99大阪ガス

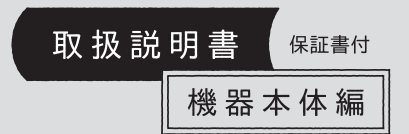

#### 潜熱回収型

給湯暖房機 BLINER

型番

| <全自動タイプ>                                                                                                    |  |
|----------------------------------------------------------------------------------------------------|--|
| 136-N401/N402/N404/N405/N406/N407型<br>136-N441/N442/N444/N446型<br>136-N450型<br>335-N100型                                              |  |
| 335-N131/N132/N134/N135/N136/N137型<br>335-N151/N152/N154/N155/N156型<br>335-N301/N302/N304/N305/N306/N307型                             |  |
| 335-N340/N341/N342/N344/N344/N346型<br>335-N340/N341/N342/N344/N346型<br>335-N350/N351/N352/N354/N356型<br>335-N601/N602/N604/N605/N606型 |  |
| 335-N621/N622/N624/N625/N626型<br>335-N700型                                                                                            |  |
| <自動タイプ><br>136-N240型                                                                                                    |  |
| 335-N200型<br>335-N141/N142/N144/N145/N146/N147型                                                                                       |  |
| 335-N161/N162/N164/N165/N166型<br>335-N321/N322/N324/N325/N326/N327型                                                                   |  |
| 335-N331/N332/N334/N335/N336/N33/型<br>335-N360/N361/N362/N364/N366型<br>335-N370/N371/N372/N374/N376型                                  |  |
| 335-N611/N612/N614/N615/N616型<br>335-N631/N632/N634/N635/N636型                                                                        |  |
| 335-N710型                                                                                                    |  |

#### 型式名

| GTH-C2459(S)AW<br>GTH-C1660(S)AW-T<br>GTH-C1660(S)AW-H      | GTH-C1659(S)AW<br>GTH-C1660(S)AW-L       | GTH-C1660(S)AW-TB                          |
|-------------------------------------------------------------|------------------------------------------|--------------------------------------------|
| GTH-C2461 (S) AW<br>GTH-C2461 (S) AW<br>GTH-C2461 (S) AW-TB | GTH-C2461 (S) AW-T<br>GTH-C2461 (S) AW-H | GTH-C2461 (S) AW-L<br>GTH-C2461 (S) AW-PFF |

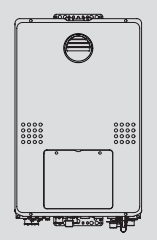

(例:335-N100型)

(例:335-N340型)

● もくじ ●

#### はじめに

|                                | /  |  |
|--------------------------------|----|--|
| この取扱説明書の見かた・・・・・               | 2  |  |
| ふろ配管クリーンの<br>熱洗浄機能の有無について・・・・・ | 2  |  |
| 製品の型番・製品タイプをご確認ください・・・         | 3  |  |
| ドレン排水方式について・・・・・               | 4  |  |
| 必ずお守りください(安全上の注意)・・・・・         | 5  |  |
| 各部のなまえとはたらき(機器本体)・・・・・         | 10 |  |
|                                |    |  |

#### 使いかた

リモコンの使いかたについては、 別冊のリモコン操作編の取扱説明書を ご覧ください

## 必要なとき

|                        | / |
|------------------------|---|
| 凍結による破損を予防する・・・・・・1    | 1 |
| 長期間使用しないとき(水抜きのしかた)・・1 | 2 |
| 水抜き後の再使用のとき・・・・・・1     | 4 |
| 日常の点検・お手入れのしかた・・・・・ 1  | 5 |
| 「あんしん点検」のおすすめ・・・・・・1   | 7 |
|                        |   |

# 困ったとき

故障・異常かな?と思ったら・・・・・・・18 リモコンに3桁の英数字が 点滅しているときく故障表示>・・・・22

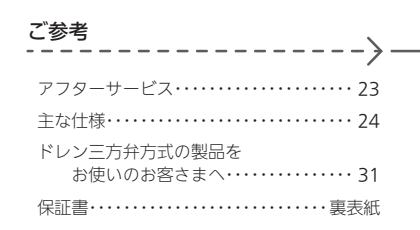

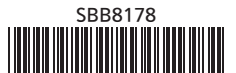

# この取扱説明書の見かた

- このたびは大阪ガスの給湯暖房機をお買い上げいただきまして、まことにありがとうございます。
- この取扱説明書をよくお読みになって、正しくご使用ください。なお、ご不明な点があれば、お買い上げの販売 店またはもよりの大阪ガスにお問い合わせください。
- ●保証書の内容もよくお読みいただき、保証期間・保証内容を確かめてください。
- この取扱説明書(保証書付)は、別冊のリモコン操作編の取扱説明書と併せて、いつでもご覧になれるところに保 管してください。

# 給湯暖房機に関する内容のみ記載しています

●リモコン操作については、リモコン操作編の取扱説明書で説明していますので、併せてお読みください。
 ●別売品の取扱説明書がある場合は、必ずそちらも併せてお読みください。

# リモコンのスイッチ名称について

●リモコンの種類によっては、「運転スイッチ」と同じはたらきのスイッチが「ON/OFFスイッチ」の場合がありま す。そのため、この取扱説明書では、「運転スイッチ(ON/OFFスイッチ)」と記載しています。

# 文中の(P○)の数字は参照ページを表します

# 燃料電池発電ユニットが設置されている場合

 ●燃料電池発電ユニットが設置されていて、給湯暖房機の電源が燃料電池発電ユニットを通して供給されている 場合は、電源プラグがありません。

その場合、給湯暖房機の電源の「入」「切」は、分電盤の給湯暖房機専用ブレーカーの「入」「切」でおこなってください。

# ふろ配管クリーンの熱洗浄機能の有無について

●リモコン操作編の取扱説明書には、ふろ配管クリーンの熱洗浄機能についての内容がありますが、この機能は次 ページに記載している全自動タイプの場合のみお使いいただけます。

# 製品の型番・製品タイプをご確認ください

●この製品シリーズは、製品タイプ(全自動タイプ/自動タイプ)によってしくみや操作が異なる部分があります。 機器に貼り付けてある銘板で、製品の型番により製品タイプをご確認のうえ、取扱説明書をお読みください。

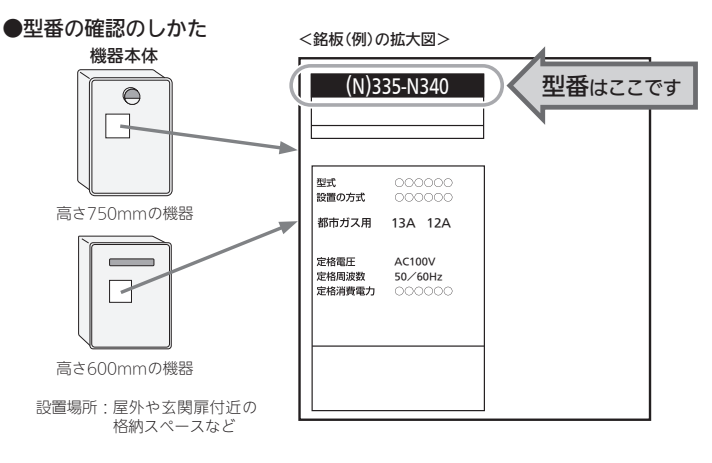

# ●製品タイプの確認のしかた

まず、上記の方法で型番を確認します。
 下記の表から判断します。

|   |                                                                                                    | 製品タイプ  |
|---|----------------------------------------------------------------------------------------------------|--------|
| - | 136-N401/N402/N404/N405/N406/N407型<br>136-N450型<br>335-N100型<br>335-N131/N132/N134/N135/N136/N137型<br>335-N151/N152/N154/N155/N156型<br>335-N301/N302/N304/N305/N306/N307型<br>335-N310/N312/N314/N315/N316/N317型<br>335-N350/N351/N352/N354/N356型<br>335-N601/N602/N605/N606型<br>335-N601/N602/N604/N605/N606型<br>335-N601/N602/N604/N605/N606型<br>335-N601/N602/N604/N605/N606型<br>335-N601/N602/N604/N605/N606型 | 全自動タイプ |
|   | 136-N240型<br>335-N200型<br>335-N141/N142/N144/N145/N146/N147型<br>335-N161/N162/N166/N166型<br>335-N321/N322/N324/N325/N326/N327型<br>335-N360/N361/N362/N364/N366型<br>335-N360/N371/N372/N374/N376型<br>335-N611/N612/N614/N615/N616型<br>335-N631/N632/N634/N635/N636型<br>335-N710型                                                                                                    | 自動タイプ  |

# ドレン排水方式について

●エコジョーズの使用で発生する凝縮水(ドレン)の排水方式は、以下の3種類があります。 それぞれ機器のしくみが異なる部分がありますので、下記の一覧表からお使いの機器のドレン排水方式をご確認 のうえ、取扱説明書をお読みください。

| 型番 |
|----|

| ②ドレンアップ方式 ユ |                                                                                                    | ユニットバスの防水パンにポンプで凝縮水(ドレン)を送って排出します。                                                                                      |  |  |
|-------------|----------------------------------------------------------------------------------------------------|----------------------------------------------------------------------------------------------------|--|--|
| 型番          | 136-N401/N402/N404/<br>335-N301/N302/N304/<br>335-N311/N312/N314/<br>335-N321/N322/N324/<br>335-N331/N332/N334/<br>335-N601/N602/N604/<br>335-N611/N612/N614/ | N405/N406/N407型<br>N305/N306/N307型<br>N315/N316/N317型<br>N325/N326/N327型<br>N335/N336/N337型<br>N605/N606型<br>N615/N616型 |  |  |
|             |                                                                                                    |                                                                                                    |  |  |
|             | ③ドレン三方弁方式                                                                                                    | 浴室内に設置した浴槽三方弁ユニットによって、ユニットバスの防水パンに凝縮<br>水(ドレン)を排出します。(この方式の製品をお使いの場合はP31をご覧ください)                                        |  |  |

335-N131/N132/N134/N135/N136/N137型 335-N141/N142/N144/N145/N146/N147型 335-N151/N152/N154/N155/N156型 335-N161/N162/N164/N165/N166型

# 必ずお守りください(安全上の注意)

#### リモコン操作編の取扱説明書の内容も併せてご覧ください。

●お使いになる方や他の方への危害・財産への損害を未然に防止するために、つぎのような区分・表示をしています。 いずれも安全に関する重要な内容ですので、必ずお守りいただき、内容をよく理解して正しくお使いください。

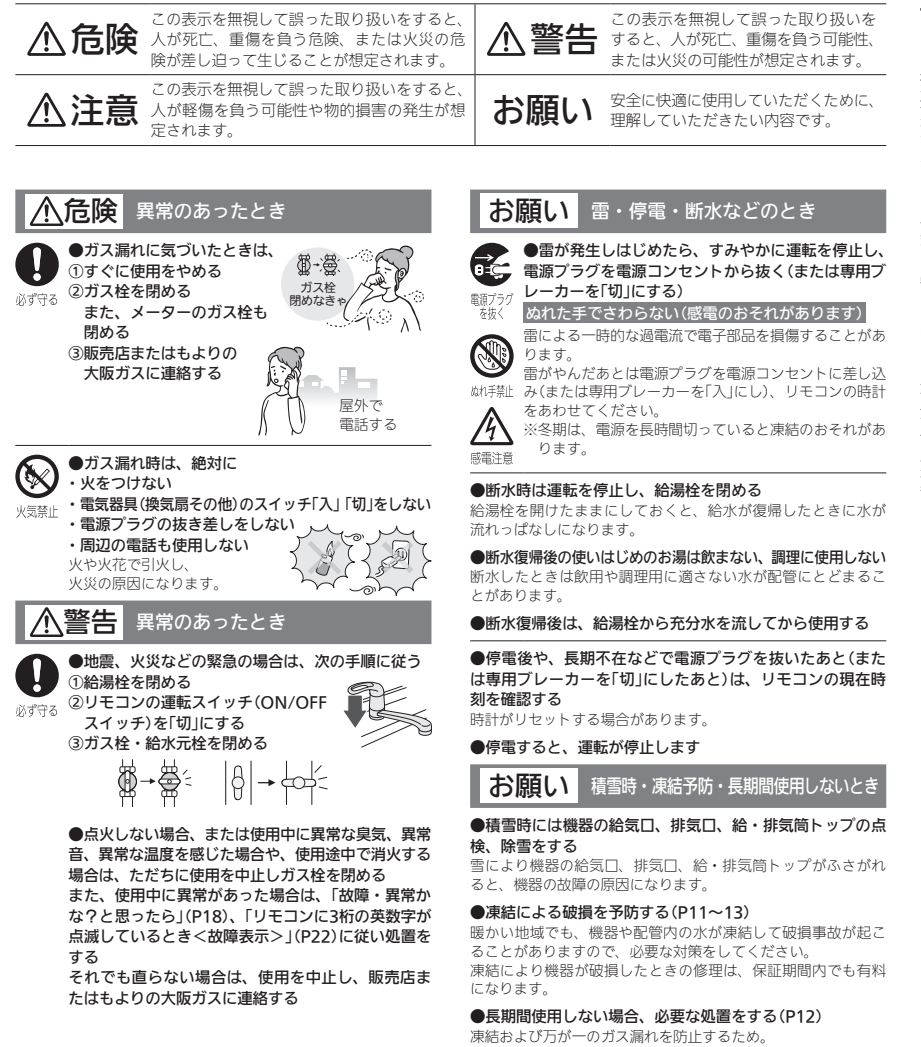

# 必ずお守りください(安全上の注意)(つづき)

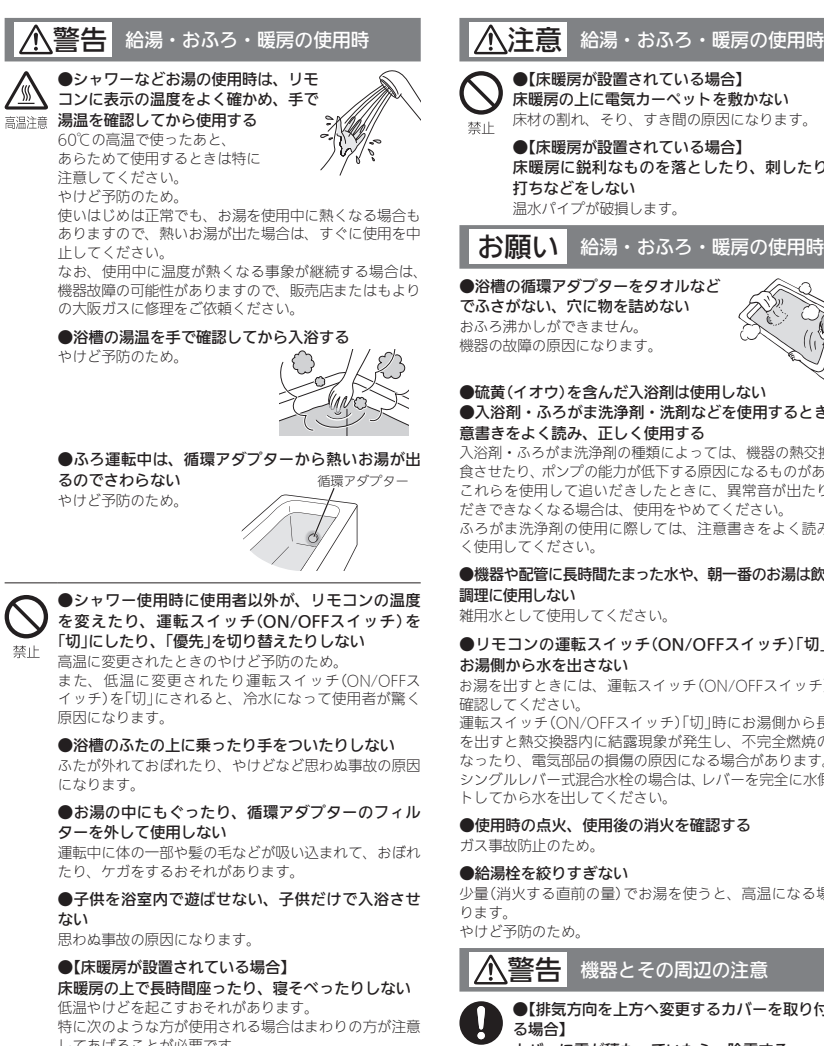

床暖房に鋭利なものを落としたり、刺したり、くぎ 温水パイプが破損します。 お願い 給湯・おふろ・暖房の使用時

#### ●浴槽の循環アダプターをタオルなど

でふさがない、穴に物を詰めない

#### ●硫黄(イオウ)を含んだ入浴剤は使用しない ●入浴剤・ふろがま洗浄剤・洗剤などを使用するときは、注 意書きをよく読み、正しく使用する

入浴剤・ふろがま洗浄剤の種類によっては、機器の熱交換器を腐 食させたり、ポンプの能力が低下する原因になるものがあります。 これらを使用して追いだきしたときに、異常音が出たり、追い だきできなくなる場合は、使用をやめてください。 ふろがま洗浄剤の使用に際しては、注意書きをよく読み、正し

## ●機器や配管に長時間たまった水や、朝一番のお湯は飲まない、

雑用水として使用してください。

# ●リモコンの運転スイッチ(ON/OFFスイッチ)「切」時には

お湯を出すときには、運転スイッチ(ON/OFFスイッチ)「入」を

運転スイッチ(ON/OFFスイッチ)「切」時にお湯側から長時間水 を出すと熱交換器内に結露現象が発生し、不完全燃焼の原因に なったり、電気部品の損傷の原因になる場合があります。 シングルレバー式混合水栓の場合は、レバーを完全に水側にセッ トしてから水を出してください。

●使用時の点火、使用後の消火を確認する

少量(消火する直前の量)でお湯を使うと、高温になる場合があ

#### 機器とその周辺の注意

●【排気方向を上方へ変更するカバーを取り付けてい

雪で排気が閉塞すると、不完全燃焼や異常点火、機器の

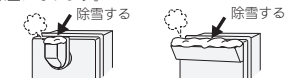

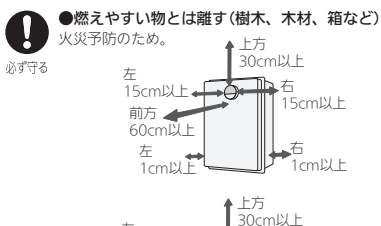

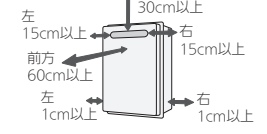

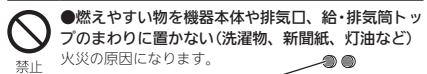

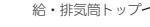

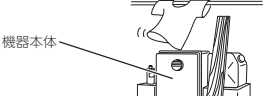

●灯油、ガソリン、ベンジンなど、引火のおそれの ある物を機器本体や排気口、給・排気筒トップのま わりで使用しない

火災の原因になります。

#### ●スプレー缶やカセットこんろ用ボンベを機器本体 や排気口、給・排気筒トップのまわりに置かない、使 用しない

熱でスプレー缶の圧力が上がり、スプレー缶が爆発する おそれがあります。

#### ●機器本体やガスの配管、排気口、給・排気筒トッ プなどに乗ったりして、無理な力を加えない ケガや、機器の変形によるガス漏れ、不完全燃焼のおそ

れがあります。

●外壁の塗装や増改築、建物の修繕時などに機器本 体や排気口、給・排気筒トップが養生シートで覆わ れた場合は、機器を使用しない

#### ∕∧注意 機器とその周辺の注意

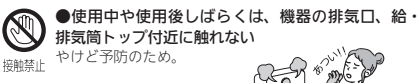

●機器の給気□や排気□、給・排気筒トップに指や 棒を入れない

ケガや故障の原因になります。 禁止

> ●子供を機器の周囲、直下で遊ばせない 思わぬ事故の原因になります。

# お願い機器とその周辺の注意

#### ●機器のまわりはきれいにしておく

まわりが雑草、木くず、箱などで雑然としていると、機器の内 部にゴキブリが侵入したりクモの巣がはったりして、機器の損 傷や火災の原因になることがあります。

●植物やペットなど、排気ガスによって加熱されると困るも のや悪影響を受けるものを、機器の排気口、給・排気筒トッ プの周囲に置かない

●排気ガスが直接建物の外壁・窓・アルミサッシなどや、物

ガラスが割れたり、変色したり、塗装がはがれたりする原因に

塀などと機器との間に充分な空間がないと、点検・修理に支障 をきたす場合があります。また、機器の周囲の空気の流れが停 滞すると、燃焼不良になるおそれがあります。 (点理・修理に必要な空間については、販売店またはもよりの大 阪ガスに確認してください)

## 機器のメンテナンス

●機器の給気口がホコリ・ゴミなどでふさがってい ないか確認する

●機器の点検・お手入れ・水抜きをする場合、暖房 放熱器の運転を停止し、リモコンの運転スイッチ (ON/OFFスイッチ)を「切」にし、機器が冷えてから おこなう やけど予防のため。

機器の使用直後は、機器内のお湯が高温になっています。

#### 【不凍液を使用している場合】

1年に1回は、不凍液の濃度や汚れなどの点検を、販売店ま たはもよりの大阪ガスへ依頼する(有料)

不凍液の性能が低下していた場合は交換が必要です。交換の目 安は2年に1回です。

※不凍液の性能が低下したまま使い続けると、凍結・破損・腐 食の原因になります。

#### お願い リモコン・その他のメンテナンス

#### ●リモコンを分解しない

故障や、思わぬ事故の原因になります。

●リモコンの掃除には、塩素系・酸性・アルカリ性の洗剤や 研磨剤入りの洗剤、ベンジン・シンナーなどの有機溶剤、メ ラミンスポンジを使用しない 変色・変形・傷・割れなどの原因になります。

●【配管カバーまたは据置台がある場合】

配管カバーまたは据置台のフロントカバーを外した場合は、 作業終了後、必ずフロントカバーを元どおり正しく取り付け る(P10)

特に強風が予測される場合は、ネジのゆるみがないか点検する

●浴槽の循環アダプターのフィルターはこまめに掃除する ポンプ故障の予防のため。

必ず

(つづく)

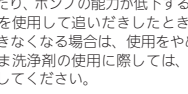

「切」にしたり、「優先」を切り替えたりしない 高温に変更されたときのやけど予防のため。

たり、ケガをするおそれがあります。

ない

低温やけどを起こすおそれがあります。

してあげることが必要です。

 乳幼児・お年寄り・病人など自分の意思で体を動かせ ない方

疲労の激しいときやお酒・睡眠薬を飲まれた方

皮膚や皮膚感覚の弱い方

\_\_\_\_\_\_\_\_\_ カバーに雪が積もっていたら、除雪する 故障の原因になります。

禁止

不完全燃焼や一酸化炭素中毒、異常点火の原因になります。

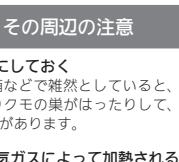

置などの塗装品などに当たらないように設置する 増改築時も同様に注意する なります。

#### ●塀などを増設する場合は、占検・修理に必要な空間を確保 し、空気の流れが停滞しないように考慮する

∕∧注意

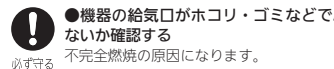

# 必ずお守りください(安全上の注意)(つづき)

#### お願い リモコン・その他のメンテナンス(つづき)

#### ●浴槽、洗面台はこまめに掃除する

水中に含まれる微量の銅イオンと人体のアカやせっけんなどに 含まれる脂肪酸とが反応して浴槽や洗面台が青く着色すること があります。こまめに掃除をして湯アカやせっけん成分を洗い 流すことで、これを予防できます。

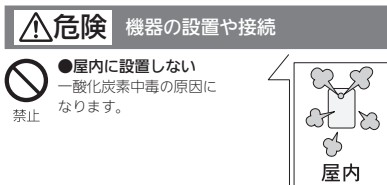

# ▲警告 機器の設置や接続

# ●必ず銘板に表示のガス・電源で使用する

必ず守る

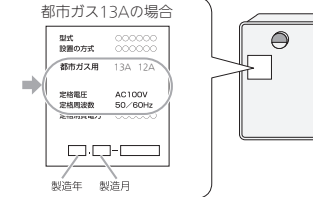

表示のガス種および電源が一致しないと、不完全燃焼に よる一酸化炭素中毒になったり、異常点火でやけどした り、機器が故障する場合があります。\_\_\_\_\_

特に転居した場合は、必ずガスの種類(電源の種類)が一 致しているかどうか確認してください。わからない場合 は、販売店またはもよりの大阪ガスに連絡してください。

●ガス配管接続工事には専門の資格、技術が必要な ため、機器の設置・移動・取り外しおよび付帯工事は、 販売店またはもよりの大阪ガスに依頼する 安全に使用していただくため。

#### ●必ずアースする

機器が故障した場合、感電の原因になります。 アースがされていない場合は、販売店またはもよりの大 阪ガスにご相談ください。

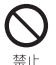

●太陽熱温水器とは絶対に接続しない (ソーラー対応ミキシングユニット<スカイブレン ダー>を使用する場合は除く) お湯の温度制御ができなくなり、やけどや機器の故障の

原因になります。 ●増改築などで屋内状態にしない(波板囲いなどをしない)

一酸化炭素中毒・火災の原因になります。

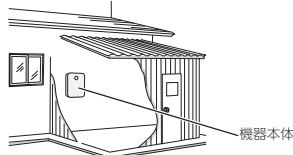

## お願い機器の設置や接続

#### ●温泉水、井戸水、地下水で使わない

水質によっては、機器内の配管に異物が付着したり、腐食して 水漏れすることがあります。 この場合の修理は保証期間内でも有料になります。

## ▲ 警告 電源プラグ・電源コードの扱い

●【電源ブラグがある場合】 傷んだ電源ブラグ、緩んだ電源コンセントは使用し <sup>奈止</sup>ない

└ 感電、発熱による火災の原因になります。

●電源コード、電源ブラグの破損・加工をしない 束ねたり、無理に曲げたり、引っ張ったり、物を載せたり、衝撃を与えたりして無理な力を加えない。傷つけない。 い。加工をしない。 感電、ショート、火災の原因になります。

●【電源プラグがある場合】 電源プラグのホコリは定期的に取る ホコリがたまると、火災の原因になります。 電源プラグを抜き、乾いた布でふいてください。

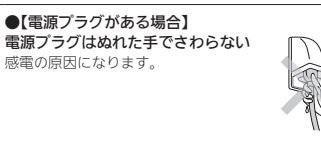

#### ●【電源プラグがある場合】 電源プラグは、コードを持た

ぬれ手禁止

電源プラグは、コードを持たずに 電源プラグを持って抜く コードを持って抜くと、 コードが破損し、発熱、火災、コード 感電の原因になります。

●【電源プラグがある場合】

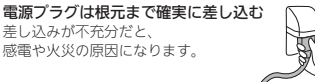

▲警告 その他の注意

●お客さまご自身では絶対に分解したり、修理・改 造はおこなわない

→ 所禁止 一酸化炭素中毒など思わぬ事故や故障の原因になります。

## ▲注意 その他の注意

●給湯、シャワー、おふろ、暖房以外の用途には使 用しない

禁止 思わぬ事故を予防するため。

●ドレン配管から排出される凝縮水(ドレン)を、飲 料用・飼育用などに使用しない

#### ●機器取り替えと乾電池に関するお願い

機器を取り替えた場合、旧機器は専門の業者に処理を依頼して ください。 もしお客さまで旧機器の処理をされる場合、乾電池を使用してい

る機器は、乾電池を取り外してから正規の処理をしてください。

# お願い その他の注意

#### ●【全自動タイプの場合】

熱洗浄機能によるふろ配管クリーン中は、循環アダプターか ら熱めのお湯が出るので注意する

#### ●【ドレンアップ方式・ドレン三方弁方式の場合】

浴室で排水音が聞こえる場合があります(P21) 機器内に発生した凝縮水(ドレン)を排出する音で、異常ではあ りません。

#### ●業務用の用途では使用しない

この製品は家庭用ですので、業務用の用途で使用すると製品の 寿命を著しく縮めます。この場合の修理は、保証期間内でも有 料になります。

●この機器の純正部品以外は使用しない

思わぬ事故の原因になります。

# 各部のなまえとはたらき(機器本体)

●イラストは施丁例です。配管の形状、給水元栓・ガス栓・電源コンセントの位置など実際と異なります。

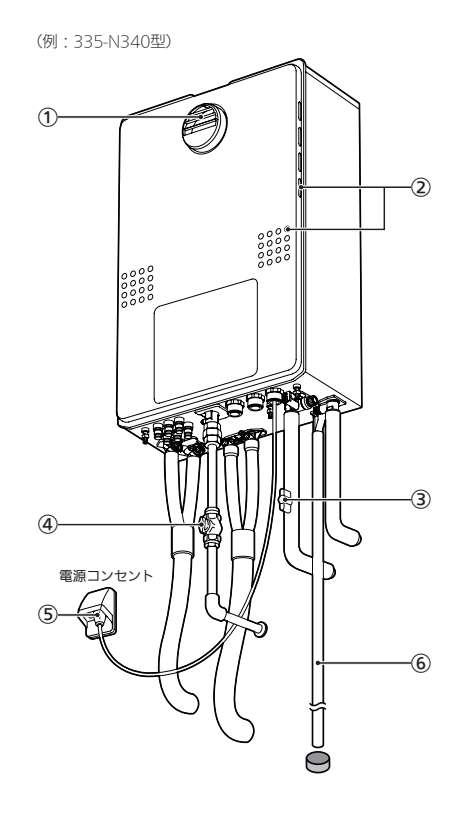

| 1) | <b>排気口</b><br>燃焼した排気ガスを出します。                                                                                                    |  |  |  |
|----|----------------------------------------------------------------------------------------------------|--|--|--|
| 2  | <b>給気口</b><br>燃焼用の空気を吸い込みます。                                                                                                    |  |  |  |
| 3) | 給水元栓                                                                                                    |  |  |  |
| 4) | ガス栓                                                                                                    |  |  |  |
| 5) | <b>電源ブラグ</b><br>電源プラグがない場合は、分電盤の給湯暖房機専用<br>ブレーカーで電源の「入」「切」をします。<br>(燃料電池発電ユニットが設置されている場合等)                                        |  |  |  |
| 6  | )ドレン配管<br>二次熱交換器で燃焼ガスの熱を回収したとき、燃焼<br>ガスに含まれる水分が結露して、ドレン配管から凝<br>縮水(ドレン)を排出します。<br>※ドレンアップ方式・ドレン三方弁方式の場合は、<br>配管の形状が異なり、浴室内に排出します。 |  |  |  |
|    |                                                                                                    |  |  |  |
| 付  | すけ時の注意                                                                                                    |  |  |  |
| ۱c | L I                                                                                                    |  |  |  |

# ● 配管カバー・据置台のフロントカバー取り

※配管カバー・据置台は別売品です。

フロントカバーを外したあとは、正しく取り付けてくださ

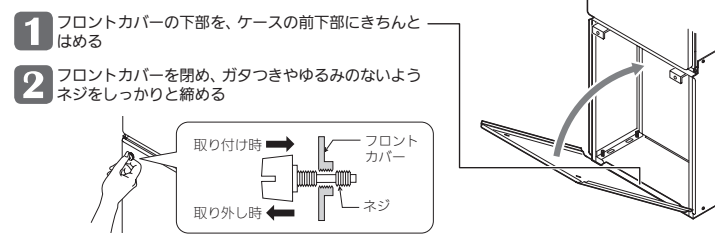

# 凍結による破損を予防する

- ●暖かい地域でも、機器や配管内の水が凍結して機器が破損することがあります。破損事故を予防するために、下 記をお読みいただいて必要な対策をしてください。
- ●凍結により機器が破損したときの修理は、保証期間内でも有料になります。

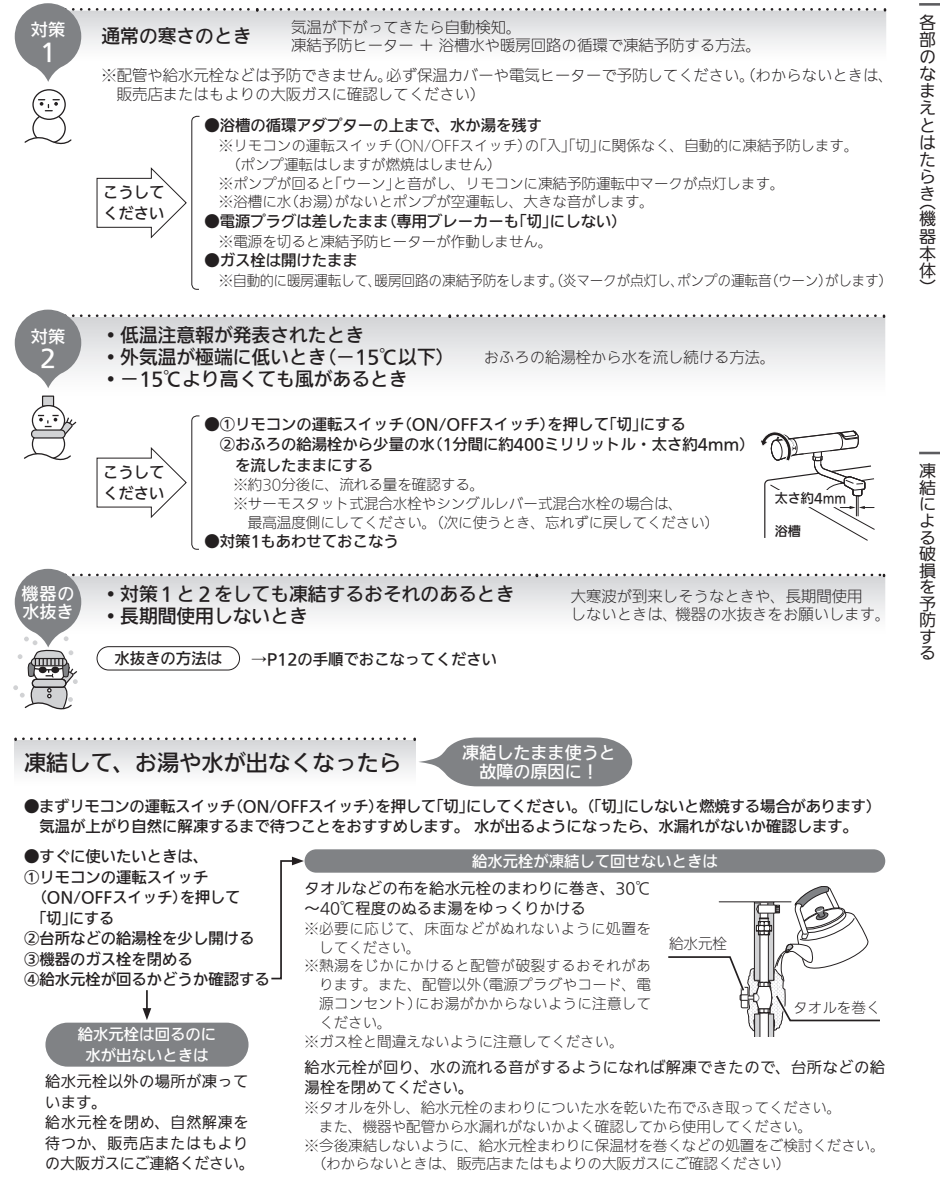

# 長期間使用しないとき(水抜きのしかた)

- ●長期間使用しないときや、不在時に凍結のおそれのある場合は、以下の方法で機器の水抜きをしてください。
- 燃料電池発電ユニットが設置されている場合は、「エネファームtypeS燃料電池発電ユニット」の取扱説明書に 従って燃料電池発電ユニットの水抜きをしてください。

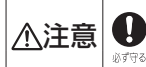

機器の水抜きをする場合、暖房放熱器の運転を停止し、リモコンの運転スイッチ(ON/OFFスイッチ)を「切」にし、機器が冷えてからおこなう おする。やけど予防のため。機器の使用直後は、機器内のお湯が高温になっています。

#### ※水抜き栓の位置は、P13~14のイラストを参照してください。

| 1  | 水抜き栓などからお湯(水)が約5リットル出るので排水を受ける容器を準備する。                                                                                                    |
|----|----------------------------------------------------------------------------------------------------|
| 2  | 機器のガス栓と給水元栓を閉める。(ガス栓と給水元栓の位置→P10)                                                                                                    |
| 3  | 機器に貼り付けてあるラベルで、不凍液が入っているかどうか確認する。<br>●「不凍液が入っています」のラベルがある場合→手順 【 へ進む。<br>●「不凍液が入っています」のラベルがない(不凍液が入っていない)場合<br>→水抜き栓[112]を左に回して開けてから手順 【 へ進む。<br>※機器内の凍結予防には必要な操作ですが、暖房放熱器や暖房配管の凍結予防はできません。寒冷地では不凍液<br>のご使用をおすすめします。                                |
| 4  | 浴槽内の水を完全に排水する。<br>※故障表示「562」を表示しても異常ではありません。                                                                                                    |
| 5  | <ol> <li>リモコンでユーザー設定の番号18を「on」にして、機器の水抜きをする。<br/>(操作方法はリモコン操作編の「ユーザー設定」の説明をご覧ください)</li> <li>※リモコンの表示画面が「ドットマトリクス」(P20)の場合は、リモコン操作編の「機器の水抜き」の設定をする。</li> <li>※操作後1~2分たつと、リモコンで「ピピッ」とお知らせ音が鳴ります。</li> <li>浴槽の循環アダプターから排水することを確認する。</li> </ol>         |
|    | ●このあと、沿檣に水を流し込まない。<br>● 水抜きの途中で電源プラグを抜いたりブレーカーを「切」にしたりしない。<br>● 排水が始まったあとに水抜きを中止する場合は、運転スイッチ(ON/OFFスイッチ)を「入」にする。                                                                                                    |
| 6  | 台所・洗面所・浴室など、家中のすべての給湯栓を全開にする。<br>あ湯卿 ・ 八 最高温度卿に ・ 八 、                                                                                                    |
| 7  | <ul> <li>※水抜き栓を開けると、勢いよく水が飛び散る可能性があります。</li> <li>① 水抜き栓(フィルター付き)3を左に回して外す。</li> <li>② 水抜き栓(過圧防止安全装置付き)40を左に回して外す。</li> <li>③ 水抜き栓50を左に回して開ける。</li> <li>※パンドがついている場合は、水抜き栓を左に回して外す。</li> <li>④ 【水抜き栓617180のいずれかがある場合】水抜き栓617180を左に回して開ける。</li> </ul> |
| 8  | 手順❺の操作から2分以上経過後、水抜き栓⑨10011を左に回して開ける。                                                                                                    |
| 9  | 【不凍液が入っている場合】3分以上経過後、手順⑪に進む。<br>【不凍液が入っていない場合】水抜き栓⑫を左に回して開け、3分以上経過後、手順⑪に進む。                                                                                                    |
| 10 | 機器の電源プラグを抜く(または専用ブレーカーを「切」にする)。<br>ぬれた手でさわらない                                                                                                    |
| 11 | すべての水抜き栓から水が出なくなったことを確認したら、すべての水抜き栓・家中のすべての給湯栓を閉める。<br>確実に閉まっていることを確認する<br>※閉まっていないと、再使用時に排気ガスが漏れる場合があります                                                                                                    |
|    |                                                                                                    |

● 水抜き栓の位置 (各水抜き栓は、保温材などで見えにくいことがあります)

水抜き栓の位置は、ドレン排水方式により異なります。P4の「ドレン排水方式について」を参照して、お使いの機器のドレン排水方式を確認してください。

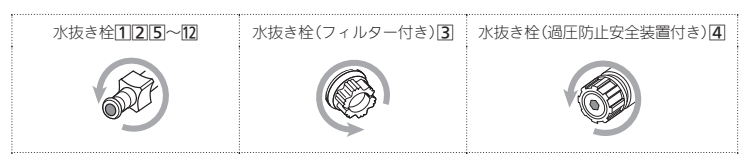

#### 通常のドレン排水方式

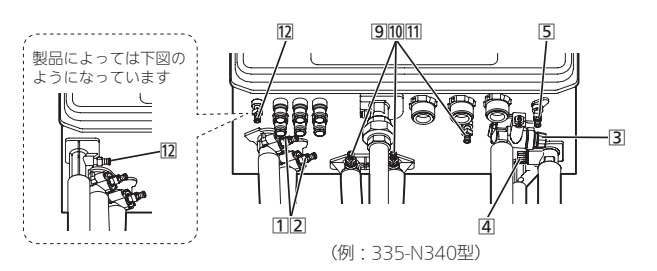

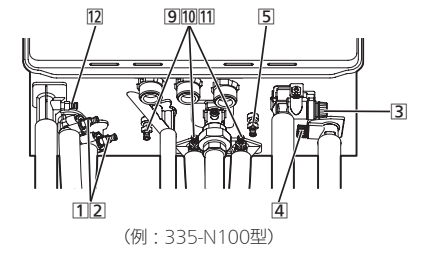

## ドレンアップ方式

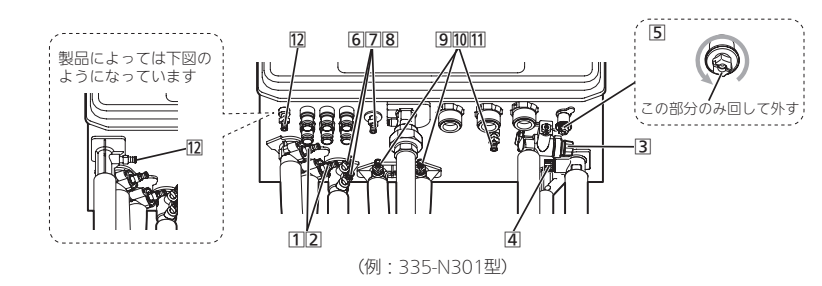

長期間使用しないとき(水抜きのしかた)

# 長期間使用しないとき(水抜きのしかた)(つづき)

#### ドレン三方弁方式

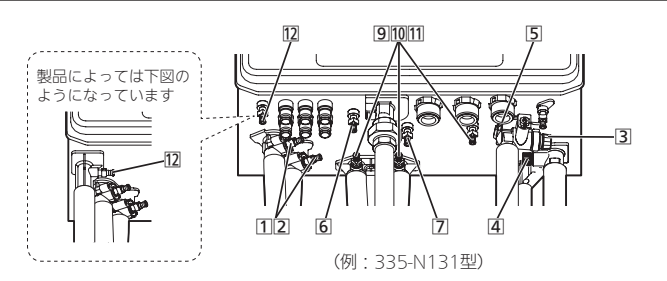

# 水抜き後の再使用のとき

| 1                      | すべての水抜き栓・家中のすべての給湯栓が確実に閉まっていることを確認する。<br>(水抜き栓の位置→P13~14)                                                                                                    |
|------------------------|----------------------------------------------------------------------------------------------------|
| 2                      | 機器の給水元栓を開ける。                                                                                                    |
| 3                      | 家中のすべての給湯栓を開け、水が出ることを確認してから閉め、機器や配管から水漏れがないかよく確認する。                                                                                                    |
| 4                      | 機器のガス栓を開け、電源プラグを電源コンセントに差し込む(または専用ブレーカーを「入」にする)。<br>ぬれた手でさわらない                                                                                                    |
| 5                      | ポンプの呼び水をする。<br>① 浴室リモコンで運転スイッチ(ON/OFFスイッチ)を押して「入」にし、ふろ自動スイッチを押して「入」にする。<br>② 浴槽の循環アダプターから水が出てくることを確認する。<br>※リモコンに「111」が点滅表示したときは、運転スイッチ(ON/OFFスイッチ)を押していったん「切」にし、手順①<br>よりやり直す。<br>③ ふろ自動スイッチを押して「切」にする。 |
| 【水抜<br>暖房加<br>●様<br>●7 | き後はじめての暖房・ふろ使用で、リモコンに「543」「173」が点滅表示する場合】<br>攻熱器側の運転とリモコンの運転スイッチ(ON/OFFスイッチ)をいったん「切」にし、以下のことを確認する。<br>機器の給水元栓が開いていること<br>K抜き枠1 <b>1210</b> 2が閉まっていること                                                    |

その後、電源プラグを抜き再度差し込んで(または、専用ブレーカーを「切」にし再度「入」にして)再使用してください。

# 日常の点検・お手入れのしかた

●点検・お手入れは定期的におこなってください。

●点検・お手入れの際は、手袋などを着用してケガなどをしないように充分注意してください。

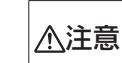

機器の点検・お手入れをする場合、暖房放熱器の運転を停止し、リモコンの運転スイッチ(ON/OFFス (協会の気候・のテハルをすっから、 しんのないので、 しんのないので、 しんのないのないので、 しんのないので、 しんのないので、 しんのないので、 しんのないので、 しんのないので、 しんのないので、 しんのないので、 しんのないので、 しんのないので、 しんのないので、 しんのないので、 しんのないので、 しんのないので、 しんのないので、 しんのないので、 しんのないので、 しんのないので、 しんのないので、 しんのないので、 しんのないので、 しんのないので、 しんのないので、 しんのないので、 しんのないので、 しんのないので、 しんのないので、 しんのないので、 しんのないので、 しんのないので、 しんのないので、 しんのないので、 しんのないので、 しんのないのないのないので、 しんのないのないのないのないのないのないのないのないのないのないのない。 ◎対する やけど予防のため。機器の使用直後は、機器内のお湯が高温になっています。

★の処置:販売店またはもよりの大阪ガスへ連絡する。

## 点検

排気□、給・排気筒トップにススがついていないか?→④ ついている場合:★の処置

## 点検

【排気方向を上方へ変更するカバーを取り付けている場合】 カバーに雪が積もっていないか?→④

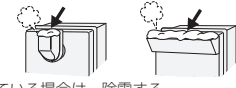

積もっている場合は、除雪する

## 点検

排気口、給気口、給・排気筒トップがホコリなどでふ さがっていないか?→(A)(B) ふさがっている場合は、掃除する。

## 点検

機器外装に異常な変色はないか?  $\rightarrow \mathbb{C}$ 現象があった場合:★の処置

## 点検

- 機器から異常音が聞こえないか? →C 機器・配管から水漏れはないか? →(D)
- 現象があった場合・

「故障・異常かな?と思ったら」の「機器全般」(P21)を 確認する。それでもなおおかしいときは、販売店また はもよりの大阪ガスに連絡する。

## 点検

#### 【通常のドレン排水方式の場合】

- ドレン配管の先にゴミ詰まりなどがないか? → €
- ドレン配管の先が水につかっていないか?→(E) ゴミなどは取り除く。 ドレン配管の先が水につかっている場合・★の処置

# 点検

【配管カバーまたは据置台がある場合】 配管カバーまたは据置台のフロントカバーにガタつき やゆるみがないか? ガタつきやゆるみがないよう、ネジをしっかりと締める。

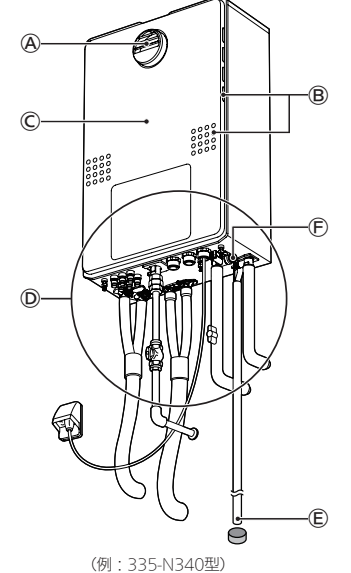

## 点検

給・排気筒トップや給・排気筒が外れたり、穴があいたり詰まっ たりしていないか? 現象があった場合・★の処置

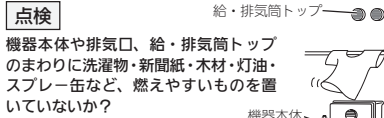

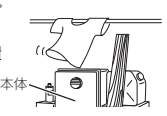

点検

燃えやすいものを置かない。

#### 機器外装の下部周辺などにひどいサビや穴開きはないか? →① 現象があった場合:★の処置

※海に近く潮風が当たりやすい地域の場合、潮風によって、機 器本体および配管接続部にサビが発生する場合があります。 サビがひどい場合は、機器本体内部への影響も考えられます ので、点検(有料)をおすすめします。

# 日常の点検・お手入れのしかた(つづき)

#### お手入れ 外装の汚れ →C

ぬれた布で落としたあと、充分水気をふき取ってください。 特に汚れのひどいときには、中性洗剤を使用してください。

#### リモコン お手入れ

リモコンの表面が汚れたときは、湿った布で軽くふいてく ださい。汚れが取れにくいときは、やわらかい布に薄めた 台所田中性洗剤を小量つけて、ふき取ってください。

#### 水抜き栓のフィルター → ④ お手入れ

水抜き栓のフィルターにゴミなどが詰まると、お湯の出が 悪くなったりお湯にならない場合がありますので、以下の 方法で掃除をしてください。 ①水抜き栓から出る水(お湯)を受ける容器を準備する。

②機器の給水元栓(P10)を閉める。 ③台所・洗面所など、すべての給湯栓を開ける。

④水抜き栓を左に回して外す。

※水(お湯)が出るので注意してください。

※水抜き栓が固くて回らない場合は、コインなどを水抜 き栓の切り欠きに差し込んで、回してみてください。

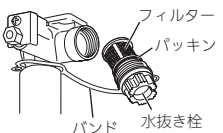

⑤水抜き栓を、配管とつながっているバンドから外す。 ⑥フィルター部分を歯ブラシなどで水洗いする。 ※水抜き栓からフィルターが外れた場合は、水抜き栓と フィルターの間のパッキンをなくさないように注意し てください。 ⑦元どおりに水抜き栓を取り付ける。

⑧すべての給湯栓を閉める。

⑨給水元栓を開け、水抜き栓の周囲に水漏れがないことを 確認する。

#### お手入れ おふろの配管

ポンプで浴槽の水を循環させるため、湯アカなどはたまり にくくなっていますが、ふろ配管クリーンによって配管内 の残り湯を押し出すことで、さらに湯あかなどをたまりにく くすることができます。(ふろ配管クリーンについては、リ モコン操作編の取扱説明書をご覧ください)

#### お手入れ 循環アダプターのフィルター (こまめに)

フィルターが詰まると、おふろの温度がご希望の温度にな らないおそれがありますので、以下の方法で必ずこまめに 掃除してください。

- ※リモコンの運転スイッチ(ON/OFFスイッチ)を押して 「切」にしてからおこなってください。
- ※フィルターは必ず正常に取り付けて使用してください。 外したままや、正常に取り付けられていない状態で使用 すると、機器が故障することがあります。 ※循環アダプターの形状は、異なる場合があります。

フィルターを

フィルターを

はめる

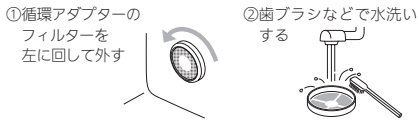

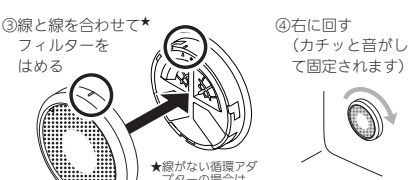

△と△を合わせて

\_ ください,

# 「あんしん点検」のおすすめ

●本製品は、ご使用開始から10年前後をめどに「あんしん点検」(有料・任意点検)をお受けいただくことをおすす めいたします。

# ● あんしん点検について

#### 【点検の内容について】

●あんしん点検は、お客さまの任意で受けていただく有料の点検です。(法定点検ではありません)

- あんしん点検は、点検時点での製品の安全を確認するためのもので、製品の延命や性能の保証を延長するも のではありません。
- ●点検の実施は、大阪ガスまたは大阪ガスが委託した事業者が行います。
- ●点検の内容および点検基準は、「経済産業省関係特定保守製品に関する省令」に定められた法定点検の内容、 基準を参考に、当社で設定しています。

(例・製品の設置状況の確認、作動確認、内部の漏れ、詰まり、変色、性能確認など)

● 点検の結果は、「点検作業票」にてお知らせします。点検の結果、何らかの整備(修理・部品の交換等)が必要 な場合には、整備内容についてご提案させていただき、お客さまにご了解をいただいた上で行います。

#### 【点検料金および点検の依頼先について】

●点検は有料で実施させていただきます。また点検の結果、整備を実施する場合は、別途整備費が発生いたします。

なお、あんしん点検の内容や料金などにつきましては、下記のアドレスからご覧いただけます。 http://www.osakagas.co.ip/

インターネットでご確認できない場合は、別紙記載の「大阪ガスのお問い合わせ先」にご連絡ください。

#### 【点検を依頼されるとき】

●点検のお申し込みは販売店またはもよりの大阪ガスへご依頼ください。

# ● 点検の時期について

本製品は、設計上の標準使用期間\*\*を10年と算定しておりますので、ご使用開始から10年前後をめどに「あんし ん点検」をお受けいただくことをおすすめいたします。

※設計上の標準使用期間とは、標準的な使用条件の下で、適切な取扱いで使用し、適切な維持管理が行われた 場合に、安全上支障なく使用することができる標準的な期間として設計上設定される期間になります。「無料 修理保証期間 |とは異なりますのでご注意ください(無料修理保証期間は保証書を参照願います)。

## ● 不凍液の種類と交換(有料)について

●1年に1回は、不凍液の濃度や汚れなどの点検を、販売店またはもよりの大阪ガスへ依頼してください。 ●不凍液の性能が低下していた場合は交換が必要です。交換の目安は2年に1回です。

※不凍液の性能が低下したまま使い続けると、凍結・破損・腐食の原因になります。

## ● 定期点検のおすすめ(有料)

ご使用上支障がない場合でも、不慮の事故を防ぎ、安心してより長くご使用いただくために、年1回程度の定期点検をおすすめ します。なお、給水用具(逆流防止装置)に関しては、日本水道協会発行の給水用具の維持管理指針に示されている定期点検の 実施をおすすめします。時期は4~6年に1回程度をおすすめします。点検は販売店またはもよりの大阪ガスにご相談ください。

# 故障・異常かな?と思ったら

#### ●リモコン操作編の取扱説明書の内容も併せてご覧ください。

#### 絵表示の説明

- 2 こんなときは(状況)
- こんなことが考えられます(原因)
- → こうしてください(処置)

**リモコン操作編へ** リモコン操作編の取扱説明書をご覧ください

#### お湯・シャワー

#### 

- リモコンに3桁の英数字が点滅していないか確認する。 ⇒点滅していれば、P22を確認し、必要な処置をする。
- ガス栓・給水元栓が全開になっていない。 ➡ガス栓・給水元栓を全開にする。
- ■断水している。
- ⇒復旧を待つ。
- ■給湯栓が充分開いていない。
- ➡給湯栓を充分に開ける。
- ガスメーター(マイコンメーター)がガスを遮断している。
- →もよりの大阪ガスに連絡する。
- ■IPガスの場合、ガスがなくなっている。 →他のガス器具が使用できるか確認し、使用できなけ ればガスがなくなっているので、ガス事業者(供給業 者)に連絡する。
- ■水抜き栓のフィルターにゴミなどが詰まっている。 ➡P16の方法でお手入れする。
- 凍結している。
- →P11「凍結して、お湯や水が出なくなったら」を確認 し、必要な処置をする。
- ■リモコンの運転スイッチ(ON/OFFスイッチ)が「切」に なっている。
- →運転スイッチ(ON/OFFスイッチ)を「入」にする。
- ■夏場などの水温が高いときや、燃料電池発電ユニット が設置されている場合は、ぬるいお湯を少量出そうと すると、お湯になりません。
- →給湯(シャワー)温度を上げるか、給湯栓をもっと開 いて使用する。

#### 給湯栓を絞ると水になった

・給湯栓から流れるお湯の量が1分間に約2.0リットル以 下になったとき消火します。給湯栓をもっと開いてお 湯の量を多くすれば、お湯の温度は安定します。 →異常ではありません。

#### 熱くなったりぬるくなったり温度が安定しない

- 夏場などの水温が高いときや、燃料電池発電ユニット が設置されている場合は、ぬるいお湯を少量出そうと すると、温度が安定しません。 ⇒給湯(シャワー)温度を上げるか、給湯栓をもっと開
- いて使用する。

#### ? 【エコ機能がある場合】

18

- エコ機能のひかえめ給湯量によってお湯の量が変化し たときに、お湯の温度も変化する
- 混合水栓をご使用の場合、水が混ざっている可能性が あります。
- →異常ではありません。
- 給湯栓のレバーを完全にお湯側にして使用する。 サーモスタット式混合水栓の場合は、最高温度側に して使用する。 ※リモコンの給湯(シャワー)温度は、やけどしない

#### 温度に設定してください。

#### 🕜 お湯がぬるい

■混合水栓をご使用の場合、給湯栓のレバーを完全にお湯 側(サーモスタット式混合水栓の場合は最高温度側)にし ないと、水が回り込んでお湯がぬるくなることがあります。 →異常ではありません。

#### 2 設定温度より熱いお湯が出る

- 給水元栓が全開になっていない。
- ➡給水元栓を全開にする。
- ▲ 給湯(シャワー)温度の設定が合っていない。 → リモコン操作編へ)給湯(シャワー)温度を適温に設定 する。
- ソーラー対応ミキシングユニット<スカイブレンダー> を使用して太陽熱温水器と接続している場合、太陽熱温 水器でお湯の温度が高くなるため、低温のお湯が出ない 場合があります。 →異常ではありません。

- 🕜 高温のお湯が出ない
  - ガス栓が全開になっていない。
  - ➡ガス栓を全開にする。
  - ▲ 給湯(シャワー)温度の設定が合っていない。 → リモコン操作編へ 給湯(シャワー)温度を適温に設定
  - する。 ■【リモコンでユーザー設定の番号12を「oF」に変更した場合】 【表示画面が「ドットマトリクス」(P20)のリモコンで、 「給湯とお湯はりの同時使用」を「する」に変更、または 「お湯はり一時中断」を「しない」に変更した場合】 お湯はり・たし湯中にお湯を使うと、ふろ温度のお湯が 出ます。お湯はり・たし湯が終わっても、お湯の使用を いったんやめるまでは、高温のお湯は出ません。(給湯 (シャワー)温度設定が高温のときのやけど予防のため) ※リモコンの給湯(シャワー)温度表示はそのままです。 <例:給湯(シャワー)温度の設定60℃→お湯の温度40℃> →異常ではありません。

- 2 お湯が出てくるまで時間がかかる
  - 機器から給湯栓まで距離があるためです。 →異常ではありません。
  - ■暖房やふろ自動(または追いだき)と給湯を同時に使っ たあとに、再度給湯すると、しばらく低い温度のお湯 が出ることがあります。 →異常ではありません。

#### 🕜 お湯が白くにごって見える

■水中に溶け込んでいた空気が熱せられ、細かい泡となっ て出てくる現象で、無害なものです。 →異常ではありません。

# 給湯栓から出るお湯の量が少ない

- ■【エコ機能がある場合】
  - エコ機能を「入」にすると、給湯量が少なくなります。(ひ かえめ給湯量)
  - →異常ではありません。 ひかえめ給湯量は変更できます。 (リモコン操作編へ) エコ機能の設定で、「ひかえめ給湯 量」をお好みの量に変更する。
  - 水抜き栓のフィルターにゴミなどが詰まっている。 ⇒P16の方法でお手入れする。

## 🕜 【エコ機能がある場合】

エコ機能の設定でひかえめ給湯量を設定しているのに、 お湯の量が多い

- ■水道の圧力が高い場合は、少量のお湯を出そうとして も、お湯の量が設定湯量より多くなることがあります。 →異常ではありません。
- もう少し給湯栓を絞って使用する。

#### 2 給湯栓から出るお湯の量が変化する

- お湯を使用中に、他の場所でお湯を使用したりふろ自動 をすると、お湯の量が減る場合があります。 →異常ではありません。
- 他の場所での使用をやめたり、ふろ自動が終わると、 元に戻ります。
- 水道の圧力や配管条件によっては、お湯の量が変化す る場合があります。また、水栓の種類によっては、は じめ多く出てその後安定するなど、お湯の量が変化す るものがあります。

#### →異常ではありません。

- お湯の温度を安定させるため、お湯の出はじめは少な く出し、安定するとお湯をたくさん出すように機器側 で制御します。
- →異常ではありません。
- ■【リモコンでユーザー設定の番号12を「oFIに変更した場合】 【表示画面が「ドットマトリクス」(P20)のリモコンで、 「給湯とお湯はりの同時使用」を「する」に変更、または 「お湯はり一時中断」を「しない」に変更した場合】 お湯はり側にもお湯が流れるため、給湯側のお湯の出 が悪くなることがあります。

#### →異常ではありません。

 【リモコン138-N430型, N431型, N432型, N433型, 238-N412型, N413型, N414型, N415型, N416型, N417型,N418型,N419型をお使いの場合】 エコ機能を「入」にしているとき、エコ・ケアセンサー が浴室への入室を検知すると、自動で給湯量が「シャ ワーの上限|に切り替わります。

→異常ではありません。

#### 2 【燃料電池発電ユニットが設置されている場合】 リモコンのON/OFFスイッチが「切」の状態で水を出そ うとすると、お湯が出る

・給湯栓を開けている。混合水栓の場合は、給湯栓のレ バーがお湯側になっている。サーモスタット式混合水 栓の場合は、ハンドルの設定がお湯側になっている。 しくみ上、ON/OFFスイッチ「切」時にお湯側から水を 出すと、一時的にお湯が出る場合があります。 ※ON/OFFスイッチが「切」の状態でお湯側から長時間 水を出すことはおやめください。熱交換器内に結露 現象が発生し、不完全燃焼の原因になったり、電気 部品の損傷の原因になる場合があります。 →異常ではありません。

#### おふろ

#### お湯はりのはじめに水が出る

 配管内にたまっていたお湯がさめて、お湯はりのはじ めに出る場合があります。 →異常ではありません。

#### 沸かしはじめに、浴槽の循環アダプターから 「ボコ、ボコ」と空気の出る音がすることがある

 おふろの配管などにたまった空気が出る音です。 →異常ではありません。

#### ふろ自動や追いだきを始めるとにごったお湯が出る

■ふろ配管クリーンをしていない場合、ふろ自動や追い だきを始めた直後、配管中の残り湯が若干混入します。 特ににごり系の入浴剤を使用した場合は、日立つこと があります。

→ リモコン操作編へ ふろ配管クリーンをする。

#### 🕐 浴槽の循環アダプターからお湯が出たり止まったりする

■ふろ自動スイッチを「入」にすると、残り湯の量を確認 するためにふろポンプが作動し、しばらくは循環アダ プターからお湯が出たり止まったりします。 →異常ではありません。

#### ? 設定したふろ湯量どおりに沸き上がらない

- ■ふろ湯量の設定が合っていない。 → リモコン操作編へ ふろ湯量を適量に設定する。
- ■浴槽の循環アダプターのフィルターに、ゴミや毛髪な どが詰まっている。
- ⇒P16の方法でお手入れする。
- ■沸き上がらないうちに、何度もふろ自動スイッチの「切」 「入」をくりかえすと、お湯があふれることがあります。 →異常ではありません。

#### ■【全白動タイプの場合】

上記3点を確認してもなお問題のあるときは、記憶して いるふろ湯量(水位)が合っていない可能性があります。

#### → リモコン操作編へ 「設定したふろ湯量にならないとき は(水位のリセット)」の方法で水位をリセットする。

- 【白動タイプの場合】 浴槽に人が入っているときにふろ自動スイッチを「入」 にすると、お湯があふれることがあります。
- →異常ではありません。

? おふろのお湯がぬるい、おふろのお湯が熱い

→ リモコン操作編へ ふろ温度を適温に設定する。

■浴槽の循環アダプターのフィルターに、ゴミや毛髪な

■浴槽の循環アダプターのフィルターが確実に取り付け

→ リモコン操作編へ 浴室リモコンでユーザー設定の番

N417型, N418型, N419型をお使いで、全自動タイプ

ゆるやか浴を設定していると、ふろ設定温度よりも少

ゆるやか浴をやめたい場合は、ゆるやか浴をしない

 【リモコン138-N430型, N431型, N432型, N433型, 238-N412型, N413型, N414型, N415型, N416型,

■【自動タイプの場合】

どが詰まっている。

られていない。

の場合】

プの項目を確認する。

ふろ温度の設定が合っていない。

➡P16の方法でお手入れする。

ふろ温度の上限を設定している。

号20の設定を確認する。

→異常ではありません。

⇒P16の方法で確実に取り付ける。

し低い温度でお湯はりや保温をします。

設定にする。
リモコン操作編へ

残り湯をふろ自動で沸かし直すと、設定した湯量どお りになりません。 → リモコン操作編へ「残り湯を沸かし直す」の自動タイ

故障

異常かな?と思

っ

たら

(つづく)

# 故障・異常かな?と思ったら(つづき)

#### おふろ(つづき)

#### 谷槽の循環アダプターから出るお湯の温度が変化する

 ふろ自動(または追いだき)と給湯や暖房を同時に使う と能力が下がるため、起こる現象です。

→異常ではありません。 いずれかの使用をやめると改善します。

#### ② 設定したふろ温度どおりに沸き上がらない

■お湯はり中にふろ温度を低く設定し直した場合、実際の沸き上がりの温度は設定温度より高くなることがあります。 →異常ではありません。

#### ? ふろ自動の沸き上がりが遅い

- 【エコ機能がある場合(燃料電池発電ユニットが設置されている場合を除く)】
   エコ機能を「入」にすると、省エネ優先でふろ自動をします(エコふろ自動)、湯量や燃焼量を抑えながら沸かすため、沸き上がりが通常よりも遅くなる場合があります。
- →異常ではありません。 「エコふろ自動」をやめるには(リモコン操作編へ)

 【ドレン三方弁方式の場合】 凝縮水(ドレン)の排出時はお湯はりや追いだきを一時 中断します。そのため、沸き上がりが通常よりも遅く なります。

→異常ではありません。

#### ふろ自動や追いだきの沸き上がりがいつもより遅い お湯はり(ふろ自動、たし湯)が途中で停止した

- ふろ自動と給湯を同時に使うと、給湯側のお湯の出をよく するためにお湯はりを一時中断します。そのため、沸き上 がりが遅くなったり、お湯はりが途中で停止したりします。
- →異常ではありません。 お湯はりを中断しないように変更できます。 リモコン操作書へ ユーザー設定の番号12の設定を変 更する。
- ※リモコンの表示画面が「ドットマトリクス」(ペー ジ下部参照)の場合は、メニューの「給湯とお湯は りの同時使用」または「お湯はり一時中断」の股定 を変更する。
- ふろ自動(または追いだき)と給湯や暖房を同時に使う と能力が下がったり、ポンプ運転が一時中断したりす るため、沸き上がりが遅くなる場合があります。

#### ➡異常ではありません。

- いずれかの使用をやめると改善します。
- 【ドレン三方弁方式の場合】 凝縮水(ドレン)の排出時はお湯はりや追いだきを一時 中断します。そのため、沸き上がりが遅くなったり、 お湯はりが途中で停止したりします。

→異常ではありません。

20

#### 「ドットマトリクス」の表示画面

表示画面が、右記のように小さな点(ドット)の集まりで構成されている場合は、お使い

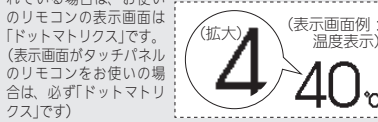

# 追いだき時、浴槽の循環アダプターから出るお湯の温度が変化する

■しくみ上、断続的に燃焼と消火をくりかえすことがあります。
 →異常ではありません。

#### ② 追いだきしてもふろ温度が上がらない

■ ふろ温度の上限を設定している。 → (リモコン操作編へ) ユーザー設定の番号20の設定を確 認する。

#### 2 追いだきができない、追いだきが途中で停止した

- 浴槽の循環アダプターの上部より5cm以上、お湯(水) が入っていない。
   →確認する。
- →唯認9 る。
  ■ポンプの呼び水をしていない。
- →P14の手順5の方法でポンプの呼び水をする。
   浴槽の循環アダプターのフィルターに、ゴミや毛髪な
- どが詰まっている。 **→P16の方法でお手入れする。**
- 「「あいしている。(新水すると、浴槽にためている水が機 器に逆流するのを防ぐために、残り湯の追いだきはで きないしくみになっています)
- →復旧を待つ。
   ■【ドレン三方弁方式の場合】
- 凝縮水(ドレン)の排出時は追いだきを一時中断します。 →異常ではありません。

#### 2 追いだきしないのに浴槽の水があたたかくなる

■暖房使用中に、ふろ配管の凍結予防(ポンプ運転)がはたらくと、浴槽の水があたたかくなることがあります。
 →異常ではありません。

# おふろを使用していないのに浴槽の循環アダプターからお湯(水)が出る

 凍結予防のためポンプが作動し、配管に残っている水 が循環アダプターから出る場合があります。

→異常ではありません。
■【全自動タイプの場合】

ごまし知りインの場合 浴槽のお湯(水)を排水中、自動ふろ配管クリーンがは たらくと、循環アダプターからお湯が出ます。 →異常ではありません。

## 暖房

#### 🕜 床面のあたたかさが場所によって異なる

温水配管内に温水を循環させて床をあたためるしくみになっています。温水配管の通っているところと通っていいないところでは、床面の温度に多少の差が生じます。
 ・異常ではありません。

#### 床暖房中に音がする

■床暖房の熱によって、温水床暖房マットや床仕上げ材 などが収縮・膨張するため発生する音、または温水の 流れる音です。

#### ➡異常ではありません。

#### 

・暖房回路内の空気抜きや凍結予防のために暖房ポンプが作動したときに、他の暖房放熟器を使用していると、 一時的に床があたたまることがあります。 →異常ではありません。

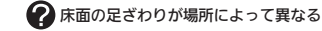

■温水配管やその接続部などがあるため、床面の足ざわりが問囲と異なる場合があります。
 →異常ではありません。

#### 🕜 床面に凹凸や段差がある

温水床暖房マットを2枚以上併設しているときや、床仕上げ材と周辺の継ぎ合わせ部などには多少の凹凸があるため、光の当たり具合により目立つことがあります。
 異常ではありません。

#### ⑦ 床面の継ぎ目にすき間がある

■ 暖房を使用することにより、乾燥して仕上げ材が収縮し、継ぎ目にわずかなすき間が生じる場合があります。 →異常ではありません。

#### ? 暖房がなかなかあたたまらない

浴室暖房乾燥機の温風の温度が変化したり低くなったりする 床暖房の温度変更をしていないのに床面の温度が下がった

ふろ自動(または追いだき)と暖房を同時に使うと能力が下がるため、起こる現象です。

#### →異常ではありません。 いずれかの使用をやめると改善します。

・複数の温水暖房放熱器(浴室暖房乾燥機や床暖房など) を同時に使用すると、給湯暖房機の能力が複数の暖房 放熱器に分配されるため、起こる現象です。 →異常ではありません。

- いずれかの使用をやめると改善します。
- ■床仕上げ材の種類・外気温度・住宅構造などによって、あたたかくなるまでの時間は異なります。(目安:1時間程度)
   →異常ではありません。
- 床暖房しはじめは、早く床面をあたためるために高温の温水を流し、ある程度時間がたつと、温水を一定の 温度に下げます。

#### ➡異常ではありません。

 【マイクロ温浴専用循環アダプターが付いている場合】 床暖房とマイクロ温浴を同時に使用すると、床面の温 度が下がることがあります。
 →異常ではありません。

#### \*共吊ではのりません。 マイクロ温浴をやめると改善します。

マイクロ温浴をやめると改善します。

#### 🕜 床面が変色した

床仕上げ材に直射日光が長時間当たると、日焼けによる変色やひび割れが生じる場合があります。
 →カーテンやブラインドで日差しをさえぎる。

# 暖房を使用していないのにパネルヒーターがあたたま ることがある ろ ろ ちょう ちょう

 パネルヒーターのバルブが開いているときに追いだきをした り、凍結予防運転がはたらくと、パネルの温度が上がります。
 →バネルヒーターのバルブを閉める。

#### 機器全般

# 排気口、給・排気筒トップから湯気(白い煙のようなもの)が出る

- ■この機器で排出される燃焼ガスは温度が低く、水分を多く含んでいるため、外気に触れると結露し、白い湯気に見えます。 →異常ではありません。
- ●機器を使用していない場合でも、暖房回路の凍結予防時には、白い湯気が出ます。
   →異常ではありません。

#### 🕜 機器から水漏れしている

- 【ドレン配管から水が出ている場合】
   機器内に発生した凝縮水(ドレン)をドレン配管から排出します。(最大100ミリリットル/分程度)
   →異常ではありません。
- 【過圧防止安全装置(水抜き栓)から水が出ている場合】 機器内に高い圧力が生じたとき、過圧防止安全装置が はたらき、過圧防止安全装置付の水抜き栓から水滴が 落ちることがあります。
- ➡異常ではありません。

#### ? 運転中に停止した

- ■ガス栓・給水元栓が全開になっていない。
- ⇒ガス栓・給水元栓を全開にする。
   断水している。
- →復旧を待つ。
- ■給湯栓が充分開いていない。
- →給湯栓を充分に開ける。
   ゴスメーター(マイコンメーター)がガスを遮断している。
- →もよりの大阪ガスに連絡する。
- ■LPガスの場合、ガスがなくなっている。

→他のガス器具が使用できるか確認し、使用できなければガスがなくなっているので、ガス事業者(供給業者)に連絡する。

#### ? 使用していないのに音がする

【運転を停止しても、しばらくの間機器から音がする場合】
 【リモコンの運転スイッチ(ON/OFFスイッチ)を「入」
 「切」したり、給湯栓を開閉したり、機器の使用後しばらくするとクックッ、クーという音がする場合】
 再使用時の点火をより早くするため、また、再使用時にお湯の温度を早く安定させるために機器が作動している音です。

#### →異常ではありません。

なります。

→異常ではありません。

2 浴槽や洗面台が青く変色した

台が青く着色することがあります。

すことで、これを予防できます。

- 【機器からウーンという音がする場合】
   ポンプが自動的に作動する音です。
- ・追いだき終了後(お湯をまぜるため)
  ・ふろ予約時の予約時刻1~2時間前(残り湯チェック)
- のため) • 気温が低いとき(凍結予防のため)
- ・気温が低いとき(保給予約のため)
   ・暖房を長期間使用しないとき(暖房回路の空気抜きの)
- ため約1か月ごとに作動) ・【ドレンアップ方式・ドレン三方弁方式】機器内の凝

故障

異常か

な?

と思

っ

た

21

縮水(ドレン)を排出するとき →異常ではありません。

#### 【ドレンアップ方式、ドレン三方弁方式の場合】 浴室で排水音が聞こえることがある

 機器内に発生した凝縮水(ドレン)を、ポンプで浴室に 排出します。この時に音が発生します。
 【ドレンアップ方式】最大約20秒間、1日約5回
 【ドレンニ方弁方式】約3分間、1日約1回
 ※かかる時間や回数は、配管条件や使用状況により異

水中に含まれる微量の銅イオンと、人体のアカやせっ

けんなどに含まれる脂肪酸とが反応して、浴槽や洗面

→こまめに掃除をして湯アカやせっけん成分を洗い流

# リモコンに3桁の英数字が点滅しているとき < 本障表示>

●不具合が生じたとき、リモコンに故障表示が点滅します。下表に応じた処置をしてください。

| お客さ        | まで対処できるもの ■:原因 →:処置                                                                                                    | 562                          | ■断水などで水が通っていない(ふろ自動、追いだき、                                                                                                    |
|------------|----------------------------------------------------------------------------------------------------|------------------------------|----------------------------------------------------------------------------------------------------|
| 002        | <ul> <li>初めてふろ自動するとき、浴槽に試運転時の水などが残っていた</li> <li>→①再度ふろ自動スイッチを押す。(故障表示消灯)</li> <li>②次回ふろ自動をするとき、浴槽内に残り湯がない状態でおこなう。</li> </ul>                    |                              | <ul> <li>◆①給水元栓が開いているか、断水していないか<br/>(水栓から水が出るか)を確認する。</li> <li>②運転スイッチ(ON/OFFスイッチ)を「切」にし、<br/>通水を確認してから再度「入」にして使用する。</li> </ul>                                                       |
| 011        | <ul> <li>(それ以降は残り湯があってもふろ自動できます)</li> <li>連続60分以上給湯した</li> <li>①給湯栓を閉める。</li> <li>②運転スイッチ(ON/OFFスイッチ)を「切」にし、<br/>再度「入」にして使用する。</li> </ul>       | 632                          | <ul> <li>●のあるの違いにきゅとき、計価のある(バ) がたりない</li> <li>●①連載スイッチ(ON/OFFスイッチ)を「切」にし、</li> <li>再度「入」にする。</li> <li>②浴槽の循環アダプターの上までお湯(水)を入れてから追いだきをする。</li> <li>●循環アダプターのフィルターが詰まっているか、正</li> </ul> |
| 012        | <ul> <li>連続90分以上追いだきした</li> <li>◆①運転スイッチ(ON/OFFスイッチ)を「切」にし、<br/>再度「入」にする。</li> <li>②浴槽のお湯の温度が高温になっている場合は、<br/>安全のため点検を受ける。</li> </ul>           |                              | 常に取り付けられていない ●0循環アダブターのフィルターを確認する。(詰まっていないか、正常に取り付けられているか) ②運転スイッチ(ON/OFFスイッチ)を「切」にし、再度「入」にして使用する。                                                                                    |
| 032        | <ul> <li>&gt; 浴槽の排水栓の閉め忘れ</li> <li>※リモコンの音声「おふろの栓を確認してください」でもお知らせします。</li> <li>→①浴槽の排水栓が閉まっていることを確認する。</li> <li>排水栓にゴミ、異物などが挟まっていないか</li> </ul> | 900<br>901<br>903            | <ul> <li>&gt;&gt;&gt;燃焼に異常が生じた</li> <li>→運転スイッチ(ON/OFFスイッチ)を「切」にし、<br/>再度「入」にする。</li> <li>(リセットできない、またはリセットしてもたび<br/>たび表示が出る場合は、修理を依頼してください)</li> </ul>                               |
|            | 確認し、挟まっていれば取り除く。<br>②循環アダプターのフィルターが詰まっていな                                                                                                    | 故障で                          | ではありません ■:原因                                                                                                    |
|            | いか確認し、詰まっていれば掃除する。<br>③循環アダプターのフィルターが正しく取り付                                                                                                    | HCL                          | <ul> <li>全自動タイプの場合、熱洗浄機能によって熱めのお湯でふろ配管クリーンがはたらいていることをお知らせ</li> </ul>                                                                                                    |
|            | けられているか確認し、取り付けられていな<br>ければ正しく取り付ける。<br>④再度ふろ自動をして、表示・音声が出なければ正常。                                                                               | CL                           | <ul> <li>ドレン三方弁方式の場合、凝縮水(ドレン)を排出していることをお知らせ</li> </ul>                                                                                                    |
| 111<br>113 | <ul> <li>【111】給湯側の点火エラー</li> <li>【113】暖房側の点火エラー</li> <li>→①運転スイッチ(ON/OFFスイッチ)を「切」にする。</li> </ul>                                                | 販売に<br>ガスに                   | Eまたはもよりの大阪<br>三連絡が必要です <mark>● : 原因 → : 処置</mark>                                                                                                    |
|            | 【113】の場合は、暖房放熱器も停止する。<br>②以下の事項を確認して問題があれば処置する。<br>・ガス栓が開いていなければ、きっちり止ま                                                                         | 043                          | <ul> <li>■暖房水が不足している</li> <li>→販売店またはもよりの大阪ガスに不凍液の補給を<br/>依頼してください。</li> </ul>                                                                                                    |
|            | ○よくUFID ○。 ・ガスンチッター(マイコンメーター)がガスを遮断していたら、もよりの大阪ガスに連絡する。 ・LPガスがなくなっていたら(他のガス器具が使用できなかったら)、ガス事業者(供給業者)                                            | 101<br>103                   | <ul> <li>■給排気に異常が生じ、安全のために能力を低下させている</li> <li>→機器は使用できますが、安全のため点検を受けてください。</li> </ul>                                                                                                 |
|            | に連絡する。<br>③【111】運転スイッチ(ON/OFFスイッチ)を「入」<br>にし、給湯栓を開いて表示が出なければ正常。                                                                                 | 920                          | <ul> <li>中和器の寿命のため交換が必要</li> <li>→しばらくすると使用できなくなりますので、すぐに<br/>販売店またはもよりの大阪ガスにご連絡ください。</li> </ul>                                                                                      |
|            | にし、暖房放熱器を運転するか、追いだきスイッ<br>チを「人」にして表示が出なければ正常。                                                                                                   | 930                          | <ul> <li>中和器の寿命のため交換が必要</li> <li>→機器は使用できません。販売店またはもよりの<br/>大阪ガスにご連絡ください。</li> </ul>                                                                                                  |
| 290        | <ul> <li>トレン配管の実物詰まりや床給により、 (疲益内に・発生した凝縮水(ドレン)が排出できなくなっている</li> <li>・①ドレン配管の先にごミなどが詰まっていないか確認し、コミなどが詰まっていれば取り除く。(P15)</li> </ul>                | 991<br>993                   | <ul> <li>■燃焼に異常が生じた</li> <li>→機器は使用できません。販売店またはもよりの大</li> <li>販ガスにご連絡ください。</li> </ul>                                                                                                 |
|            | <ul> <li>②冬場寒いときは、ドレン配管が凍結している可能性があるので、気温が上昇して自然解凍するのを待つ。</li> <li>③その後運転スイッチ(ON/OFFスイッチ)を「切」</li> </ul>                                        | ・このへ<br>・「お客;<br>しても<br>・その他 | ミージ以外の表示が出るとき<br>さまで対処できるもの」の処置を<br>、表示がくりかえし出るとき<br>な、わからないとき                                                                                                    |
|            | ※上記に該当しない場合や上記の処置をしてもなお故障表示をくりかえすときは、機器内の中和装置に詰まりが発生しているなどの原因が考えられます。また、冬場寒いときに故障表示が何度も出るような場合は、ドレン配管の<br>声結子時処置(有知)が必要な場合があります。                |                              |                                                                                                    |

販売店またはもよりの大阪ガスにご相談ください。

水元栓が開いているか、断水していないか 栓から水が出るか)を確認する。 伝スイッチ(ON/OFFスイッチ)を「切」にし、 kを確認してから再度「入」にして使用する。 )追いだきのとき、浴槽のお湯(水)が足りない 転スイッチ(ON/OFFスイッチ)を「切」にし、 夏「入」にする。 曹の循環アダプターの上までお湯(水)を入れ いら追いだきをする。 ダプターのフィルターが詰まっているか、正 り付けられていない **還アダプターのフィルターを確認する。(詰** っていないか、正常に取り付けられているか) 転スイッチ(ON/OFFスイッチ)を「切」にし、 **篗「入」にして使用する。** ¥常が牛じた スイッチ(ON/OFFスイッチ)を「切」にし、 入にする。 ットできない、またはリセットしてもたび 表示が出る場合は、修理を依頼してください) ません ■ : 原因 イプの場合、熱洗浄機能によって熱めのお湯 2管クリーンがはたらいていることをお知らせ E方弁方式の場合、凝縮水(ドレン)を排出し ことをお知らせ もよりの大阪 ■:原因 ⇒: 処置 ※要です が不足している ちまたはもよりの大阪ガスに不凍液の補給を ってください。 - 異常が生じ、安全のために能力を低下させ は使用できますが、安全のため点検を受けて きい。 5 D寿命のため交換が必要 らくすると使用できなくなりますので、すぐに

#### 「またはもよりの大阪ガスにご連絡ください。 D寿命のため交換が必要 よ使用できません。販売店またはもよりの ガスにご連絡ください。 星常が生じた は使用できません。販売店またはもよりの大 スにご連絡ください。

# アフターサービス

●P18~22の「故障・異常かな?と思ったら」「リモコンに3桁の英数字が点滅しているときく故障表示>」と、リモ コン操作編の取扱説明書「故障・異常かな?と思ったら」を調べていただき、なお異常のあるときは、販売店また はもよりの大阪ガスへご連絡ください。

## ● サービスを依頼されるとき

- 【連絡していただきたい内容】
- ・型番(機器に貼り付けてある銘板をご覧ください)
- 異常の状況(故障表示など、できるだけくわしく)
- ご住所、ご氏名、電話番号
- 訪問ご希望日

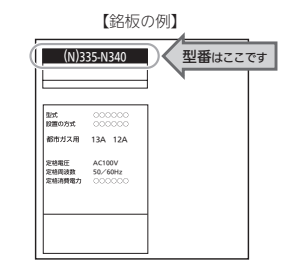

# 保証について

取扱説明書の最終ページに保証書がついています。 保証書に記載されている保証期間・保証内容をよくご確認のうえ、大切に保管してください。

無料修理期間経過後の故障修理については、修理によって機能が維持できる場合、有料で修理いたします。

## 補修用性能部品の保有期間

この製品の補修用性能部品の保有期間は、製造中止後10年です。

- 但し、保有期間経過後であっても補修用性能部品の在庫がある場合は、有料修理いたします。
- なお、補修用性能部品とは、製品の性能を維持するための部品です。

# 移設される場合

転居などで機器を移設されるときは、機器(銘板)に表示してあるガスの種類・電源(電圧・周波数)が移設先と合っ ているか必ずご確認ください。 不明のときは、移設先のガス事業者、販売店またはもよりの大阪ガスにご相談ください。 ガスの種類の異なる地域へ移設されるときは、機器の改造・調整が必要です。この改造・調整に伴う費用は、保 証期間中でも有料です。 ※ガスの種類によっては改造・調整できない場合があります。

# ● BL認定品について

BI 認定品には、機器にBI マークを表示しています。 BI認定品は、「優良住宅部品」「瑕疵保証・賠償責任保険付」です。 ベターリビングお客様相談室の電話番号は「03-5211-0680」です。

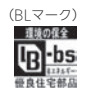

IJ

ア

# 主な仕様

- ●本仕様は改良のためお知らせせずに変更することがあります。
- ●出湯能力は湯水混合の計算値です。ただし、水圧、給湯配管の条件、お湯の設定温度によって多少異なります。
   ●使用ガスはJISに規定する標準ガス、標準圧力での値です。

## ● 仕様表(24号)

| 舍                         | 型 番            | -                                                                                        | 335-N100                                                                  |  |  |
|---------------------------|----------------|------------------------------------------------------------------------------------------|---------------------------------------------------------------------------|--|--|
| 劅                         | 型 式 名          | [                                                                                        | GTH-C2459(S)AW                                                            |  |  |
| 自                         | 型 番            | 136-N240                                                                                 | 335-N200                                                                  |  |  |
| 動                         | 型 式 名          | GTH-C2459(S)AW                                                                           | GTH-C2459(S)AW                                                            |  |  |
| 種                         | 給湯方式           | 先止め式                                                                                     |                                                                           |  |  |
| 類                         | 設置方式           | 屋外設置形                                                                                    |                                                                           |  |  |
| 点                         | 火 方 式          | 放電点火式                                                                                    |                                                                           |  |  |
| 水                         | 使用水圧〈MPa〉      | 0.1~0.75(1.0~7.5kgf/cm <sup>2</sup> )<推奨水圧約0.15~0.75                                     | (約1.5~7.5kgf/cm²)>                                                        |  |  |
| 圧                         | 最低作動水圧 〈kPa〉   | 10 (0.1kgf/cm <sup>2</sup> )                                                             |                                                                           |  |  |
| 最                         | 低作動流量〈L/分〉     | 2.0                                                                                      |                                                                           |  |  |
| 外                         | 形 寸 法〈mm〉      | 高さ 600 × 幅 469 × 奥行 240                                                                  |                                                                           |  |  |
| 質                         | 量(本体) < kg>    | 32.5                                                                                     |                                                                           |  |  |
|                           | ふろ(往き・戻り)      | CCHMジョイント                                                                                |                                                                           |  |  |
| +522                      | 暖房(往き・戻り)      | CCHMジョイント                                                                                |                                                                           |  |  |
| 拉続                        | 給 湯・給 水        | R3/4                                                                                     |                                                                           |  |  |
| 105                       | ガス             | R3/4                                                                                     |                                                                           |  |  |
|                           | ドレン排出(オーパーフロー) | R1/2                                                                                     |                                                                           |  |  |
| 電                         | 源              | AC100V(50/60Hz)                                                                          |                                                                           |  |  |
| 消費電力(50/60Hz) 〈W〉 170/170 |                |                                                                                          |                                                                           |  |  |
|                           | 待機時消費電力        | 2.3                                                                                      | 1.0                                                                       |  |  |
|                           | 凍結予防ヒーター       | - 155                                                                                    |                                                                           |  |  |
| 湯                         | 温制御方式          | 電子式ガス比例制御方式                                                                              |                                                                           |  |  |
| 安                         | 全装置            | 立消え安全装置、残火安全装置、空だき防止装置、過熱防」<br>空だき安全装置、沸騰防止装置、停電時安全装置、ファン[<br>暖房ポンプ回転検出装置、誘導雷保護装置、中和器詰まり | 上装置、凍結予防装置、過圧防止安全装置、漏電安全装置、<br>回転検出装置、ふろポンプ回転検出装置、過電流防止装置、<br>検出装置、逆流防止装置 |  |  |

| _  |                     |                                                                                                    |                  |                   |                  |                    |  |  |  |
|----|---------------------|----------------------------------------------------------------------------------------------------|------------------|-------------------|------------------|--------------------|--|--|--|
| 舍  | 型 쯉                 | 136-N401,136-N402                                                                                                    | 136-N404         | 136-N405          | 136-N406         | 136-N407           |  |  |  |
| 動  | 型 式 名               | GTH-C2461(S)AW-T                                                                                                    | GTH-C2461(S)AW-L | GTH-C2461(S)AW-TB | GTH-C2461(S)AW-H | GTH-C2461(S)AW-PFF |  |  |  |
| 種  | 給湯方式                | 先止め式                                                                                                    |                  |                   |                  |                    |  |  |  |
| 類  | 設置方式                | 屋外設置形                                                                                                    |                  |                   |                  |                    |  |  |  |
| 点  | 火方式                 | 放電点火式                                                                                                    |                  |                   |                  |                    |  |  |  |
| 水  | 使用水圧〈MPa〉           | 0.1~0.75(1.0~7.5k                                                                                                    | gf/cm²) <推奨水圧 約  | 」0.15~0.75(約1.5~7 | .5kgf/cm²)>      |                    |  |  |  |
| 圧  | 最低作動水圧 〈k Pa〉       | 10 (0.1kgf/cm <sup>2</sup> )                                                                                                    |                  |                   |                  |                    |  |  |  |
| 最  | 氏作動流量〈L/分〉          | 2.0                                                                                                    |                  |                   |                  |                    |  |  |  |
| 外  | 形 寸 法〈mm〉           | 高さ 750 X 幅 480 X                                                                                                    | 、奥行 240          |                   |                  |                    |  |  |  |
| 質  | 量(本体) < kg>         | 37                                                                                                    | 38               | 38.5              | 37.5             | 38                 |  |  |  |
|    | ふろ(往き・戻り)           | CCHMジョイント                                                                                                    |                  |                   |                  |                    |  |  |  |
|    | 暖房(往き・戻り)           | 「高温往き、戻り・・・CCHMジョイント 低温往き・・・CHMジョイント×6                                                                                                    |                  |                   |                  |                    |  |  |  |
| 接  | 給 湯・給 水             | R3/4                                                                                                    |                  |                   |                  |                    |  |  |  |
| 続  | ガス                  | R3/4                                                                                                    |                  |                   |                  |                    |  |  |  |
|    | オーバーフロー             | R1/2                                                                                                    |                  |                   |                  |                    |  |  |  |
|    | ドレン排出(強制)           | CHMジョイント                                                                                                    |                  |                   |                  |                    |  |  |  |
| 電  | 源                   | AC100V(50/60Hz)                                                                                                    |                  |                   |                  |                    |  |  |  |
| 消費 | 電力(50/60Hz) <w></w> | 210/210                                                                                                    | 215/215          | 225/225           |                  | 215/215            |  |  |  |
|    | 待機時消費電力             | 2.3                                                                                                    |                  |                   |                  |                    |  |  |  |
|    | 凍結予防ヒーター            | 169                                                                                                    |                  |                   |                  |                    |  |  |  |
| 湯  | 温制御方式               | 電子式ガス比例制御方:                                                                                                    | 式                |                   |                  |                    |  |  |  |
| 安  | 全装置                 | 立消え安全装置、税火安全装置、空だき防止装置、過熱防止装置、凍結予防装置、過圧防止安全装置、漏電安全装置、<br>空だき安全装置、沸騰防止装置、停電時安全装置、ファン回転検出装置、ふるポンプ回転検出装置、過電流防止装置、<br>暖房ポンプ回転検出装置、誘導電床環接運通、中和認識まり検出装置、逆流防止装置 |                  |                   |                  |                    |  |  |  |

| 舍   | 型 番                   | 136-N441,136-N442                                                                                                    | 136-N444                    | 136-N446         |  |  |  |
|-----|-----------------------|----------------------------------------------------------------------------------------------------|-----------------------------|------------------|--|--|--|
| 劅   | 型 式 名                 | GTH-C2461 (S) AW-T                                                                                                    | GTH-C2461 (S) AW-L          | GTH-C2461(S)AW-H |  |  |  |
| 種   | 給湯方式                  | 先止め式                                                                                                    |                             |                  |  |  |  |
| 類   | 設置方式                  | 屋外設置形                                                                                                    |                             |                  |  |  |  |
| 点   | 火 方 式                 | 放電点火式                                                                                                    |                             |                  |  |  |  |
| 水   | 使用水圧〈MPa〉             | 0.1~0.75(1.0~7.5kgf/cm²)<推奨                                                                                                    | 水圧 約0.15~0.75(約1.5~7.5kgf/c | m²)>             |  |  |  |
| 圧   | 最低作動水圧 〈kPa〉          | 10 (0.1kgf/cm <sup>2</sup> )                                                                                                    |                             |                  |  |  |  |
| 最   | 低作動流量〈L/分〉            | 2.0                                                                                                    |                             |                  |  |  |  |
| 外   | 形 寸 法 〈mm〉            | 高さ 750 × 幅 480 × 奥行 240                                                                                                    |                             |                  |  |  |  |
| 質   | <u>量(本体)<kg></kg></u> | 36                                                                                                    | 37                          | 36.5             |  |  |  |
|     | ふろ(往き・戻り)             | CCHMジョイント                                                                                                    |                             |                  |  |  |  |
| 控   | 暖房(往き・戻り)             | ┃ 高温往き、戻り・・・CCHMジョイント   低温往き・・・CHMジョイント×6                                                                                                    |                             |                  |  |  |  |
| 続   | <u>給 湯・給 水</u>        | R3/4                                                                                                    |                             |                  |  |  |  |
| 100 | ガス                    | R3/4                                                                                                    |                             |                  |  |  |  |
|     | ドレン排出(オーバーフロー)        | R1/2                                                                                                    |                             |                  |  |  |  |
| 電   | 源                     | AC100V(50/60Hz)                                                                                                    |                             |                  |  |  |  |
| 消費  | 費電力(50/60Hz) <w></w>  | 210/210                                                                                                    | 215/215                     | 225/225          |  |  |  |
|     | 待機時消費電力               | 2.3                                                                                                    |                             |                  |  |  |  |
|     | 凍結予防ヒーター              | 153                                                                                                    |                             |                  |  |  |  |
| 湯   | 温制御方式                 | 電子式ガス比例制御方式                                                                                                    |                             |                  |  |  |  |
| 安   | 全装置                   | 17時え安全装置、残火安全装置、空だき防止装置、海熱防止装置、深熱汚防装置、過圧防止安全装置、漏電安全装置、<br>空だき安全装置、沸騰防止装置、停電時安全装置、ファン回転検出装置、ふろポンプ回転検出装置、過電流防止装置、<br>暖房ポンプ回転検出装置、誘導雷保護装置、中和認詰まり検出装置、逆流防止装置 |                             |                  |  |  |  |

| 舍   | 型番                   | 136-N450                                                                                                    |
|-----|----------------------|----------------------------------------------------------------------------------------------------|
| 勤   | 型 式 名                | GTH-C2461 (S) AW                                                                                                    |
| 種   | 給湯方式                 | 先止め式                                                                                                    |
| 類   | 設置方式                 | 屋外設置形                                                                                                    |
| 点   | 火 方 式                | 放電点火式                                                                                                    |
| 水   | 使用水庄〈MPa〉            | 0.1~0.75(1.0~7.5kgf/cm²) <推奨水圧約0.15~0.75(約1.5~7.5kgf/cm²) >                                                                                             |
| 圧   | 最低作動水圧 〈kPa〉         | 10 (0.1kgf/cm <sup>2</sup> )                                                                                                    |
| 最   | 低作動流量 〈L/分〉          | 2.0                                                                                                    |
| 外   | 形 寸 法〈mm〉            | _ 高さ 750 × 幅 480 × 奥行 240                                                                                                    |
| 質   | 量(本体) <kg></kg>      | 36                                                                                                    |
|     | ふろ(往き・戻り)            | CCHMジョイント                                                                                                    |
| 拉   | 暖房(往き・戻り)            | CCHMジョイント                                                                                                    |
| 「伝  | 給 湯・給 水              | R3/4                                                                                                    |
| 100 | ガス                   | 13A : R3/4(20A) LPG : R1/2(15A)                                                                                                    |
|     | ドレン排出(オーバーフロー)       | R1/2                                                                                                    |
| 電   | 源                    | AC100V(50/60Hz)                                                                                                    |
| 消费  | 費電力(50/60Hz) <w></w> | 210/210                                                                                                    |
|     | 待機時消費電力              | 2.3                                                                                                    |
|     | 凍結予防ヒーター             | 153                                                                                                    |
| 湯   | 温制御方式                | 電子式ガス比例制御方式                                                                                                    |
| 安   | 全装置                  | 立消え安全装置、残火安全装置、空だき防止装置、過熱防止装置、海結予防装置、過圧防止安全装置、漏電安全装置、<br>空だき安全装置、沸騰防止装置、停電時安全装置、ファン回転検出装置、ふるポンプ回転検出装置、過電流防止装置、<br>暖房ポンプ回転検出装置、誘導串保護装置、中和認詰まり検出装置、逆流防止装置 |

主な仕様

| 含       | 型     |                                                                                                    | 番  | 335-N131,335-N132                                                                              | 335-N134                     | 335-N135            | 335-N136                | 335-N137           |  |  |  |
|---------|-------|----------------------------------------------------------------------------------------------------|----|------------------------------------------------------------------------------------------------|------------------------------|---------------------|-------------------------|--------------------|--|--|--|
| 亅葝      | 型     | 式                                                                                                    | 名  | GTH-C2461(S)AW-T                                                                               | GTH-C2461(S)AW-L             | GTH-C2461(S)AW-TB   | GTH-C2461(S)AW-H        | GTH-C2461(S)AW-PFF |  |  |  |
| 白       | 型     |                                                                                                    | 番  | 335-N141,335-N142                                                                              | 335-N144                     | 335-N145            | 335-N146                | 335-N147           |  |  |  |
| 動       | 型     |                                                                                                    | 名  | GTH-C2461(S)AW-T                                                                               | GTH-C2461(S)AW-L             | GTH-C2461(S)AW-TB   | GTH-C2461(S)AW-H        | GTH-C2461(S)AW-PFF |  |  |  |
| 種       | 給湯    | 易方                                                                                                    | 式  | 先止め式                                                                                           |                              |                     |                         |                    |  |  |  |
| 類       | 設置    | 方                                                                                                    | 式  | <b>家外設置形</b>                                                                                   |                              |                     |                         |                    |  |  |  |
| 点       | 火     | 方                                                                                                    | 式  | 放電点火式                                                                                          |                              |                     |                         |                    |  |  |  |
| 7K      | 使用7   | K IF (MF                                                                                                    | aΣ | 0.1~0.75(1.0~7.5k                                                                              | af/cm <sup>2</sup> ) <推奨水圧 紤 | 0.15~0.75(約1.5~7.   | 5kaf/cm <sup>2</sup> )> |                    |  |  |  |
| 圧       | 最低作動  | hフk圧くkP                                                                                                    | a> | 10 (0.1kaf/cm <sup>2</sup> )                                                                   |                              |                     |                         |                    |  |  |  |
| 最       | 低作動   | 流量 (1/5                                                                                                    | 分〉 | 0                                                                                              |                              |                     |                         |                    |  |  |  |
| 外       | 形寸    | 法〈mr                                                                                                    | nλ |                                                                                                |                              |                     |                         |                    |  |  |  |
| 質       | 量(本   | 体) <ko< th=""><th>a&gt;</th><th>37</th><th>38</th><th>38.5</th><th>37.5</th><th>38</th></ko<>                 | a> | 37                                                                                             | 38                           | 38.5                | 37.5                    | 38                 |  |  |  |
|         | ふろ(行  | 主き・戻り                                                                                                    | 2) | CCHMジョイント                                                                                      |                              |                     |                         |                    |  |  |  |
| 1 miler | 暖房(征  | 主き・戻り                                                                                                    | 2) | 高温往き、戻り・・・CCHMジョイント 低温往き・・・CHMジョイント×6                                                          |                              |                     |                         |                    |  |  |  |
| 接       | 給湯    | • 給                                                                                                    | 水  | R3/4                                                                                           |                              |                     |                         |                    |  |  |  |
| 700     | ガ     |                                                                                                    | ス  | R3/4                                                                                           |                              |                     |                         |                    |  |  |  |
|         | オーノ   | バーフロ                                                                                                    | -  | R1/2                                                                                           |                              |                     |                         |                    |  |  |  |
| 電       |       |                                                                                                    | 源  | AC100V(50/60Hz)                                                                                |                              |                     |                         |                    |  |  |  |
| 消費      | 電力(50 | /60Hz) <v< th=""><th>N&gt;</th><th>210/210</th><th>215/215</th><th>225/225</th><th></th><th>215/215</th></v<> | N> | 210/210                                                                                        | 215/215                      | 225/225             |                         | 215/215            |  |  |  |
|         | 待機問   | <b></b> 肖消費電                                                                                                  | 力  | 1.3                                                                                            |                              |                     |                         |                    |  |  |  |
|         | 凍結予   | 防ヒータ                                                                                                    | -  | 163                                                                                            |                              |                     |                         |                    |  |  |  |
| 湯       | 温制    | 御方                                                                                                    | 式  | 電子式ガス比例制御方式                                                                                    | 式                            |                     |                         |                    |  |  |  |
| -       | ~     | ***                                                                                                    |    | 立消え安全装置、残火の                                                                                    | 安全装置、空だき防止薬                  | 表置、過熱防止装置、凍約<br>(1) | 吉予防装置、過圧防止安             | 全装置、漏電安全装置、        |  |  |  |
| ¥       | 至     | 装                                                                                                    | 直  | 空だき安全装置、沸騰防止装置、停電時安全装置、ファン回転検出装置、ふろポンプ回転検出装置、過電流防止装置、<br>暖房ポンプ回転検出装置、誘導雷保護装置、中和器詰まり検出装置、逆流防止装置 |                              |                     |                         |                    |  |  |  |

| 舍  | 型 番             | 335-N301,335-N302            | 335-N304                                                                                         | 335-N305                     | 335-N306                   | 335-N307                              |  |  |  |
|----|-----------------|------------------------------|--------------------------------------------------------------------------------------------------|------------------------------|----------------------------|---------------------------------------|--|--|--|
| 朂  | 型 式 名           | GTH-C2461(S)AW-T             | GTH-C2461(S)AW-L                                                                                 | GTH-C2461(S)AW-TB            | GTH-C2461(S)AW-H           | GTH-C2461(S)AW-PFF                    |  |  |  |
| 白  | 型 番             | 335-N321,335-N322            | 335-N324                                                                                         | 335-N325                     | 335-N326                   | 335-N327                              |  |  |  |
| 動  | 型 式 名           | GTH-C2461(S)AW-T             | GTH-C2461(S)AW-L                                                                                 | GTH-C2461(S)AW-TB            | GTH-C2461(S)AW-H           | GTH-C2461(S)AW-PFF                    |  |  |  |
| 種  | 給湯方式            | 先止め式                         |                                                                                                  |                              |                            | · · · · · · · · · · · · · · · · · · · |  |  |  |
| 類  | 設置方式            | 屋外設置形                        |                                                                                                  |                              |                            |                                       |  |  |  |
| 点  | 火方式             | 放電点火式                        |                                                                                                  |                              |                            |                                       |  |  |  |
| 水  | 使用水圧〈MPa〉       | 0.1~0.75(1.0~7.5k            | gf/cm <sup>2</sup> ) <推奨水圧 約                                                                     | 10.15~0.75(約1.5~7            | .5kgf/cm²)>                |                                       |  |  |  |
| 圧  | 最低作動水圧 〈kPa〉    | 10 (0.1kgf/cm <sup>2</sup> ) |                                                                                                  |                              |                            |                                       |  |  |  |
| 最  | 低作動流量〈L/分〉      | 2.0                          | 2.0                                                                                              |                              |                            |                                       |  |  |  |
| 外  | 形 寸 法〈mm〉       | 高さ 750 × 幅 480 ×             | 高さ 750 × 幅 480 × 奥行 240                                                                          |                              |                            |                                       |  |  |  |
| 質  | 量(本体) < kg>     | 37                           | 38                                                                                               | 38.5                         | 37.5                       | 38                                    |  |  |  |
|    | ふろ(往き・戻り)       | CCHMジョイント                    |                                                                                                  |                              |                            |                                       |  |  |  |
|    | 暖房(往き・戻り)       | 高温往き、戻り・・・CCI                | HMジョイント 低温                                                                                       | 晶往き・・・CHMジョイン                | ト×6                        |                                       |  |  |  |
| 接  | 給 湯・給 水         | R3/4                         |                                                                                                  |                              |                            |                                       |  |  |  |
| 続  | ガス              | R3/4                         |                                                                                                  |                              |                            |                                       |  |  |  |
|    | オーバーフロー         | R1/2                         |                                                                                                  |                              |                            |                                       |  |  |  |
|    | ドレン排出(強制)       | CHMジョイント                     |                                                                                                  |                              |                            |                                       |  |  |  |
| 電  | 源               | AC100V(50/60Hz)              |                                                                                                  |                              |                            |                                       |  |  |  |
| 消費 | 青電力(50/60Hz)くW> | 210/210                      | 215/215                                                                                          | 225/225                      |                            | 215/215                               |  |  |  |
|    | 待機時消費電力         | 1.0                          |                                                                                                  |                              |                            |                                       |  |  |  |
|    | 凍結予防ヒーター        | 169                          |                                                                                                  |                              |                            |                                       |  |  |  |
| 湯  | 温制御方式           | 電子式ガス比例制御方                   | τt.                                                                                              |                              |                            |                                       |  |  |  |
| 安  | 全装置             | 立消え安全装置、残火<br>空だき安全装置、沸騰     | 安全装置、空だき防止∛<br>防止装置、停電時安全∛                                                                       | 表置、過熱防止装置、凍結<br>表置、ファン回転検出装置 | 結予防装置、過圧防止す<br>置、ふろポンプ回転検出 | 全装置、漏電安全装置、<br>装置、過電流防止装置、            |  |  |  |
|    |                 | 暖房ポンプ回転検出装                   | 」とにさ女主教員、か腐敗ルム教員、庁電时女主教員、ファン回転快電装員、かつホクノ回転快電装員、適電流防圧装員、<br>暖房ポンプ回転検出装置、誘導雷保護装置、中和器詰まり検出装置、逆流防止装置 |                              |                            |                                       |  |  |  |

| 倉型番                                    | 335-N311,335-N312                                 | 335-N314                                      | 335-N315                                    | 335-N316                           | 335-N317                     |
|----------------------------------------|---------------------------------------------------|-----------------------------------------------|---------------------------------------------|------------------------------------|------------------------------|
|                                        | 335-N331.335-N332                                 | 335-N334                                      | 335-N335                                    | 335-N336                           | 335-N337                     |
| 動 型 式 名                                | GTH-C2461(S)AW-T                                  | GTH-C2461(S)AW-L                              | GTH-C2461(S)AW-TB                           | GTH-C2461(S)AW-F                   | I GTH-C2461(S)AW-PFF         |
| 種給湯方式                                  | 先止め式                                              |                                               |                                             |                                    |                              |
| 類設置方式                                  | 屋外設置形                                             |                                               |                                             |                                    |                              |
| 点火方式                                   | 放電点火式                                             |                                               |                                             |                                    |                              |
| 水使用水圧〈MPa〉                             | 0.1~0.75(1.0~7.5k                                 | gf/cm²) <推奨水圧 糾                               | 10.15~0.75(約1.5~7                           | .5kgf/cm²)>                        |                              |
| 上 最低作動水圧 〈kPa〉                         | 10 (0.1kgf/cm²)                                   |                                               |                                             |                                    |                              |
| 最低作動流量〈L/分〉                            | 2.0                                               |                                               |                                             |                                    |                              |
| <u>外 形 寸 法 (mm)</u>                    | 局さ 750 × 幅 480 ×                                  | ( 奥行 240                                      | 1                                           |                                    | 1                            |
| 質量(本体) < kg>                           | 37                                                | 38                                            | 38.5                                        | 37.5                               | 38                           |
| ふろ(在き・戻り)                              | CCHMジョイント                                         |                                               |                                             |                                    |                              |
|                                        |                                                   |                                               |                                             |                                    |                              |
| 接 結 汤・ 給 小                             | R3/4                                              |                                               |                                             |                                    |                              |
|                                        | R3/4                                              |                                               |                                             |                                    |                              |
| パーパーノロー ドレン排出(強制)                      |                                                   |                                               |                                             |                                    |                              |
| ドレン排山(風雨)                              | $\Delta C 100 V (50/60 H_{2})$                    |                                               |                                             |                                    |                              |
| 電 //////////////////////////////////// | 210/210                                           | 215/215                                       | 225/225                                     |                                    | 215/215                      |
|                                        | 10                                                | 2137 213                                      | 2237 223                                    |                                    | 2137 213                     |
| 凍結予防ドーター                               | 169                                               |                                               |                                             |                                    |                              |
| 湯温制御方式                                 | 電子式ガス比例制御方                                        |                                               |                                             |                                    |                              |
| 100 mm 100 per 70 per                  | 立消え安全装置、残火                                        | ~<br>安全装置、空だき防止部                              | 麦置、過熱防止装置、凍練                                | 结予防装置、過圧防止                         | 安全装置、漏電安全装置、                 |
| 安全装置                                   | 空だき安全装置、沸騰                                        | 防止装置、停電時安全                                    | 袁置、ファン回転検出装                                 | 置、ふろポンプ回転検                         | 出装置、過電流防止装置、                 |
| 倉型番<br>動型番                             | 335-N340<br>GTH-C2461 (S) AW                      | 335-N341,33<br>GTH-C2461 (S                   | 5-N342 335-N34<br>)AW-T GTH-C24             | 43<br>61(S)AW-LG                   | 35-N346<br>TH-C2461 (S) AW-H |
| 自型番<br>型式_名                            | 335-N360<br>GTH-C2461 (S) AW                      | 335-N361,33<br>GTH-C2461 (S                   | 5 <u>-N362 335-N36</u><br>) AW-T GTH-C24    | 4<br>61(S)AW-L G                   | 35-N366<br>TH-C2461 (S) AW-H |
| 種給湯方式                                  | 先止め式                                              |                                               |                                             |                                    |                              |
| 類設置方式                                  | 屋外設置形                                             |                                               |                                             |                                    |                              |
| 点 火 方 式                                | 放電点火式                                             | ( ) (H) ( ) ( ) ( ) ( ) ( ) ( ) ( ) ( )       |                                             | EL () 25                           |                              |
| 水 使用水 庄 〈MPa〉                          | $0.1 \sim 0.75(1.0 \sim 7.5 \text{k})$            | gt/cm²) <推奨水圧 #                               | 10.15~0.75(約1.5~7                           | .5kgt/cm²)>                        |                              |
| 圧 取取作動水圧 (KPa)                         | 10 (0. 1kgt/cm <sup>-</sup> )                     |                                               |                                             |                                    |                              |
| 业 形 寸 法 (mm)                           | _ 2.0<br>  高さ 750 X 幅 /80 X                       | (                                             |                                             |                                    |                              |
| 質量(本体) < k a >                         | 36                                                | × × 11 2+0                                    | 37                                          | 3                                  | 6.5                          |
| ふろ(往き・戻り)                              | CCHMジョイント                                         |                                               | 5,                                          |                                    | 0.0                          |
| 暖房(往き・戻り)                              | 高温往き、戻り・・・CCト                                     |                                               | 晶往き・・・CHMジョイン                               | ト×6                                |                              |
| 協 湯・給 水                                | R3/4                                              |                                               |                                             |                                    |                              |
| ‴ ガ ス                                  | 13A : R3/4(20A)                                   | LPG:R1/2(15A)                                 |                                             |                                    |                              |
| ドレン排出(オーバーフロー)                         | R1/2                                              |                                               |                                             |                                    |                              |
| 電源                                     | AC100V(50/60Hz)                                   |                                               |                                             |                                    |                              |
| 消費電力(50/60Hz) 〈W〉                      | 210/210                                           |                                               | 215/21                                      | 5 2                                | 25/225                       |
| 侍機時消費電力<br>  唐妹圣咗上 - 2                 | 152                                               |                                               |                                             |                                    |                              |
| 深袖丁的ビーター                               | 1.33<br>  電子式ガスド個制御古:                             | =t'                                           |                                             |                                    |                              |
| 安全装置                                   | 1111日日日<br>立消え安全装置、残火<br>空だき安全装置、沸騰<br>暖房ポンプ回転検出装 | ム<br>安全装置、空だき防止<br>防止装置、停電時安全割<br>置、誘導雷保護装置、「 | 表置、過熱防止装置、凍結<br>表置、ファン回転検出装置<br>中和器詰まり検出装置、 | 桔予防装置、過圧防止<br>置、ふろポンプ回転検<br>逆流防止装置 | 安全装置、漏電安全装置、<br>出装置、過電流防止装置、 |

主な仕様

| 含    | 型 番                                                                                                | 335-N350                         | 335-N351,335-N352                | 335-N354                        | 335-N356                         |  |  |  |  |
|------|----------------------------------------------------------------------------------------------------|----------------------------------|----------------------------------|---------------------------------|----------------------------------|--|--|--|--|
| 劅    | 型 式 名                                                                                              | GTH-C2461(S)AW                   | GTH-C2461(S)AW-T                 | GTH-C2461 (S) AW-L              | GTH-C2461(S)AW-H                 |  |  |  |  |
| 自    | 型 番                                                                                                | 335-N370                         | 335-N371,335-N372                | 335-N374                        | 335-N376                         |  |  |  |  |
| 動    | 型 式 名                                                                                              | GTH-C2461(S)AW                   | GTH-C2461(S)AW-T                 | GTH-C2461(S)AW-L                | GTH-C2461(S)AW-H                 |  |  |  |  |
| 種    | 給湯方式                                                                                               | 先止め式                             |                                  |                                 |                                  |  |  |  |  |
| 類    | 設置方式                                                                                               | 屋外設置形                            |                                  |                                 |                                  |  |  |  |  |
| 点    | 火 方 式                                                                                              | 放電点火式                            |                                  |                                 |                                  |  |  |  |  |
| 水    | 使用水圧〈MPa〉                                                                                          | 0.1~0.75(1.0~7.5kgf/cr           | n²) <推奨水圧 約0.15~0.75             | 5(約1.5~7.5kgf/cm²)>             |                                  |  |  |  |  |
| 圧    | 最低作動水圧 〈kPa〉                                                                                       | 10 (0.1kgf/cm <sup>2</sup> )     |                                  |                                 |                                  |  |  |  |  |
| 最    | 低作動流量〈L/分〉                                                                                         | 2.0                              |                                  |                                 |                                  |  |  |  |  |
| 外    | 形 寸 法〈mm〉                                                                                          | 寸 法〈mm〉高さ 750 × 幅 480 × 奥行 240   |                                  |                                 |                                  |  |  |  |  |
| 質    | 量(本体) < kg>                                                                                        | 36                               |                                  | 37                              | 36.5                             |  |  |  |  |
|      | ふろ(往き・戻り)                                                                                          | CCHMジョイント                        |                                  |                                 |                                  |  |  |  |  |
| +xtz | 暖房(往き・戻り)                                                                                          | CCHMジョイント                        |                                  |                                 |                                  |  |  |  |  |
| 振    | 給 湯・給 水                                                                                            | R3/4                             |                                  |                                 |                                  |  |  |  |  |
| 100  | ガス                                                                                                 | 13A : R3/4(20A) LPG : R1/2(15A)  |                                  |                                 |                                  |  |  |  |  |
|      | ドレン排出(オーバーフロー)                                                                                     | R1/2                             |                                  |                                 |                                  |  |  |  |  |
| 電    | 源                                                                                                  | AC100V(50/60Hz)                  |                                  |                                 |                                  |  |  |  |  |
| 消費   | 費電力(50/60Hz)〈W〉                                                                                    | 210/210                          |                                  | 215/215                         | 225/225                          |  |  |  |  |
|      | 待機時消費電力                                                                                            | 1.0                              |                                  |                                 |                                  |  |  |  |  |
|      | 凍結予防ヒーター                                                                                           | 153                              |                                  |                                 |                                  |  |  |  |  |
| 湯    | 温制御方式                                                                                              | 電子式ガス比例制御方式                      |                                  |                                 |                                  |  |  |  |  |
| 疗    | 全装置                                                                                                | □ 立消え安全装置、残火安全装<br>四だき安全装置 速騰防止装 | 置、空だき防止装置、過熱防<br>  置 停雪時安全装置 ファン | 止装置、凍結予防装置、過圧!<br>回転検出装置 ふろポンプ回 | 方止安全装置、漏電安全装置、<br>16歳出装置 過雪流防止装置 |  |  |  |  |
| 2    | 王 装 値 至たさ女王装庫、赤腐り江装庫、停車时女王装庫、ノアン回転検証装置、ふるホンノ回転検証装置、適電流防圧装<br>履尾ポンプ回転検出装置 誘導属保護装置 セ丸認話主り検出装置 逆流防止装置 |                                  |                                  |                                 |                                  |  |  |  |  |

## ● 仕様表(16号)

| 呈  | [ 型 풉           | 335-N700型                                                                                        |
|----|-----------------|--------------------------------------------------------------------------------------------------|
| 重  | 引型 式 名          | GTH-C1659(S)AW                                                                                   |
| É  | 코 番             | 335-N710型                                                                                        |
| 重  | 〕型 2            | GTH-C1659(S)AW                                                                                   |
| 種  | a 給 湯 方 式       | 先止め式                                                                                             |
| 类  | 設置方式            | 屋外設置形                                                                                            |
| 点  | ī 火 方 式         | 放電点火式                                                                                            |
| 가  | 使用水圧〈MPa)       | ▶ 0.1~0.75(1.0~7.5kgf/cm²)<推奨水圧約0.15~0.75(約1.5~7.5kgf/cm²)>                                      |
| 归  | E 最低作動水圧 くkPa   | 10 (0.1kgf/cm <sup>2</sup> )                                                                     |
| 雇  | 【低作動流量〈L/分】     | 2.0                                                                                              |
| 9  | 、形 寸 法 (mm)     | 高さ 600 × 幅 469 × 奥行 240                                                                          |
| 留  | ፲ 量(本体) < k g ) | 32.5                                                                                             |
|    | ふろ(往き・戻り)       | CCHMジョイント                                                                                        |
| +x | _ 暖房(往き・戻り)     | CCHMジョイント                                                                                        |
| 13 | [給湯・給水          | R1/2                                                                                             |
| 10 | ゜ <u>ガ ス</u>    | R3/4                                                                                             |
|    | ドレン排出(オーバーフロー)  | R1/2                                                                                             |
| 霍  | . 源             | AC100V(50/60Hz)                                                                                  |
| 消  | 遭電力(50/60Hz)くW> | 150/150                                                                                          |
|    | 待機時消費電力         | 1.0                                                                                              |
|    | 凍結予防ヒーター        | 155                                                                                              |
| 湯  | 昌温制御方式          | 電子式ガス比例制御方式                                                                                      |
|    |                 | 立消え安全装置、残火安全装置、空だき防止装置、過熱防止装置、凍結予防装置、過圧防止安全装置、漏電安全装置、                                            |
| 5  | 【 全 装 置         | 空だき安全装置、沸騰防止装置、停電時安全装置、ファン回転検出装置、ふろボンプ回転検出装置、過電流防止装置、<br>   四マジンご回転検出装置、送着原用学社業、もの知識ます。19月2日には第二 |
|    |                 | 岐房小ンノ凹転快击装直、誘导笛味護装直、屮札益詰まり快击装直、逆流防止装直                                                            |

| 舍   | 型番              | 335-N151,335-N152                               | 335-N154                                        | 335-N155                                        | 335-N156                         |
|-----|-----------------|-------------------------------------------------|-------------------------------------------------|-------------------------------------------------|----------------------------------|
| 亅朂  | 型式名             | GTH-C1660(S)AW-T                                | GTH-C1660(S)AW-L                                | GTH-C1660(S)AW-TB                               | GTH-C1660(S)AW-H                 |
| 自   | 型               | 335-N161,335-N162                               | 335-N164                                        | 335-N165                                        | 335-N166                         |
| 動   | 型 式 名           | GTH-C1660(S)AW-T                                | GTH-C1660(S)AW-L                                | GTH-C1660(S)AW-TB                               | GTH-C1660(S)AW-H                 |
| 種   | 給湯方式            | 先止め式                                            |                                                 |                                                 |                                  |
| 類   | 設置方式            | 屋外設置形                                           |                                                 |                                                 |                                  |
| 点   | 火方式             | 放電点火式                                           |                                                 |                                                 |                                  |
| 水   | 使用水圧〈MPa〉       | 0.1~0.75(1.0~7.5kgf/cr                          | n²)<推奨水圧 約0.15~0.75                             | 5(約1.5~7.5kgf/cm²)>                             |                                  |
| 圧   | 最低作動水圧 〈k Pa〉   | 10(0.1kgf/cm <sup>2</sup> )                     |                                                 |                                                 |                                  |
| 最   | 低作動流量〈L/分〉      | 2.0                                             |                                                 |                                                 |                                  |
| 外   | 形 寸 法〈mm〉       | 高さ 750 × 幅 480 × 奥行                             | 240                                             |                                                 |                                  |
| 質   | 量(本体) < kg>     | 36                                              | 37                                              | 37.5                                            | 36.5                             |
|     | ふろ(往き・戻り)       | CCHMジョイント                                       |                                                 |                                                 |                                  |
| 垶   | 暖房(往き・戻り)       | CCHMジョイント                                       |                                                 |                                                 |                                  |
| 続   | 給 湯・給 水         | R1/2                                            |                                                 |                                                 |                                  |
| 100 | ガス              | R3/4                                            |                                                 |                                                 |                                  |
|     | オーバーフロー         | R1/2                                            |                                                 |                                                 |                                  |
| 電   | 源               | AC100V(50/60Hz)                                 |                                                 |                                                 |                                  |
| 消费  | 費電力(50/60Hz)〈W〉 | 150/150                                         | 160/160                                         | 170/170                                         |                                  |
|     | 待機時消費電力         | 1.3                                             |                                                 |                                                 |                                  |
|     | 凍結予防ヒーター        | 163                                             |                                                 |                                                 |                                  |
| 湯   | 温制御方式           | 電子式ガス比例制御方式                                     |                                                 |                                                 |                                  |
| 安   | 全装置             | 立消え安全装置、残火安全装<br>空だき安全装置、沸騰防止装<br>暖房ポンプ回転検出装置、評 | 置、空だき防止装置、過熱防<br>置、停電時安全装置、ファン<br>灣雷保護装置、中和器詰まり | 止装置、凍結予防装置、過圧№<br>回転検出装置、ふろポンプ回車<br>検出装置、逆流防止装置 | 方止安全装置、漏電安全装置、<br>転検出装置、過電流防止装置、 |

| 舍  | 型 番                  | 335-N601,335-N602                                   | 335-N604                                          | 335-N605                                          | 335-N606                         |
|----|----------------------|-----------------------------------------------------|---------------------------------------------------|---------------------------------------------------|----------------------------------|
| 動  | 型 式 名                | GTH-C1660(S)AW-T                                    | GTH-C1660(S)AW-L                                  | GTH-C1660(S)AW-TB                                 | GTH-C1660(S)AW-H                 |
| 自  | 型 番                  | 335-N611,335-N612                                   | 335-N614                                          | 335-N615                                          | 335-N616                         |
| 動  | 型 式 名                | GTH-C1660(S)AW-T                                    | GTH-C1660(S)AW-L                                  | GTH-C1660(S)AW-TB                                 | GTH-C1660(S)AW-H                 |
| 種  | 給湯方式                 | 先止め式                                                |                                                   |                                                   |                                  |
| 類  | 設置方式                 | 屋外設置形                                               |                                                   |                                                   |                                  |
| 点  | 火方式                  | 放電点火式                                               |                                                   |                                                   |                                  |
| 水  | 使用水庄〈MPa〉            | 0.1~0.75(1.0~7.5kgf/cr                              | m²) <推奨水圧 約0.15~0.7!                              | 5(約1.5~7.5kgf/cm²)>                               |                                  |
| 圧  | 最低作動水圧 〈kPa〉         | 10(0.1kgf/cm <sup>2</sup> )                         |                                                   |                                                   |                                  |
| 最  | 低作動流量〈L/分〉           | 2.0                                                 |                                                   |                                                   |                                  |
| 外  | 形 寸 法〈mm〉            | 高さ 750 × 幅 480 × 奥行                                 | 240                                               |                                                   |                                  |
| 質  | 量(本体) <kg></kg>      | 36                                                  | 37                                                | 37.5                                              | 36.5                             |
|    | ふろ(往き・戻り)            | CCHMジョイント                                           |                                                   |                                                   |                                  |
|    | 暖房(往き・戻り)            | CCHMジョイント                                           |                                                   |                                                   |                                  |
| 接  | 給 湯・給 水              | R1/2                                                |                                                   |                                                   |                                  |
| 続  | ガス                   | R3/4                                                |                                                   |                                                   |                                  |
|    | オーバーフロー              | R1/2                                                |                                                   |                                                   |                                  |
|    | ドレン排出(強制)            | CHMジョイント                                            |                                                   |                                                   |                                  |
| 電  | 源                    | AC100V(50/60Hz)                                     |                                                   |                                                   |                                  |
| 消費 | 費電力(50/60Hz) <w></w> | 150/150                                             | 160/160                                           | 170/170                                           |                                  |
|    | 待機時消費電力              | 1.0                                                 |                                                   |                                                   |                                  |
|    | 凍結予防ヒーター             | 169                                                 |                                                   |                                                   |                                  |
| 湯  | 温制御方式                | 電子式ガス比例制御方式                                         |                                                   |                                                   |                                  |
| 安  | 全装置                  | 立消え安全装置、残火安全装<br>  空だき安全装置、沸騰防止装<br>  暖房ポンプ回転検出装置、謬 | 置、空だき防止装置、過熱防<br> 置、停電時安全装置、ファン<br> 導雷保護装置、中和器詰まり | i止装置、凍結予防装置、過圧[<br>回転検出装置、ふろポンプ回車<br>)検出装置、逆流防止装置 | 方止安全装置、漏電安全装置、<br>云検出装置、過電流防止装置、 |

主な仕様

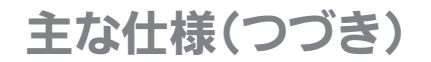

# 凝縮水(ドレン)を排出するときに、下記のような現象があります(異常ではありません)

335-N621,335-N622 335-N624 335-N625 335-N626 \_\_\_\_\_ [名] GTH-C1660(S)AW-TB 自型 番 335-N631,335-N632 335-N634 335-N635 335-N636 <u>\_</u>\_\_ 動型 名 GTH-C1660(S)AW-T GTH-C1660(S)AW-I GTH-C1660(S)AW-TB GTH-C1660(S)AW-H 種給 湯 方 式 先止め式 類設置方式屋外設置形 方 式 放電点火式 w 水 使用水圧 〈MPa〉 0.1~0.75(1.0~7.5kgf/cm<sup>2</sup>) <推奨水圧約0.15~0.75(約1.5~7.5kgf/cm<sup>2</sup>) > 圧 最低作動水圧 <kPa> 10(0.1kgf/cm<sup>2</sup>) 最低作動流量(1/分)2.0 外 形 寸 法 〈mm〉 高さ 750 × 幅 480 × 奥行 240 質量(本体)<ka>35 36 36.5 ふろ(往き・戻り) CCHMジョイント 暖房(往き・戻り) CCHMジョイント 給 湯・給 水 R1/2 R3/4 ドレン排出(オーバーフロー) R1/2 源 AC100V(50/60Hz) 肖費電力(50/60Hz) 〈W〉 150/150 待機時消費電力 1.0 凍結予防ヒーター 153 湯 温 制 御 方 式 電子式ガス比例制御方式 - ゴ消え安全装置、残火安全装置、空だき防止装置、過熱防止装置、凍結予防装置、過圧防止安全装置、漏電安全装置、 空だき安全装置、沸騰防止装置、停電時安全装置、ファン回転検出装置、必ろポンプ回転検出装置、過電流防止装置、 暖房ポンプ回転検出装置、誘導客保護設置、中和認話まり検出装置、逆流防止装置 安全装 置

#### 浴槽の裏から、「ゴボゴボ」「ブチュブチュ」と 音がします

機器内のドレンタンクにたまった凝縮水(ドレン)を排出するとき、このような音がします。

# ● 凝縮水(ドレン)の排出中(約3分間<sup>※</sup>)は、リモコンに「CL」が点滅します

「CL」が点滅している間は、ふろ自動・追いだき・ たし湯・たし水やふろ配管クリーンなどが中断 します。

※配管の長さにより、時間は異なります。 ドレン配管内をお湯で洗い流している途中で お湯を使うと、洗い流す動作は一時中断しま すが、その間「CL」は点滅したままですので 点滅時間は長くなります。

# ●お湯を使っていないときにも、リモコンに炎マークが出ます

凝縮水(ドレン)を排出したあと、ドレン配管内をお 湯で洗い流すため、炎マークが出ます。

#### ●「CL」が消灯したあと、循環アダプターから配管内 の水が出る場合があります

機器の設置状況により異なります。

#### ● 能力表(24号) (型番は仕様表を参照してください)

型式名:GTH-C2459(S)AW

|      |     |   |                      | ガス消費量(最大消費量)〈kW〉 |                  |               | 出湯能力(最大時) <l 分=""></l> |          |
|------|-----|---|----------------------|------------------|------------------|---------------|------------------------|----------|
| 使用;  | ガン  | ス | 給湯と暖房(またはふろ)<br>同時使用 | 給湯               | 暖房               | 暖房とふろ<br>同時使用 | 水温+25℃上昇               | 水温+40℃上昇 |
| 都市ガス | 134 | 4 | 57.8                 | 44.1             | 高温 13.7 / 低温 7.9 | 13.7          | 24                     | 15       |

型式名:GTH-C2461 (S)AW, GTH-C2461 (S)AW-T, GTH-C2461 (S)AW-L, GTH-C2461 (S)AW-TB, GTH-C2461 (S)AW-H, GTH-C2461 (S)AW-PFF

|         |       | ガス消費量(最大消費量) <kw></kw> |                      |      |                  |               |          | 出湯能力(最大時) <l 分=""></l> |  |
|---------|-------|------------------------|----------------------|------|------------------|---------------|----------|------------------------|--|
| 使 用 ガ ス |       | ガス                     | 給湯と暖房(またはふろ)<br>同時使用 | 給湯   | 暖房               | 暖房とふろ<br>同時使用 | 水温+25℃上昇 | 水温+40℃上昇               |  |
|         | 都市ガス  | 13A                    | 60.6                 | 44.1 | 高温 16.5 / 低温 7.9 | 16.5          | 24       | 15                     |  |
|         | L P Z | ガス                     | 60.6                 | 44.1 | 高温 16.5 / 低温 7.9 | 16.5          | 24       | 15                     |  |

#### ● 能力表(16号) (型番は仕様表を参照してください)

型式名:GTH-C1659(S)AW,GTH-C1660(S)AW-T,GTH-C1660(S)AW-L,GTH-C1660(S)AW-TB,GTH-C1660(S)AW-H

| ſ |    |     |   |     |                      | ガス消費量(最大消費量)〈kW〉 |                  |               | 出湯能力(最大時) <l 分=""></l> |          |
|---|----|-----|---|-----|----------------------|------------------|------------------|---------------|------------------------|----------|
|   | 使  | 用   | ガ | ス   | 給湯と暖房(またはふろ)<br>同時使用 | 給湯               | 暖房               | 暖房とふろ<br>同時使用 | 水温+25℃上昇               | 水温+40℃上昇 |
| ſ | 都市 | 「ガン | ス | 13A | 41.9                 | 29.4             | 高温 13.7 / 低温 7.9 | 13.7          | 16                     | 10       |

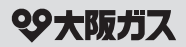

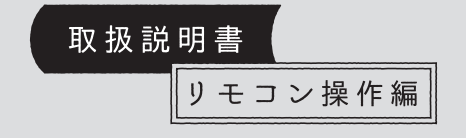

# 給湯暖房機

リモコン型番 238-N350型 238-N351型 238-N352型 238-N353型 238-N354型 238-N355型

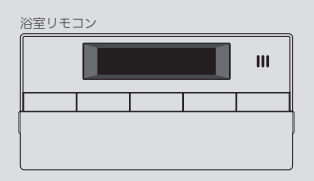

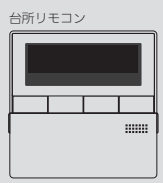

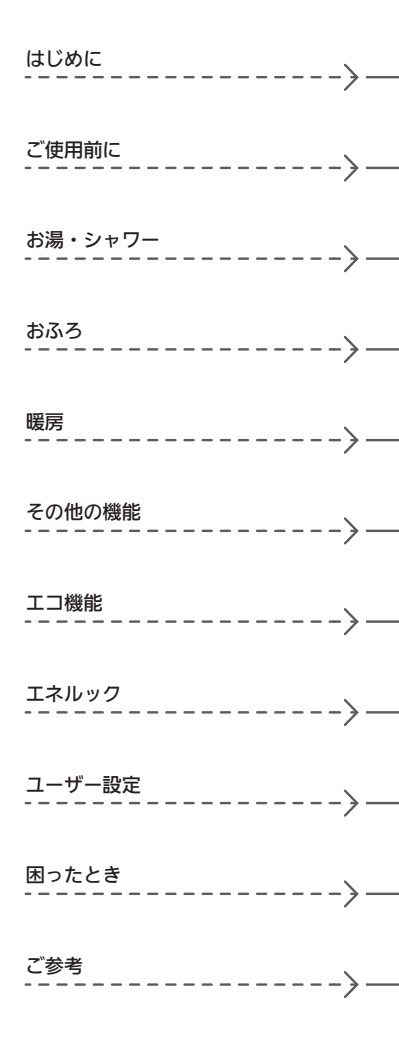

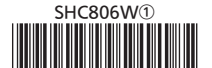

# この取扱説明書の見かた

このたびは大阪ガスのリモコンセットをお求めいただきまして、まことにありがとうございます。

- ●この取扱説明書をよくお読みになって、正しくご使用ください。なお、ご不明な点があれば販売店またはもよりの大阪ガスにお問い合わせください。
- ●この取扱説明書は別冊の機器本体編の取扱説明書(保証書付)と併せて、いつでもご覧になれるところに保管して ください。

# リモコン操作に関する内容のみ記載しています

●リモコン操作以外については、機器本体編の取扱説明書で説明していますので、併せてお読みください。

●その他の別売品リモコンをお使いの場合は、それぞれの取扱説明書をご覧ください。

# 絵表示の説明

▶ しくみ リモコンや給湯暖房機のしくみ

▶ 参照 参照先 または 参照ページ

★ ヒント 使いかたのヒント

台所 浴室 その設定ができるリモコンを示しています

♪ 注意 ご注意ください

# 文中の(P○)の数字は参照ページを表します

# 説明中のリモコン表示画面は一例です

●実際の表示画面は、設置状態や使用状況によって異なります。

# 製品の種類と製品タイプを確認してください

●お使いの給湯暖房機は、製品タイプ(全自動タイプ/自動タイプ)によってしくみや操作が異なる部分があります。機器本体編の取扱説明書で製品タイプをご確認のうえ、必要なページをお読みください。

# リモコン型番を確認してください

- 複数の種類のリモコンの説明をしていますので、お使いの リモコン型番をご確認のうえ、お読みください。
- ●操作方法が共通する内容は、238-N350型で説明しています。

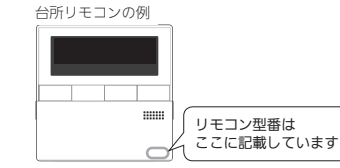

# このリモコンは「ミストサウナ準備完了お知らせ機能」に 対応しています

「ミストサウナ準備完了お知らせ機能」とは、ミストサウナ運転で浴室があたたまったときに、台所リモコンでお 知らせする機能です。設置されている浴室暖房乾燥機と給湯暖房機の組み合わせによっては、機能ははたらきま せん。

# もくじ

#### はじめに

| この取扱説明書の見かた・・・・・・・・・・・・・・・ | 2 |
|----------------------------|---|
| もくじ・・・・・                   | 3 |
| こんなことができます・・・・・            | 4 |
| 必ずお守りください(安全上の注意)・・・・・・・・・ | 5 |
|                            |   |

#### ご使用前に

| 各部のなまえとはたらき・・・・・ 6                               | 5 |
|--------------------------------------------------|---|
| 浴室リモコンのスイッチ部・・・・・・・・・・・・・・・・・・・・・・・・・・・・・・・・・・・・ |   |
| 台所リモコンのスイッチ部・・・・・・・・・ 8                          | 3 |
| 表示画面・・・・・ 1                                      | 0 |
| 台所リモコンで時計をあわせる・・・・・ 1                            | 2 |

#### お湯・シャワー

お湯の温度を調節してお湯を出す・・・・・ 13 お湯の温度を調節できないときは<優先切替>・・ 14

#### おふろ

| ふろ自動のお湯はりのしくみ・・・・・・・・・・・・・ 15 |
|-------------------------------|
| おふろを沸かす<ふろ自動>・・・・・・・・・・・・ 16  |
| 自動保温・自動たし湯の時間を変更する・・・・・ 17    |
| 浅り湯を沸かし直す・・・・・ 18             |
| 弗き上がりのふろ温度・ふろ湯量を調節する・・・・・ 19  |
| ぬるいおふろのお湯を沸かす<追いだき>・・・・・ 20   |
| おふろのお湯を増やすくたし湯>               |
| ・ぬるくする<たし水>・・・・・・・・・・・・・・21   |
| おふろ沸かしを予約する<ふろ予約>・・・・・・・22    |

#### 暖房

| 爰房する・・・・・ 24                |  |
|-----------------------------|--|
| 暖房予約スイッチがある場合】              |  |
| 爰房の予約をする・・・・・ 26            |  |
| 浴室暖房スイッチがある場合】              |  |
| ☆所リモコンで浴室暖房をする<浴室暖房>・・・・ 28 |  |

#### その他の機能

| ふろ配管クリーンについて・・・・・                                 | • 29 |
|---------------------------------------------------|------|
| リモコンの音量を変更する<音量>・・・・・・                            | • 30 |
| 【呼出スイッチがある場合】<br>浴室または台所を呼び出す<呼出>・・・・・            | • 31 |
| 【通話スイッチ(インターホン機能)がある場合】<br>インターホンで話す<通話>・・・・・     | • 32 |
| 【通話スイッチ(インターホン機能)がある場合】<br>音楽を聴く<音楽スピーカー機能>・・・・・・ | • 33 |

# エコ機能

「ecoスイッチ」でかんたんエコライフ ・・・・・ 35 エコ機能で省エネ・節約する・・・・ 36 エコ機能の内容をお好みで変更する・・・・ 37

## エネルック

エネルックでガスやお湯などの使用状況を見る・・・ 38 エネルックの設定を変更する・・・・・ 41

# ユーザー設定

使い勝手にあわせて設定を変更する (ユーザー設定)・・・・・・・・・・・・・・・・・・・・・・43

## 困ったとき

故障・異常かな?と思ったら・・・・・・・・・・・46 設定したふろ湯量にならないときは (水位のリセット)・・・・・・・・・・48

#### ご参考

| <br>リモコン音声一覧・・・・・・・・・・・・・・・・・・・・・・・・・・・・・・・・・・・・ | 49 |
|--------------------------------------------------|----|
| 設定範囲と初期設定・・・・・                                   | 51 |
| 冬期の入浴について・・・・・                                   | 51 |
| アフターサービス・・・・・・・・・・・・・・・・・・・・・・・・・・・・・・・・・・・      | 51 |

| 下記の内容については、機器本体編の取扱説                                                                                                    | 明書に記載していますので、併せてご覧ください                                                                                                    |
|----------------------------------------------------------------------------------------------------|----------------------------------------------------------------------------------------------------|
| 内容                                                                                                    | 機器本体編の取扱説明書の該当ページ<br>(タイトルは変更する場合があります)                                                                                                    |
| 機器全般に関する必ず守っていただきたい内容・・・<br>給湯暖房機の型番や製品タイプを調べたいとき・・・<br>凍結予防の方法・・・・・<br>長期間使用しない場合の処置、水抜きのしかた・・・・<br>機器の水抜きをしたあとの処置・<br>機器やリモコンに関する点検・お手入れ方法・・・・<br>機器に関する故障や異常を感じたとき・・・・・・・・・・<br>機器に関する故障や異常を感じたとき・・・・・・・・・・・・・・・・・・・・・・・・・・・・・・・・・・・・ | 必ずお守りください(安全上の注意)<br>製品の型番・製品タイプをご確認ください<br>凍結による破損を予防する<br>長期間使用しないとき(水抜きのしかた)<br>水抜き後の再使用のとき<br>日常の点検・お手入れのしかた<br>故障・異常かな?と思ったら<br>リモコンに3桁の英数字が点滅しているときく故障表示><br>主な仕様<br>アフターサービス |

# こんなことができます

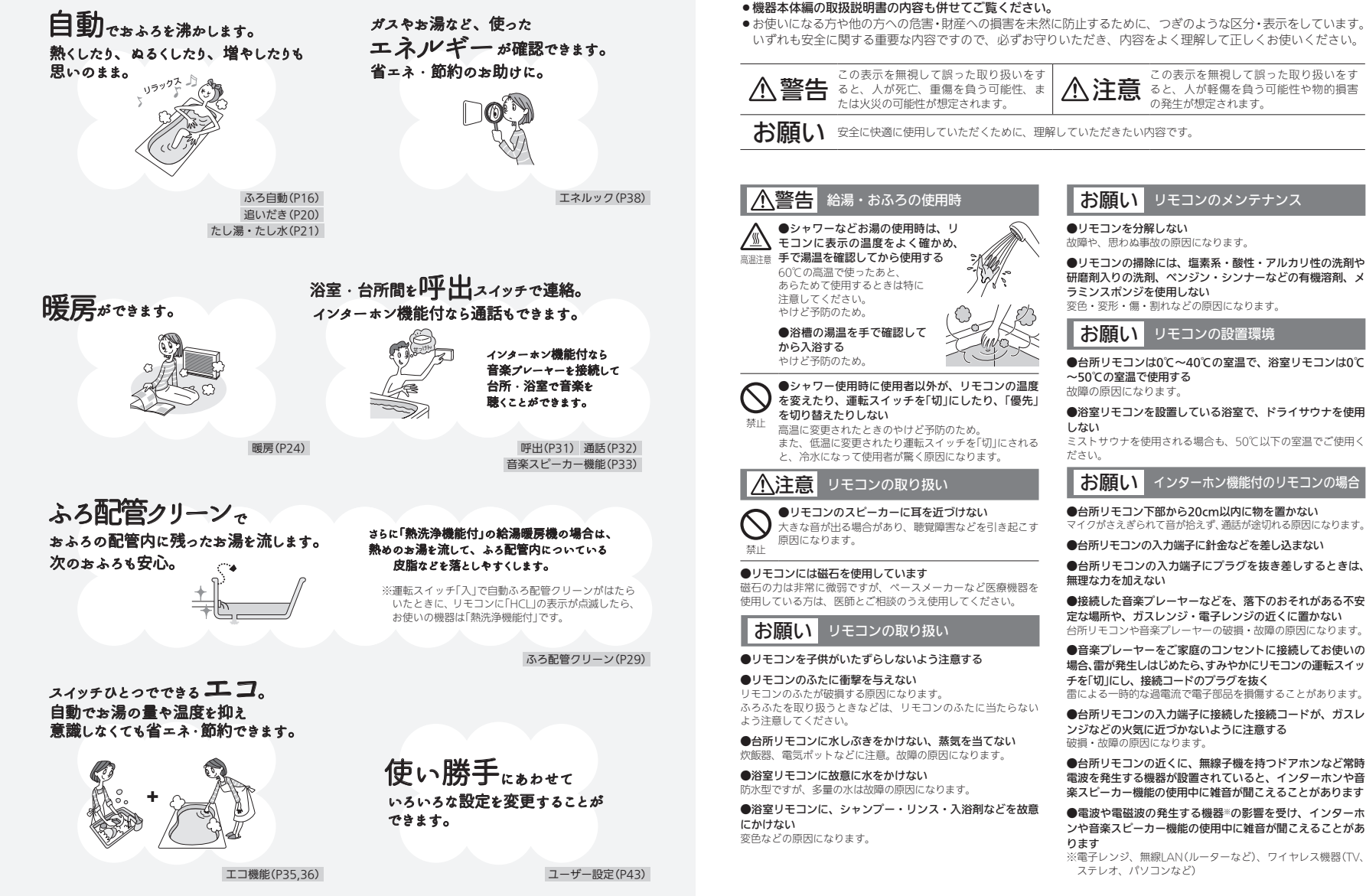

必ずお守りください(安全上の注意)

# 各部のなまえとはたらき

# 浴室リモコンのスイッチ部

各スイッチは押して操作します。スイッチを押すと 操作音や音声(操作の内容)でお知らせします。

(ふたを開けた状態です)

## ● 浴室リモコン

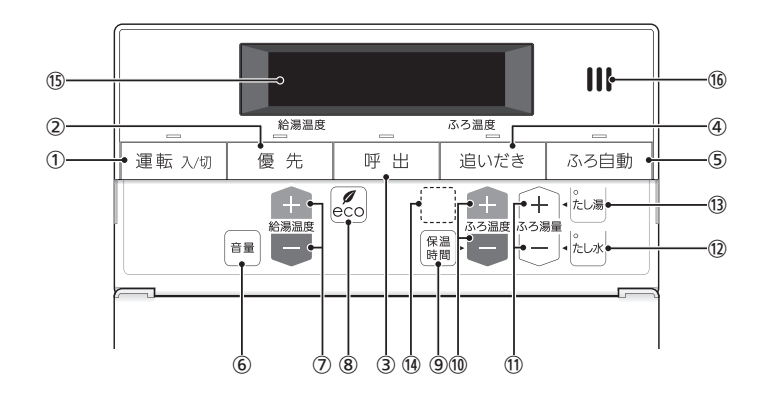

#### ① 運転スイッチ・ランプ 運転の「入」「切」に。

② 優先スイッチ・ランプ

給湯温度を変更できないときに押してランプを点灯さ せると、変更できます。(P14)

③ 呼出スイッチ・ランプ 台所を呼び出したいとき。(P31)

#### 【インターホン機能付のリモコンの場合】 通話スイッチ・ランプ

- ・インターホンで話すとき。(P32)
- ・音楽スピーカー機能使用中にランプ点滅。(P33)

#### ④ 追いだきスイッチ・ランプ

ぬるいおふろのお湯を沸かすとき。(P20)

⑤ ふろ自動スイッチ・ランプ

おふろにお湯をためて沸かすとき。(P16)

#### ⑥ 音量スイッチ

・リモコンの音量を変更するとき。(P30) ・【インターホン機能付のリモコンの場合】 通話音量(P32)・音楽スピーカーの音量(P34)の 変更に。

#### (7) 給湯温度スイッチ

・給湯やシャワーのお湯の温度の設定に。(P13) ・その他の設定を変更するとき。

#### ⑧ eco(エコ)スイッチ

- ・このスイッチひとつで、給湯・おふろがエコな運転 になります。(P36)
- ・エコ機能の内容を変更するとき。(P37)

#### (9) 保温時間スイッチ

自動保温・自動たし湯の時間を変更するとき。(P17)

#### (10) ふろ温度スイッチ

- ふろ温度の設定に。(P19)
- ・自動保温・自動たし湯の時間を変更するとき。(P17)

#### (11) ふろ湯量スイッチ

ふろ湯量(P19)・たし湯量(P21)・たし水量(P21)の設 定に。

(12) たし水スイッチ・ランプ おふろに水をたしてぬるくするとき。(P21)

#### (13) たし湯スイッチ・ランプ

おふろにお湯をたして増やすとき。(P21)

(1)【マイクロ温浴機能付の場合】 温浴スイッチ・ランプ (別冊「マイクロ温浴操作編」参照)

#### (15) 表示画面

リモコンの節電のため、「表示の節電|機能を備えてい ます。 お湯や暖房を使わないまま、またはスイッチを押さな いまま約10分(おふろの機能を使った場合は約1時間)

なまえとは ・エコ機能「入」中は、約1分で表示が消えます。(P35) たら

各部の

き

・お湯や暖房を使ったり、スイッチを押したりすると、 「表示の節電|を解除します。 下記のスイッチは、1回押すだけで「表示の節雷」を解 除し、同時に機能もはたらきます。

ふろ自動スイッチ 追いだきスイッチ たし湯スイッチ たし水スイッチ 呼出スイッチ または 通話スイッチ 温浴スイッチ

たつと、表示が消えます。(運転ランプは点灯)

- ・給湯温度を60℃に設定している場合は、安全のため、 「表示の節電」はしません。
- ・ふろ自動ランプ点灯中は、「表示の節電」はしません。

#### 16 スピーカー

7

# 各部のなまえとはたらき(つづき)

# 台所リモコンのスイッチ部

(ふたを開けた状態です)

# ● 台所リモコン

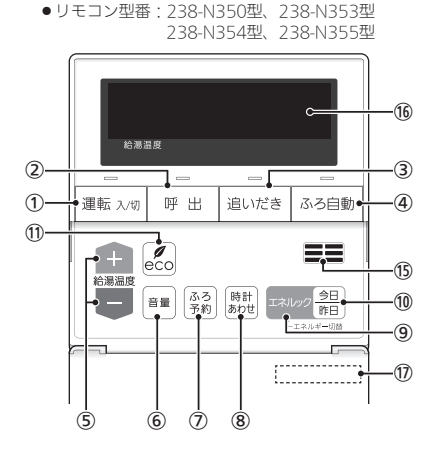

#### ●リモコン型番:238-N351型

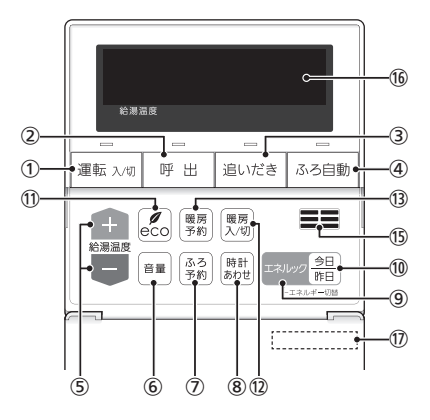

各スイッチは押して操作します。スイッチを押すと

操作音や音声(操作の内容)でお知らせします。

#### ●リモコン型番:238-N352型

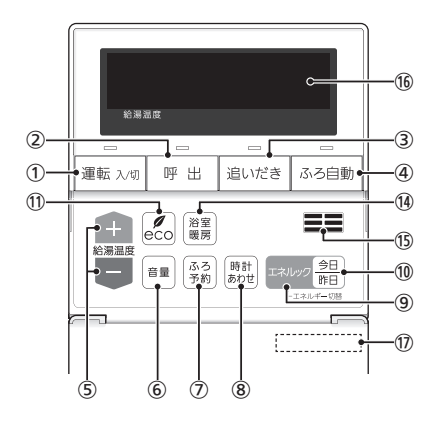

※238-N353型と238-N355型は、インターホン機能付です。

#### 運転スイッチ・ランプ 運転の「入」「切」に。

呼出スイッチ・ランプ
 浴室を呼び出したいとき。(P31)

#### 【インターホン機能付のリモコンの場合】 通話スイッチ・ランプ

・インターホンで話すとき。(P32)
 ・音楽スピーカー機能使用中にランプ点滅。(P33)

## ③ 追いだきスイッチ・ランプ

ぬるいおふろのお湯を沸かすとき。(P20)

#### ④ ふろ自動スイッチ・ランプ

おふろにお湯をためて沸かすとき。(P16)

#### ⑤ 給湯温度スイッチ

・給湯やシャワーのお湯の温度の設定に。(P13) ・その他の設定を変更するとき。

#### ⑥ 音量スイッチ

・リモコンの音量を変更するとき。(P30)
 ・【インターホン機能付のリモコンの場合】
 通話音量(P32)・音楽スピーカーの音量(P34)の変更に。

#### ⑦ ふろ予約スイッチ

お好みの時刻におふろを沸かすよう設定するとき。 (P22)

#### ⑧ 時計あわせスイッチ

時計をあわせるとき。(P12)

#### ⑨ エネルックスイッチ

・ガスやお湯などの使用状況を詳しく見るとき。(P39) ・エネルックの設定を変更するとき。(P41)

#### 11 今日/昨日スイッチ

エネルックの今日の値と昨日の値を切り替えたいとき。 (P39)

#### ① eco(エコ)スイッチ

・このスイッチひとつで、給湯・おふろがエコな運転 になります。(P36) ・エコ機能の内容を変更するとき。(P37)

#### 12 暖房スイッチ

暖房の「入」「切」に。(P25)

#### 13 暖房予約スイッチ

お好みの時刻に暖房開始・停止するよう設定するとき。 (P26)

(1) 浴室暖房スイッチ
 浴室暖房の「入」「切」に。(P28)

#### 15 スピーカー

#### 16 表示画面

リモコンの節電のため、「表示の節電」機能を備えてい ます。 お湯や暖房を使わないまま、またはスイッチを押さな いまま約10分たつと、表示が消えます。(運転ランプ は点灯)

・エコ機能「入」中は、約1分で表示が消えます。(P35) ・お湯や暖房を使ったり、スイッチを押したりすると、

「表示の節電」を解除します。 下記のスイッチは、1回押すだけで「表示の節電」を解

除し、同時に機能もはたらきます。

ふろ自動スイッチ 追いだきスイッチ たし湯スイッチ たし水スイッチ 呼出スイッチ または 通話スイッチ

・給湯温度を60℃に設定している場合は、安全のため、 「表示の節電」はしません。

・ふろ自動ランプ点灯中は、「表示の節電」はしません。

#### ① リモコン型番

ふたの表面に記載しています。

# 各部のなまえとはたらき(つづき)

表示画面

#### 下記の表示画面は説明用です。実際は、運転の状態によって表示が異なります。

# ● 浴室リモコン

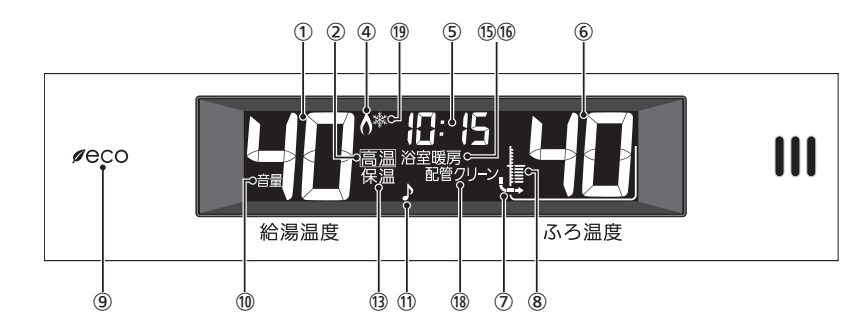

# ● 台所リモコン

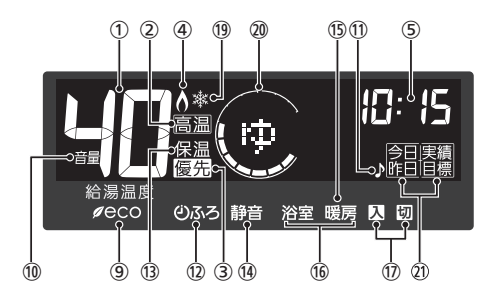

#### ① 給湯温度表示

#### 高温表示

給湯温度を60℃に設定したときに点灯。

#### ③ 優先表示

点灯していれば、給湯温度が調節できます。(P13,14)

#### ④ 炎マーク

給湯・お湯はり・追いだき・保温または暖房など、燃 焼中に点灯。

#### ⑤ 時計表示

台所リモコンがある場合のみ表示。

#### 故障表示

不具合が生じたときに表示。(機器本体編の取扱説明書 参照)

#### 

eCO(エコ)スイッチを押すと、機器から出るお湯の量 (L/分)が約10秒間点滅。(P36)

#### 【浴室リモコンのみ】

たし湯量/たし水量表示

## たし湯量・たし水量の設定中に点滅。(P21)

【浴室リモコンのみ】 お湯カウンター表示

今どれくらいお湯を使っているか、リモコンに表示。 (P37) ※P37「エコ機能の内容をお好みで変更する」で表示す

#### るよう、設定が必要です。 ------【台所リモコンのみ】

## ふろ温度確認表示

・台所リモコンでふろ自動スイッチを押すと、ふろ温 度が約10秒間点灯。(P16)

・台所リモコンで追いだきスイッチを押すと、ふろ温 度が点灯。(P20)

エネルックスイッチを押すと表示。(P39)

#### 【熱洗浄機能付の給湯機器の場合】

熱洗浄中表示 ∰ 目動ふろ配管クリーン中に点滅。(P29) 熱めのお湯が出ていることをお知らせします。

#### 【給湯暖房機がドレン三方弁方式の場合】

凝縮水排水中表示 凝縮水を浴室内に排水しているときに点滅。(機器本体 編の取扱説明書参照)

#### ふろ温度表示

ふろ湯量表示

## ふろ湯量の設定中に点滅。(P19)

⑦ しま おふろを沸かしているときや、浴槽への注湯(注水)中 に動きます。

※自動保温・自動たし湯時は表示しません。

#### ③ ふろ湯量目盛

・ふろ湯量を目盛で表示。 ・ふろ自動ランプ点滅中に動きます。(P16)

# 9 eco(エコ)マークエコ機能「入」中に点灯。(P36)

① 音量表示
 音量の表示中に点灯。(P30,32,33,34)

①【インターホン機能付のリモコンの場合】
 音楽スピーカーマーク

音楽スピーカー機能使用中に点滅。(P33)

 ふろ予約マーク ふろ予約中に点灯。(P22)

 保温表示 追いだき保温中に点灯。(P20)

(1) 静音表示
 静音設定中に点灯。(P45)

暖房表示 暖房
 暖房中に点灯。(P24.25)

(6) 浴室暖房表示 浴室暖房 設置状況によっては、浴室暖房中に点灯。(P28)

# ⑦【238-N351型の場合】 暖房入予約マーク・暖房切予約マーク 暖房入時刻、暖房切時刻を予約しているときにそれぞれ点灯。(P26)

18 配管クリーン表示
 ふろ配管クリーン中に点灯。(P29)

#### (9) 凍結予防運転中マーク 凍結予防のためにポンプが作動しているときに点灯。 (機器本体編の取扱説明書参照)

#### 20 エネリング

今日のガス・お湯などの使用状況を表示。(P39)

#### ② エネルック詳細表示

エネルックスイッチを押すと表示。 表示している値が、今日のものか昨日のものか、実績 か目標かを示します。(P39)

# お湯の温度を調節してお湯を出す

60℃に設定すると、 約10秒間点滅→点灯

●目安の温度ですので、季節や配管の長さなどの条件により、実際の温度とは異なります。 ●夏季など水温が高いときに、低い給湯温度(ぬるめ、食器洗いなど)に設定した場合、設定された温度より高いお湯が出る ことがありますので、必要に応じて水を混ぜ湯温を確認してからお使いください。 ●表示の温度をよく確かめてから使用してください。高温で使ったあと、あらためて使用するときは特に注意してください。 シャワー使用時に使用者以外が、リモコンの温度を変 えたり、運転スイッチを「切」にしたり、「優先」を切り 替えたりしない 高温に変更されたときのやけど予防のため。また、 禁止 低温に変更されたり運転スイッチを「切」にされると、

冷水になって使用者が驚く原因になります。

高温表示が

優先表示(浴室リモコンでは優先ランプ)が

10:15

ふたの中の給湯温度スイッチを押して

10:15

●優先表示または優先ランプが点灯していない場合は、給湯温度

●1回押すごとに1段階ずつ、長押しすると連続で表示が変わりま

す。ただし、44℃以上に上げるときは1回ずつ押してください。

スイッチを押すと「ピピピ」と鳴って温度調節ができないこと

点灯していることを確認する

κþ.

お湯の温度を調節する

Φ,

をお知らせします。(P14)

60

高温

点灯

例:42℃ **》**しくみ

●サーモスタット式混合水栓をご使用の場合、水栓によってハンドルの設定よりぬるいお湯が出ることがあります。その 場合は、リモコンの給湯温度をハンドルの温度より5~10℃高めに設定してください。詳しくは水栓の取扱説明書をご

※ただし、エコ機能を「入」にするときは、リモコンの給湯温度をやけどしない温度に設定してください。(P36)

給湯など

お湯の温度を調節してお湯を出す

D

操作できるリモコン 台所 浴室 / 記載例 台所

運転スイッチを押して

運転入切 呼出 追いだき ふろ自動

給湯栓を開ける または

10:

給湯栓を閉める または シャワーを止める

32 35 37 38 39 40 41 42 43 44 45 46 47 48 50 55

シャワーなどお湯の使用時は、リモコン

に表示の温度をよく確かめ、手で湯温を

60℃の高温で使ったあと、あらためて使

用するときは特に注意してください。

シャワー、給湯など

確認してから使用する

やけど予防のため。

シャワーを出す

|獣 値 山 占 り

\* ヒント

覧ください。

《炎マーク消灯》 お湯の温度の日安

ぬるめ

∕≜警告

高温注音

食器洗いなど

■ お湯を止めたいとき

「入」にする

《運転ランプ点灯》

手順

13

- 台所リモコンで時計をあわせる
- ●おふろの予約をしたり、エネルック機能を使ったりするには、時計をあわせておく必要があります。 
  運転スイッチ「入」「切」どちらでも設定できます。
- 手順 操作できるリモコン 台所

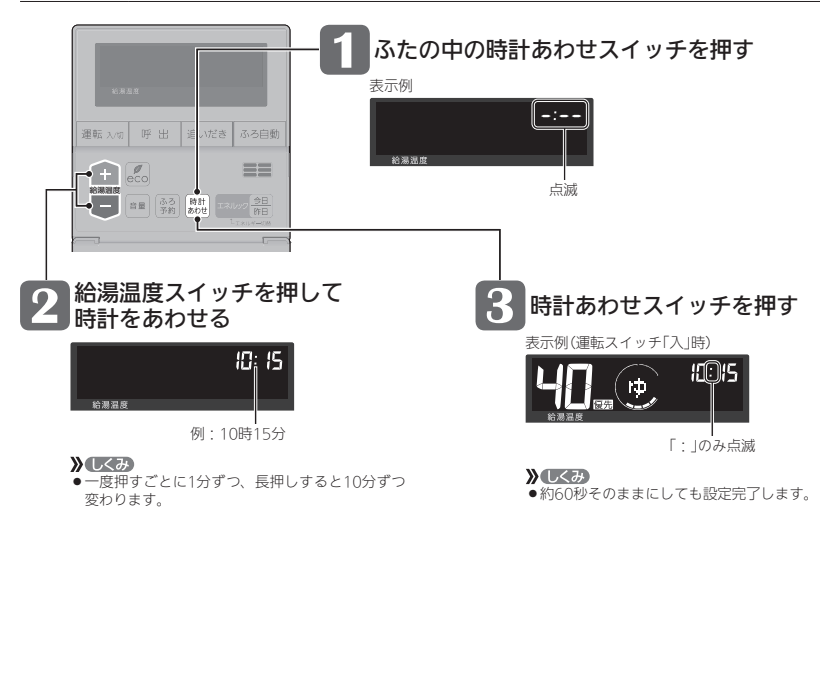

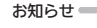

- ●停電のあとや電源プラグを抜いたあとも「-: -- |になります。時計をあわせてください。
- 通常、運転スイッチを「切」にすると時計表示も消えますが、運転スイッチを「切」にしても時計表示をするよう、設 定を変更できます。(P43の番号2)

# お湯の温度を調節できないときは < (優先切替>

#### ■ 浴室リモコンで温度調節ができないとき

#### 優先スイッチを押す

優先ランプが点灯すると、浴室リモコンで記憶していた給湯温度を表示し、 お湯の温度が調節できます

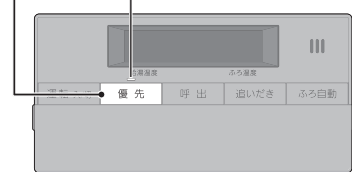

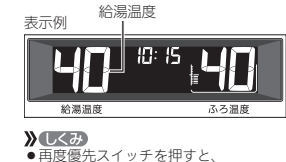

台所リモコンに優先が切り替わります。

## ■ 台所リモコンで温度調節ができないとき

## 運転スイッチを押していったん「切」にし、再度「入」にする

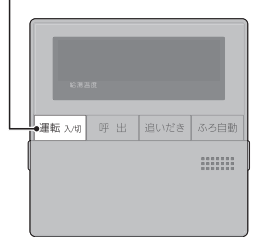

優先表示が点灯すると、台所リモコンで記憶していた 給湯温度を表示し、お湯の温度が調節できます

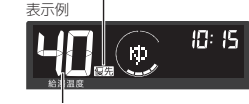

給湯温度

≫しくみ
 ● 運転が停止します。運転を停止させたくない場合は、

浴室リモコンの優先スイッチで切り替えてください。

# 「優先」とは

∕≜警告

14

台所、洗面所、シャワーなど、機器からお湯を供給しているところには、同じ温度のお湯が出ます。 そのため、お湯を使っているときに他の人が給湯温度を変えてしまうと、出ているお湯の温度が変わり、使っ ている人がやけどをしたり、急に冷たくなって驚く原因になります。

このような事故などを防ぐために、リモコンが複数ある場合は1つのリモコンでしか給湯温度が変えられないようになっています。

給湯温度を調節できることを「優先」と呼び、給湯温度を調節できるリモコンには、優先表示または優先ランプ が点灯します。

- ■運転スイッチを「入」にしたリモコンが優先になります。
- ■浴室リモコンの優先スイッチで、リモコンの優先を切り替えることができます。

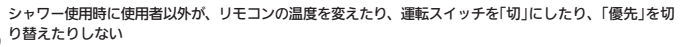

高温に変更されたときのやけど予防のため。また、低温に変更されたり運転スイッチを「切」にされると、
 <sup>茶止</sup>冷水になって使用者が驚く原因になります。

# ふろ自動のお湯はりのしくみ

●全自動タイプと自動タイプで、お湯はりのしくみが異なります。

ふろ自動ランプ点灯中にはたらきます。

ごきげんオートははたらきません。

# 自動タイフ 全自動タイフ 設定したふろ温度・ふろ湯量(水位)で 設定したふろ温度・ふろ湯量(リットル)で 自動的にお湯はり 白動的にお湯はり 設定した水位 設定した湯量 沸き上がり後は自動保温します 沸き上がり後は自動保温します ※「ごきげんオート」機能もついています。(下記) 🔶 1 I I 🖛 eb 110 -\_\_\_\_\_ お湯が減ると、自動的にたし湯して お湯が減ったら 水位を保ちます たし湯で増やすことができます(P21) 設定した水位 ■ぬるさを感じる前に追いだきしますくごきげんオート> /全自動タイプのみ 水位が上がると. 約30秒後に追いだきを開始し、 ぬるさを感じる あたたかく 設定したふろ温度まで 入浴したことをセンサーが C 2300 検知します。 あたためます。

●自動保温・自動たし湯・追いだき・たし湯の終了後から約2分間、およびたし水の終了後から約15分間は、

# おふろを沸かす <ふろ自動>

●浴槽が空の状態からおふろを入れる場合は、この方法をおこなってください。

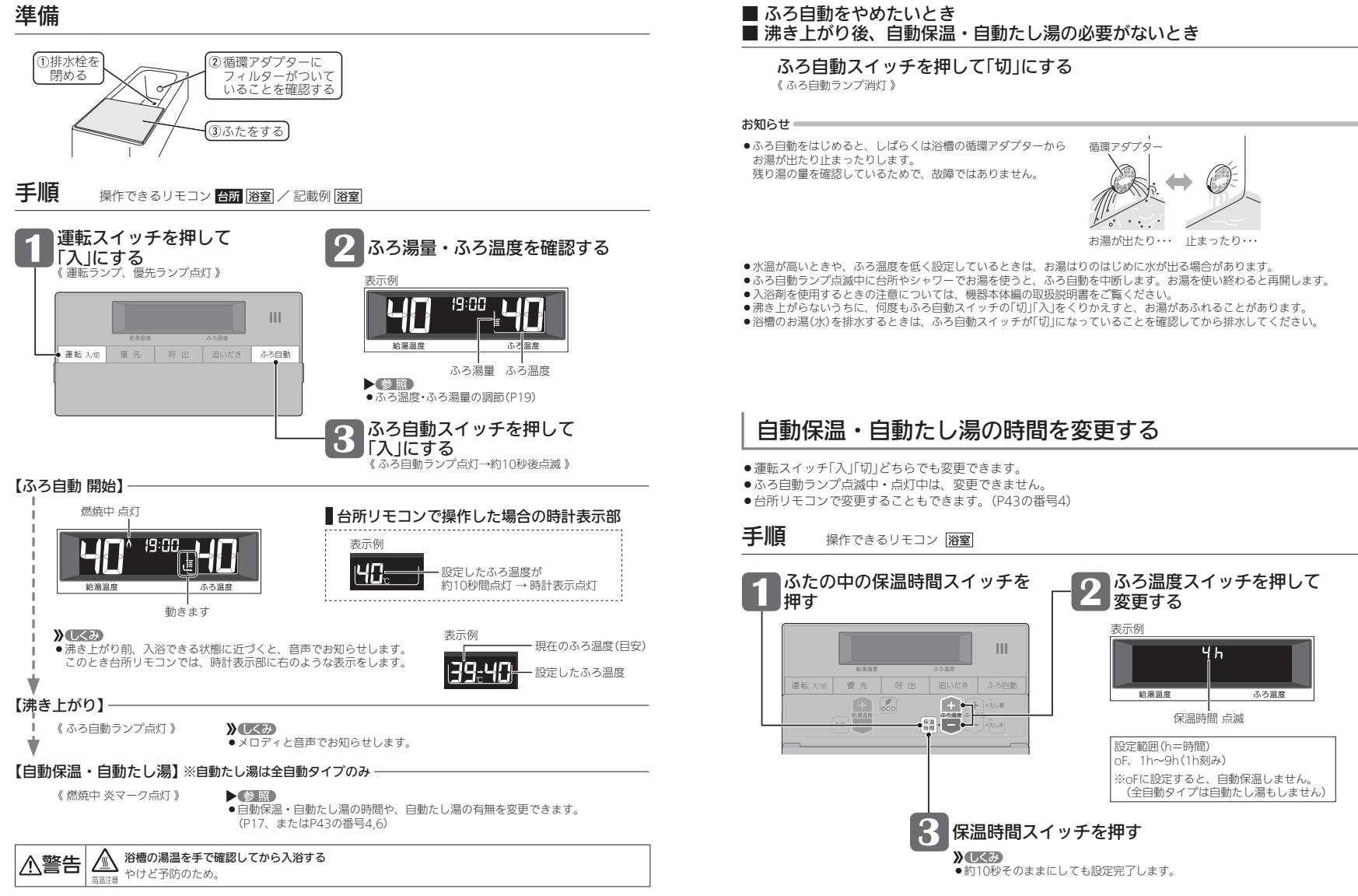

# 残り湯を沸かし直す

 ●浴槽に残り湯がある場合は、ふろ白動または追いだきで沸かし直しできます。 ただし、下記の条件によって沸き上がりの湯暈が異なる場合がありますのでご注意ください。

## 全自動タイプの場合はふろ自動スイッチで

ふろ自動を「入」にするだけで、 設定したふろ温度・ふろ湯量で 沸かし直しできます(P16)

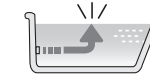

## 自動タイプの場合はご注意ください

●残り湯の量が充分あるとき(循環アダプターがかくれているとき)

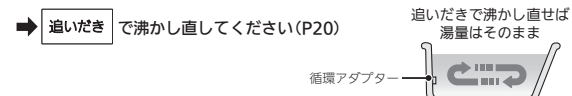

ふろ自動スイッチでも沸かし直しできますが、条件によって沸き上がりの湯量が異なります。

- 沸き上がりの湯量がばらつき、あふれる場合があります。
- ふろ設定温度と残り湯の温度が近い場合、残り湯の量はそのままで沸かし直します。
- 給湯暖房機の種類によっては、前回ふろ自動スイッチで沸かしてから4時間以内の場合、残り湯の量はそのままで 沸かし直します。

#### ● 残り湯が少なく、循環アダプターより下にあるとき

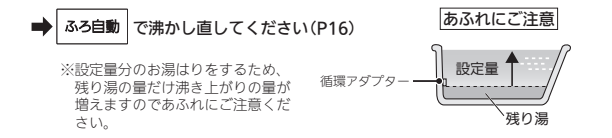

#### お知らせ

●残り湯を沸かし直す場合は、ふろ自動ではじめからお湯はりするよりも、沸き上がり時刻が遅くなります。(残 り湯の湯温によって異なります)

ふろ自動ではじめからお湯はりしたほうが、ガス消費量は少なくなりますが、残り湯を沸かし直す場合と比べて それほど大きな差はありません。

●残り湯の沸かし直し(ふろ白動)と給湯(または暖房)を同時に使うと、循環アダプターから出るお湯の温度が変化 したり、沸き上がりが遅くなったりする場合があります。

# 沸き上がりのふろ温度・ふろ湯量を調節する

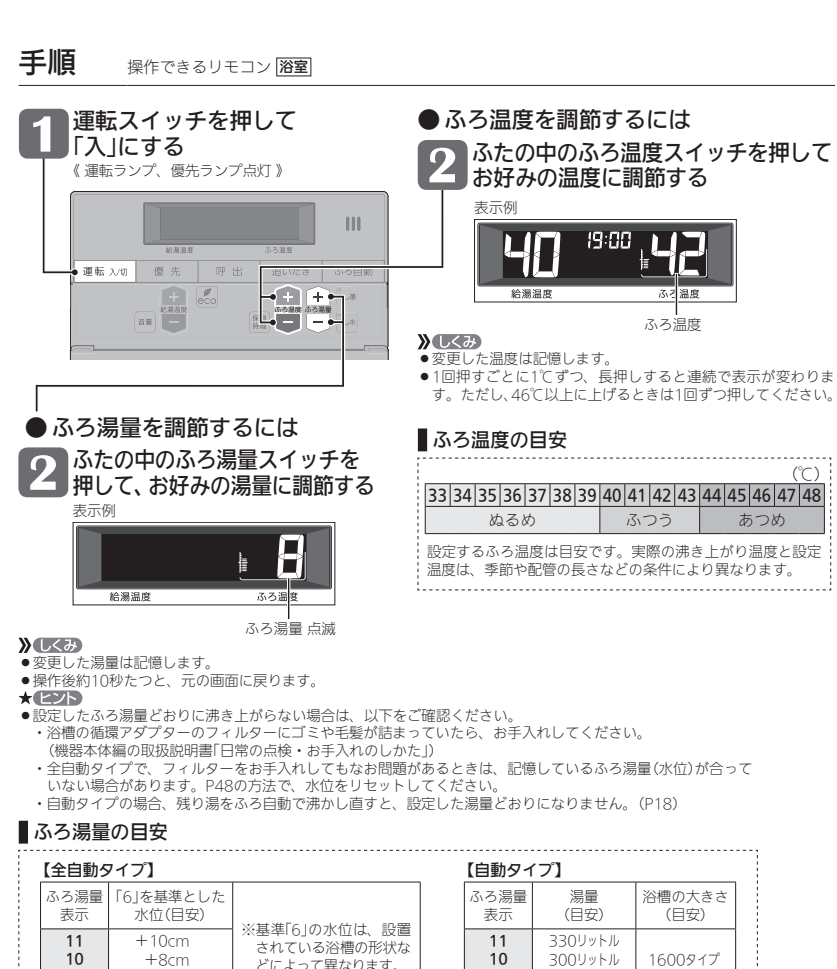

どによって異なります。

浴槽の形状などによっ

※水位の数値は日安です。

て、誤差が牛じます。

※循環アダプターの中心が

浴槽底面から10cmのと

きの基準[6]の水位は、

約38cmです。

9

8

7

6

5

4

3

2

1

270リットル

245リットル

220リットル

200リットル

180リットル

165リットル

150リットル

140リットル

130リットル

+6cm

+4cm

+2cm

-4cm

-6cm

-8cm

-10cm

基準

9

8

7

6

5

4

3

2

1

=初期設定(工場出荷時)

1400タイプ

1200タイプ

1100タイプ

900タイプ

800タイプ

洋バス

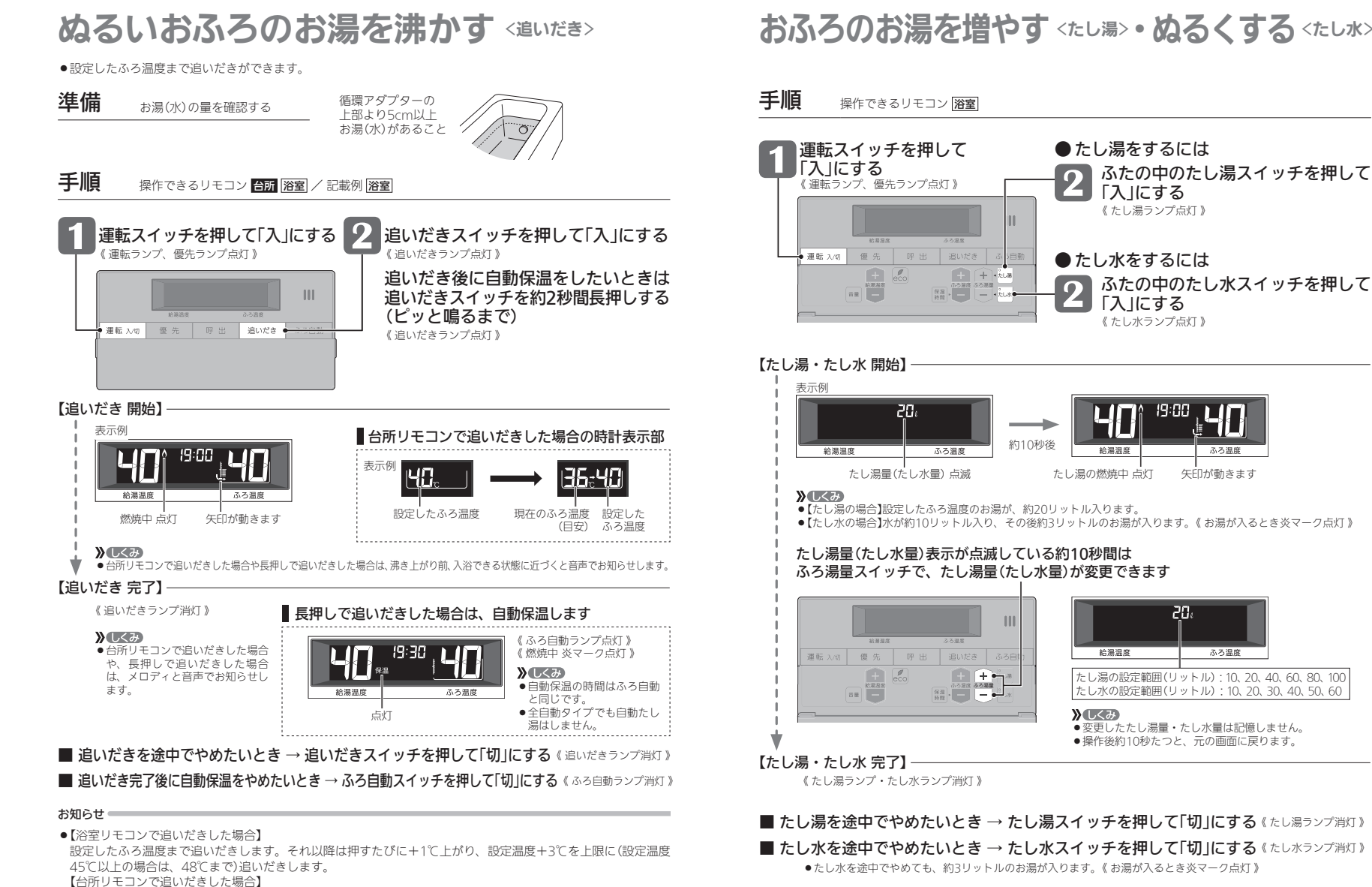

●たし湯・たし水中に台所やシャワーでお湯を使うと、たし湯・たし水を中断します。お湯を使い終わると再開します。

●ふろ白動ランプ点滅中は、たし湯・たし水をすることができません。

ふろ温度

ふろ温度

矢印が動きます

設定したふろ温度まで追いだきします。

遅くなったりする場合があります。

●ふろ自動ランプ点滅中は、追いだきをすることができません。

●追いだきと給湯(または暖房)を同時に使うと、循環アダプターから出るお湯の温度が変化したり、沸き上がりが

# おふろのお湯を増やす <たし湯>・ぬるくする <たし水>

# おふろ沸かしを予約する <ふろう約>

- ●ご希望の時刻におふろを沸かすことができます。一度予約時刻を設定すれば記憶しますので、ふろ予約スイッチ を押すだけで毎回同じ時刻におふろが沸き上がります。
- ●予約時刻(沸き上がり時刻)の約30分~60分前にふろ自動を開始するため、60分前までには予約してください。
- ●残り湯があっても、ふろ予約できます。その場合の沸き上がり湯量は、P18「残り湯を沸かし直す」と同じになります。
   ●運転スイッチ「入」「切」どちらでも設定できます。

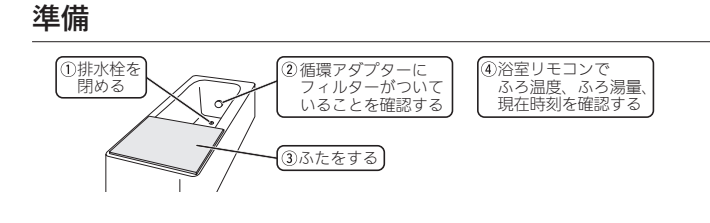

**手順** 操作できるリモコン 告所

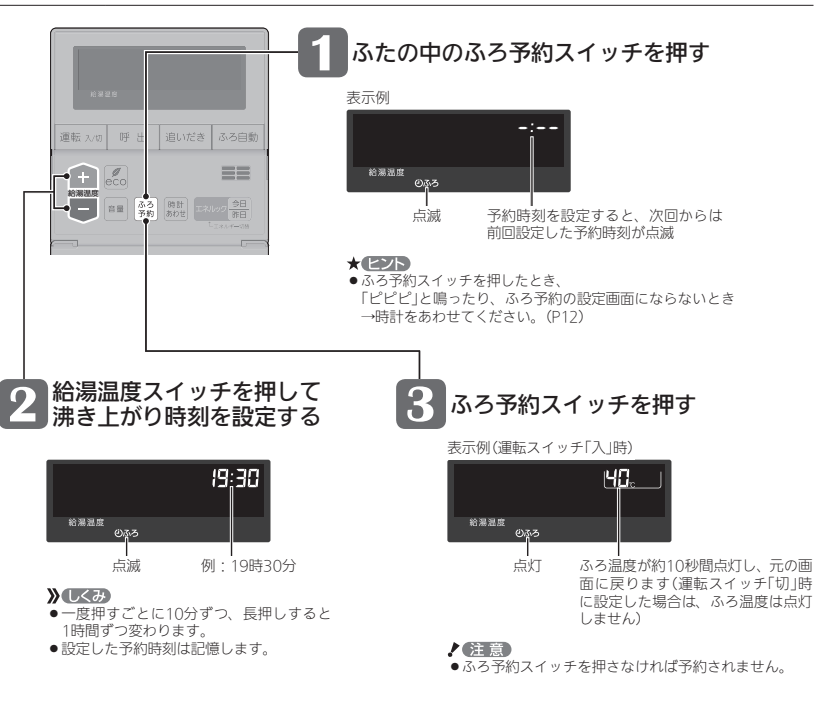

# 

# ■ ふろ自動が始まる前に、予約をやめたいとき

ふろ予約スイッチを押して、予約を解除する (ふろ予約マーク消灯)》

# ■ ふろ自動が始まったあとで、ふろ自動をやめたいとき

ふろ自動スイッチを押して「切」にする 《ふろ自動ランプ消灯》《ふろ予約マーク消灯》

#### \* ヒント

●ふろ予約スイッチでも「切」にすることができます。

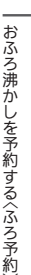

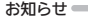

●前日などの残り湯(水)があるときや、ふろ自動が始まったあとでお湯を使ったときは、沸き上がり時刻が遅くな る場合があります。

# 暖房放熱器の運転スイッチを「入(切)」にすれば、 暖房を開始(停止)します

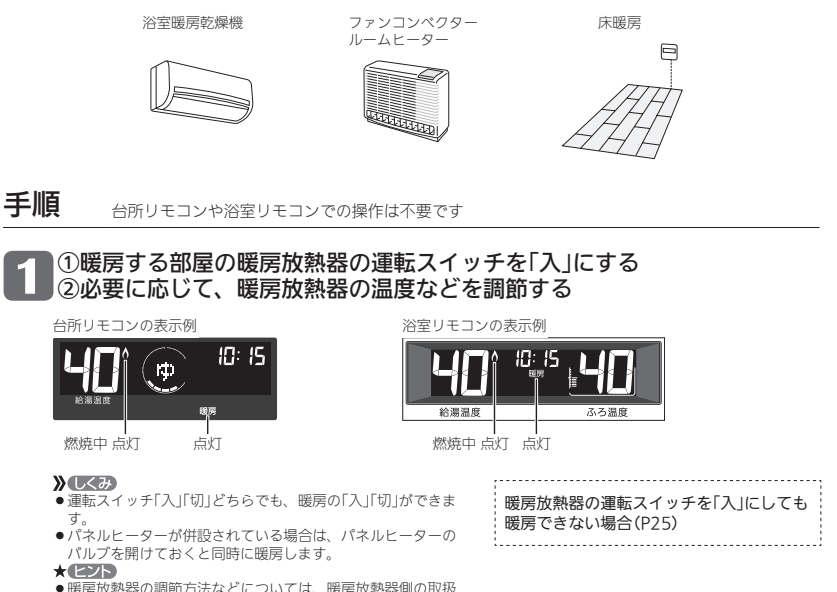

●暖房放熱器の調節方法などについては、暖房放熱器側の取扱 説明書に従ってください。

## ■ 暖房をやめたいとき

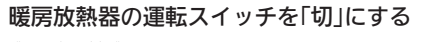

《暖房表示消灯》

# 暖房放熱器の運転スイッチを「入」にしても暖房できない場合 または、運転スイッチがない場合(パネルヒーターなど)

●暖房スイッチのあるリモコンで暖房できます。

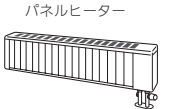

**》**しくみ

できます。

●運転スイッチ「入」「切」どち

らでも、暖房の「入」「切」が

暖房する

# **手順** 操作できるリモコン 台所

# ふたの中の暖房スイッチを押して「入」にする

| a xua     | 表示例(運転スイッチ「入」時) |
|-----------|-----------------|
|           | 然焼中 点灯   点灯     |
| 爰房放熱器の運転ス | マイッチを「入」にする     |

2 ①暖房放熱器の運転スイッチを「入」にする またはパネルヒーターのパルブを開ける ②必要に応じて、暖房放熱器の温度などを調節する

●暖房放熱器の調節方法などについては、暖房放熱器側の取扱説明書に従ってください。

## ■ 暖房をやめたいとき

①暖房スイッチを押して「切」にする

《 暖房表示消灯 》

②暖房放熱器の運転スイッチを「切」にする またはパネルヒーターのバルブをゆっくり閉める

#### お知らせ 📟

●暖房と、給湯または追いだき(ふろ自動含む)を同時に使うと、暖房放熱器の温風の温度が変化したり、多少低くなったりする場合があります。

# [暖房予約スイッチがある場合] 暖房の予約をする

●予約しておくと、リモコンの運転スイッチが「切」でも、毎日同じ時刻に自動的に暖房を開始・停止できます。
 ●運転スイッチ「入」「切」どちらでも設定できます。

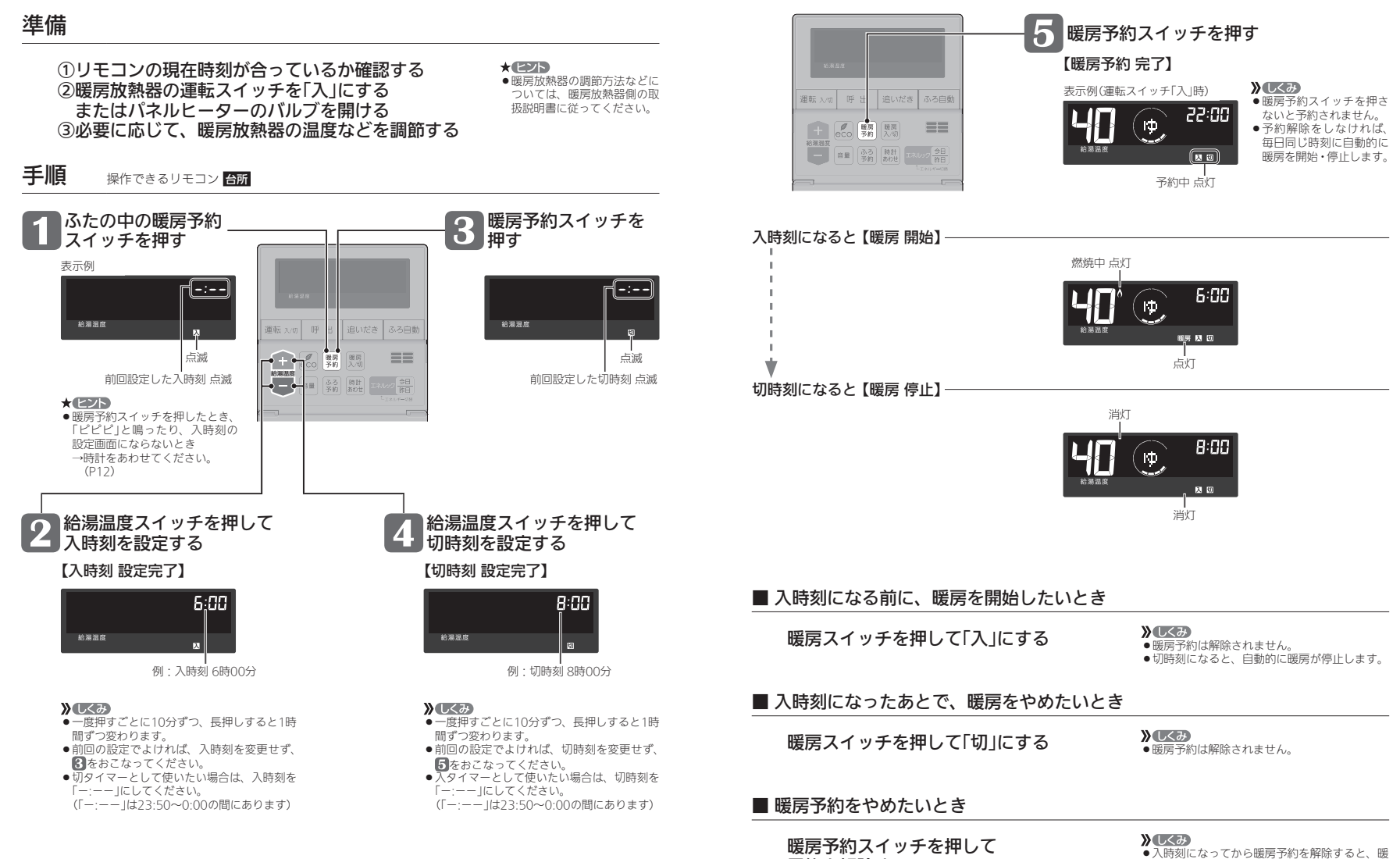

予約を解除する

#### 26

房スイッチで暖房を切るまで暖房を続けます。

暖房の予約をする

# 【浴室暖房スイッチがある場合】 台所リモコンで浴室暖房をする <浴室暖房>

# 進備

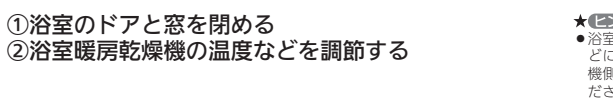

#### \* ビント 浴室暖房乾燥機の調節方法な どについては、浴室暖房乾燥 機側の取扱説明書に従ってく ださい。

#### 手順 操作できるリモコン **台所**

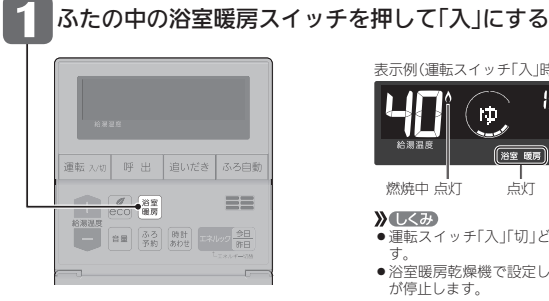

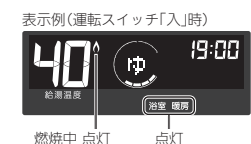

## **》**しくみ

● 運転スイッチ「入」「切」どちらでも、浴室暖房の「入」「切」ができま

 ●浴室暖房乾燥機で設定した運転時間がたつと、自動的に浴室暖房 が停止します。

# ■ 浴室暖房をやめたいとき

浴室暖房スイッチを押して「切」にする

#### **》**しくみ

 浴室暖房乾燥機側で浴室暖房 を「切」にしても停止できます。

# ふろ配管クリーンについて

- ●「ふろ配管クリーン」は、ふろ配管内に新しいお湯を流して、ふろ配管内の残り湯を押し出す機能です。
- 熱洗浄機能付の給湯暖房機の場合は、熱めのお湯を流して、ふろ配管内についている皮脂などを落としやすくします。

# 自動ふろ配管クリーン / 全自動タイプのみ

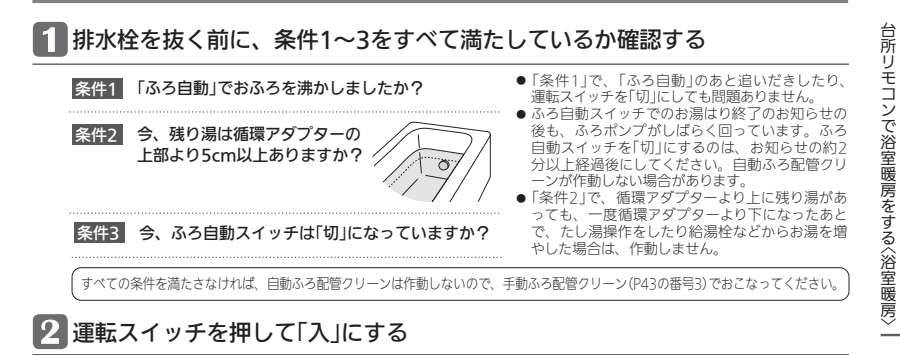

# 3 排水栓を抜く

- ●次の場合は、条件が揃っていても自動ふろ配管クリーンがはたらかないことがあります。
- 給湯やシャワーの使用中に排水栓を抜いたとき。
- ・排水スピードが遅いとき。(例:浴槽の排水口が詰まっているなど)
- ●市販または洗濯機付属のふろ水ポンプなどで浴槽水をくみ上げた場合、浴槽水の減るスピードによっては、作動し たりしなかったりすることがあります。

# 残り湯が循環アダプター付近になると【ふろ配管クリーン開始】

【熱洗浄機能がない給湯暖房機の場合】 機器がふろ設定温度のお湯を約4.5リットル※流 して、ふろ配管内の残り湯を押し出し、自動的 に止まります。 ※ふろ配管が長い場合や給湯暖房機の種類によっては約7リットル

機器が熱めのお湯を約7リットル流して、ふろ配 管内の残り湯を押し出し、自動的に止まります。

このとき、リモコンに「HCL」の表示が点滅して、

熱めのお湯が出ることをお知らせします。

【熱洗浄機能付の給湯暖房機の場合】

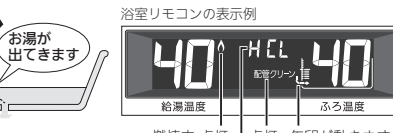

燃焼中 点灯 |点灯 矢印が動きます 熱洗浄機能付の給湯暖房機の場合、「HCI」が点滅

- 残り湯が多いときなど、ふろ配管クリーンのお湯が出ているのが 見えない場合もあります。
- ●途中でふろ配管クリーンをやめたいときは、運転スイッチを押し て「切」にしてください。

# 手動ふろ配管クリーン / 全自動タイプ・自動タイプ

- 全自動タイプで自動ふろ配管クリーンの条件を満たしていない場合や、自動タイプの場合は、浴槽の残り湯を排 水してから、P43の番号3の手順で手動でおこなってください。
- ●たし湯やたし水の操作(P21)でも、ふろ配管内の残り湯をお湯または水で流すことができます。
- ※熱洗浄機能付の給湯暖房機の場合でも、手動でふろ配管クリーンをした場合は、ふろ設定温度のお湯が流れます。 (「HCI Iは表示しません)

#### お知らせ ――

●配管を洗浄する機能ではありませんが、日常のお手入れとしてふろ配管クリーンを使うと、湯あかはたまりにくくなります。

●ふろ配管クリーン中に台所やシャワーでお湯を使うと、ふろ配管クリーンを中断します。お湯を使い終わると再開します。

- ●脱衣室暖房機の種類によっては、脱衣室暖房機も同時に運転します。
- 浴室暖房と、給湯または追いだき(ふろ自動を含む)を同時に使うと、浴室暖房乾燥機の温風の温度が変化したり、 多少低くなったりする場合があります。

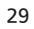

# リモコンの音量を変更する <音量>

#### ●リモコンの以下の音量が変わります。

- ・スイッチを押したときに鳴る音(操作音) ・声によるお知らせ(音声ガイド)
- ・呼出スイッチによる呼び出し音
   ・メロディ
- ●運転スイッチ「入」「切」どちらでも設定できます。

# 手順 操作できるリモコン 台所 浴室 / 記載例 台所

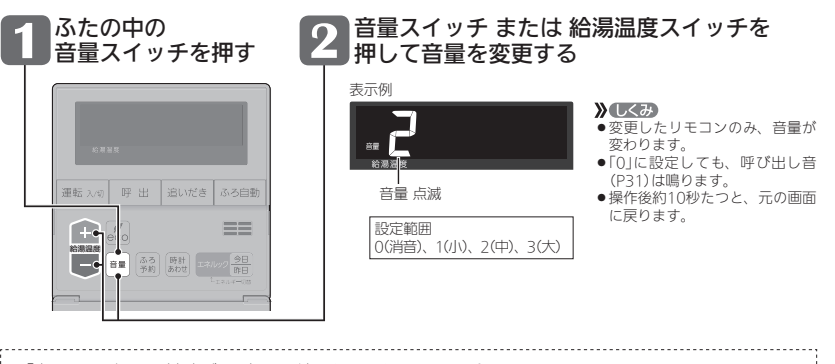

- ●「声によるお知らせ(音声ガイド)」のみ消したいとき → P43の番号1
- ●「沸き上がりのお知らせ」のみ消したいとき → P44の番号14
- ●「沸き上がる前のお知らせ」のみ消したいとき → P45の番号28

# 

●浴室から台所を、台所から浴室を、呼び出すことができます。(インターホンではないので会話はできません)
 ■転スイッチ「入」「切」どちらでも呼び出しできます。

# 手順 操作できるリモコン 音所 浴室 / 記載例 浴室

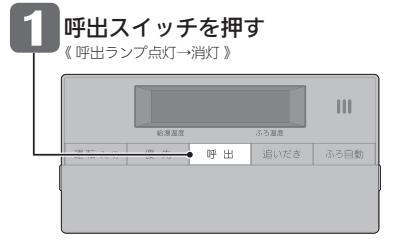

**)しくみ**● 呼び出し音が鳴ります。

●押し続けると、手を離すまで呼び出し音をくりかえします。

```
お知らせ 🛑
```

●リモコンの音量「0」の設定(P30)でも、呼び出し音は鳴ります。

# 【通話スイッチ(インターホン機能)がある場合】 インターホンで話す <適話>

●台所と浴室で通話ができます。(両方から同時に話すことはできません) ● 運転スイッチ「入」「切」どちらでも通話できます。

#### 手順 操作できるリモコン 台所 浴室 / 記載例 浴室

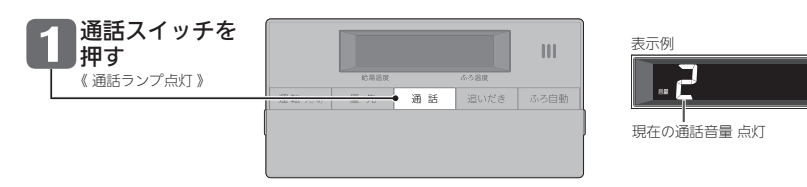

## 【インターホン呼出】→ 呼び出し音が鳴り終わると【通話開始】

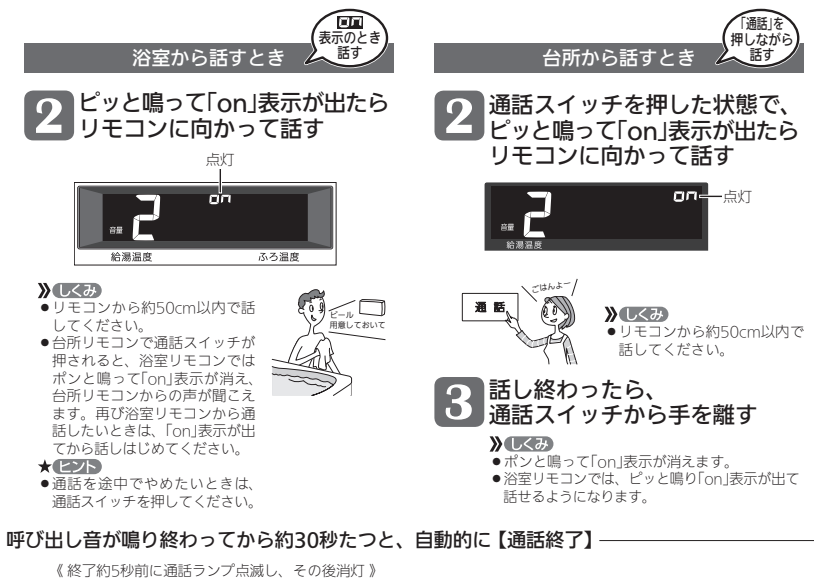

## ■ 通話の音量を調節したいとき

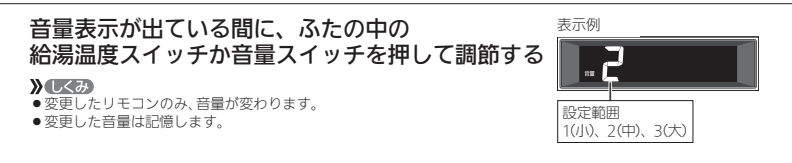

#### お知らせ

●通話中、「ザザッ」という音がする場合がありますが、故障ではありません。

# 【通話スイッチ(インターホン機能)がある場合】 **音楽な聴く** <音楽スピーカー機能>

- ●音楽プレーヤーで再生した音楽などを、リモコンのスピーカーで聴くことができます。
- ●音楽プレーヤーの準備・操作方法については、音楽プレーヤーの取扱説明書をご覧ください。
- 音楽スピーカー機能を使うために適した音楽プレーヤーや接続コード(プラグ)などの条件があります。(P34)

手順 操作できるリモコン 台所 浴室 / 記載例 台所

プラグを抜く

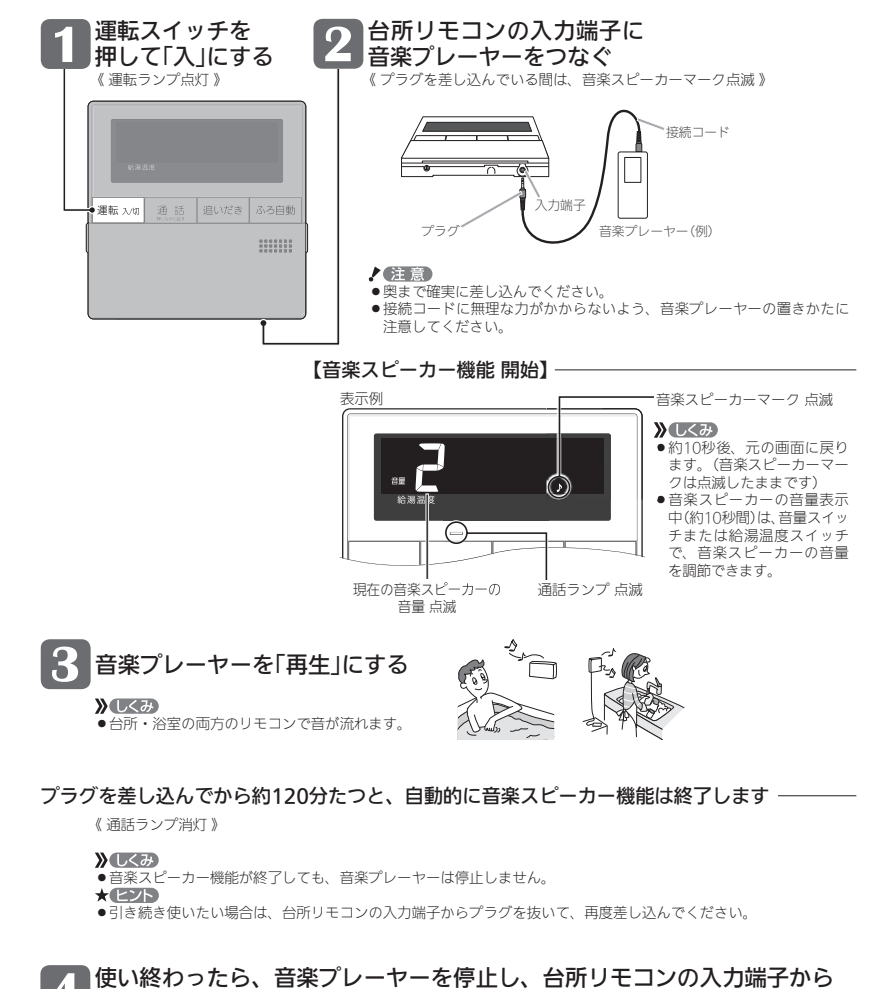

32

(つづく)

# [通話スイッチ(インターホン機能)がある場合] 音楽を聴く(つづき) <音楽スピーカー機能>

(つづき)

## ■ 音楽スピーカーの音量を調節したいとき

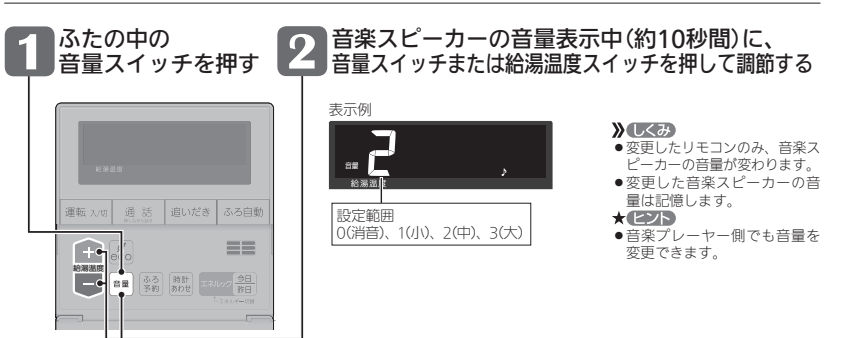

# ■ 片方のリモコンだけ音楽スピーカー機能をやめたいとき

## 音が流れている間に、音量スイッチを長押し(約2秒間)する

《音楽スピーカー機能をやめたリモコンのみ、通話ランプ消灯、音楽スピーカーマークは少し早く点滅》

お知らせ

- ●音楽スピーカー機能使用中、「ザザッ」という音がする場合がありますが、故障ではありません。
- ●音楽スピーカー機能使用中でも、インターホンで話せます。(その間、音楽スピーカーの音は消えます)

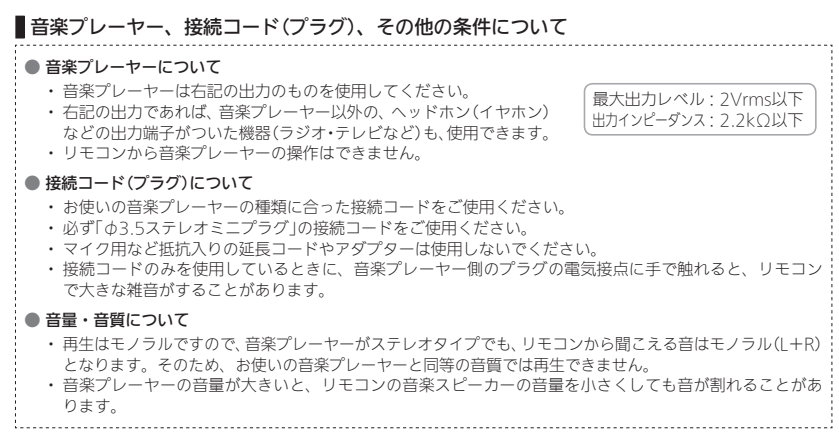

# 「ecoスイッチ」でかんたんエコライフ

# 「ecoスイッチ」ひとつでできるエコって?

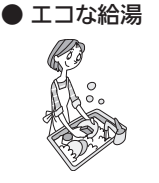

## ひかえめ給湯量 節ガス 節水

シャワーや給湯栓から出るお湯の量を、通常より抑えます。どれくらいに抑 えるかは、お好みに合わせて調節できます。(P36)

#### ひかえめ給湯温度 節ガス

リモコンの給湯温度表示はそのままで、シャワーや給湯栓のお湯を約1℃低 い温度で出します。不便に感じることなく節約ができます。

#### エコなおふろ エコふろ自動 節ガス

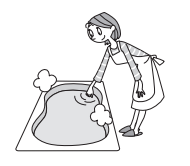

Alage (1997) 1000 (1997) 1000 (1997)

# ※お湯はりに少し時間がかかります。

#### ひかえめお湯はり 節ガス 節水

リモコンのふろ湯量表示はそのままで、少しひかえめにお湯はりします。 全自動タイプ:約-1cm 自動タイプ:約-10リットル いつもと変わらない感覚で節約ができます。

## ひかえめふろ保温 節ガス

リモコンのふろ温度表示はそのままで、約1℃低い温度で保温します。また、 通常(エコ機能「切」時)より少し長めの間隔で追いだきをします。 ※保温性の高い浴槽をお使いの場合など、設置状況や使用環境により、充分な効果が 得られない場合があります。

# ● エコなリモコン もっ

# もっと表示節電 節電

ふだんは使用後約10分で「表示の節電」になるところ、約1分で節電に入ります。 ※浴室リモコンの場合、エコ機能を「入」にしても、おふろの機能を使ったあとは約1 時間で節電に入ります。

エコ機能で省エネ・節約する

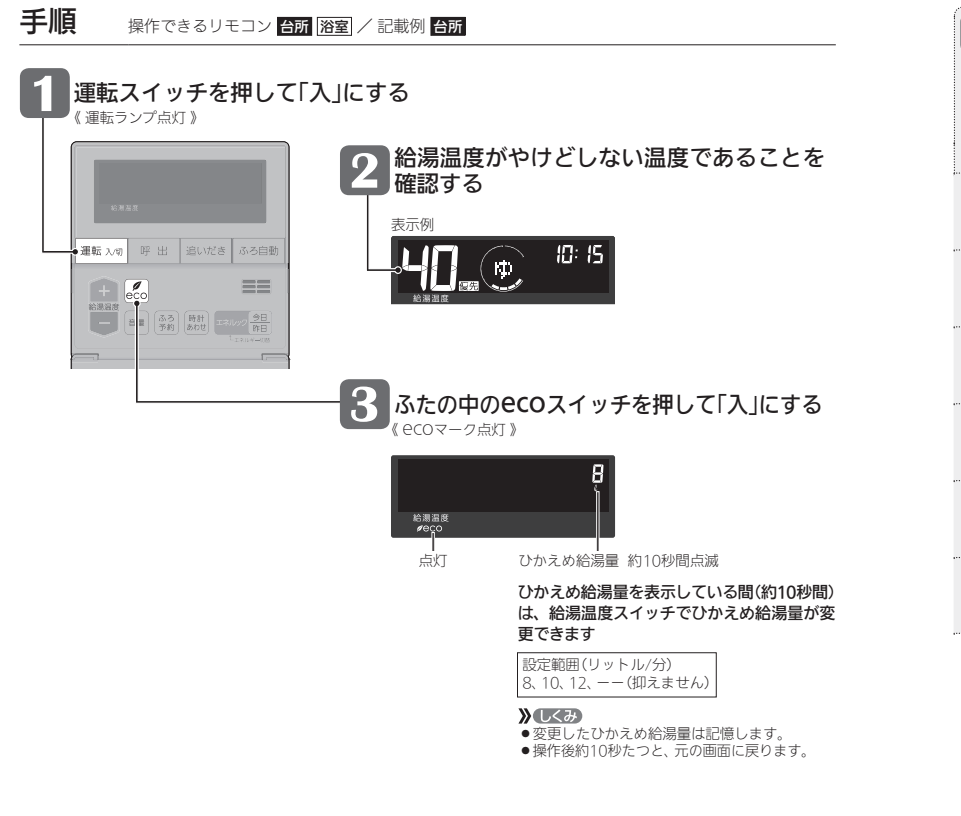

#### ■ エコ機能をやめたいとき

## ecoスイッチを押して「切」にする

《 ecoマーク消灯 》

#### お知らせ

- ●一度エコ機能を「入」にすれば、運転スイッチを「切」にしてもエコ機能は「切」にはなりません。停電したり電源プラグを抜いたりすると、エコ機能は「切」になります。(ひかえめ給湯量は記憶しています)
- ●お湯の使用中に、エコ機能を「切」にしないでください。高温のお湯が出る場合があります。
- ・ 給湯栓のレパーを完全にお湯側にして使用するのが、エコな給湯のコツです。(水側にレパーを傾けると、水が 混ざって設定した量より多く出ます)やけどしない温度に設定してください。

   ・ エコムットは考慮されるのでは、アンが得ずたかいときにしてください。
- サーモスタット式混合水栓の場合は、最高温度側にして水が混ざらないようにしてください。

# エコ機能の内容をお好みで変更する

|                                                                 |            |                             |                                                                                                    |                                                              |                                                                                         | ★:初期設定                                                                                                    |
|-----------------------------------------------------------------|------------|-----------------------------|----------------------------------------------------------------------------------------------------|--------------------------------------------------------------|-----------------------------------------------------------------------------------------|----------------------------------------------------------------------------------------------------|
| 1<br>変更したい内容の<br>番号を確認<br>2<br>□ ■転<br>「切」                      | ∎          | ◆ ●<br>eco<br>ピッと鳴<br>押す(約2 | るまで<br>秒間)                                                                                                    | 更したい<br>号を選ぶ<br>押す                                           | → + 内容を<br>*#### 内容を<br>* 変更する                                                          | 5 終了は<br><b>温板 200</b> 「入」<br>または<br>約60秒放置                                                                                                    |
|                                                                 | ·····      |                             |                                                                                                    |                                                              |                                                                                         | and the second second s |
| 「ひかえめ給湯温度」を<br>やめたい                                             | 1          | 台所<br>または<br>浴室             | ों: on                                                                                                    | <u>1 ∹òặ</u> ÷<br>1 ∹òặ÷                                     | on : 「ひかえめ給)<br>oF : 「ひかえめ給)                                                            | 昜温度」をする★<br>昜温度」をしない                                                                                                    |
| 「ひかえめふろ保温」を<br>やめたい                                             | 2          | 台所<br>または<br>浴室             | in in iteration in the second second | 2 ⊰òn≮<br>2 ⊰òn€                                             | on:「ひかえめふ<br>oF:「ひかえめふ                                                                  | ろ保温」をする★<br>ろ保温」をしない                                                                                                    |
| 「ひかえめお湯はり」を<br>やめたい                                             | 3          | 台所<br>または<br>浴室             | i i i i i i i i i i i i i i i i i i i                                                                                                    | 3 ≩òn⊄<br>3 ≩òft                                             | on : 「ひかえめお〉<br>oF : 「ひかえめお〉                                                            | 易はり」をする★<br>易はり」をしない                                                                                                    |
| 「エコふろ自動」を<br>やめたい                                               | 4          | 台所<br>または<br>浴室             | 义:on                                                                                                    | 4 ⊰òn≍<br>4 ⊰òf≍                                             | on : 「エコふろ自<br>oF : 「エコふろ自                                                              | 動」をする★<br>動」をしない                                                                                                    |
| 「もっと表示節電」を<br>やめたい                                              | 17         | 台所<br>または<br>浴室             | 17: on                                                                                                    | 17 ⊰òặ:<br>17 ⊰òặ:                                           | on : 「もっと表示(<br>oF : 「もっと表示(                                                            | 節電」をする★<br>節電」をしない                                                                                                    |
| 今どれくらいお湯を<br>使っているか知りたい<br><お湯カウンター表示>                          | 18         | 浴室                          | ]8≂ oF                                                                                                    | 18 ⊰òn∹<br>18 ⊰òf∹                                           | on : 「お湯カウンタ<br>oF : 「お湯カウンタ<br>♪                                                       | ー表示」をする<br>ー表示」をしない★                                                                                                    |
|                                                                 |            |                             |                                                                                                    | -                                                            | . //                                                                                    |                                                                                                    |
| ドレス<br>()<br>()<br>()<br>()<br>()<br>()<br>()<br>()<br>()<br>() | まっつ<br>ている |                             | をonにすると、<br>量がわかります                                                                                                    | お湯を出す<br>す。お湯を<br>示に戻りま<br>出せば続け<br>・約5秒ごと<br>・浴室以外<br>・たし湯や | ため、使用量の積算<br>上めると、約10秒<br>ますが、10分以内に<br>すて積算します。<br>とに更新して表示し<br>で使ったお湯の量も<br>たし水の量も積算し | をはじめま<br>後に時計表<br>再びお湯を<br>ます。<br>ます。<br>ます。                                                                                                    |

# エネルックでガスやお湯などの使用状況

- ●エネルックとは、ガスやお湯などの使用状況(使用量・使用料金やCO2排出量)を、リモコンに表示する機能です。 (P39)
- ●エネルックは、台所リモコンで見ることができます。
- ●エネルックの表示は、1時間に1回、もしくはエネルックスイッチを押したときに更新されます。
- ●エネルックを正しく見るためには、時計あわせが必要です。(P12)
- ●必要に応じて、表示や単価料金・目標値などの設定を変更できます。(P41)

# ● エネルックで確認できるエネルギー・内容は、機器の設置状態によって異なります

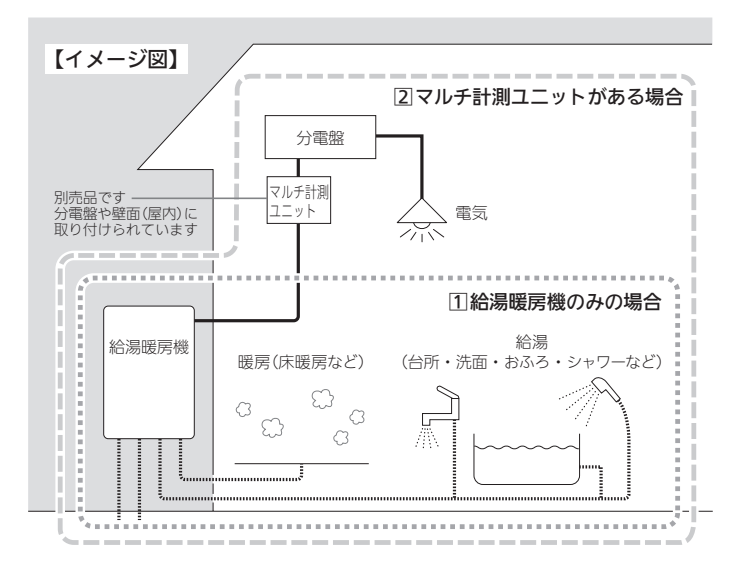

① の場合は、ガス・お湯の使用分を見ることができます。
 □ の場合は、ガス・お湯・電気の使用分を見ることができます。

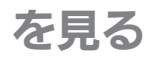

# ● 運転スイッチ「入」時は、台所リモコンに今日のガス・お湯の使用状況と CO₂排出量を、常に表示します<エネリング>

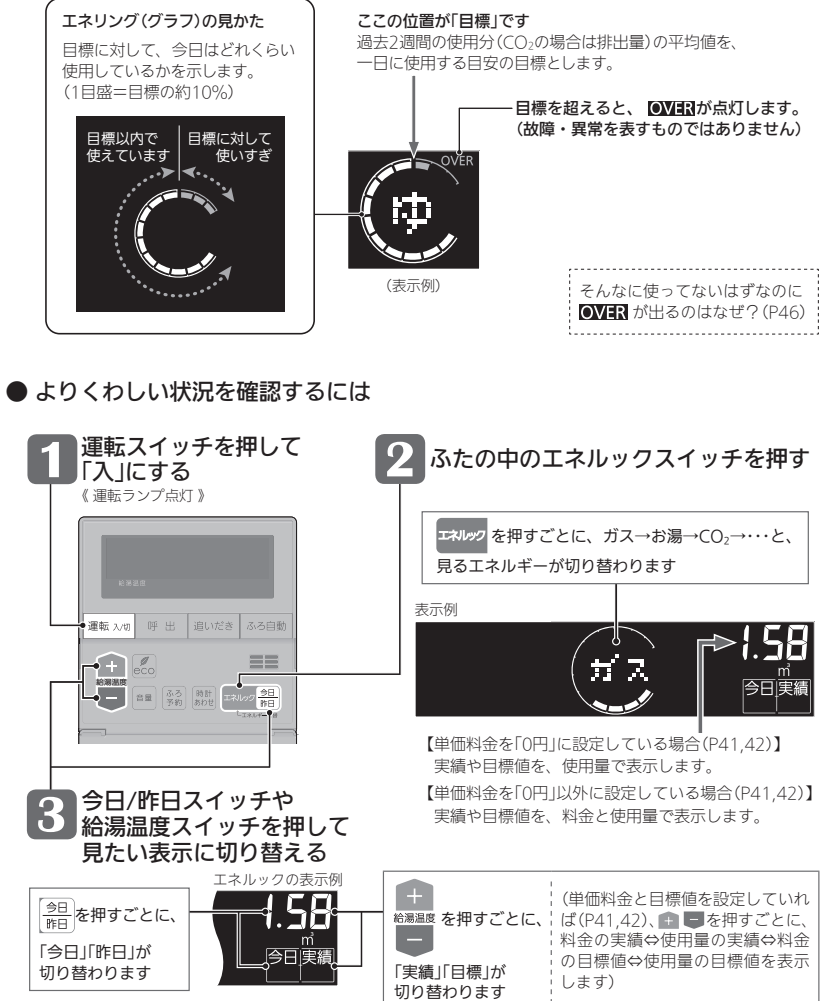
# エネルックでガスやお湯などの使用状況を見る(つづき)

● マルチ計測ユニットがある場合は

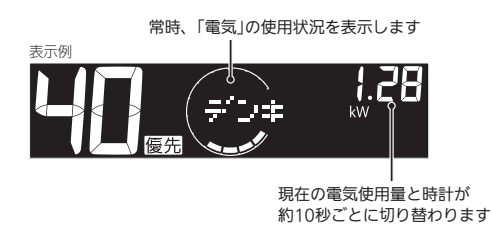

## ● 運転スイッチを「切」にしたとき

運転スイッチを「切」にすると、今日の料金の実績を約3秒間表示してから画面が消灯します。 (表示するエネルギーは、運転スイッチを「切」にするたびに変わります)

# 確認できるエネルギーや表示する値について

## ● 給湯暖房機で使用したガス・お湯の状況を確認できます

- ●0:00から次の0:00までの使用分を「1日分」として、積算します。
- ・給湯暖房機を通らないガス(ガスコンロ、ファンヒーターなど)や給湯暖房機を通らない水道(トイレ、屋外水栓など)の使用分は、積算しません。
- ●運転スイッチ「切」時にお湯側から水を出した場合は、給湯暖房機内を通るので「お湯使用分」として積算します。

## ● マルチ計測ユニットがある場合は

●「家中の電気使用分」も確認できます。

●マルチ計測ユニットとパルス出力対応のガスメーター/水道メーターがある場合は、「家中のガス・湯水・ 電気使用分」の状況を確認できます。(給湯暖房機を通らないガス(ガスコンロ、ファンヒーターなど)や、給 湯暖房機を通らない水道(トイレ、屋外水栓など)の使用分も含みます)

## ● 表示する値は、実際の使用量や料金とは異なります

- ●リモコンに表示する使用量・料金などの値は目安です。
- ●リモコンに表示する料金に基本料金は含みません。
- ガス・水道・電気の料金は、ご家庭に設置されている各メーターの使用量に応じて請求されます。リモコン に表示する金額で請求されることはありません。(特にガス・水道については、給湯暖房機以外で使用する 場合があるため、請求額が大きく異なります)
- ●ガス・水道・電気の実際の単価料金は、使用量に応じて変動します。

# エネルックの設定を変更する

- ●台所リモコンで設定します。(設定中はエネリングを表示します)
- ●電気・ガス・水道の単価料金は、それぞれの「使用量のお知らせ」などの明細書を参考にしてください。(各明細書について不明な場合は、それぞれの事業者にお問い合わせください)
- ●目標値を変更する場合は、明細書を参考にしてください。
- ●CO₂排出量は、各エネルギーの使用量にCO₂換算値をかけた値で表示します。

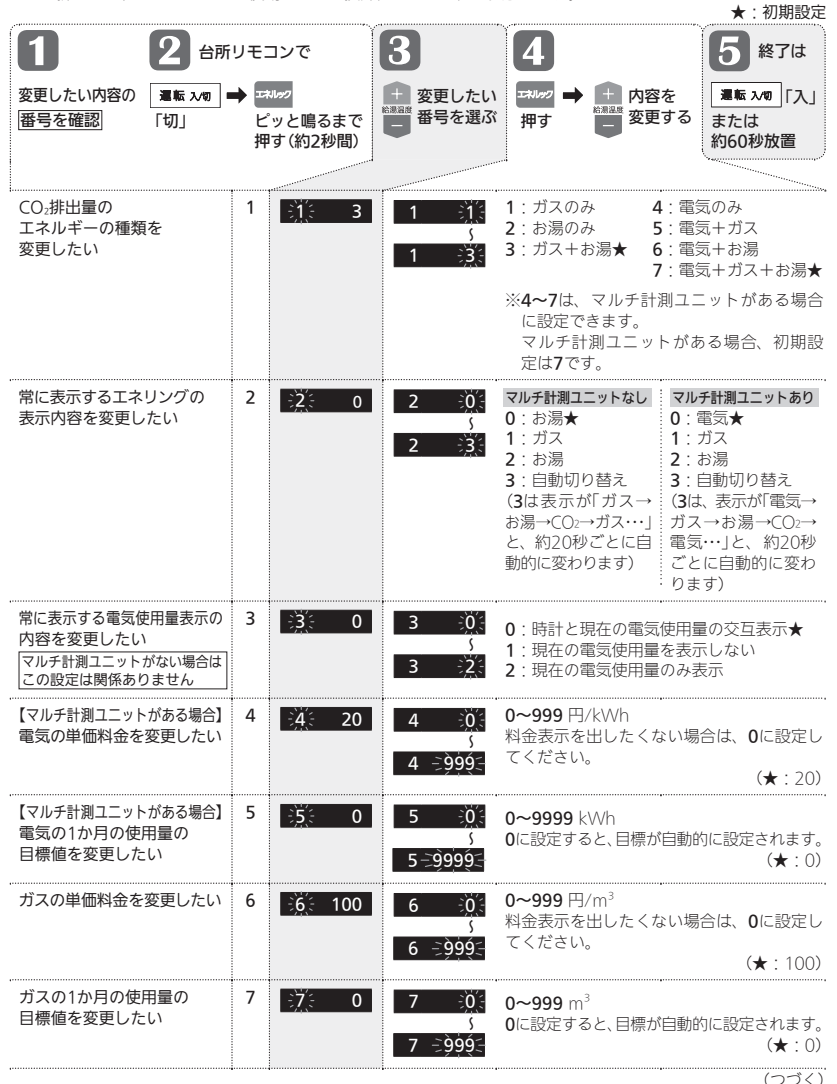

エネルックの設定を変更する(つづき)

|                       |     |                    |                                       | ★:初期設定                                                                              |
|-----------------------|-----|--------------------|---------------------------------------|-------------------------------------------------------------------------------------|
| <b>1 2</b> 4M         | リモ  | コンで                | 3                                     | <b>4</b> 5 終了は                                                                      |
| 変更したい内容の 運転 スハカ       | → = | NV97               | 💼 変更したい                               | ↓ エネルック ➡ 🕂 内容を 🛛 冨転 スヘ物 「入」                                                        |
| 番号を確認 「切」             | Ľ   | ッと鳴るまで             | 番号を選ぶ                                 | が 押す 📑 変更する または                                                                     |
|                       | 押   | す(約2秒間)            |                                       | 約60秒放置                                                                              |
|                       | 1   |                    |                                       |                                                                                     |
| 水道の単価料金を変更したい         | 8   | <u>⊰</u> ≋ 200     | 8 ≩0,÷<br>≶<br>8 ⊋999,÷               | <b>0~999</b> 円/m <sup>3</sup><br>料金表示を出したくない場合は、 <b>0</b> に設定し<br>てください。<br>(★:200) |
| 水道の1か月の使用量の           | 9   | ÷9(÷ 0             | 9 0                                   | <b>0∼999</b> m³                                                                     |
| 目標値を変更したい             |     |                    | کُ<br>∋َ99ؚ9́≲_ 9                     | 0に設定すると、目標が自動的に設定されます。<br>(★:0)                                                     |
| エネリングの表示をやめたい         | 10  | 10 on              | 10 ⇒òn⁄-                              | <b>on</b> : 表示する★                                                                   |
|                       |     |                    | 10 ∋òÉ:                               | <b>oF</b> :表示しない                                                                    |
| 【マルチ計測ユニットがある場合】      | 11  |                    | 11 <u>-</u> 0.01-                     | 0.01~9.99 kgCO <sub>2</sub> /kWh                                                    |
| 電気のCO2換算値を<br>変更したい   |     | £ <u>1</u> 1€ 0.69 | \$                                    | (★:0.69・・・火力発電のCO₂排出係数(中央<br>環境束議会地球環境部会日標達成シナリオ                                    |
| 2 Clev                |     |                    | 11 -9.99-                             | 小委員会「中間とりまとめ」2001年より))                                                              |
| ガスのCO2換算値を            | 12  | 12- 2.29           | 12 <u>-</u> 0.01-                     | <b>0.01~9.99</b> kaCO <sub>2</sub> /m <sup>3</sup>                                  |
| 変更したい                 |     |                    | \$                                    | (★:都市ガス→2.29 <sup>*</sup> 、LPガス→6.06                                                |
| ,                     |     |                    | 12 - 9.99                             | ※都市ガス13Aの代表組成より)<br>                                                                |
| 水道のCO2換算値を            | 13  | 3]́3∹ 0.36         | 13 - <u>`</u> Ò.01́-                  |                                                                                     |
| 変更したい                 |     |                    | }<br>`à àá                            | (★:0.36・・・環境省発表資料より)                                                                |
|                       |     |                    |                                       | ,                                                                                   |
| エネルック設定を<br>初期設定に戻したい | 14  | ]4∹ oF             | 14 ∋òÉ:                               |                                                                                     |
|                       |     |                    | ●●●●●●●●●●●●●●●●●●●●●●●●●●●●●●●●●●●●● | 表示が <b>on</b> になり、設定が初期設定に戻ります                                                      |
|                       |     |                    | (ピッと鳴るまで)<br>約5秒間                     |                                                                                     |
|                       |     |                    |                                       |                                                                                     |

使い勝手にあわせて設定を変更する(ユーザー設定)

|                                                                                                    |       |                               | ·····          |                                | ★:初期設定                                                                                                    |
|----------------------------------------------------------------------------------------------------|-------|-------------------------------|----------------|--------------------------------|----------------------------------------------------------------------------------------------------|
| 1 2                                                                                                    |       |                               | 3              | 4                              | <b>5</b> 終了は                                                                                                    |
| 変更したい内容の<br>番号を確認<br>「切」                                                                                       | /0) = | ▲ろ自動<br>ピッと鳴る<br>押す(約2)       | るまで<br>砂間)     | 更したい ふさ<br>号を選ぶ 押              | ●●● → + 内容を<br>す 変更する<br>■ 数60秒放置                                                                                             |
| 声によるお知らせ(音声<br>ガイド)を消したい                                                                                       | 1     | <mark>台所 浴室</mark><br>それぞれ    | <u>}1</u> ⊱ on | 1 -òn⊱<br>1 -òn⊱               | on:あり★<br>oF:なし                                                                                                    |
| 表示の節電をやめたい<br>時計を<br>いつも表示させたい                                                                                 | 2     | <mark>台所 浴室</mark><br>それぞれ    | 之: 1           | 2 : <u>)</u><br>2 : <u>3</u> : | 1:表示の節電をする★<br>2:表示の節電をしない<br>3:表示の節電をしない/運転スイッチ<br>「切」でも時計を表示する                                                              |
| ふろ配管クリーンを<br>手動でしたい                                                                                            | 3     | 台所<br>または<br>浴室               | jä; oF         | 3<br>シート<br>絵編288<br>を押す       | すぐにふろ配管クリーン開始<br>(運転スイッチが「入」になります)                                                                                            |
| <ul> <li>自動保温・自動たし湯の</li> <li>時間を変更したい</li> <li>自動保温・自動たし湯は</li> <li>いらない</li> <li>(自動たし湯は全自動タイプのみ)</li> </ul> | 4     | <b>台所</b><br>または<br><b>浴室</b> | - <u>À</u> : 4 | 4 0<br>5<br>4 9                | 0:沸き上がり後、<br>自動保温・自動たし湯をしない<br>1~9:1~9時間<br>(★:4)                                                                             |
| 【全自動タイプの場合】<br>自動ふる配管クリーンを<br>しないようにする<br>(または、するようにする)                                                        | 5     | 台所<br>または<br>浴室               | ÷5; 2          | 5 <u>1</u><br>~<br>5 3         | 1:自動ふろ配管クリーンをする<br>運転スイッチ「切」時でも、自動ふろ<br>配管クリーンをします。(この場合は<br>水で流します)<br>2:運転スイッチ「入」時のみ、<br>自動ふろ配管クリーンをする★<br>3:自動ふろ配管クリーンをしない |
| 【全自動タイプの場合】<br>沸き上がり後の自動たし<br>湯をしたくない(したい)                                                                     | 6     | 台所<br>または<br>浴室               | ·)() on        | 6 ∹òn⊱<br>6 ⊰òf⊱               | <ul> <li>on:沸き上がり後、</li> <li>自動保温・自動たし湯をする★</li> <li>oF:沸き上がり後、自動保温のみする</li> </ul>                                            |
| 【インターホン機能付の<br>リモコンの場合】<br>インターホンの<br>呼び出し音量を変えたい                                                              | 7     | <mark>台所</mark> [浴室]<br>それぞれ  | <u> </u>       | 7 ①<br>5<br>7 ③                | 1:小<br>2:中★<br>3:大                                                                                                    |
| リモコンの音量を<br>変えたい                                                                                               | 8     | <mark>台所</mark>  浴室 <br>それぞれ  | <u>\$</u> 2    | 8 0<br>5<br>8 3                | 0: 消音<br>1: 小<br>2: 中★<br>3: 大                                                                                                |
| 給湯・シャワーの温度を<br>制限したい                                                                                           | 11    | <b>台所</b><br>または<br><b>浴室</b> | <u>) 1</u> 60  | 11 -32<br>≶<br>11 -305         | 上限の温度(℃):<br>32、35、37~48(1℃刻み)、<br>50、55、60★                                                                                  |

(つづく)

エネルックの設定を変更する

使い勝手にあわせて設定を変更する(ユーザー設定)

# 使い勝手にあわせて設定を変更する(ユー

|                                                |             |                                     |                 |                            | ★:初期設定                                                                                                    |
|------------------------------------------------|-------------|-------------------------------------|-----------------|----------------------------|----------------------------------------------------------------------------------------------------|
| 1 2                                            |             |                                     | 3               | 4                          |                                                                                                    |
| 変更したい内容の<br>番号を確認<br>「切」                       | <b>1</b> 87 | ▶ <u>ふろ自動</u><br>ピッと鳴<br>押す(約2      | るまで<br>秒間)      | 更したい <u>ある</u><br>号を選ぶ 押す  | ■ → + 内容を<br>変更する<br>または<br>約60秒放置                                                                                                    |
| おふろを早く沸かしたい                                    | 12          | 台所<br>または<br>浴室                     | <u>)12</u> : on | 12 ≳òặ÷<br>12 ⊰ò́€÷        | <ul> <li>の1:給湯中はお湯はりを中断する★</li> <li>・お湯を使い終わると再開します。</li> <li>・中断した分、沸き上がりが遅くなります。</li> <li>OF:給湯とお湯はりを同時に使う</li> <li>・「ON」設定時よりも早く沸き上がります。</li> <li>・お湯の出が悪くなることがあります。</li> <li>・約湯・シャワーは、ふろ温度のお湯が出ます。</li> </ul> |
| 【浴室リモコンで<br>追いだきする場合】<br>少し熱めに<br>追いだきしたい      | 13          | 浴室                                  | <u>))́≸</u> ∈ 0 | 13 0<br>5<br>13 2          | <ul> <li>0:浴槽のお湯の温度+約1℃まで<br/>追いだき★</li> <li>1:浴槽のお湯の温度+約2℃まで<br/>追いだき</li> <li>2:浴槽のお湯の温度+約3℃まで<br/>追いだき</li> </ul>                                                                                               |
|                                                |             |                                     |                 | ※それぞれの)<br>ていなかっ?          | 温度まで沸かした時点で設定温度に達し<br>た場合には、設定温度まで沸かします。                                                                                                    |
| 沸き上がりのお知らせを<br>何度かしてほしい<br>沸き上がりのお知らせは<br>いらない | 14          | 台所<br>または<br>浴室                     | <u>)4</u> 1     | 14 0<br>5<br>14 2          | <ul> <li>0:お知らせをしない</li> <li>1:お知らせを1回する★</li> <li>2:お知らせをくりかえす         <ul> <li>(1回目はメロディ+音声でお知らせ、その後約1分おきに「ピピピ」+<br/>音声を5回くりかえし)</li> </ul> </li> </ul>                                                          |
|                                                |             |                                     |                 | ※台所リモコ<br>温時の追い            | ンで追いだきした場合や、追いだき保<br>だき完了のお知らせも含みます。                                                                                                    |
| 【浴室リモコンで<br>追いだきする場合】<br>追いだき完了の<br>お知らせをしたい   | 15          | 浴室                                  | ÌÍ∑ oF          | 15 -òn≑<br>15 -òn€÷        | on : お知らせをする (浴室・台所とも)<br>oF : お知らせをしない★                                                                                                    |
| 【対応する浴室暖房乾燥<br>機がある場合】<br>浴室乾燥が終了したのを<br>知りたい  | 17          | <b>台所</b><br>または<br><b>浴室</b>       | 対た oF           | 17 ≩òn:<br>17 ≩òf:         | on : 浴室乾燥が終わったら、音声で<br>お知らせ<br>oF : お知らせをしない★                                                                                                    |
| 機器の水抜きをする                                      | 18          | <mark>台所</mark><br>または<br><b>浴室</b> | <u>)8</u> - oF  | 18<br>+<br>を押す             | 表示がonになり、すぐに機器の水抜き開始<br>※機器の水抜き中にoFを選択すると<br>機器の水抜きを中止します。                                                                                                    |
|                                                |             |                                     |                 | この設定だ(<br>必ず機器本(<br>ページをご) | ナでは機器の水抜きはできません。<br>本編の取扱説明書の「水抜きのしかた」の<br>覧ください。                                                                                                    |

ザー設定)(つづき)

| 1<br>変更したい内容の<br>番号を確認<br>2<br>2<br>2<br>2<br>2<br>2<br>2<br>2<br>2<br>2<br>2<br>2<br>2<br>2<br>2<br>3<br>2<br>2<br>3<br>2<br>3<br>2<br>3<br>3<br>2<br>3<br>3<br>5<br>5<br>5<br>5 | /07 | ♪ ふろ自動<br>ピッと鳴る<br>押す(約2)           | 3まで<br>砂間)   | 速したい<br>号を選ぶ<br>押す                            | ★ · 初州設定<br>5 終了は<br>夏度 2/0 [入]<br>または<br>約60秒放置                                                     |
|----------------------------------------------------------------------------------------------------|-----|-------------------------------------|--------------|-----------------------------------------------|----------------------------------------------------------------------------------------------------|
| ユーザー設定を<br>初期設定に戻したい                                                                                                    | 19  | 台所<br>または<br>浴室                     | Ì9́∹ oF      | 19<br>・<br>********************************** | 表示がonになり、初期設定に戻る<br>※番号5「自動ふる配管クリーン」と番号22<br>「静音」の設定は、初期設定には戻りません。<br>※音量スイッチで変えた音量も初期<br>設定に戻ります。   |
| ふろ温度や沸き上がりの<br>温度を制限したい                                                                                                    | 20  | 浴室                                  | 20्€ oF      | 20 ⇒òF÷<br>20 ⇒33÷<br>5<br>20 ⇒48÷            | oF:上限の温度は48℃★<br>(給湯暖房機の種類によっては50℃)<br>33~48:上限の温度は設定した値                                             |
| 暖房時の音が気になる<br><静音>                                                                                                    | 22  | 台所                                  | 22 oF        | 22 - 染祚<br>22 - 染柱                            | on:暖房開始時の暖房能力を下げて<br>運転音を下げる(台所リモコン<br>に静音表示が点灯します)<br>※冷え込みが厳しいときは、あた<br>たまりにくいことがあります。<br>oF:通常運転★ |
| 呼び出し音の種類を<br>変えたい                                                                                                    | 27  | <b>台所 浴室</b><br>それぞれ                | <u>27:</u> 1 | 27 注<br>27 注:                                 | 1:呼び出し音1★<br>2:呼び出し音2                                                                                |
| 沸き上がる前の<br>お知らせはいらない                                                                                                    | 28  | <mark>台所</mark><br>または<br><b>浴室</b> | 28∹ on       | 28 ∹òn:<br>28 ∹òf:                            | on : お知らせをする★<br>oF : お知らせをしない                                                                       |

# 故障・異常かな?と思ったら

●機器本体編の取扱説明書の内容も併せてご覧ください。

#### 絵表示の説明 (2): こんなときは(状況) ■: こんなことが考えられます(原因) →: こうしてください(処置)

#### リモコンの表示や画面など

#### ② 運転ランプが点灯しない

 電源プラグが抜けている。 →電源プラグを確認する。

#### ? 時計表示が「-:--」になっている

●停電のあとや電源プラグを抜いたあとは「-:--」に なる場合があります。 ⇒時計をあわせ直す。(P12)

#### そこの前電の状態にならない

- ユーザー設定の番号2が「2」か「3」になっている。 ⇒「1」にする。(P43)
- ■給湯温度を60℃に設定している場合や、ふろ自動ラン プ点灯中は、表示の節電はしません。

#### →異常ではありません。

■日中でも低い気温が続いて凍結予防運転が連続しては たらいた場合、表示の節電にならないことがあります。 →異常ではありません。

#### 2 画面表示がいつのまにか消えている

■リモコンの節電のため、「表示の節電」機能を備えてい ます。お湯や暖房を使わないまま、またはスイッチを 押さないまま約10分(浴室リモコンでは、おふろの機 能を使った場合約1時間)たつと画面表示が消えます。 ※エコ機能「入」中は、約1分で表示が消えます。

➡お湯や暖房を使ったり、スイッチを押すと、表示の 節電を解除します。

#### スイッチを押しても、そのスイッチの動作をしないと きがある

■ 画面が消えているとき(表示の節電中)にスイッチを押 すと、優先スイッチやecoスイッチなど、スイッチに よっては表示の節電の解除のみするものがあります。 →異常ではありません。

#### たし水なのに炎マークが出る

46

・たし水の最後にお湯が約3リットル入るしくみになって います。このとき炎マークが出ます。 →異常ではありません。

#### そんなに使ってないはずなのに OVER の表示が出る

- 【お湯の使用量は今までと変わらないのに出る場合】 気温が低くなると水温が下がり、ガスの消費量が増え るため、**OVER**が出やすくなります。
- 【入居後や機器設置後の使いはじめの場合】 機器の設置後~前日までの使用分の平均が日標値になる ため、今日の使用量がそれを超えるとOVERが出ます。 【旅行などでしばらく使わなかった場合】
- 過去2週間の使用量がない(または少ない)ため、OVER が出ます。
- →いずれの場合も異常ではありません。数日間使って ガスの消費量が目標値(過去2週間の使用量の平均) を下回ると、OVERが消えます。

#### 🕜 🏼 マークが点灯している

 凍結予防のためポンプが作動しているときに点灯します。 →異常ではありません。

#### 時計表示部に3桁の英数字が点滅している

 不具合が生じている可能性があります。 →機器本体編の取扱説明書「リモコンに3桁の英数字が 点滅しているとき<故障表示>」を確認し、必要な処 置をする。

#### ? 日日 が点滅している

■熱洗浄機能付の給湯暖房機の場合、運転スイッチ「入」 で自動ふろ配管クリーンがはたらくと、「HCL」を表示 して熱めのお湯が出ることをお知らせします。 →異常ではありません。

#### 【P37でお湯カウンター表示をするよう設定している場合】 お湯カウンター表示が消えた

- お湯を止めると、約10秒後に時計表示に戻ります。 また、以下の場合は、表示が消えて積算がリセットし ます。
- ・運転スイッチを「切」にしたとき
- お湯を止めて10分以上経過
- ふろ白動をしたとき
- ふろ配管クリーンをしたとき
- リモコンに故障表示が出たとき
- →異常ではありません。

#### (P37でお湯カウンター表示をするよう設定している場合) お湯を使ってないのにお湯カウンター表示が出る

- 以下の場合も、お湯カウンター表示が出ます。
- 浴室以外でお湯を使ったとき
- たし湯
- たし水
- 保温時の自動たし湯(全自動タイプのみ) →異常ではありません。

#### 入イッチや表面のビニールが破れてきた、はがれてき た、浮き上がって空気が入っている

表面のビニールは保護シートです。はがさずに使用し てもはがして使用してもかまいません。はがさずに使 用した場合は、よく触れる部分などが破れてきたりは がれてきたりしますが、そこからリモコンに水が入っ て故障することはありません。 →気になる場合は保護シートをはがす。

#### 温度が変えられない

#### 

■操作しているリモコンが優先になっていない。 →優先切替する。(P14)

#### 給湯温度の設定がある温度以上、上げられない

■ユーザー設定の番号11で、給湯・シャワーの温度を制 限している。 →給湯・シャワーの温度の上限の設定を確認する。(P43)

#### 🕜 ふろ温度の設定がある温度以上、上げられない

- ユーザー設定の番号20で、ふろ温度や沸き上がりの温 度を制限している。
- →ふろ温度の上限の設定を確認する。(P45)

#### ふろ配管クリーン

- 【自動タイプの場合】 自動ふろ配管クリーンがはたらかない
  - 自動ではふろ配管クリーンはできません
  - ⇒手動でおこなってください。(P43の番号3)

#### 【全自動タイプの場合】 自動ふろ配管クリーンがはたらかない

- 自動ふろ配管クリーンのはたらく条件が揃っていない 可能性があります。
- →自動ふろ配管クリーンの条件を再確認の上、操作す る。(P29)
- ■以下の場合は、条件が揃っていても、自動ふろ配管ク リーンが作動しなかったり中断したりすることがあり ます。
- 給湯やシャワーの使用中に排水栓を抜いたとき。 
   ・
   排水スピードが遅いとき。
   (例:
   ※
   槽の
   排水口が
   詰まっ
- ているなど) →異常ではありません。

#### 【全自動タイプの場合】

- 排水栓を抜いていないのに、自動ふろ配管クリーンが はたらいた
- 市販または洗濯機付属のふろ水ポンプなどで浴槽水を くみ上げた場合、排水栓を抜いたときに浴槽水が減る スピードと同じ程度の早さで浴槽水が減ると、はたら くことがあります。 →異常ではありません。

#### エネルック

- ? 【パルス出力対応の水道メーターがある場合】 リモコンに表示する水道使用量が、水道局の明細書よ り著しく少ない
  - パルス出力対応の水道メーターの使用が長期にわたる 場合、水道メーターがパルスのデータを正しく出力で きなくなっている可能性があります。
  - →改善するためには、水道メーターの交換が必要です。 (水道メーターを設置した会社にお問い合わせください)

#### ?【蓄電池を使用している場合】

- 使用電力量の表示が、実際に使っている電力量より多い (または少ない)
- ■蓄電池が充電または放電しているときは、家庭内で使 用している電力量より多く表示されたり少なく表示さ れたりすることがあります。 →異常ではありません。

#### 浴室暖房乾燥機

燥機の場合】

#### 台所リモコンでミストサウナ準備完了お知らせが鳴らない

- ■この機能に対応しない給湯暖房機をお使いの場合は、 お知らせは鳴りません。
- →異常ではありません。
- ミストサウナ準備完了お知らせ機能が、お知らせをし ない設定になっている。
- ⇒浴室暖房乾燥機の取扱説明書に従い、お知らせをす る設定に変更する。

#### 【インターホン機能付のリモコンの場合】 インターホン・音楽スピーカー機能

#### 🖓 相手の声が聞こえない

- ●台所リモコンは通話スイッチを押しながら話をします が、その間は浴室の声は聞こえません。
- ⇒スイッチから手を離すと、浴室の声が聞こえます。

#### ? キーンなどの大きな音がする

- 浴室リモコンと台所リモコンの設置場所が近い場合、 ハウリング(キーンなどの大きな音がする現象)を起こ すことがあります。
- ➡音量を下げて使用してみる。 直らない場合は、販売店またはもよりの大阪ガスに
- ご相談ください。 浴室リモコンから台所リモコンまでの間の扉を全て開
- けて通話をすると、ハウリング(キーンなどの大きな音 がする現象)を起こすことがあります。 ➡扉を閉める。

#### 🎧 雑音がする

- ■雷波や雷磁波の発生する機器<sup>※</sup>の影響を受け、雑音が 間こえることがあります。 ※電子レンジ、無線LAN(ルーターなど)、ワイヤレス機器(ド アホン、TV、ステレオ、パソコンなど
- ➡それらの機器を台所リモコンから離す。

#### Lチャンネルだけが聞こえる

→異常ではありません。

する。

音が割れる

たりします。

■モノラルタイプの接続コードやアダプターを使用する と、Rチャンネルの音が出ないため、Lチャンネルだけ が聞こえます。 ➡接続コード類は、必ずステレオタイプのものを使用

? ステレオの音楽を再生しているのに、モノラルに聞こえる

聞こえるよう音量を調節する。

■リモコンのスピーカーは1つなので、音源や音楽プレー

ヤーがステレオでも、モノラル(L+R)で再生します。

■ 音楽プレーヤーの音量が大きいと、リモコンの音楽スピー

カーの音量を「1」(小)にしても、音が大きかったり割れ

➡音楽プレーヤーとリモコンの両方で、ちょうどよく

障

異常

th

なっ

恵

0

た

(つづく)

47

# 故障・異常かな?と思ったら(つづき)

#### 【インターホン機能付のリモコンの場合】 インターホン・音楽スピーカー機能(つづき)

- 全部の主要がある。 音声ガイドの音量、通話音量、音楽スピーカーの音量 が変わらない
  - ■それぞれの音量は、それぞれ別に設定・記憶します。 ➡・通話音量は、通話中に設定
    - ・音楽スピーカーの音量は、音楽スピーカー機能使 用中に設定
    - リモコン操作音や音声ガイドの音量は、通話や音 楽スピーカー機能を使用していないときに設定

- ? 音楽が聞こえない
- ■音楽プレーヤーのプラグが、台所リモコンの入力端子 にしっかり差し込まれていない。
  - ➡プラグをしっかり差し込む。 ■音楽プレーヤーの音量が消音になっている(または音量) が小さい)。
  - ➡音楽プレーヤーの音量を調節する。
- リモコンの音楽スピーカーの音量が[0]になっている。 ⇒P34の方法で音楽スピーカーの音量を調節する。
- 音楽スピーカー機能使用中にインターホンを使うと、 音楽は聞こえなくなります。
- ⇒インターホンが終了すると、音楽が再開します。(そ) の間、音楽プレーヤーは停止しません)
- ■運転スイッチを「入」にして接続コードのプラグを入力 端子に差し込んでから約120分たつと、自動的に音楽 スピーカー機能が終了します。 →台所リモコンの入力端子からプラグを抜き、再度差
  - し込むと、再開します。

# 設定したふろ湯量にならないときは(水位のリセット)/

機器本体編の取扱説明書の「故障・異常かな?と思ったら」の項目「設定したふろ湯量どおりに沸き上がらない」を確 認しても、設定した湯暈にならない場合は、下記の手順で水位のリセットをお試しください。 ※水位のリセットには30分以上かかります。途中で止めると水位のリセットができません。

手順 操作できるリモコン 浴室

## 浴槽のお湯(水)を空にしてから、排水栓を閉める

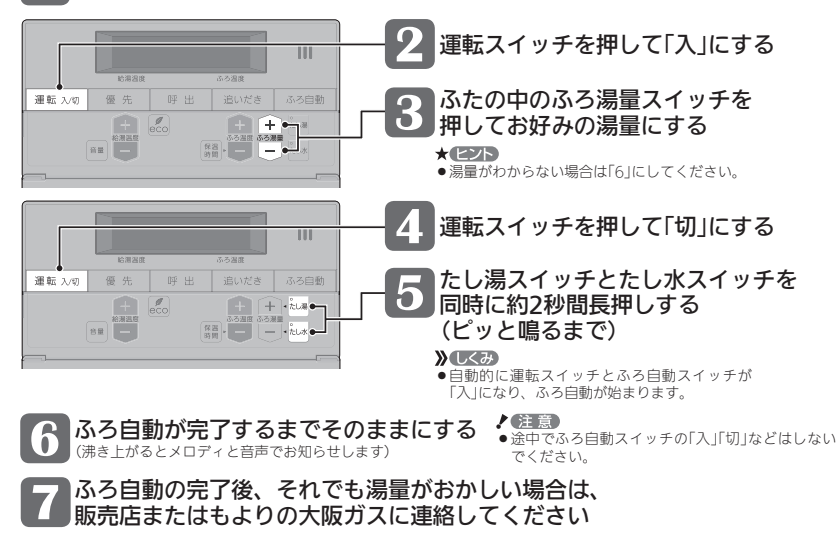

| リモニ                 | コン音声                        | 一覧               |                                                                  |  |  |  |
|---------------------|-----------------------------|------------------|------------------------------------------------------------------|--|--|--|
| ●スイッチ操作             | をおこなったときの音                  | 声、スイッチ操作をしなくても   | o出る音声について、一例を記載しています。                                            |  |  |  |
| 機器の動き               | 操作と条件                       |                  | ·<br>音声(抜粋)                                                      |  |  |  |
| 運転「入」               | <del>:</del><br>- 運転スイッチ「入」 | 給湯温度が55℃以下のとき    | ;<br>- (運転入音)                                                    |  |  |  |
|                     |                             | 給湯温度が60℃のとき      | :<br>(運転入音)熱いお湯が出ます                                              |  |  |  |
| 時計あわせ               | 時計あわせスイッチを                  | 押したとき            | 時刻が変更できます 給湯温度スイッチで変更してください                                      |  |  |  |
|                     | 押す                          | 時計あわせ完了          | 設定しました                                                           |  |  |  |
| お湯の温度変更             | 給湯温度スイッチで変更                 | 給湯温度55℃以下に変更     | 給湯温度を〇度に変更しました                                                   |  |  |  |
|                     |                             | 給湯温度60℃に変更       | 熱いお湯が出ます 給湯温度を60度に変更しました                                         |  |  |  |
|                     |                             | そのリモコンが優先でなかったら  | (ピピピ)                                                            |  |  |  |
| 優先                  | 優先スイッチ「入」                   |                  | 給湯温度が変更できます                                                      |  |  |  |
|                     | 優先スイッチ「切」                   |                  | 給湯温度が〇度に変更されました                                                  |  |  |  |
|                     | 優先切替後、給湯温度が6                | 0℃になったとき         | 熱いお湯が出ます 給湯温度が60度に変更されました                                        |  |  |  |
| ふろ自動                | ふろ自動スイッチ「入」                 |                  | お湯はりをします おふろの栓の閉め忘れに注意してください                                     |  |  |  |
|                     | 沸き上がりが近づくと                  |                  | (ピピピ)もうすぐおふろが沸きます                                                |  |  |  |
|                     | 沸き上がり                       |                  | (沸き上がりメロディ)おふろが沸きました                                             |  |  |  |
| 保温時間変更              | 保温時間スイッチを                   | 押したとき            | おふろの保温時間を変更できます                                                  |  |  |  |
|                     | 押す                          | 1h~9hに変更すると      | 保温時間を〇時間に変更しました                                                  |  |  |  |
|                     |                             | oFに変更すると         | 保温なしに変更しました                                                      |  |  |  |
| ふろ温度変更              | ふろ温度スイッチで変更                 |                  | おふろの温度を○度に変更しました                                                 |  |  |  |
| ふろ湯量変更              | ふろ湯量スイッチで変更                 | 押したとき            | おふろの湯量を変更できます                                                    |  |  |  |
|                     |                             | 変更すると            | おふろの湯量を〇に変更しました                                                  |  |  |  |
| 追いだき                | 追いだきスイッチ「入」                 |                  | 追いだきをします                                                         |  |  |  |
|                     | 台所リモコンで                     | 沸き上がりが近づくと       | <ul><li>(ピピピ)もうすぐおふろが沸きます</li><li>(沸き上がりメロディ)おふろが沸きました</li></ul> |  |  |  |
|                     | 追いだきしたら                     | 追いだき完了           |                                                                  |  |  |  |
|                     | 追いだきスイッチを長押し                | (追いだき保温)         | 追いだき後、保温します                                                      |  |  |  |
| たし湯                 | たし湯スイッチ「入」                  |                  | たし湯をします                                                          |  |  |  |
| たし湯量変更              | たし湯中に、                      | 湯量点滅が消えたあとに押したとき | たし湯の量が変更できます                                                     |  |  |  |
|                     | ふろ湯量スイッチで変更                 | 変更すると            | たし湯の量が変更されました                                                    |  |  |  |
| たし水                 | たし水スイッチ「入」                  |                  | たし水をします                                                          |  |  |  |
| たし水量変更              | たし水中に、                      | 湯量点滅が消えたあとに押したとき | たし水の量が変更できます                                                     |  |  |  |
|                     | ・ ふろ湯量スイッチで没更<br>+          | 変更すると            | たし水の量が変更されました                                                    |  |  |  |
| ふろ予約                | ふろ予約スイッチ「入」                 |                  | ¦ ふろ自動の予約ができます<br>  給湯温度スイッチで変更してください                            |  |  |  |
|                     |                             | 時計あわせをしていなかったら   | (ピピピ)                                                            |  |  |  |
|                     | ふろ予約スイッチを押して                | 予約完了             | ¦ ふろ自動の予約を設定しました<br>  おふろの栓の閉め忘れに注意してください                        |  |  |  |
|                     | ふろ予約解除                      |                  | ふろ自動の予約を解除しました                                                   |  |  |  |
| 【暖房スイッチが<br>ある場合】   | 暖房スイッチ「入」                   |                  | 暖房を開始します                                                         |  |  |  |
| 暖房                  | 暖房スイッチ「切」                   |                  | ¦ 暖房を停止します                                                       |  |  |  |
| 【暖房予約スイッチ<br>がある場合】 | 暖房予約スイッチ「入」                 |                  | 暖房の予約ができます<br>給湯温度スイッチで変更してください                                  |  |  |  |
| 昄房予約                | I                           | 時計あわせをしていなかったら   | + (ピピピ)                                                          |  |  |  |
|                     | ▶ 暖房予約スイッチを押して              | 予約完了             | 暖房の予約を設定しました                                                     |  |  |  |
|                     | ▪ 暖房予約スイッチ「切」<br>★          |                  | 暖房の予約を解除しました<br>                                                 |  |  |  |
| 【浴室暖房スイッチ           | 浴室暖房スイッチ「入」                 |                  | 浴室の暖房を開始します                                                      |  |  |  |

がある場合】

ふろ配管クリーン 開始時

浴室暖房

| 浴室暖房スイッチ[切|

| 浴室の暖房を停止します

. - おふろの配管クリーンを開始します

# リモコン音声一覧(つづき)

| 機器の動き             | 操作と条件                         | 音声(抜粋)                                                                      |
|-------------------|-------------------------------|-----------------------------------------------------------------------------|
| 音量変更              | 音量スイッチを押すと                    | 音量が変更できます                                                                   |
|                   | 音量スイッチまたは給湯温度スイッチで変更          | 音量を〇に変更しました                                                                 |
| 呼び出し<br>または<br>通話 | 呼出スイッチまたは通話スイッチを押す            | (呼び出し音)<br>浴室リモコンで呼出スイッチを押したときは、台所リ<br>モコンでは呼び出し音のあとに「おふろで呼んでいま<br>す」と鳴ります。 |
| エコ機能              | ecoスイッチ「入」                    | エコの設定をしました 給湯温度スイッチで変更してください                                                |
|                   | ecoスイッチ「切」                    | エコの設定を解除しました                                                                |
| エネルック             | エネルックスイッチ「入」                  | ○○の今日の実績です                                                                  |
|                   | エネルックスイッチ「切」                  | (ピピッ)                                                                       |
|                   | 今日/昨日スイッチを押して切り替え             | ○○の昨日の(今日の)実績(目標)です                                                         |
|                   | 給湯温度スイッチを押して実績と目標を切り替え        | ○○の今日の(昨日の)実績(目標)です                                                         |
| ミストサウナ<br>運転開始※   | 浴室の温度が上がり、ミストサウナ入浴できる状態になったとき | 【台所リモコン】(ピピピ)<br>ミストサウナの準備ができました                                            |

※ミストサウナ準備完了お知らせ機能がある浴室暖房乾燥機をお使いの場合。

# 設定範囲と初期設定

| 項目              |                | 初期設定  | 設定範囲                       |  |  |
|-----------------|----------------|-------|----------------------------|--|--|
| 給湯温度 ⟨℃⟩※1      |                | 40    | 32、35、37~48(1℃刻み)、50、55、60 |  |  |
| ふろ温度 ⟨℃⟩※1      |                | 40    | 33~48                      |  |  |
| 保温時間 〈h (時間) 〉  |                | 4     | oF(保温なし)、1、2、3、4、5、6、7、8、9 |  |  |
| ふろ湯量            |                | 6     | 1~11 **2                   |  |  |
| たし湯量〈リットル〉      |                | 20    | 10、20、40、60、80、100         |  |  |
| たし水量〈リットル〉      |                | 10    | 10、20、30、40、50、60          |  |  |
| リモコンの音量         |                | 2     | 0(消音)、1(小)、2(中)、3(大)       |  |  |
| インターホン機能付の      | インターホン機能付の通話音量 |       | 1(小)、2(中)、3(大)             |  |  |
| リモコンの場合         | 音楽スピーカーの音量     | 2     | 0(消音)、1(小)、2(中)、3(大)       |  |  |
| ひかえめ給湯量〈リットル/分〉 |                | 8     | 8、10、12、(お湯の量は抑えません)       |  |  |
| 時計表示            |                | (未設定時 | €) — : ——                  |  |  |

※1:給湯温度・ふろ温度は目安です。季節や配管の長さなどの条件によって、実際の温度とは異なります。

#### ※2:ふろ湯量の目安

| ふろ湯量表示                              | 1           | 2           | 3           | 4           | 5           | 6           | 7           | 8           | 9           | 10          | 11          |
|-------------------------------------|-------------|-------------|-------------|-------------|-------------|-------------|-------------|-------------|-------------|-------------|-------------|
| 全自動 「6」を基準とした<br>タイプ 水位(目安)★        | -10cm       | -8cm        | -6cm        | -4cm        | -2cm        | 基準          | +2cm        | +4cm        | +6cm        | +8cm        | +10cr       |
| 自動<br>タイプ 湯量(目安)                    | 130<br>リットル | 140<br>リットル | 150<br>リットル | 165<br>リットル | 180<br>リットル | 200<br>リットル | 220<br>リットル | 245<br>リットル | 270<br>リットル | 300<br>リットル | 330<br>リットル |
| ▲甘進[C」の水位は、記案されている必嫌の形実が ビロト・ス囲かります |             |             |             |             |             |             |             |             |             |             |             |

★基準[6]の水位は、設置されている浴槽の形状などによって異なります。

★水位の数値は目安です。浴槽の形状などによって、誤差が生じます。 ★新屋フグプローの中心が浴槽底をから10---の時の基準にしの水体は、約30----

★循環アダプターの中心が浴槽底面から10cmの時の基準「6」の水位は、約38cmです。

# 冬期の入浴について

●冬期など浴室・脱衣室と居室の温度差が大きいときは、急激な温度変化による身体への悪影響(ヒートショック) によって、特に高齢者は入浴時の事故につながるおそれがあります。入浴時に暖房機器で浴室と脱衣室をあたた めるなどしてください。浴室をあたためるには、シャワーでお湯を流したり、浴槽にふたをしないでお湯はりす る方法もあります。

アフターサービス

- ●サービスおよび保証は機器本体に準じますので、機器本体編の取扱説明書・保証書をご覧ください。
- この取扱説明書と機器本体編の取扱説明書の「故障・異常かな?と思ったら」を調べていただき、なお異常のある ときは、販売店またはもよりの大阪ガスにご連絡ください。
   (ためのデータの中容が見ておいては、地容サイレダのの取扱いのまで下くよさい))
- (故障表示の内容や処置については、機器本体編の取扱説明書をご覧ください)

# 大阪ガス株式会社

お問い合わせ先

別添 大阪ガスのお問い合わせ先 をご参照願います。

おねがい ガスくさいときは、ガス栓を閉め窓を全開にして(火気に注意して)、大阪ガスにご連絡ください。

# 9大阪ガス

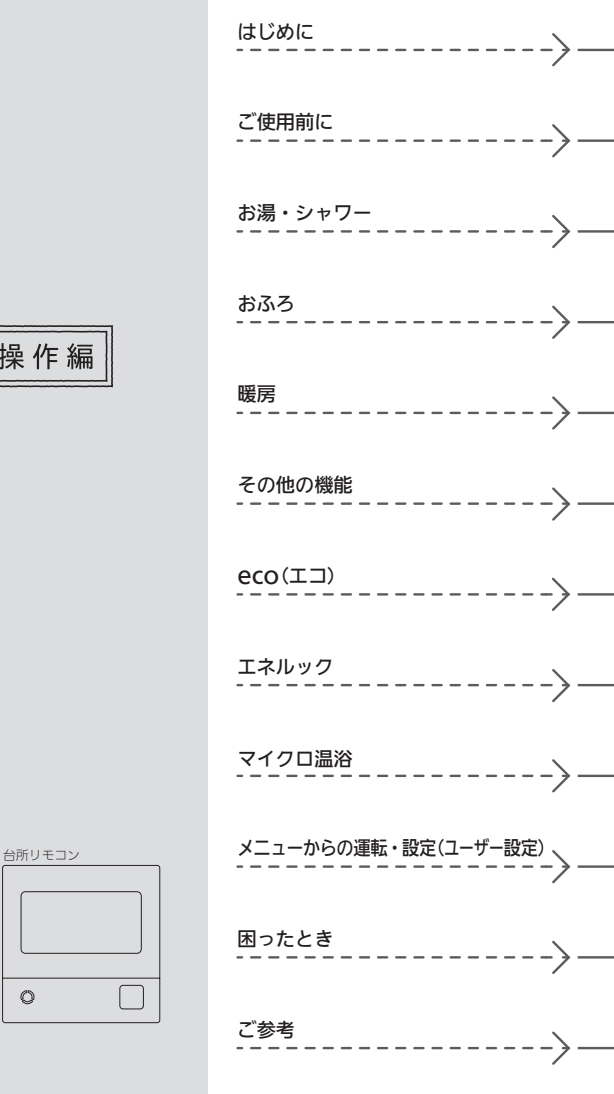

# 取扱説明書 リモコン操作編 給湯暖房機 リモコン型番 238-N412型 238-N413型 238-N414型 238-N415型 238-N416型 238-N417型 238-N418型 238-N419型

Ø

Ø

浴室リモコン

 $\bigcirc$ 

# 大阪ガス株式会社

お問い合わせ先

別添 大阪ガスのお問い合わせ先

をご参照願います。

おねがい ガスくさいときは、ガス栓を閉め窓を全開にして (火気に注意して)、大阪ガスにご連絡ください。

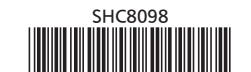

# この取扱説明書の見かた

このたびは大阪ガスのリモコンセットをお求めいただきまして、まことにありがとうございます。

- ●この取扱説明書をよくお読みになって、正しくご使用ください。なお、ご不明な点があれば販売店またはもより の大阪ガスにお問い合わせください。
- ●この取扱説明書は別冊の機器本体編の取扱説明書(保証書付)と併せて、いつでもご覧になれるところに保管して ください。

# リモコン操作に関する内容のみ記載しています

●リモコン操作以外については、別冊の機器本体編の取扱説明書で説明していますので、併せてお読みください。

- ●無線LANルーターと接続する場合は、別冊の無線LAN設定編の取扱説明書をご覧ください。
- ●その他の別売品リモコンをお使いの場合は、それぞれの取扱説明書をご覧ください。

## 絵表示の説明

| <b>》</b> しくみ | リモコンや給湯暖房機のしくみ | 参照   | 参照先 または 参照ページ |
|--------------|----------------|------|---------------|
| *E7P         | 使いかたのヒント       | 1 注意 | ご注意ください       |

# 文中の(P○)の数字は参照ページを表します

## 説明中のリモコン表示画面は一例です

●実際の表示画面は、設置状態や使用状況によって異なります。

# 製品の種類と製品タイプを確認してください

- ●お使いの給湯暖房機は、製品タイプ(全自動タイプ/自動タイプ)によってしくみや操作が異なる部分があります。機器本体編の取扱説明書で製品タイプをご確認のうえ、必要なページをお読みください。
- ●お使いの製品によっては、この取扱説明書の内容と、表示・機能が一部異なります。詳細についてはP143をご 覧ください。

# リモコン型番を確認してください

- 複数の種類のリモコンの説明をしていますので、お使いの リモコン型番をご確認のうえ、お読みください。
- ●操作方法が共通する内容は、238-N412型で説明しています。

| 台所リモコンの | D例 |                       |
|---------|----|-----------------------|
|         |    |                       |
|         |    |                       |
| 0       |    | リモコン型番は<br>ここに記載しています |

# このリモコンは「ミストサウナ準備完了お知らせ機能」に対応しています

- ●「ミストサウナ準備完了お知らせ機能」とは、ミストサウナ運転で浴室があたたまったときに、台所リモコンで お知らせする機能です。設置されている浴室暖房乾燥機と給湯暖房機の組み合わせによっては、機能ははたら きません。
- P143に記載の給湯暖房機をお使いの場合、この機能はありません。

# もくじ

#### はじめに

| この取扱説明書の見かた・・・・・                            | 2  |
|---------------------------------------------|----|
| もくじ・・・・・                                    | 3  |
| こんなことができます・・・・・                             | 5  |
| 1 お湯まわりの生活に役立つ、充実の機能・・・                     | 5  |
| 2 意識せずに省エネ・節約できるエコ機能・・・                     | 6  |
| 3 気づかい見まもるケア機能・・・・・                         | 9  |
| 4 熱でキレイ・・・・・・・・・・・・・・・・・・・・・・・・・・・・・・・・・・・・ | 12 |
| コラム:安全な入浴は、「血圧」が大きく関係する?!・・・                | 8  |
| スずお守りください(安全上の注意)・・・・・・・・・                  | 13 |

#### ご使用前に

| 各部のなまえとはたらき(浴室リモコン)・・・・・・ 16 |
|------------------------------|
| 浴室リモコンのスイッチ・ランプ部・・・・・・ 16    |
| エコ・ケアセンサー・・・・・・・・・・・・18      |
| 浴室リモコンの表示画面・・・・・・・・・・・ 19    |
| 各部のなまえとはたらき(台所リモコン)・・・・・・ 20 |
| 台所リモコンのスイッチ部・・・・・・・・・・・・20   |
| 表示画面(タッチパネル)の操作の基本・・・・・・ 21  |
| 台所リモコンの表示画面・・・・・・・・・・・・ 22   |
| トップ画面・・・・・ 22                |
| メニュー画面・・・・・ 24               |
| お気に入りスイッチの登録のしかた・・・ 25       |
| エネルック画面・・・・・ 26              |
|                              |

#### 台所リモコンで日時をあわせる・・・・・ 27

#### お湯・シャワー

お湯の温度を調節してお湯を出す・・・・・・28 「ピピピ」と鳴ってお湯の温度を調節できないときは <停先切替>・・・・・・30

#### おふろ

| ふる白動のお温けりの」/ユーーーーーーー                            | 1 |
|-------------------------------------------------|---|
| 3.2日到の6.1/2010000000000000000000000000000000000 | 5 |
| おふろを沸かす<ふろ自動>・・・・・・・・・・32                       | 2 |
| 自動保温・自動たし湯の時間を変更する・・・・・ 3!                      | 5 |
| 入浴タイマーについて ・・・・・ 30                             | б |
| 曵り湯を沸かし直す・・・・・ 3 <sup>-</sup>                   | 7 |
| 弗き上がりのふろ温度を調節する・・・・・・・・・・3                      | 8 |
| 弗き上がりのふろ湯量を調節する・・・・・・・・・・ 30                    | 9 |

| ぬるいおふろのお湯を沸かす<追いだき>・・・・・4   |
|-----------------------------|
| おふろのお湯を増やす<たし湯>             |
| ・ぬるくする<たし水>・・・・・・・・・・・・・・ 4 |
| おふろ沸かしを予約する<ふろ予約>・・・・・・4    |
|                             |

# 暖房

| 暖房(床暖房)する・・・・・      | 46 |
|---------------------|----|
| 給湯暖房機のリモコンで         |    |
| 浴室暖房やミストサウナをする・・・・・ | 48 |

#### その他の機能

| ふろ配管クリーンについて・・・・・・                                     | 50 |
|--------------------------------------------------------|----|
| 自動ふろ配管クリーン・・・・・・・・・・・・・・・・・・・・・・・・・・・・・・・・・・・・         | 50 |
| 手動ふろ配管クリーン・・・・・・・・・・                                   | 51 |
| リモコンの音量を変更する・・・・・                                      | 52 |
| 操作ロックをする・・・・・                                          | 54 |
| 【浴室リモコンに呼出スイッチがある場合】<br>浴室または台所を呼び出す<呼出>・・・・・          | 55 |
| 【浴室リモコンに通話スイッチ(インターホン機能)がある場合】<br>インターホンで話す<通話>・・・・・・・ | 56 |
| 【浴室リモコンに通話スイッチ(インターホン機能)がある場合】<br>音楽を聴く<音楽スピーカー機能>・・・・ | 58 |
|                                                        |    |

#### eco(⊥⊐)

| エコ機能で省エネ・節約する<エコ>・・・・・・ | 62 |
|-------------------------|----|
| エコ機能の内容をお好みで選択する・・・・・   | 64 |

#### エネルック

| エネルックとは・・・・・                             | 66 |
|------------------------------------------|----|
| トップ画面で現在のエネルギーの状況を見る・・・・                 | 67 |
| エネルックで詳しい使用状況を見る・・・・・・・・                 | 68 |
| 基本操作・・・・・                                | 68 |
| 現在状況・・・・・                                | 69 |
| 使用量・・・・・                                 | 71 |
| 料金 · · · · · · · · · · · · · · · · · · · | 72 |
| 累積発電量・・・・・・・・・・・・・・・・・・・・・・・・・・・・・・・     | 74 |
| エコ貢献度・・・・・                               | 75 |
| エネルックの設定を変える・・・・・                        | 76 |

# もくじ(つづき)

| マイクロ温浴    | マイクロ温浴専用循環アダプタ-<br>付いている場合 | ーが |
|-----------|----------------------------|----|
| マイクロ温浴ってど | んなもの?・・・・・・・・・・・・・・・・      | 85 |
| マイクロ温浴専   | 用循環アダプターの                  |    |
| 各部のなま     | えとはたらき・・・・・                | 85 |
| マイクロ温浴をする | <温浴>・・・・                   | 86 |
| マイクロ温浴・おす | すめ入浴法・・・・・                 | 88 |
| マイクロ温浴をしば | らく使わなかったあとは・・・・            | 89 |
|           |                            |    |

#### メニューからの運転・設定(ユーザー設定)

| メニューから運転操作をする・設定を変える(ユーザー設定)・・                | 90  |
|-----------------------------------------------|-----|
| メニュー一覧・・・・・・                                  | 90  |
| 給湯メニュー・・・・・・・・・・・・・・・・・・・・・・・・・・・・・・・・・・・・    | 93  |
| ふろメニュー・・・・・・・・・・・・・・・・・・・・・・・・・・・・・・・・・・・・    | 94  |
| 暖房メニュー・・・・・・・・・・・・・・・・・・・・・・・・・・・・・・・・・・・・    | 103 |
| エコ・ケアメニュー・・・・・・・・・・・・・・・・・・・・・・・・・・・・・・・・・・・・ | 114 |
| 音・その他メニュー・・・・・・・・・・・・・・・・・・                   | 118 |
| 機器の水抜きをする・・・・・                                | 13  |

| 困ったとき |  |
|-------|--|
|-------|--|

| 故障・異常かな?と思ったら・・・・・・・・・・・ 134   |
|--------------------------------|
| 設定したふろ湯量にならないときは               |
| (水位のリセット)・・・・・・・・・・・・・・・・・ 139 |
| リモコンに3桁の英数字が点滅しているとき ・・・・ 139  |

## ご参考

| <br>リモコン音声一覧・・・・・・・・・・・・・・・・・・・・・・・・・・・・・・・ | 140 |
|---------------------------------------------|-----|
| 設定範囲と初期設定・・・・・                              | 142 |
| 冬期の入浴について・・・・・                              | 142 |
| アフターサービス・・・・・・・・・・・・・・・・・・・・・・・・・・・・・・      | 142 |
| 表示・機能が一部異なる製品について・・・・・                      | 143 |

| 下記の内容については、機器本体編の取扱説                                                                                                    | 明書に記載していますので、併せてご覧ください                                                                                                    |
|----------------------------------------------------------------------------------------------------|----------------------------------------------------------------------------------------------------|
| 内容                                                                                                    | 機器本体編の取扱説明書の該当ページ<br>(タイトルは変更する場合があります)                                                                                                    |
| 機器全般に関する必ず守っていただきたい内容・・・<br>給湯暖房機の型番や製品タイプを調べたいとき・・・<br>凍結予防の方法・・・<br>長期間使用しない場合の処置、水抜きのしかた・・・<br>機器の水抜きをしたあとの処置・<br>機器やリモコンに関する点検・お手入れ方法・・・<br>機器に関する故障や異常を感じたとき・<br>リモコンに3桁の英数字が点滅しているとき・・・・<br>機器の体操表や能力表・・・<br>機器の修理、保証、移設などに関する内容・・・・ | ・必ずお守りください(安全上の注意)<br>製品の型番・製品タイプをご確認ください<br>凍結による破損を予防する<br>長期間使用しないとさ(水抜きのしかた)<br>・水抜き後の再使用のとき<br>日常の点検・お手入れのしかた<br>故障・異常かな?と思ったら<br>リモコンに3桁の英数字が点滅しているとき<故障表示><br>主な仕様<br>・アフターサービス |

# こんなことができます

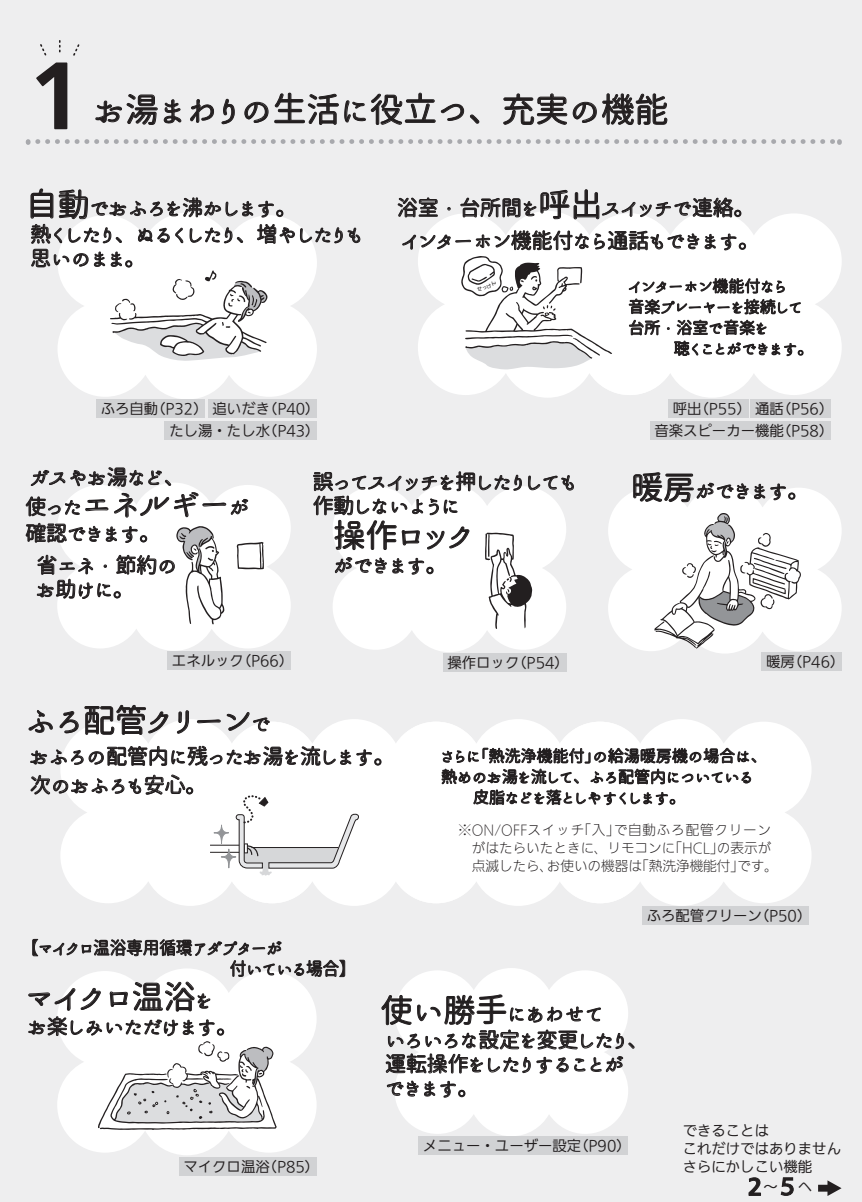

4

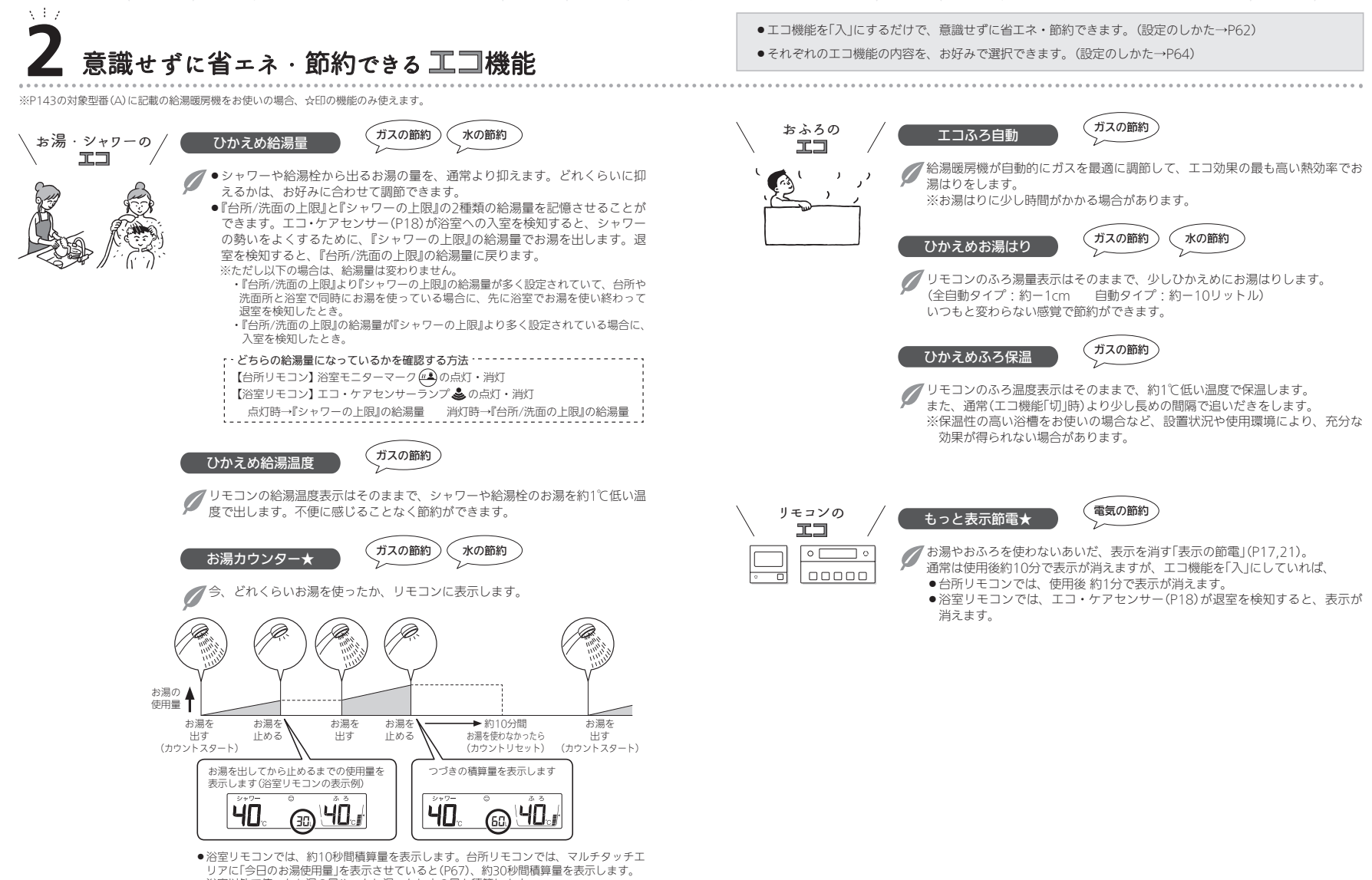

●浴室以外で使ったお湯の量や、たし湯・たし水の量も積算します。

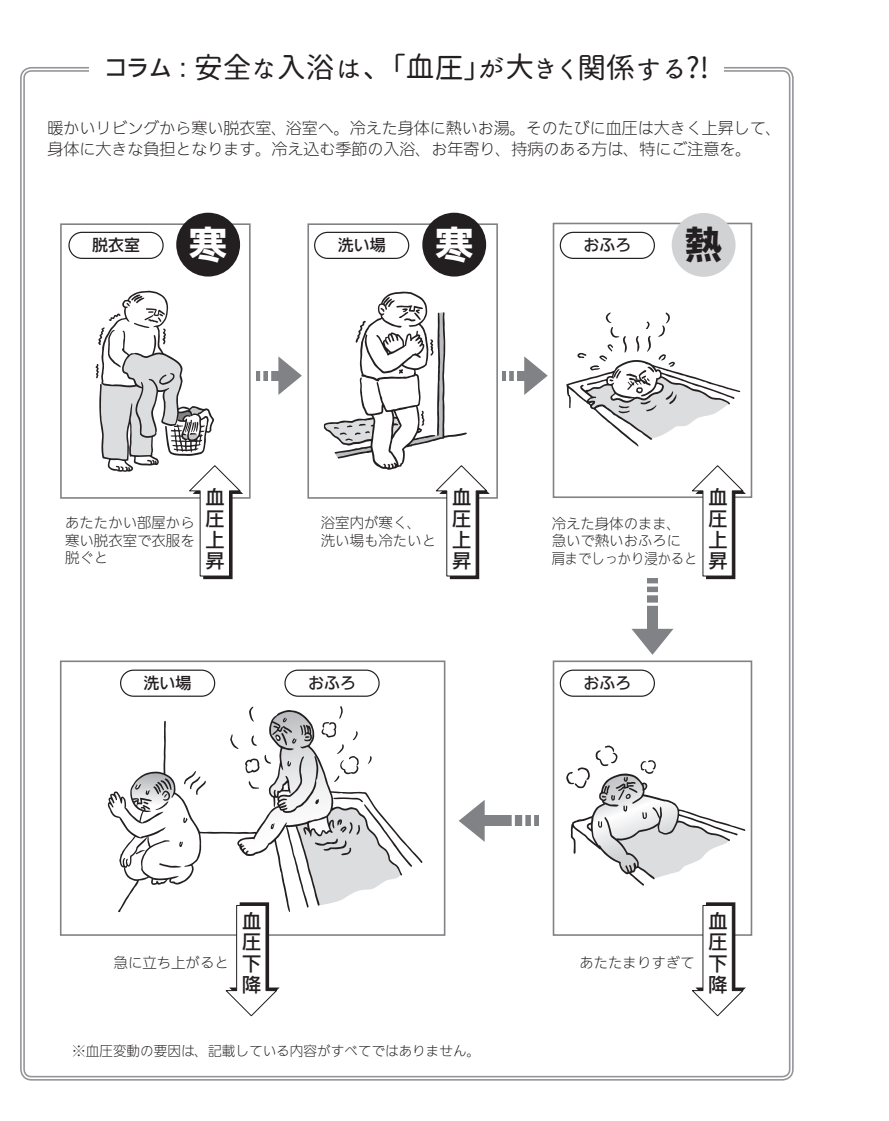

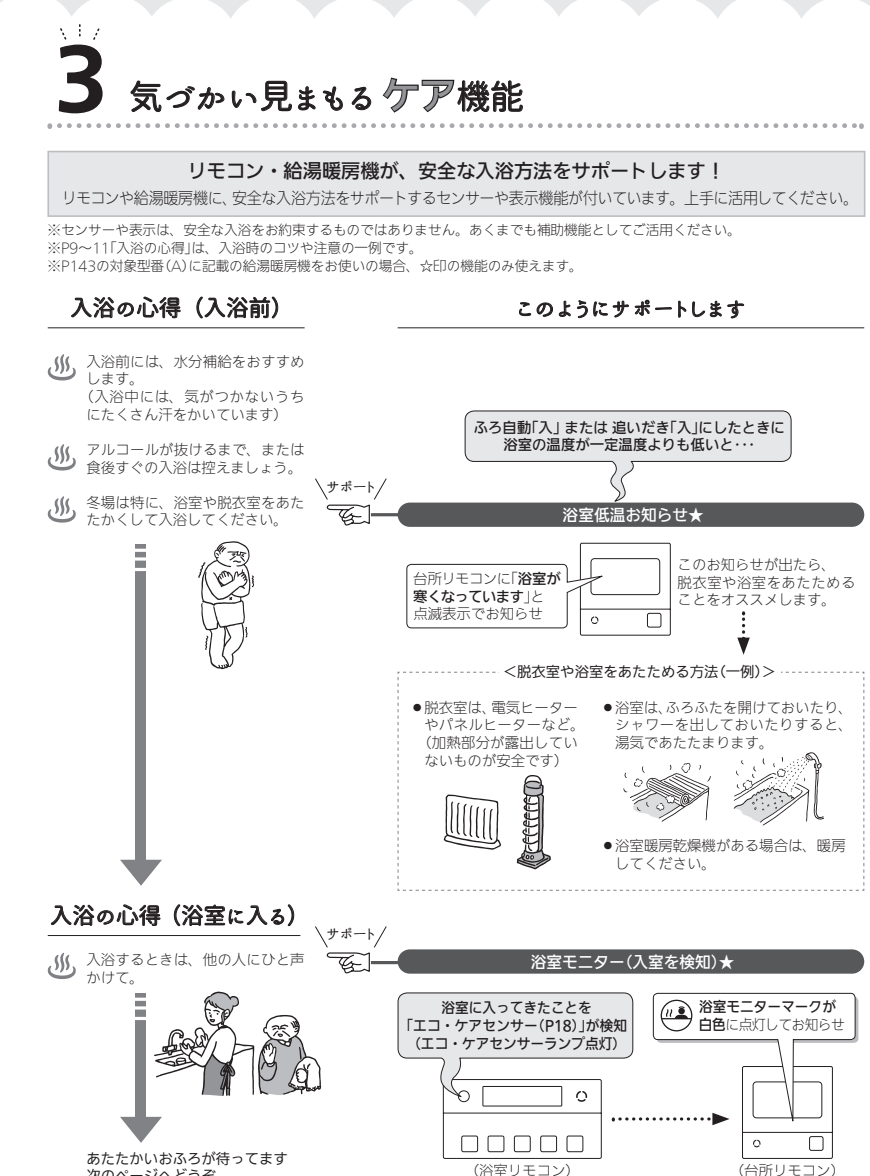

次のページへどうぞ

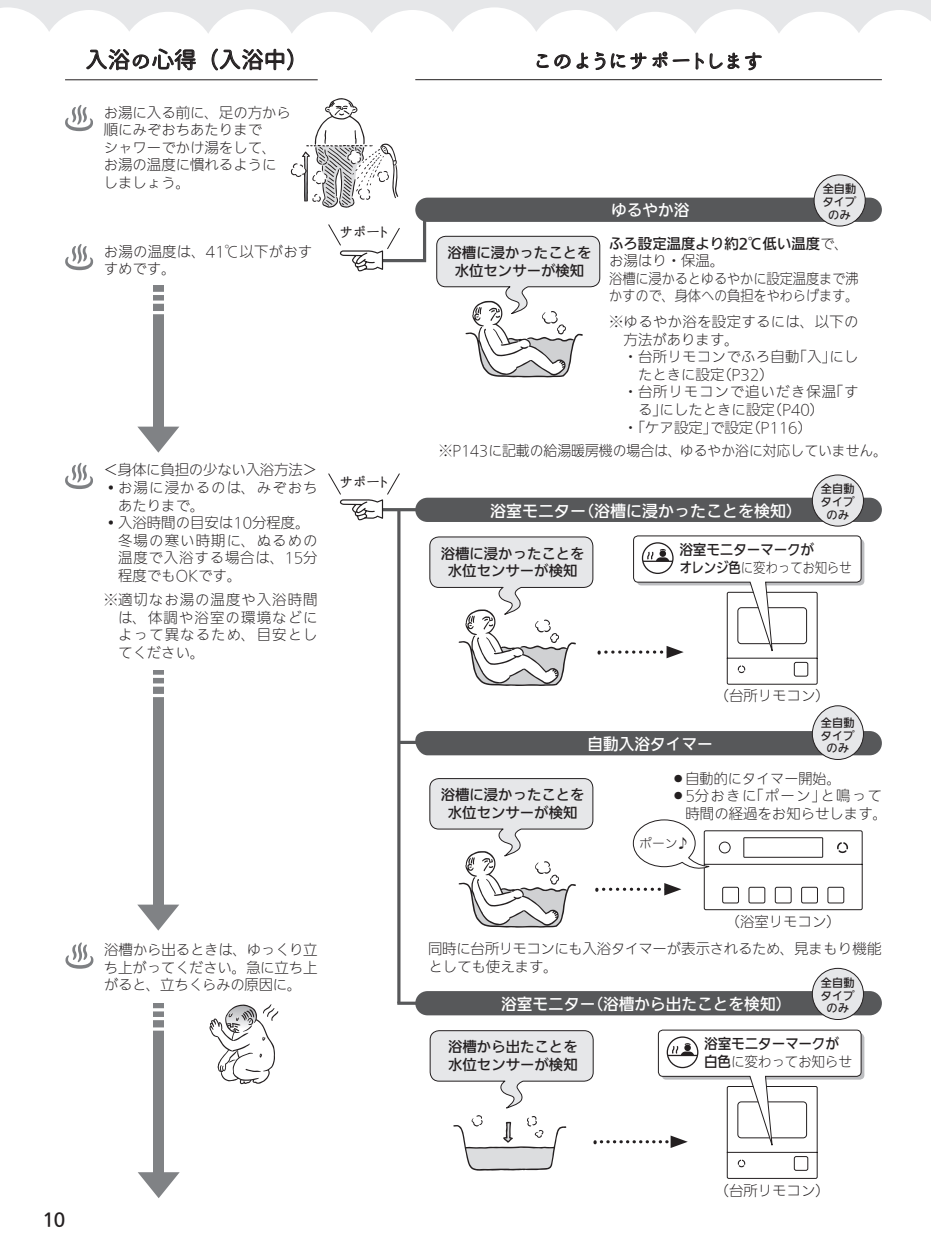

#### 入浴の心得(浴室を出る) このようにサポートします \サポート/ me a G. 浴室モニター(退室を検知)★ 人が出て、「エコ・ケアセンサー」が人がいないと判断してから 約4分30秒たつと () 浴室モニターマーク エコ・ケアセンサーランプが ら 減し、その約30秒後に消灯 🗩 が消灯してお知らせ d 0 ..... 0 入浴後も、しっかり水分補給を (浴室リモコン) (台所リモコン) しましょう。

#### 各機能とセンサーの関係について、知っておいていただきたいこと

#### ■浴室低温お知らせ

- ●浴室リモコン内蔵の温度センサーで温度を検知して、 お知らせします。
- 浴室リモコンの中で温度を検知するため、実際の浴室の温度とは異なる場合があります。
- 浴室暖房乾燥機のリモコンの「暖房おすすめランプ」 点灯と、お知らせタイミングが異なる場合があります。

#### ■ゆるやか浴

- ●給湯暖房機内蔵の水位センサーと、浴室リモコンの エコ・ケアセンサーで、ゆるやか浴がはたらきます。
- センサーが正しく検知できない場合は、ゆるやか浴が始まりません。

#### ■浴室モニター

- 浴室リモコンのエコ・ケアセンサーで、浴室への入室・ 退室を検知します。
- 給湯暖房機内蔵の水位センサーで、浴槽に浸かった こと・浴槽から出たことを検知します。
- 入室・退室が検知されない場合→P18「次のようなときは、エコ・ケアセンサーが正しく検知できない場合があります」を確認してください。

#### ■自動入浴タイマー

- ●給湯暖房機内蔵の水位センサーと、浴室リモコンの エコ・ケアセンサーで、自動入浴タイマーがはたら きます。
- 水位センサーが正しく検知できない場合は、自動入 浴タイマーが正しく開始・停止できません。

※P143の対象型番(A)に記載の給湯暖房機をお使いの場合、水位センサーを使ったケア機能はありません。また 対象型番(B)に記載の給湯暖房機をお使いの場合、ゆるやか浴はできません。

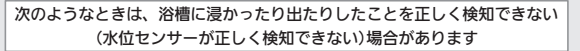

- ●浴槽に浸かる前と浸かったあとで、水位の上昇が少ない。(例:浴槽サイズ(面積)が大きい、身体の小さい方の入浴、 中腰姿勢での入浴、など)
- ●たし湯スイッチ・たし水スイッチを使わず、給湯栓などから多量のお湯(水)を浴槽にたした。
- ●浴槽が空の状態からお湯をためるときに、ふろ自動を使わず、給湯栓などからお湯をためた。
- 浴槽に浸かった状態で、水位が大きく変化した。(例:深く浸かった状態から浅く浸かった状態に体勢を変えた、浴槽に浸かりながら排水した、浴槽に浸かりながら多量にお湯をくみ出した、2人以上で入浴し1人が浴槽から出た、など)
- ●お湯があふれる状態で、浴槽に浸かった。
- ●かなり時間をかけてゆっくりと浴槽に浸かった、または出た。
- ●ふろ自動の沸き上がり直前・直後に浴槽に浸かった、または出た。
- ※ふろ自動中・追いだき中・たし湯中・たし水中・マイクロ温浴中に、浴槽に浸かったり出たりした場合は、検 知のタイミングが遅れることがあります。
- ●浴槽に浸かっているときにふろ自動を「入」にした。
- ●ふろ配管内の水温が変化した。
- ●給湯暖房機内の温度が変化した。

X + Z熱でキレイ (熱洗浄機能付の給湯暖房機の機能です

#### おふろの配管、もっとキレイに!

ふろ配管内に残ったお湯は、キレイに流してしまいたい。熱めのお湯なら、さらにいいかも。

#### 熱洗浄機能

自動ふろ配管クリーンが作動すると、熱めのお湯をふろ配管に流します。 配管に残ったお湯(水)を押し流すだけでなく、ふろ配管の汚れを軽減します。

※熱洗浄機能は皮脂成分などを落としやすくするものであり、すべての汚れを落とす ものではありません。

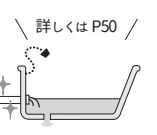

# 必ずお守りください(安全上の注意)

#### ●機器本体編の取扱説明書の内容も併せてご覧ください。

●お使いになる方や他の方への危害・財産への損害を未然に防止するために、つぎのような区分・表示をしています。 いずれも安全に関する重要な内容ですので、必ずお守りいただき、内容をよく理解して正しくお使いください。

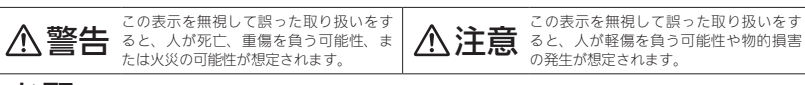

お願い 安全に快適に使用していただくために、理解していただきたい内容です。

#### ∕≜警告 ケア機能(P9~11)について

ケア機能は、安全な入浴をお約束するものではありません。 あくまでも補助機能としてご活用ください。

#### ⚠警告 給湯・おふろの使用時

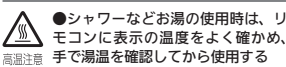

60℃の高温で使ったあと、 あらためて使用するときは特に

注意してください。 やけど予防のため。

使いはじめは正常でも、お湯を使用中に熱くなる場合も ありますので、熱いお湯が出た場合は、すぐに使用を中 止してください。

なお、使用中に温度が熱くなる事象が継続する場合は、 機器故障の可能性がありますので、販売店またはもより の大阪ガスに修理をご依頼ください。

## ●浴槽の湯温を手で確認して から入浴する

やけど予防のため。

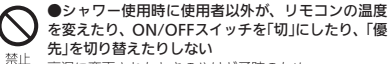

高温に変更されたときのやけど予防のため。 また、低温に変更されたりON/OFFスイッチを「切」にされ たりすると、冷水になって使用者が驚く原因になります。

#### ∕</> リモコンの取り扱い

●リモコンのスピーカーに耳を近づけない 大きな音が出る場合があり、聴覚障害などを引き起こす 原因になります。 禁止

#### ●リモコンには磁石を使用しています 磁石の力は非常に微弱ですが、ペースメーカーなど医療機器を

使用している方は、医師とご相談のうえ使用してください。

#### お願い リモコンの取り扱い

#### ●リモコンを子供がいたずらしないよう注意する

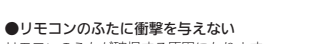

な

ことがで

きます

、必ず

お

守り

だ

さ

Ū

(安全上の

リモコンのふたが破損する原因になります。 ふろふたを取り扱うときなどは、リモコンのふたに当たらない よう注意してください。

●台所リモコンに水しぶきをかけない、蒸気を当てない 炊飯器、電気ポットなどに注意。故障の原因になります。

●浴室リモコンに故意に水をかけない 防水型ですが、多量の水は故障の原因になります。

●浴室リモコンに、シャンプー・リンス・入浴剤などを故意 にかけない

変色などの原因になります。

●台所リモコンの表示画面(タッチパネル)は、必ず指でタッ チする

●台所リモコンの表示画面(タッチパネル)は、鋭利なものや 固いもの(ボールペン、ピンなど)で押したり、必要以上に強 く押したりしない

正常に動作しなかったり、タッチパネルの表面を傷つける原因 になります。また、必要以上に強く押すと、タッチした部分に 画面のゆがみやムラが出ます。パネルの特性で異常ではありま せんが、何度も強く押すと故障の原因になる場合があります。

●エコ・ケアセンサーのセンサー部分を強く押したり、こすっ たりしない

変形や傷により、正確に作動しない原因になります。

●エコ・ケアセンサーは、常に高い信頼性を求められる用途 には適していません。常に高い信頼性を求められる監視の用 途に使用しないでください。

#### お願い リモコンのメンテナンス

●リモコンを分解しない 故障や、思わぬ事故の原因になります。

●リモコンの掃除には、塩素系・酸性・アルカリ性の洗剤や 研磨剤入りの洗剤、ベンジン・シンナーなどの有機溶剤、メ ラミンスポンジを使用しない 変色・変形・傷・割れなどの原因になります。

#### お願いリモコンの設置環境

●台所リモコンは0℃~40℃の室温で、浴室リモコンは0℃ ~50℃の室温で使用する 故障の原因になります。

#### ●浴室リモコンを設置している浴室で、ドライサウナを使用 しない

ミストサウナを使用される場合も、50℃以下の室温でご使用く ださい。

(つづく)

# 必ずお守りください(安全上の注意)(つ

## お願い インターホン機能付のリモコンの場合

●台所リモコン下部から20cm以内に物を置かない マイクがさえぎられて音が拾えず、通話が途切れる原因になります。

●台所リモコンの入力端子に針金などを差し込まない

●台所リモコンの入力端子にプラグを抜き差しするときは、 無理な力を加えない

●接続した音楽プレーヤーなどを、落下のおそれがある不安 定な場所や、ガスレンジ・電子レンジの近くに置かない 台所リモコンや音楽プレーヤーの破損・故障の原因になります。

●音楽プレーヤーをご家庭のコンセントに接続してお使いの 場合、雷が発生しはじめたら、すみやかにリモコンのON/ OFFスイッチを「切」にし、接続コードのプラグを抜く 雷による一時的な過電流で電子部品を損傷することがあります。

●台所リモコンの入力端子に接続した接続コードが、ガスレ ンジなどの火気に近づかないように注意する 破損・故障の原因になります。

●台所リモコンの近くに、無線子機を持つドアホンなど常時 電波を発生する機器が設置されていると、インターホンや音 楽スピーカー機能の使用中に雑音が聞こえることがあります

●電波や電磁波の発生する機器※の影響を受け、インターホ ンや音楽スピーカー機能の使用中に雑音が聞こえることがあ ります

※電子レンジ、無線LAN(ルーターなど)、ワイヤレス機器(TV、 ステレオ、パソコンなど)

※台所リモコンと無線IANルーター間の通信は影響ありません。

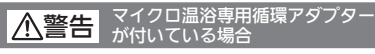

●追いだき中や追いだき直後は、循環アダプターの 切替レバーを切り替えない(触らない) <sub>高温注意</sub>やけど予防のため。

切替レバーを切り替えるときは、必ず追いだきを「切」に し、循環アダプターから熱いお湯が出ないことを確認し てから切り替えてください。

▲注意 マイクロ温冶専用 が付いている場合 マイクロ温浴専用循環アダプター

●循環アダプターの穴や切替レバーのすきまに、指 を入れない

思わぬ事故の原因になります。 禁止

#### マイクロ温浴専用循環アダプター お願い が付いている場合

#### ●マイクロ温浴をしないときは、必ず循環アダプターの切替 レバーを「normal」(左)側にする

マイクロ温浴以外のときに切替レバーを[bubble1(右)側のまま で使用しても、機器が故障することはありませんが、以下のよ うな現象が起きる場合があります。

- 「温浴」を開始にしていないのに、ふろ運転や凍結予防のため ポンプが作動したときも気泡が出る
- ・ふろ自動や追いだきに時間がかかる
- ・自動タイプの場合、残り湯をふろ自動で沸かし直すと、設定 したふろ湯量までお湯はりしない
- ・追いだきのとき、設定温度まで沸き上がらない
- ・ふろ自動のとき、循環アダプターから音がする

●切替レバーは、確実にレバーが止まる位置まで動かす(途 中の位置で止めない)

気泡が出なかったり、正常におふろ沸かしや追いだきができな い場合があります。

●循環アダプターの穴や切替レバーのすきまに、物を入れた りタオルなどでふさいだりしない

おふろ沸かしやマイクロ温浴ができません。 機器の故障の原因になります。

#### ∕≜警告 床暖房の使用時

●床暖房の上で長時間座ったり、寝そべったりしない 低温やけどを起こすおそれがあります。

- 特に次のような方が使用される場合はまわりの方が注意 禁止 してあげることが必要です。
  - ※乳幼児・お年寄り・病人など自分の意思で体を動かせ ない方
  - ※疲労の激しいときやお酒・睡眠薬を飲まれた方 ※皮膚や皮膚感覚の弱い方

#### ●スプレー缶・カセットこんろ用ボンベ・ライターな

どを、床暖房の上に置かない 熱でスプレー缶の圧力が上がり、スプレー缶が爆発する おそれがあります。

## ▲注意 床暖房の使用時

●床暖房は、電気カーペットやこたつなどと併用しない

●床暖房の上に、カーペットなどを敷かない 性能が発揮できなかったり、熱がこもって床什上げ材の

禁止 7)び割れ・そり・すき間・変形・変色の原因になったり します.

#### ●床暖房の上に、家具などを直接置かない

家具などに熱がこもって、ひずみなどが生じる原因にな ります。家具などを置く場合は、床表面と家具などの間 に空間を設けるようにし、熱がこもらないように配慮し てください。

●床暖房に鋭利な物を落としたり、刺したり、くぎ 打ちなどをしない、衝撃を加えない

床暖房が破損し、水漏れの原因になります。

●床暖房の上で、車椅子やキャスター付きの椅子・ 家具を使用しない

床仕上げ材の傷・へこみの原因になります。

#### ●暖房以外の用途には使用しない 特殊な用途(衣類の乾燥・動物の飼育・植物の栽培・食 品の保存など)には使用しないでください。

思わぬ事故を予防するため。 ●床暖房の上に、テレビなどのリモコンを長時間置 かない

リモコンの故障の原因になります。

#### ●ピアノなどの重量物にはパッドなどの緩衝材を敷 き、1か所に荷重がかからないように設置する

床暖房が破損し、水漏れの原因になります。 必ず守る

#### ●重量物を移動させるときは、引きずらずに持ち上 げて移動させる

床什上げ材の傷・へこみの原因になります。 椅子の脚など床と接触する部分には、フェルトなどを 貼って保護してください。

# つき

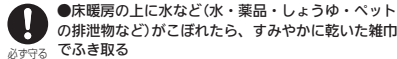

の排泄物など)がこぼれたら、すみやかに乾いた雑由 でふき取る

常時、水の飛び散る台所や洗面所周辺は、濡れたま ま長時間放置しない

水分がついたままにしておくと、床仕上げ材・床暖房パ ネルの変色など品質を損なう原因になります。

#### ●閉めきった部屋で長時間床暖房を使用する場合は、 換気する

閉めきった部屋で長時間使用すると、ごくまれに体調が 悪くなる場合があります。窓を開けるなどして換気をし てください。 これは、原因のひとつに接着剤や床仕上げ材が考えられ

ますが、床暖房以外の原因も考えられるため、床仕上げ 材の施工店にご相談ください。

#### ●床下の防腐・防蟻処理時、床暖房や配管などに処 理剤が付着しないよう注意する 床暖房が破損し、水漏れの原因になります。

●床仕上げ材のお手入れは、床仕上げ材メーカーの 取り扱い方法に従う

●床仕上げ材の貼り替えは、床仕上げ材メーカーの 指定工法で施工する

詳しくは床仕上げ材メーカーへお問い合わせください。

●ラグマットなどの部分的な敷物を敷設し、長期間同じ場所 に敷いたままで床暖房運転をした場合、性能が発揮できな かったり熱がこもって床材のひび割れ・そり・すき間・変形・ 変色したりする原因になります

# 各部のなまえとはたらき(浴室リモコン)

#### 浴室リモコンのスイッチ・ランプ部 各スイッチは押して操作します。スイッチを押す と操作音や音声(操作の内容)でお知らせします。

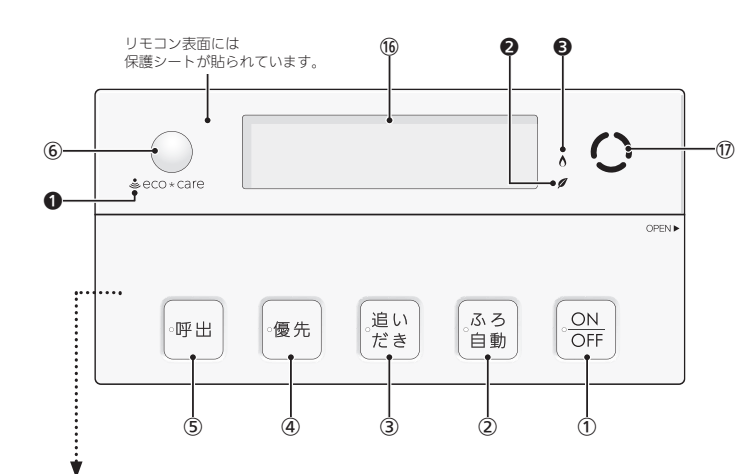

#### <ふたを開けた状態>

16

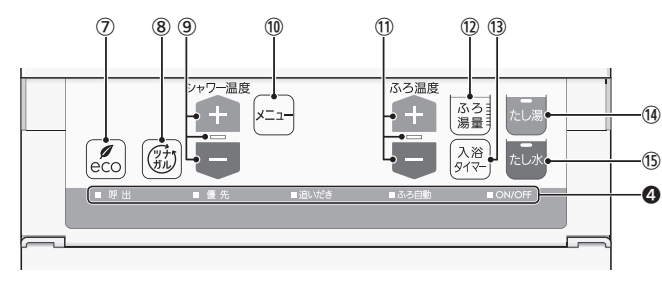

#### スイッチ、ランプ<u>付きスイッチなど</u>

 ON/OFFスイッチ・ランプ 運転の「入」「切」に。

## ② ふろ自動スイッチ・ランプ

おふろにお湯をためて沸かすとき。(P34)

#### ③ 追いだきスイッチ・ランプ ぬるいおふろのお湯を沸かすとき。(P42)

#### ④ 優先スイッチ・ランプ

給湯温度を変更できないときに押してランプを点灯さ せると、変更できます。(P30)

#### (5) 呼出スイッチ・ランプ

台所を呼び出したいとき。(P55)

## 【インターホン機能付のリモコンの場合】

#### 通話スイッチ・ランプ

- ・インターホンで話すとき。(P57)
- ・音楽スピーカー機能使用中にランプ点灯。(P58)

#### ⑥ エコ・ケアセンサー(スイッチではありません)(P18)

#### ⑦ eco(エコ)スイッチ

・このスイッチひとつで、エコな運転になります。(P63) ・エコ機能の内容を変更するとき。(P65)

⑧ ツナガルスイッチ(無線LAN設定編の取扱説明書参照) ※「ツナガルスイッチ」は大阪ガス株式会社の商標です。

#### ⑨ シャワー温度スイッチ・ランプ

- ・給湯やシャワーのお湯の温度の設定に。(P29)
- ・その他の設定を変更するとき。
- このスイッチを押す必要があるときにランプが点滅して、操作をナビゲートします。

#### 10 メニュースイッチ

以下の設定や機能の「入」「切」をするときに。(押すごと に切り替わります)

- ・音楽スピーカーの音量変更(P60) ※1
   ・音楽スピーカー機能「入」「切」(P61) ※1
- ・マイクロ温浴の「入」「切」(P86)※2
- ・浴室暖房「入」「切」(P49) ※3
- ・保温時間変更(P35)
- ・リモコンの音量変更(P53)
- ・手動ふろ配管クリーン「入」「切」(P51)
- ※1 インターホン機能付のリモコンで、音楽プレーヤー のプラグを差し込んでいる場合
- ※2 マイクロ温浴専用循環アダプターが付いている場合 ※3 対応する浴室暖房乾燥機がある場合

#### ① ふろ温度スイッチ・ランプ

- ・ふろ温度の設定に。(P38)
- このスイッチを押す必要があるときにランプが点滅して、操作をナビゲートします。

#### 12 ふろ湯量スイッチ

ふろ湯量(P39)の設定に。

#### 13 入浴タイマースイッチ

入浴タイマーの「入」「切」や中断をするとき。(P36)

#### (4) たし湯スイッチ・ランプ おふろにお湯をたして増やすとき。(P43)

(5) たし水スイッチ・ランプ

## おふろに水をたしてぬるくするとき。(P43)

#### 16 表示画面

- リモコンの節電のため、「表示の節電」機能を備えてい ます。
- お湯や暖房を使わないまま、またはスイッチを押さないまま約10分(おふろの機能を使った場合は約1時間)

たつと、表示が消えます。(ON/OFFランプは点灯) ・お湯を使ったり、スイッチを押したりすると、「表示

の節電」を解除します。 浴室リモコンの下記のスイッチは、1回押すだけで「表 示の節電」を解除し、同時に機能もはたらきます。

| ſ | ふろ自動スイッチ  | 追いだきスイッチ |
|---|-----------|----------|
|   | たし湯スイッチ   | たし水スイッチ  |
|   | 呼出スイッチ また | は 通話スイッチ |
| 1 | ツナガルスイッチ  |          |

- エコ機能「入」中に、エコ・ケアセンサーが浴室からの退室を検知すると、表示が消えます。入室を検知すると、前電は解除されます。(P7「もっと表示節電」)
- ・給湯温度を60℃に設定している場合は、安全のため、 「表示の節電」はしません。
- ふろ自動中、追いだき中、追いだき保温中、凍結予防 運転中マークの点灯中は、「表示の節電」はしません。

#### ① スピーカー

#### ランプ、マーク

#### エコ・ケアセンサーランプ

エコ・ケアセンサーが検知しているときに点灯。(P18)

#### 2 ID7-0

エコ機能「入」にしている場合、ON/OFFスイッチ「入」 中に点灯。(P63)

#### 3 炎マーク

給湯・お湯はり・追いだき・保温または暖房など、燃 焼中に点灯。

#### ④ スイッチランプ

ON/OFFスイッチ・ふろ自動スイッチ・追いだきスイッ チ、優先スイッチ・呼出スイッチ(または通話スイッチ) が「入」のとき、それぞれのランプが点灯します。

各部のなまえとはたらき(浴室リモコン)

(つづき)

## ● エコ・ケアセンサー

#### 人(発熱体)の動きや温度変化から、浴室内に人がいることを検知します。

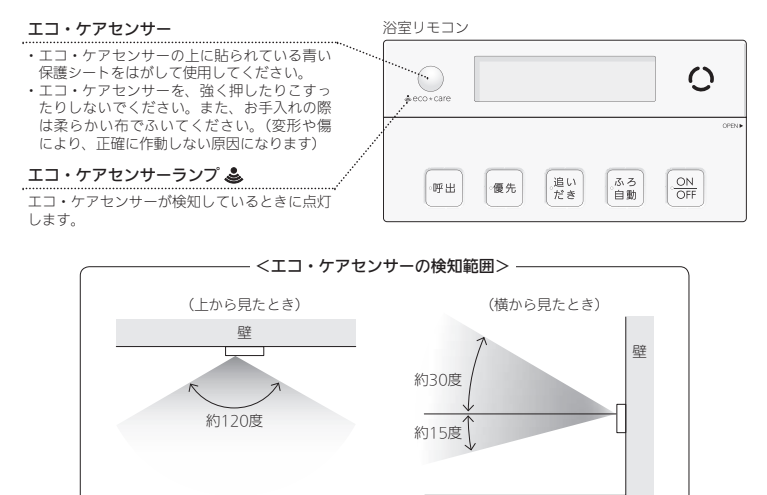

- ●浴室に入ったとき、エコ・ケアセンサーが検知して、エコ・ケアセンサーランプが点灯することを確認してください。(浴室リモコンの取り付け位置によっては、すぐに点灯しないことがあります)
- ●浴室から人が出たり、浴室内で動かずじっとしていると、エコ・ケアセンサーが人がいないと判断します。 いないと判断してから約4分30秒経過すると、エコ・ケアセンサーランプが点滅します。 そのまま約30秒経過すると、退室と判定してエコ・ケアセンサーランプが消灯します。 (人がいないと判断してから消灯するまでの時間は、変更することができます(P117「エコ・ケアセンサー検知時間」))
- ●エコ・ケアセンサーは、ON/OFFスイッチ「入」時にはたらきます。
- ●エコ・ケアセンサーが故障すると、ON/OFFスイッチ「入」のときにエコ・ケアセンサーランプが点滅しつづけます。

#### 次のようなときは、エコ・ケアセンサーが正しく検知できない場合があります

き。

リモコンに対してまっすぐに向かう動きをしたと

浴室の扉を開けたままにしている。(人が通るたび)

浴室の窓を開けたままにしている。(窓の外を検知)

●エコ・ケアセンサーの検知範囲に、冷暖房器具な

に検知することがあります)

リモコンの取り付け位置が高い。

どの発熱体や吸熱体があるとき。

することがあります)

- エコ・ケアセンサーの表面が汚れている。
- エコ・ケアセンサーの前に障害物が置かれている。
- 浴室暖房、ミストサウナ、浴室乾燥などを使用している。
- ●浴室内の室温が30℃以上(夏場など)になっている。
- ●エコ・ケアセンサーに日光が当たっている。
- 人がゆっくりと動いたり、動かないままじっとしているとき。
- ●小さな子供が動いたときや、大人でも小さな動き のとき。
  - \*CZD
  - ▲エコ・ケアセンサーの感度を変更することで、改善できる場合があります。(P117「エコ・ケアセンサー感度」)

# 浴室リモコンの表示画面

#### 下記の表示画面は説明用です。実際は、運転の状態やお使いの給 湯暖房機・暖房放熱器・オプション機器によって表示が異なります。

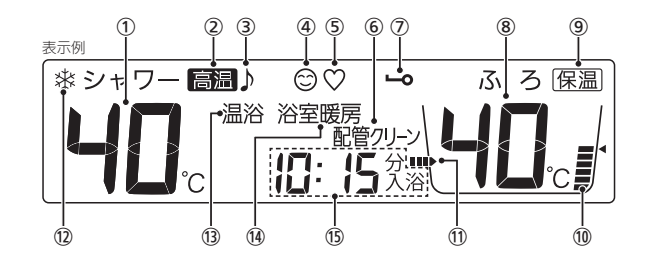

#### 1 給湯温度表示

- · (2) 高温表示
  - 給湯温度を60℃に設定したときに点灯。
- ③【インターホン機能付のリモコンの場合】 音楽スピーカーマーク 音楽スピーカー機能使用中に点灯。(P58)
- ④ ケアマーク
   ケア機能「入」中に点灯。(P115)
- 【全自動タイプの場合】
   ゆるやか浴マーク
  - ゆるやか浴「する」に設定中、ふろ自動(P34)や追いだ き保温(P42)をすると点灯。 ※P143に記載の給湯暖房機をお使いの場合は、「ゆる やか浴」の機能はありません。
- ⑥ 配管クリーン表示
  - ふろ配管クリーン中に点灯。(P50)

操作ロック中に点灯。(P54)

#### (8) ふろ温度表示

-----

**ふろ湯量表示** ふろ湯量の設定中に点滅。(P39)

- ⑨ 保温表示
  - 自動保温中(P34)、追いだき保温中(P42)に点灯。

#### ふろ湯量目盛

・ふろ湯量を目盛で表示。 ・ふろ自動ランプ点滅中に動きます。(P34)

#### 1

おふろを沸かしているときや、浴槽への注湯(注水)中 に動きます。(自動保温・自動たし湯中は表示しません)

12) 凍結予防運転中マーク

凍結予防のためにポンプが作動しているときに点灯。 (機器本体編の取扱説明書参照)

- (3) 【マイクロ温浴専用循環アダプターが付いている場合】
   温浴表示
  - マイクロ温浴中に点灯。(P87)

#### 暖房表示・浴室暖房表示

- ・暖房中または床暖房中に、「暖房」が点灯。
- ・浴室暖房中またはミストサウナ中に、設置状況によっ
- て、「浴室暖房」か「暖房」が点灯。

#### 15)時計表示

台所リモコンがある場合のみ表示。

## たし湯量/たし水量表示

たし湯量・たし水量の設定中に点滅。(P43)

#### ひかえめ給湯量表示

ECO(エコ)スイッチを[入」にすると、シャワーのひか えめ給湯量(リットル/分)が約10秒間点滅。(P63) (P143の対象型番(A)に記載の給湯暖房機をお使いの 場合は表示しません)

#### 

入浴タイマーの経過時間を「〇分入浴」と表示。(P36)

#### **お湯カウンター表示** 今、どれくらいお湯を使ったかを表示。(P6)

ラ、これくらいお湯を使ったかを衣小。(PO)

#### 故障表示

不具合が生じたときに点滅。(機器本体編の取扱説明書参照)

#### 【給湯暖房機がドレン三方弁方式の場合】 凝縮水排水中表示【】

凝縮水を排水しているときに点滅。(機器本体編の取扱 説明書参照)

#### 【熱洗浄機能付の給湯暖房機の場合】

**熱洗浄中表示 片【** 自動ふろ配管クリーン中、熱めのお湯が出ているとき に点滅。(P50) 各部のなまえとはたらき(浴室リ

έ

# 各部のなまえとはたらき(台所リモコン)

## 台所リモコンのスイッチ部

リモコン型番:238-N412型、238-N413型、238-N414型、238-N415型
 238-N416型、238-N417型、238-N418型、238-N419型

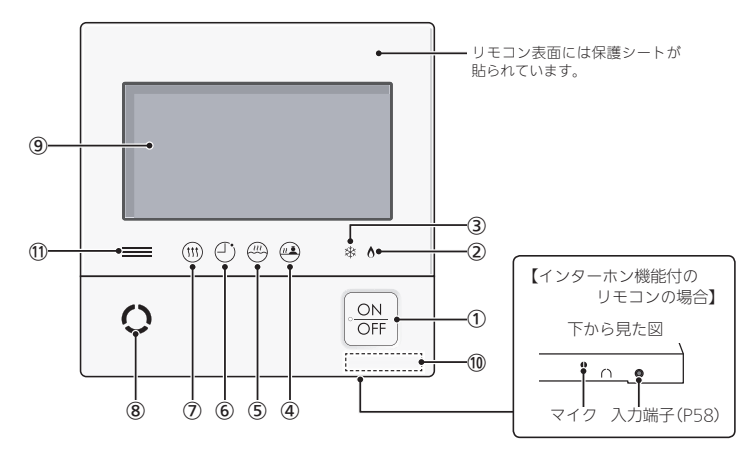

#### ① ON/OFFスイッチ・ランプ

- 運転の「入」「切」に。

#### ② 炎マーク

給湯・お湯はり・追いだき・保温または暖房など、燃 焼中に点灯。

#### (3) 凍結予防運転中マーク

凍結予防のためにポンプが作動しているときに点灯。 (機器本体編の取扱説明書参照)

#### ④ 浴室モニターマーク

- ・エコ・ケアセンサーで入室を検知すると、白色に点灯。 (P9)
- 【全自動タイプのみ】浴槽に浸かると、オレンジ色に 点灯。(P10) (P143の対象型番(A)に記載の給湯暖房機をお使い

の場合、この機能はありません)

#### ⑤ ふろマーク

ふろ自動中(P32)、追いだき中(P40)、たし湯/たし水 中(P43)に点滅。 自動保温(自動たし湯)中・追いだき保温中は点灯。

#### ⑥ 予約マーク

ふろ予約中(P45)・暖房予約中(P111)・浴室暖房予約 中またはミストサウナ予約中(P109)・床暖房予約中 (P104)に点灯。

#### (7) 暖房マーク

暖房中(P46,47)・床暖房中(P47)・浴室暖房中または ミストサウナ中(P48)に点灯。

#### ⑧ スピーカー

#### (9) 表示画面(P21~26)

- ・タッチパネルです。(P21)
- ・リモコンの節電のため、「表示の節電」機能を備えて
- います。(P21) ・表示画面のお手入れをするときは、P129の方法で
- ・表示画面のお子入れをするときは、PT29の方法で タッチ操作を無効にしてください。

#### 10 リモコン型番

【太陽光発電システムがある場合】
 発電ランプ
 太陽光発電中に点灯します。
 売電時:青色
 冒電時:オレンジ色

※238-N413型、238-N415型、238-N417型、238-N419型は、インターホン機能付です。 ※238-N414型、238-N415型、238-N416型、238-N417型、238-N418型、238-N419型は、床暖房機能付です。

## 表示の節電について

|     | ● お泪た体われいます。またはONL/OFFライルチを押したの両面をクルチしたりしたいます約10八たのに、ま二が浮らます。    |
|-----|------------------------------------------------------------------|
| i   | ■ お海を使わないまま、またはUN/UFE人1 ツナを押したり囲山をタッナしたりしないまま約 IUTIた JC、衣小小泪をます。 |
| i   |                                                                  |
| i - |                                                                  |
|     | ●     歴形  人                                                      |

| <ul> <li>●画面が黒くなっていて、ON/OFFスイッ</li> <li>●以下の操作で表示の節電が解除</li> <li>●以下の操作で表示の節電が解除</li> <li>●は下の操作で表示の節電が解除</li> <li>●はたの操作で表示の節電が解除</li> <li>●はたの操作で表示の節電が解除</li> <li>●はたの構成</li> <li>●はたの構成</li> <li>●はたの構成</li> <li< th=""><th>●以下の場合は、表示の節電はしません。<br/>・給湯温度を60℃に設定している<br/>・ふろマーク⇔点滅中、点灯中</th></li<></ul> | ●以下の場合は、表示の節電はしません。<br>・給湯温度を60℃に設定している<br>・ふろマーク⇔点滅中、点灯中 |
|----------------------------------------------------------------------------------------------------|-----------------------------------------------------------|
|----------------------------------------------------------------------------------------------------|-----------------------------------------------------------|

# 表示画面(タッチパネル)の操作の基本

●台所リモコンの表示画面は、指でタッチするとスイッチ操作ができます。

●圧力を感知するタイプのタッチパネルです。ある程度の力で確実にタッチしてください。

※片方の指で画面を触りながらもう片方の指で操作するなど、2点以上同時にタッチすると、正常に動作しません。
※必要以上に強く押すと、タッチした部分に画面のゆがみやムラが出ます。パネルの特性で、異常ではありませんが、何度も 強く押すと故障の原因になる場合があります。

#### 表示画面(タッチパネル)は、 必ず指でタッチする

お願い 表示画面(タッチバネル)は、鋭利なものや固いもの(ボールペン、ピンなど)で押したり、必要以上に強く押したりしない

正常に動作しなかったり、タッチパネルの表面を傷つけたりする原因になります。

## ? スイッチ操作がうまくいかないときは・・・

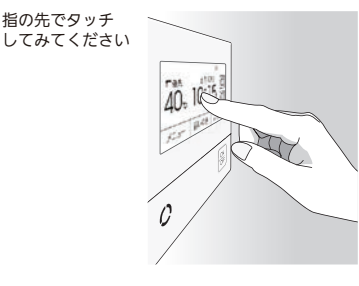

スイッチに指が当たる前に、爪や指の 先端がスイッチ以外の場所に当たると、 スイッチがタッチを感知しないことが あります。

#### お知らせ

- ●表示画面に市販の保護シートなどを貼り付けると、正常に動作しないことがあります。
- ●画面の液晶には、一部に点灯しないドット(点)または、常時点灯するドット(点)が存在する場合がありますが、 故障ではありません。

# 各部のなまえとはたらき(台所リモコン)

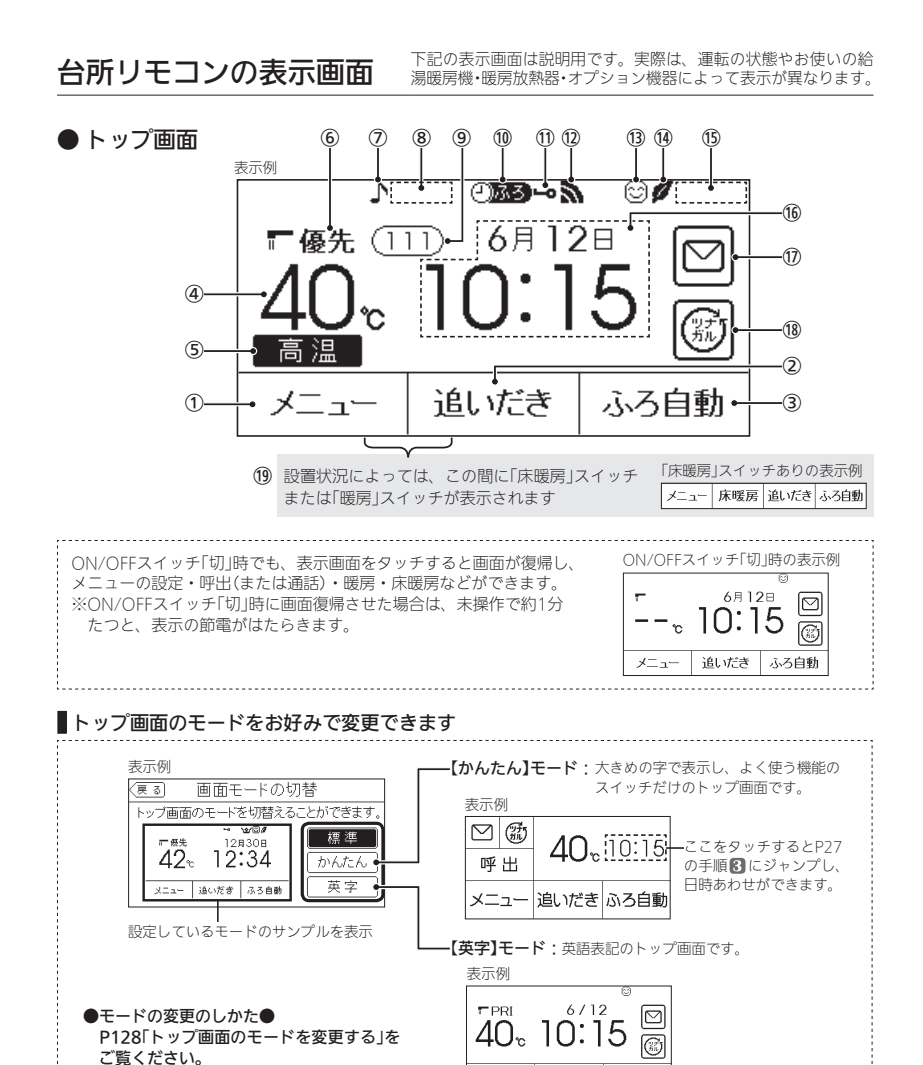

# (つづき) タッチできるスイッチ表示 ① メニュースイッチ いろいろな設定を変えたり、メニューから運転するとき。

 お気に入りスイッチを操作するとき。(P25) (2) 追いだきスイッチ ぬるいおふろのお湯を沸かすとき。(P40) スイッチが「入」のときは白黒反転します。

#### ③ ふろ自動スイッチ

おふろにお湯をためて沸かすとき。(P32) スイッチが「入」のときは白黒反転します。

#### 給湯温度表示・スイッチ

タッチすると、給湯やシャワーのお湯の温度変更画面 に変わります。(P28)

#### (9) 故障表示

不具合が生じたときに点滅。(機器本体編の取扱説明書 参照) 故障表示をタッチすると、機器情報画面(P132)を表示 します. 【給湯暖房機がドレン三方弁方式の場合】

凝縮水排水中表示( CL) 凝縮水を浴室内に排水しているときに点減 (機器本体編の取扱説明書参照) 【熱洗浄機能付の給湯暖房機の場合】

熱洗浄中表示 (HCL) 自動ふろ配管クリーン中、熱めのお湯が出ているとき

に<br />
点滅。<br />
(P50)

(16) マルチタッチエリア

お好みで表示内容を変更できます。タッチするごとに、 下記の表示内容に切り替わります。(P67)

日付・時計表示(工場出荷時はこれを表示しています)

V 現在の使用量表示

▼ 今日のお湯使用量表示 T

#### 目標達成アイコン

ふろ状態表示 ふろ自動や追いだきなど、おふろの機能の使用中に

- 状態表示します。 ・ゆるやか浴でふろ自動や追いだき保温している場合
- は、『マークを表示します。
- ・ふろ自動中のお湯はりの状況をお知らせします。(P33 「お湯はりナビ」)

#### (17) 配信情報スイッチ

アプリまたは大阪ガスから送信されたメッセージを確 認するとき。(無線LAN設定編の取扱説明書 参照) ※受信するためには無線IANルーターとの接続が必要 です。

(18) ツナガルスイッチ(無線LAN設定編の取扱説明書 参照) ※「ツナガルスイッチ」は大阪ガス株式会社の商標です。

# ・床暖房がある場合は床暖房スイッチ、暖房がある場 合は暖房スイッチ、両方ある場合は床暖房スイッチ ・短く押すと、床暖房設定面面または暖房設定面面に なり、長押し(約2秒間)すると、床暖房スイッチまた は暖房スイッチが「入」になります。(P47) タッチしても変わらない表示 点灯していれば、給湯温度が調節できます。(P28)

各部の

な

ま

えとはたらき(台所リモコ

(7) 【インターホン機能付のリモコンの場合】 音楽スピーカーマーク 音楽スピーカー機能使用中に点灯。(P58) (8) 暖房中マーク 暖房中 暖房中(P46.47)、浴室暖房中(P48)に点灯。 床暖房中マーク 三日28 ・床暖房している場所の数字が点灯。(P47) ・床暖房が1か所の場合は、 🛄 のみ点灯。

床暖房ひかえめマーク <u>い</u>ひかえめ 「床暖房ひかえめ設定」(P106)を「入」に設定している 場合、床暖房中に床暖房中マークを交互表示します。 床暖房が1か所の場合は、 20かえめのみ点灯。

#### (10) ふろ予約マーク (2)ふろ ふろ予約中に点灯。(P45)

暖房予約マーク(『飅圓

(19) 床暖房スイッチ または 暖房スイッチ

給湯温度を60℃に設定したときに点灯。

を表示します。

(5) 高温表示

⑥ 優先表示

暖房予約中に点灯。(P111)

浴室暖房予約マーク())際度

浴室暖房予約中またはミストサウナ予約中に点灯。(P109)

```
(11) 操作ロックマーク
  操作ロック中に点灯。(P54)
```

(12) 無線LAN状態表示 (別冊「無線| AN設定編 |参照)

#### (13) ケアマーク ケア機能「入」中に点灯。(P115)

(14) エコマーク エコ機能「入」中に点灯。(P62)

(15) 【16マルチタッチエリアが「日付・時計表示」以外のとき】 時計表示

お知らせ 🛑

●他の画面からトップ画面に戻りたい場合は、【戻る】をタッチして1画面ずつ戻し、トップ画面にしてください。

MENU

REHEAT

AUTO

# 各部のなまえとはたらき(台所リモコン) (つづき)

Ŧ

- 次のページへ

● メニュー画面

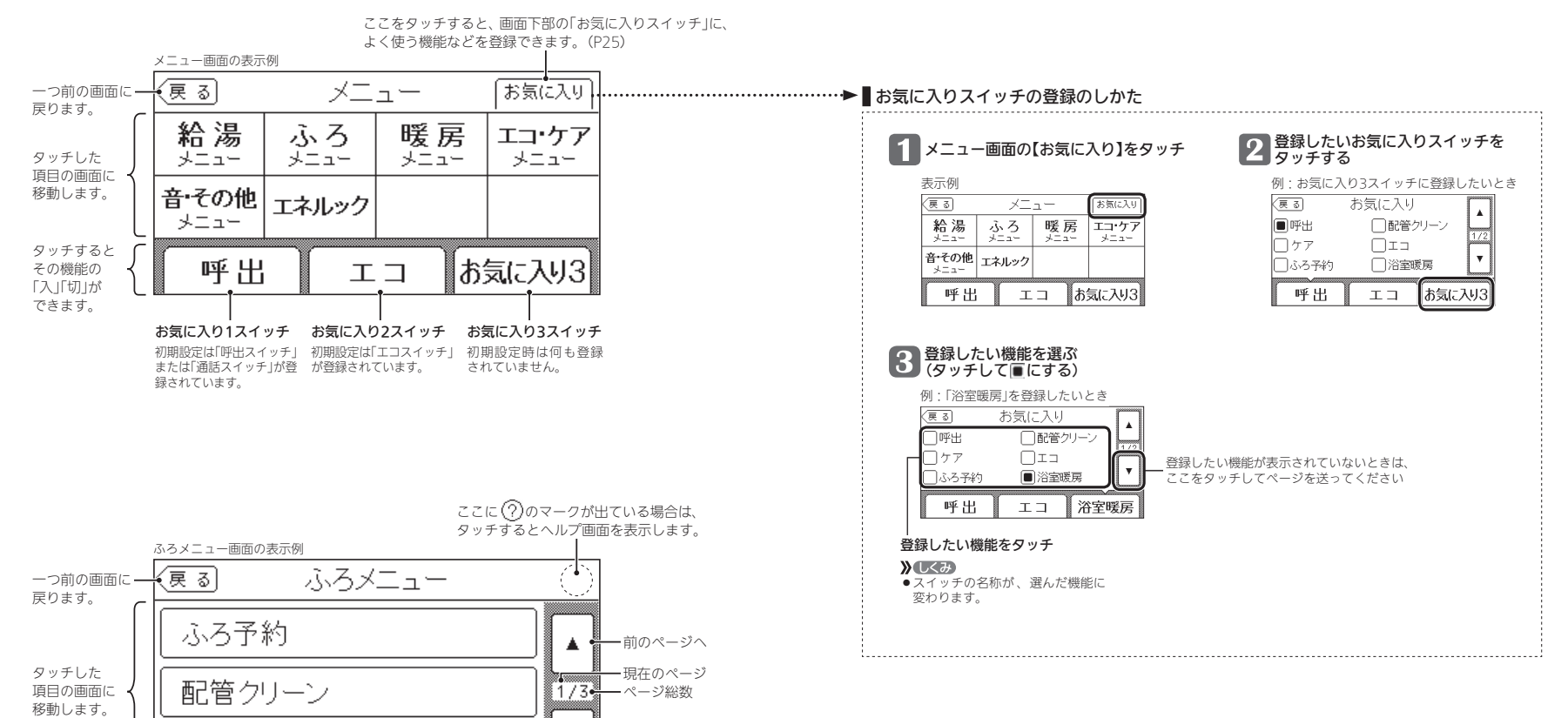

各部のなまえとはたらき(台所リモコン)

ふろ自動設定

# 各部のなまえとはたらき(台所リモコン)

## エネルック画面

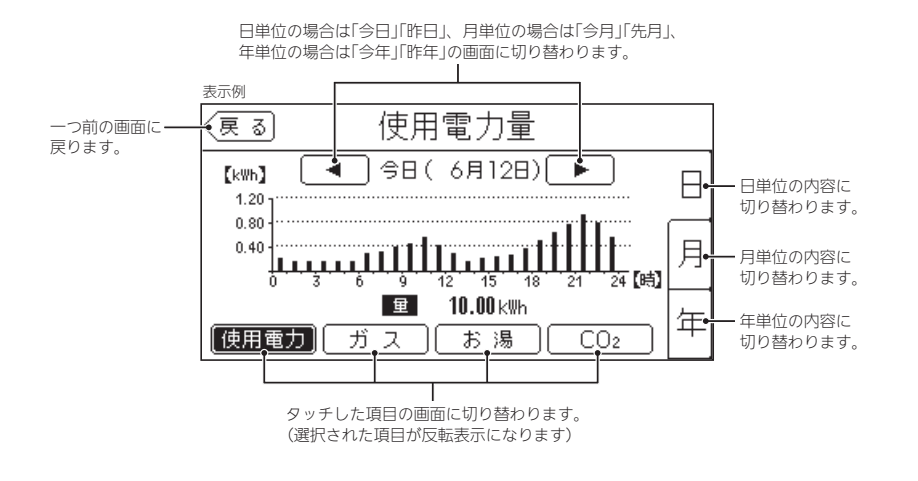

# 台所リモコンで日時をあわせる

●おふろの予約や、エネルック機能などを使うには、日時をあわせておく必要があります。 ●ON/OFFスイッチ「入」「切」どちらでも設定できます。

手順 台所リモコンで操作します

#### ップ画面で【メニュー】をタッチ → 【音・その他メニュー】をタッチ ト

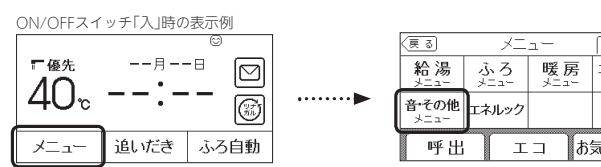

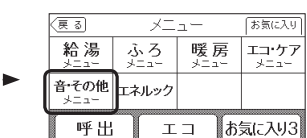

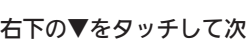

戻る

音

## 右下の▼をタッチして次ページへ→【日時あわせ】をタッチ

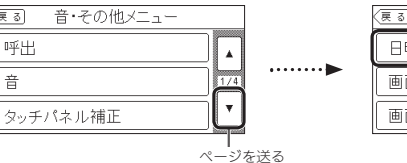

💦 【次へ】をタッチ → 日時を入力し、【決定】で確定する

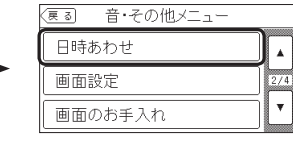

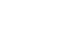

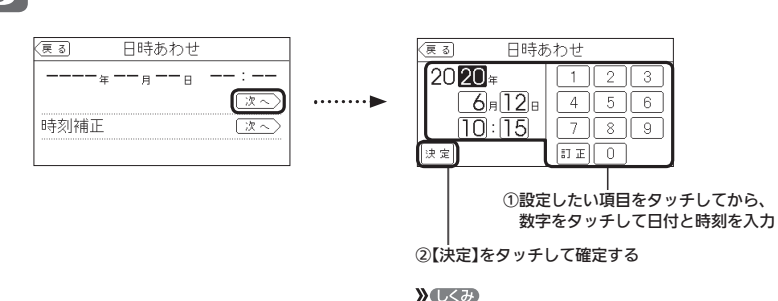

●【決定】をタッチしないと、日時あわせは完了しません。

#### お知らせ

- ●停電のあとや電源プラグを抜いたあとはリセットされる場合があります。日時をあわせてください。
- 通常、ON/OFFスイッチを「切」にすると日時表示も消えますが、ON/OFFスイッチを「切」にしても日時表示を するよう、設定を変更できます。(P127「ON/OFFスイッチ「切」でも日時または時計を表示させる」)
- ●無線IANルータと接続した場合は、インターネットを介して自動で日時あわせができます。別冊「無線IAN設定 編」をご覧ください。

26

# お湯の温度を調節してお湯を出す

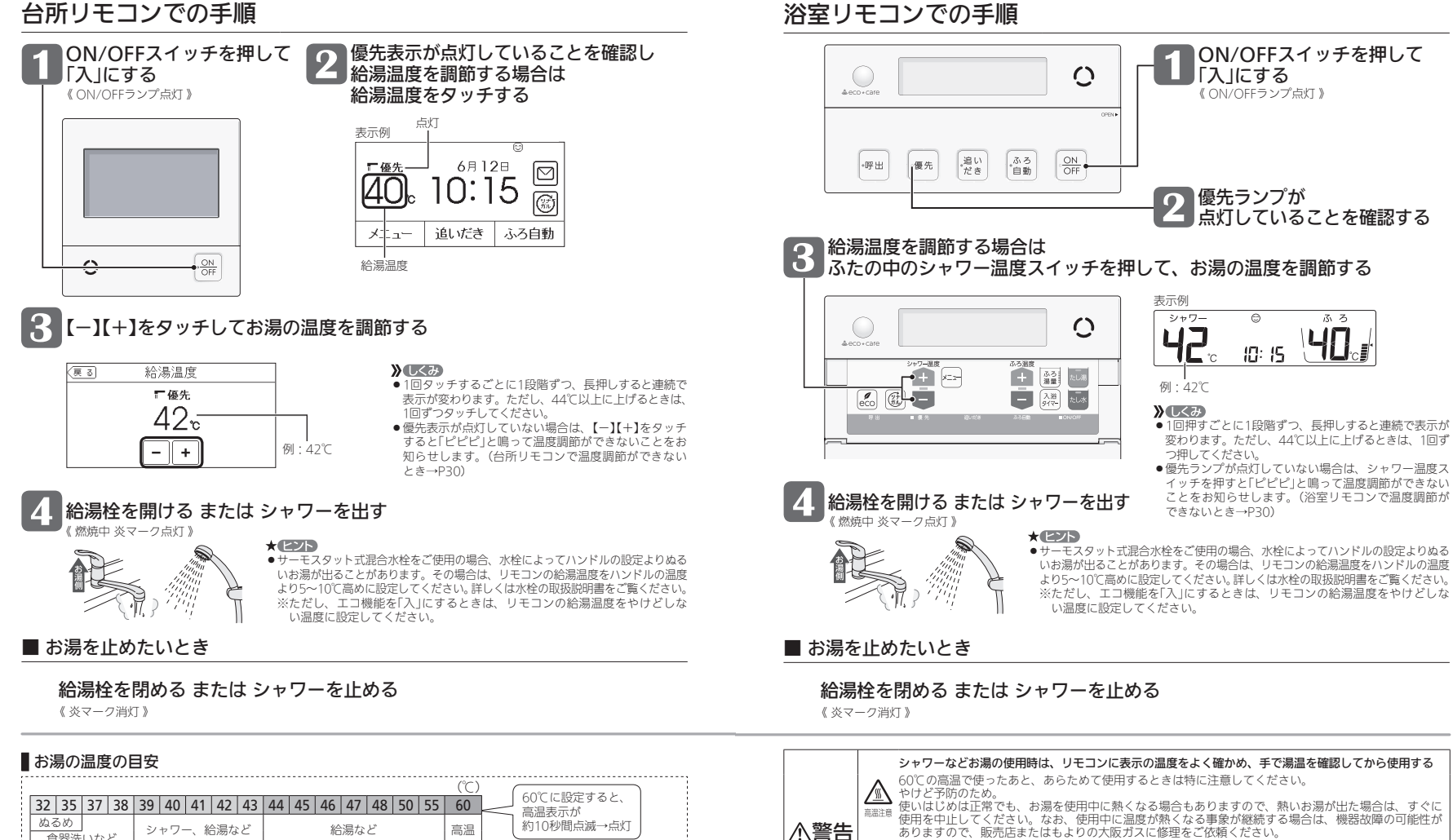

●日安の温度ですので、季節や配管の長さなどの条件により、実際の温度とは異なります。

食器洗いなど

28

- ●夏季など水温が高いときに、低い給湯温度(ぬるめ、食器洗いなど)に設定した場合、設定された温度より高いお湯が出るこ とがありますので、必要に応じて水を混ぜ湯温を確認してからお使いください。
- ●表示の温度をよく確かめてから使用してください。高温で使ったあと、あらためて使用するときは特に注意してください。

シャワー使用時に使用者以外が、リモコンの温度を変えたり、ON/OFFスイッチを「切」にしたり、「優先」

高温に変更されたときのやけど予防のため。また、低温に変更されたりON/OFFスイッチを「切」にされ

を切り替えたりしない

たりすると、冷水になって使用者が驚く原因になります。

禁止

お湯の温度を調節してお湯を出す

# 「ピピピ」と鳴ってお湯の温度を調節できないときは <優先切替>

# ふろ自動のお湯はりのしくみ

設定した水位

●全自動タイプと自動タイプで、お湯はりのしくみが異なります。

全自動タイフ

設定したふろ温度・ふろ湯量(水位)で

自動的にお湯はり

# お湯の温度を調節できないときは〈優先切替〉「ピピピ」と鳴って

ふろ自動のお湯はりのしくみ

設定した湯量

#### 沸き上がり後は自動保温します

ß

-

6.3

自動的にお湯はり

自動タイフ

設定したふろ温度・ふろ湯量(リットル)で

沸き上がり後は自動保温します ※「ごきげんオート |機能もついています。(P35)

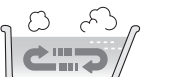

お湯が減ると、自動的にたし湯して 水位を保ちます

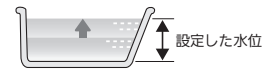

お湯が減ったら たし湯で増やすことができます(P43)

## ■ 浴室リモコンで温度調節ができないとき

#### 優先スイッチを押す

優先ランプが点灯すると、浴室リモコンで記憶していた給湯温度を表示し、 お湯の温度が調節できます

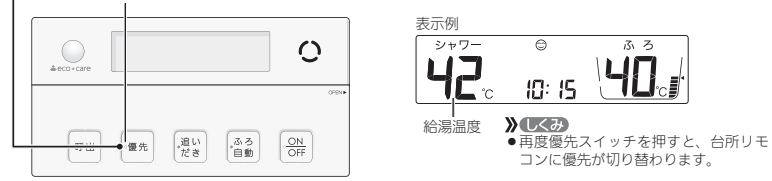

## ■ 台所リモコンで温度調節ができないとき

## ON/OFFスイッチを押していったん「切」にし、再度「入」にする《ON/OFFランプ点灯》

 $|\square|$ 

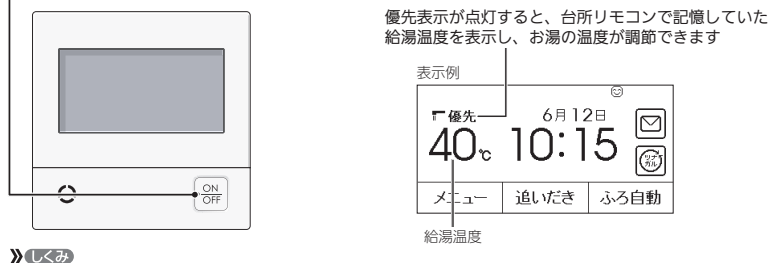

運転が停止します。運転を停止させたくない場合は、浴室リモコンの優先スイッチを押して切り替えてください。

●ふろ予約をしたあとでON/OFFスイッチを「切」にすると、ふろ予約は解除されます。

## [優先|とは

∕≜警告

台所、洗面所、シャワーなど、機器からお湯を供給しているところには、同じ温度のお湯が出ます。 そのため、お湯を使っているときに他の人が給湯温度を変えてしまうと、出ているお湯の温度が変わり、使っ ている人がやけどをしたり、急に冷たくなって驚く原因になります。

このような事故などを防ぐために、リモコンが複数ある場合は1つのリモコンでしか給湯温度が変えられないよ うになっています。

給湯温度を調節できることを「優先」と呼び、給湯温度を調節できるリモコンには、優先表示または優先ランプ が点灯します。

■ON/OFFスイッチを「入」にしたリモコンが優先になります。

■浴室リモコンの優先スイッチで、リモコンの優先を切り替えることができます。

シャワー使用時に使用者以外が、リモコンの温度を変えたり、ON/OFFスイッチを「切」にしたり、「優先」 を切り替えたりしない 高温に変更されたときのやけど予防のため。また、低温に変更されたりON/OFFスイッチを「切」にされ

<sup>禁止</sup> ると、冷水になって使用者が驚く原因になります。

# おふろを沸かす <ふろ自動>

●浴槽が空の状態からおふろを入れる場合は、この方法をおこなってください。

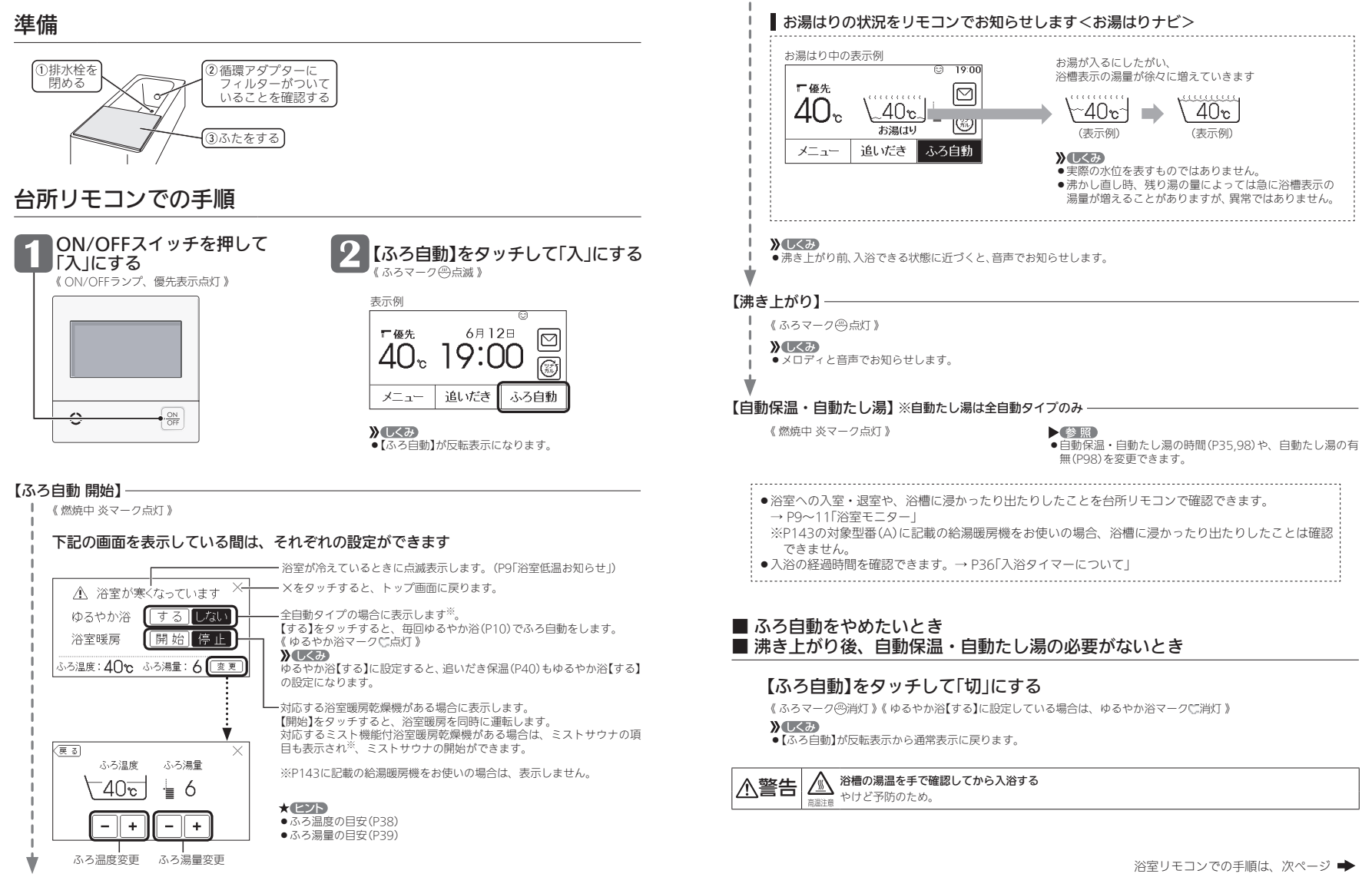

# おふろを沸かす(つづき) <ふろ自動>

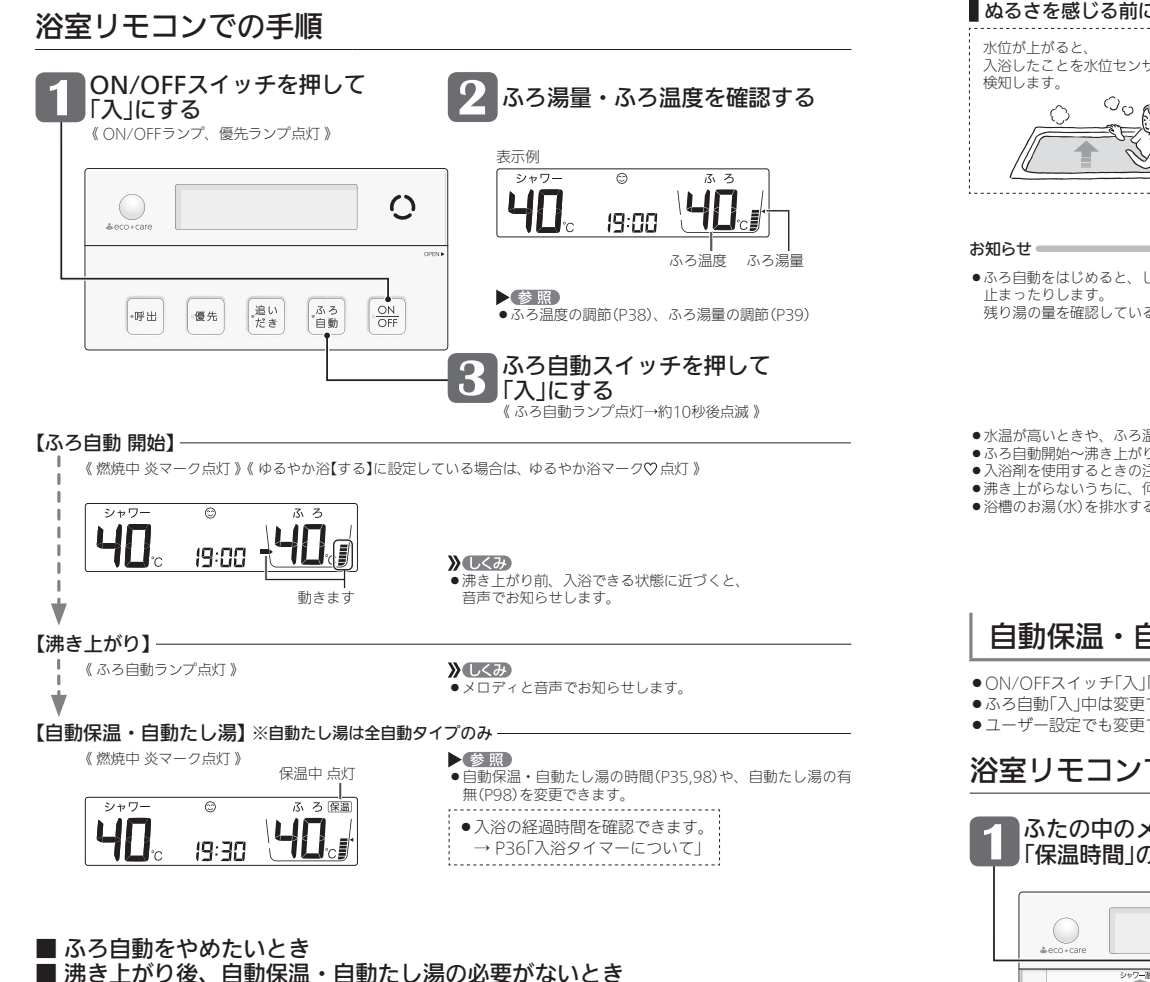

## ふろ自動スイッチを押して「切」にする

《ふろ自動ランプ消灯》《ゆるやか浴【する】に設定している場合は、ゆるやか浴マーク♡消灯》

| 警告 | 高温注意 | <b>浴槽の湯温を手で確認してから入浴する</b><br>やけど予防のため。 |
|----|------|----------------------------------------|
|----|------|----------------------------------------|

## ■ぬるさを感じる前に追いだきします<ごきげんオート> /全自動タイプの自動保温中のみ

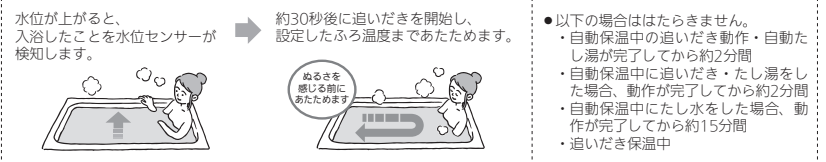

●ふろ自動をはじめると、しばらくは浴槽の循環アダプターからお湯が出たり 残り湯の量を確認しているためで、故障ではありません。

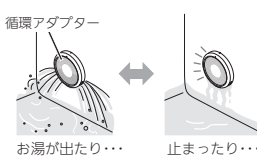

- ●水温が高いときや、ふろ温度を低く設定しているときは、お湯はりのはじめに水が出る場合があります。
- ●ふろ自動開始~沸き上がりの間に、台所やシャワーでお湯を使うと、ふろ自動を中断します。お湯を使い終わると再開します。
- ●入浴剤を使用するときの注意については、機器本体編の取扱説明書「必ずお守りください(安全上の注意)」をご覧ください。
- ●沸き上がらないうちに、何度もふろ自動の「切」「入」をくりかえすと、お湯があふれることがあります。
- 浴槽のお湯(水)を排水するときは、ふろ自動が「切」になっていることを確認してから排水してください。

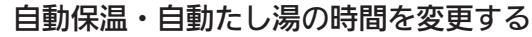

- ●ON/OFFスイッチ「入」「切」どちらでも変更できます。
- ●ふろ自動「入」中は変更できません。
- ●ユーザー設定でも変更できます。(P98)

## 浴室リモコンでの手順

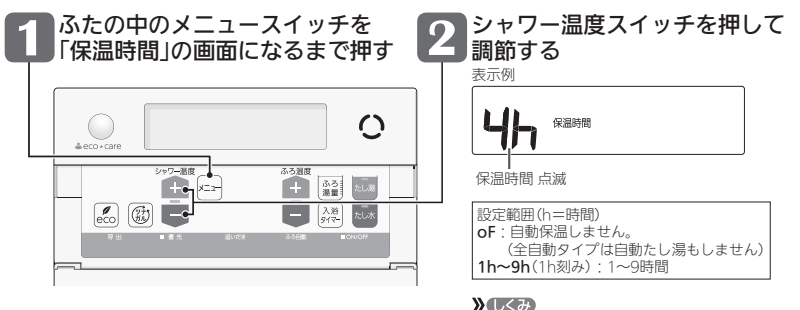

● 約10秒そのままにすると、元の画面に戻ります。

 $\mathbb{A}$ 

# 入浴タイマーについて

## (全自動タイプの場合は「自動入浴タイマー」がはたらきます

- ●浴槽に浸かったことを水位センサーが検知すると、自動的に入浴タイマーを開始し、 時間経過を音でお知らせします。 ●自動タイプの場合や、P143の対象型番(A)に記載の給湯暖房機をお使いの場合は、

この機能はありません。 台所リモコンでもタイマー表示します。

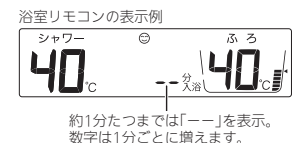

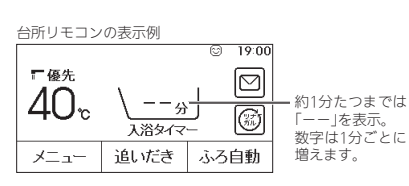

#### **》**しくみ

- ・浴室リモコンでは、約5分おきに「ポーン」と鳴って時間経過を
   ・水位センサーが浴槽から出たことを検知し、エコ・ケア
   ・ケア
   ・ お知らせします。(お知らせ音の間隔を変更できます→P100) 台所リモコンでは、音のお知らせはしません。(台所リモコン でも音のお知らせをするように設定を変更できます→P100) ●99分のあとは、タイマーは終了します。
- ●浴槽から出るとタイマーは中断し、再度浴槽に浸かると再 開します。《中断中入浴タイマー表示点滅》
- センサーが退室を検知すると、自動入浴タイマーが終了 し、時計表示に戻ります。 自動入浴タイマーが開始したあとに、浴室リモコンの入
- 浴タイマースイッチを押すと、中断します。そのあとは、 手動でのみ入浴タイマーが使用できます。

#### ■ 終了したいとき

浴室リモコンの入浴タイマースイッチを約2秒長押しする(ピッと鳴るまで)

#### (手動でも入浴タイマーが使用できます(全自動タイプ・自動タイプ)

#### ●台所リモコンでもタイマー表示します。

手順 浴室リモコンで操作します

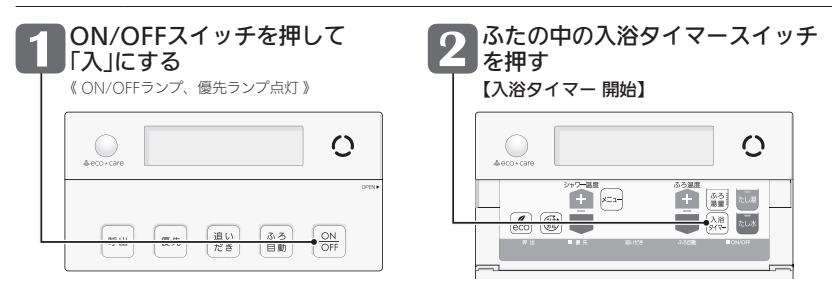

#### » しくみ

 ●浴室リモコンでは、約5分おきに「ポーン」と鳴って時間経過をお知らせします。(お知らせ音の間隔を変更できます→P100) 台所リモコンでは、音のお知らせはしません。(台所リモコンでも音のお知らせをするように設定を変更できます→P100) ●99分のあとは、タイマーは終了します。

#### 中断したいとき

#### 入浴タイマースイッチを押す

#### 再開するときは、再度入浴タイマースイッチを押して ください。

## 終了したいとき

入浴タイマースイッチを約2秒長押しする(ピッ と鳴るまで)

# 残り湯を沸かし直す

 ●浴槽に残り湯がある場合は、ふろ白動または追いだきで沸かし直しできます。 ただし、下記の条件によって沸き上がりの湯暈が異なる場合がありますのでご注意ください。

#### 全自動タイプの場合は「ふろ自動」で

「ふろ自動」を「入」にするだけで、 設定したふろ温度・ふろ湯量で 沸かし直しできます(P32)

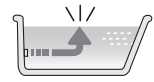

#### 自動タイプの場合はご注意ください

- 残り湯の量が充分あるとき(循環アダプターがかくれているとき)
  - ➡「追いだき」で沸かし直してください(P40)

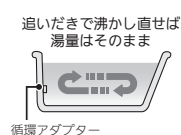

「ふろ白動」でも沸かし直しできますが、条件によって沸き上がりの湯量が異なります。 沸き上がりの湯量がばらつき、あふれる場合があります。

- ふろ設定温度と残り湯の温度が近い場合、残り湯の量はそのままで沸かし直します。
- ・給湯暖房機の種類によっては、前回「ふろ自動」で沸かしてから4時間以内の場合、残り湯の量はそのままで沸かし直し ます.

#### ● 残り湯が少なく、循環アダプターより下にあるとき

#### ➡「ふろ自動」で沸かし直してください(P32)

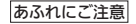

※設定量分のお湯はりをするため、 残り湯の量だけ沸き上がりの量が増えますので あふれにご注意ください。

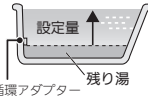

循環アダプター

#### お知らせ

●残り湯を沸かし直す場合は、ふろ自動ではじめからお湯はりするよりも、沸き上がり時刻が遅くなります。(残 り湯の湯温によって異なります)

ふろ自動ではじめからお湯はりしたほうが、ガス消費量は少なくなりますが、残り湯を沸かし直す場合と比べて それほど大きな差はありません。

# 沸き上がりのふろ温度を調節する

手順 浴室リモコンで操作します

| 1 | ON/OF         | <b>Fスイ</b><br>シプ、優 | <b>ッチを</b><br><sup>先ランプ点</sup> | 押して<br><sup>制灯》</sup> | ונאז        | こする    |
|---|---------------|--------------------|--------------------------------|-----------------------|-------------|--------|
|   | <br>≜eco+care |                    |                                |                       | 0           | •      |
|   |               |                    | 追い<br>だき                       | ふろ                    | - ON<br>OFF | OFBN . |

#### ふたの中のふろ温度スイッチを押して、お好みの温度に調節する 表示例 シャワー $\mathbf{O}$ 40 たし湯 入海たし水 • 》しくみ

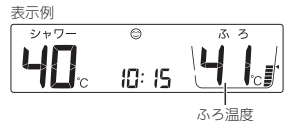

- 変更した温度は記憶します。
- ●1回押すと1℃ずつ、長押しすると連続で表示が変わ ります。ただし、46℃以上に上げるときは、1回ずつ 押してください。

## ふろ温度の目安

|      |                                                           |    |    |    |     |    |    |     |    |    |    |    |    | (  | °C) |
|------|-----------------------------------------------------------|----|----|----|-----|----|----|-----|----|----|----|----|----|----|-----|
| 33   | 34                                                        | 35 | 36 | 37 | 38  | 39 | 40 | 41  | 42 | 43 | 44 | 45 | 46 | 47 | 48  |
|      | ぬるめ                                                       |    |    |    | ふつう |    |    | あつめ |    |    |    |    |    |    |     |
| 設定度に | 設定するふろ温度は目安です。実際の沸き上がり温度と設定温<br>度は、季節や配管の長さなどの条件により異なります。 |    |    |    |     |    |    |     |    | 定温 |    |    |    |    |     |

# 沸き上がりのふろ湯量を調節する

#### 手順 浴室リモコンで操作します

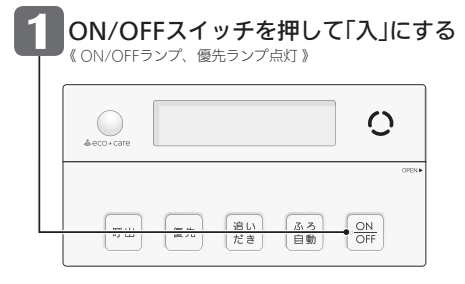

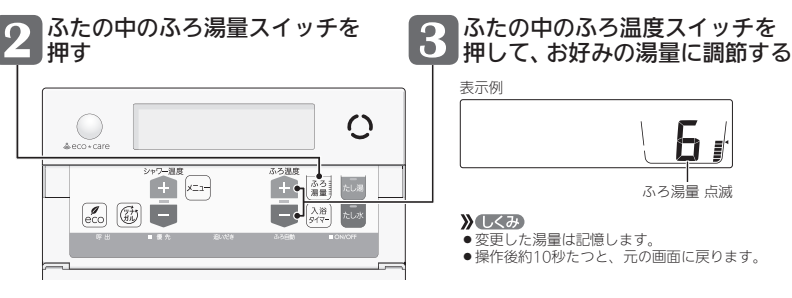

#### \* ヒント

- ●設定したふろ湯量どおりに沸き上がらない場合は、以下をご確認ください。
- ・浴槽の循環アダプターのフィルターにゴミや毛髪などが詰まっていたら、お手入れしてください。 (機器本体編の取扱説明書「日常の点検・お手入れのしかた」)
- ・全自動タイプで、フィルターをお手入れしてもなお問題があるときは、記憶しているふろ湯量(水位)が合って いない場合があります。P139の方法で、水位をリセットしてください。

#### ・自動タイプの場合、残り湯をふろ自動で沸かし直すと、設定した湯量どおりになりません。(P37)

#### ふろ湯量の目安

| 【全自動タイプ】                                                                                                    |                                                                                                    | 【自動タイ                                                 | ゚゚゚゚ゔ゚゚゚゚゚                                                                                                    |                                                                     |
|----------------------------------------------------------------------------------------------------|----------------------------------------------------------------------------------------------------|-------------------------------------------------------|----------------------------------------------------------------------------------------------------|---------------------------------------------------------------------|
| ふろ湯量<br>表示<br>76」を基準とした<br>水位(目安)                                                                                                    |                                                                                                    | ふろ湯量<br>表示                                            | 湯量<br>(目安)                                                                                                    | 浴槽の大きさ<br>(目安)                                                      |
| 11         +10cm           10         +8cm           9         +6cm           8         +4cm           7         +2cm           6         基準           5         -2cm           4         -4cm           3         -6cm           2         -8cm           1         -10cm | ※基準161の次には、設置<br>されている浴槽の形状な<br>どによって異なります。<br>※水位の数値は目安です。<br>※増の形状などによっ<br>て、誤差が生じます。<br>※循環アダプターの中心が<br>浴槽底面置アダプターの中心が<br>浴槽底面がら10cmのと<br>きの基準「6」の水位は、約38cmです。 | 11<br>10<br>9<br>8<br>7<br>6<br>5<br>4<br>3<br>2<br>1 | 330リットル<br>300リットル<br>270リットル<br>245リットル<br>220リットル<br>200リットル<br>180リットル<br>165リットル<br>150リットル<br>140リットル<br>130リットル | 1600タイプ<br>1400タイプ<br>1200タイプ<br>1100タイプ<br>900タイプ<br>800タイプ<br>洋バス |

38

# ぬるいおふろのお湯を沸かす <這いだき>

設定したふろ温度まで追いだきができます。

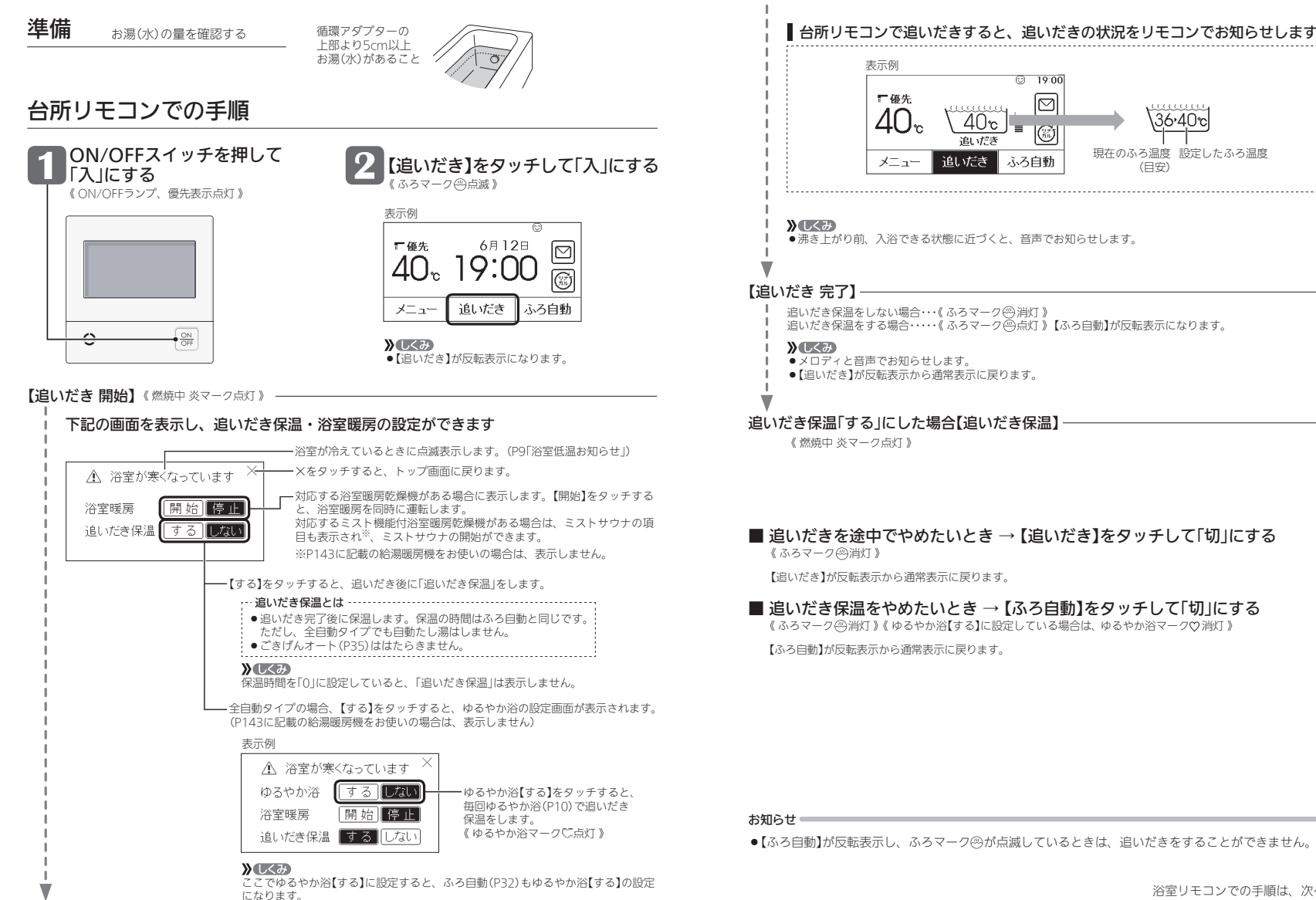

ぬるい

おふろのお湯を沸かす〈追いだき〉

\36·40℃

現在のふろ温度 設定したふろ温度

(日安)

# ■ 追いだきを途中でやめたいとき → 【追いだき】をタッチして「切」にする

## ■ 追いだき保温をやめたいとき → 【ふろ自動】をタッチして「切」にする

《ふろマーク(四)消灯》《ゆるやか浴【する】に設定している場合は、ゆるやか浴マーク(2)消灯》

●【ふろ自動】が反転表示し、ふろマークのが点滅しているときは、追いだきをすることができません。

浴室リモコンでの手順は、次ページ 🌩

40

# ぬるいおふろのお湯を沸かす(つづき) <這いだき>

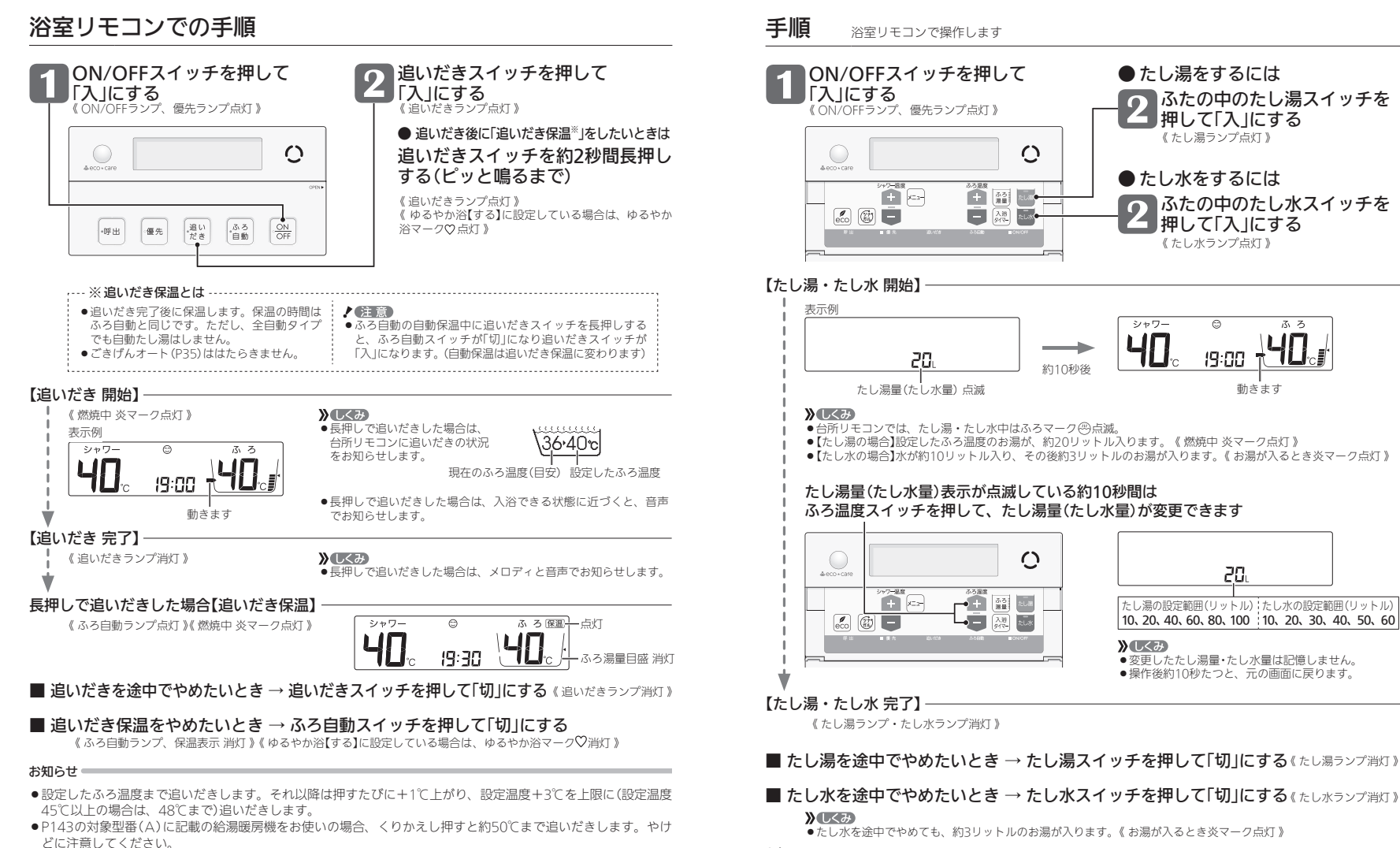

#### お知らせ 📟

●たし湯・たし水中に台所やシャワーでお湯を使うと、たし湯・たし水を中断します。お湯を使い終わると再開します。

●ふろ自動ランプ点滅中は、たし湯・たし水をすることができません。

●ふろ自動ランプ点滅中は、追いだきをすることができません。

遅くなったりする場合があります.

●追いだきと給湯(または暖房)を同時に使うと、循環アダプターから出るお湯の温度が変化したり、沸き上がりが

# おふろのお湯を増やす<たし湯>・ぬるくする<たし水>

# おふろ沸かしを予約する <ふろ予約>

- ●ご希望の時刻におふろを沸かすことができます。一度予約時刻を設定すれば記憶しますので、ふろ予約[する]に するだけで同じ時刻におふろが沸き上がります。
- ●予約時刻(沸き上がり時刻)の約30分~60分前にふろ自動を開始するため、60分前までには予約してください。
- ●残り湯があっても、ふろ予約できます。その場合の沸き上がり湯量は、P37「残り湯を沸かし直す」と同じになります。

## 進備

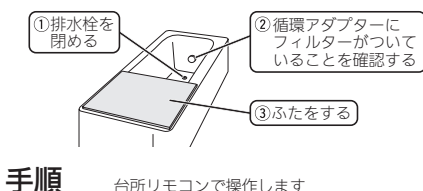

台所リモコンで操作します

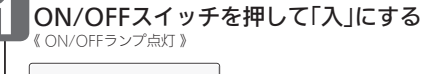

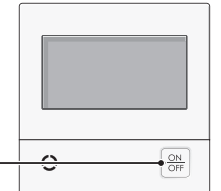

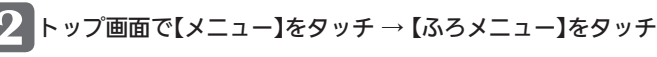

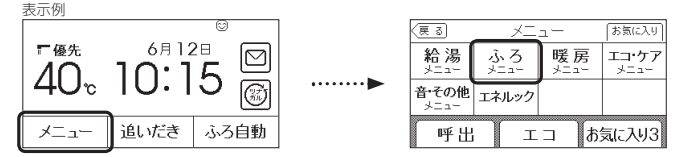

#### 【ふろ予約】をタッチ → 予約時刻を変更しない場合は、 5へ 3 予約時刻を変更する場合は、「予約終了時刻」の【次へ】をタッチ

| 토리 ふろメニュー |      |
|-----------|------|
| ふろ予約      |      |
| 配管クリーン    | 173> |
| ふろ自動設定    |      |

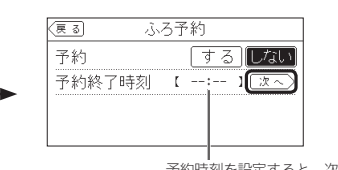

予約時刻を設定すると、次回からは 前回設定した予約時刻が表示

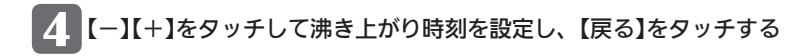

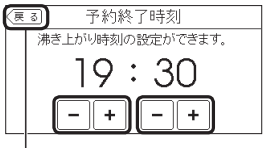

» しくみ 「分」は10分刻みで設定できます。 ●設定した予約時刻は記憶します。

時刻を設定したらタッチする

#### ふろ予約の【する】をタッチする 《予約マーク①点灯》

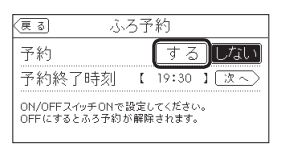

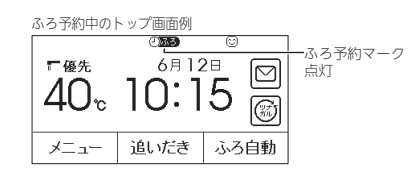

#### / 注意

●ふろ自動が始まる前にON/OFFスイッチを「切」にすると、ふろ予約は解除されます。

#### 【ふろ自動 開始】

- 予約した時刻におふろが沸き上がるように、 » しくみ 約30分~60分前に開始します 《ふろマーク(四点滅》《燃焼中炎マーク点灯》
  - ●【ふろ自動】が反転表示になります。 ●ふろ予約の場合は、お湯はりナビ(P33)をしません。

また、入浴できる状態に近づいても音声でのお知らせ はしません。

#### 【沸き上がり】

《ふろマーク四点灯》《ふろ予約マークのある、予約マークの消灯》

》しくみ メロディと音声でお知らせします。

【自動保温・自動たし湯】※自動たし湯は全自動タイプのみ 《 燃焼中 炎マーク点灯 》

## ■ ふろ自動が始まる前に、予約をやめたいとき

【メニュー】→【ふろメニュー】→【ふろ予約】→ 「予約」の【しない】をタッチして予約を解除する

《ふろ予約マークのある、予約マーク()消灯》

## ■ ふろ自動が始まったあとで、ふろ自動をやめたいとき

## 【ふろ自動】をタッチして「切」にする

《ふろマーク(四、ふろ予約マーク(四)))、予約マーク(三)))消灯》

WL<7 【ふろ自動】が反転表示から通常表示に戻ります。 ●「予約」の【しない】をタッチして予約を解除して も、「切」にできます。

#### お知らせ \_\_\_\_\_

44

<sup>●</sup>前円などの残り湯(水)があるときや、ふろ白動が始まったあとでお湯を使ったときは、沸き上がり時刻が遅くな る場合があります。

# 暖房(床暖房)する

## 暖房放熱器の運転スイッチを「入(切)」にすれば、 暖房を開始(停止)します

暖房する部屋の暖房放熱器の運転スイッチを「入」にする

浴室暖房乾燥機

ファンコンベクター ルームヒーター

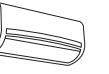

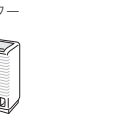

手順 台所リモコンや浴室リモコンでの操作は不要です

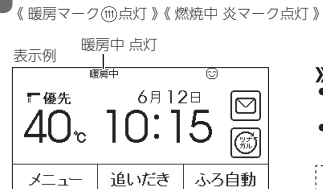

## 灯 》《 燃焼中 炎マーク点灯 》 点灯

● CN/OFFスイッチ「入」「切」どちらでも、暖房の「入」「切」ができます。
・パネルヒーターが併設されている場合は、パネルヒーターのパルブを開けておくと同時に暖房します。

バルブを開けておくと同時に暖房します。

暖房放熱器の運転スイッチを「入」にしても暖房できない場合(P47)

床暖房

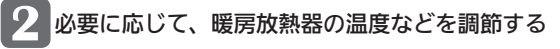

#### \* ビント

●暖房放熱器の調節方法などについては、暖房放熱器側の取扱説明書に従ってください。

#### ■ 暖房をやめたいとき

#### 暖房放熱器の運転スイッチを「切」にする

《 暖房中マーク 暖房中 消灯、暖房マーク (11)消灯 》

#### お知らせ 🛑

●暖房と、給湯または追いだき(ふろ自動含む)を同時に使うと、暖房放熱器の温風の温度が変化したり、多少低くなったりする場合があります。

## 暖房放熱器の運転スイッチを「入」にしても暖房できない場合 または、運転スイッチがない場合(パネルヒーターなど)

●台所リモコンのトップ画面の【暖房】または【床暖房】で、 暖房ができます。 ※238-N412型、238-N413型は、床暖房機能はありません。

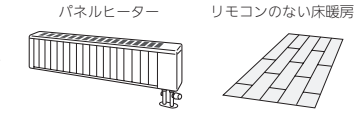

## 手順 台所リモコンで操作します

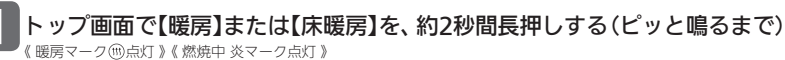

| 暖房中 点灯           暖房中 …           (暖房)の表示例 | 【床暖房】の表示例 床暖房中 点灯<br><u>◎ ● ● ● ● ● ● ● ● ● ● ● ● ● ● ● ● ● ● ●</u> |
|-------------------------------------------|---------------------------------------------------------------------|
| <sup>F@£</sup> 10:15 ₪                    | 40° 10:12 B                                                         |
| メニュー 暖房 追いだき ふろ自動                         | メニュー 床暖房 追いだき ふろ自動                                                  |

#### 》しくみ

- ●【暖房】または【床暖房】が反転表示になります。
- ON/OFFスイッチ「入」「切」どちらでも、暖房または床暖房の「入」「切」ができます。
- ・床暖房の場合は、暖房メニューの「床暖房スイッチ設定」(P107)で設定された場所がすべて運転「入」になります。
   ・床暖房で、「床暖房ひかえめ設定」(P106)を「入」にしている場合は、床暖房中マーク(型)28)と床暖房ひかえめマーク
- このします。(1か所の場合は、このしたのでは、このしている。)

#### 2 ①暖房放熱器に運転スイッチがある場合は、運転スイッチを「入」にする またはパネルヒーターのバルブを開ける ②必要に応じて、暖房放熱器の温度などを調節する

★ヒント

・ 暖房放熱器の調節方法などについては、暖房放熱器側の取扱説明書に従ってください。

## ■ 暖房をやめたいとき

#### ①【暖房】または【床暖房】を、約2秒間長押しして「切」にする

《暖房中マーク暖房中 または床暖房中マーク∭128(1か所の場合は∭)消灯、暖房マーク∭消灯》

#### 》しくみ

●【暖房】または【床暖房】が反転表示から通常表示に戻ります。

#### ②暖房放熱器に運転スイッチがある場合は、運転スイッチを「切」にする またはパネルヒーターのバルブをゆっくり閉める

#### お知らせ 📟

<sup>●</sup>トップ画面の【暖房】を長押しではなく普通にタッチすると、暖房の設定画面(P110「暖房する」の手順(2))に変わります。また、【床暖房】を普通にタッチすると、床暖房の詳細設定画面(P103「床暖房をする」の手順(2))に変わります。

# 給湯暖房機のリモコンで浴室暖房やミスト

 ・対応する浴室暖房乾燥機がある場合に表示します。

●対応するミスト機能付浴室暖房乾燥機がある場合は、ミストサウナの操作もできます。(P143に記載の給湯暖房機) をお使いの場合は操作できません)

## 進備

①浴室のドアと窓を閉める ②浴室暖房乾燥機の温度などを調節する \* EZD ●浴室暖房乾燥機の事前準備や調節方法については 浴室暖房乾燥機側の取扱説明書に従ってください。

# 台所リモコンでの手順

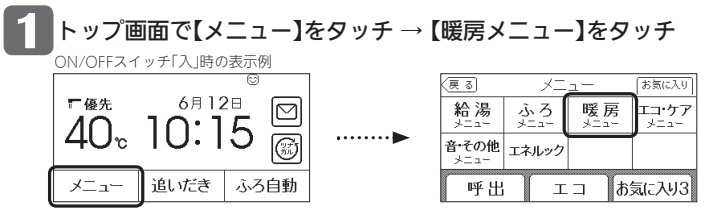

#### 》しくみ

● ON/OFFスイッチ「入」「切」どちらでも、浴室暖房またはミストサウナの開始・停止ができます。

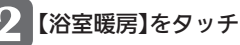

## 【浴室暖房】をタッチ → 【開始】をタッチする

 対応するミスト機能付浴室暖房乾燥機がない場合 または、P143に記載の給湯暖房機をお使いの場合

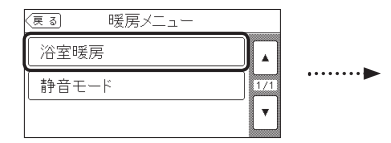

(戻る) 浴室暖房 運転 開始 停止 予約 【 ---:--】 [次へ

●対応するミスト機能付浴室暖房乾燥機がある場合

| (戻る)   | 浴室暖房 |    |      |
|--------|------|----|------|
| 浴室暖房   | F    | ]始 | 停止   |
| ミストサウナ | F    | 亅始 | 停止   |
| 予約     | [    | :] | [次~] |
|        |      |    |      |

#### 【浴室暖房/ミストサウナ 開始】

《暖房中マーク暖房中点灯》《暖房マーク(1)点灯》 《 燃焼中 炎マーク点灯 》

» しくみ ●浴室暖房乾燥機で設定した運転時間がたつと、自動的に 浴室暖房が停止します。

●浴室暖房乾燥機側でも停止できます。

## ■ 浴室暖房またはミストサウナをやめたいとき

#### 手順12の方法で、浴室暖房またはミストサウナの【停止】をタッチする

《 暖房中マーク 暖房中 消灯、暖房マーク(11)消灯 》

# サウナをする

# 浴室リモコンでの手順

浴室リモコンからは、浴室暖房のみできます。

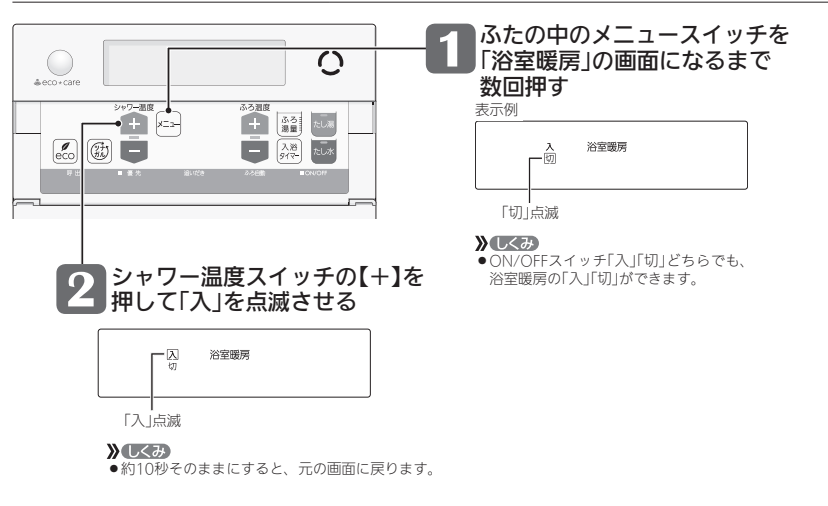

#### 【浴室暖房 開始】

《 浴室暖房表示 点灯 》《 燃焼中 炎マーク点灯 》

#### 》しくみ

- 浴室暖房乾燥機で設定した運転時間がたつと、自動的に浴室暖房が停止します。
- ●浴室暖房乾燥機側でも停止できます。

## ■ 浴室暖房をやめたいとき

手順12の方法で、「切」を点滅させる 《 浴室暖房表示 消灯 》

》しくみ ●約10秒そのままにすると、元の画面に戻ります。

#### お知らせ

- 浴室暖房乾燥機の種類によっては、この方法で操作できないものがあります。
- ●脱衣室暖房機の種類によっては、脱衣室暖房機も同時に運転します。
- ●給湯暖房機の種類によっては、浴室暖房と、給湯または追いだき(ふろ自動含む)を同時に使うと、浴室暖房乾燥 機の温風の温度が変化したり、多少低くなったりする場合があります。
- ●ミストサウナと、給湯または追いだき(ふろ自動含む)を同時に使うと、ミストに影響が出る場合があります。詳 しくは、浴室暖房乾燥機側の取扱説明書をご覧ください。

# ふろ配管クリーンについて

- ●「ふろ配管クリーン」は、ふろ配管内に新しいお湯を流して、ふろ配管内の残り湯を押し出す機能です。
- ●熱洗浄機能付の給湯暖房機の場合は、熱めのお湯を流して、ふろ配管内についている皮脂などを落としやすくします。

# 自動ふろ配管クリーン /全自動タイプのみ

## 1 排水栓を抜く前に、条件1~3をすべて満たしているか確認する

条件1 「ふろ自動」でおふろを沸かしましたか?

#### 条件3 今、ふろ自動スイッチは 「切」になっていますか?

すべての条件を満たさなければ、自動ふろ配管

クリーンは作動しないので、手動ふろ配管クリ ーン(P51)でおこなってください。

条件2 今、残り湯は循環アダプターの 上部より5cm以上ありますか?

#### ●「条件1」で、「ふろ自動」のあと追いだきしたり、ON/OFFスイッチを「切」にしても問題ありません。

- ふろ自動スイッチでのお湯はり終了のお知らせの後も、ふろポンプがしばらく回っています。ふろ自動スイッチを「切」
   にするのは、お知らせの約2分以上経過後にしてください。自動ふろ配管クリーンが作動しない場合があります。
- ○「条件2」で、循環アダプターより上に残り湯があっても、一度循環アダプターより下になったあとで、たし湯操作をしたり給湯栓などからお湯を増やした場合は、作動しません。

# 2 ON/OFFスイッチを押して「入」にする

# 3 排水栓を抜く

- ●次の場合は、条件が揃っていても自動ふろ配管クリーンがはたらかないことがあります。
   ・給湯やシャワーの使用中に排水栓を抜いたとき。
  - ・排水スピードが遅いとき。(例:浴槽の排水口が詰まっているなど)
  - ●市販または洗濯機付属のふろ水ポンプなどで浴槽水をくみ上げた場合、浴槽水の減るスピードによっては、作動したり、たりまた。
- たりしなかったりすることがあります。

## 残り湯が循環アダプター付近になると【ふろ配管クリーン開始】

#### 【熱洗浄機能がない給湯暖房機の場合】

機器がふろ設定温度のお湯を約4.5リットル<sup>※</sup>流して、ふろ配管内の残り湯を押し出し、自動的に止まります。 ※ふろ配管が長い場合や、P143の対象型番(A)に記載の給湯暖房機をお使いの場合は、約7リットル

#### 【熱洗浄機能付の給湯暖房機の場合】

機器が熱めのお湯を約7リットル流して、ふろ配管内の残り湯を押し出し、自動的に止まります。 このとき、リモコンに「HCL」の表示が点滅して、熱めのお湯が出ることをお知らせします。

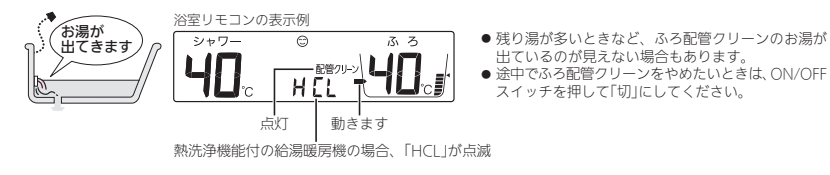

#### お知らせ

- ●配管を洗浄する機能ではありませんが、日常のお手入れとしてふろ配管クリーンを使うと、湯あかはたまりにくくなります。
- ●ふろ配管クリーン中に台所やシャワーでお湯を使うと、ふろ配管クリーンを中断します。お湯を使い終わると再開します。

# 手動ふろ配管クリーン /全自動タイプ・自動タイプ

- ●自動タイプの場合や、自動ふろ配管クリーンの手順をおこなっても自動ふろ配管クリーンがはたらかない場合は、 手動でおこなってください。
- ●たし湯やたし水の操作(P43)でも、ふろ配管内の残り湯をお湯または水で流すことができます。
- ●熱洗浄機能付の給湯暖房機の場合でも、手動でふろ配管クリーンをした場合は、ふろ設定温度のお湯が流れます。 (「HCL」は表示しません)

# 浴室リモコンでの手順

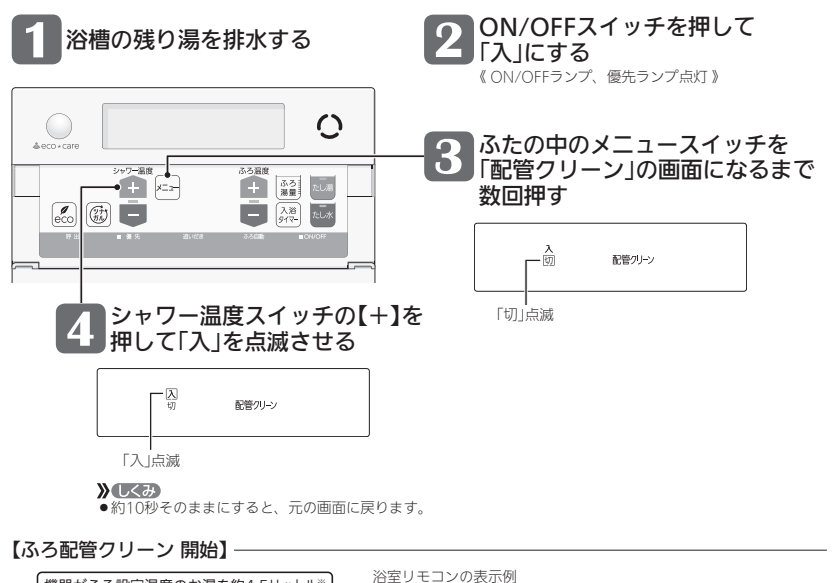

# 機器がふろ設定温度のお湯を約4.5リットル\* 流して、かろ配管内の残り湯を押し出し、 目動的に止まります ※ふろ配管が長い場合や、P143の対象型番(A)に 記載の給湯暖房機をお使いの場合は、約7リットル ・ロ: 「5」 ・近: 「5」 ・読灯 ・読むすでふろ配管クリーンをやめたいときは、ON/OFFスイッチを 押して「切」にするか、上記手順で「切」にしてください。

#### **》**しくみ

●ふろ配管クリーン中にお湯やシャワーを使うと、ふろ配管クリーンを中断します。(使い終わったら再開します)

お知らせ

●台所リモコンでは、ユーザー設定で手動ふろ配管クリーンができます。(P95)

# リモコンの音量を変更する

#### ●リモコンの以下の音量が変わります。

- ・スイッチを押したときに鳴る音(操作音)
   ・音声ガイド(声によるお知らせ)
- ・呼出スイッチによる呼び出し音 ・メロディ
- ●ON/OFFスイッチ「入」「切」どちらでも変更できます。
- ●変更したリモコンのみ音量が変わります。

# 台所リモコンでの手順

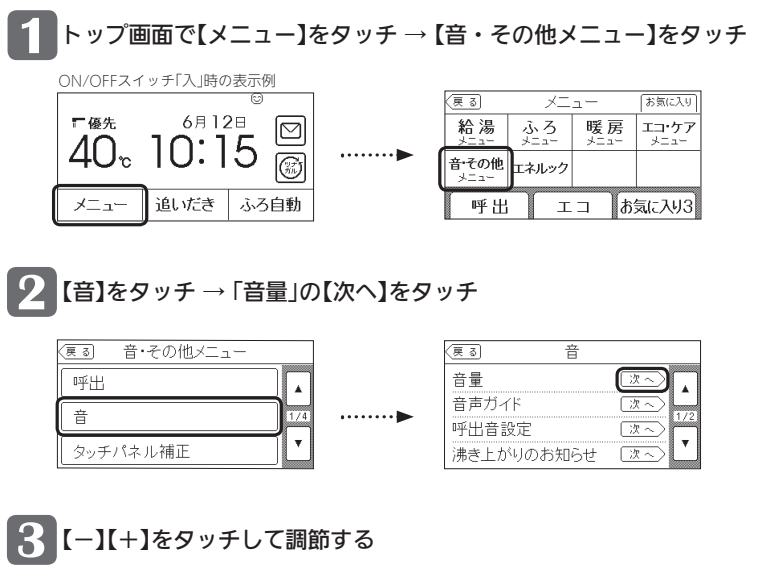

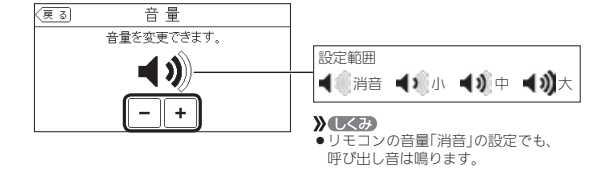

●「音声ガイド(声によるお知らせ)」のみ消したいとき → P121 ●「沸き上がりのお知らせ」のみ消したいとき → P123 「沸き上がり前のお知らせ」のみ消したいとき → P124

| ●「立吉ボノド/吉/-トス                                                 |
|---------------------------------------------------------------|
| <ul> <li>■ 「日戸 リ1 ト (戸による)</li> <li>■ 「沸き トがりのお知ら+</li> </ul> |

- 「沸き上がり前のお知らせ」のみ消したいとき → P124

# 浴室リモコンでの手順

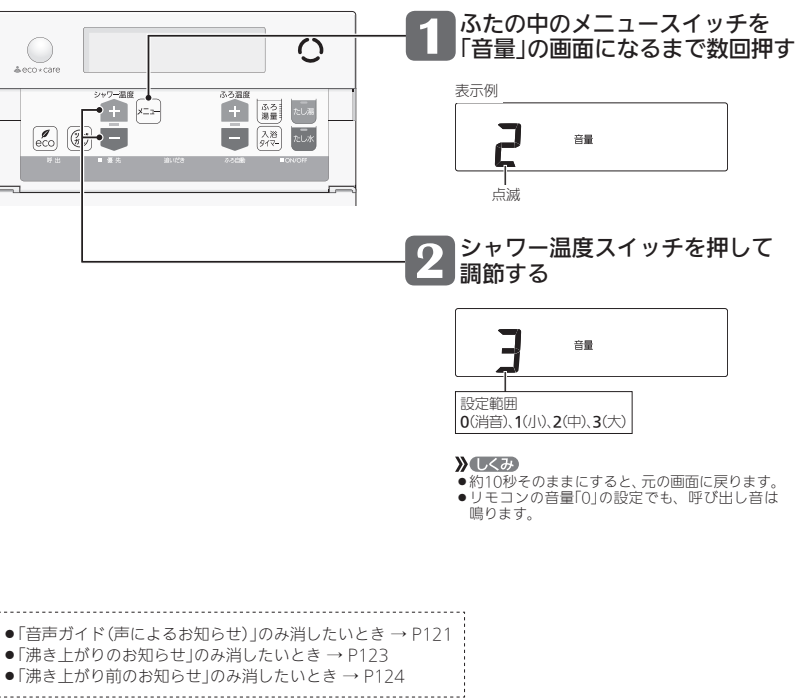

# 操作ロックをする

- ●誤ってスイッチを押したりしても作動しないように、スイッチをロックできます。
- ●ON/OFFスイッチ「入」「切」どちらでも、操作ロックができます。
- ●台所リモコン・浴室リモコンそれぞれで、操作ロック・ロック解除ができます。

# 台所リモコンでの手順

# トップ画面で【メニュー】を約3秒間長押しする(ピッと鳴るまで) ON/OFFスイッチ「入」時の表示例

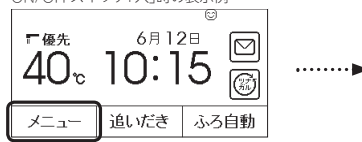

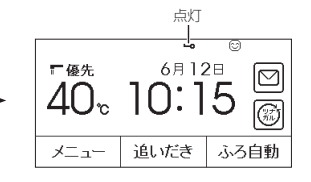

#### 》しくみ

- お湯やおふろの使用中でも操作ロックができます。
   操作ロック中でも、ON/OFFスイッチを「切」にすること
- 「採TFロック中でも、ON/OFFスイッチをFの」にすること ができます。
- ●操作ロック中に画面をタッチしたり、ON/OFFスイッチ を「入」にしようとすると、操作ロックマークが約3秒点 滅して、ロックされていることをお知らせします。

## ■ 操作ロックを解除したいとき

【メニュー】を約3秒間長押しする(ピッと鳴るまで)《操作ロックマーク消灯》 ※画面が黒くなっているときは、画面をタッチすると復帰します。

# 浴室リモコンでの手順

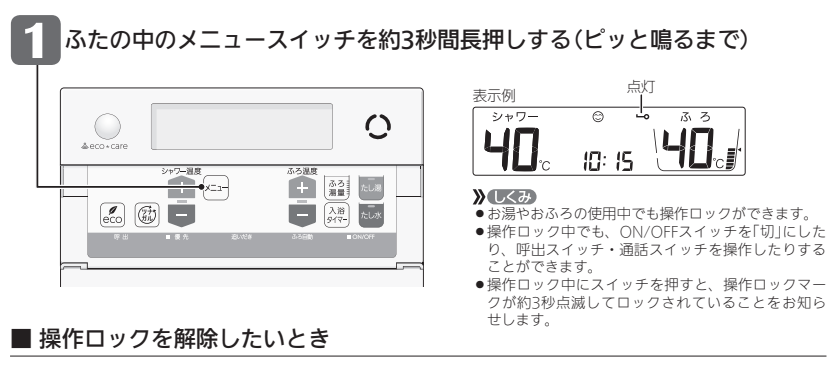

メニュースイッチを約3秒間長押しする(ピッと鳴るまで)《操作ロックマーク消灯》

#### お知らせ

●操作ロック中にON/OFFスイッチを「切」にすると、操作ロックマークは消灯しますが、操作ロックは解除されません。 ●停電したり電源プラグを抜くと、操作ロックは解除されます。

# (浴室リモコンに呼出スイッチがある場合) 浴室または台所を呼び出す <呼出>

●浴室から台所を、台所から浴室を、呼び出すことができます。(インターホンではないので会話はできません) ●ON/OFFスイッチ「入」「切」どちらでも呼び出しできます。

# 台所リモコンでの手順

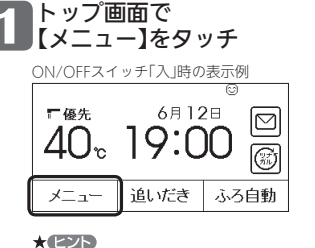

●画面が黒くなっている場合は、画面をタッチ

してトップ画面を表示させてください。

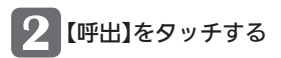

| <u>ह</u> ु ठ  | X     | <u>-</u> - | お気に入り         |
|---------------|-------|------------|---------------|
| 給湯            | ふろ    | 暖房         | エコ・ケア<br>メニュー |
| 音・その他<br>メニュー | エネルック |            |               |
| 呼出            | I     | ⊐ ສ        | 気に入り3         |

● 呼び出し音が鳴ります。
 ● お気に入りに【呼出】を設定していない場合(P25)は、P118の方法でも呼び出しできます。

# 浴室リモコンでの手順

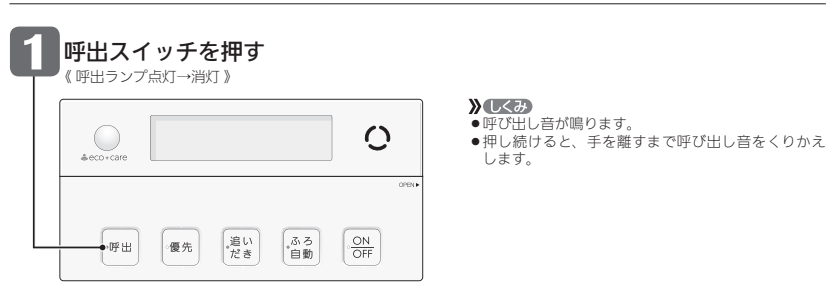

#### お知らせ

●リモコンの音量「消音」(P52)でも、呼び出し音は鳴ります。

## 【浴室リモコンに通話スイッチ(インターホン機能)がある場合】 インターホンで話す <適話>

●台所と浴室で通話ができます。(両方から同時に話すことはできません) ● ON/OFFスイッチ「入」「切」どちらでも通話できます。

# 台所リモコンでの手順

## 呼び出すとき

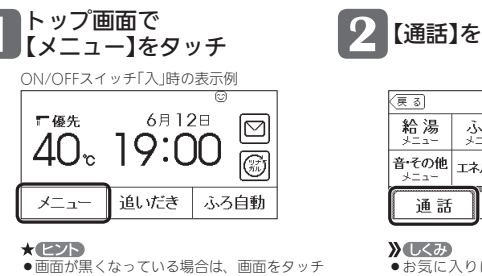

【通話】をタッチする

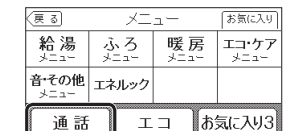

してトップ画面を表示させてください。

●お気に入りに【通話】を設定していない場合(P25)は、 P118の方法でも通話できます。

【インターホン呼出】→ 呼び出し音が鳴り終わると【通話開始】

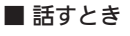

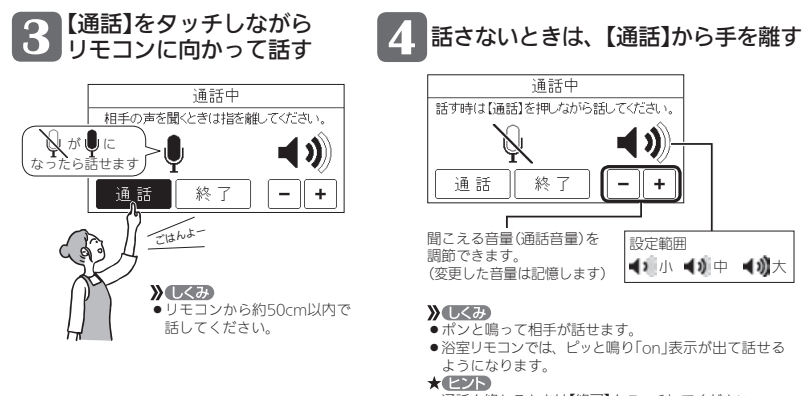

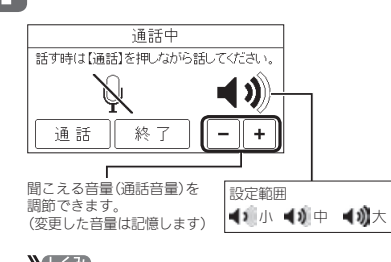

- ポンと鳴って相手が話せます。 ● 浴室リモコンでは、ピッと鳴り「on」表示が出て話せる ようになります。
- ●通話を終わるときは【終了】をタッチしてください。

#### 呼び出し音が鳴り終わってから約30秒たつと、自動的に【通話終了】

#### 》しくみ

- ●終了約5秒前に「もうすぐ通話が終了します」と表示します。
- 通話終了後は、トップ画面に戻ります。

お知らせ

●通話中、「ザザッ」という音がする場合がありますが、故障ではありません。

# 浴室リモコンでの手順

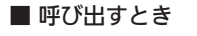

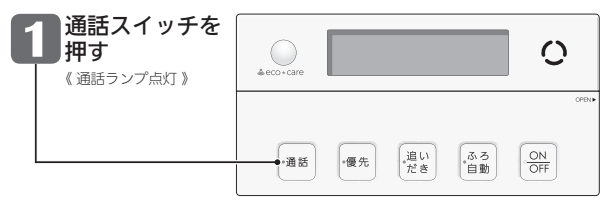

【インターホン呼出】→ 呼び出し音が鳴り終わると【通話開始】

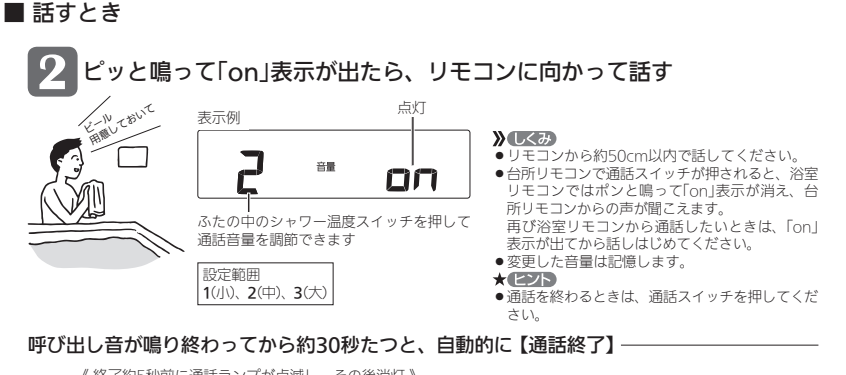

《終了約5秒前に通話ランプが点滅し、その後消灯》

- » しくみ
- ●通話終了後は、元の画面に戻ります。

お知らせ

●通話中、「ザザッ」という音がする場合がありますが、故障ではありません。
### 【浴室リモコンに通話スイッチ(インターホン機能)がある場合】

## 音楽を聴く <音楽スピーカー機能>

- ●音楽プレーヤーで再生した音楽などを、リモコンのスピーカーで聴くことができます。
- ●音楽プレーヤーの準備・操作方法については、音楽プレーヤーの取扱説明書をご覧ください。
- ●音楽スピーカー機能を使うために適した音楽プレーヤーや接続コード(プラグ)などの条件があります。(P59)

## 手順 台所リモコンで操作します

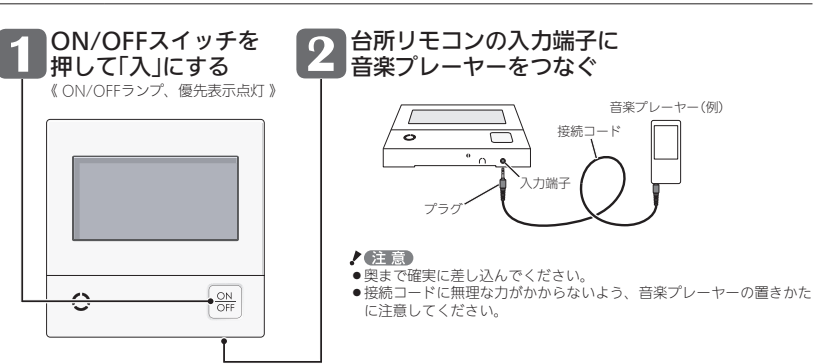

### 【音楽スピーカー機能 開始】

《 プラグを差し込んでいる間は、音楽スピーカーマーク♪点灯 》

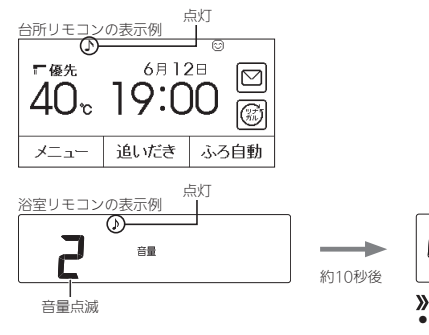

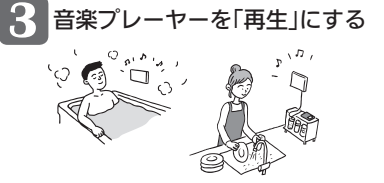

▲
 ▲
 ● 通話ランプが点灯します。

ふろ

> 0

シャワー

## プラグを差し込んでから約120分たつと【音楽スピーカー機能停止】-

《 音楽スピーカーマーク♪点滅、浴室リモコンの通話ランプ消灯》

**》**しくみ

● 音楽スピーカー機能が終了しても、音楽プレーヤーは停止しません。 ★ ピント

引き続き使いたい場合は、台所リモコンの入力端子からプラグを抜いて、再度差し込んでください。

### 4 使い終わったら、 音楽プレーヤーを停止し、台所リモコンの入力端子からプラグを抜く

《 プラグを抜くと、音楽スピーカーマーク♪消灯、浴室リモコンの通話ランプ消灯 》

### ■音楽プレーヤー、接続コード(プラグ)、その他の条件について

#### ● 音楽プレーヤーについて

- ・音楽プレーヤーは右記の出力のものを使用してください。
   ・右記の出力であれば、音楽プレーヤー以外の、ヘッドホン(イヤホン)などの
- 出力端子がついた機器(ラジオ・テレビなど)も、使用できます。
- ・リモコンから音楽プレーヤーの操作はできません。

#### ● 接続コード(プラグ)について

- ・お使いの音楽プレーヤーの種類に合った接続コードをご使用ください。
- ・必ず「ゆ3.5ステレオミニプラグ」の接続コードをご使用ください。
   ・マイク用など抵抗入りの延長コードやアダプターは使用しないで
- ください。 ・接続コードのみを使用しているときに、音楽プレーヤー側のプラ グの雪気時点に手で触れると、Uエコンですきな嫌音がすること
- 接続コートのみを使用しているとさに、盲楽ノレーヤー側のノラ グの電気接点に手で触れると、リモコンで大きな雑音がすること があります。

能

### ● 音量・音質について

- 再生はモノラルですので、音楽プレーヤー がステレオタイプでも、リモコンから聞こ える音はモノラル(L+R)となります。その ため、お使いの音楽プレーヤーと同等の音 質では再生できません。
   音楽プレーヤーの音量が大きいと、リモコ

お知らせ

- ●音楽スピーカー機能使用中、「ザザッ」という音がする場合がありますが、故障ではありません。
- ●音楽スピーカー機能使用中でも、インターホンで話せます。(その間、音楽スピーカーの音は消えます)

59

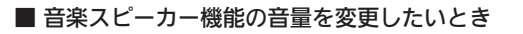

●音楽プレーヤーのプラグを差し込んでいるときのみ、変更できます。 ●操作したリモコンのみ、音量が変わります。

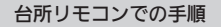

トップ画面で【メニュー】をタッチ → 【音・その他メニュー】をタッチ → 【音】をタッチ → 「音楽スピーカー」の【次へ】をタッチ

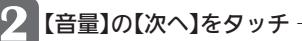

## 【音量】の【次へ】をタッチ → 【-】【+】をタッチして音量を調節する

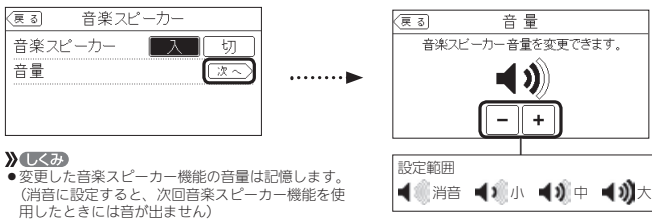

●音楽プレーヤー側でも音量を変更できます。

### 浴室リモコンでの手順

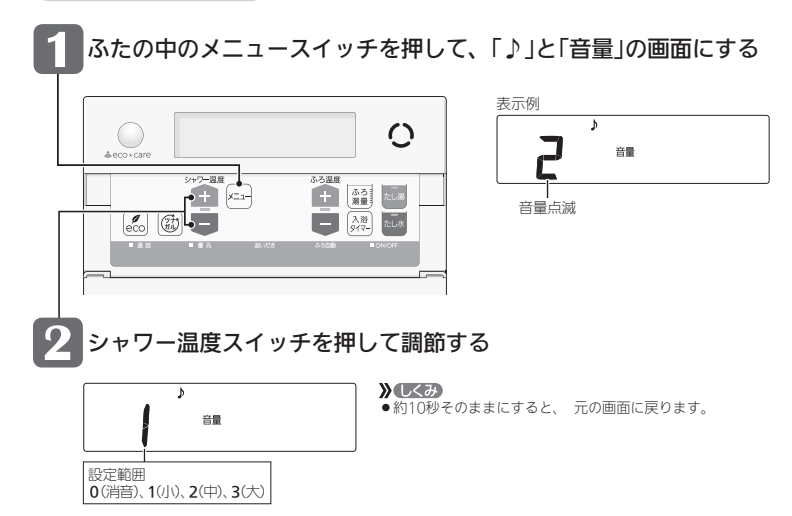

- 音楽スピーカー機能を停止したいとき
- 操作したリモコンのみ、停止します。

### 台所リモコンでの手順

トップ画面で【メニュー】をタッチ → 【音・その他メニュー】をタッチ → 【音】をタッチ → 「音楽スピーカー 」の【次へ】をタッチ

## 「音楽スピーカー」の【切】をタッチする

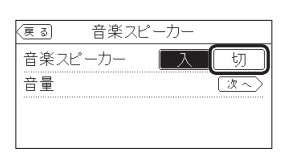

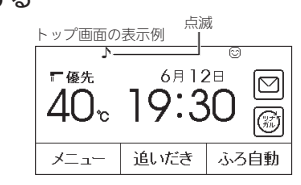

》しくみ

●音楽スピーカーマーク♪が点滅している間は、再度12の手順で「音楽スピーカー」の【入】をタッチすると、音楽スピー カー機能が再開します。ただし、プラグを差し込んでから約120分以上たっている場合は、台所リモコンの入力端子から プラグを抜いて、再度差し込んでください。

### 浴室リモコンでの手順

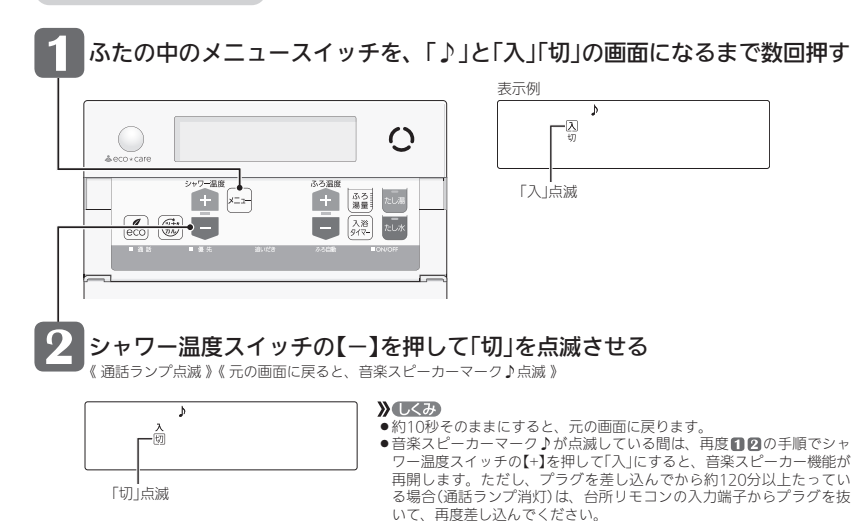

エコ機能で省エネ・節約する <エコ>

●エコ機能の詳しい説明は、P6~7をご覧ください。

P143の対象型番(A)に記載の給湯暖房機をお使いの場合、「お湯カウンター」「もっと表示節電」のみ使えます。 「ひかえめ給湯量」「ひかえめ給湯温度」「エコふろ自動」「ひかえめお湯はり」「ひかえめふろ保温」は使えません。 ●台所リモコンか浴室リモコンのどちらかで設定してください。

## 台所リモコンでの手順

## ON/OFFスイッチを押して「入」にする

(ON/OFFランプ点灯》

## 【メニュー】をタッチ

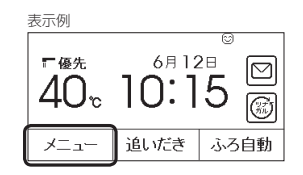

## 【エコ】をタッチ

| <u>ह</u> ु    | X     | - L |   | お気に入り         |
|---------------|-------|-----|---|---------------|
| 給湯            | ふろ    | 暖房  | 弓 | エコ・ケア<br>メニュー |
| 音・その他<br>メニュー | エネルック |     |   |               |
| 呼出            | Г     |     | お | 気に入り3         |

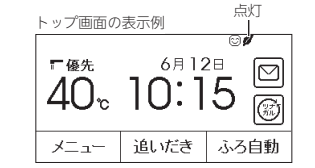

**》**しくみ

【エコ】が反転表示します。

\* ヒント

●エコスイッチをお気に入りに設定していない場合(P25)は、P114「エコ機能を設定する」の方法で エコ機能の「入」「切」ができます。

●「ひかえめ給湯量」の設定量は、P115「ひかえめ給湯量を変更する」の方法で変更できます。

### ■ エコ機能をやめたいとき

### 【メニュー】をタッチ → 【エコ】をタッチして解除する

《エコマーク』消灯》

## 浴室リモコンでの手順

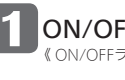

ON/OFFスイッチを押して「入」にする 《ON/OFFランプ点灯》

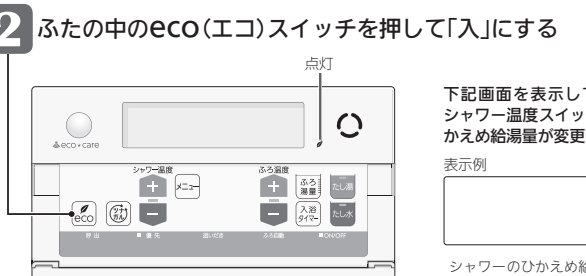

#### 下記画面を表示している間(約10秒間)は、 シャワー温度スイッチを押してシャワーのひ かえめ給湯量が変更できます

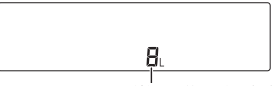

シャワーのひかえめ給湯量 約10秒間点滅

設定範囲(リットル/分) 8、10、12、--(上限なし)

### 》しくみ

変更したシャワーのひかえめ給湯量は記憶します。

●台所/洗面のひかえめ給湯量は変わりません。 (変えたい場合はP115) ●操作後約10秒たつと、元の画面に戻ります。 ● P143の対象型番(A)に記載の給湯暖房機をお使い

の場合、この画面は表示されません。

## エコ機能をやめたいとき

eco(エコ)スイッチを押して「切」にする 《エコマーク』(当灯》

### お知らせ

- ●一度エコ機能を「入」にすれば、ON/OFFスイッチを「切」にしてもエコ機能は「切」にはなりません。停電したり 電源プラグを抜いたりすると、エコ機能は「切」になります。(ひかえめ給湯量は記憶しています)
- 【「ひかえめ給湯量」がはたらくように設定している場合(P64,65)】
- ●お湯の使用中に、エコ機能を「切」にしないでください。高温のお湯が出る場合があります。

●給湯栓のレバーを完全にお湯側にして使用するのが、エコな給湯のコツです。(水側にレバーを傾けると、水が 混ざって設定した量より多く出ます)やけどしない温度に設定してください。

サーモスタット式混合水栓の場合は、最高温度側にして水が混ざらないようにしてください。

## エコ機能の内容をお好みで選択する

●エコ機能を「入」にしたとき(P62)にはたらく内容を選択できます。
 ●台所リモコンか浴室リモコンのどちらかで設定してください。

## 台所リモコンでの手順

## トップ画面で【メニュー】をタッチ→【エコ・ケアメニュー】をタッチ

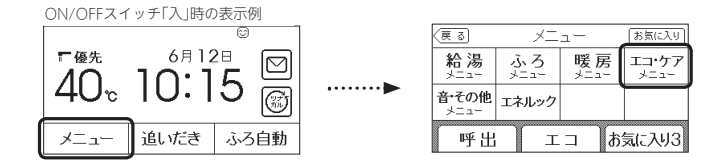

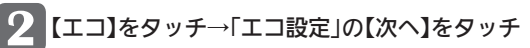

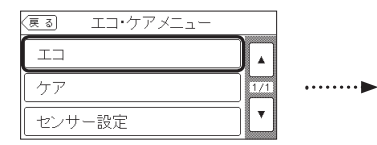

| ्र ठ   | ГЛ       |
|--------|----------|
| II     | 入切       |
|        | エコ設定 🗽 🔿 |
| ひかえめ給ネ | 湯量設定 次へ〉 |

※P143の対象型番(A)に記載の給湯暖房機をお使いの 場合、「ひかえめ給湯量設定」は表示しません。

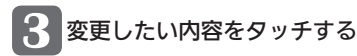

| (ES) II   | 設定 ⑦      |                                         |
|-----------|-----------|-----------------------------------------|
| ■ひかえめ給湯量  | ■ひかえめ給湯温度 |                                         |
| ■ひかえめふろ保温 | ■ひかえめお湯はり |                                         |
| ■エコふろ自動   | ■ もっと表示節電 |                                         |
| ■お湯カウンター  |           | ■:エコ機能「入」中、その内容がはたらきます<br>:その内容ははたらきません |

※P143の対象型番(A)に記載の給湯暖 房機をお使いの場合は、「もっと表示節 電」「お湯カウンター」のみ表示します。

## 浴室リモコンでの手順

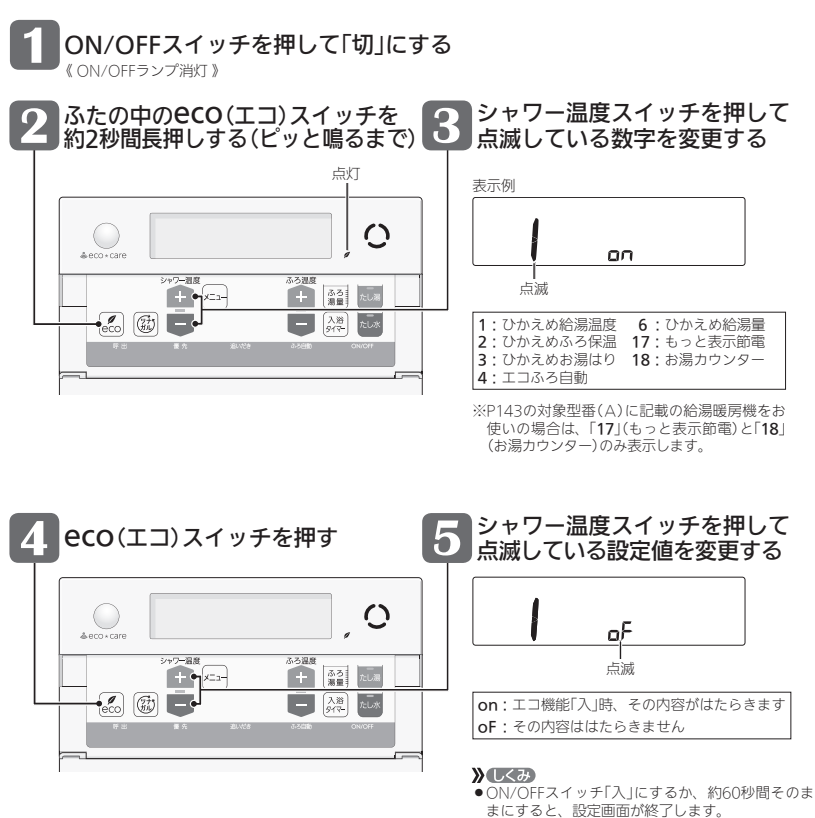

まにすると、設定画面が終 《 エコマーク**ダ** 消灯 》

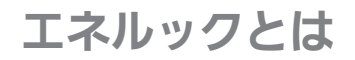

## エネルックは、ガス・お湯などの使用状況をリモコンで確認できる機能です

- ●現在の使用状況をトップ画面で手軽に確認できます。(P67)
- また、詳しい使用状況は【エネルック】(P68)で確認できます。
- 必要に応じて、表示や料金単価・目標値などの設定を変更できます。(P76「エネルックの設定を変える」)
- ●エネルックの表示は、1時間に1回もしくは、【エネルック】をタッチしたときに更新されます。

## 確認できるエネルギーや表示する値について

### ● 機器の設置状態によって、確認できる内容が異なります

| 給湯暖房機のみの場合         | <ul> <li>         ・給湯暖房機で使用したガス・お湯の使用状況を確認できます。         ・ガス使用量・お湯使用量は、家庭内すべての使用量ではありません。給湯暖房機を通らないガス(ガスコンロ、ガスファンヒーターなど)や給湯暖房機を通らない水道(トイレ、屋外水栓など)の使用分は、積算しません。         ・のN/OFFスイッチ「切」時にお湯側から水を出した場合は、給湯暖房機を通るので「お湯使用分」として積算します。     </li> </ul>                                                                                                    |
|--------------------|----------------------------------------------------------------------------------------------------|
| マルチ計測ユニットがある場合     | ・給湯暖房機で使用したガス・お湯の使用状況と、家全体の電気の使用状況を確認できます。<br>ガス使用量・お湯使用量は、家庭内すべての使用量ではありません。給湯暖房機を通らな<br>いガス(ガスコンロ、ガスファンヒーターなど)や給湯暖房機を通らない水道(トイレ、屋外<br>水栓など)の使用分は、積算しません。 ・パルス出力対応のガスメーター/水道メーターがある場合は、「家中のガス・湯水使用分」の状況を確認できます。(給湯暖房機を通らないガス(ガスコンロ、ファンヒーターなど)や、<br>給湯暖房機を通らない水道(トイレ、屋外水栓など)の使用分も含みます)<br>※トップ面面の現在の使用量表示(PG7)、現在状況(PG9)は除きます。 ON/OFFスイッチ「切」時にお湯側から水を出した場合は、給湯暖房機を通るので「お湯使用<br>分」として積算します。 |
| 太陽光発電システムが<br>ある場合 | <ul> <li>         ・ 給湯暖房機で使用したガス・お湯の使用状況、家中の電気の使用状況、太陽光発電システムの発電状況、売電量・買電量(P70)が確認できます。         ・マルチ計測ユニットが太陽光発電システムの発電量を測定している場合に確認できます。         ・ ON/OFFスイッチ「切」時にお湯側から水を出した場合は、給湯暖房機を通るので「お湯使用         分」として積算します。     </li> </ul>                                                                                                    |

●0:00から次の0:00までの使用分を「1日分」として、積算します。

●停電があった場合は、当日分のデータが削除されたり正しい値を表示しなかったりします。

### ● 表示する値は、実際の使用量や料金とは異なります

- ●料金設定(P78)が0円の場合、エネルック画面の料金表示は「---円」になります。
- リモコンに表示する使用量・料金などの値は目安です。
- ●トップ画面・現在状況画面に表示されている電力などの値は、タイミングによっては実際の値とはずれが生じることがあります。
- リモコンに表示する料金に基本料金は含みません。
- ガス・水道・電気の料金は、ご家庭に設置されている各メーターの使用量に応じて請求されます。リモコン に表示する金額で請求されることはありません。(特にガス・水道については、給湯暖房機以外で使用する 場合があるため、請求額が大きく異なります)
- ●ガス・水道・電気の実際の料金単価は、使用量に応じて変動します。
- ●エネルックの値がリモコンに表示できる桁数より大きくなった場合は、「#」を表示します。

## トップ画面で現在のエネルギーの状況を見る

●台所リモコンのトップ画面で、現在使っているガス・お湯などのエネルギーの状況や、今日使っているお湯の量、 昨日の目標値を手軽に確認できます。

手順 台所リモコンで操作します

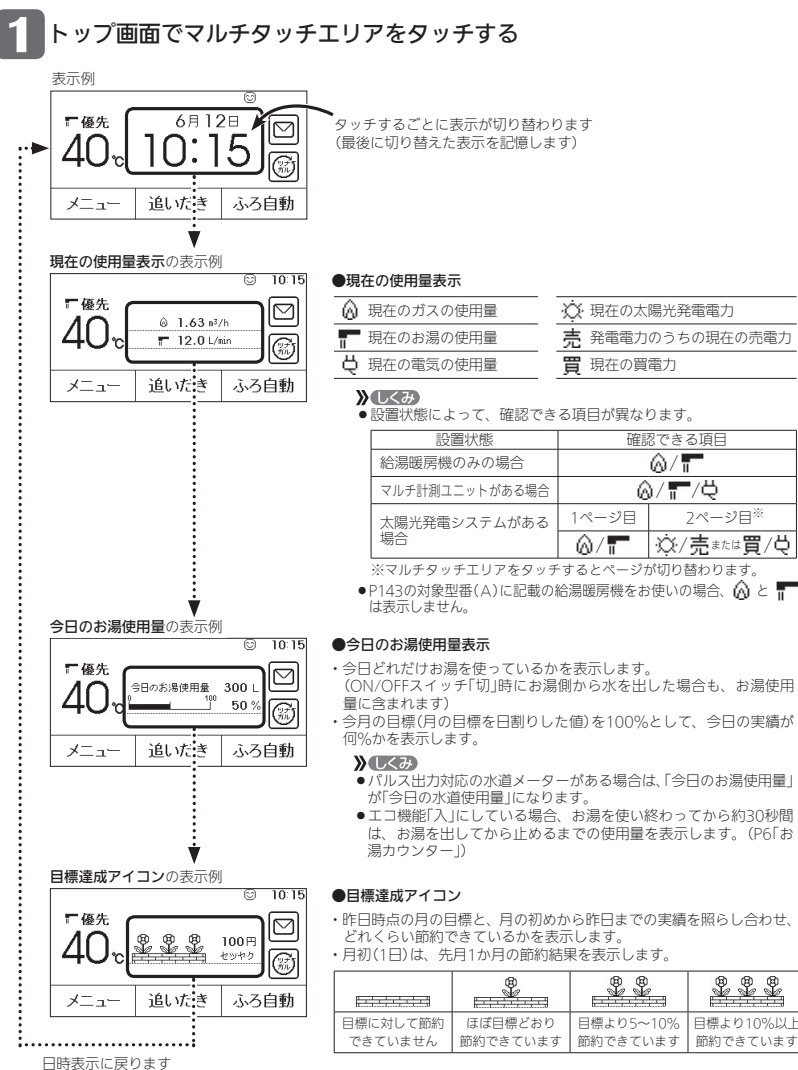

エネル

ッ

Ż

## エネルックで詳しい使用状況を見る

●ON/OFFスイッチ「入」「切」どちらでも確認できます。

## 基本操作

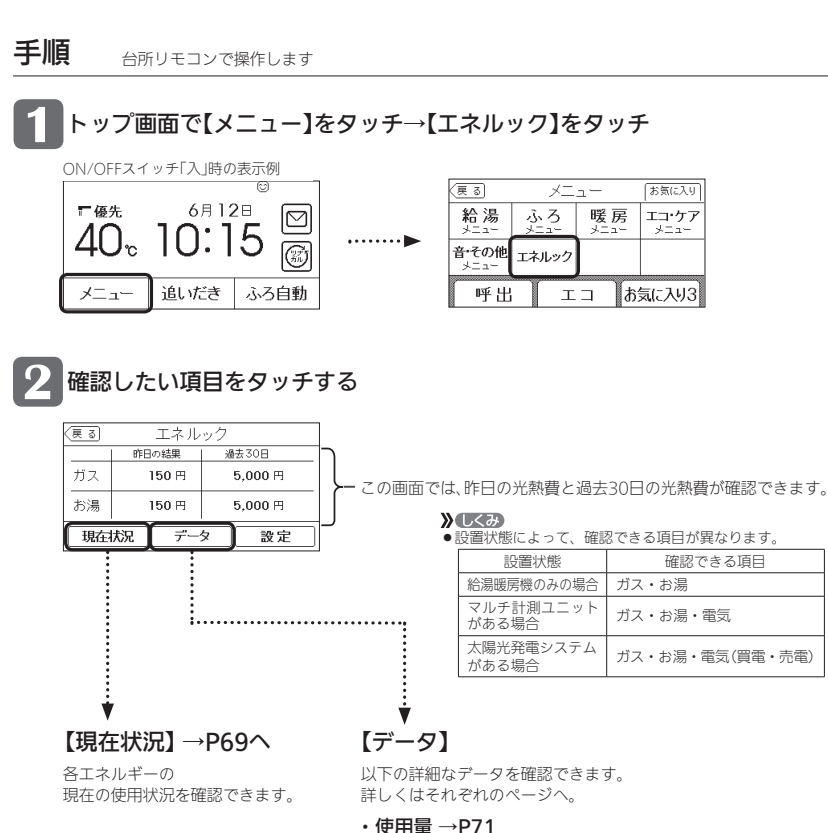

- ・ (史田重 → P7 ・料金 → P72
- ・累積発電量 <sup>※1</sup> →P74
- ・エコ貢献度<sup>※2</sup>→P75

※1 太陽光発電システムがある場合に確認できます。

※2 潜熱回収型の給湯暖房機をお使いの場合に確認できます。

## 現在状況

●現在のエネルギー(ガス・お湯・電気)の使用状況を確認できます。 ※「電気」は給湯暖房機のみ設置されている場合は確認できません。

### 手順 台所リモコンで操作します

1 トップ画面で【メニュー】をタッチ → 【エネルック】をタッチ

## 2 【現在状況】をタッチ

| 表示例   |        |           |  |  |  |
|-------|--------|-----------|--|--|--|
| (हु ठ | エネルック  |           |  |  |  |
|       | 昨日の結果  | 過去30日     |  |  |  |
| ガス    | 150 F  | 9 5,000 円 |  |  |  |
| お湯    | 150 円  | 9 5,000円  |  |  |  |
| 現在    | 尤況   デ | データ 設定    |  |  |  |

### ■ 給湯暖房機のみの場合

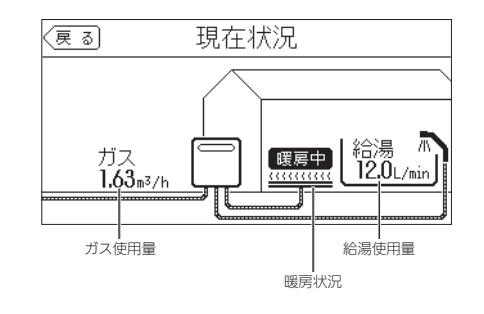

 P143の対象型番(A)に記載 の給湯暖房機をお使いの場 合、ガス使用量・給湯使用 量はそれぞれ「燃焼中」「給湯 中」を表示し、使用量の値は 表示しません。

T

## エネルックで詳しい使用状況を見る(つづき)

■ マルチ計測ユニットがある場合

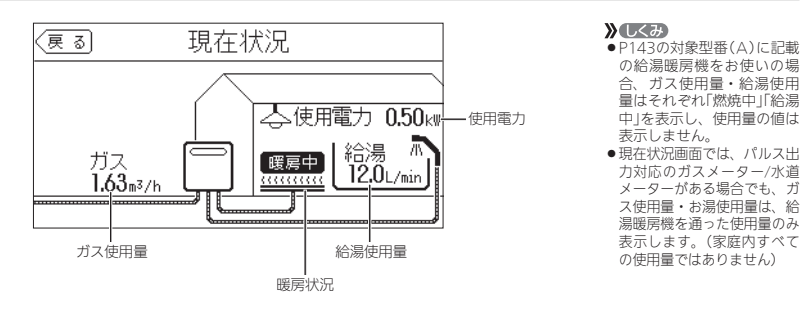

## ■ 太陽光発電システムの発電量をマルチ計測ユニットで測定している場合

### 売電力または買電力

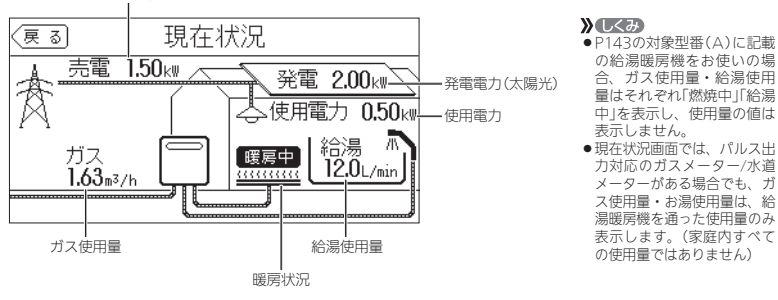

### 売電力・買電力とは

- ●売電力とは、太陽光発電の発電電力が使用電力より多い場合に、余った電力を電力会社に売ることです。 (このとき「売電」を表示します)
- ・買電力とは、太陽光発電の発電電力が使用電力より少ない場合に、不足している電力を電力会社から
   買うことです。(このとき「買電」を表示します)

## 使用量

表示例

(戻る)

ガス

お湯

- ●各エネルギーの使用量などの履歴を、エネルギーの項目ごとに日・月・年単位で確認できます。
- 手順 台所リモコンで操作します

トップ画面で【メニュー】をタッチ → 【エネルック】をタッチ

## 【データ】をタッチ → 【使用量】をタッチ

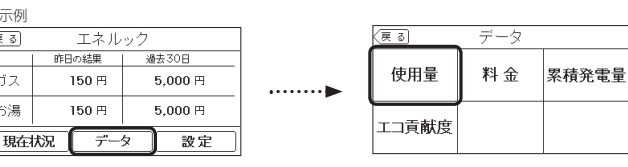

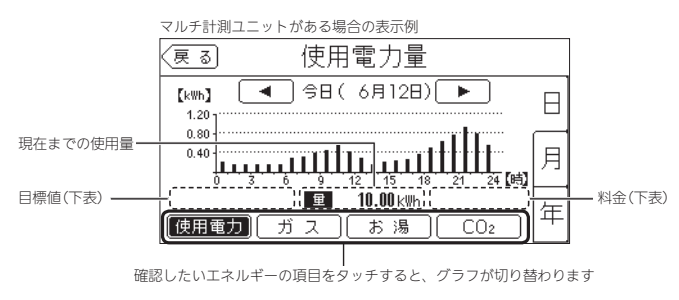

### **》**しくみ

●確認できるエネルギーの項目は、設置状態によって異なります。また、料金表示・目標値表示でも異なります。

| エネルギーの項目<br>条件 | 使用電力    | ガス      | お湯      | CO2<br>(排出量) | ☆発電量<br>(太陽光) | 買電量     | 〇 売電量<br>(太陽光) |
|----------------|---------|---------|---------|--------------|---------------|---------|----------------|
| 給湯暖房機のみの場合     |         | 表示      | 表示      | 表示           |               |         |                |
| マルチ計測ユニットがある場合 | 表示      | 表示      | 表示      | 表示           |               |         |                |
| 太陽光発電システムがある場合 | 表示      | 表示      | 表示      | 表示           | 表示            | 表示      | 表示             |
| 料金表示           |         | 表示      | 表示      |              |               | 表示      | 表示             |
| 目標値表示          | 「月」のみ表示 | 「月」のみ表示 | 「月」のみ表示 |              |               | 「月」のみ表示 |                |

※ は表示しない項目です。

### CO2排出量とは

●各エネルギーの使用量×「CO2換算値」(P83)で計算したものです。「CO2排出量の内訳」(P82)で設定したエネルギーの合計を表示します。

### お知らせ

●パルス出力対応の水道メーターがある場合は、「お湯」表示は「水道」表示になります。

## エネルックで詳しい使用状況を見る(つづき)

## 料余

- ●各エネルギーの料金、料金全体の比率、エネルギー項目ごとの詳細(グラフ)を、月・年単位で確認できます。 グラフでは今日の日標と今月の日標も表示するので、省エネの意識づけに役立ちます。
- ●料金単価の設定を変更する場合は、P78「料金設定」を変更してください。

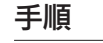

### 台所リモコンで操作します

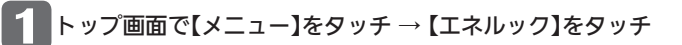

## 【データ】をタッチ → 【料金】をタッチ

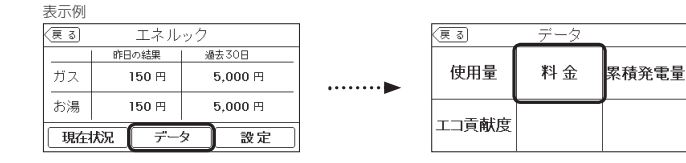

### ■ 給湯暖房機のみの場合

### ●確認できる使用料金:ガス/お湯/合計

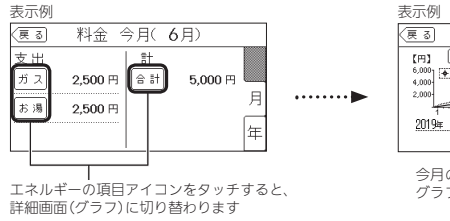

| 表示例             |              |                      |               |
|-----------------|--------------|----------------------|---------------|
| (हु ठ           | ガス           |                      |               |
| (H) 🔳           | 6月( 6月       | ) 🕨                  |               |
| 6,000           | 0目標          |                      | 昨年同月の         |
| 2,000           | 10 15 20     | 25 20 (8)            | 277           |
| <u>2019年 6月</u> | 5,000 m 2020 | <u>年 6月</u> 2,500 円- | 1             |
|                 |              | 月目標 5,000 円-         |               |
| 今月の一            | 昨年同月の        | 今日の 今月               | I I<br>目の 今月の |
| グラフ             | データ          | 目標値 目相               | 票値 データ        |
|                 |              |                      |               |

### マルチ計測ユニットがある場合

### ● 確認できる使用料金:電気/ガス/お湯/光熱費

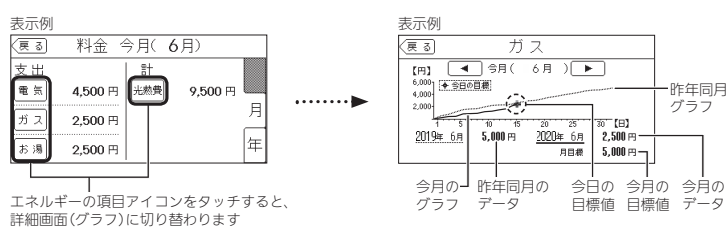

\* EZP

● 光熱費とは、電気・ガス・お湯の使用料金を合計したものです。(P81「光熱費の内訳」)

### ■ 太陽光発電システムがある場合

### ● 確認できる使用料金:買電/ガス/お湯/売電/光熱費

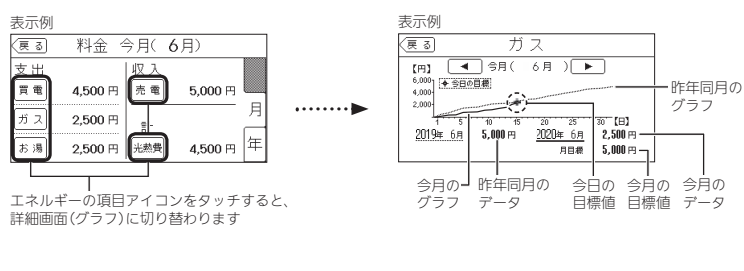

\* ピント

●光熱費とは、買電力と売電力の差・ガス・お湯の使用料金を合計したものです。(P81「光熱費の内訳」) 》しくみ

●売電力の「日標」の値は表示しません。

昨年同月の

グラフ

5,000円一

●パルス出力対応の水道メーターがある場合は、「お湯」表示は「水道」表示になります。

## エネルックで詳しい使用状況を見る(つづき)

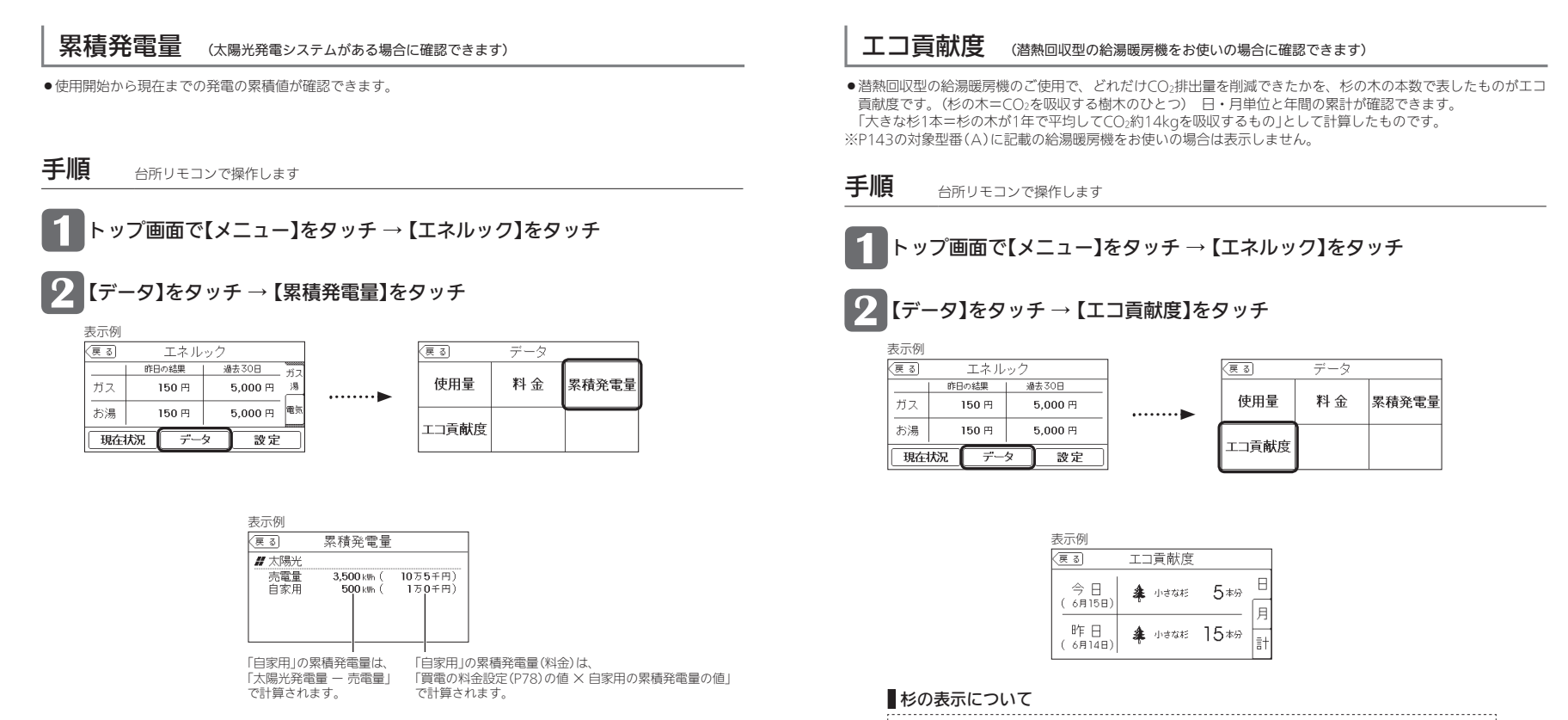

- **》**しくみ
- 料金は千円単位で表示します。(千円未満は切り捨て)

- ●「日」では ♣(小さな杉)、「月」「計」では ♣(大きな杉)で表示します。
- 🌲 (大きな杉) 1本は、 🌲 (小さな杉) 230本分です。

「月」「計」のエコ貢献度が 🌲 (小さな杉) 230本分に満たない場合は、 🏝 ×0本 と表示します。

エネルックの設定を変える

 ■エネルックをより便利に使うために、お好みに合わせて設定が変更できます。 ●機器の設置状態によって、設定できる項目が異なります。

## 設定内容

|           | <ol> <li>1) 給湯暖</li> <li>2) マルチ</li> <li>3) 太陽光</li> </ol> | 房機<br>計測<br>発電 | のみ             | ₩の場<br>ニット<br>、テノ | 易合<br>∽がある場合<br>ኴがある場合          |            |
|-----------|------------------------------------------------------------|----------------|----------------|-------------------|---------------------------------|------------|
| 項目        | 設定內容                                                       | 設<br>1         | ン<br>置状<br>[2] | 態<br>3            | 初期設定                            | 参 照<br>ページ |
| 料金設定      | 買電                                                         |                |                | 0                 | 20円/kWh                         |            |
|           | 売電                                                         |                |                | 0                 | 24円/kWh                         |            |
|           | 電気                                                         |                | 0              |                   | 20円/kWh                         | P78        |
|           | ガス                                                         | 0              | 0              | 0                 | 100円/m³                         |            |
|           | 水道                                                         | 0              | 0              | 0                 | 200円/m <sup>3</sup>             |            |
| 目標値設定     | 電気代                                                        |                | 0              | 0                 | 100%                            |            |
|           | ガス代                                                        | 0              | 0              | 0                 | 100%                            | P79        |
|           | 水道代                                                        | 0              | 0              | 0                 | 100%                            |            |
| 目標達成アイコン  | ガス/お湯 ※1                                                   | 0              |                |                   | ガス                              |            |
|           | 光熱費/電気/ガス/お湯 ※1                                            |                | 0              |                   | 光熱費                             | P80        |
|           | 光熱費/買電/ガス/お湯 ※1                                            |                |                | 0                 | 光熱費                             |            |
| 光熱費の内訳 ※2 | 電気+ガス+お湯 **1 電気+ガス                                         |                | 0              |                   | 電気+ガス+お湯 ※1                     | DQ 1       |
|           | [買電-売電+ガス+お湯] ※1 [買電-売電+ガス]                                |                |                | 0                 | 買電-売電+ガス+お湯 ※1                  | POI        |
| CO2排出量の内訳 | 電気 含む 含まない                                                 |                | 0              | 0                 | <b>含</b> む                      |            |
|           | ガス 含む 含まない                                                 | 0              | 0              | 0                 | <b>含</b> む                      | P82        |
|           | お湯 ※1 含む 含まない                                              | 0              | 0              | 0                 | <b>含</b> む                      |            |
| CO2換算值    | 電気                                                         |                | 0              | 0                 | 0.65kgCO2/kWh <sup>%3</sup>     |            |
|           | ガス                                                         |                |                |                   | 都市ガス2.29kgCO2/m <sup>3 ※4</sup> | 200        |
|           |                                                            |                |                |                   | LPガス6.06kgCO2/m <sup>3</sup>    | 103        |
|           | 水道                                                         | 0              | 0              | 0                 | 0.36kgCO2/m <sup>3 %5</sup>     |            |
| エネルック初期化  | 開始                                                         | 0              | 0              | 0                 | -                               | P84        |

※1:パルス出力対応の水道メーターがある場合、「お湯」表示は「水道」表示になります。

※2:マルチ計測ユニットがある場合、または太陽光発電システムがある場合に設定できます。

※3:2013年度火力平均のCO2排出係数(『地球温暖化対策計画(平成28年5月)』より)

※4:都市ガス13Aの代表組成より

※5:環境省発表資料より

## 基本操作

#### 手順 台所リモコンで操作します

## トップ画面で【メニュー】をタッチ→【エネルック】をタッチ

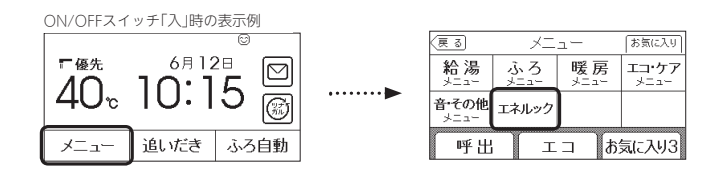

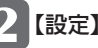

## 2 【設定】をタッチ → 変更したい項目をタッチ

| R | 長示例      |       |         |      |   |
|---|----------|-------|---------|------|---|
| R | 戻る       | エネル   | エネルック   |      |   |
| Γ |          | 昨日の結果 | j já    | 法30日 | ] |
|   | ガス       | 150 円 | 5,000 円 |      |   |
|   | お湯       | 150 円 | 5,000 円 |      |   |
| 1 | 現在状況 データ |       |         | 設定   | j |

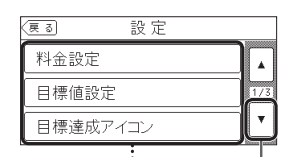

変更したい項目が 表示されていないときは、 ここをタッチして ページを送ってください

以下の設定が変更できます。 詳しくはそれぞれのページへ。

- ・料金設定 →P78
- ・目標値設定 →P79
- ・目標達成アイコン→P80
- ・光熱費の内訳 →P81
- ・CO2排出量の内訳 →P82
- ・CO2換算値 →P83
- ・エネルック初期化 →P84

Т

ネルックの設定を変える

## エネルックの設定を変える(つづき)

## 料金設定

●単価料金は「ガス使用量のお知らせ」「水道使用量のお知らせ」「電気使用量のお知らせ」などの明細書を参考にして ください。(各明細書について不明な場合は、ガス事業者・水道事業者・電気事業者にお問い合わせください)

手順 台所リモコンで操作します

トップ画面で【メニュー】をタッチ → 【エネルック】をタッチ

## 2 【設定】をタッチ → 【料金設定】をタッチ

| 表示例 |         |         |          |   |
|-----|---------|---------|----------|---|
| 戻る  | エネル     | ック      | (戻る) 設定  |   |
|     | 昨日の結果   | 過去30日   |          | ٦ |
| ガス  | 150 円   | 5,000 円 | <br>科金設定 |   |
| お湯  | 150 円   | 5,000 円 | 日標値設定    | ٦ |
| 電気  | 200 円   | 6,000 円 |          | Ⅎ |
| 現在  | 坊兄 ) デー | タ 設定    | 目標達成アイコン |   |

## 🖁 料金設定したい項目の【次へ】をタッチ → 料金を入力し【決定】をタッチする

| 表示例   |                 |       |
|-------|-----------------|-------|
| (हु ठ | 料金設定            |       |
| 電気    | 【 20円/kWh】【 次へ】 |       |
| ガス    | 【100円/m³】 _ 次へ) | ••••• |
| 水道    | 【200円/m³】【次へ】   |       |
|       |                 |       |

#### **》**(しくみ)

設定できる項目は、設置状態によって異なります。

| 設置状態               | 設定できる項目     |
|--------------------|-------------|
| 給湯暖房機のみの場合         | ガス・水道       |
| マルチ計測ユニット<br>がある場合 | 電気・ガス・水道    |
| 太陽光発電システム<br>がある場合 | 買電・売電・ガス・水道 |

### 表示例 (更 3) 電 気 25 P/A/8h 現在設定値 20 P/A/8h 注定

①数字をタッチして単価料金を入力

۸

1/3 ▼

### ②【決定】をタッチして確定する

📎 しくみ

- 【決定】をタッチしないと、設定は完了しません。
   変更後の単価は、過去のデータにも反映されます。
- 友更後の単画は、過去の) ― タにも反映されより

## 目標値設定

●《目標値のヒント≫昨年の実績と同じ程度の電気代・ガス代・水道代でよい場合は100%に、昨年より節約したい場合は100%より少なく、昨年より多く使用する見込みがある場合などは100%より多く設定してください。

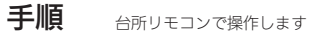

## トップ画面で【メニュー】をタッチ → 【エネルック】をタッチ

## 2 【設定】をタッチ → 【目標値設定】をタッチ

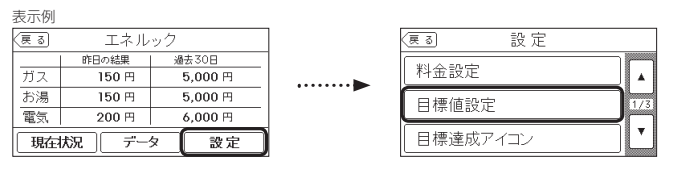

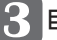

## 目標値設定したい項目の【次へ】をタッチ → 目標値を入力し【決定】をタッチする

| 支示1例 |                |  |
|------|----------------|--|
| 戻る   | 目標値設定          |  |
| 電気代  | 【 100 % 】 [沈へ] |  |
| ガス代  | 【 100 % 】 沈 🔿  |  |
| 水道代  | 【 100 % 】 [次へ] |  |
|      |                |  |

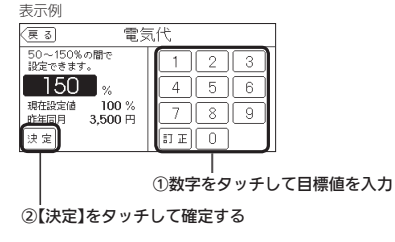

### 》しくみ

| 設置状態               | 設定できる項目     |
|--------------------|-------------|
| 給湯暖房機のみの場合         | ガス代・水道代     |
| マルチ計測ユニット<br>がある場合 | 電気代・ガス代・水道代 |
| 太陽光発電システム<br>がある場合 | 電気代・ガス代・水道代 |

### 

- ●【決定】をタッチしないと、設定は完了しません。
- ●「昨年同月」の値は、初年度は0円になります。

#### お知らせ

- ●目標値は、昨年の実績値を基準として算出されますが、使用開始から14ヶ月に満たない場合は、以下の値を基 準として算出されます。
- ・使用開始から2か月以内:『総務省統計局の「平成27年以降の結果--二人以上の世帯」のデータ』を参考にした値

・使用開始から3か月~13か月:先月の使用状況から予測した値

エネルックの設定を変える(つづき)

## 目標達成アイコン

●トップ画面の目標達成アイコンで、どのエネルギーの状態を表示するかを変更できます。

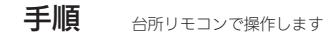

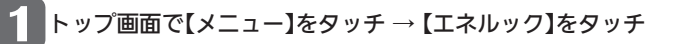

## 2 【設定】をタッチ → 【目標達成アイコン】をタッチ

| 表示例  |       |         |   |        |     |
|------|-------|---------|---|--------|-----|
| (戻る) | エネル   | ック      | ] | (हुढ)  | 設定  |
|      | 昨日の結果 | 過去30日   |   |        |     |
| ガス   | 150 円 | 5,000 円 |   | 料金設定   |     |
| お湯   | 150 円 | 5,000 円 |   | 日標値設定  |     |
| 電気   | 200 円 | 6,000 円 |   |        |     |
| 現在   | 状況 デー | タ 設定    |   | 目標達成アイ | イコン |

## 3 目標達成アイコンで表示したいエネルギーを1つタッチする

#### 表示例

| (夏る) 目標達成 | 戈アイコン     |  |  |  |
|-----------|-----------|--|--|--|
| トップ画面の目標達 | 成アイコンの対象を |  |  |  |
| 設定できます。   |           |  |  |  |
| 光熱費       | 電気        |  |  |  |
| ガス        | お湯        |  |  |  |

### **》**しくみ

| す |
|---|
|   |

| 設置状態               | 設定できる項目      |
|--------------------|--------------|
| 給湯暖房機のみの場合         | ガス・お湯        |
| マルチ計測ユニット<br>がある場合 | 光熱費・電気・ガス・お湯 |
| 太陽光発電システム<br>がある場合 | 光熱費・買電・ガス・お湯 |

| 光熱費の内訳                                                             | マルチ計測ユニットがある場                                     | 計合、または太陽光発電:                                                                                                    | システムがある場合に設定で                                    |
|--------------------------------------------------------------------|---------------------------------------------------|----------------------------------------------------------------------------------------------------|--------------------------------------------------|
| ●「光熱費」として表示するエ                                                     | ネルギーの内訳を変更できま                                     | す。                                                                                                    |                                                  |
| 手順 台所リモコン                                                          | で操作します                                            |                                                                                                    |                                                  |
| 1トップ画面で【                                                           | メニュー】をタッチ →                                       | 【エネルック】を                                                                                                    | テタッチ                                             |
| 2 【設定】をタッチ                                                         | ・→ 右下の▼をタッチ                                       | して次ページへ                                                                                                    | ~                                                |
| 表示例<br>(更 3) エネルッ:<br>ガス 150 円<br>お湯 150 円<br>電気 200 円<br>現在状況 データ | 7<br>逾去30日<br>5,000 円<br>6,000 円<br>6,000 円<br>設定 | 夏る     設 5       料金設定       目標値設定       目標達成アイコン                                                                |                                                  |
| 3 【光熱費の内訳】                                                         | をタッチ                                              |                                                                                                    | ー<br>ページを送る                                      |
| 更可設定           光熱費の内訳           CO2排出量の内訳           CO2換算値         |                                                   |                                                                                                    |                                                  |
| 4 光熱費として表                                                          | 示したいエネルギー;                                        | をタッチして選び                                                                                                    | 31                                               |
| 表示例<br>(夏3) 光熱費の内<br>料金画面に表示される<br>内訳を変更でき<br>電気+ガス+ガル             | 記<br>【光熱費】の<br>ます。<br><sup>電気+ガス</sup>            | <ul> <li>しくみ</li> <li>設置状態によって、設定</li> <li>設置状態</li> <li>マルチ計測ユニット</li> <li>がある場合</li> <li>パワママテュニュー</li> </ul> | できる項目が異なります。<br>設定できる項目<br>[電気+ガス+お湯]<br>[電気+ガス] |

●パルス出力対応の水道メーターがある場合は、「お湯」表示は「水道」表示になります。

お知らせ

お知らせ =

●パルス出力対応の水道メーターがある場合は、「お湯」表示は「水道」表示になります。

81

エネルックの設定を変える(つづき)

## CO<sub>2</sub>排出量の内訳

●CO2排出量として表示するエネルギーを設定できます。

手順

台所リモコンで操作します

トップ画面で【メニュー】をタッチ → 【エネルック】をタッチ

## 【設定】をタッチ → 右下の▼をタッチして次ページへ

| 表示例 |       |         |  |
|-----|-------|---------|--|
| 戻る  | エネル   | ック      |  |
|     | 昨日の結果 | 過去30日   |  |
| ガス  | 150 円 | 5,000 円 |  |
| お湯  | 150 円 | 5,000 円 |  |
| 電気  | 200 円 | 6,000 円 |  |
| 現在  | 規 デー  | タ 設定    |  |

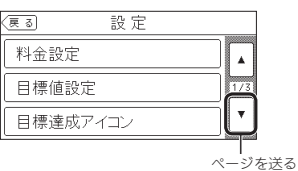

#### 13 【CO2排出量の内訳】をタッチ

| (夏る) 設定   |     |
|-----------|-----|
| 光熱費の内訳    |     |
| CO2排出量の内訳 | 2/3 |
| CO2換算値    |     |

## CO2排出量として表示したいエネルギーをタッチして選ぶ

N. CONTRACTOR

表示例

| (हु ठ | CO2排出量   | の内訳     |
|-------|----------|---------|
| CO    | 2排出量の内訳を | 変更できます。 |
| 電気    |          | 含む含むい   |
| ガス    |          | 含む含むい   |
| お湯    |          | 含む含む    |

| • | 設定できる項目は、設置        | <b>置</b> 状態によって異なり | ます。 |
|---|--------------------|--------------------|-----|
|   | 設置状態               | 設定できる項目            |     |
|   | 給湯暖房機のみの場合         | ガス・お湯              |     |
|   | マルチ計測ユニット<br>がある場合 | 電気・ガス・お湯           |     |
|   | 太陽光発電システム<br>がある場合 | 電気・ガス・お湯           |     |

#### お知らせ

●パルス出力対応の水道メーターがある場合は、「お湯」表示は「水道」表示になります。

## CO<sub>2</sub>換算值

表示例

(戻る)

ガス

お湯

雷気

●CO2排出量を算出するためのCO2換算値を変更できます。

手順 台所リモコンで操作します

トップ画面で【メニュー】をタッチ → 【エネルック】をタッチ

【設定】をタッチ → 右下の▼をタッチして次ページへ

5,000円

5,000円

6,000円

設定

#### (戻る) エネルック 昨日の結果 過去30日

| ] | 【CO2換算値】をタッ | ノチ |
|---|-------------|----|

150 円

150 円

200 円

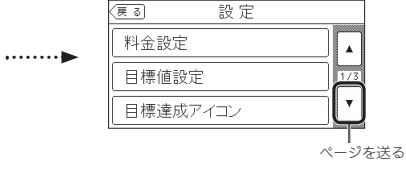

3

現在状況 データ

| (हुढ)  | 設定   |     |
|--------|------|-----|
| 光熱費の内  | 内訳   |     |
| CO2排出  | 量の内訳 | 2/3 |
| CO2換算( | 直    | ▼   |

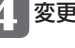

変更したいエネルギーの【次へ】をタッチ → 数値を入力し【決定】をタッチする 表示例

(戻る)

現在設定値

| 示例  |                        |       |
|-----|------------------------|-------|
| ह ठ | CO2換算値                 |       |
| 電気  | 【 0.65 kgC02/kWh】 [次へ] |       |
| ガス  | 【 2.29 kg00z/m³ 】 次へ)  | ••••• |
| 长道  | 【 0.36 kgC02/m³ 】 決へ   |       |
|     |                        |       |

### 》しくみ

●設置状態によって、設定できる項目が異なります。

| 設置状態               | 設定できる項目  |
|--------------------|----------|
| 給湯暖房機のみの場合         | ガス・水道    |
| マルチ計測ユニット<br>がある場合 | 電気・ガス・水道 |
| 太陽光発電システム<br>がある場合 | 電気・ガス・水道 |

①数字をタッチして数値を入力 ②【決定】をタッチして確定する

» しくみ ●【決定】をタッチしないと、設定は完了しません。

エネルックの設定を変える(つづき)

## エネルック初期化

●変更したエネルック設定の値や、エネルギーデータ(数値・グラフ)を初期化できます。 ※累積発電量(P74)は初期化されません。

手順 台所リモコンで操作します

トップ画面で【メニュー】をタッチ → 【エネルック】をタッチ

## 【設定】をタッチ → 【エネルック初期化】を表示するまで右下の▼をタッチ

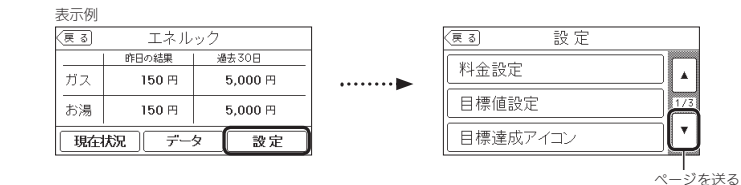

В 【エネルック初期化】をタッチ → 【開始】を約5秒間長押しする(ピピっと鳴るまで)

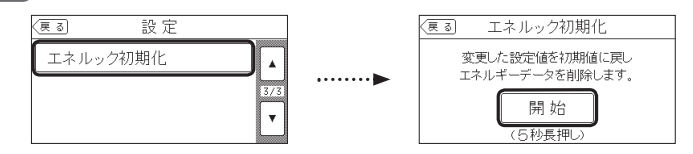

# [マイクロ温浴専用循環アダプターが付いている場合] マイクロ温浴ってどんなもの?

マイクロ温浴専用循環アダプターによって、肉眼では見えにくい数十マイクロメートル の微細な気泡を発生します。 微細な気泡が発生するときに、それよりも大きな気泡も一緒に出てきます。

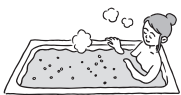

マイクロ温浴をしている間、微細な気泡は浴槽のお湯全体に拡がっています。

## マイクロ温浴専用循環アダプターの各部のなまえとはたらき

●浴槽に取り付けられています。

●別売品です。

※この取扱説明書では、「循環アダプター」として説明しています。

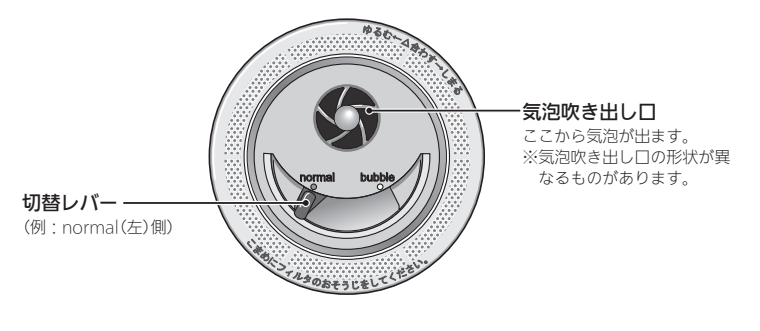

### ■状況にあわせて 切替レバーを操作してください

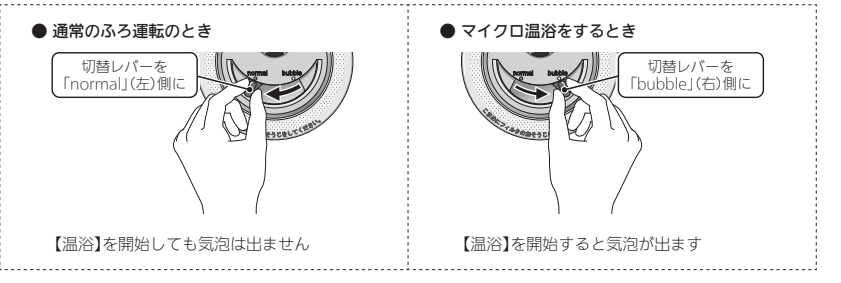

お知らせ 📟

- ●初期化しても当日分の数値やグラフは表示します。
- スマートフォンアプリに保存されたエネルギーデータを削除するためには、スマートフォンアプリでの削除操作 も必要です。

84

イクロ温浴ってどんなもの?

## 【マイクロ温浴専用循環アダプターが付いている場合】 マイクロ温浴をする <温浴>

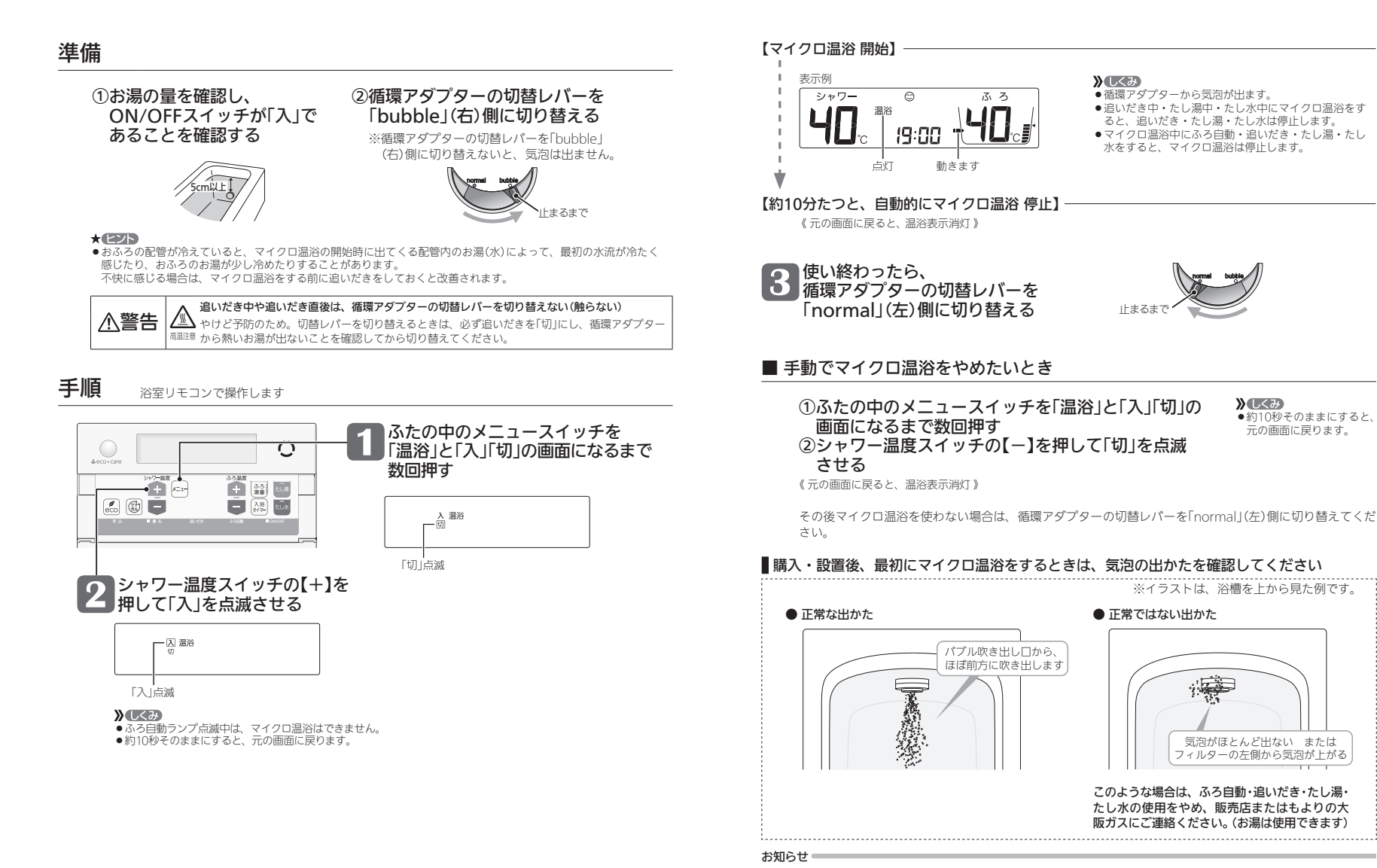

マイクロ温浴をする〈温浴〉

●循環アダプターに古い水がたまらないように、1週間に1回程度はマイクロ温浴を作動させてください。

# マイクロ温浴専用循環アダブターが付いている場合]

●お湯の温度、季節、浴室の構造などの条件によっては、ご希望の体感が得られない場合があります。
 ●あたたまりかたや体感などには個人差があります。ふろ設定温度・入浴時間を、体感や体調に合わせて調節してお楽しみください。

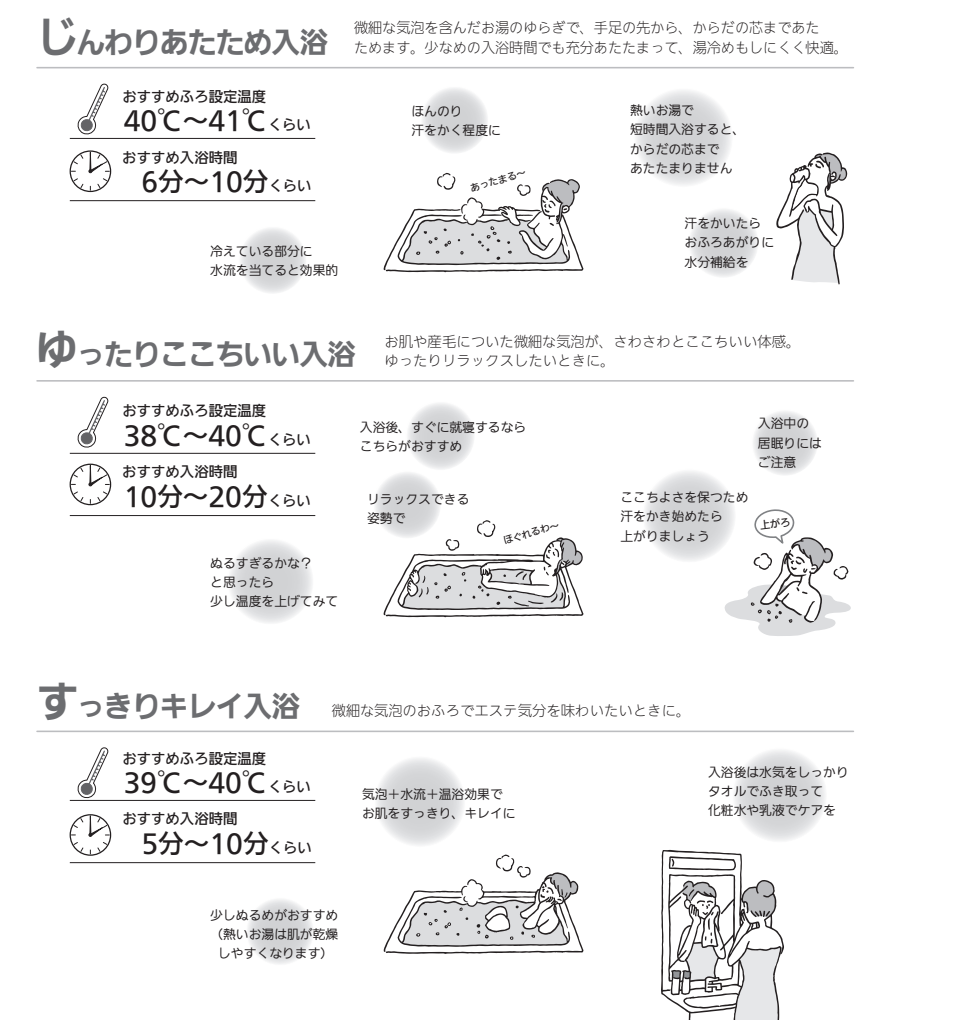

## [マイクロ温浴専用循環アダプターが付いている場合] マイクロ温浴をしばらく使わなかったあとは

●マイクロ温浴をしばらく使わなかったあとは、古い水がたまっていることがありますので、残り湯を抜く前に下 記の処置をしてください。 ※新しくお湯はりした状態ではしないでください。

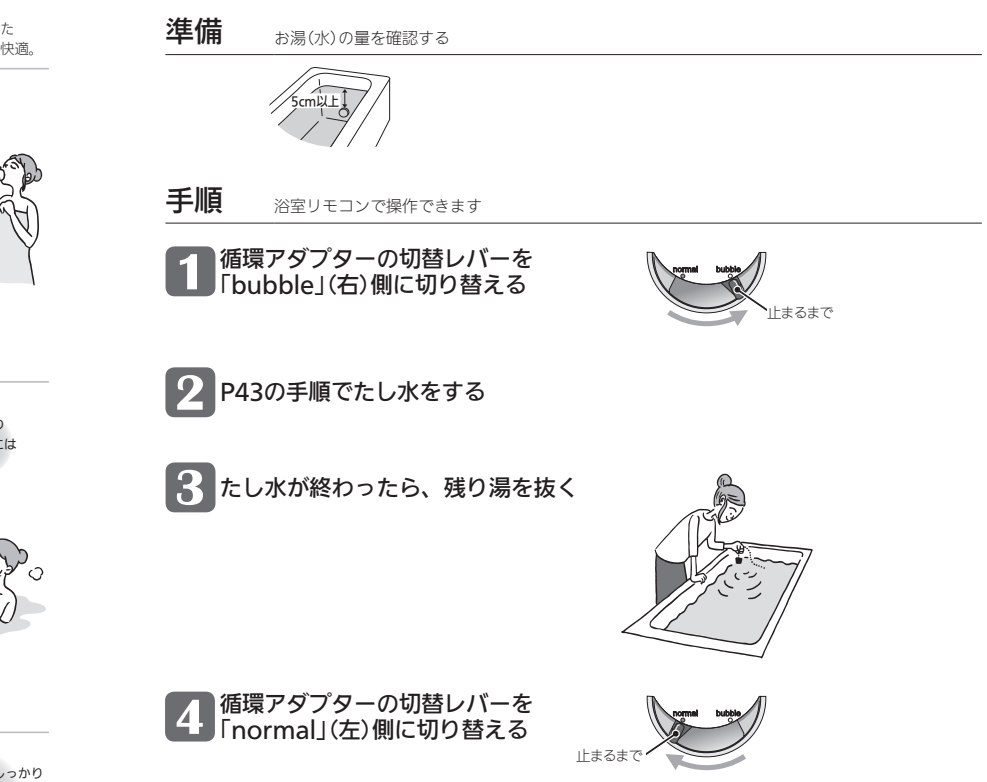

- ●各メニューから運転操作ができたり、いろいろな設定を変更できます。以下の一覧から、参照ページに記載の手順で操作してください。
- ●お使いの給湯暖房機や設置状況によって、出ないメニューや項目があります。(表中の※印)
- ●表中の \_\_\_」は、そのリモコンのユーザー設定では設定できない項目です。
- ●表中の「初期化」欄の★は、P133「ユーザー設定を初期値に戻す」を実行したときに初期化される項目です。

|                                              | <b></b> |      | 台所リモコン                                   |                               | 浴室リモコン   |                               | 初       |
|----------------------------------------------|---------|------|------------------------------------------|-------------------------------|----------|-------------------------------|---------|
| 変更(操作)できる内容                                  | ページ     | -בבא | 項目                                       | 初期設定<br>(工場出荷時)               | 項目<br>番号 | 初期設定<br>(工場出荷時)               | 期化      |
| 給湯温度を変更する                                    | P93     | 給湯   | 給湯温度                                     | 40℃                           |          |                               | -       |
| 給湯・シャワーの温度を制限する                              | P93     | メニュー | 給湯最高温度                                   | 60℃                           | 番号 11    | 60(°C)                        | *       |
| ふろ予約を設定する                                    | P94     | ふろ   | ふろ予約→予約                                  | しない                           |          |                               | -       |
| ふろ予約の時刻を設定する                                 | P94     | メニュー | ふろ予約→予約終了時刻                              | :                             |          |                               | -       |
| 手動ふろ配管クリーンをする                                | P95     |      | 配管クリーン→<br>手動ふろ配管クリーン                    | 停止                            |          |                               | -       |
| 自動ふろ配管クリーンの<br>運転モードを変更する <sup>※1</sup>      | P96     |      | 配管クリーン→<br>自動ふろ配管クリーン→<br>運転モード          | ON時のみする                       | 番号 5     | 2(ON/OFF<br>スイッチ「入」<br>時のみする) | -       |
| 自動ふろ配管クリーンで流す<br>お湯の温度を変更する <sup>※2</sup>    | P97     |      | 配管クリーン→<br>自動ふろ配管クリーン→<br>温度切替           | 高め                            | 番号 73    | 1(高め)                         | -       |
| 自動保温・自動たし湯の時間を<br>変更する                       | P98     |      | ふろ自動設定→保温時間                              | 4時間                           | 番号 4     | 4(時間)                         | *       |
| 自動保温の種類(自動たし湯の有無)<br>を変更する ※1                | P98     |      | ふろ自動設定→保温の種類                             | 保温とたし湯                        | 番号 6     | on<br>(保温とたし湯)                | *       |
| 給湯とお湯はりを同時に使用する                              | P99     |      | 給湯とお湯はりの同時使用                             | お湯はりを中断する                     | 番号 12    | on(お湯はり<br>を中断する)             | *       |
| 入浴タイマーでお知らせする<br>リモコンを選ぶ                     | P100    |      | 入浴タイマー→お知らせ音<br>→お知らせするリモコン              | 浴室のみ                          |          |                               | *       |
| 入浴タイマーのお知らせ音の間隔<br>を変更する/お知らせ音なしに変<br>更する    | P100    |      | 入浴タイマー→お知らせ音<br>→リモコンでのお知らせ音             | 5分ごと                          |          |                               | *       |
| 入浴タイマー中は浴室リモコンで<br>時計表示をしないように変更する           | P101    |      | 入浴タイマー→<br>浴室リモコンの表示                     | 時計とタイマー                       |          |                               | *       |
| 水位のリセットをする                                   | P101    |      | 水位リセット                                   | -                             |          |                               | -       |
| 1回の追いだきで上げられる温度を<br>変更する<br>(浴室リモコンでの追いだきのみ) | P102    |      |                                          |                               | 番号 13    | 0(浴槽温度<br>+約1℃)               | *       |
| ふろ温度や沸き上がりの温度を<br>制限する                       | P102    |      |                                          |                               | 番号 20    | oF(48°C)                      | *       |
| 床暖房をする ※3                                    | P103    | 暖房   | 床暖房→床暖1~3                                | 床暖房「切」                        |          |                               | _       |
| 床暖房の温度を変更する ※3                               | P103    | ×=   | 床暖房→<br>変更したい場所の+-                       | 4                             |          |                               | -       |
| 床暖房を予約する ※3                                  | P104    |      | 床暖房→予約したい場所の<br>予約設定スイッチ                 | 予約なし                          |          |                               | _<br>※4 |
| 床暖房予約の時間帯を設定する ※3                            | P105    |      | 床暖房→設定したい場所の<br>予約設定スイッチ→<br>設定したい時間帯のタブ | (設定なし)                        |          |                               | -       |
| 床暖房の能力をひかえめにする ※3                            | P106    |      | 床暖房設定→<br>床暖房ひかえめ設定                      | 切                             |          |                               | -       |
| 床暖房のあたためモード(制御方法)<br>を変更する <sup>※3</sup>     | P106    |      | 床暖房設定→<br>床暖房あたためモード                     | 低め                            |          |                               | _       |
| 床暖房の表示名称を変更する *3                             | P107    |      | 床暖房設定→名称変更                               | 床暖1:床暖1<br>床暖2:床暖2<br>床暖3:床暖3 |          |                               | *       |
|                                              |         |      |                                          | 「不岐房」、休岐房                     |          |                               |         |

える(ユーザー設定)

|                                             | <b><u> </u> </b> |               | 台所リモコン                        |                                        | 浴室リモコン   |                 | 初           |
|---------------------------------------------|------------------|---------------|-------------------------------|----------------------------------------|----------|-----------------|-------------|
| 変更(操作)できる内容                                 | シ魚ページ            | -ב <b>ב</b> א | 項目                            | 初期設定<br>(工場出荷時)                        | 項目<br>番号 | 初期設定<br>(工場出荷時) | 期化          |
| トップ画面の【床暖房】長押しで<br>暖房できる場所を設定する **3 **5     | P107             | 暖房<br>メニュー    | 床暖房設定→<br>床暖房スイッチ設定           | すべての床暖房                                |          |                 | *           |
| 浴室暖房やミストサウナをする<br>※6 ※7                     | P108             |               | 浴室暖房→<br>運転または<br>浴室暖房/ミストサウナ | 停止                                     |          |                 | -           |
| 浴室暖房またはミストサウナを<br>予約する ※6 ※7                | P109             |               | 浴室暖房→<br>予約モード選択 ※8 →予約       | 予約モード : 浴室暖房<br>予約 : しない               |          |                 | -           |
| 浴室暖房予約またはミストサウナ<br>予約の開始時刻を設定する **6 **7     | P110             |               | 浴室暖房→予約→<br>予約開始時刻            | :                                      |          |                 | -           |
| 暖房する ※6                                     | P110             |               | 暖房→運転                         | 停止                                     |          |                 | -           |
| 暖房を予約する ※6                                  | P111             |               | 暖房→予約                         | しない                                    |          |                 | -           |
| 暖房予約の時間帯を設定する ※6                            | P112             |               | 暖房→予約→予約時間帯                   | (設定なし)                                 |          |                 | -           |
| 暖房運転音を抑える                                   | P113             |               | 静音モード                         | 切                                      |          |                 | -           |
| エコ機能を設定する                                   | P114             | エコ・ケア         | IJ→IJ                         | 切                                      |          |                 | -           |
| エコ機能の内容を選択する                                | P114             | メニュー          | エコ→エコ設定                       | すべてはたらく                                |          |                 | <u>※</u> 9  |
| ひかえめ給湯量を変更する ※8                             | P115             |               | エコ→ひかえめ給湯量設定                  | 台所/洗面の上限:5 <sup>※10</sup><br>シャワーの上限:8 |          |                 | -           |
| ケア機能を設定する                                   | P115             | 1             | ケア→ケア                         | λ                                      |          |                 | -           |
| ケア機能の内容を選択する                                | P116             |               | ケア→ケア設定                       | 「ゆるやか浴」以外<br>すべてはたらく                   |          |                 | <b>%</b> 11 |
| ゆるやか浴の温度を変更する **1 **12                      | P116             | 1             | ケア→ゆるやか浴設定                    | ふろ温度−2℃                                |          |                 | -           |
| センサーの設定を変更する                                | P117             |               | センサー設定→<br>エコ・ケアセンサー感度        | 0                                      |          |                 | *           |
|                                             |                  |               | センサー設定→<br>エコ・ケアセンサーランプ       | 点灯する                                   |          |                 | *           |
|                                             |                  |               | センサー設定→<br>エコ・ケアセンサー検知時間      | 5分                                     |          |                 | *           |
|                                             |                  |               | センサー設定→<br>浴室温度センサー           | 標準                                     |          |                 | *           |
| 台所から浴室を呼び出す                                 | P118             | 音・その他         | 呼出                            | -                                      |          |                 | -           |
| インターホンで話す ※13                               | P118             | ×             | 通話                            | -                                      |          |                 | -           |
| リモコンの音量を変更する                                | P119             |               | 音→音量                          | <b>4</b> )≬ 中                          | 番号 8     | 2(中)            | *           |
| インターホンの呼び出し音量を<br>変更する ※13                  | P119             |               | 音→通話呼出音量                      | <b>∢</b> ≬₽                            | 番号 7     | 2(中)            | *           |
| 音楽スピーカー機能を停止(開始)<br>する <sup>※14</sup>       | P120             |               | 音→音楽スピーカー                     | 切                                      |          |                 | -           |
| 音楽スピーカー機能の音量を<br>変更する ※14                   | P121             |               | 音→音楽スピーカー→音量                  | <b>∢</b> ≬中                            |          |                 | *           |
| 音声ガイド(声によるお知らせ)を<br>消す(鳴らす)                 | P121             |               | 音→音声ガイド                       | する                                     | 番号 1     | on(する)          | *           |
| 呼出音の種類を変更する                                 | P122             |               | 音→呼出音設定                       | 呼出音1                                   | 番号 27    | 1(呼出音1)         | *           |
| 浴室乾燥終了のお知らせを鳴らす<br>(消す) <sup>※6</sup>       | P122             |               | 音→乾燥終了のお知らせ                   | しない                                    | 番号 17    | oF              | *           |
| 沸き上がりのお知らせを変更する                             | P123             |               | 音→沸き上がりのお知らせ                  | 1回する                                   | 番号 14    | 1(1回する)         | *           |
| 浴室リモコンで追いだきしたときに<br>追いだき完了のお知らせをする(しな<br>い) | P123             |               |                               |                                        | 番号 15    | oF(しない)         | *           |
| 沸き上がり前のお知らせをしない<br>(する) ※12                 | P124             |               | 音→沸き上がり前のお知らせ                 | する                                     | 番号 28    | on (お知らせ<br>する) | *           |

|                                                   | 参昭   |         | 台所リモコン                     |                 | 浴室リモコン   |                 | 初  |
|---------------------------------------------------|------|---------|----------------------------|-----------------|----------|-----------------|----|
| 変更(操作)できる内容                                       | ページ  | -בבא    | 項目                         | 初期設定<br>(工場出荷時) | 項目<br>番号 | 初期設定<br>(工場出荷時) | 期化 |
| タッチ位置のずれを直す                                       | P125 | 音・その他   | タッチパネル補正                   | -               |          |                 | -  |
| 日時をあわせる                                           | P126 | メニュー※17 | 日時あわせ                      | -               |          |                 | -  |
| 時刻のずれを補正する                                        | P126 |         | 日時あわせ→時刻補正                 | 0               |          |                 | -  |
| 画面の明るさを変更する                                       | P127 |         | 画面設定→画面の明るさ                | 標準              | 番号 21    | 2(標準)           | *  |
| 表示の節電をしない(する)<br>ON/OFFスイッチ「切」でも<br>日時または時計を表示させる | P127 |         | 画面設定→表示の節電                 | する              | 番号 2     | 1(する)           | *  |
| 画面のコントラストを調整する                                    | P128 |         | 画面設定→コントラスト                | 0               |          |                 | *  |
| トップ画面のモードを変更する                                    | P128 |         | 画面設定→トップ画面の設定<br>→画面モードの切替 | 標準              |          |                 | *  |
| トップ画面のスイッチ【床暖房】を<br>【暖房】に変更する <sup>※15</sup>      | P129 |         | 画面設定→トップ画面の設定<br>→スイッチの切替  | 床暖房             |          |                 | *  |
| タッチパネルのお手入れをする                                    | P129 |         | 画面のお手入れ                    | -               |          |                 | -  |
| 発電ランプの明るさを変更する ※16                                | P130 |         | 発電ランプ→明るさ                  | 明るい             |          |                 | *  |
| エコーネットライトを有効(無効)                                  | P130 |         | エコーネットライトの接続               | 無効              |          |                 | -  |
| にする                                               |      |         | エコーネットライトの遠隔<br>操作         | 有効              |          |                 | -  |
| 機器の水抜きをする                                         | P131 |         | 機器の水抜き                     | 停止              | 番号 18    | oF(停止)          | -  |
| アフターサービスなどで<br>機器情報が必要なとき                         | P132 |         | 機器情報                       | -               |          |                 | -  |
| 故障履歴を見る                                           | P132 |         | 故障履歴                       | -               |          |                 | -  |
| ユーザー設定を初期値に戻す                                     | P133 |         | 全設定初期化                     | -               | 番号 19    | oF              | -  |

- ※1:全自動タイプの給湯暖房機の場合に表示します。
- ※2:熱洗浄機能付の給湯暖房機の場合に表示します。
- ※3:対応する床暖房がある場合に表示します。
- ※4:1台以上スマートフォンとリモコンを接続している場合に発見の時間になすると、初期股定に戻ります。
- ※5:床暖房が1か所の場合は表示しません。
- ※6:対応する浴室暖房乾燥機や暖房放熱器がある場合に表示します。
- ※7:ミストサウナは、対応するミスト機能付浴室暖房乾燥 機がある場合に操作できます。(P143に記載の給湯暖 房機をお使いの場合は操作できません)
- ※8:対応するミスト機能付浴室暖房乾燥機がある場合に予約モードの選択ができます。(P143に記載の給湯暖房機をお使いの場合は、予約モードの表示は出ません)

- ※ 9 :お湯カウンターのみ初期設定に戻ります。
- ※10: P143に記載の給湯暖房機の場合は、台所/洗面の上 限の初期設定は8になります。
- ※11:「ゆるやか浴」以外が初期設定に戻ります。
- ※12:P143に記載の給湯暖房機の場合は表示しません。
- ※13:インターホン機能付のリモコンの場合に表示します。
- ※14:インターホン機能付のリモコンで、音楽プレーヤー のプラグを差し込んでいるときに表示します。
- ※15:対応する床暖房と対応する暖房放熱器の両方がある 場合に表示します。
- ※16:太陽光発電システムがある場合に表示します。
- ※17:無線LANに関する項目については、別冊「無線LAN設 定編」をご覧ください。

## える(ユーザー設定)(つづき)

### ■ 給湯温度を変更する

### ▶ 参照 P28「お湯の温度を調節してお湯を出す」

### 台所リモコンでの設定方法

- ON/OFFスイッチを押して「入」にする
- 💵 (すでに「入」になっている場合は、台所リモコンに優先表示が点灯していることを確認する)

【メニュー】→【給湯メニュー】→【給湯温度】をタッチ

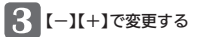

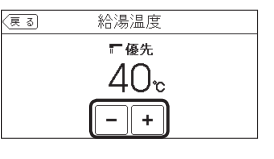

設定範囲(℃) 32、35、37~48(1℃刻み)、50、55、60

### ■ 給湯・シャワーの温度を制限する

どちらかのリモコンで設定してください。

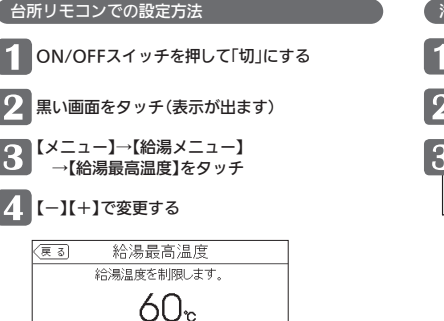

- || +

32、35、37~48(1℃刻み)、50、55、60

設定範囲(上限の温度)(℃)

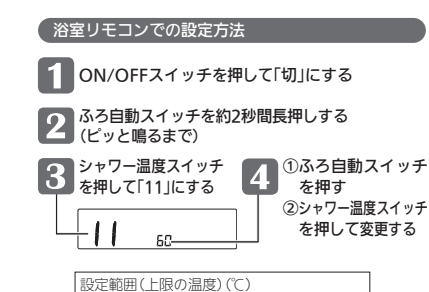

32、35、37~48(1℃刻み)、50、55、60

92

## ■ ふろ予約を設定する

▶ 参照 P44「おふろ沸かしを予約する<ふろ予約>」

### 台所リモコンでのみ設定できます

ON/OFFスイッチを押して「入」にする

2 【メニュー】→【ふろメニュー】→【ふろ予約】をタッチ

3 「予約」の【する】または【しない】をタッチ

| < | <u>夏る</u> ふろ予約                                |
|---|-----------------------------------------------|
|   | 予約 するしない                                      |
|   | 予約終了時刻 【 19:30 】 次~〉                          |
|   | ON/OFFスイッチONで設定してください。<br>OFFにするとふろ予約が解除されます。 |

| 【す  | る】  | 設定した予約時刻に沸き上がるよう<br>約30分~60分前にふろ自動を開始 |
|-----|-----|---------------------------------------|
| 【した | よい】 | 予約を解除                                 |

### 1 注意

●予約前にリモコンの現在時刻があっていることを確認してください。

●予約した時刻になる前にON/OFFスイッチを「切」にすると、ふろ予約は解除されます。

■ ふろ予約の時刻を設定する

▶ 参照 P44「おふろ沸かしを予約する<ふろ予約>」

### (台所リモコンでのみ設定できます

ON/OFFスイッチ「入」「切」どちらでも設定できます

【メニュー】→【ふろメニュー】→【ふろ予約】をタッチ

2 「予約終了時刻」の【次へ】をタッチ

## 3 [-][+]で変更する

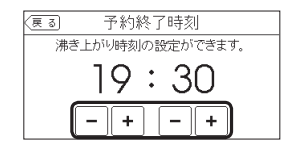

## える(ユーザー設定)(つづき)

## ■ 手動ふろ配管クリーンをする

### ▶ 参照 P51「手動ふろ配管クリーン」

### (台所リモコンでの設定方法)

(浴室リモコンで設定する場合はP51をご覧ください)

1 ON/OFFスイッチを押して「入」にする

2 【メニュー】→【ふろメニュー】→【配管クリーン】をタッチ

3 「手動ふろ配管クリーン」の【開始】または【停止】をタッチ

| (हुठ) | 配管クリ・   | ーン   |
|-------|---------|------|
| 手動ふる  | 3配管クリーン | 開始停止 |
| 自動ふる  | 3配管クリーン | 次~>  |
|       |         |      |
|       |         |      |

【開始】手動ふろ配管クリーンを開始 【停止】手動ふろ配管クリーンを停止

### ■ 自動ふろ配管クリーンの運転モードを変更する

◆ 今自動タイプの場合に設定できます。

どちらかのリモコンで設定してください。

| 台所リモコンでの設定方法                       | 浴室リモコンでの設定方法                         |
|------------------------------------|--------------------------------------|
| 1 ON/OFFスイッチを押して「切」にする             | 1 ON/OFFスイッチを押して「切」にする               |
| 2 黒い画面をタッチ(表示が出ます)                 | 2 ふろ自動スイッチを約2秒間長押しする<br>(ピッと鳴るまで)    |
| 3 【メニュー】→【ふろメニュー】<br>→【配管クリーン】をタッチ | 3 シャワー温度スイッチ 4 ①ふろ自動を押して「5」にする 4     |
| 4 「自動ふろ配管クリーン」の【次へ】をタッチ            | (2)ジャワー温<br>を押して変                    |
| 5 「運転モード」の【次へ】をタッチ                 | 1:自動ふろ配管クリーンをする<br>ON/OFFスイッチ「切」時でも、 |
| 6 設定したい内容をタッチ                      | 自動ふろ配管クリーンをします。<br>(この場合は水で流します)     |
| (戻る) 運転モード                         | 2:ON/OFFスイッチ「入」時のみ、<br>自動ふろ配管クリーンをする |
| 栓を抜くと下記選択項目にしたがって                  | 3:自動ふろ配管クリーンをしない                     |
|                                    |                                      |
| する の時のの しない                        |                                      |

#### 【する】

自動ふろ配管クリーンをする ON/OFFスイッチ「切」時でも 自動ふろ配管クリーンをします。 (この場合は水で流します)

ON時:ON/OFFスイッチ点灯中

【ON時のみする】 ON/OFFスイッチ「入」時のみ、

自動ふろ配管クリーンをする 【しない】

自動ふろ配管クリーンをしない

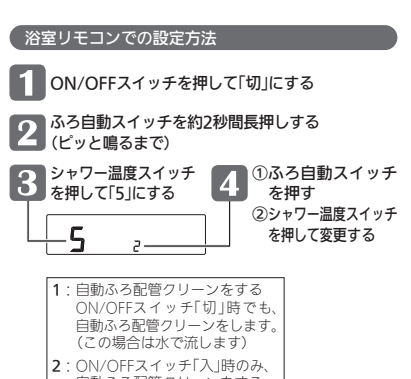

▶ 参照 P50「自動ふろ配管クリーン」

## える(ユーザー設定)(つづき)

### ■ 自動ふろ配管クリーンで流すお湯の温度を変更する ト 参照 P50「自動ふろ配管クリーン」

動洗浄機能付の給湯暖房機の場合に設定できます。

※熱洗浄機能がない給湯暖房機でも表示される場合がありますが、「高め」に設定してもお湯の温度は変わりません。

どちらかのリモコンで設定してください。

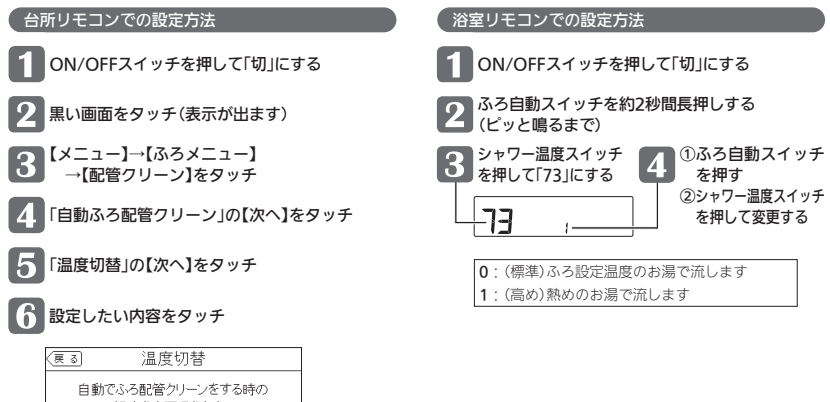

温度を変更できます。 標準 高め

【標準】ふろ設定温度のお湯で流します 【高め】熱めのお湯で流します

## ■ 自動保温・自動たし湯の時間を変更する

どちらかのリモコンで設定してください。

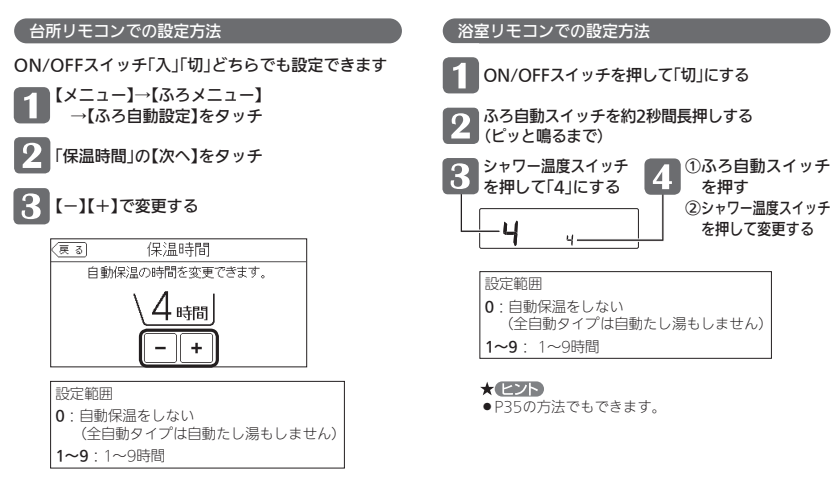

## ■ 自動保温の種類(自動たし湯の有無)を変更する

- ●全自動タイプの場合に設定できます。
- どちらかのリモコンで設定してください。

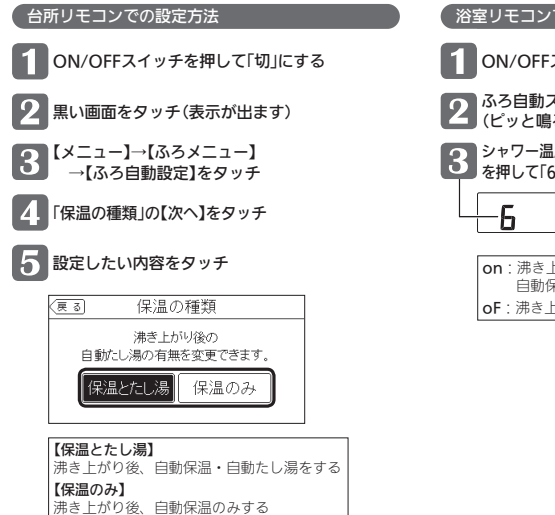

### 浴室リモコンでの設定方法

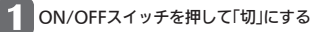

2 ふろ自動スイッチを約2秒間長押しする (ピッと鳴るまで)

 3 シャワー温度スイッチ を押して「6」にする
 4 ①ふろ自動スイッチ を押す
 ②シャワー温度スイッチ を押して変更する

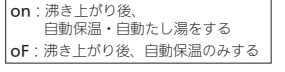

## える(ユーザー設定)(つづき)

### ■ 給湯とお湯はりを同時に使用する

- ●おふろを早く沸かしたいときに効果的です。
- どちらかのリモコンで設定してください。

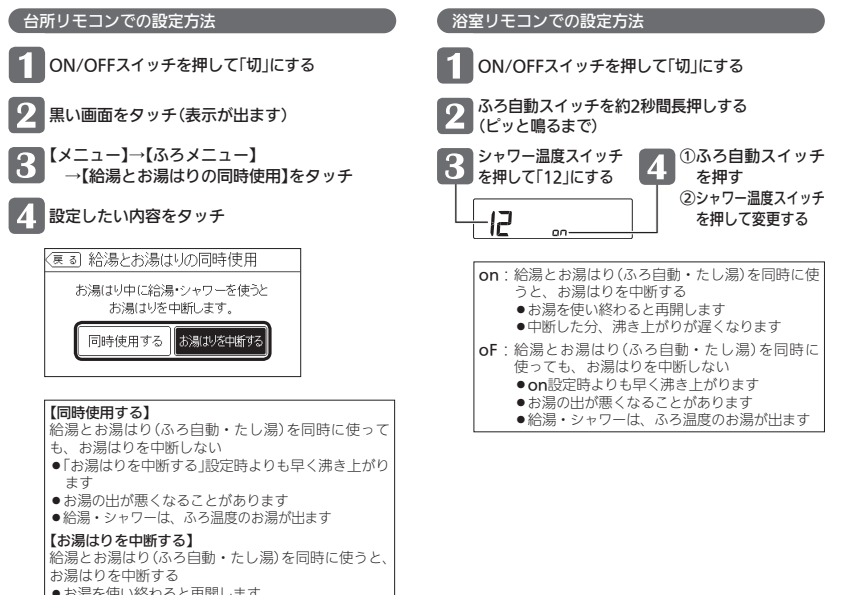

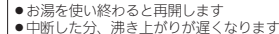

●中断した分、沸き上がりが遅くなりま

■ 入浴タイマーでお知らせするリモコンを選ぶ

●入浴タイマー動作中は、設定は変更できません。

台所リモコンでのみ設定できます

ON/OFFスイッチ「入」「切」どちらでも設定できます

【メニュー】→【ふろメニュー】→【入浴タイマー】をタッチ

2 「お知らせ音」の【次へ】をタッチ

3 「お知らせするリモコン」の設定したい内容をタッチ

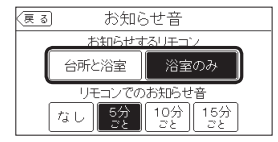

【台所と浴室】台所リモコンと浴室リモコンの両方にお知らせ音が鳴る 【浴室のみ】浴室リモコンのみにお知らせ音が鳴る

## ■ 入浴タイマーのお知らせ音の間隔を変更する/お知らせ音なしに変更する

●入浴タイマー動作中は、設定は変更できません。

(台所リモコンでのみ設定できます

ON/OFFスイッチ「入」「切」どちらでも設定できます

【メニュー】→【ふろメニュー】→【入浴タイマー】をタッチ

### 2 「お知らせ音」の【次へ】をタッチ

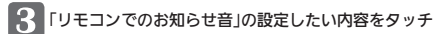

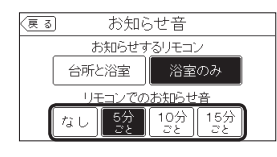

| 【なし】お知らせ音は鳴らない        |
|-----------------------|
| 【5分ごと】5分ごとにお知らせ音が鳴る   |
| 【10分ごと】10分ごとにお知らせ音が鳴る |
| 【15分ごと】15分ごとにお知らせ音が鳴る |

## える(ユーザー設定)(つづき)

### ■ 入浴タイマー中は浴室リモコンで時計表示をしないように変更する

●入浴タイマー動作中は、設定は変更できません。

### (台所リモコンでのみ設定できます

ON/OFFスイッチ「入」「切」どちらでも設定できます

【メニュー】→【ふろメニュー】→【入浴タイマー】をタッチ

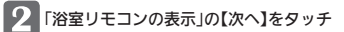

3 【タイマーのみ】または【時計とタイマー】をタッチ

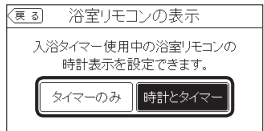

【タイマーのみ】入浴タイマーのみ表示する 【時計とタイマー】時計表示と入浴タイマー表示が約10秒ごとに切り替わる

## ■ 水位のリセットをする

●全自動タイプの場合に設定できます。(自動タイプでも表示されますが、機能ははたらきません)

水位のリセットをする場合は、必ずP139F設定したふろ湯量にならないときは(水位のリセット)」をお読みください。 P139では浴室リモコンでの操作方法を記載していますが、台所リモコンで操作する場合はP139の手順**6~ઉ**をこのページ の手順に置き換えてください。

### 台所リモコンでの設定方法

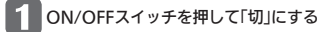

2 黒い画面をタッチ(表示が出ます)

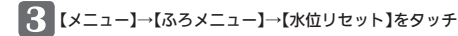

### 4.【開始】をタッチ

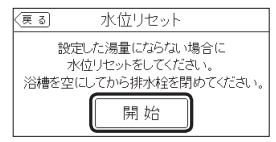

### ■ 1回の追いだきで上げられる温度を変更する(浴室リモコンでの追いだきのみ)

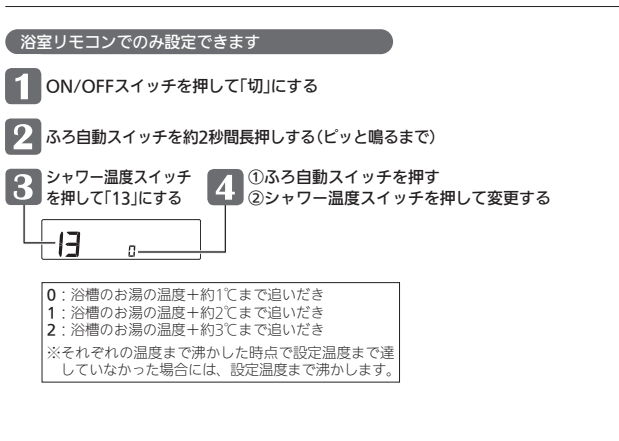

### ふろ温度や沸き上がりの温度を制限する

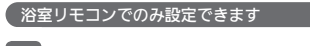

ON/OFFスイッチを押して「切」にする

ふろ自動スイッチを約2秒間長押しする(ピッと鳴るまで)

4 ①ふろ自動スイッチを押す ②シャワー温度スイッチを押して変更する シャワー温度スイッチ 3 を押して「20」にする

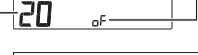

| 設定範囲(上限の温度)(℃) |  |
|----------------|--|
| 33~48、oF(48℃)  |  |

## える(ユーザー設定)(つづき)

#### ■ 床暖房をする (床暖房の場所を指定して運転する場合) ▶ 参照 P47[暖房(床暖房)する| ・対応する床暖房がある場合に設定できます。 ′ 台所リモコンでのみ設定できます ON/OFFスイッチ「入」「切」どちらでも設定できます 【メニュー】→【暖房メニュー】→【床暖房】をタッチ \* ヒント ●トップ画面の【床暖房】をタッチしても、手順2の 画面になります。 2 暖房したい場所(床暖1~3)をタッチ 床暖房が3か所ある場合の表示例 》しくみ 床暖房 戻る (2) ●お使いの給湯暖房機や床暖房の設置状況によって、表示する数 - | 4 4 | 10 予約なし が異なります。 床暖· ●開始すると、トップ画面の【床暖房】が反転表示になり、床暖房 床暖2 $=|\downarrow|$ 4 + ④ 予約なし 中マーク型028(1か所の場合は型)点灯、暖房マーク(前点灯。 燃焼中は炎マーク点灯。 床暖3 4 + ||① 予約なし ī タッチして反転表示 床暖1 になると、床暖房「入」になります タッチして通常表示 床暖1 になると、床暖房「切」になります から運転操作をする / 注意 ● 給湯暖房機の種類によっては、床暖房と、給湯または追いだき(ふろ自動含む)を同時に使うと、床暖房の能力が低下す る場合があります。 ■ 床暖房の温度を変更する ・対応する床暖房がある場合に設定できます。 、 台所リモコンでのみ設定できます

### ON/OFFスイッチ「入」「切」どちらでも設定できます

【 【メニュー】→【暖房メニュー】→【床暖房】をタッチ

\* ヒント ●トップ画面の【床暖房】をタッチしても、手順2の 画面になります。

### 暖房したい場所(床暖1~3)の【-】【+】で温度を変更

| 床暖房が3か所ある場合の表示例 |        |     |    |        |  |
|-----------------|--------|-----|----|--------|--|
| <u>ह</u> ु ठ    |        | 床暖  | 房  | 0      |  |
| 床暖1             | $\Box$ | - 4 | +  | ② 予約なし |  |
| 床暖2             | -      | - 4 | +  | ②予約なし  |  |
| 床暖3             |        | - 4 | +  | の 予約なし |  |
|                 |        |     | 床暖 | 房の温度表示 |  |
| 設定範囲            |        |     |    |        |  |

1(低)~9(高)

### 》しくみ

 ●お使いの給湯暖房機や床暖房の設置状況によって、表示する数 が異なります。

### ■ 床暖房を予約する

対応する床暖房がある場合に設定できます。

#### 台所リモコンでのみ設定できます

ON/OFFスイッチ「入」「切」どちらでも設定できます

| 1 | 【メニュー】→【暖房メニュー】→【床暖房】をタッチ   |
|---|-----------------------------|
| 2 | 予約したい場所(床暖1~3)の予約設定スイッチをタッチ |

床暖房が3か所ある場合の表示例

| (हु ठ | 床暖房                     | 0         |                |
|-------|-------------------------|-----------|----------------|
| 床暖1   | ] <b>-</b> ∳ 4 <b>+</b> | ②予約なし     | ──床暖1の予約設定スイッチ |
| 床暖2   | )                       | ②予約なし     | ━ 床暖2の予約設定スイッチ |
| 床暖3   | ] <b>-</b> ⊧ 4 +        | O<br>予約なし | 床暖3の予約設定スイッチ   |

#### ●予約設定スイッチは、予約状況によって表示が変わります

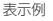

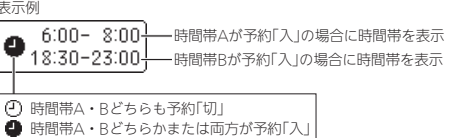

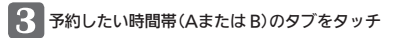

#### 時間帯Aの表示例

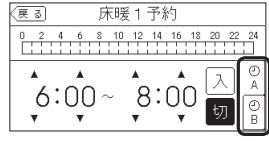

》しくみ ● 1か所に、A・B 2つの時間帯を予約できます。

 前回設定した時間帯を表示します。 \* EZP

\* ヒント

画面になります。

/注意

» しくみ

予約なし

6:00- 8:00

(例)

0

a

●トップ画面の【床暖房】をタッチしても、手順2の

●予約前にリモコンの現在時刻があって いることを確認してください。

 お使いの給湯暖房機や床暖房の設置状 況によって、表示する数が異なります。

-

6:00- 8:00 18:30-23:00 → 時間帯A・Bとも 予約「入」

●18:30-23:00 → 予約[入]

時間帯A・Bとも

予約[切]

予約「入」

時間帯Aのみ

時間帯Bのみ

●時間帯は▲▼をタッチすると変更できます。(P105)

## 、をタッチして予約する (囫をタッチすると予約解除)

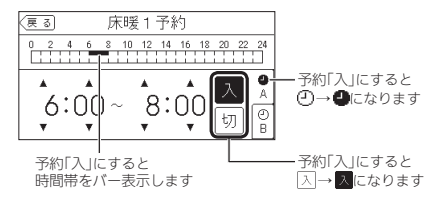

### 》しくみ

●予約「入」にすると、予約マーク(<sup>1</sup>)が点灯し、

トップ画面に床暖予約マークのでか点灯します。 ●予約「切」にしなければ、毎日同じ時間に自動的に 床暖房します。

## える(ユーザー設定)(つづき)

## ■ 床暖房予約の時間帯を設定する

 ・対応する床暖房がある場合に設定できます。

### 台所リモコンでのみ設定できます

ON/OFFスイッチ「入」「切」どちらでも設定できます

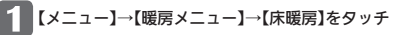

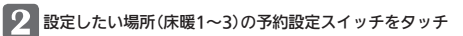

床暖房が3か所ある場合の表示例

| (हुढ) | 床暖房     | 0      |               |
|-------|---------|--------|---------------|
| 床暖1   |         | ②予約なし  | ━床暖1の予約設定スイッチ |
| 床暖2   |         | O 予約なし | ━床暖2の予約設定スイッチ |
| 床暖3   | - 🚽 4 + | ② 予約なし | ━床暖3の予約設定スイッチ |

### **》**しくみ

●お使いの給湯暖房機や床暖房の設置状況によって、表示する数が異なります。

#### 3 設定したい時間帯(Aまたは B)のタブをタッチ

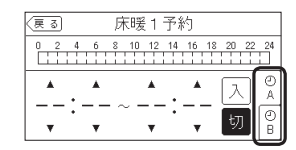

### **》**しくみ

● 1か所にA・Bふたつの時間帯を設定できます。

●前回設定した時間帯を表示します。

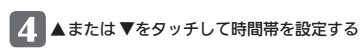

| (戻る)     | 床暖1予約                       |
|----------|-----------------------------|
| 0 2 4    | 6 8 10 12 14 16 18 20 22 24 |
| <u> </u> |                             |
| :<br>•   | ŢŢŢŢ                        |

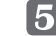

▲ 他の時間帯(AまたはB)、他の場所(床暖1~3)も同様の手順で設定する

### **》**しくみ

- 設定した時間帯は記憶します。
- ●時間帯のバー表示は、予約「入」にしないと表示されません。

### ■ 床暖房の能力をひかえめにする

- ●対応する床暖房がある場合に設定できます。
- ●春先や秋□など、床暖房があたたまりすぎると感じるとき、床暖房の設定温度はそのままで、通常よりも能力を抑えて運転 します。

#### 台所リモコンでのみ設定できます

ON/OFFスイッチ「入」「切」どちらでも設定できます

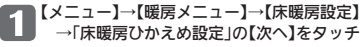

### 【入】または【切】をタッチ

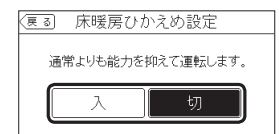

【入】通常より能力を抑えて床暖房する 【切】通常の能力で床暖房する

#### **》**しくみ

- ●ひかえめ設定は床暖房1・2・3全部に設定されます。
- 別々には設定できません。
- ●ひかえめ設定での床暖房中は、床暖房ひかえめマーク≝かえめ点灯。

### ■ 床暖房のあたためモード(制御方法)を変更する

- 対応する床暖房がある場合に設定できます。
- 異なる暖房感を得られたい場合に、この設定をしてみてください。

#### 台所リモコンでのみ設定できます

#### ON/OFFスイッチ「入」「切」どちらでも設定できます

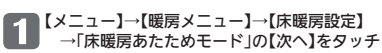

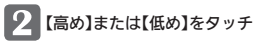

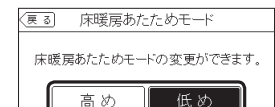

#### 【高め】床暖房の設定温度を高くしてもあ たたまりにくい場合に設定 【低め】 通常のあたためモード

#### **》**しくみ

 あたためモードは床暖房1・2・3全部に設定されます。 別々には設定できません。 ●床暖房中は、この設定は変更できません。

## える(ユーザー設定)(つづき)

## ■ 床暖房の表示名称を変更する

対応する床暖房がある場合に設定できます。

### 台所リモコンでのみ設定できます

### ON/OFFスイッチ「入」「切」どちらでも設定できます

■【メニュー】→【暖房メニュー】→【床暖房設定】 →「名称変更」の【次へ】をタッチ

2名称変更をしたい場所(床暖1~3)の ◀または ▶ を タッチして名称を切り替える

床暖房が3か所ある場合の表示例

| (हु ठ | 名称変更       |
|-------|------------|
| 床暖1   |            |
| 床暖2   | ◀【床暖2】▶    |
| 床暖3   | ◀ (床暖3 ) ▶ |
|       |            |

#### 》しくみ ●床暖房の画面の名称のみ変わります。

| ह ठ | 床暖房     | 0      |
|-----|---------|--------|
| 床暖1 | -+4+    | ◎ 予約なし |
| 床暖2 | -+4+    | ◎ 予約なし |
| 床暖3 | - + 4 + | ②予約なし  |

この名称が変わります

| 変更できる名称              |      |
|----------------------|------|
| リビング、リビング1、リビング2、ダイニ | ニング、 |
| キッチン、寝室、和室、子供部屋、洋室、  | 茶の間  |

#### » しくみ

● 床暖房の設置状況によって、表示する数が異なります。

### ■トップ画面の【床暖房】長押しで暖房できる場所を設定する

- ・対応する床暖房がある場合に設定できます。
- ●床暖房の場所が複数ある場合に設定できます。

#### (台所リモコンでのみ設定できます

#### ON/OFFスイッチ「入」「切」どちらでも設定できます

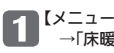

■【メニュー】→【暖房メニュー】→【床暖房設定】 →「床暖房スイッチ設定」の【次へ】をタッチ

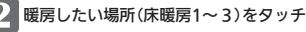

床暖房が3か所ある場合の表示例

| (戻る | 〕 床暖房スイッチ設定       |
|-----|-------------------|
|     | トップ画面の床暖房スイッチを長押し |
| _   | したときに暖房する場所を選べます。 |
| (   | ■ 床暖房1   ■ 床暖房2   |
|     | ■ 床暖房3            |
| _   |                   |

 ●タッチするたび、
 ● 「が切り替わります ● ■ になった場所が、トップ画面の【床暖房】の 長押しで床暖房の「入」「切」ができます

▶ 参照 P47「暖房(床暖房)する」

### ■ 浴室暖房やミストサウナをする

▶ 参照 P48 [給湯暖房機のリモコンで 浴室暖房やミストサウナをする」

- 対応する浴室暖房乾燥機がある場合に表示します。
- ●給湯暖房機のリモコンで浴室暖房乾燥機の運転を開始(停止)できます。
- ●対応するミスト機能付浴室暖房乾燥機がある場合は、ミストサウナの操作もできます。(P143に記載の給湯暖房機をお使い) の場合は操作できません)

#### 台所リモコンでのみ設定できます

#### ON/OFFスイッチ「入」「切」どちらでも設定できます

### 【メニュー】→【暖房メニュー】→【浴室暖房】をタッチ

### 【開始】または【停止】をタッチ

●対応するミスト機能付浴室暖房乾燥機がない場合 または、P143に記載の給湯暖房機をお使いの場合

| (हू <u></u> ठ | 浴室暖房    | 「運転」の       |
|---------------|---------|-------------|
| 運転            | 開始 停止   | 【開始】または【停止】 |
| 予約            | [:] 次へ〉 |             |
|               |         |             |
|               |         |             |

#### 対応するミスト機能付浴室暖房乾燥機がある場合

| (हु ठ | 浴室暖房 |             | 「浴室暖房」または                |
|-------|------|-------------|--------------------------|
| 浴室暖房  | 開始   | 停止          | 「ミストサウナ」の<br>【開始】または【停止】 |
| 予約    | [: ] | <u>次</u> へ) |                          |

【開始】 浴室暖房またはミストサウナを開始する 【停止】浴室暖房またはミストサウナを停止する

#### /注意

- 浴室暖房乾燥機の種類によっては、この方法で操作できないものがあります。
- ●脱衣室暖房機の種類によっては、脱衣室暖房機も同時に運転します。
- 給湯暖房機の種類によっては、浴室暖房と、給湯または追いだき(ふろ自動含む)を同時に使うと、浴室暖房乾燥機の温風 の温度が変化したり、多少低くなったりする場合があります。
- ●ミストサウナと給湯またはふろ運転を同時に使うと、ミストに影響が出る場合があります。詳しくは、浴室暖房乾燥機 側の取扱説明書をご覧ください。

#### /注意

 浴室のドアと窓を閉め、浴室暖房乾燥機の温 度などを調節しておいてください。

### \* EZP

- 浴室暖房乾燥機の調節方法については、浴室 暖房乾燥機側の取扱説明書に従ってください。 **》**しくみ
- ●開始すると、暖房中マーク暖房中点灯、暖房 マーク側点灯。
- ●燃焼中は炎マーク点灯。
- 浴室暖房乾燥機で設定した運転時間がたつと、 自動的に浴室暖房が停止します。
- ●浴室暖房乾燥機側でも停止できます。

## える(ユーザー設定)(つづき)

### 浴室暖房またはミストサウナを予約する

- ・対応する浴室暖房乾燥機がある場合に設定できます。
- ●ミストサウナは、対応するミスト機能付浴室暖房乾燥機がある場合に設定できます。(P143に記載の給湯暖房機をお使いの 場合は設定できません)

#### , 台所リモコンでのみ設定できます。

2 「予約」の【次へ】をタッチ

(出ない場合は4~)

予約開始時刻

予約モード

戻る

予約

#### ON/OFFスイッチ「入」「切」どちらでも設定できます

3 「予約モード」の【浴室暖房】または【ミストサウナ】

するしない

【 19:00 】 次へ

浴室暖房 ミストサウ

画面に「予約モード」が出る場合は、

予約

の予約したいほうをタッチする

### 【メニュー】→【暖房メニュー】→【浴室暖房】をタッチ

- ●予約前に、予約開始時刻を設定し(P110)、リモコンの現 在時刻があっていることを確認してください。 ●浴室のドアと窓を閉め、浴室暖房乾燥機の温度などを調
- 節しておいてください。 \* EZD

/注意

 ●浴室暖房乾燥機の調節方法については、浴室暖房乾燥機側 の取扱説明書に従ってください。

### » しくみ

●設定したモードは記憶します。

### 4 「予約」の【する】または【しない】をタッチ

| (हुढ)  | 予約            |
|--------|---------------|
| 予約     | する しない        |
| 予約開始時刻 | [ 19:00 ] 次へ) |
|        |               |
|        |               |

#### » しくみ

 前回設定した予約開始時刻を表示します。 ●予約「する」にすると、予約マーク○が点灯し、トップ画面 に浴室暖房予約マーク2000が点灯します。

Х

### ■ 浴室暖房予約またはミストサウナ予約の開始時刻を設定する

- ・対応する浴室暖房乾燥機がある場合に設定できます。
- ●ミストサウナは、対応するミスト機能付浴室暖房乾燥機がある場合に設定できます。(P143に記載の給湯暖房機をお使いの 場合は設定できません)

#### 台所リモコンでのみ設定できます

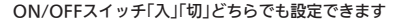

メニュー】→【暖房メニュー】→【浴室暖房】をタッチ

「予約」の【次へ】をタッチ

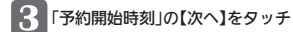

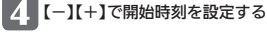

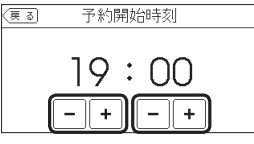

**》**しくみ 設定した予約開始時刻は記憶します。 ●浴室暖房とミストサウナの予約時刻は共通です。

### ■ 暖房する

▶ 参照 P47「暖房(床暖房)する」

- ・対応する暖房放熱器がある場合に設定できます。
- ●暖房放熱器の運転スイッチを「入」にしても暖房できない場合、または、運転スイッチがない暖房放熱器(パネルヒーターなど) の場合に、リモコンで暖房操作ができます。

/注意

\* EZD

#### 台所リモコンでのみ設定できます

ON/OFFスイッチ「入」「切」どちらでも設定できます

【メニュー】→【暖房メニュー】→【暖房】をタッチ

### 「運転」の【開始】または【停止】をタッチ

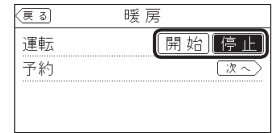

に従ってください。 》しくみ

●開始すると、暖房中マーク暖房中点灯、暖房マーク(…)点灯。

燃焼中は炎マーク点灯。

調節しておいてください。

 ●パネルヒーターが併設されている場合は、パネルヒーターのバ ルブを開けておくと同時に暖房します。

 ● 運転「開始」にする前に、 暖房放熱器の運転スイッチ「入」になっ ていること、パネルヒーターのバルブが開いていることを確認

しておいてください。必要に応じて、暖房放熱器の温度などを

●暖房放熱器の調節方法については、暖房放熱器側の取扱説明書

#### / 注意

【**開始】**暖房を開始する

【**停止】**暖房を停止する

- ●運転「停止」にしたあとは、暖房放熱器の運転スイッチを「切」にしてください。パネルヒーターの場合はバルブを閉めて ください。
- ●給湯暖房機の種類によっては、暖房と、給湯または追いだき(ふろ自動含む)を同時に使うと、暖房能力が低下する場合 があります。

## える(ユーザー設定)(つづき)

### ■ 暖房を予約する

- ・対応する暖房放熱器がある場合に設定できます。
- ●予約しておくと、ON/OFFスイッチが「切」でも、毎日同じ時間帯に自動的に暖房します。

#### 台所リモコンでのみ設定できます

#### ON/OFFスイッチ「入」「切」どちらでも設定できます

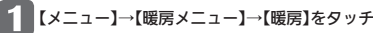

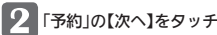

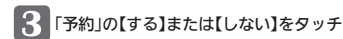

| (हुढ) | 予約                      |
|-------|-------------------------|
| 予約    | するしない                   |
| 予約時間帯 |                         |
|       | 10 12 14 16 18 20 22 24 |
|       | 次~〉                     |

#### / 注意

- ●予約前に、予約時間帯を設定し(P112)、リモコンの現在時刻があっていることを確認してください。
- ●暖房放熱器の運転スイッチを「入」にしておいてください。パネルヒーターはバルブを開けておいてください。
- ●必要に応じて、暖房放熱器の温度などを調節しておいてください。
- \* EZF
- ●暖房放熱器の調節方法については、暖房放熱器側の取扱説明書に従ってください。

### **》**しくみ

- ●前回設定した時間帯を表示します。
- ●予約「入」にすると、予約マーク○が点灯し、トップ画面に暖房予約マーク○00000 が点灯します。
- ●予約時間帯になってから暖房予約を解除すると、手動で暖房停止にするまで暖房を続けます。
- ●予約時刻になる前に手動で暖房を開始した場合、予約時間帯が終わると自動的に暖房が停止します。

110

### ■ 暖房予約の時間帯を設定する

●対応する暖房放熱器がある場合に設定できます。

#### 台所リモコンでのみ設定できます

ON/OFFスイッチ「入」「切」どちらでも設定できます

**1** [×=

メニュー】→【暖房メニュー】→【暖房】をタッチ

2 「予約」の【次へ】をタッチ

3 「予約時間帯」の【次へ】をタッチ

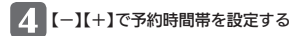

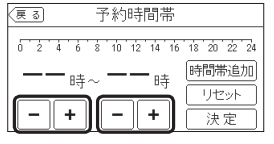

## ※しくみ ●前回設定した時間帯を表示します。 ●1時間ごとに設定できます。

- ●複数の時間帯を設定できます。
- ●設定した予約時間帯は記憶します。
- 5 複数の時間帯を設定する場合は、【時間帯追加】をタッチ → 【-】【+】で時間帯を設定する

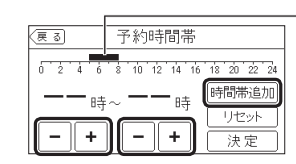

設定済みの時間帯が表示されます

★**ヒント** ●設定されている予約時間帯をすべて削除したい場合は、

【リセット】をタッチしてください。

## 6 時間帯を設定し終わったら【決定】をタッチする

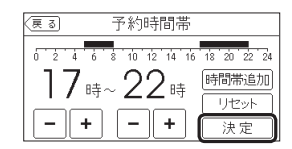

## える(ユーザー設定)(つづき)

## ■ 暖房運転音を抑える

●通常、暖房開始時は最大能力運転となりますが、静音設定することで暖房能力を抑えて、運転音を小さくすることができます。

### (台所リモコンでのみ設定できます

ON/OFFスイッチ「入」「切」どちらでも設定できます

【メニュー】→【暖房メニュー】→【静音モード】をタッチ

## 2 【入】または【切】をタッチ

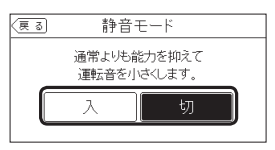

 

 注意

 静音モードを「入」にすると、冷え込みが厳しいときに あたたまりにくいことがあります。

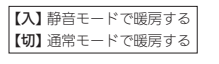

### ■ エコ機能を設定する

▶ 参照 P62「エコ機能で省エネ・節約する<エコ>」

### 台所リモコンでの設定方法

(浴室リモコンで設定する場合はP63をご覧ください)

1 ON/OFFスイッチを押して「入」にする

2 【メニュー】→【エコ・ケアメニュー】→【エコ】をタッチ

### 3 「エコ」の【入】または【切】をタッチ

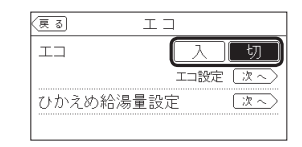

【入】 エコ機能が「入」になる 【切】 エコ機能が「切」になる

### ■ エコ機能の内容を選択する

▶ 参照 P64「エコ機能の内容をお好みで選択する」

### 6台所リモコンでの設定方法

(浴室リモコンで設定する場合はP65をご覧ください)

ON/OFFスイッチ「入」「切」どちらでも設定できます

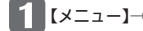

【メニュー】→【エコ・ケアメニュー】→【エコ】をタッチ

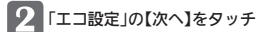

### 3 設定したい内容をタッチ

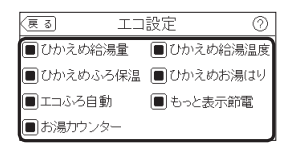

### タッチするたび、 🔳 🗌 が切り替わります

エコ機能「入」のとき、その内容がはたらきます
 その内容ははたらきません

※各内容の詳細は、P6~7をご覧ください。※P143の対象型番(A)に記載の給湯暖房機をお使いの場合は、「もっと表示節電」「お湯カウンター」のみ表示します。

## える(ユーザー設定)(つづき)

## ■ ひかえめ給湯量を変更する

● P143の対象型番(A)に記載の給湯暖房機をお使いの場合は表示しません。

台所リモコンでの設定方法

)※浴室リモコンではシャワーのひかえめ給湯量のみ変更できます。(P65)

ON/OFFスイッチ「入」「切」どちらでも設定できます

【メニュー】→【エコ・ケアメニュー】→【エコ】をタッチ

2 「ひかえめ給湯量設定」の【次へ】をタッチ

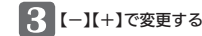

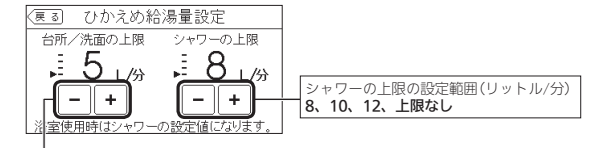

台所/洗面の上限の設定範囲(リットル/分) 5、6、7、上限なし ※P143の対象型番(B)に記載の給湯暖房機をお使いの場合 「8、9、10、上限なし」になります。

**》**しくみ

●変更したひかえめ給湯量は記憶します。

### ■ ケア機能を設定する

### ▶ 参照 P9「気づかい見まもるケア機能」

台所リモコンでのみ設定できます

ON/OFFスイッチを押して「入」にする

2 【メニュー】→【エコ・ケアメニュー】→【ケア】をタッチ

### 3「ケア」の【入】または【切】をタッチ

| ア        |
|----------|
|          |
| ケア設定(次へ) |
| 次~>      |
|          |

| [入] | ケア機能が「入」になる |
|-----|-------------|
| 【切】 | ケア機能が「切」になる |

**≫**(L<∂)

●「入」に設定すると、ケアマーク☺点灯。

 ふろ自動「入」中・追いだき中・追いだき保温中・入浴タイマー動作中(中 断中含む)は、設定できません。

●「ゆるやか浴設定」は、自動タイプやP143に記載の給湯暖房機の場合は 表示しません。

### ■ ケア機能の内容を選択する

### . 台所リモコンでのみ設定できます

ON/OFFスイッチ「入」「切」どちらでも設定できます

【メニュー】→【エコ・ケアメニュー】→【ケア】をタッチ

### 「ケア設定」の【次へ】をタッチ

### 設定したい内容をタッチ

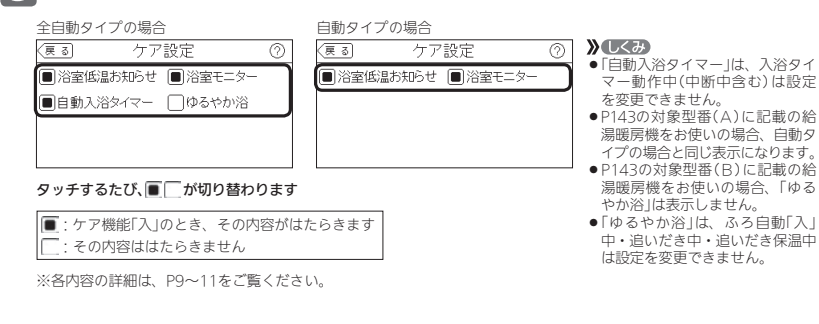

### ■ ゆるやか浴の温度を変更する

●全自動タイプの場合に設定できます。

● P143に記載の給湯暖房機をお使いの場合は表示しません。

台所リモコンでのみ設定できます

ON/OFFスイッチ「入」「切」どちらでも設定できます

ニュー】→【エコ・ケアメニュー】→【ケア】をタッチ

「ゆるやか浴設定」の【次へ】をタッチ

## 設定したい内容をタッチ

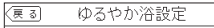

ゆるやか浴の温度を変更できます。

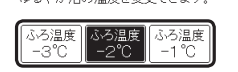

**》**しくみ

●「ゆるやか浴設定」は、ふろ自動「入」中・追いだき中・追い だき保温中は変更できません。

【ふろ温度-3℃】ふろ温度より3℃低い温度で沸かして保温します

【ふろ温度-2℃】ふろ温度より2℃低い温度で沸かして保温します 【ふろ温度-1℃】ふろ温度より1℃低い温度で沸かして保温します

## える(ユーザー設定)(つづき)

## ■ センサーの設定を変更する

### 台所リモコンでのみ設定できます

ON/OFFスイッチ「入」「切」どちらでも設定できます

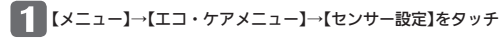

### 2 設定したい内容の【次へ】をタッチ

戻る

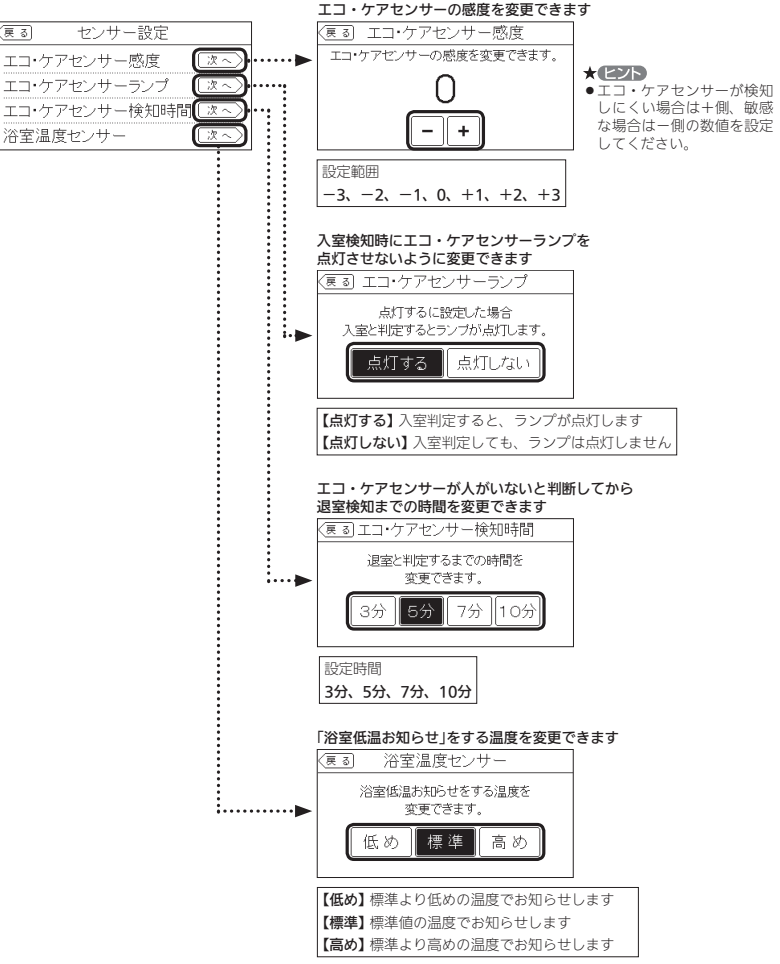

### ■ 台所から浴室を呼び出す

▶ 参照 P55「浴室または台所を呼び出す<呼出>」

●浴室リモコンに呼出スイッチがある場合に使用できます。

#### 台所リモコンでの呼び出し方法

(浴室から呼び出す場合はP55をご覧ください)

(浴室から通話する場合はP57をご覧ください)

ON/OFFスイッチ「入」「切」どちらでも呼び出しできます

1 【メニュー】→【音・その他メニュー】→【呼出】をタッチ

## 2 【開始】をタッチ

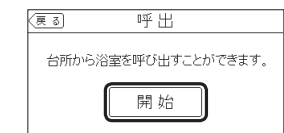

**≫しくみ**●呼び出し音が鳴ります。

## ■ インターホンで話す

▶ 参照 P56「インターホンで話す<通話>」

● インターホン機能付のリモコンの場合に使用できます。

#### 台所リモコンから通話する方法

ON/OFFスイッチ「入」「切」どちらでも通話できます

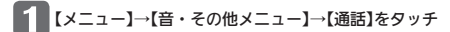

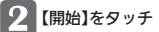

3 【通話】をタッチしながらリモコンに向かって話す

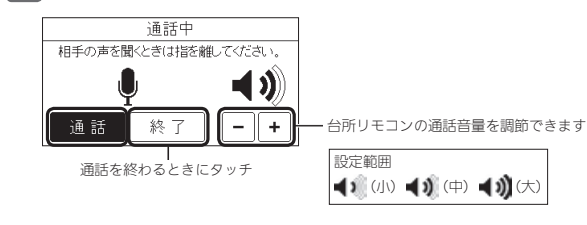

## える(ユーザー設定)(つづき)

### ■ リモコンの音量を変更する

●設定したリモコンのみ変更されます。

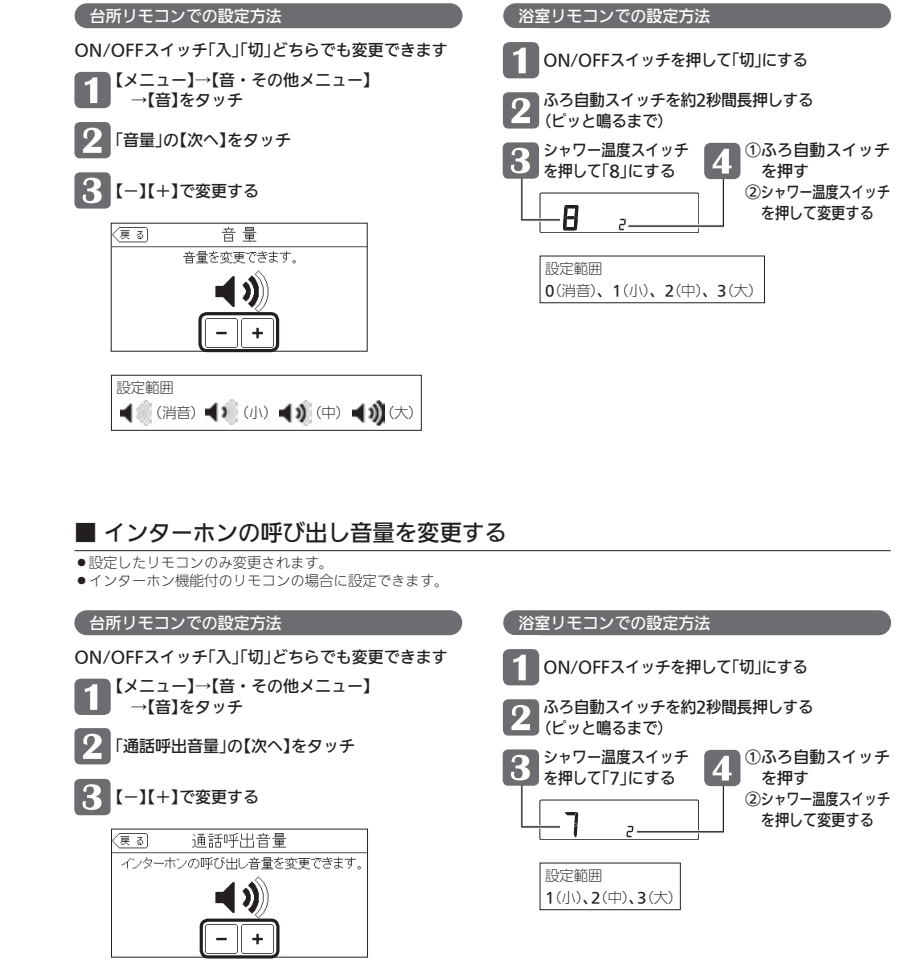

▶ 参 照 P52「リモコンの音量を変更する」

#### ■ 音楽スピーカー機能を停止(開始)する ▶ 参照 P61「音楽スピーカー機能を停止したいとき」

●インターホン機能付のリモコンで、音楽プレーヤーのプラグを差し込んでいるときに設定できます。 
 ・操作したリモコンのみ変更できます。

#### 台所リモコンでの設定方法

(浴室リモコンで設定する場合はP61をご覧ください)

ON/OFFスイッチが「入」であることを確認する

【メニュー】→【音・その他メニュー】→【音】をタッチ

「音楽スピーカー」の【次へ】をタッチ

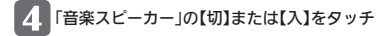

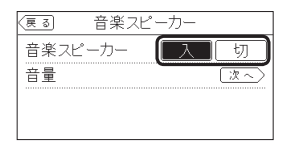

【入】台所リモコンの音楽スピーカー機能を開始する 【切】台所リモコンの音楽スピーカー機能を停止する

## える(ユーザー設定)(つづき)

#### ■ 音楽スピーカー機能の音量を変更する ▶ 参 照 P60「音楽スピーカー機能の音量を変更したいとき」

● インターホン機能付のリモコンで、音楽プレーヤーのプラグを差し込んでいるときに設定できます。 
 ・操作したリモコンのみ変更できます。

### 台所リモコンでの設定方法

(浴室リモコンで設定する場合はP60をご覧ください)

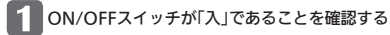

【メニュー】→【音・その他メニュー】→【音】をタッチ

「音楽スピーカー」の【次へ】をタッチ

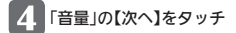

【-】【+】で変更する

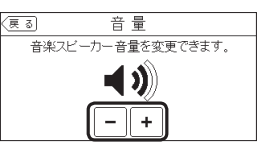

設定範囲 ◀ (消音) ◀ (小) ◀ (中) ◀ (水) (大)

**》**しくみ ●変更した音量は記憶します。(消音に設定すると、次回音楽スピーカー機能 を使用したときには音が出ません)

### ■ 音声ガイド(声によるお知らせ)を消す(鳴らす)

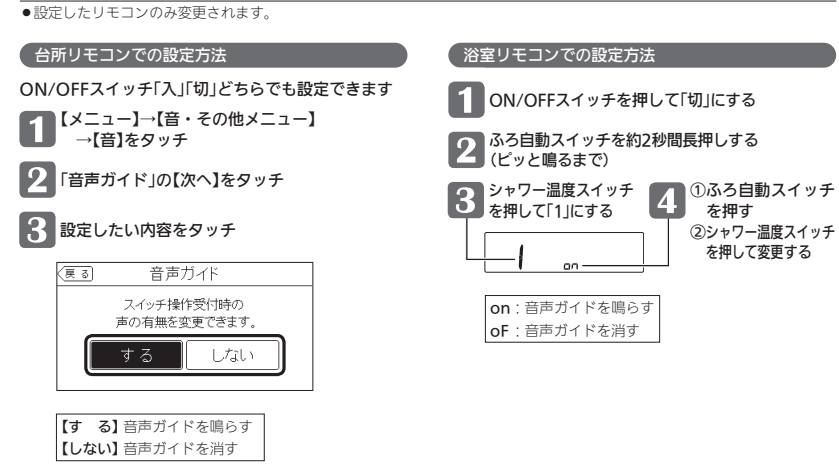

乄 \_ \_ から運転操作をする・ 設定を変える(ユーザ 設

定

を押す

を押して変更する

120

### ■ 呼出音の種類を変更する

●設定したリモコンのみ変更されます。

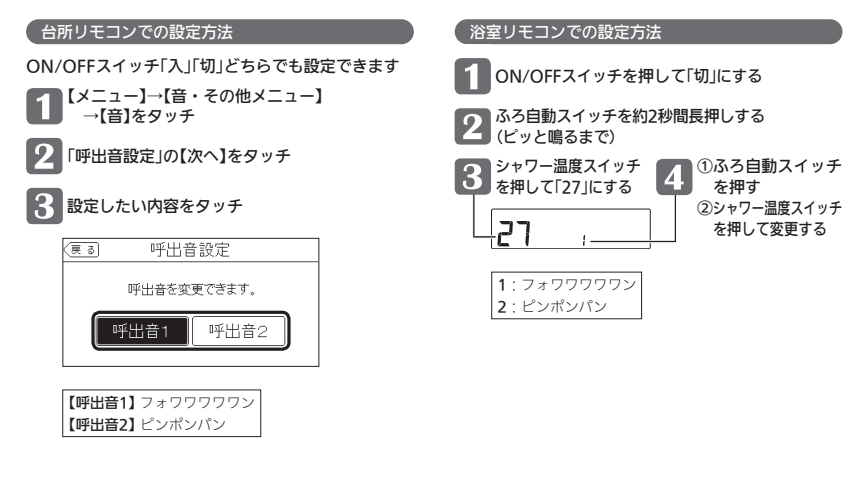

## ■ 浴室乾燥終了のお知らせを鳴らす(消す)

 ・対応する浴室暖房乾燥機がある場合に設定できます。

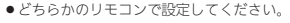

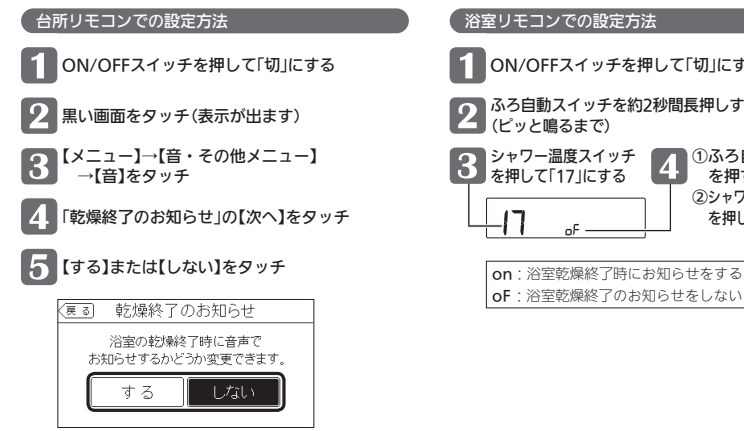

【する】浴室乾燥終了時にお知らせをする 【しない】浴室乾燥終了のお知らせをしない

ON/OFFスイッチを押して「切」にする

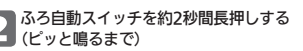

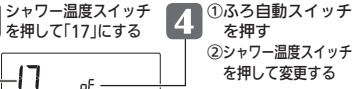

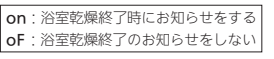

## える(ユーザー設定)(つづき)

## 沸き上がりのお知らせを変更する

- ●台所リモコンで追いだきした場合の追いだき完了のお知らせも含みます。
- どちらかのリモコンで設定してください。

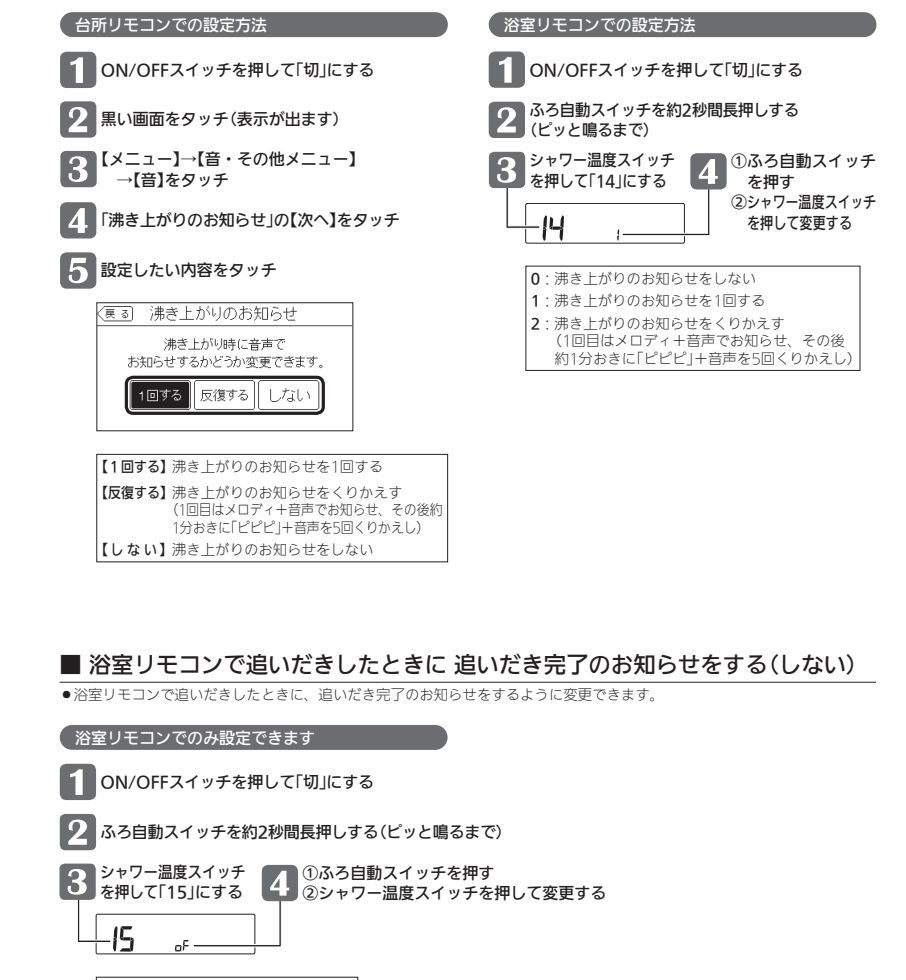

on:追いだき完了のお知らせをする oF:追いだき完了のお知らせをしない

### ■ 沸き上がり前のお知らせをしない(する)

● P143の対象型番(A)に記載の給湯暖房機をお使いの場合は表示しません。

どちらかのリモコンで設定してください。

【する】沸き上がり前のお知らせをする

【しない】沸き上がり前のお知らせをしない

| 台所リモコンでの設定方法                     | 谷室リモコンでの設定方法                                         |
|----------------------------------|------------------------------------------------------|
| 1 ON/OFFスイッチを押して「切」にする           | 1 ON/OFFスイッチを押して「切」にする                               |
| 2 黒い画面をタッチ(表示が出ます)               | 2 ふろ自動スイッチを約2秒間長押しする<br>(ピッと鳴るまで)                    |
| 3 【メニュー】→【音・その他メニュー】<br>→【音】をタッチ | 3 シャワー温度スイッチ<br>を押して「28」にする ①ふろ自動スイッチ                |
| 4 「沸き上がり前のお知らせ」の【次へ】をタッチ         | ②シャワー温度スイッチ           ②シャワー温度スイッチ           を押して変更する |
| 5 設定したい内容をタッチ                    | on:沸き上がり前のお知らせをする                                    |
| 〈夏る〕沸き上がり前のお知らせ                  | OF: 沸き上がり前のお知らせをしない                                  |
| 沸き上がり前に音声で<br>お知らせするかどうか変更できます。  |                                                      |
| するしない                            |                                                      |

える(ユーザー設定)(つづき)

## ■ タッチ位置のずれを直す

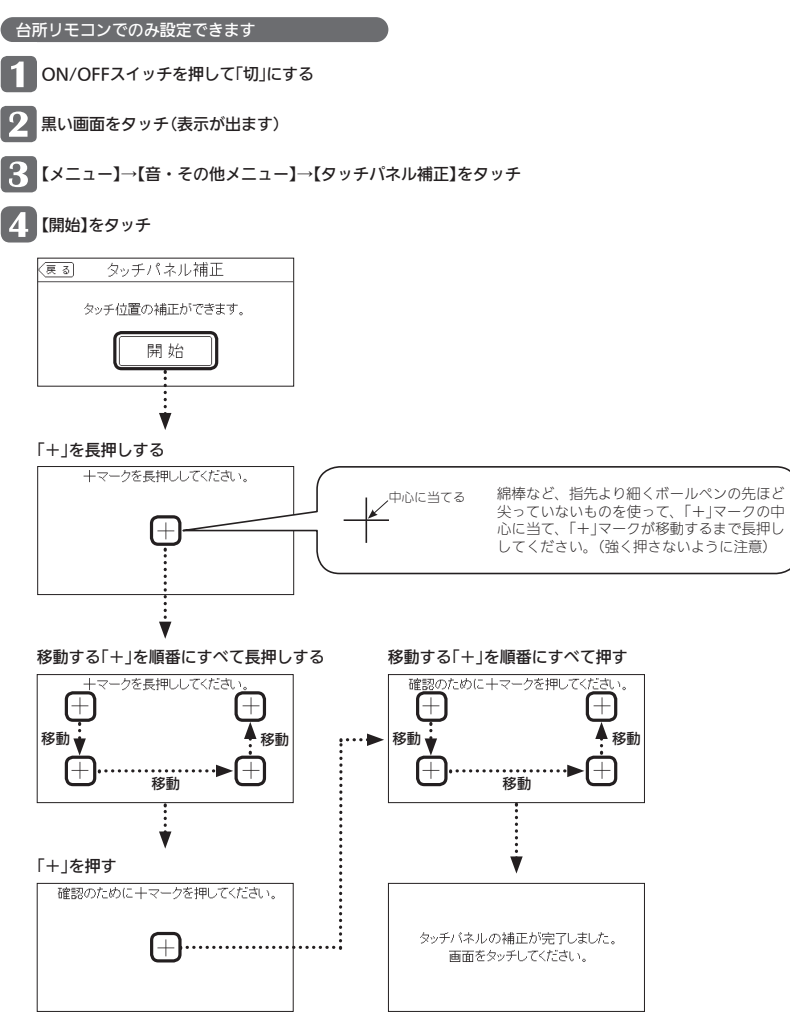

》しくみ

● 画面をタッチすると、タッチパネル補正画面に戻ります。
★ 【ント

完了の画面にならない場合は、「+」の認識範囲以外の部分に、
 手が先に触れている可能性があります。

### ■ 日時をあわせる

▶ 参照 P27「台所リモコンで日時をあわせる」

### 台所リモコンでのみ設定できます

ON/OFFスイッチ「入」「切」どちらでも設定できます

【メニュー】→【音・その他メニュー】→【日時あわせ】をタッチ

2 時計表示のすぐ下の【次へ】をタッチ

3 設定する欄のカーソルをタッチしてから、 数字をタッチして日時を入力

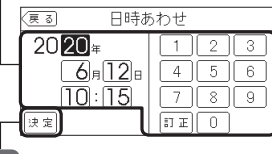

## 4 【決定】をタッチして確定する

●【決定】をタッチしないと、日時あわせは完了しません。

### ■ 時刻のずれを補正する

### (台所リモコンでのみ設定できます

ON/OFFスイッチ「入」「切」どちらでも設定できます

【メニュー】→【音・その他メニュー】→【日時あわせ】をタッチ

### 2 「時刻補正」の【次へ】をタッチ

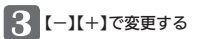

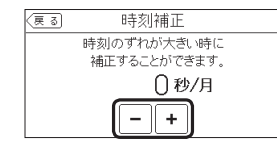

設定範囲(秒/月) -45、-30、-15、0、+15、+30、+45

### \* ヒント

リモコンの時刻が進む場合は+側、遅れる場合はー側の数値を設定してください。
 (例)時刻が1年で3分遅れる場合は、-15秒/月に設定する。(1年で3分=1か月で15秒)

## える(ユーザー設定)(つづき)

### ■ 画面の明るさを変更する

ON/OFFスイッチ「切」時は日時を大きく表示する

設定したリモコンのみ変更されます。

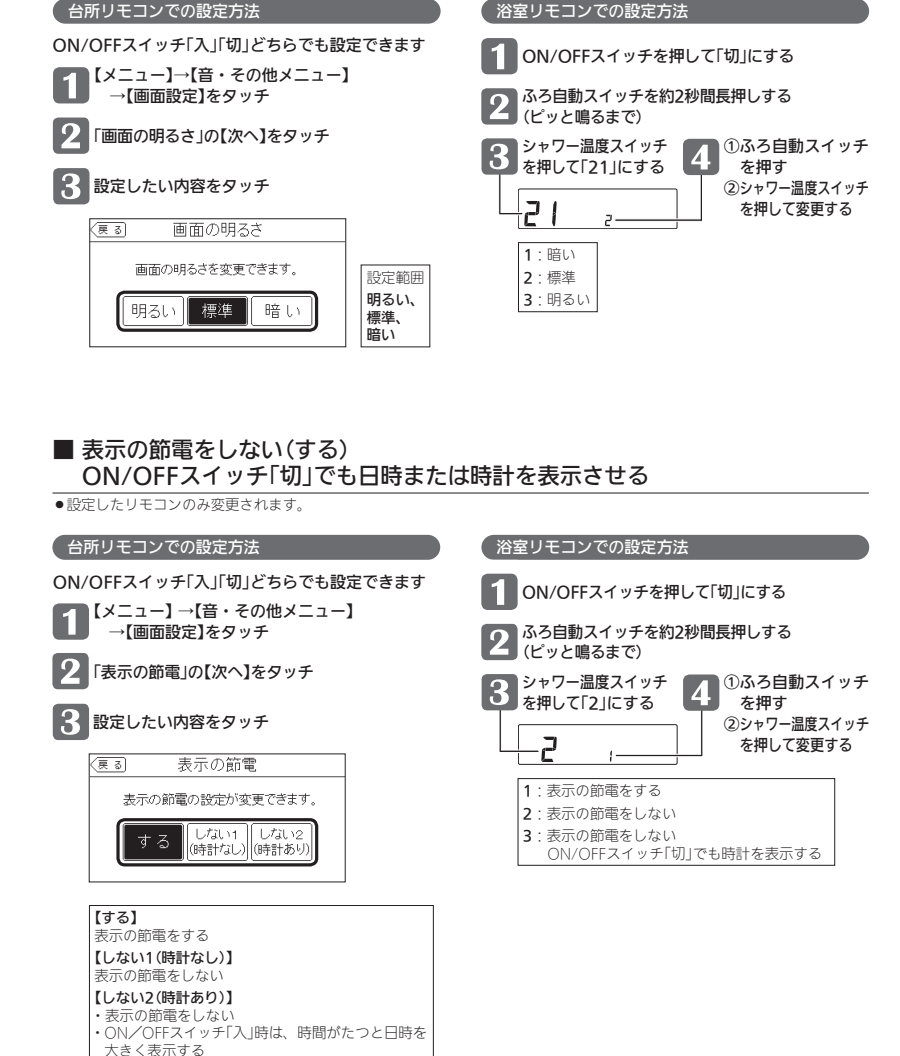

|ューから運転操作をする・設定を変える(ユーザー設定)

### ■ 画面のコントラストを調整する

●見る角度によって画面が見えにくくなるときなどに、調整してください。

### 台所リモコンでのみ設定できます

ON/OFFスイッチ「入」「切」どちらでも設定できます

【メニュー】→【音・その他メニュー】→【画面設定】をタッチ

「コントラスト」の【次へ】をタッチ

#### 【-】【+】で変更する 3

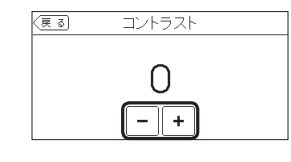

設定範囲(1段階刻み) -15(薄くなる)~+15(濃くなる)

### ■ トップ画面のモードを変更する

▶ 参照 P22[トップ画面のモードをお好みで変更できます]

### 台所リモコンでのみ設定できます

### ON/OFFスイッチ「入」「切」どちらでも設定できます

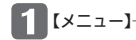

【メニュー】→【音・その他メニュー】→【画面設定】をタッチ

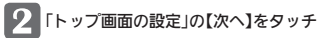

「画面モードの切替」の【次へ】をタッチ

## 設定したい内容をタッチ

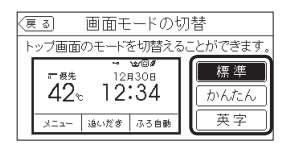

【標準】基本のトップ画面 【かんたん】大きめの字で表示し、よく使う機能のスイッチだけの画面になる 【英字】 基本のトップ 画面が 英語表記になる

## える(ユーザー設定)(つづき)

## ■ トップ画面のスイッチ【床暖房】を【暖房】に変更する

●対応する床暖房と対応する暖房放熱器の両方がある場合に設定できます。

### 台所リモコンでのみ設定できます

ON/OFFスイッチ「入」「切」どちらでも設定できます

【メニュー】→【音・その他メニュー】→【画面設定】をタッチ

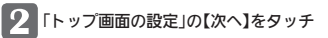

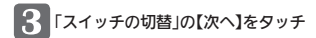

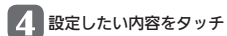

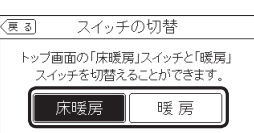

【床暖房】トップ画面に【床暖房】を表示する 【暖 房】トップ画面に【暖房】を表示する

## タッチパネルのお手入れをする

### (台所リモコンでのみ設定できます

ON/OFFスイッチ「入」「切」どちらでも設定できます

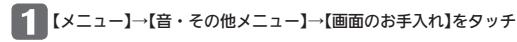

### 2 【開始】をタッチ

| (戻る) | 画面のお手入れ                       |
|------|-------------------------------|
|      | タッチ操作が効かなくなり<br>画面のお手入れができます。 |
|      | 開始                            |

### **》**しくみ

● ON/OFFスイッチを押すか、操作後約10分経過すると、 お手入れモードは解除されます。
# メニューから運転操作をする・設定を変

### ■ 発電ランプの明るさを変更する

●太陽光発電システムがある場合に設定できます。

### 台所リモコンでのみ設定できます

ON/OFFスイッチ「入」「切」どちらでも設定できます

【メニュー】→【音・その他メニュー】→【発電ランプ】をタッチ

### 2 「明るさ」の【次へ】をタッチ

### 3 設定したい内容をタッチ

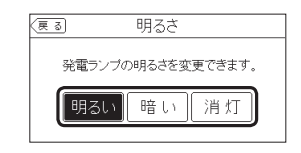

| 設定範囲 |     |    |  |  |  |
|------|-----|----|--|--|--|
| 明るい、 | 暗い、 | 消灯 |  |  |  |

### ■ エコーネットライトを有効(無効)にする

●エコーネットライトアダプター(別売品)がある場合とない場合で、設定できる項目が異なります。

### 台所リモコンでのみ設定できます

### ON/OFFスイッチ「入」「切」どちらでも設定できます

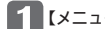

メニュー】→【音・その他メニュー】→【エコーネットライト】をタッチ

### 2 【有効】または【無効】をタッチ

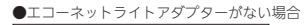

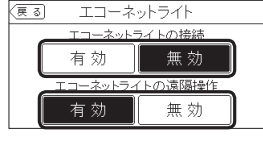

| エコーネットライトの接続<br>【有効】 エコーネットライトが有効<br>【無効】 エコーネットライトが無効      | エコー<br>【有効】<br>【無効】 |
|-------------------------------------------------------------|---------------------|
| <b>エコーネットライトの遠隔操作</b><br>【有効】HEMSコントローラーから<br>給湯暖房機の操作ができます | エコー<br>【有効】         |
| 【無効】HEMSコントローラーから<br>給湯暖房機の操作はできませ                          | 【無効】                |

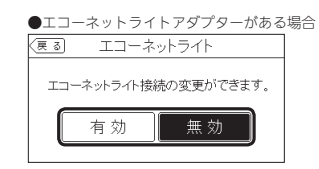

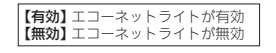

# える(ユーザー設定)(つづき)

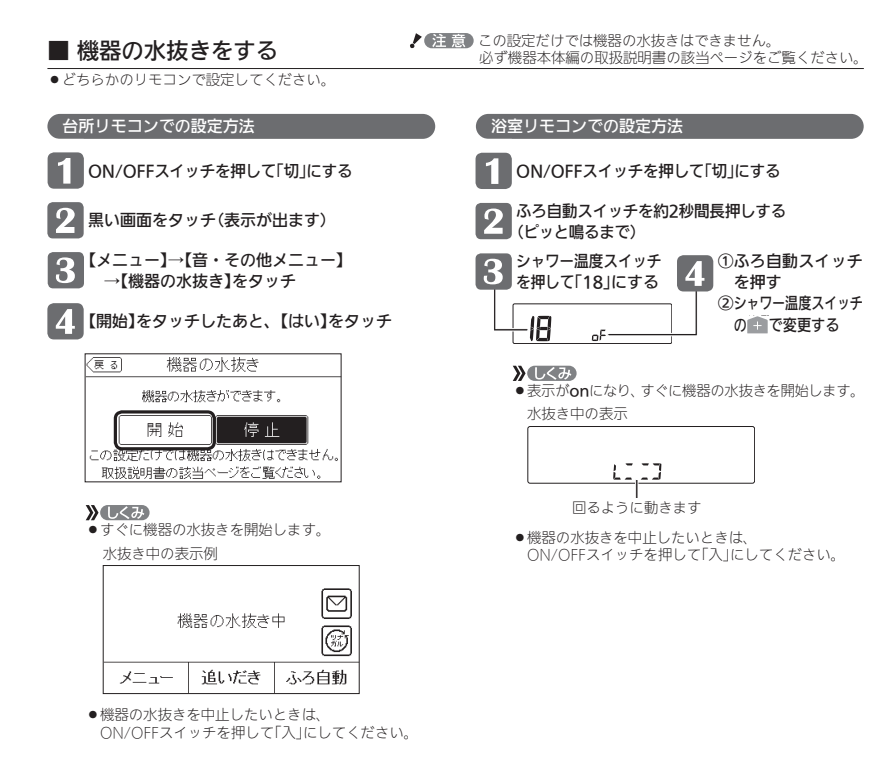

# メニューから運転操作をする・設定を変

■ アフターサービスなどで機器情報が必要なとき

### 台所リモコンでのみ確認できます

ON/OFFスイッチ「入」「切」どちらでも確認できます

【メニュー】→【音・その他メニュー】→【機器情報】をタッチ

### 2 確認したい内容をタッチ

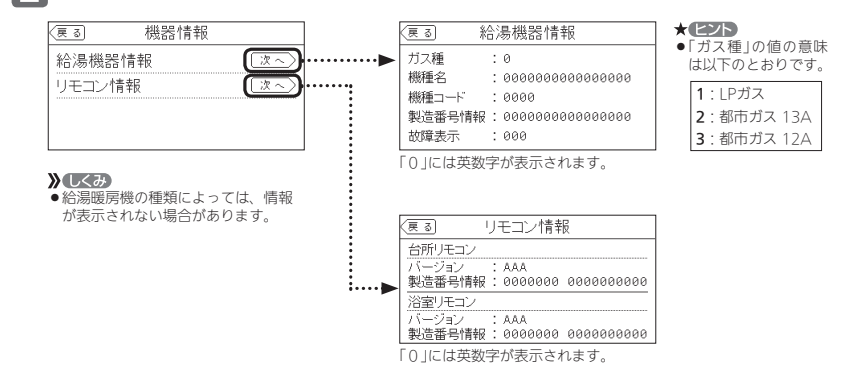

# える(ユーザー設定)(つづき)

### ■ ユーザー設定を初期値に戻す

- ●P90~92の「初期化」に★のある項目が初期化されます。無線LANルーターに接続している場合は、無線LAN設定編の取扱説 明書の「設定一覧」の「初期化」に★のある項目も初期化されます。
- ●どちらかのリモコンで設定してください。

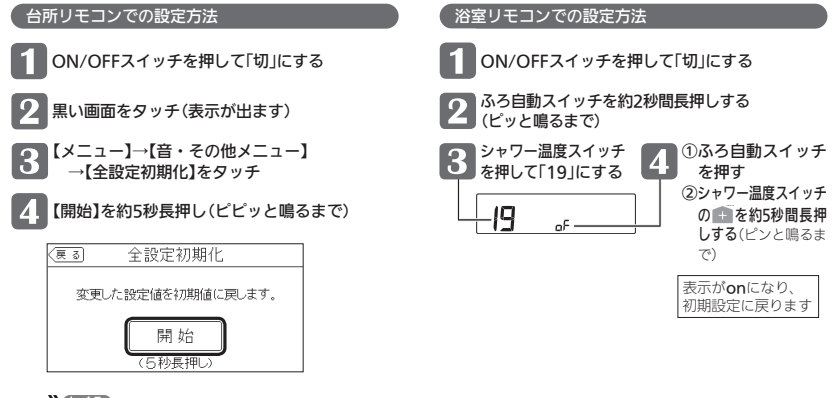

### 》しくみ

- ユーザー設定以外の以下の項目も初期化されます。
- ・治室リモコンのメニュースイッチで変更した「保温時間」(P35)、「リモコンの音量」(P52)、「音楽スピーカーの音量 (インターホン機能付のリモコンの場合)」(P60)の設定
- ・通話の音量(インターホン機能付のリモコンの場合)(P56,57)
- ・お気に入りスイッチ(P25)に登録した機能
- ・配信情報スイッチをタッチしたあとに表示される配信情報(P23)

### ■ 故障履歴を見る

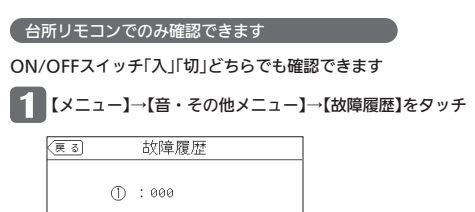

② :000

「0」には英数字が表示されます。

### **》**しくみ

 給湯暖房機に関する直近の故障表示 を2件表示します。
 (①のほうが新しい故障表示です)

# 故障・異常かな?と思ったら

### ● 機器本体編・無線LAN設定編の取扱説明書の内容も併せてご覧ください。

### 絵表示の説明

- 🕜 こんなときは(状況)
- こんなことが考えられます(原因)
- ➡ こうしてください(処置)

台所 台所リモコンの内容 (浴室)浴室リモコンの内容

### リモコンの表示や画面など

### ON/OFFランプが点灯しない

■ 電源プラグが抜けている。 →電源プラグを確認する。

### 日時表示や時計表示がリセットされている

■ 停電のあとや電源プラグを抜いたあとはリセットされ る場合があります。

➡日時をあわせ直す。(P27)

### ⑦予約中なのに、台所リモコンの予約マークが消えている

 ふろ予約をしたあとでON/OFFスイッチを「切」にする と、ふろ予約は解除されます。

➡異常ではありません。

■ 停電のあとや電源プラグを抜いたあとは、ふろ予約・ 暖房予約・浴室暖房予約が解除されます。 →予約をしなおす。

### ? 画面表示がいつのまにか消えている

リモコンの節電のため、「表示の節電」機能を備えています。お湯や暖房\*\*を使わないまま、またはスイッチを押したり直面をタッチしたりしないまま約10分(浴室リモコンでは、おぶろの機能を使った場合約1時間)たつと画面表示が消えます。 \*\*台所リモコンでは、暖房中も表示の節電をします。

→**昇常ではありません。** ■ エコ機能が「入」の場合、台所リモコンでは約1分で表

示が消えます。(P7) →お湯を使ったり、スイッチを押したり、画面をタッ チすると、表示の節電を解除します。

- エコ機能が「入」の場合、浴室リモコンではエコ・ケア センサーが退室を検知すると、表示が消えます。
- →エコ・ケアセンサーが入室を検知すると、表示の節 電を解除します。

### そうしていたいです。 その前電の状態にならない

- ■表示の節電をしない設定になっている。 ⇒表示の節電を「する」に設定する。(P127)
- ・給湯温度を60℃に設定している場合・ふろ自動中・追いだき中・追いだき中・追いだき保温中は、表示の節電はしません。また、浴室リモコンでは、暖房中も表示の節電はしません。 →異常ではありません。
- ■日中でも低い気温が続いて凍結予防運転が連続してはたらいた場合、表示の節電にならないことがあります。 →異常ではありません。

### 浴室にいるのに、浴室リモコンが表示の節電になっている 浴室に誰もいないのに、浴室リモコンが表示の節電になっていない

- エコ・ケアセンサーが正しく検知できていない可能性があります。
- ➡P18をご覧ください。

134

- ⑦ ON/OFFスイッチを押したのに「切」にならない
  - ■表示の節電中にON/OFFスイッチを1回押すと、表示の節電が解除されて画面を表示します。
  - →異常ではありません。 再度ON/OFFスイッチを「切」にしてください。

### ⑦ (浴室) ON/OFFスイッチを「切」にしているのに、表示 画面が点灯する

■ 凍結予防運転中マーク採の点灯時は、ON/OFFスイッチ「切」でも表示画面が点灯します。
 →異常ではありません。

### ② 台所 タッチしたところと違うところが反応する

- 片方の指で画面を触りながらもう片方の指で操作する など、2点同時にタッチすると、正常に動作しません。 →1か所だけタッチする。
- 使用していくうちに、タッチの位置にずれが生じること があります。
- ➡タッチ位置のずれを直す。(P125)

### スイッチを押したりタッチしても、その動作をしない ときがある

- (浴室)画面が暗くなっているとき(表示の節電中)にス イッチを押すと、優先スイッチやeCO(エコ)スイッチ など、スイッチによっては表示の節電の解除のみする ものがあります。
- ➡異常ではありません。
- 操作ロックマークーのが点滅していれば、操作ロック されています。

➡操作ロックを解除する。(P54)

### 合所 画面をタッチしても反応しない

 ■画に市販の保護シートなどを貼り付けると、正常に動 作しないことがあります。
 →市販の保護シートは貼り付けない。

### 

 画面の液晶は高度な技術で作られていますが、一部に 点灯しない点または、常時点灯する点が存在する場合 があります。

### →異常ではありません。

### 🕜 ふろ自動のときお湯はりナビを表示しない

- ■ふろ予約でのふろ自動のときは、お湯はりナビは表示しません。
  - →異常ではありません。

### たし水なのに炎マークが点灯する

■たし水の最後にお湯が約3リットル入るしくみになっています。このとき炎マークが点灯します。 →異常ではありません。

### 🕜 炎マークが点灯したり、消灯したりする

■ 給湯機器の種類によっては、しくみ上、断続的に燃焼 と消火をくりかえすことがあります。 →異常ではありません。

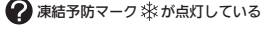

■ 凍結予防のためポンプが作動しているときに点灯します。
 →異常ではありません。

### 「HCL」が点滅している

熱洗浄機能付の給湯暖房機の場合、自動ふろ配管クリーンがはたらくと「HCL」を表示して、熱めのお湯が出ることをお知らせします。
 →異常ではありません。

### ? 「CL」が点滅している

- ■ドレン三方弁方式の給湯暖房機の場合、凝縮水を排出していることをお知らせします。
  →異常ではありません。
- .....
- 浴室にいるのに、ひかえめ給湯量が「シャワー」に切り 替わらない 浴室に誰もいないのに、ひかえめ給湯量が「台所/洗面」
- に切り替わらない ■ エコ・ケアセンサーが正しく検知できていない可能性
- エコ・ケアセンサーか止しく使知できていない可能 があります。
   ア10たず酸くがさい
- →P18をご覧ください。 ■ P143の対象型番(A)に記載の給湯暖房機をお使いの 場合、この機能はありません。
- ➡異常ではありません。

### ? お湯カウンターがリセットされる

- ■以下の場合は、積算がリセットされます。
- ON/OFFスイッチを「切」にしたとき
- ●お湯を止めて10分以上経過
- ●ふろ自動をしたとき
- ふろ配管クリーンをしたとき
   ※リモコンに故障表示したときもリセットされる場合 があります。
- →異常ではありません。

### ? お湯を使ってないのにお湯カウンターが表示される

- ■以下の場合も、お湯カウンターが表示されます。
- ●浴室以外でお湯を使ったとき
- ●たし湯
- たし水
   (月日はの内部+1)月(へ内部)
- 保温時の自動たし湯(全自動タイプのみ)
   →異常ではありません。

### お湯を使っているのにお湯カウンターが表示されない

 ■ ふろ自動中やふろ配管クリーン中は、お湯カウンター 機能がはたらきません。
 →異常ではありません。

# お湯カウンターの表示が実際の使用量よりも少なく表示される

 給湯と通話を同時に使用した場合、通話中は使用量を カウントできないことがあるため、実際の数値よりも 少なく表示されることがあります。
 ・異常ではありません。

### ☆室リモコンの画面がくもって見える

 ■表面のビニール(保護シート)を貼ったままで使用する と、くもって見えることがあります。
 ⇒保護シートをはがして使用する。

- スイッチや表面のビニールが破れてきた、はがれてきた、浮き上がって空気が入っている
  - ●表面のピニールは保護シートです。はがさずに使用してもはがして使用してもかまいません。はがさずに使用した場合は、よく触れる部分などが破れてきたりはがれてきたりしますが、そこからリモコンに水が入って改障することはありません。 ⇒気になる場合は保護シートをはがす。

### 2 合所見る角度によっては画面が見えにくくなる

■ 画面は正面からは見やすく、一定の角度を超えて画面を見ると見えにくい場合があります。 → 異常ではありません。

が要に応じて画面のコントラストを調整してみてく ださい。(P128)

### 🕜 配信情報が消えた

- リモコンの「全設定初期化」をすると、配信情報が削除 されます。
- →異常ではありません。
- 停電のあとや電源プラグを抜いたあとは、再通電した ときに配信情報が削除されます。 →異常ではありません。

### 温度が変えられない

られない

### 🕜 給湯温度・シャワー温度の調節ができない

■ 操作しているリモコンが優先になっていない。 →優先切替する。(P30)

■給湯・シャワーの温度を制限している。

⑦ ふろ温度の設定がある温度以上、上げられない
 ◎
 ◎
 ○
 ○
 ○
 ○
 ○
 ○
 ○
 ○
 ○
 ○
 ○
 ○
 ○
 ○
 ○
 ○
 ○
 ○
 ○
 ○
 ○
 ○
 ○
 ○
 ○
 ○
 ○
 ○
 □
 ○
 □
 □
 □
 □
 □
 □
 □
 □
 □
 □
 □
 □
 □
 □
 □
 □
 □
 □
 □
 □
 □
 □
 □
 □
 □
 □
 □
 □
 □
 □
 □
 □
 □
 □
 □
 □
 □
 □
 □
 □
 □
 □
 □
 □
 □
 □
 □
 □
 □
 □
 □
 □
 □
 □
 □
 □
 □
 □
 □
 □
 □
 □
 □
 □
 □
 □
 □
 □
 □
 □
 □
 □
 □
 □
 □
 □
 □
 □
 □
 □
 □
 □
 □
 □
 □
 □
 □
 □
 □
 □
 □
 □
 □
 □
 □
 □
 □
 □
 □
 □
 □
 □
 □
 □
 □
 □
 □
 □
 □
 □
 □
 □
 □
 □
 □
 □
 □
 □
 □
 □
 □
 □
 □
 □
 □
 □
 □
 □
 □
 □
 □
 □
 □
 □
 □
 □
 □
 □
 □
 □
 □
 □
 □
 □
 □
 □
 □
 □
 □
 □
 □
 □
 □
 □
 □
 □
 □
 □
 □
 □
 □
 □
 □
 □
 □
 □
 □
 □
 □
 □
 □
 □
 □
 □
 □
 □
 □
 □
 □
 □
 □
 □
 □
 □
 □
 □
 □
 □
 □
 □
 □
 □
 □
 □
 □
 □
 □
 □
 □
 □
 □
 □
 □
 □
 □
 □
 □
 □
 □
 □
 □
 □
 □
 □
 □
 □
 □
 □
 □
 □
 □
 □
 □
 □
 □
 □
 □
 □
 □
 □
 □
 □
 □
 □
 □
 □
 □
 □
 □
 □
 □
 □
 □
 □
 □
 □
 □
 □
 □
 □
 □
 □
 □
 □
 □
 □
 □
 □
 □
 □
 □
 □
 □
 □
 □
 □
 □
 □
 □
 □
 □
 □
 □
 □
 □
 □
 □
 □
 □
 □
 □
 □
 □
 □
 □
 □
 □
 □
 □
 □
 □
 □
 □
 □
 □
 □
 □
 □
 □
 □
 □
 □
 □
 □

自動ふろ配管クリーンがはたらかない

自動ふろ配管クリーンがはたらかない

自動ではふろ配管クリーンはできません。

⇒手動でおこなってください。(P51)

ふろ温度を制限している。

(P102)

ふろ配管クリーン

2【自動タイプの場合】

【全自動タイプの場合】

可能性があります。

る。(P50)

ているなど)

→異常ではありません。

ます。

0

🕜 給湯温度・シャワー温度の設定がある温度以上、上げ

⇒給湯・シャワーの温度の上限の設定を確認する。(P93)

⇒浴室リモコンでふろ温度の上限の設定を確認する。

自動ふろ配管クリーンのはたらく条件が揃っていない

➡自動ふろ配管クリーンの条件を再確認の上、操作す

■以下の場合は、条件が揃っていても、白動ふろ配管ク

給湯やシャワーの使用中に排水栓を抜いたとき。

リーンが作動しなかったり中断したりすることがあり

・排水スピードが遅いとき。(例:浴槽の排水□が詰まっ

暄

常

か

なっ

と思

5

to

ĥ

(つづく)

135

# 故障・異常かな?と思ったら(つづき)

### ふろ配管クリーン(つづき)

### ?【全自動タイプの場合】

排水栓を抜いていないのに、自動ふろ配管クリーンが はたらいた

 市販または洗濯機付属のふろ水ボンブなどで浴槽水を くみ上げた場合、排水栓を抜いたときに浴槽水が減る スピードと同じ程度の早さで浴槽水が減ると、はたら くことがあります。

### →異常ではありません。

### 浴室モニター

### ② 浴室から出たのに、浴室モニターマーク ④が消灯しない

■エコ・ケアセンサーが人がいないと判断してから約5 分で、浴室モニターマーク@は消灯します。

### →異常ではありません。

エコ・ケアセンサーが正しく検知できていない可能性があります。

### ⇒P18をご覧ください。

# 谷槽に浸かっているのに、浴室モニターマーク ジがオレンジ色に点灯しない

水位センサーが正しく検知できていない可能性があります。

### ➡P11をご覧ください。

■ 自動タイプの場合やP143の対象型番(A)に記載の給 湯暖房機をお使いの場合は、この機能はありません。 →異常ではありません。

### 浴槽に浸かっていないのに、浴室モニターマーク④が オレンジ色のままになっている

水位センサーが正しく検知できていない可能性があります。

### ⇒P11をご覧ください。

### 浴室に人がいるのに、浴室モニターマーク④が白色に 点灯しない、または消灯した

 人(発熱体)の動きや温度変化により、浴室に人がいる ことを検知します。約5分間じっとして動かないでい ると、人がいないと判断して、浴室モニターマークは 消灯します。

### →異常ではありません。

エコ・ケアセンサーが正しく検知できていない可能性があります。

### ⇒P18をご覧ください。

### エコ・ケアセンサー

浴室に人がいるのに、エコ・ケアセンサーランプが点灯しない 浴室に誰もいないのに、エコ・ケアセンサーランプが 当灯しない

### ■エコ・ケアセンサーが正しく検知できていない可能性 があります。

⇒P18をご覧ください。

136

### 2 エコ・ケアセンサーランプが点灯するタイミングが遅い

夏場など、浴室内の室温が約30℃以上になると、エコ・ケアセンサーが人がいることを検知しにくいことがあります。
 →異常ではありません。

エコ・ケアセンサーの感度を(+)側に調整してみて ください。(P117「エコ・ケアセンサー感度」)

### アコ・ケアセンサーランプが点滅している

- エコ・ケアセンサーが、人がいないと判断してから約 4分30秒経過すると、エコ・ケアセンサーランプが点 滅します。
- そのまま約30秒経過すると、退室と判断してエコ・ケ アセンサーランプ消灯します。
- →異常ではありません。
- 浴室リモコンの前で動いても点滅し続ける場合は、エコ・ケアセンサーが故障しています。
   ⇒販売店またはもよりの大阪ガスにご連絡ください。

### 入浴タイマー

- 谷槽に浸かっても自動入浴タイマーが開始しない、少し時間がたってから開始する 浸かっているのに自動入浴タイマーが中断する
  - 自動タイプの場合やP143の対象型番(A)に記載の給 湯暖房機をお使いの場合は、自動では開始しません。
  - →異常ではありません。
  - ふろ自動・追いだき・たし湯・たし水・温浴などポンプが作動しているとき、また作動後しばらくは、自動入浴タイマーははたらきません。
     ⇒異常ではありません。
  - → 大品ではのりません。
     水位センサーが正しく検知できていない可能性があります。

### ⇒P11をご覧ください。

### 

- 浴槽から出ているのに自動入浴タイマーが止まらない
  - 水位センサーが正しく検知できていない可能性があります。

➡P11をご覧ください。

### 浴室低温お知らせ

### 寝まくないのにお知らせが出る、寒いのにお知らせが出ない

■ リモコンの中で温度を検知しているため、浴室の入り口 付近とリモコン付近では温度差がある場合があります。 →異常ではありません。

お知らせをする温度は変更できます。(P117「浴室温 度センサー」)

### ふろ予約

# ⑦ ふろ予約をしたのにふろ自動が始まらない、ふろ予約 が解除されている

- ■ふろ予約をしたあとでON/OFFスイッチを「切」にする と、ふろ予約は解除されます。
- →異常ではありません。
- 停電のあとや電源プラグを抜いたあとは、ふろ予約が 解除されます。
   →予約をしなおす。

### 【マイクロ温浴専用循環アダプターが付いている場合】 マイクロ温浴

### ? 気泡が出ない

- 循環アダプターの切替レパーが「normal」(左)側になっていると、気泡は出ません。
   →切替レパーを「bubble1(右)側に切り替える。
- →切督レハーをI bubble」(石)側に切り替え ■冬場など、循環アダプターの吸気配管の内
- 部に残った水が凍結した場合は、気泡が出なくなります。
- →気温の上昇により自然に解凍するのを待 つか、販売店またはもよりの大阪ガスに ご相談ください。

吸気配管の残水

<屋外>

機器

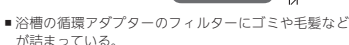

- →機器本体編の取扱説明書「日常の点検・お手入れのし かた」を参考に、循環アダプターの掃除をする。
  ■断水している。(断水時はマイクロ温浴はできません)
- 断水している。(断水時はマイクロ温浴はできません)
   →復旧を待つ。

### ⑦ 気泡が見えない 出ているのかどうかわからない

■ 気泡が微細なため、見えにくくなっています。 →異常ではありません。

### 🕜 いつもより気泡が少ない

- 浴槽のお湯の量が多いと、気泡が少なく見えることが あります。
  - →異常ではありません。

いつもと同じお湯の量でも気泡が少ない場合は、販 売店またはもよりの大阪ガスにご連絡ください。

### 「温浴」を開始しても、すぐに気泡が出ない

追いだき直後やしばらくマイクロ温浴をしなかったあと、「温浴」を開始すると、気泡が出るのが少し遅れることがあります。

### ➡異常ではありません。

### マイクロ温浴のしはじめが冷たく感じる マイクロ温浴をしたら浴槽のお湯が少し冷めた

- マイクロ温浴の開始時に、ふろ配管内にたまったお湯 (X)が浴槽に排出されます。そのため、このお湯(X) が冷たいと感じたり、お湯が少し冷めることがありま す。(排出されるお湯(X)の量は、配管の長さにより異 なります)
- →異常ではありません。 マイクロ温浴をする前に追いだきするか、「温浴」を 開始してしばらくしてからお湯に入る。

### ? 「温浴」を停止しても、すぐに止まらない

■「温浴」を停止したあと、約50秒ポンプが作動する場合 があります。 →異常ではありません。

### 「温浴」を開始していないのに、気泡が出る

 ・循環アダブターの切替レバーが「bubble」(右)側になっているときにふろ運転をすると、気泡が出ます。 凍結予防のためポンプが作動したときにも、気泡が出ます。
 ・マイクロ温浴をしないときは、切替レバーを「normal」
 (左)側に切り替える。

### おふろ沸かしや追いだきに時間がかかる

■循環アダプターの切替レパーが「bubble」(右)側になっているときにふろ自動や追いだきをすると、時間がかかります。

→マイクロ温浴をしないときは、切替レパーを「normal」 (左)側に切り替える。

# その一般のなどである自動」で沸かし直すと、設定したふろ湯 しまでお湯はりしない

■【自動タイプの場合】

循環アダプターの切替レパーが「bubble」(右)側になっ ているときに残り湯を「ふろ自動」で沸かし直すと、設定 したふろ湯量までお湯はりしない場合があります。

→マイクロ温浴をしないときは、切替レパーを「normal」 (左)側に切り替える。

# 水から沸かし直すと、浴槽のお湯の上と下で温度差が ある

「温浴」を開始して、気泡の出かたを確認してください。
 P87を参照して、気泡がほとんど出なかったりフィルターの横から出ている場合は、ふろ配管の接続に問題がある可能性があります。

### →販売店またはもよりの大阪ガスにご連絡ください。

### 2 追いだきすると設定したふろ温度にならない

 切替レバーを「bubble」(右)側にして追いだきすると、 お湯が正常に循環しないため、設定温度まで沸き上が らないことがあります。

### →切替レパーを「normal」(左)側に切り替えてから追 いだきする。

「温浴」を開始して、気泡の出かたを確認してください。
 P87を参照して、気泡がほとんど出なかったりフィルターの横から出ている場合は、ふろ配管の接続に問題がある可能性があります。

### →販売店またはもよりの大阪ガスにご連絡ください。

# ふろ自動のとき循環アダプターからいつもと違う音が する

切替レバーを「bubble」(右)側にしてふろ自動をすると、気泡吹き出し口からお湯が出て「シュー」「ブジュブジュ」などの音がします。

? マイクロ温浴のとき、シューと音が聞こえる

合、空気を取り込む音が聞こえます。

→異常ではありません。

### →切替レパーを「normal」(左)側に切り替えてからふろ 自動をする。

■気泡を発生させるための、空気を取り込む装置が設置

されています。その装置が浴室内に設置されている場

故

障

異常か

なっ

と思

5

to

ĥ

(つづく)

137

# 故障・異常かな?と思ったら(つづき)

### 浴室暖房乾燥機

- 【ミストサウナ準備完了お知らせ機能がある浴室暖房乾 燥機の場合】
  - 台所リモコンでミストサウナ準備完了お知らせが鳴ら ない
  - ミストサウナ準備完了お知らせ機能が、お知らせをしない設定になっている。
  - →浴室暖房乾燥機の取扱説明書に従い、お知らせをす る設定に変更する。
  - P143に記載の給湯暖房機をお使いの場合、この機能 はありません。
  - ➡異常ではありません。

### エネルック

- 【パルス出力対応の水道メーターがある場合】 リモコンに表示する水道使用量が、水道局の明細書よ り著しく少ない
  - パルス出力対応の水道メーターの使用が長期にわたる 場合、水道メーターがパルスのデータを正しく出力で きなくなっている可能性があります。

→改善するためには、水道メーターの交換が必要です。 (水道メーターを設置した会社にお問い合わせください)

■料金設定が0円になっている。
 →料金設定をする。(P78)

- 【蓄電池を使用している場合】 使用電力量の表示が、実際に使っている電力量より多い (または少ない)
  - 蓄電池が充電または放電しているときは、家庭内で使用している電力量より多く表示されたり少なく表示されたりすることがあります。 →異常ではありません。

【インターホン機能付のリモコンの場合】 インターホン・音楽スピーカー機能

### 2 相手の声が聞こえない

- 台所リモコンは【通話】をタッチしながら話をしますが、 その間は浴室の声は聞こえません。
- ➡【通話】から手を離すと、浴室の声が聞こえます。

### キーンなどの大きな音がする

 浴室リモコンと台所リモコンの設置場所が近い場合、 ハウリング(キーンなどの大きな音がする現象)を起こ すことがあります。

### →通話音量を下げて使用してみる。(P56) 直らない場合は、販売店またはもよりの大阪ガスに ご相談ください。

浴室リモコンから台所リモコンまでの間の扉を全て開けて通話をすると、ハウリング(キーンなどの大きな音がする現象)を起こすことがあります。

➡扉を閉める。

### 🕜 音楽が聞こえない

- 音楽プレーヤーのプラグが、台所リモコンの入力端子にしっかり差し込まれていない。
  →プラグをしっかり差し込む。
- 音楽プレーヤーの音量が消音になっている(または音量が小さい)。
- ➡音楽プレーヤーの音量を調節する。
- リモコンの音楽スピーカー機能の音量が「0(消音)」になっている。
- ➡音楽スピーカー機能の音量を調節する。(P60)
- 音楽スピーカー機能使用中にインターホンを使うと、 音楽は聞こえなくなります。 →インターホンが終了すると、音楽が再開します。(そ)
- の間、音楽プレーヤーは停止しません) ■ ON/OFFスイッチを「入」にして接続コードのプラグを
- 入力端子に差し込んでから約120分たつと、自動的に 音楽スピーカー機能が終了します。
- ⇒台所リモコンの入力端子からプラグを抜き、再度差し込むと、再開します。

# 音楽スピーカー機能の音量を「1」(小)にしても、音が大きい、音が割れる おい、音が割れる

- 音楽プレーヤーの音量が大きいと、リモコンの音楽スピーカー機能の音量を「」(小)にしても、音が大きかったり割れたりします。 →音楽プレーヤーとリモコンの両方で、ちょうどよく
- 聞こえるよう音量を調節する。(P60)

### 🅜 雑音がする

- 電波や電磁波の発生する機器<sup>※</sup>の影響を受け、雑音が 聞こえることがあります。
   ※電子レンジ、無線LAN(ルーターなど)、ワイヤレス機器(ドア
- ホン、TV、ステレオ、パソコンなど) ※台所リモコンと無線LANルーター間の通信は影響ありません。 →それらの機器を台所リモコンから離す。
- ➡それらの機器を台所リモコンから離す。

### ステレオの音楽を再生しているのに、モノラルに聞こえる

 リモコンのスピーカーは1つなので、音源や音楽プレー ヤーがステレオでも、モノラル(L+R)で再生します。
 →異常ではありません。

### ・ Lチャンネルだけが聞こえる

- モノラルタイプの接続コードやアダプターを使用する
   と、Rチャンネルの音が出ないため、Lチャンネルだけが聞こえます。
  - ➡接続コード類は、必ずステレオタイプのものを使用 する。

# 設定したふろ湯量にならないときは(水位のリセット)/全自動タイプのみ

機器本体編の取扱説明書の「故障・異常かな?と思ったら」の項目「設定したふろ湯量どおりに沸き上がらない」を確認しても、設定した湯量にならない場合は、下記の手順で水位のリセットをお試しください。 ※水位のリセットには30分以上かかります。途中で止めると水位のリセットができません。

### 浴室リモコンでの手順

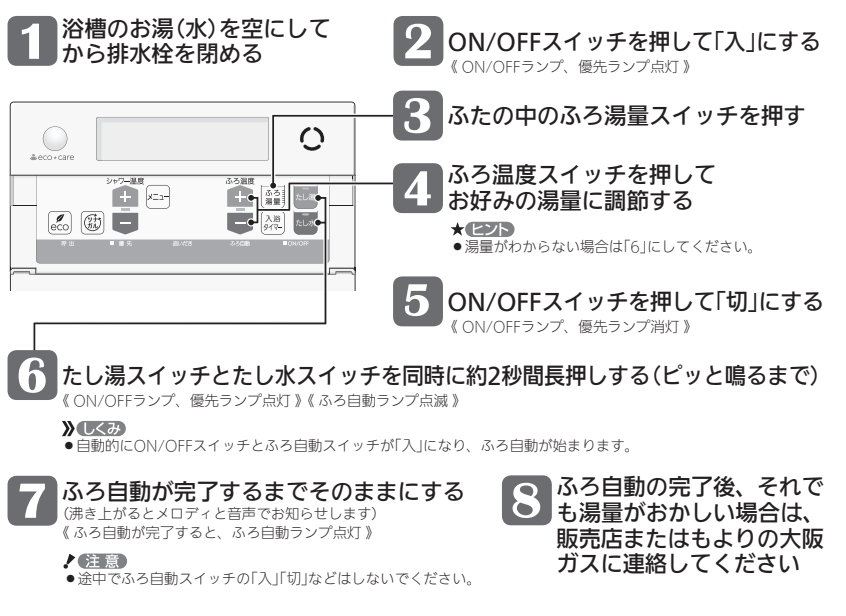

### お知らせ 🧰

●台所リモコンで水位リセットをしたい場合は、P101をご覧ください。

# リモコンに3桁の英数字が点滅しているとき

●不具合が生じている可能性があります。機器本体編の取扱説明書「リモコンに3桁の英数字が点滅しているとき <故障表示>」を確認し、必要な処置をしてください。

# リモコン音声一覧

●リモコンの操作をおこなったときの音声、リモコンの操作をしなくても出る音声について、一例を記載しています。
 ● 台前 : 台所リモコンの内容(澄室): 浴室リモコンの内容を表しています。

| 機器の動きや機能       | 条件など       |                             | 音声(抜粋)                          |  |
|----------------|------------|-----------------------------|---------------------------------|--|
| ON/OFFスイッチ「入」  | そのとき給湯温度   | ቼが55℃以下だったら                 | (運転入音)                          |  |
|                | そのとき給湯温度   | ቼが60℃だったら                   | (運転入音)熱いお湯が出ます                  |  |
| 台所日時あわせ        | 日時あわせ完了    |                             | 設定しました                          |  |
| お湯の温度変更        | 給湯温度55℃以   | 下に変更                        | 給湯温度を○度に変更しました                  |  |
|                | 給湯温度60℃に3  | 熱いお湯が出ます<br>給湯温度を60度に変更しました |                                 |  |
|                | そのリモコンが優   | 睫先でなかったら                    | (ピピピ)                           |  |
| (浴室)優先         | الح        |                             | - 給湯温度が変更できます                   |  |
|                | 「切」(台所リモコ  | ンと設定温度が違うとき)                | 給湯温度が○度に変更されました                 |  |
|                | 優先切替後、給湯   | 温度が60℃になったとき                | 熱いお湯が出ます<br>  給湯温度が60度に変更されました  |  |
| ふろ自動           | ΓλJ        |                             | お湯はりをします                        |  |
|                |            | ゆるやか浴が設定されているとき             | ゆるやか浴でお湯はりをします                  |  |
|                | 沸き上がりが近つ   | うくと                         | (ピピピ)もうすぐおふろが沸きます               |  |
|                | 沸き上がり      |                             | (沸き上がりメロディ)おふろが沸きました            |  |
| 入浴タイマー         | タイマーを開始し   | ,てから5分ごとに                   | (ポーン)                           |  |
| ふろ温度変更         | 変更すると      |                             | おふろの温度を○度に変更しました                |  |
| ふろ湯量変更         | (浴室) ふろ湯量) | スイッチを押すと                    | (浴室)おふろの湯量を変更できます               |  |
|                | 変更すると      |                             | おふろの湯量を○に変更しました                 |  |
| 追いだき           | ΓλJ        |                             | 追いだきをします                        |  |
|                | 台所から       | 沸き上がりが近づくと                  | (ピピピ)もうすぐおふろが沸きます               |  |
|                | 追いたさしたら    | 追いだき完了                      | (沸き上がりメロディ)おふろが沸きました            |  |
| 追いだき保温を<br>すると |            |                             | (台所) 設定しました<br>(浴室) 追いだき後、保温します |  |
|                |            | ゆるやか浴が設定されているとき             | (浴室)ゆるやか浴で追いだき後、保温します           |  |
| (浴室)たし湯        | ΓλJ        |                             | たし湯をします                         |  |
|                | たし湯中に、ふろ   | う温度スイッチを押して変更               | たし湯の量が変更されました                   |  |
| (浴室)たし水        | ۲۸         |                             | たし水をします                         |  |
|                | たし水中に、ふろ   | う温度スイッチを押して変更               | たし水の量が変更されました                   |  |
| 台所ふろ予約         | 予約終了時刻を    |                             | 設定しました                          |  |
|                | 変更すると      | 日時あわせをしていなかったら              | (ピピピ)                           |  |
|                | 予約完了       |                             | 設定しました                          |  |
|                | 予約解除       |                             | 解除しました                          |  |
|                | 【暖房】長押し    | [ک]                         | 暖房を開始します                        |  |
| 暖房 または 休暖房     | -          | 「切」                         | 暖房を停止します                        |  |
|                | 【床暖房】長押し   | [ک]                         | 開始します                           |  |
|                |            | 「切」                         | 停止します                           |  |
| ふろ配管クリーン       | 開始時        |                             | おふろの配管クリーンを開始します                |  |

| 機器の動きや機能          | 条件など                              | 音声(抜粋)                                                                       |
|-------------------|-----------------------------------|------------------------------------------------------------------------------|
| 音量変更              | (浴室) メニュースイッチを押して「音量」画面に<br>すると   | 音量を変更できます                                                                    |
|                   | 変更すると                             | (台所)設定しました (浴室)音量を○に変更しました                                                   |
| 操作ロック             | ロックしたとき                           | ロックをしました                                                                     |
|                   | 解除すると                             | ロックを解除しました                                                                   |
| 呼び出し<br>または<br>通話 |                                   | (呼び出し音)<br>※浴室リモコンで呼出スイッチを押したときは、台<br>所リモコンでは呼び出し音のあとに「おふろで呼<br>んでいます」と鳴ります。 |
| エコ機能              | [入]                               | (台所) 設定しました<br>(浴室) エコの設定をしました                                               |
|                   | 「切」                               | (台所) 解除しました<br>(浴室) エコの設定を解除しました                                             |
| 台所ケア機能            | الم                               | (台所)設定しました                                                                   |
|                   | 「切」                               | (台所)解除しました                                                                   |
| マイクロ温浴            | لکا                               | 開始します                                                                        |
|                   | 「切」                               | 停止します                                                                        |
| ミストサウナ運転開始※       | 浴室の温度が上がり、ミストサウナ入浴でき<br>る状態になったとき | (ピピピ)<br>ミストサウナの準備ができました                                                     |

※ミストサウナ準備完了お知らせ機能に対応する浴室暖房乾燥機をお使いの場合。 (P143の対象型番(A)に記載の給湯暖房機をお使いの場合、この機能はありません)

### ●専用のスマートフォンアプリやHEMSコントローラーをお使いの場合

専用のスマートフォンアプリやHEMSコントローラーから給湯暖房機の操作をすると、台所リモコンで「ピピッ 設定が変更されました」と音声でお知らせします。(お使いのリモコンとエコーネットライトアダプターの組み合わせによっては、お知らせしない場合があります)

# 設定範囲と初期設定

| 項目                                                                                                    |                |           | 初期設定           | 設定範囲                                                      |  |  |
|----------------------------------------------------------------------------------------------------|----------------|-----------|----------------|-----------------------------------------------------------|--|--|
| 給湯(シャワー)温度 ⟨℃⟩ ※1                                                                                                    |                |           | 40             | 32、35、37~48(1℃刻み)、50、55、60                                |  |  |
| ふろ温度 ⟨℃⟩ ※1                                                                                                    |                |           | 40             | 33~48                                                     |  |  |
| 保温時間 〈h (時間                                                                                                    | )>             | 台所リモコン    | 4              | 0(保温なし)、1、2、3、4、5、6、7、8、9                                 |  |  |
|                                                                                                    |                | (浴室リモコン)  | 4              | oFまたは0(保温なし)、1、2、3、4、5、6、7、8、9                            |  |  |
| ふろ湯量                                                                                                    |                |           | 6              | 1~11 **2                                                  |  |  |
| たし湯量〈リット                                                                                                    | JV>            |           | 20             | 10、20、40、60、80、100                                        |  |  |
| たし水量〈リット                                                                                                    | JV>            |           | 10             | 10、20、30、40、50、60                                         |  |  |
| リモコンの音量                                                                                                    |                | 台所リモコン    | ◀\$)(中)        | <b>◀</b> ⑳ (消音) <b>◀⑳</b> (小) <b>◀揤</b> (中) <b>◀揤</b> (大) |  |  |
|                                                                                                    |                |           | 2              | 0(消音)、1(小)、2(中)、3(大)                                      |  |  |
| 【インターホン                                                                                                    | インターホン 通話音量    |           | <b>43)</b> (中) | ▲ (1/1) ▲ (1/2) (中) ▲ (1/2) (大)                           |  |  |
| 機能付のリモ」<br>ンの場合】                                                                                                    |                | (浴室リモコン)  | 2              | 1(小)、2 (中)、3(大)                                           |  |  |
|                                                                                                    | 音楽スピーカー<br>の音量 | 台所リモコン    | <b>43)</b> (中) | <b>◀</b> ⑳ (消音) <b>◀⑳</b> (小) <b>◀⑳</b> (中) <b>◀㉑</b> (大) |  |  |
|                                                                                                    |                | (浴室リモコン)  | 2              | 0(消音)、1(小)、2(中)、3(大)                                      |  |  |
| ひかえめ給湯量※                                                                                                    | (3             | →武 /洪西の上四 | 5              | 5、6、7、上限なし                                                |  |  |
| 〈リットル/分〉         ロガノ 元回り上版           シャワーの上限         シャワーの上限           日時表示         (台所リモコン)           時計表示         (浴室リモコン)           お気に入りスイッチ         台所リモコン |                | ロ別ノ抗国の工限  | 8 ※4           | 8、9、10、上限なし ※4                                            |  |  |
|                                                                                                    |                | シャワーの上限   | 8              | 8、10、12、上限なし(浴室リモコンでは「」と表示)                               |  |  |
|                                                                                                    |                | (未設定時     | 時)--月--日 --:-- |                                                           |  |  |
|                                                                                                    |                | (浴室リモコン)  | (未設定開          | 寺)-:--                                                    |  |  |
|                                                                                                    |                | お気に入り     |                |                                                           |  |  |

※1:給湯温度・ふろ温度は目安です。季節や配管の長さなどの条件によって、実際の温度とは異なります。

※2:ふろ湯量の目安

| 13         | ふろ湯量表示               | 1           | 2           | 3           | 4           | 5           | 6           | 7           | 8           | 9           | 10          | 11          |
|------------|----------------------|-------------|-------------|-------------|-------------|-------------|-------------|-------------|-------------|-------------|-------------|-------------|
| 全自動<br>タイプ | 「6」を基準とした<br>水位(目安)★ | -10cm       | -8cm        | -6cm        | -4cm        | -2cm        | 基準          | +2cm        | +4cm        | +6cm        | +8cm        | +10cr       |
| 自動<br>タイプ  | 湯量(目安)               | 130<br>リットル | 140<br>リットル | 150<br>リットル | 165<br>リットル | 180<br>リットル | 200<br>リットル | 220<br>リットル | 245<br>リットル | 270<br>リットル | 300<br>リットル | 330<br>リットル |

★基準「6」の水位は、設置されている浴槽の形状などによって異なります。 ★水位の数値は目安です。浴槽の形状などによって、誤差が生じます。 ★循環アダプターの中心が浴槽底面から10cmのときの基準「6」の水位は、約38cmです。

※3:P143の対象型番(A)に記載の給湯暖房機をお使いの場合、この機能はありません。 ※4:P143の対象型番(B)に記載の給湯暖房機をお使いの場合、この設定になります。

# 冬期の入浴について

●冬期など浴室・脱衣室と居室の温度差が大きいときは、急激な温度変化による身体への悪影響(ヒートショック)によって、特に高齢者は入浴時の事故につながるおそれがあります。入浴時に暖房機器で浴室と脱衣室をあたためるには、シャワーでお湯を流したり、浴槽にふたをしないでお湯はりする方法もあります。

# アフターサービス

- ●サービスおよび保証は機器本体に準じますので、機器本体編の取扱説明書・保証書をご覧ください。
- ●この取扱説明書と機器本体編の取扱説明書の「故障・異常かな?と思ったら」を調べていただき、なお異常のあるときは、販売店またはもよりの大阪ガスにご連絡ください。 (対応要素の広容や効果については、機器ななな毎の取扱行の思えご覧ください)

(故障表示の内容や処置については、機器本体編の取扱説明書をご覧ください)

# 表示・機能が一部異なる製品について

# 下記型番の給湯暖房機をお使いの場合は、表示・機能が一部異なります

●型番は機器に貼り付けてある銘板で確認できます。

●型番の末尾にアルファベットがついている場合があります。

| 対象型番(A)                                                                                                    |                                                                          |                                                                                                    |                                                                                 |  |  |
|----------------------------------------------------------------------------------------------------|--------------------------------------------------------------------------|----------------------------------------------------------------------------------------------------|---------------------------------------------------------------------------------|--|--|
| 全自動タイプ                                                                                                    |                                                                          | 自動タイプ                                                                                                    |                                                                                 |  |  |
| 235-N220/N221/N222/N224/N22<br>235-N230/N231/N232/N234/N23<br>235-N260/N262/N264/N265/N26<br>235-N270/N272/N274/N275/N27<br>535-N228/N238/N268/N278型 | 5/N226/N227型<br>5/N236/N237型<br>6型<br>6型                                 | 235-N240/N241/N242/N244/N245/N246/N247型<br>235-N250/N251/N252/N254/N255/N256/N257型<br>235-N280/N282/N284/N285/N286型<br>235-N290/N292/N294/N295/N296型<br>535-N248/N258/N288/N298型 |                                                                                 |  |  |
| 異なる表示・機能                                                                                                    |                                                                          |                                                                                                    |                                                                                 |  |  |
| 機能                                                                                                    |                                                                          | ſ                                                                                                    | 内容                                                                              |  |  |
| エコ機能(P6~7,62~65,114~115)                                                                                                    | 【できる機能】<br>・お湯カウンター<br>・もっと表示節電                                          |                                                                                                    | 【できない機能】(表示も出ません)<br>・ひかえめ給湯量<br>・ひかえめ給湯温度<br>・エコふろ自動<br>・ひかえめお湯はり<br>・ひかえめふろ保温 |  |  |
| ケア機能(P9~11,36,115~116)                                                                                                    | 【できる機能】<br>・浴室低温お知ら<br>・浴室モニター( <i>)</i>                                 | せ<br>、室や退室を検知)                                                                                                    | 【できない機能】<br>・浴室モニター(浴槽に浸かったり<br>出たりしたことを検知)<br>・自動入浴タイマー(表示も出ません)<br>・ゆるやか浴     |  |  |
| 追いだき48℃制御                                                                                                    | 追いだきをくりかえ                                                                | すと約50℃まで追い                                                                                                    | いだきします。(P42「お知らせ」)                                                              |  |  |
| エネルック                                                                                                    | 下記のエネルック機能はありません。(表示も出ません)<br>・現在のガスとお湯の使用量(現在状況)(P67,69)<br>・エコ貢献度(P75) |                                                                                                    |                                                                                 |  |  |
| 沸き上がり前のお知らせ                                                                                                    | お知らせをしないように変更することはできません。                                                 |                                                                                                    |                                                                                 |  |  |
| ミストサウナ準備完了お知らせ機能                                                                                                    | お知らせ機能はありません。(P2)<br>※機能がある浴室暖房乾燥機をお使いであってもお知らせしません。                     |                                                                                                    |                                                                                 |  |  |
| 床暖房系統数                                                                                                    | 2系統まで                                                                    |                                                                                                    |                                                                                 |  |  |
| ミストサウナ操作(P48,108~111)                                                                                                    | 対応していません。                                                                |                                                                                                    |                                                                                 |  |  |

# 対象型番(8) 535-N558/N568/N578/N588/N658/N668型 異なる表示・機能 機能 内容 工□機能のひかえめ給湯量 台所/洗面の上限:8、9、10、上限なし (P115) ケア機能(P9~11,36,115~116) ゆるやか浴はできません。 ミストサウナ操作(P48,108~111) 対応していません。

### <銘板貼り付け位置の例>

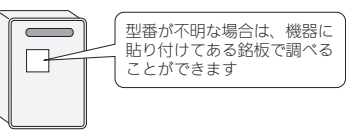

<銘板(例)>

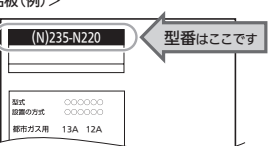

# **ジ**大阪ガス

# 取扱説明書 無線 LAN 設定編

### 給湯暖房機 ガスふろ給湯器

リモコン型番 238-N402/N403/N404/N405型 238-N406/N407/N408/N409型 238-N412/N413/N414/N415型 238-N416/N417/N418/N419型 138-N440/N441型

### 台所リモコン

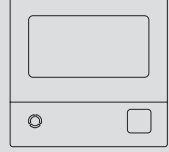

### ● もくじ ●

### はじめに

| この取扱説明書の見かた・・・・・                            | 2 |
|---------------------------------------------|---|
| 入居されたとき・・・・・・・・・・・・・・・・・・・・・・・・・・・・・・・・・・・・ | 2 |
| 無線LAN機能ご使用時の注意 ・・・・・                        | 2 |
| 無線LANルーターと接続してできること・・・・・                    | 3 |
| 使用できる無線LANルーター ・・・・・                        | 4 |
| 無線LAN通信についての注意 ・・・・・                        | 4 |
| 無線LANルーター使用時の                               |   |
| セキュリティに関する注意・・・・・                           | 4 |
| 電波法に関する注意・・・・・・・・・・・・・・・・・・・・・・・・・          | 4 |
|                                             |   |

### ご使用前に

| 各部のなまえとはたらき(台所リモコン)・・・・・    | 5 |
|-----------------------------|---|
| 「無線LAN設定をおこなってください」表示について・・ | 6 |

### 接続

|                                   | _ / |
|-----------------------------------|-----|
| 台所リモコンと無線LANルーターを接続する・・           | 7   |
| 台所リモコンとスマートフォンを接続する・・・            | 12  |
| 外出先でアプリを使う設定をする<br><宅外からの操作>・・・・・ | 15  |

### リモコンからの操作・設定・確認

| /                                                           |
|-------------------------------------------------------------|
| 日時をあわせる<ネットワーク日時に同期>・・ 18                                   |
| ツナガルスイッチを操作する・・・・・・ 20                                      |
| 配信情報を見る・・・・・・・・・・・・・・・・・・ 22                                |
| 配信情報を受け付けないようにする・・・・・・ 23                                   |
| 【給湯暖房機の場合】<br>スマートフォンで設定した<br>床暖房予約の内容をみる・・・・・・ 24          |
| 【給湯暖房機の場合】<br>台所リモコンとスマートフォンで設定した<br>床暖房予約をすべて解除する・・・・・・ 25 |
| すべてのスマートフォンとの接続を解除する・・26                                    |
| 通信機能をリセットする・・・・・・・・・・・・ 27                                  |
| 設定情報を確認する・・・・・・・・・・・・・・・・ 28                                |
| 困ったとき                                                       |

|     |       |        |   | >  |
|-----|-------|--------|---|----|
| 故障・ | 異常かなく | ?と思ったら | 5 | 29 |

### ご参考

| - | -  | -   | -   | -   | -   | -   | -   | -     | -   | • • | -   | -   | -   | -   | -   | -   | -   |     | -   | -> |
|---|----|-----|-----|-----|-----|-----|-----|-------|-----|-----|-----|-----|-----|-----|-----|-----|-----|-----|-----|----|
|   | 設  | Ê-  | 一覧  | į٠٠ | ••• | ••• | ••• | • • • | • • | • • | • • | • • | • • | • • | • • | • • | • • | • • | • • | 31 |
|   | Z, | ht. | よと  | き   | ••• | ••• | ••• | • • • | • • | • • | • • | • • | • • | • • | • • | • • | • • | • • | • • | 31 |
|   | P  | 75  | 7 — | ÷   | _   | ビフ  | χ.  |       |     |     |     |     |     |     |     |     |     |     |     | 31 |

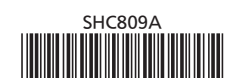

### 大阪ガス株式会社

お問い合わせ先

別添 大阪ガスのお問い合わせ先 をご参照願います。

おねがい ガスくさいときは、ガス栓を閉め窓を全開にして (火気に注意して)、大阪ガスにご連絡ください。

# この取扱説明書の見かた

このたびは大阪ガスのリモコンセットをお求めいただきまして、まことにありがとうございます。

- ●この取扱説明書をよくお読みになって、正しくご使用ください。なお、ご不明な点があれば販売店またはもよりの大阪ガスにお問い合わせください。
- ●この取扱説明書は別冊の機器本体編の取扱説明書(保証書付)と、リモコン操作編の取扱説明書と併せて、いつでもご覧になれるところに保管してください。

### 台所リモコンと無線LANルーターを接続してできることに 関する内容のみ記載しています

- ●その他のリモコン操作については、別冊のリモコン操作編の取扱説明書で説明していますので、併せてお読み ください。
- ●浴室リモコンでは、無線LANに関する設定はできません。

### 絵表示の説明

**)しくみ** リモコンのしくみ ★ ヒント 使いかたのヒント 参照 参照先または参照ページ
 注意 ご注意ください

文中の(P○)の数字は 参照ページを表します

# 説明中のリモコン表示画面は一例です ・実際の表示画面は、リモコンの型番や設置状態・使用状況によって異なります。

### 製品の呼称について

●この取扱説明書では、「給湯暖房機」と「ガスふろ給湯器」を合わせて「給湯機器」と呼んでいます。

# 入居されたとき

ご使用になる前に、リモコンの「全設定初期化」をおこない(リモコン操作編の取扱説明書「メニューから運転操作をする・設定を変える(ユーザー設定)」)、前の入居者の設定情報を削除してください。

# 無線LAN機能ご使用時の注意

- ●宅外・宅内からスマートフォンで操作をするときは、給湯機器やその周辺、在宅している人などの状態を確認することができないため、事前に安全を充分ご確認のうえお使いください。
- ●事前に他の人が設定したタイマー予約など、設定状況を充分把握しておいてください。
- ●床暖房の設置してある部屋や浴室、またはその周辺に人がいることがわかっているときは、事前に宅外から給湯 機器の運転や停止などの操作をすることを知らせておいてください。
- ●ふろ自動をする場合は、浴槽の排水栓が閉まっていることを事前に確認しておいてください。
- ●通信状況によっては、スマートフォンで操作した内容が給湯機器に反映されないことがあります。実際の運転状況をご確認ください。

# 無線LANルーターと接続してできること

●台所リモコンを無線LANルーターに接続すると、インターネットを利用した下記に示すサービス等がご利用いただけます。ご利用にはお客さまによる設定が必要です。この取扱説明書では、台所リモコンと無線LANルーター、台所リモコンとスマートフォンの設定を説明しています。

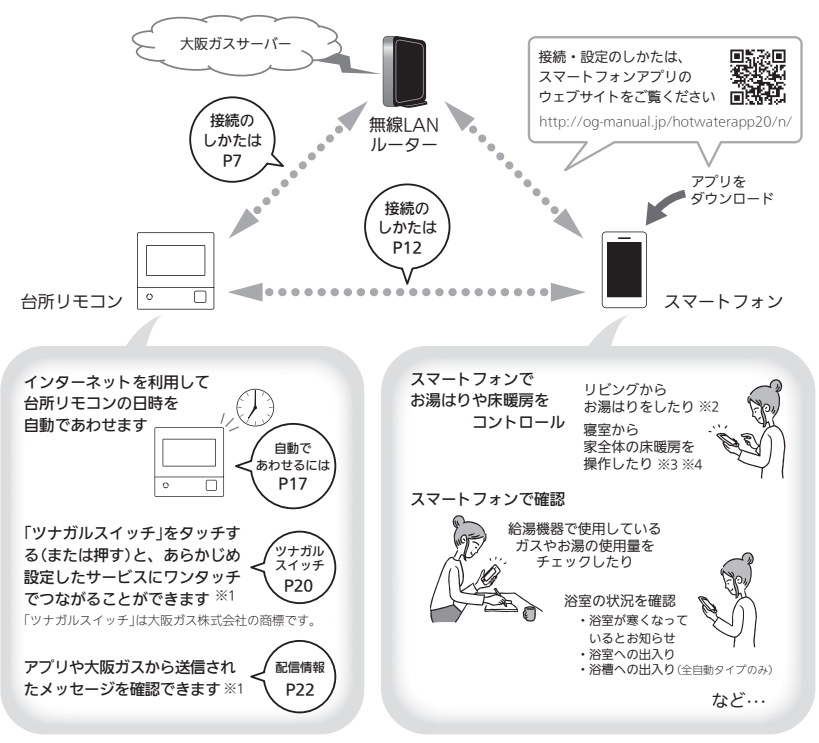

- ※1 リモコン238-N402~N409型にはこの機能はありません。
- ※2 台所リモコンのON/OFFスイッチが「入」になっていないと、お湯はりできません。
- ※3 給湯暖房機の場合。
- ※4 台所リモコンで操作する床暖房の場合や、2001年9月以降発売のインテリジェント通信対応の床暖房リモコン で操作する床暖房の場合。

### お知らせ 🛑

- ●サービスのご利用には常時接続のインターネット環境が必要となります。
- ●インターネット環境・無線LAN環境・スマートフォンはお客さまでご準備ください。
- ●ご使用の無線LANルーター、スマートフォン、通信環境によってはご利用できない場合があります。
- ●台所リモコンが大阪ガスサーバーと通信するため、インターネットの通信費がかかります。
- ●インターネット、スマートフォンのご利用に関わる料金はお客さまご自身でお支払いください。
- ●アプリのサービス内容などは予告なく変更することがあります。
- 宅外から給湯機器の遠隔操作をする場合、給湯機器に操作が反映されるまで最大10分程度時間がかかることが あります。(宅内でのスマートフォンアプリの操作は給湯機器に即時反映されます)
- ●台所リモコンに故障表示が点滅している場合は、スマートフォンで操作した内容が給湯機器に反映されないことがあります。 (つづく)

無線LANルーターと接続してできること(つづき)

### 使用できる無線LANルーター

- ●IEEE802.11bまたはg,nに対応していること 無線LANルーターの本体(側面や底面)に貼付されているシールや、パッケージの表示で確認できます。
- 詳しくは、無線LANルーターの取扱説明書をご確認ください。 ● DHCPサーバー機能を搭載していること
- レロCF 9 = ハー (液形を) 合戦していること 無線LANルーターの取扱説明書でご確認ください。
- モバイルルーターやテザリングではご使用いただけません。

# 無線LAN通信についての注意

この台所リモコンの使用周波数帯(2.4GH2)では、電子レンジなどの産業・科学・医療用機器のほか工場の製造ラインなどで 使用されている移動体識別用の構内無線局(免許を要する無線局)、特定小電力無線局(免許を要しない無線局)、アマチュア無 線局(免許を要する無線局)が運用されています。

- ●この台所リモコンを使用する前に、近くで移動体識別用の構内無線局、特定小電力無線局、アマチュア無線局が運用されていないことを確認してください。
- ●万一、この台所リモコンから移動体識別用の構内無線局に対して有害な電波干渉が発生した場合は、「無線LAN」の設定を 【OFF】にし、販売店またはもよりの大阪ガスにお問い合わせください。
- その他、この台所リモコンから移動体識別用の特定小電力無線局かアマチュア無線局に対して有害な電波干渉の事例が発生した場合は、販売店またはもよりの大阪ガスにお問い合わせください。
- ●この台所リモコンに表示した 2.4DS/OF4 は、次の内容を表します。

| 2.4   | 使用周波数帯域が2.4GHz帯であることを表します                              |
|-------|--------------------------------------------------------|
| DS/OF | 変調方式が、DS-SS (直接拡散) 方式およびOFDM (直交波周波数分割多重) 方式であることを表します |
| 4     | 想定される干渉距離が40m以下であることを表します                              |
|       | 使用周波数の全帯域を使用し、かつ、移動体識別装置の帯域の回避が可能であることを表します            |

# 無線LANルーター使用時のセキュリティに関する注意

無線LANルーターをご使用になる前に、無線LANルーターのセキュリティに関する設定が「WPA / WPA2」「WPA2」「WPA」の 暗号化方式であることを確認してください。これら以外のセキュリティ設定 (WEPや暗号化なし)をおこなうと、無線LANルー ターに接続できません。

「WPA / WPA2」「WPA2」「WPA」の暗号化方式で無線LANルーターに接続することで、以下のようなセキュリティ問題が発生する可能性が少なくなります。

- 悪意ある第三者が、無断で個人のネットワークへアクセスし、
- ●個人情報や機密情報を取り出す(情報漏えい)
- ●特定の人物になりすまして通信し、不正な情報を流す(なりすまし)
- ●傍受した通信内容を書き替えて発信する(改ざん)
- コンピュータウイルスなどを流しデータやシステムを破壊する(破壊)

本件のために生じた損害について、当社に責めのある場合を除き、当社は一切の責任を負い兼ねますのであらかじめご了承ください。

# 電波法に関する注意

この台所リモコンで使用する無線LANモジュールは、電波法に基づく特定小電力無線機器として、技術基準適合証明を受けて います。したがって、この台所リモコンを使用するときに無線局の免許は必要ありません。

●分解、改造をしないでください。分解、改造は法律で禁止されています。

この台所リモコンは、電波法に基づく特定無線設備の技術基準適合証明等に関する規則、および電気通信事業法に基づく端末機器の技術基準適合認定等に関する規則を順守しています。その証明となる「技酒マーク愛」は台所リモコンで確認できます。(P24)
 この台所リモコンは中本国外での電波法には準じていません。日本国内でご使用ください。

無線

ANN-A

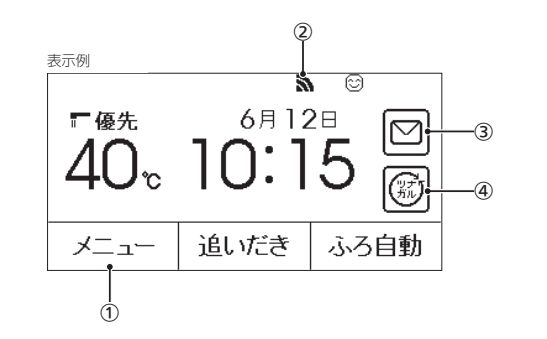

### メニュースイッチ 無線IANに関する設定や確認の操作は、

表示画面

まず【メニュー】をタッチします。

- ③ 配信情報スイッチ(P22)
   ※リモコン238-N402~N409型には この機能はありません。
- ④ ツナガルスイッチ(P20)
   ※リモコン238-N402~N409型には この機能はありません。

# (2) 無線LAN状態表示

|      | 無線LANルーター・サーバーに接続しています                                                                                                    |
|------|----------------------------------------------------------------------------------------------------|
| 88   | 無線LANルーターとは接続していますが、サーバーと<br>通信できていません(P29)                                                                                            |
| 國外   | 無線LANルーターの圏外になっているか、無線LAN<br>ルーターとの接続が切断されています(P29)                                                                                    |
| (非表示 | <ul> <li>●無線LANルーターとの接続設定がされていません<br/>(P29)</li> <li>●無線LANルーターとの接続設定をしていても、【音・<br/>その他メニュー】の「無線LAN」が【OFF】の場合は非<br/>表示になります</li> </ul> |

# 各部のなまえとはたらき(台所リモコン)

- ●下記の表示画面は説明用です。実際は、運転の状態によって、異なる表示をします。
- ●無線LAN操作に関する説明のみ記載しています。

# 「無線LAN設定をおこなってください」表示について

# 無線LANルーターと接続するまでお知らせ表示をします

台所リモコンと無線LANルーターを接続するまでは、トップ画面上 方に右記のようなお知らせをくりかえし表示します。(状況によって は、あいだに違うお知らせ表示をはさむこともあります) P7~11の方法で台所リモコンと無線LANルーターを接続すると、お 知らせ表示は消えます。

### ■ 無線LANルーターと接続するまでのあいだ、 一時的に無線LAN設定お知らせ表示を消したいときは

### 「無線LAN」を【OFF】にすることで、お知らせ表示は消えます

台所リモコンのトップ画面で

【メニュー】→【音・その他メニュー】→▼でページを送る→【無線LAN】→「無線LAN」を【OFF】にする

### 》しくみ

●台所リモコンのON/OFFスイッチ「入」「切」どちらでも設定できます。

### ! 注意

- ●無線LANルーターと接続する際には「無線LAN」を【ON】に戻してください。(【OFF】の状態では接続できません)
- ●台所リモコンやスマートフォンで無線LAN機能を使用する際に、この操作で「無線LAN」を【OFF】にしていると、無線 LAN機能を使用することはできません。

# 台所リモコンと無線LANルーターを接続する

- ●台所リモコンのON/OFFスイッチ「入」「切」どちらでも設定できます。
- ●操作前に必ず以下の内容をご確認いただき、同意いただいた上で、無線LANルーターとの接続を実施してください。

無線LANルーターに接続すると、機器の稼働状況や機器が計測したエネルギーデータなどをサーバー へ自動的に送信します。これらの情報は本機器の運転状況の見守りや、商品、サービスの開発・改良 などの目的で使用されます。

### 準備

### ①日時あわせ(P18)をしておく

②無線LANルーターの以下の設定を確認する

- ●無線LANルーターのセキュリティに関する設定が「WPA/WPA2」「WPA2」「WPA」の暗号化方式 であること
- ●無線LANルーターのDHCP機能が「有効」に設定してあること
- ●無線LANルーターのステルス設定(SSIDの隠蔽状態)となっていないこと ※これら以外の設定では接続できません。
- ③無線LANルーターに自動接続設定用のプッシュボタンがあるかどうか確認しておく(自動接続設定用のプッシュボタンの有無により、あとの手順が異なります)
  ④無線LANルーターの電源を入れる

⑤無線LANルーターがインターネットにつながっていることを確認する

### 参照

●無線LANルーターの自動接続設定用のプッシュボタンや各設定については、無線LANルーターの取扱説明書をご覧く ださい。

### 手順 表示画面はリモコン型番によって異なります

# トップ画面で【メニュー】をタッチ → 【音・その他メニュー】をタッチ

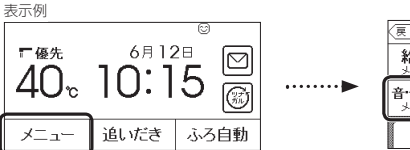

| 戻る                   | X     |     | お気に入り |
|----------------------|-------|-----|-------|
| 給湯                   | ふろ    | 暖房  | エコ・ケア |
| <b>音・その他</b><br>メニュー | エネルック |     |       |
| 呼出                   | Т     | ٦ Å | 気に入り3 |

### 2 右下の▼でページを送って【無線LAN】をタッチ →「無線LAN」が【ON】であることを確認する

| (夏る) 音・その他メニュー |     |        |
|----------------|-----|--------|
| 無線LAN          | ]   |        |
| エコーネットライト      | 3/4 | •••••• |
| 機器の水抜き         | ] 🔳 |        |

|   | (更る) 無線L | AN           |
|---|----------|--------------|
|   | 無線LAN    | ON OFF       |
| • | 無線LAN設定  | <br>次へ〉      |
|   | 設定情報     | <u>\$</u> ~> |
|   |          |              |

\* 275

●【OFF】になっている場合は、【ON】をタッチしてください。

台所リ

É

6

(つづく)

台所リモコンと無線LANルーターを接続

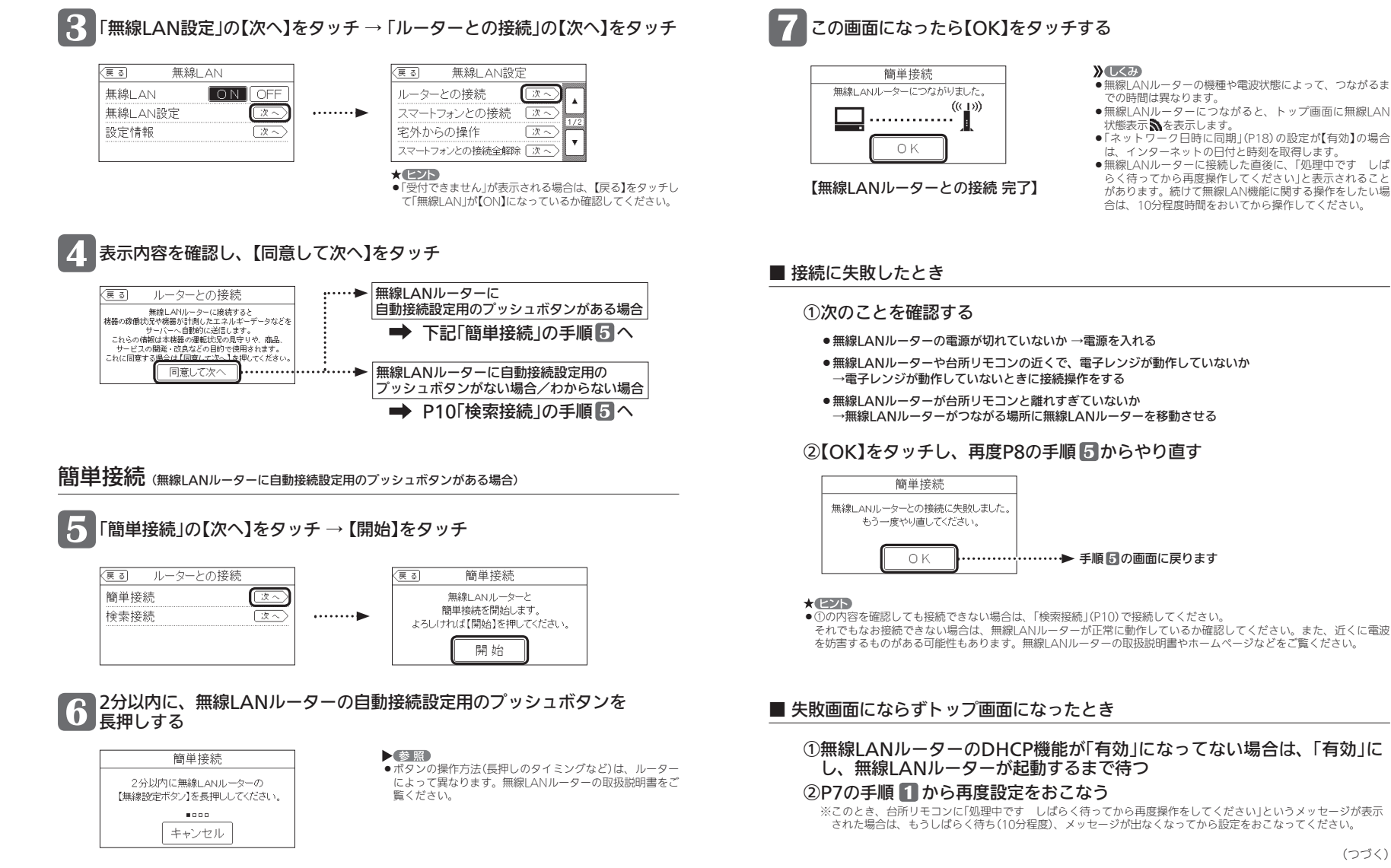

する(つづき)

# 台所リモコンと無線LANルーターを接続する

# 台所リモコンと無線LANルーターを接続

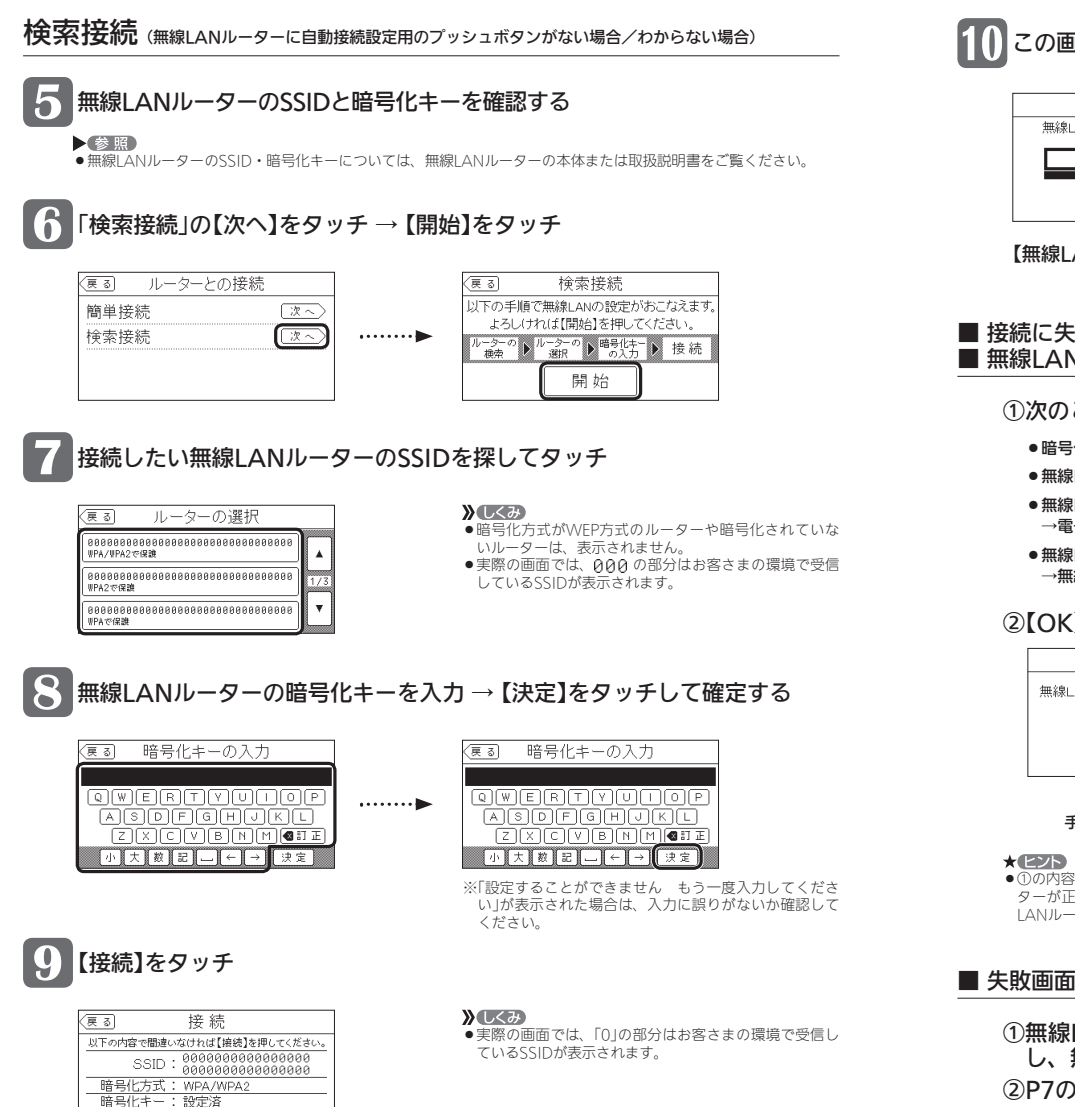

# する(つづき)

# この画面になったら【OK】をタッチする

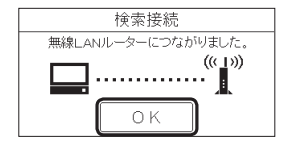

【無線LANルーターとの接続 完了】

### 》しくみ

- 無線LANルーターの機種や電波状態によって、つながるま での時間は異なります。
- ●無線LANルーターにつながると、トップ画面に無線LAN 状態表示♪を表示します。
- ●「ネットワーク日時に同期」(P18)の設定が【有効】の場合 は、インターネットの日付と時刻を取得します。
- ●無線LANルーターに接続した直後に、「処理中です しば らく待ってから再度操作してください」と表示されること があります。続けて無限LAN機能に関する操作をしたい場 合は、10分程度時間をおいてから操作してください。

### ■ 接続に失敗したとき ■ 無線LANルーターが見つからないとき

①次のことを確認する

- ●暗号化キーを間違えていないか
- ●無線LANルーターの電源が切れていないか →電源を入れる
- ●無線LANルーターや台所リモコンの近くで、電子レンジが動作していないか
   →電子レンジが動作していないときに接続操作をする
- ●無線LANルーターが台所リモコンと離れすぎていないか
   →無線LANルーターがつながる場所に無線LANルーターを移動させる

### ②【OK】をタッチし、再度P10の手順6からやり直す

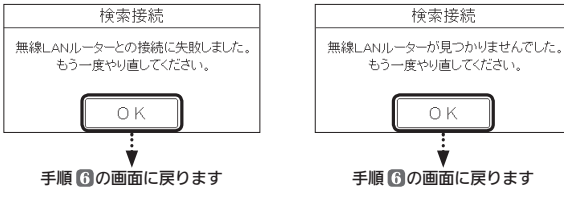

●①の内容を確認してもなお接続できない場合や、無線LANル−ターが見つからないことが続く場合は、無線LANル− ターが正常に動作しているか確認してください。また、近くに電波を妨害するものがある可能性もあります。無線 LANル−ターの取扱説明書やホームページなどをご覧ください。

### 失敗画面にならずトップ画面になったとき

# ①無線LANルーターのDHCP機能が「有効」になってない場合は、「有効」にし、無線LANルーターが起動するまで待つ

### ②P7の手順 1 から再度設定をおこなう

※このとき、台所リモコンに「処理中です しばらく待ってから再度操作をしてください」というメッセージが表示 された場合は、もうしばらく待ち(10分程度)、メッセージが出なくなってから設定をおこなってください。

接続

# 台所リモコンとスマートフォンを接続する

●台所リモコンのON/OFFスイッチ「入」「切」どちらでも設定できます。

### 進備

### ①日時あわせをしておく(P17) ②トップ画面に無線LAN状態表示、が出ていることを確認する ③スマートフォンと無線LANルーターを接続する ④スマートフォンにアプリをダウンロードし、アプリを立ち上げる

### ▶参照

 スマートフォン側の設定・操作については、スマートフォンアプリのウェブサイトをご覧ください。 http://og-manual.jp/hotwaterapp20/n/

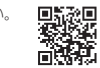

/ 注意 ●台所リモコンとスマートフォンは、同じ無線IANルーターの同じSSIDに接続してください。

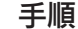

表示画面はリモコン型番によって異なります

# ップ画面で【メニュー】をタッチ → 【音・その他メニュー】をタッチ

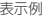

| 201109                |                      |      |       |               |       |        |               |
|-----------------------|----------------------|------|-------|---------------|-------|--------|---------------|
|                       | 2                    |      |       | <u>ह</u> ु ठ  | X     |        | お気に入り         |
| ₣<br>優先<br><b>/</b> 〇 | 6月12<br>1 <b>〇・1</b> | 28 🖸 |       | 給湯            | ふろ    | 暖房     | エコ・ケア<br>メニュー |
| 40°                   | 10.1                 | с 🕅  | ••••• | 音•その他<br>メニュー | エネルック |        |               |
| メニュー                  | 追いだき                 | ふろ自動 |       | 呼出            | Г     | ⊐ ື ສີ | 気に入り3         |

### 右下の▼でページを送って【無線LAN】をタッチ → 「無線LAN 」が【ON】であることを確認する

| (हु ठ | 音・その他メニュー |     |        |
|-------|-----------|-----|--------|
| 無線L   | _AN       |     |        |
| []]-  | ネットライト    | 3/4 | •••••• |
| 機器の   | D水抜き      |     |        |

| <u>~~</u> ) ### |        |
|-----------------|--------|
| 無線LAN           | ON OFF |
| 無線LAN設定         | 次~)    |
| 設定情報            | 次 へ    |

\* ヒント

●【OFF】になっている場合は【ON】にし、無線LAN状態表 示いが表示されるのを確認してください。(表示される までに多少時間がかかります)

### 「無線LAN設定」の【次へ】をタッチ → 「スマートフォンとの接続」の【次へ】をタッチ

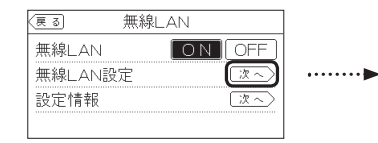

| (हु ठ | 無線LAN認    | 定          |
|-------|-----------|------------|
| ルーター  | -との接続     | 次~ ,       |
| スマート  | フォンとの接続   |            |
| 宅外から  | らの操作      | <u>x</u> ~ |
| スマートフ | フォンとの接続全解 | 除 [次~] 💾   |

- \* EZP
- ●「受付できません」が表示される場合は、下記を確認して ください。
- ・手順2で「無線LAN」が【ON】になっているか。 ・無線LAN状態表示がいになっているか。

【開始】をタッチする

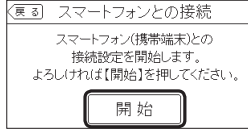

### 53分以内に、スマートフォンのアプリを立ち上げ、 アプリの部門に従って出た。 アプリの説明に従って操作する

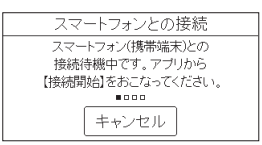

### » しくみ

 スマートフォンの操作をせずに約3分経過すると、接続 失敗画面になります。

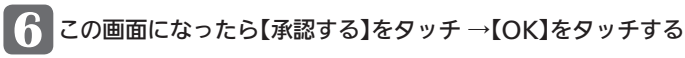

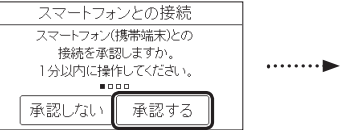

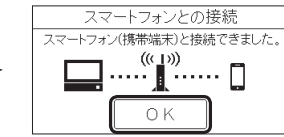

【スマートフォンとの接続 完了】

# 台所リモコンとスマートフォンを接続する(つづき)

### ■ 接続に失敗したとき

### ①次のことを確認する

- ●台所リモコンとスマートフォンは、同じ無線LANルーターのSSIDに接続されているか →同じ無線IANルーターのSSIDに接続する
- ●無線LANルーターや台所リモコン・スマートフォンの近くで、電子レンジが動作していないか →電子レンジが動作していないときに接続操作をする
- ●無線IANルーターが台所リモコンやスマートフォンと離れすぎていないか →無線LANルーターがつながる場所に無線LANルーターを移動させる
- 停電などで日時がリセットされていないか →日時をあわせる(P18)

### ②【OK】をタッチし、再度P13の手順4からやり直す

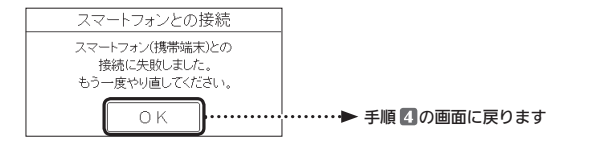

### \* 275

- ●台所リモコンと接続した無線IANルーターのSSIDは、P28「設定情報を確認する」をご覧ください。
- ●①の内容を確認してもなお接続できない場合は、以下を確認してください。
- ・無線LANルーターが正常に動作しているか確認してください。また、近くに電波を妨害するものがある可能性もあ ります。無線IANルーターの取扱説明書やホームページなどをご覧ください。
- ・それでも解決しない場合は、大阪ガスグッドライフコールにお問い合わせください。

### ■「登録台数が上限に達しています」の画面を表示したとき

### ①不要な登録をしているスマートフォンからアプリを立ち上げて、 登録を解除する

# ②【OK】をタッチし、再度P13の手順4からやり直す

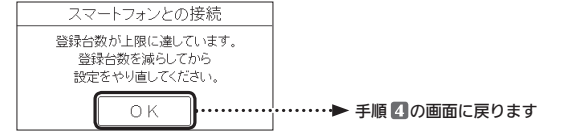

### **》**しくみ

- ●台所リモコンとスマートフォンは10台まで接続できます。
- スマートフォンの機種変更などで登録が増え、11台目を接続設定しようとすると、この画面になります。
- ▶参照
- P26「スマートフォンとの接続全解除」でも解除できます。ただし、台所リモコンに接続されているすべてのスマート フォンが解除されます。

# **外出先でアプリを使う設定をする** <宅外からの操作>

- ●外出先(無線LANルーターの圏外)で、給湯機器の操作をアプリでおこなうには、この設定が必要です。
- ●台所リモコンのON/OFFスイッチ「入」「切」どちらでも設定できます。

### 進備

日時あわせ(P18)、台所リモコンと無線LANルーターの接続(P7)、台所リ モコンとスマートフォンの接続(P12)をしておく

手順 表示画面はリモコン型番によって異なります

トップ画面で【メニュー】をタッチ → 【音・その他メニュー】をタッチ

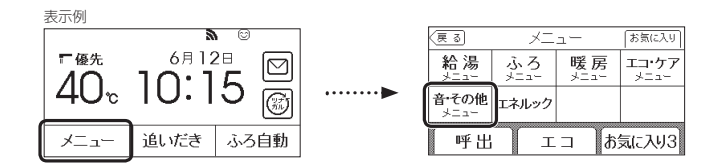

### 右下の▼でページを送って【無線LAN】をタッチ →「無線LAN」が【ON】であることを確認する

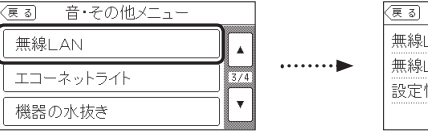

| (夏る) 無消 | 線LAN      |
|---------|-----------|
| 無線LAN   | ONOFF     |
| 無線LAN設定 | <u>x~</u> |
| 設定情報    | 次~>       |

\* 225

● 【OFF】 になっている場合は 【ON】 にし、無線 LAN状態表 示いが表示されるのを確認してください。(表示される までに多少時間がかかります)

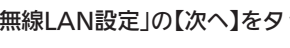

# 「無線LAN設定」の【次へ】をタッチ → 「宅外からの操作」の【次へ】をタッチ

|   | ます。 無線LAN    |        |
|---|--------------|--------|
| 4 | 無線LAN ON OFF |        |
| 4 | 無線LAN設定 (次へ) | •••••• |
|   | 没定情報         |        |
|   |              |        |

| (हु ठ | 無線LAN    | 設定      |
|-------|----------|---------|
| ルーター  | との接続     | 次~ 🔒    |
| スマート  | フォンとの接続  | 売 次へ -  |
| 宅外から  | らの操作     |         |
| スマートフ | オンとの接続全角 | 解除 涼へ 🎴 |

### **》**しくみ

- ●「受付できません」が表示される場合は、下記を確認して
- ください ・手順2で「無線LAN」が【ON】になっているか。
- ・無線LAN状態表示がいになっているか。

14

(つづく)

\*memo\*

# 4 [ON]をタッチする

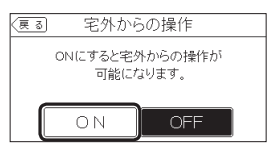

【宅外からの操作設定 完了】

### ■ 接続に失敗したとき

### ①次のことを確認する

- ●無線LANルーターの電源が切れていないか → 電源を入れる
- ●トップ画面に無線LAN状態表示診が出ている場合 →無線LANルーターのLANケーブルを確認し、外れていたら接続する 外れていなければ、ご使用の無線LANルーターに接続されている他の機器が正常に無線LAN通信で きているか確認する
- ●無線LANルーターや台所リモコンの近くで、電子レンジが動作していないか
   →電子レンジが動作していないときに接続操作をする
- 停電などで日時が「 --:--」になっていないか → 日時をあわせる(P18)

### ②【OK】をタッチし、再度上記手順4 からやり直す

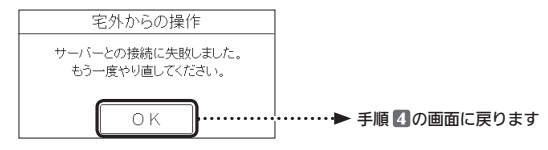

\* ヒント

●①の内容を確認してもなお接続できない場合は、無線LANルーターが正常に動作しているか確認してください。また、 近くに電波を妨害するものがある可能性もあります。無線LANルーターの取扱説明書やホームページなどをご覧くだ さい。

### ■「ONできませんでした」と表示されたとき

### 大阪ガスグッドライフコールにご連絡ください

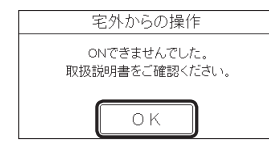

お知らせ =

●アプリがしばらく使用されなかった場合、「宅外からの操作」が自動で【OFF】になることがあります。

# 日時をあわせる <ネットワーク日時に同期>

- ●インターネットの日付と時刻を取得する方法です。(台所リモコンと無線LANルーターの接続(P7)を先におこなってください)
- 日時を手動であわせる方法は、別冊の取扱説明書「リモコン操作編」をご覧ください。
- ●台所リモコンのON/OFFスイッチ「入」「切」どちらでも設定できます。

### 手順

トップ画面で【メニュー】をタッチ → 【音・その他メニュー】をタッチ

### 「日時あわせ」をタッチ

### 表示例 (更③) 音・その他メニュー 日時あわせ 画面設定 回面のお手入れ

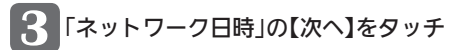

| (戻る)           | 日時あわせ |       |
|----------------|-------|-------|
| 2020 <i></i> ≆ | 6л12в | 10:15 |
|                |       | (次へ)  |
| 時刻補正           |       | (次へ)  |
| ネットワーク         | 7日時   | 2~    |

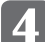

### 「ネットワーク日時に同期」が【有効】になっていることを確認する

| (夏る) ネットワーク日時     |                                                                          |
|-------------------|--------------------------------------------------------------------------|
| ネットワーク日時に同期 有効 無効 | 【有効】1日1回 自動的に日時情報を取得                                                     |
|                   | 【 <b>無効】</b> 日時情報の取得を自動ではしない                                             |
|                   | <ul> <li>●【無効】に設定していた場合に【有効】をタッチすると<br/>すぐに日時情報を取得して日時をあわせます。</li> </ul> |

### ■「ネットワーク日時に同期」が【有効】になっているのに、日時が更新されないとき

### ①次のことを確認する

- ●無線LANルーターの電源が切れていないか
   →電源を入れる
- ●無線LANルーターや台所リモコンの近くで、電子レンジが動作していないか
   →電子レンジが動作していないときに操作をする
- ●無線LANルーターが台所リモコンと離れすぎていないか
   →無線LANルーターがつながる場所に無線LANルーターを移動させる
- ②「ネットワーク日時に同期」の【無効】をタッチしたあと、 再度【有効】をタッチする
- \* ヒント
- ●①の内容を確認してもなお日時が更新されない場合は、無線LANルーターが正常に動作しているか確認してください。 また、近くに電波を妨害するものがある可能性もあります。無線LANルーターの取扱説明書やホームページなどをご 覧ください。

### お知らせ

停電後または給湯機器の電源プラグを抜いたあとは、再通電したときに日時がリセットされている場合がありますので、日時をあわせ直してください。

# ツナガルスイッチを操作する

- ●リモコンの「ツナガルスイッチ」をタッチする(または押す)と、あらかじめ設定したサービスにワンタッチでつな がることができます。
- ●「ツナガルスイッチ」を利用するには、台所リモコンと無線LANルーターとの接続(P7)、台所リモコンとスマートフォンとの接続(P12)が必要です。
- ●ON/OFFスイッチ「入」「切」どちらでも設定できます。
- ●リモコン238-N402~N409型にはこの機能はありません。

### 準備

### スマートフォンアプリでサービスを設定しておく

### 参照

 ・
 ・
 股定できるサービスや設定方法については、下記のURLから確認してください。
 http://og-manual.jp/hotwaterapp20/n/tsunagaru/

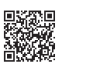

# 台所リモコンでの手順

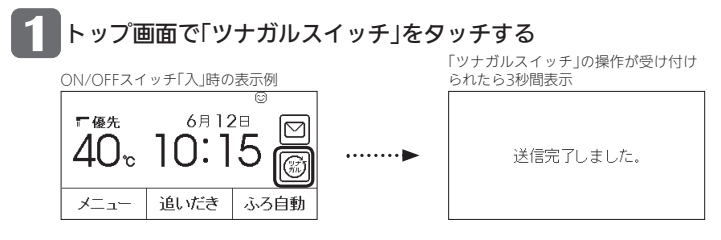

### ■「通信が実施できません。通信状態や無線LAN設定をご確認の上 再度実施して ください。」と表示したとき

### 次のことを確認する

- 台所リモコンと無線LANルーターが接続されているか
   →接続されていない場合は、台所リモコンと無線LANルーターを接続し(P7)、再度操作する
- ●「無線LAN」メニューの「無線LAN」の設定が【OFF】になっていないか →【OFF】になっている場合は【ON】にし、再度操作する
- ●トップ画面の無線LAN状態表示(P5)がいになっているか →なっていない場合は、P29「故障・異常かな?と思ったら」の無線LAN状態表示の内容を確認し、 無線LAN状態表示がいになった状態で再度操作する

### ■「アプリの設定後に再度実施してください。」と表示したとき

→スマートフォンアプリでサービスの設定をしてから、再度操作する

### ■「サーバーへの通信に失敗しました。」と表示したとき

→メンテナンス等で一時的にサーバーに接続できない場合があるため、少し時間をおいて再度操作する

### 浴室リモコンでの手順

# 1 ふたの中の「ツナガルスイッチ」を押す

| 回るよう | に動きます       |    |
|------|-------------|----|
| 操作が受 | け付けられたときの表示 | ÷. |

**PR 55** 3秒間表示します

### ■「Err」と表示したとき

### 次のことを確認する

- 台所リモコンと無線LANルーターが接続されているか
   →接続されていない場合は、台所リモコンと無線LANルーターを接続し(P7)、再度操作する
- ●「無線LAN」メニューの「無線LAN」の設定が【OFF】になっていないか →【OFF】になっている場合は【ON】にし、再度操作する
- ●トップ画面の無線LAN状態表示(P5)が、になっているか →なっていない場合は、P29「故障・異常かな?と思ったら」の無線LAN状態表示の内容を確認し、 無線LAN状態表示が、になった状態で再度操作する
- ●あらかじめスマートフォンアプリでサービスを設定したか
   →スマートフォンアプリでサービスの設定をしてから、再度操作する
- ●メンテナンス等で一時的にサーバーに接続できない場合があります
   →少し時間をおいて再度操作する

お知らせ

● 最後に受け付けられた「ツナガルスイッチ」の操作を確認することができます。(P28「ツナガルスイッチ操作履歴」)

# 配信情報を見る

- ●アプリまたは大阪ガスから送信されたメッセージを確認できます。
- ●配信情報を受信するためには、台所リモコンと無線LANルーターとの接続(P7)が必要です。
- ●ON/OFFスイッチ「入」「切」どちらでも確認できます。
- ●リモコン238-N402~N409型にはこの機能はありません。

手順 台所リモコンで操作します

# トップ画面で配信情報スイッチをタッチ

ON/OFFスイッチ「入」時の表示例

F優先 6月12日 10 40 c 10:15 (6) メニュー 追いだき ふろ自動 

# 2 確認したい項目の【次へ】をタッチする

| (ह ढ | 5) 配信作     | 青報    |      |
|------|------------|-------|------|
| ⊠    | 2020/06/11 | 15:00 | (X~) |
|      | 2020/06/02 | 09:40 | 次~)  |
|      | 2020/05/20 | 17:34 | (次へ) |

### **》**しくみ

メッセージは最大3件まで記憶します。
 (3件以上になると古いメッセージから順に上書きされます)

# 配信情報を受け付けないようにする

- ●この設定をしても、緊急時には情報を配信する場合があります。
- ●台所リモコンのON/OFFスイッチ「入」「切」どちらでも設定できます。
- ●リモコン238-N402~N409型にはこの機能はありません。

手順

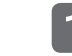

①トップ画面で【メニュー】をタッチ → 【音・その他メニュー】をタッチ
 ②右下の▼でページを送って【無線LAN】をタッチ

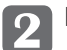

### 「無線LAN設定」の【次へ】をタッチ → 右下の▼でページを送って「配信情報の設定」の【次へ】をタッチ

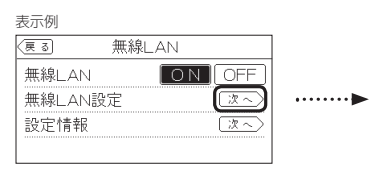

| (戻る) | 無線LAN  | 設定        |
|------|--------|-----------|
| 床暖房  | 予約     | [次~]      |
| 通信機能 | 能のリセット | <u>x~</u> |
| 配信情報 | 暇の設定   | 次~)-      |
|      |        |           |

# **3** [OFF]をタッチする

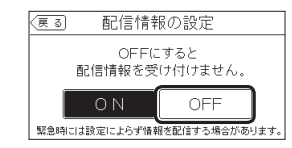

### お知らせ 📟

 <sup>●</sup>重要な配信情報を受信したときは、音声が鳴る場合があります。

<sup>●</sup>配信情報を受け付けたくない場合は、P23「配信情報を受け付けないようにする」の方法で「配信情報の設定」を 【OFF】に設定してください。

# 【給湯暖房機の場合】 スマートフォンで設定した床暖房予約の内容をみる

- スマートフォンで設定した床暖房予約の内容を、台所リモコンで確認できます。(床暖房リモコンで設定した床 暖房予約の内容は、床暖房リモコンのみで確認できます)
- ●台所リモコンのON/OFFスイッチ「入」「切」どちらでも設定できます。

手順 表示画面はリモコン型番によって異なります

### ①トップ画面で【メニュー】をタッチ → 【音・その他メニュー】をタッチ ②右下の▼でページを送って【無線LAN】をタッチ

### 「無線LAN設定」の【次へ】をタッチ

→ 右下の▼でページを送って「床暖房予約」の【次へ】をタッチ

| 表示例                                             |        |                                                                              |                 |
|-------------------------------------------------|--------|------------------------------------------------------------------------------|-----------------|
| (更る) 無線LAN                                      |        | (夏る) 無線LAN設定                                                                 |                 |
| 無線LAN   ON   OFF     無線LAN設定   这へ     設定情報   这へ | ·····► | 床暖房予約         次へ           通信機能のリセット         次へ           配信情報の設定         次へ | )<br>2/2<br>2 ▼ |

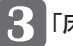

### 「床暖房予約確認」の【次へ】をタッチする

| R | 戻る 床暖房予約                   |  |
|---|----------------------------|--|
|   | 床暖房予約確認 (这~<br>床暖房予約全解除 这~ |  |
|   |                            |  |

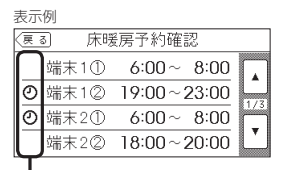

予約していると

### 》しくみ

 ■ この画面の表示中にスマートフォンで床暖房予約の 設定が変更された場合、「外部からの操作により設定 が変更されました」と表示されますが、変更された内 容はリモコン画面に反映されません。 【戻る】をタッチしていったん前の画面に戻り、再度 この画面を表示させると、変更内容が反映されます。

【給湯暖房機の場合】

### 台所リモコンとスマートフォンで設定した床暖房予約を すべて解除する

- ●台所リモコンとスマートフォンで設定した床暖房予約の内容を、台所リモコンからすべて解除(リセット)するこ とができます。
- ●床暖房リモコンで設定した床暖房予約は解除できません。

●台所リモコンのON/OFFスイッチ「入」「切」どちらでも設定できます。

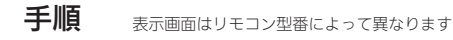

### (①トップ画面で【メニュー】をタッチ → 【音・その他メニュー】をタッチ ②右下の▼でページを送って【無線LAN】をタッチ

「無線LAN設定」の【次へ】をタッチ → 右下の▼でページを送って「床暖房予約」の【次へ】をタッチ

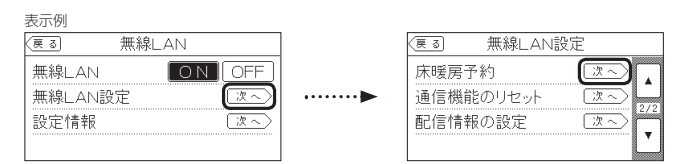

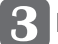

# 「床暖房予約全解除」の【次へ】をタッチ→【開始】を約5秒間長押しする

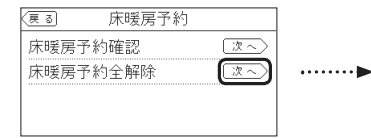

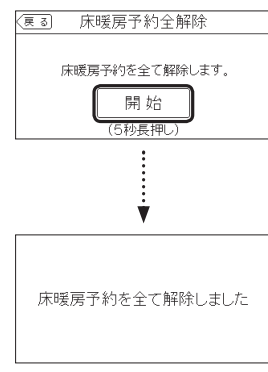

【この画面が出たら 完了】

### お知らせ

●床暖房リモコンがある床暖房の場合、床暖房予約は、スマートフォン・床暖房リモコンそれぞれで個別の予約時 刻を記憶しますので、どちらか一方で予約してください。両方から予約すると、予約どおりに運転しない場合が あります。

# すべてのスマートフォンとの接続を解除する

- ●台所リモコンに接続されているスマートフォンすべてを解除できます。個別の接続解除はスマートフォンでおこなってください。
- ●すべてのスマートフォンから接続が解除されると、台所リモコンの床暖房予約はすべて解除されます。
- ●台所リモコンのON/OFFスイッチ「入」「切」どちらでも設定できます。

# 手順

# ①トップ画面で【メニュー】をタッチ → 【音・その他メニュー】をタッチ ②右下の▼でページを送って【無線LAN】をタッチ →「無線LAN」が【ON】であることを確認する

2 「無線LAN設定」の【次へ】をタッチ →「スマートフォンとの接続全解除」の【次へ】をタッチ

| 表示例             |        |
|-----------------|--------|
| (夏る) 無線LAN      |        |
| 無線LAN ON OFF    |        |
| 無線LAN設定<br>(这へ) | •••••• |
| 設定情報            |        |
|                 |        |

| (戻る)  | 無線LAN設    | 定        |
|-------|-----------|----------|
| ルーター  | との接続      | 次~>      |
| スマート  | フォンとの接続   | 次~ -     |
| 宅外か   | らの操作      | 次~       |
| スマートフ | 7ォンとの接続全解 | 除 (次へ) 🖌 |

**》**しくみ

- ●「受付できません」と表示される場合は、下記の内容を確認してください。
- ・手順1で「無線LAN」が【ON】になっているか。

・台所 リモコンにスマートフォンが1件以上登録されて いるか。(P28「設定情報」接続UUIDリスト)

# 【開始】を約5秒間長押しする → 【OK】をタッチする

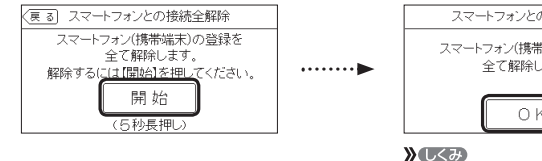

スマートフォンとの接続全解除 スマートフォン(携帯端末)の登録を 全て解除しました。

●「スマートフォンとの接続全解除」をおこなうと、台所リ モコンとスマートフォンから予約した床暖房予約は、す べて解除されます。

# 通信機能をリセットする

トップ画面に無線LAN状態表示♪が表示されているにも関わらず、通信ができない場合や、考えられる処置をしてみてもどうしても通信ができない場合に、下記の手順で通信機能のリセットをおこなってください。
 台所リモコンのON/OFFスイッチ「入」「切」どちらでも設定できます。

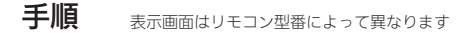

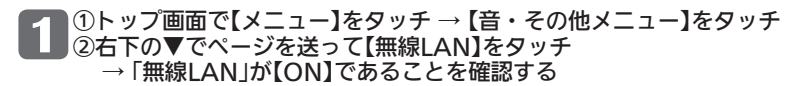

### 「無線LAN設定」の【次へ】をタッチ → 右下の▼でページを送って「通信機能のリセット」の【次へ】をタッチ

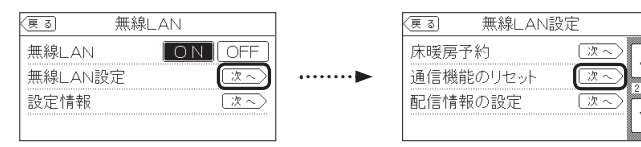

# 3 【開始】を約5秒間長押しする

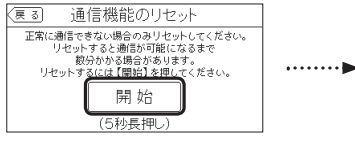

| 通信機能のリセット       |
|-----------------|
| 通信機能のリセット中です。   |
| リセット完了または画面タッチで |
| トップ画面に戻ります。     |
|                 |
|                 |
|                 |

④ 通信機能のリセット後、通信に関する不具合が解消できたかどうか確認する それでも通信できない場合は、 大阪ガスグッドライフコールに連絡してください

### お知らせ 🛑

●通信機能のリセットをおこなうと、数分間は無線通信できません。通信機能のリセットをおこなう場合は、床暖 房の予約時刻(入時刻・切時刻)付近を避けてください。予約時刻(入時刻・切時刻)付近でリセットすると、予約 時刻どおりに運転しない場合があります。

# 設定情報を確認する

- 接続に失敗したときや、お問い合わせの際などに必要な設定情報を確認できます。
- ●台所リモコンと接続した無線LANルーターのSSIDを確認するには「接続ルーター情報」、台所リモコンと接続し たスマートフォンの数を確認するには「接続UUIDリスト」をご覧ください。
- ●台所リモコンのON/OFFスイッチ「入」「切」どちらでも設定できます。
- P4「電波法に関する注意」の「技適マーク€」は、「設定情報」の最終項目「認証」の【次へ】をタッチすると、認証の画 面(電子銘板)で表示されます。

# 手順

①トップ画面で【メニュー】をタッチ → 【音・その他メニュー】をタッチ ②右下の▼でページを送って【無線IAN】をタッチ

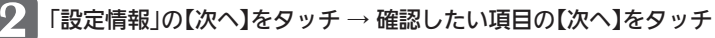

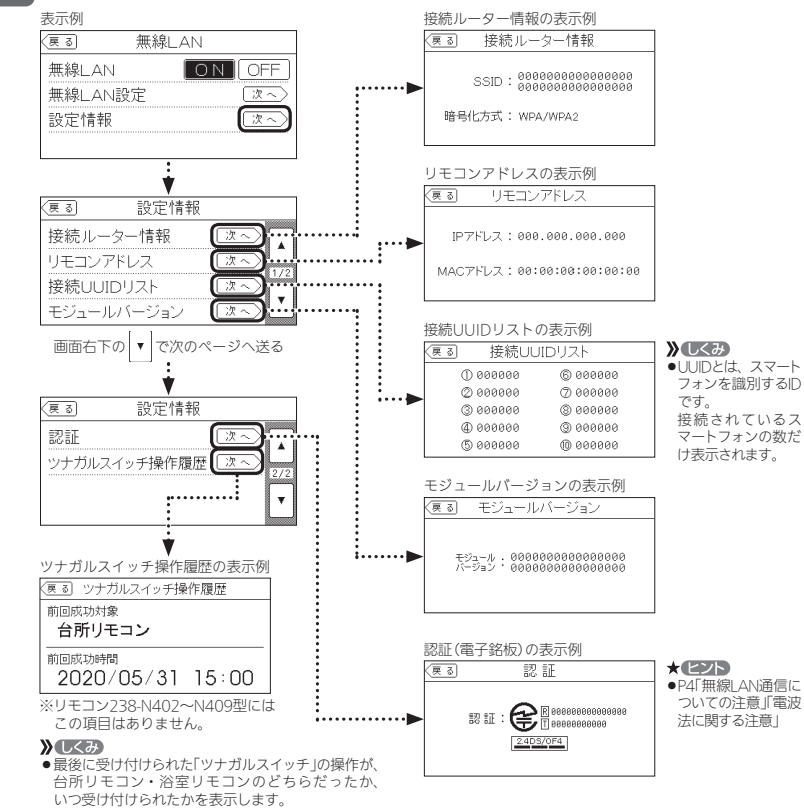

### お知らせ。

●「𝒫」には英数字が表示されます。また、表示例と桁数が異なる場合があります。

# 故障・異常かな?と思ったら

●機器本体編またはリモコン操作編の取扱説明書の内容も併せてご覧ください。

### 絵表示の説明

- ? こんなときは(状況) こんなことが考えられます(原因)
- ➡ こうしてください(処置)

### 無線LANルーターと<u>の接続</u>

### 🕜 無線LAN状態表示が表示されない

■台所リモコンと無線IANルーターが接続設定されてい ないと、無線LAN状態表示は表示されません。 ⇒無線LANルーターと接続する。(P7) ■無線LANルーターと接続していても、無線LANの設定 が「OFF」になっていると無線IAN状態表示は表示され ません。

→無線LANの設定を「ON」にする。(P7)

### 余田市である。<br/> 無線LANルーターとの接続に失敗した

 無線IANルーターの電源が切れている。 ➡無線LANルーターの電源を入れる。

- ■無線IANルーターが正常に動作していない ⇒同じ無線LANルーターを使っている機器がインター ネットに接続できているか確認する。 接続できていない場合は、無線LANルーターに異常
- がないか確認する。 ■無線IANルーターや台所リモコンの近くで、電子レン ジを使用している。
- ➡電子レンジを使用していないときに操作をする。
- ■無線IANルーターが台所リモコンと離れすぎている。 ➡無線LANルーターがつながる場所に無線LANルー ターを移動させる。
- ■無線LANルーターのDHCP機能を「無効」にしている。 ⇒DHCP機能を「有効」にする。

🕜 無線LANルーターの検索接続で、検索した無線LAN ルーターのSSIDの表示に空白がある

■SSIDを日本語に設定している無線IANルーターは、表 示に空白がある場合があります。

→異常ではありません。 SSIDの表示に空白がある場合でも、暗号化キーを入

力すれば接続できます。

### 一 無線LAN状態表示が「圏外」になっている

■電子レンジなどの強い電波を発するものを使用してい ると、通信が切れる場合があります。

→異常ではありません。 電子レンジなどを使用していないときに、再度確認する。 ■無線LANルーターを交換した。(新しい無線LANルー ターと台所リモコンとの接続設定をしていないと「圏

外」表示が出ます) ⇒新しい無線LANルーターと接続する。(P7)

- ■無線LANルーターの異常の可能性があります。 ➡無線LANルーターに異常がないか確認する。
- ■無線通信に必要なソフトウェアを自動的に更新してい るときなどで一時的に通信ができない場合があります。
- ⇒少し時間をおいて再度確認する。

### 無線LAN通信

### 無線LAN状態表示が ふになっているのに、通信ができない 考えられる処置をしてみたが通信ができない

■外部の原因も考えられますが、念のため台所リモコン 側のリセットをしてみてください. →「通信機能のリセット」をする。(P27)

### 台所リモコンとスマートフォンとの接続

### 2 台所リモコンとスマートフォンの接続に失敗した

- 台所リモコンとスマートフォンが、同じ無線LANルー ターのSSIDに接続されていない。 ➡同じ無線LANルーターのSSIDに接続する。
- 対象ではないスマートフォンアプリを使用している。
- ⇒対象のスマートフォンアプリを使用する。(P3) ■無線|AN状態表示が「圏外 |になっている。
- ⇒このページの「無線LANルーターとの接続」の項目を 確認する。
- ■無線IAN状態表示が 💥 になっている。
- →このページの「大阪ガスサーバーとの接続」の項目を 確認する。

### 大阪ガスサーバーとの接続

### 無線LAN状態表示が Sになっている

- 日時が設定されていない。
- →日時あわせをする。(P18)
- ■無線LANルーターのLANケーブルが外れている。 →LANケーブルが外れていれば接続する。
- メンテナンス等で一時的にサーバーに接続できない場 合があります。
- ⇒少し時間をおいて再度確認する。 ■ 無線LANルーターが正常に動作していない。
- ➡同じ無線LANルーターを使っている機器がインター ネットに接続できているか確認する。 接続できていない場合は、無線IANルーターに異常 がないか確認する。
- ■契約されているインターネットに障害が発生している。 ⇒ご使用の無線LANルーターに接続されている他の機 器が正常に無線LAN通信できていない場合は、プロ バイダーに問い合わせる。

### スマートフォンからの操作

### スマートフォンからおふろの操作ができない

- ■台所リモコンまたは浴室リモコンのON/OFFスイッチ が「切」になっていると、スマートフォンからのおふろ の操作はできません。
- ⇒台所リモコンまたは浴室リモコンのON/OFFスイッ チを「入」にしておく。
- ■給湯機器に何らかの不具合が起きている場合は、ふろ 自動ができないことがあります。
- →リモコンに故障表示が出ていないか確認し、出てい る場合は機器本体編の取扱説明書の該当ページをご 覧ください。

### ? スマートフォンからふろ予約や床暖房予約ができない

も所リモコンの日時が未設定の場合は、ふろ予約や床 暖房予約はできません。 ⇒日時あわせをする。(P18)

設定情報を確認

t

る

障

異

常

か

な?

# 故障・異常かな?と思ったら(つづき)

### スマートフォンからの操作(つづき)

### 面が変わった

 スマートフォンで設定操作をすると、台所リモコンが 作動し、「ピピッ 設定が変更されました」と音声でお知 らせし、「外部からの操作により設定が変更されました」 と画面に表示します。

→異常ではありません。

### 【給湯暖房機の場合】 スマートフォンから床暖房の運転ができない

 給湯暖房機に何らかの不具合が起きている場合は、床 暖房が作動しないことがあります。

⇒台所リモコンまたは床暖房リモコンに故障表示が出 ていないか確認し、出ている場合は機器本体編の取 扱説明書の該当ページをご覧ください。

### 【給湯暖房機の場合】

スマートフォンで設定した床暖房予約が、時間どおり に作動しない

 スマートフォンで床暖房予約の設定中に、「スマートフォ ンとの接続全解除しをおこなうと、予約も解除されます。 →スマートフォンで予約時刻を設定し直す。

### ■床暖房リモコンからも予約している。

※床暖房リモコンとスマートフォンの予約時刻(入時 刻・切時刻)は、それぞれで個別の予約時刻を記憶し ています。(P24)

### ⇒床暖房リモコンまたはスマートフォンのどちらかー 方で床暖房予約をする。

■スマートフォンで床暖房予約の予約①、予約②の時間 帯を重複して設定した場合、入時刻・切時刻とも①② の早いほうが優先されるため、遅いほうの時間帯が無 効になる場合があります。

### →異常ではありません。

 スマートフォンで設定した予約①、予約②の入時刻と 切時刻が同じ場合、入時刻が優先されるため、意図し た時刻に床暖房が切れない場合があります。

### →異常ではありません。

- ■給湯暖房機に何らかの不具合が起きている場合は、床 暖房が作動しないことがあります。
- ⇒台所リモコンに故障表示が出ていないか確認し、出 ている場合は機器本体編の取扱説明書の該当ページ をご覧ください。

### 台所リモコンに表示されるメッセージ

- ②「処理中です しばらく待ってから再度操作してください」 「データの取得に失敗しました。取扱説明書をご確認の 上 もう一度やり直してください。」
  - ■無線通信に必要なソフトウェアを自動的に更新してい るときなどで通信が混雑していると、一時的に通信で きない場合があります。

→10分程度時間をおいて、再度操作する。(このメッ セージが出たときでも、台所リモコンの画面をタッ チしてトップ画面に戻ると、給湯機器の給湯やおふ ろなどの操作ができます) 再度操作しても同じ場合は「通信機能のリセット」を する。(P27)

※それでも同じ現象であれば、故障の可能性がある ので、販売店またはもよりの大阪ガスまでご連絡 ください。

### その他

床暖房が予約どおりに運転・停止しない

- 【床暖房リモコンで予約している場合】 スマートフォンからも予約している。 ※スマートフォンと床暖房リモコンの予約時刻(入時 刻・切時刻)は、それぞれで個別の予約時刻を記憶し ています。(P24)
- ⇒スマートフォンまたは床暖房リモコンのどちらか一 方で床暖房予約をする。
- 【床暖房リモコン以外で予約している場合】 無線通信に必要なソフトウェアを自動的に更新してい るときと、予約時刻(入時刻・切時刻)とが重なった。 →異常ではありません。

### P10の検索接続で、無線LANルーターのSSIDが表示さ れない

■無線LANルーターがステルス設定になっている。 →無線LANルーターの取扱説明書やホームページなど を参考に、ステルス設定を解除する。

### PHEMSコントローラーで給湯機器が見つからない、操 作ができない、給湯機器の状態表示が変わらない

- ■無線IANルーターのIGMPスヌーピング機能<sup>※</sup>が有効に なっている。
- ※IGMPスヌーピング機能は、「マルチキャスト制御」 「マルチキャストパケット」などと記載されている場 合があります.
- →無線LANルーターの取扱説明書やホームページなど を参考に、IGMPスヌーピング機能を無効にする。

設定一覧

音

- ●無線IANに関する内容のみ記載しています。
- ●表中の「初期化」欄の★は、「全設定初期化」を実行したときに初期化される項目です。「全設定初期化」の内容・方 法については、リモコン操作編の「メニューからの運転・設定」をご覧ください。
- ●転居される際は、「全設定初期化」をおこない、お客さまの無線LANルーターやスマートフォンの情報を台所リ モコンから削除してください。

| イニュー | 項目                                 | 初期設定(工場出荷時)         | 初期化 |
|------|------------------------------------|---------------------|-----|
| ・その他 | 日時あわせ→ネットワーク日時→ネットワーク日時に同期         | 有効                  | *   |
|      | 無線LAN→無線LAN                        | ON                  | *   |
|      | 無線LAN→無線LAN設定→ルーターとの接続→簡単接続または検索接続 | -                   | *   |
|      | 無線LAN→無線LAN設定→スマートフォンとの接続          | -                   | *   |
|      | 無線LAN→無線LAN設定→宅外からの操作              | OFF                 | *   |
|      | 無線LAN→無線LAN設定→スマートフォンとの接続全解除       | -                   | -   |
|      | 無線LAN→無線LAN設定→床暖房予約→床暖房予約確認 (※1)   | (予約時刻未設定)           | *   |
|      | 無線LAN→無線LAN設定→床暖房予約→床暖房予約全解除 (※1)  | -                   | -   |
|      | 無線LAN→無線LAN設定→通信機能のリセット            | -                   | -   |
|      | 無線LAN→無線LAN設定→配信情報の設定 (※2)         | ON                  | *   |
|      | 無線LAN→設定情報→接続ルーター情報                | SSID:未接続 暗号化方式:未接続  | *   |
|      |                                    | IPアドレス : 未接続        | *   |
|      | 「無線LAN→設定情報→リモコンアトレス               | (そのリモコンのMACアドレス)    | -   |
|      | 無線LAN→設定情報→接続UUIDリスト               | (なし)                | *   |
|      | 無線LAN→設定情報→モジュールバージョン              | (そのリモコンのモジュールバージョン) | -   |
|      | 無線LAN→設定情報→認証                      | (そのリモコンの認証情報)       | -   |
|      | 無線LAN→設定情報→ツナガルスイッチ操作履歴 (※2)       | (なし)                | *   |

- ※1 この項目は、リモコン138-N440, N441型には表示されません。
- ※2 この項目は、リモコン238-N402~N409型には表示されません。

# こんなとき

### ●無線LANルーターを交換するとき

無線LANルーターを交換したら、以下の手順で接続設定をやり直してください。 ①台所リモコンと無線LANルーターとの接続(P7)をする ②「接続ルーター情報」(P28)で、交換した無線IANルーターのSSIDになっていることを確認する ③台所リモコンとスマートフォンの接続(P12)をする ※交換した無線LANルーターに接続すると、それまで接続していたスマートフォンの情報はすべて解除されます。

### ●ご使用のスマートフォンを変更するとき

機種変更、修理交換、譲渡等で、台所リモコンと接続されているスマートフォンを手放す場合は、手放す前に、そのスマー トフォンのアプリから接続を解除してください。 接続されたままだと、第三者にそのスマートフォンからお客さまの給湯機器の使用状況を見られたり、アプリから操作され たりするおそれがあります。 接続を解除し忘れた場合は、台所リモコンで「スマートフォンとの接続全解除 | (P26)をしてください。(ただし、接続されて いるすべてのスマートフォンやスマートスピーカーが接続解除されます)

### ●転居されるとき

お引越し等、利用者が変更になる際は、「全設定初期化」をおこない(リモコン操作編の「メニューからの運転・設定」)、お客 さまの無線IANルーターやスマートフォンの情報を台所リモコンから削除してください。

# アフターサービス

- ●サービスおよび保証は機器本体に準じますので、機器本体編の取扱説明書・保証書をご覧ください。
- ●この取扱説明書・機器本体編・リモコン操作編の取扱説明書の「故障・異常かな?と思ったら」を調べていただき、 なお異常のあるときは、販売店またはもよりの大阪ガスにご連絡ください。 (故障表示の内容や処置については、機器本体編の取扱説明書をご覧ください)

き

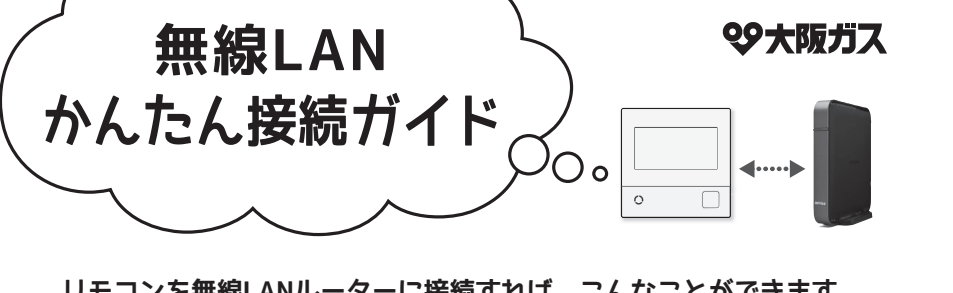

リモコンを無線LANルーターに接続すれば、こんなことができます。

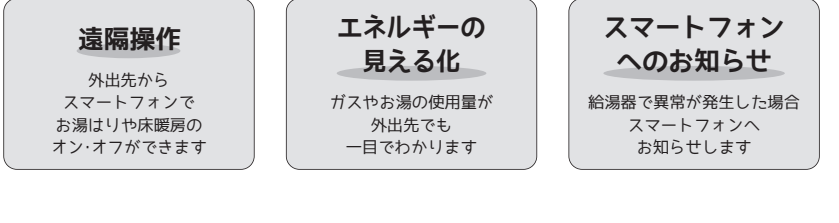

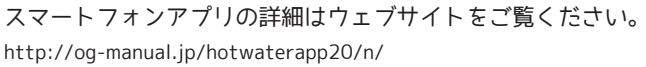

# リモコンを無線LANルーターに接続する際の同意事項

リモコンを無線LANルーターに接続すると、機器の稼働状況や機器が計測したエネルギーデータ などをサーバーへ自動的に送信します。これらの情報は、給湯機器の運転状況の見守りや、商 品、サービスの開発・改良などの目的で使用されます。

これに同意いただいたうえで、リモコンと無線LANルーターの接続設定をおこなってください。

### 事前にご確認ください

### 1 インターネット環境を確認

●常時接続のインターネット環境があること。

●無線LANルーターを経由してインターネット に接続できる環境があること。

### 2 無線LANルーターの無線機能を確認

【必須】IEEE802.11bまたはg,n(nは2.4GHz帯のみ)に対応していること。(19000などと表記されている場合もあります)
 ※無線(ANUL-9-の本体(側面や底面)に貼付されているシールや、パッケージの表示で確認できます。詳細は無線(ANUL-9-の取扱約用書をご確認ください)

●【必須】DHCPサーバー機能を搭載していること。 ※無線LANルーターの取扱説明書でご確認ください。

●【必須】「WPA/WPA2」「WPA」「WPA」の暗号化方式に対応していること。

●【必須】ステルス設定(SSIDの隠蔽状態)となっていないこと。

●【推奨】自動接続設定用のプッシュボタンがあること。(設定が簡単になります)

★プッシュボタンには以下のような名称があります。
●AOSS2またはAOSS/●らくらく無線スタート/●WPS

※プッシュボタンがない場合の接続方法については、取扱説明書(無線LAN設定編)をご覧ください。

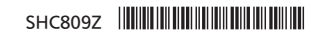

煭

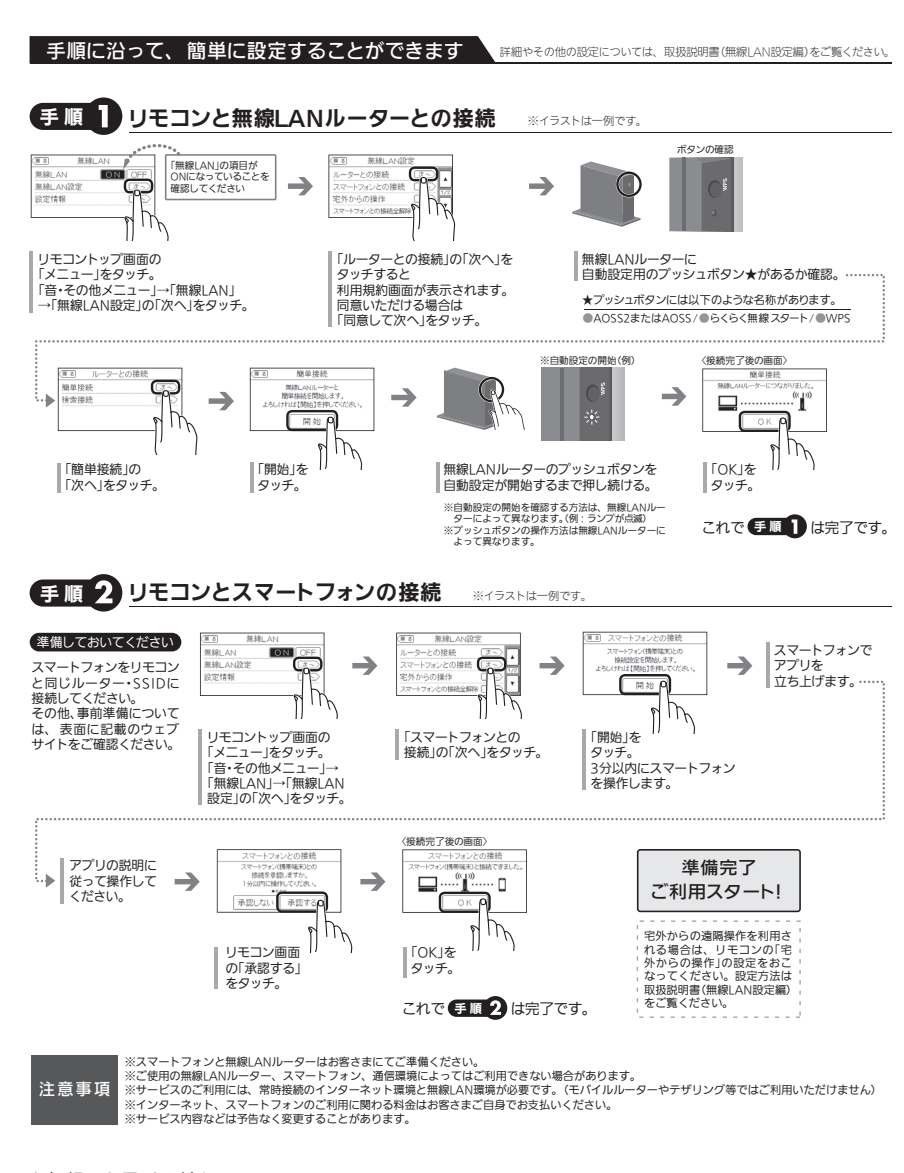

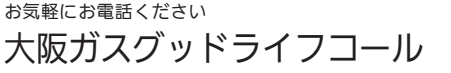

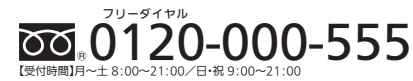

■このガイドの情報は、2020年4月現在のものです。変更することがありますのでご了承ください。 ■商品写真については実物と異なる場合があります。 ■このガイドの内容を許可 なく転載することを禁じます。

# ♀ 大阪ガス

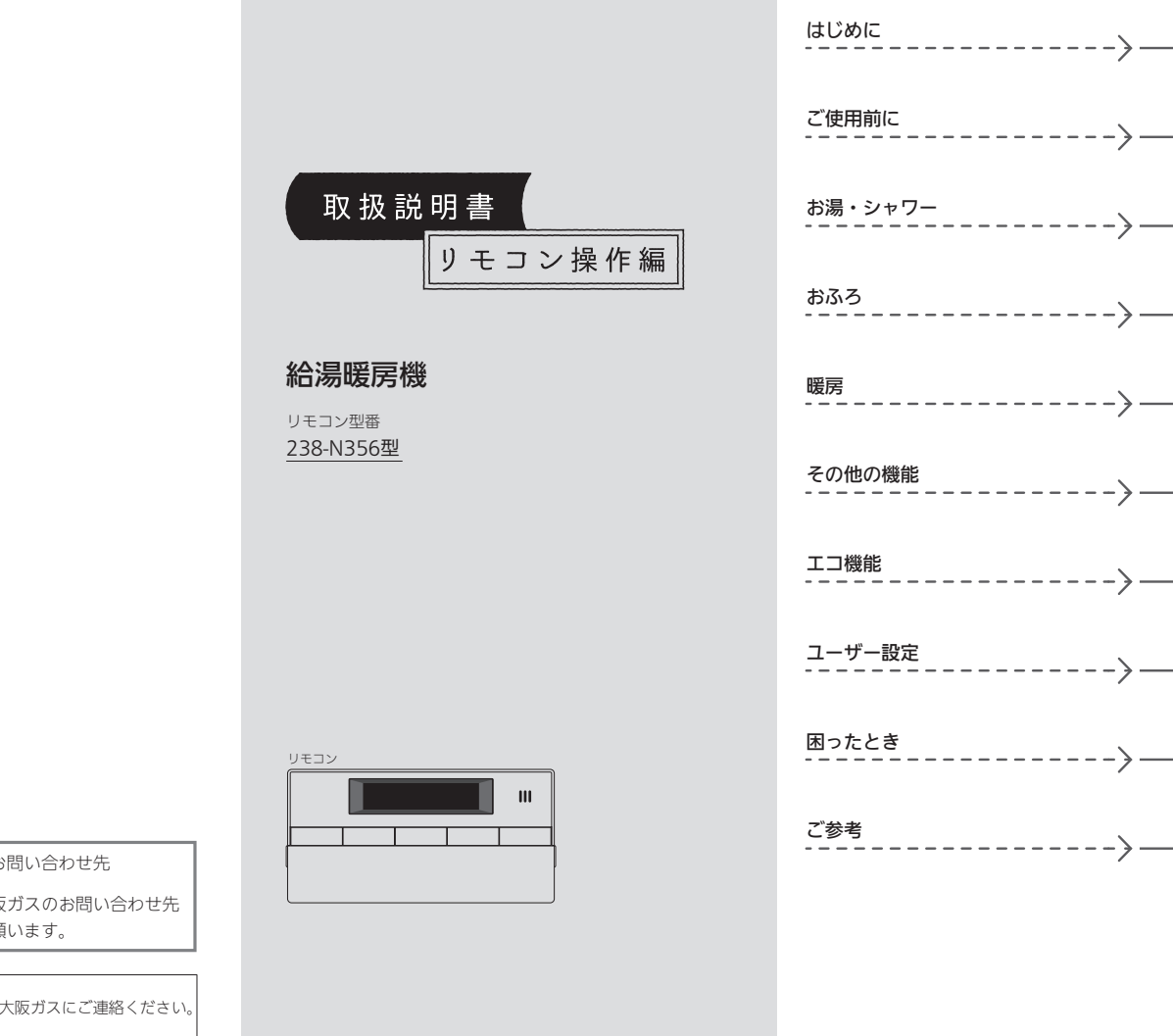

SHC806Y 

# 大阪ガス株式会社

お問い合わせ先

別添 大阪ガスのお問い合わせ先 をご参照願います。

おねがい ガスくさいときは、ガス栓を閉め窓を全開にして(火気に注意して)、大阪ガスにご連絡ください。

# この取扱説明書の見かた

このたびは大阪ガスのリモコンをお求めいただきまして、まことにありがとうございます。

- ●この取扱説明書をよくお読みになって、正しくご使用ください。なお、ご不明な点があれば販売店または、もよりの大阪ガスにお問い合わせください。
- ●この取扱説明書は、別冊の機器本体編の取扱説明書(保証書付)と併せて、いつでもご覧になれるところに保管してください。

### リモコン操作に関する内容のみ記載しています

●リモコン操作以外については、機器本体編の取扱説明書で説明していますので、併せてお読みください。

●その他の別売品リモコンをお使いの場合は、それぞれの取扱説明書をご覧ください。

### 絵表示の説明

| <b>》</b> (しくみ) | リモコンや給湯暖房機のしくみ | 1 注意 | ご注意ください  |
|----------------|----------------|------|----------|
| 参照             | 参照先 または 参照ページ  | ★ヒント | 使いかたのヒント |

# 文中の(P○)の数字は参照ページを表します

### 説明中のリモコン表示画面は一例です

●実際の表示画面は、設置状態や使用状況によって異なります。

# 製品タイプを確認してください

●お使いの給湯暖房機は、製品タイプ(全自動タイプ/自動タイプ)によってしくみや操作が異なる部分があります。機器本体編の取扱説明書で製品タイプをご確認のうえ、必要なページをお読みください。

もくじ

### はじめに

| この取扱説明書の見かた・・・・・           | 2 |
|----------------------------|---|
| もくじ・・・・・                   | 3 |
| こんなことができます・・・・・            | 4 |
| 必ずお守りください(安全上の注意)・・・・・・・・・ | 5 |
|                            |   |

### ご使用前に

| 各部のなまえとはたらき(リモコン)・・・・・・・・         | 6 |
|-----------------------------------|---|
| スイッチ部・・・・・・・・・・・・・・・・・・・・・・・・・・・・ | 6 |
| 表示画面・・・・・                         | 7 |
| 時計をあわせる・・・・・                      | 8 |

### お湯・シャワー

お湯の温度を調節してお湯を出す・・・・・ 9

### おふろ

| ふろ自動のお湯はりのしくみ・・・・・・ 10                          |
|-------------------------------------------------|
| おふろを沸かす<ふろ自動>・・・・・・・・・・ 11                      |
| 自動保温・自動たし湯の時間を変更する・・・・ 12                       |
| 残り湯を沸かし直す・・・・・ 13                               |
| 沸き上がりのふろ温度・ふろ湯量を調節する・・・・ 14                     |
| ぬるいおふろのお湯を沸かす<追いだき>・・・・・ 15                     |
| おふろのお湯を増やす<たし湯>                                 |
| ・ぬるくする<たし水>・・・・・・・・・・・・・・・・・・・・・・・・・・・・・・・・・・・・ |
| おふろ沸かしを予約する<ふろ予約>・・・・・・17                       |

### 暖房

暖房する・・・・・ 19

### その他の機能

| ふろ配管クリーンについて・・・・・・    | 20 |
|-----------------------|----|
| ノモコンの音量を変更する<音量>・・・・・ | 21 |

### エコ機能

| ecoスイッチ」でかんたんエコライフ ・・・・・・ | 22 |
|---------------------------|----|
| Lコ機能で省エネ・節約する・・・・・        | 23 |
| Lコ機能の内容をお好みで変更する・・・・・・・・  | 24 |

### ユーザー設定

| 使い勝手にあわせて設定を変更する                             |    |
|----------------------------------------------|----|
| (ユーザー設定)・・・・・・・・・・・・・・・・・・・・・・・・・・・・・・・・・・・・ | 2! |

### 困ったとき

故障・異常かな?と思ったら・・・・・・・28 設定したふろ湯量にならないときは (水位のリセット)・・・・・・・・・・29

### ご参考

| リモコン音声一覧・・・・・・・・・・・・・・・・・・・・・・・・・・・・・・・・・・・・ | 30 |
|----------------------------------------------|----|
| 設定範囲と初期設定・・・・・・・・・・・・・・・・                    | 31 |
| アフターサービス・・・・・・・・・・・・・・・・・・・・・・・・・・・・・・・・・・・  | 31 |

| 内容                                                                                                    | 機器本体編の取扱説明書の該当ページ<br>(タイトルは変更する場合があります)                                                                                                    |
|----------------------------------------------------------------------------------------------------|----------------------------------------------------------------------------------------------------|
| 機器全般に関する必ず守っていただきたい内容・・・<br>給湯暖房機の型番や製品タイプを調べたいとき・・・<br>凍給予防の方法・・・・・・<br>長期間使用しない場合の処置、水抜きのしかた・・・・<br>機器の大抜きをしたあとの処置・・・・・・・・・<br>機器やリモコンに関する点検・お手入れ方法・・・・<br>機器に関する故障や異常を感じたとき・・・・・・・・<br>リモコンにご祈の支数字が点滅しているとき・・・・・・<br>仕様表や能力表・・・・・・・・・・・・・・・・・・・・・・・・・・・・・・・・・・・ | 必ずお守りください(安全上の注意)<br>製品の型番・製品タイプをご確認ください<br>凍結による破損を予防する<br>長期間使用しないとき(水抜きのしかた)<br>水抜き後の再使用のとき<br>日常の点検・お手入れのしかた<br>故障・異常かな?と思ったら<br>リモコンに3桁の英数字が点滅しているとき<故障表示><br>主な仕様<br>アフターサービス |

# こんなことができます

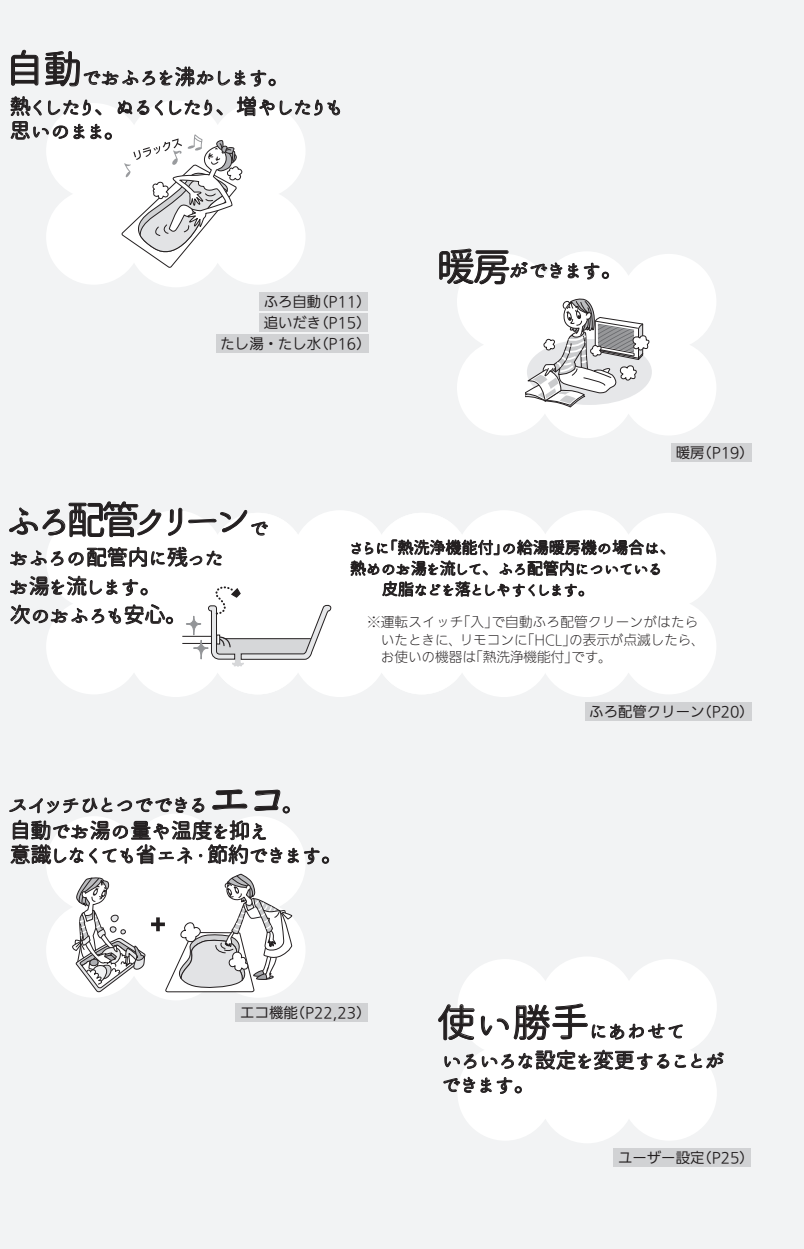

# 必ずお守りください(安全上の注意)

### ●機器本体編の取扱説明書の内容も併せてご覧ください。

警告

この表示を無視して誤った取り扱いをす

ると、人が死亡、重傷を負う可能性、ま

お願い 安全に快適に使用していただくために、理解していただきたい内容です。

たは火災の可能性が想定されます。

●お使いになる方や他の方への危害・財産への損害を未然に防止するために、つぎのような区分・表示をしています。 いずれも安全に関する重要な内容ですので、必ずお守りいただき、内容をよく理解して正しくお使いください。

注意

∕≜警告 お願い リモコンのメンテナンス 給湯・おふろの使用時 ●シャワーなどお湯の使用時は、リ ●リモコンを分解しない モコンに表示の温度をよく確かめ、 故障や、思わぬ事故の原因になります。 \_\_\_\_\_ 高温注音 手で湯温を確認してから使用する ●リモコンの掃除には、塩素系・酸性・アルカリ性の洗剤や 60℃の高温で使ったあと、 研磨剤入りの洗剤、ベンジン・シンナーなどの有機溶剤、メ あらためて使用するときは特に ラミンスポンジを使用しない 注意してください。 変色・変形・傷・割れなどの原因になります。 やけど予防のため。 ●浴槽の湯温を手で確認して お願い
リモコンの設置環境 から入浴する やけど予防のため。 ●リモコンは0℃~50℃の室温で使用する 故障の原因になります。 ●シャワー使用時に使用者以外が、リモコンの温度 を変えたり、運転スイッチを「切」にしたりしない ●リモコンを設置している浴室で、ドライサウナを使用しな い 高温に変更されたときのやけど予防のため。 禁止 また、低温に変更されたり運転スイッチを「切」にされる ミストサウナを使用される場合も、50℃以下の室温でご使用く と、冷水になって使用者が驚く原因になります。 ださい。 ∕∖注意 リモコンの取り扱い ●リモコンのスピーカーに耳を近づけない 大きな音が出る場合があり、聴覚障害などを引き起こす 原因になります。 禁止 ●リモコンには磁石を使用しています 磁石の力は非常に微弱ですが、ペースメーカーなど医療機器を 使用している方は、医師とご相談のうえ使用してください。 お願い リモコンの取り扱い ●リモコンを子供がいたずらしないよう注意する ●リモコンのふたに衝撃を与えない リモコンのふたが破損する原因になります。 ふろふたを取り扱うときなどは、リモコンのふたに当たらない よう注意してください。 ●リモコンに故意に水をかけない 防水型ですが、多量の水は故障の原因になります。 ●リモコンに、シャンプー・リンス・入浴剤などを故意にか けない 変色などの原因になります。

この表示を無視して誤った取り扱いをす

ると、人が軽傷を負う可能性や物的損害

の発生が想定されます。

4

# 各部のなまえとはたらき(リモコン)

スイッチ部

各スイッチは押して操作します。 スイッチを押すと操作音が鳴り、操作の内容を音声でお知らせします。

### (ふたを開けた状態です)

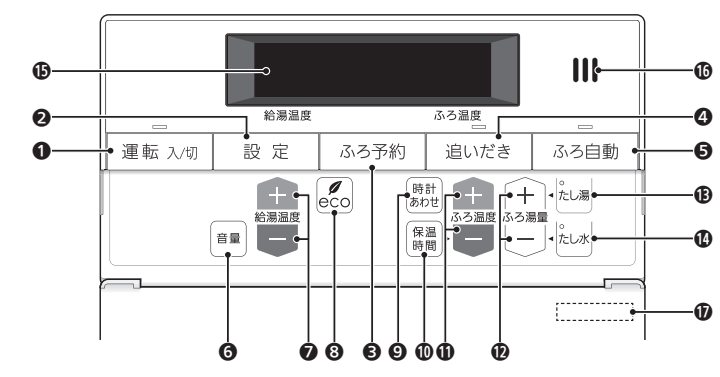

- 運転スイッチ・ランプ 運転の「入」「切」に。
- 2 設定スイッチ 使い勝手にあわせて設定を変更するとき。(P25)
- 3 ふろ予約スイッチ

お好みの時刻におふろを沸かすよう設定するとき。 (P17)

 追いだきスイッチ・ランプ おふろのお湯(水)を熱くするとき。(P15)

⑤ ふろ自動スイッチ・ランプ おふろにお湯をためて沸かすとき。(P11)

6 音量スイッチ

リモコンの音量を変更するとき。(P21)

### ⑦ 給湯温度スイッチ

・給湯やシャワーのお湯の温度の設定に。(P9)
 ・その他の設定を変更するとき。

### 8 eco(エコ)スイッチ

・このスイッチひとつで、給湯・おふろがエコな運転になります。(P23)
 ・エコ機能の内容を変更するときに。(P24)

### ⑤ 時計あわせスイッチ

時計をあわせるとき。(P8)

### ● 保温時間スイッチ

自動保温・自動たし湯の時間を変更するとき。(P12)

### 🚺 ふろ温度スイッチ

・ふろ温度の設定に。(P14)
 ・自動保温・自動たし湯の時間を変更するとき。(P12)

- ふろ湯量スイッチ
   ふろ湯量(P14)・たし湯量(P16)・たし水量(P16)の設定に。
- たし湯スイッチ・ランプ
   おふろにお湯をたして増やすとき。(P16)

### たし水スイッチ・ランプ おふろに水をたしてぬるくするとき。(P16)

### 🚯 表示画面

リモコンの節電のため、「表示の節電」機能を備えています。 お湯や暖房を使わないまま、またはスイッチを押さな いまま約10分(おふろの機能を使った場合は約1時間) たつと、表示が消えます。(運転ランプとふろ予約中の ふろ予約マークは点灯) ※エコ機能「入」中は、約1分で節電します。(P22) ※お湯や暖房を使ったり、スイッチを押したりすると、 「表示の節電」を解除します。 ※下記のスイッチは、1回押すだけで「表示の節電」を 解除し、同時に機能もはたらきます。 ふろ目動スイッチ 追いだきスイッチ たし湯スイッチ たし水スイッチ

※給湯温度を60℃に設定している場合は、安全のため、 「表示の節電」はしません。※ふろ自動ランプ点灯中は、「表示の節電」はしません。

### 🕼 スピーカー

🛈 リモコン型番

ふたの表面に記載しています。

### 表示画面

下記の表示画面は説明用です。実際は、運転の状態によって表示が異なります。

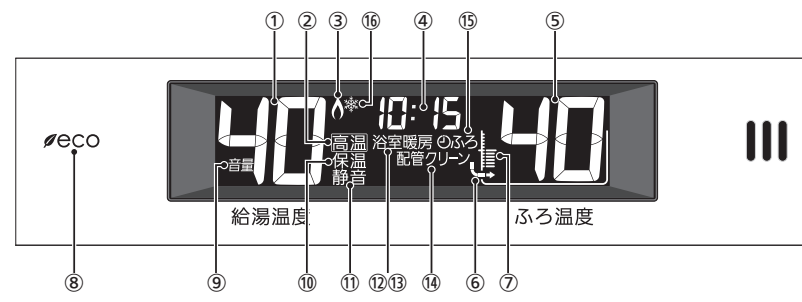

### ① 給湯温度表示

### (2) 高温表示

給湯温度を60℃に設定したときに点灯。

### ③ 炎マーク

給湯・お湯はり・追いだき・保温または暖房など、燃 焼中に点灯。

### 時計表示

### +6000=

**故障表示** 不具合が生じたときに表示。(機器本体編の取扱説明書

### 参照)

ひかえめ給湯量表示

### eCO(エコ)スイッチを押すと、機器から出るお湯の量 (L/分)が約10秒間点滅。(P23)

たし湯量/たし水量表示 たし湯量・たし水量の設定中に点滅。(P16)

### 

熟洗浄中表示
ア
正
自動ふる配管クリーン中に点滅。(P20)
熟めのお湯が出ていることをお知らせします。

### 【給湯暖房機がドレン三方弁方式の場合】

凝縮水排水中表示 凝縮水を浴室内に排水しているときに点滅。(機器本体 編の取扱説明書参照)

### ふろ温度表示

ふろ湯量表示

ふろ湯量の設定中に点滅。(P14)

### 6 🖵

おふろを沸かしているときや、浴槽への注湯(注水)中 に動きます。 ※自動保温・自動たし湯時は表示しません。

### ⑦ ふろ湯量目盛

・ふろ湯量を目盛で表示。 ・ふろ自動ランプ点滅中に動きます。(P11)

# 8 eco(エコ)マーク エコ機能「入」中に点灯。(P23)

9 音量表示
 音量の表示中に点灯。(P21)

- ① 保温表示
   追いだき保温中に点灯。(P15)
- 静音表示 静音設定中に点灯。(P26)

暖房表示 暖房
 暖房中に点灯。(P19)

浴室暖房表示 浴室暖房
 設置状況によっては、浴室暖房中に点灯。

- (1) ふろ予約マーク
   ふろ予約中に点灯。(P17)

(6) 凍結予防運転中マーク 凍結予防のためにポンプが作動しているときに点灯。 (機器本体編の取扱説明書参照)

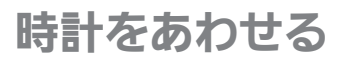

おふろの予約をするには、時計をあわせておく必要があります。
 運転スイッチ「入」「切」どちらでも設定できます。

● 連転人イッナ| 人」| 切] とちらでも設定でき

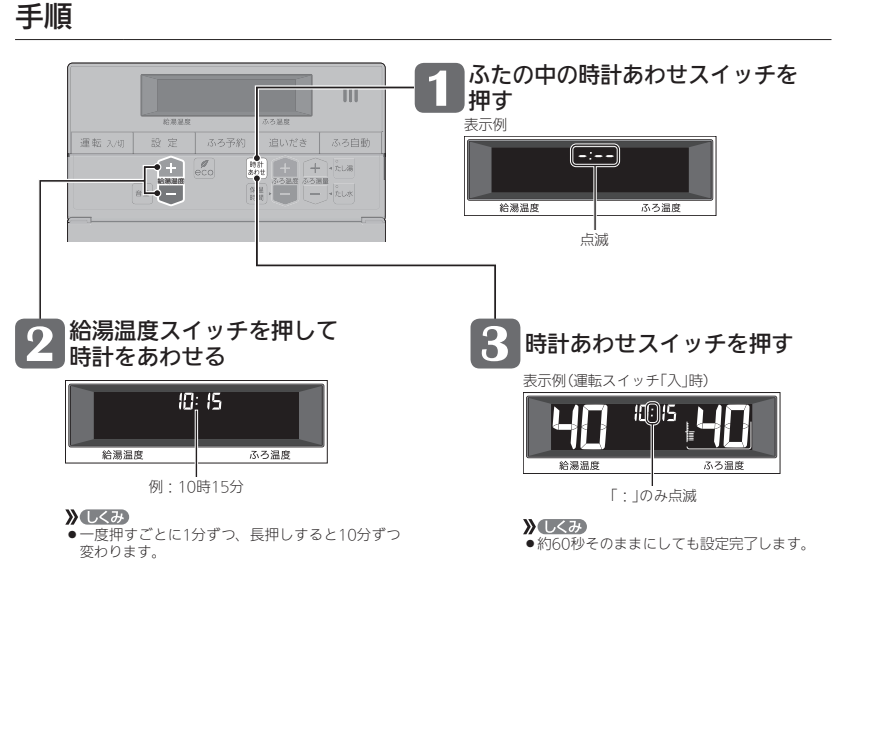

### お知らせ

8

- ●停電のあとや電源プラグを抜いたあとも「ー:--」になります。時計をあわせてください。
- ●通常、運転スイッチを「切」にすると時計表示も消えますが、運転スイッチを「切」にしても時計表示をするよう、設定を変更できます。(P25の番号2)

# お湯の温度を調節してお湯を出す

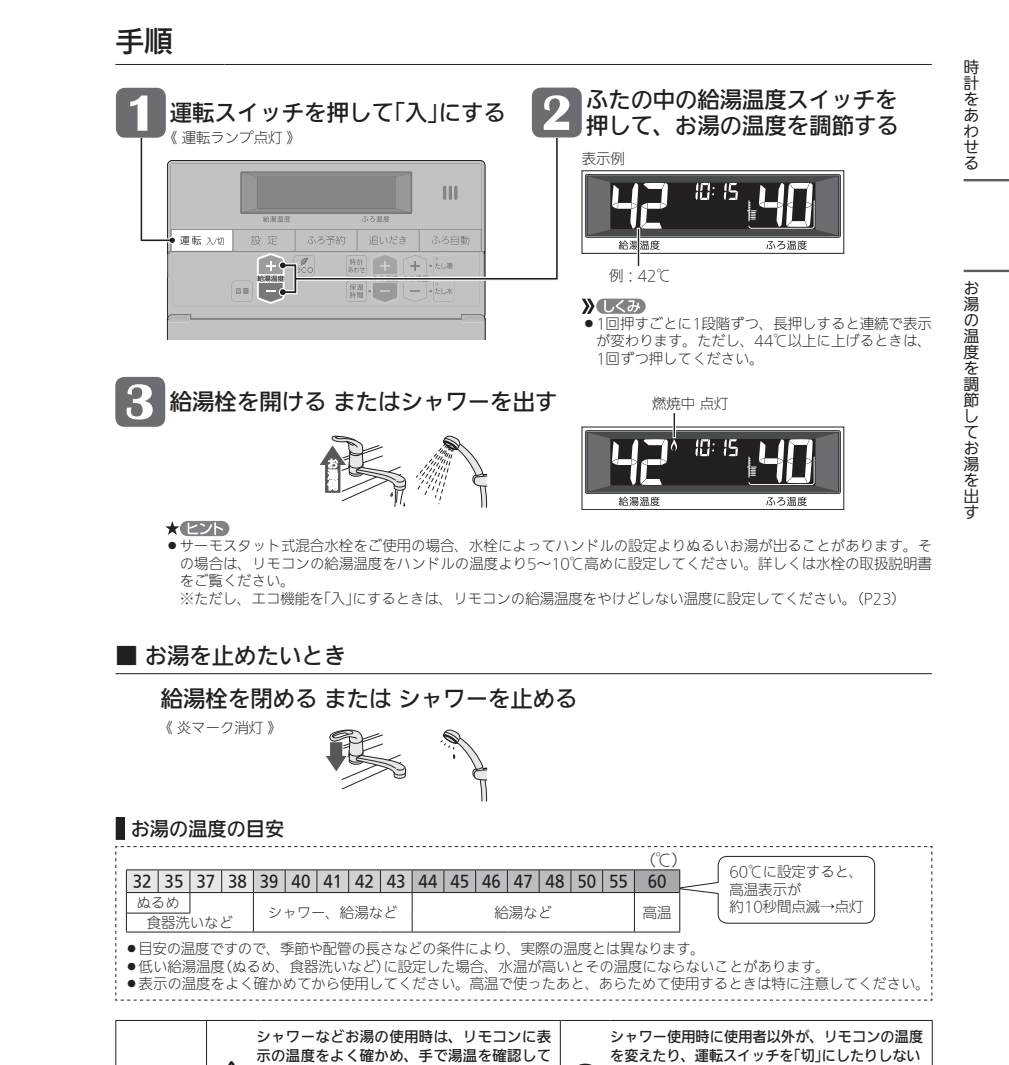

から使用する

やけど予防のため。

包浸注音

60℃の高温で使ったあと、あらためて使用す

るときは特に注意してください。

∕≜警告

高温に変更されたときのやけど予防のため。

<sup>禁止</sup> にされると、冷水になって使用者が驚く原因に

なります。

また、低温に変更されたり運転スイッチを「切」

# ふろ自動のお湯はりのしくみ

●全自動タイプと自動タイプで、お湯はりのしくみが異なります。

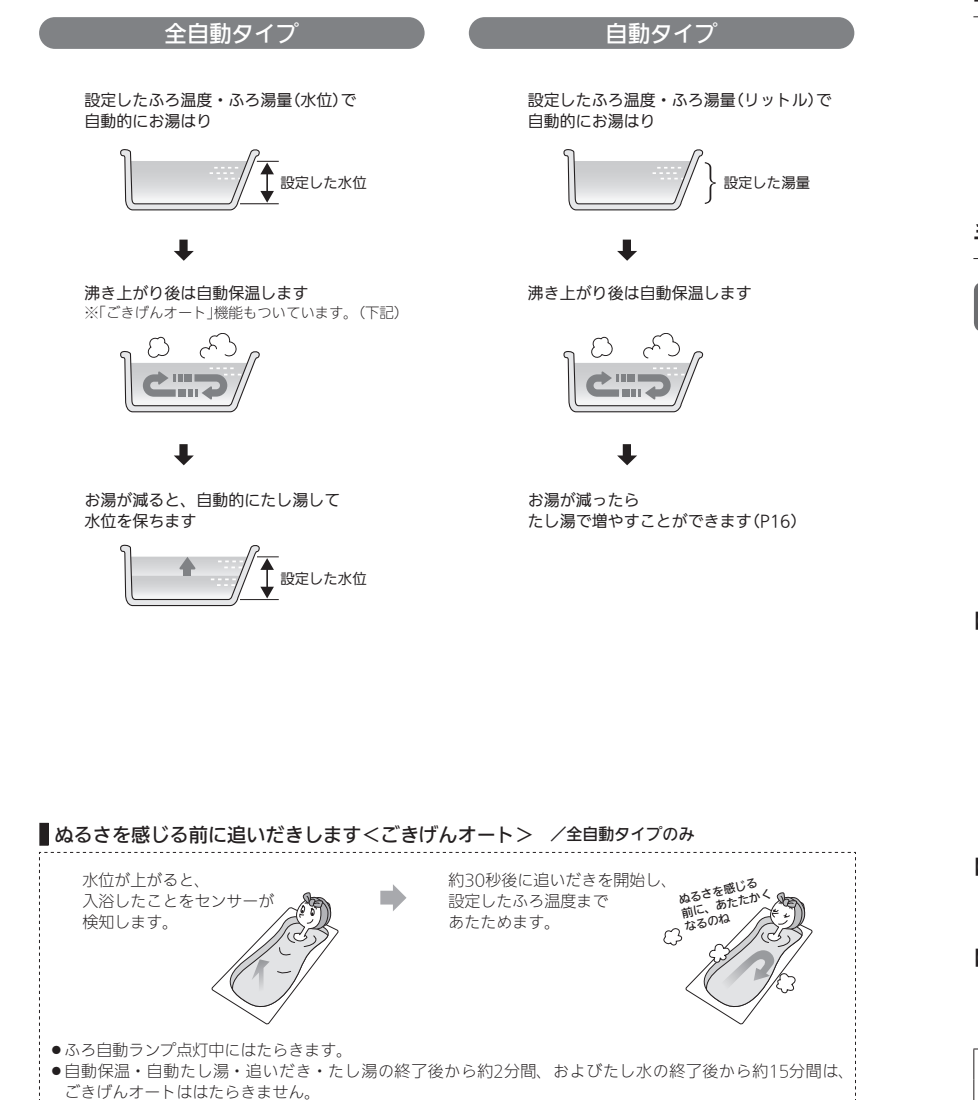

# おふろを沸かす <ふろ自動>

●浴槽が空の状態からおふろを入れる場合は、この方法をおこなってください。

### 準備

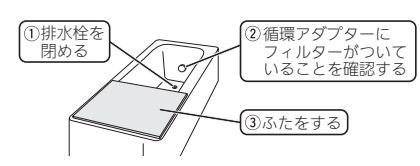

# 手順

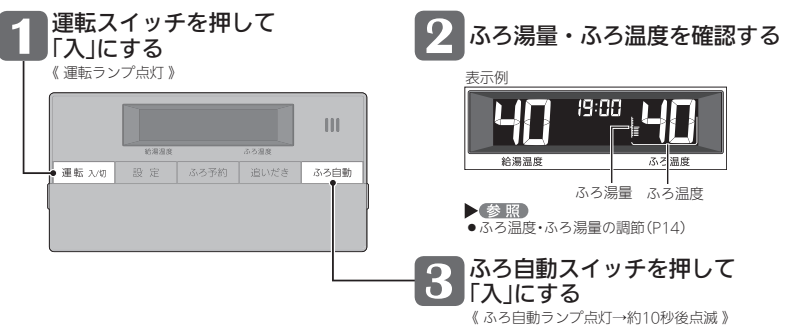

【ふろ自動 開始】

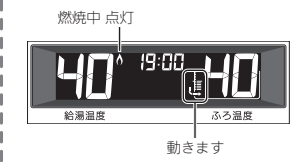

**》**しくみ

沸き上がり前、入浴できる状態に近づくと、音声でお知らせします。

### 【沸き上がり】・

【 ふろ自動ランプ点灯 》

▶しくみ
 ●メロディと音声でお知らせします。

### 【自動保温・自動たし湯】※自動たし湯は全自動タイプのみ-

- 《 燃焼中 炎マーク点灯 》
  - ◆ 祭
     自動保温・自動たし湯の時間や、自動たし湯の有無を変更できます。 (P12、またはP25の番号4,6)

### ▲警告 ▲ 浴槽の湯温を手で確認してから入浴する やけど予防のため。

# おふろを沸かす(つづき) <ふろ自動>

### ■ ふろ自動をやめたいとき ■ 沸き上がり後、自動保温・自動たし湯の必要がないとき

### ふろ自動スイッチを押して「切」にする

《ふろ白動ランプ消灯》

### お知らせ

●ふろ自動をはじめると、しばらくは浴槽の循環アダプターからお湯が出たり 止まったりします。 残り湯の量を確認しているためで、故障ではありません。

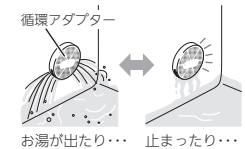

- ●水温が高いときや、ふろ温度を低く設定しているときは、お湯はりのはじめに水が出る場合があります。
- ●ふろ自動ランプ点滅中に台所やシャワーでお湯を使うと、ふろ自動を中断します。お湯を使い終わると再開します。
- ●入浴剤を使用するときの注意については、機器本体編の取扱説明書をご覧ください。
- ●沸き上がらないうちに、何度もふろ自動スイッチの「切」「入」をくりかえすと、お湯があふれることがあります。
- ●浴槽のお湯(水)を排水するときは、ふろ自動スイッチが「切」になっていることを確認してから排水してください。

# 自動保温・自動たし湯の時間を変更する

- ・運転スイッチ「入」「切」どちらでも変更できます。
- ●ふろ自動ランプ点滅中・点灯中は、変更できません。

### 手順

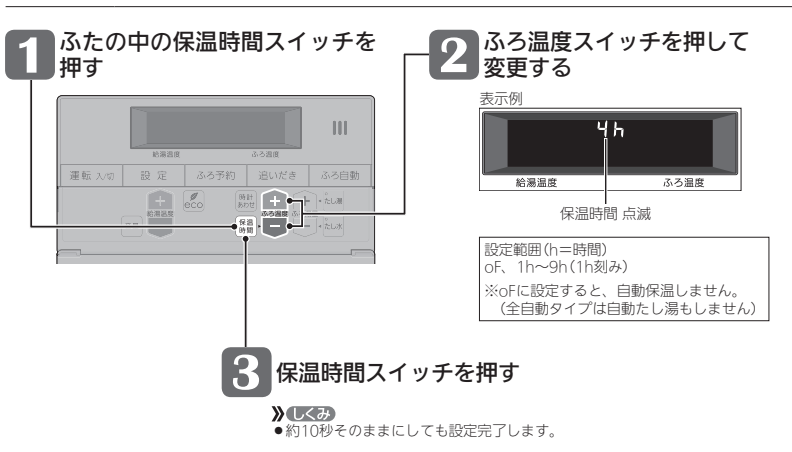

# 残り湯を沸かし直す

 ●浴槽に残り湯がある場合は、ふろ自動または追いだきで沸かし直しできます。 ただし、下記の条件によって沸き上がりの湯暈が異なる場合がありますのでご注意ください。

### 全自動タイプの場合はふろ自動スイッチで

ふろ自動を「入」にするだけで、 設定したふろ温度・ふろ湯量で 沸かし直しできます(P11)

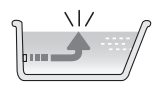

### 自動タイプの場合はご注意ください

●残り湯の量が充分あるとき(循環アダプターがかくれているとき)

➡ 追いだき で沸かし直してください(P15) 追いだきで沸かし直せば 湯量はそのまま -循環アダプタ-- 1 I I I

ふろ自動スイッチでも沸かし直しできますが、条件によって沸き上がりの湯量が異なります。 沸き上がりの湯量がばらつき、あふれる場合があります。

- ふろ設定温度と残り湯の温度が近い場合、残り湯の量はそのままで沸かし直します。 給湯暖房機の種類によっては、前回ふろ自動スイッチで沸かしてから4時間以内の場合。 残り湯の量はそのままで沸かし直します。

### ● 残り湯が少なく、循環アダプターより下にあるとき

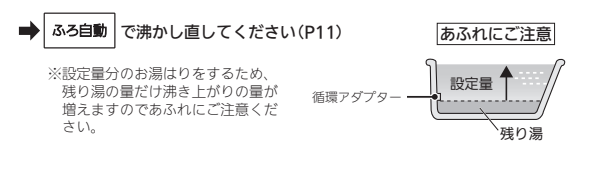

### お知らせ

●残り湯を沸かし直す場合は、ふろ自動ではじめからお湯はりするよりも、沸き上がり時刻が遅くなります。(残 り湯の湯温によって異なります)

ふろ自動ではじめからお湯はりしたほうが、ガス消費量は少なくなりますが、残り湯を沸かし直す場合と比べて それほど大きな差はありません。

●残り湯の沸かし直し(ふろ自動)と給湯(または暖房)を同時に使うと、循環アダプターから出るお湯の温度が変化 したり、沸き上がりが遅くなったりする場合があります。

# **沸き上がりのふろ温度・ふろ湯量を調節する**

### 手順

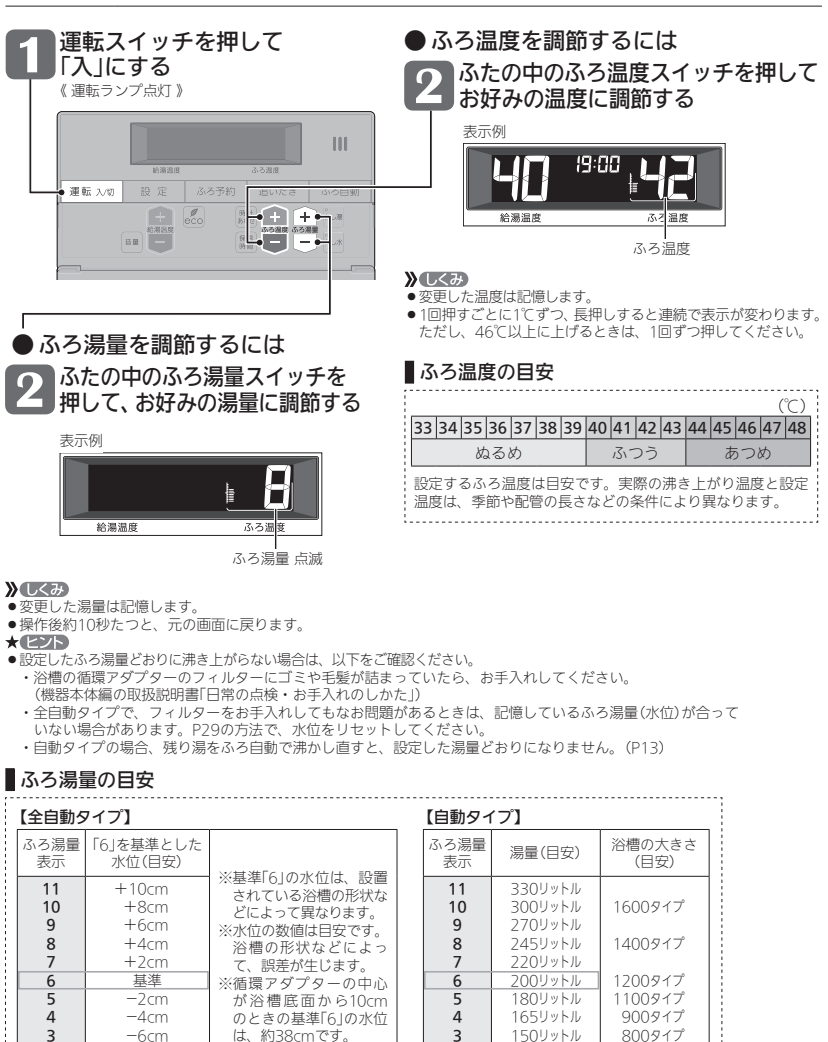

2

1

140リットル

130リットル

|洋バス

|=初期設定(工場出荷時

# ぬるいおふろのお湯を沸かす <這いだき>

●設定したふろ温度まで追いだきができます。

準備 お湯(水)の量を確認する

循環アダプターの 上部より5cm以上 お湯(水)があること

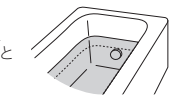

### 手順

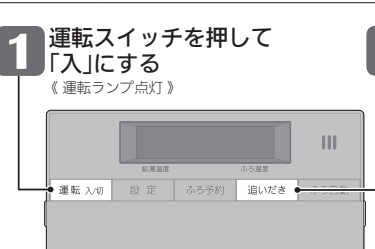

ふろ温度

矢印が動きます

### 2 追いだきスイッチを押して 「入」にする 《追いだきランプ点灯》

追いだき後に自動保温をしたいときは 追いだきスイッチを約2秒間長押しする (ピッと鳴るまで) (追いだきランプ点灯)

### 

给温温度

燃焼中 点灯

●長押しで追いだきした場合は、沸き上がり前、入浴できる状態に近づくと 音声でお知らせします。 沸き上がりの

Ś

る温度

3

ろ湯量を調節する

, ぬるい

お

ŝ

ろの

お湯を沸かすへ追いだき

【追いだき完了】 《追いだきランプ消灯》 長押しで追いだきした場合は、自動保温します » L< 7+ 《 ふろ自動ランプ点灯 》 ●長押しで追いだきした場合は、 19:30 《 燃焼中 炎マーク点灯 》 メロディと音声でお知らせし **》**しくみ ます。 自動保温の時間はふろ自動 給湯温度 ふろ温度 と同じです。 ◆ 今 向 動 タイプでも 自 動 た し 湯はしません。 ■ 追いだきを途中でやめたいとき → 追いだきスイッチを押して「切」にする 《追いだきランプ消灯》 ■ 追いだき完了後に自動保温をやめたいとき → ふろ自動スイッチを押して「切」にする 《ふろ白動ランプ消灯》 お知らせ

### ●設定したふろ温度まで追いだきします。それ以降は押すたびに+1℃上がり、設定温度+3℃を上限に(設定温度 45℃以上の場合は、約48℃まで)追いだきします。

※給湯暖房機の種類によっては、設定したふろ温度まで追いだきし、それ以降は押すたびに+1℃上がり、約50℃ まで追いだきします。やけどに注意してください。

●ふろ自動ランプ点滅中は、追いだきをすることができません。

2

1

-8cm

-10cm

# おふろのお湯を増やす <たし湯>・ぬるくする <たし水>

手順

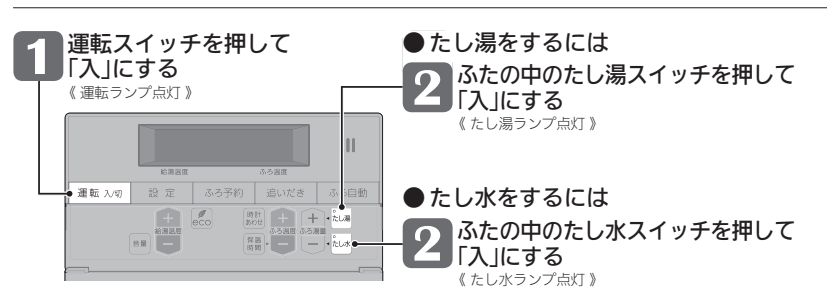

### 【たし湯・たし水 開始】

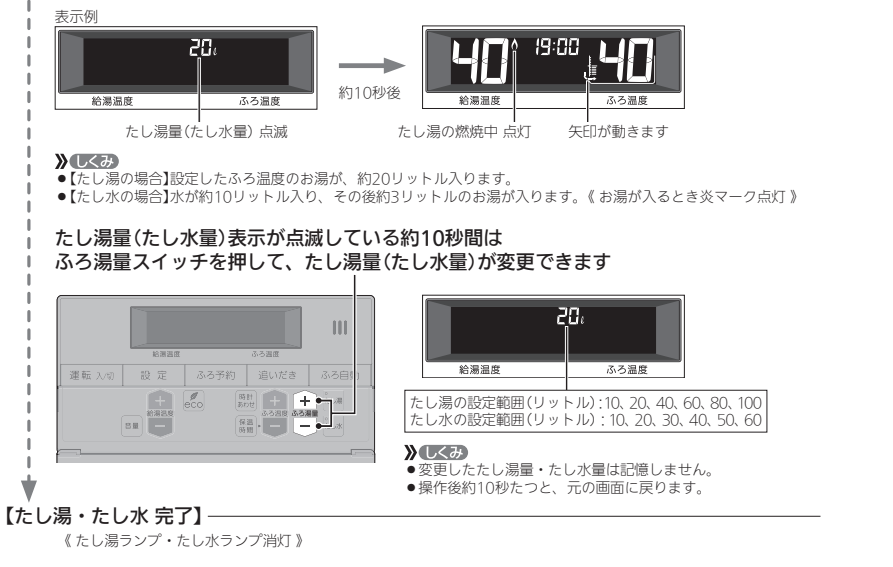

# ■たし湯を途中でやめたいとき → たし湯スイッチを押して「切」にする 《たし湯ランプ消灯》

■ たし水を途中でやめたいとき → たし水スイッチを押して「切」にする 《たしホランプ消灯》

●たし水を途中でやめても、約3リットルのお湯が入ります。《 お湯が入るとき炎マーク点灯 》

### お知らせ 📟

- ●たし湯・たし水中に台所やシャワーでお湯を使うと、たし湯・たし水を中断します。お湯を使い終わると再開します。
- ●ふろ自動ランプ点滅中は、たし湯・たし水をすることができません。

# おふろ沸かしを予約する <ふろ予約>

- ●ご希望の時刻におふろを沸かすことができます。一度予約時刻を設定すれば記憶しますので、ふろ予約スイッチ を押すだけで毎回同じ時刻におふろが沸き上がります。
- ●予約時刻(沸き上がり時刻)の約30分~60分前にふろ自動を開始するため、60分前までには予約してください。
- ●残り湯があっても、ふろ予約できます。その場合の沸き上がり湯量は、P13「残り湯を沸かし直す」と同じになります。
- ●運転スイッチ「入」「切」どちらでも設定できます。

### 準備

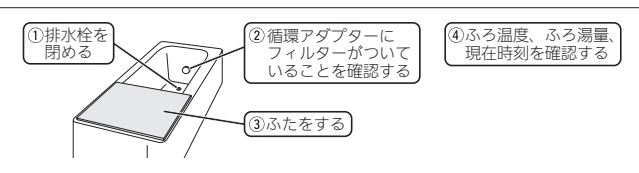

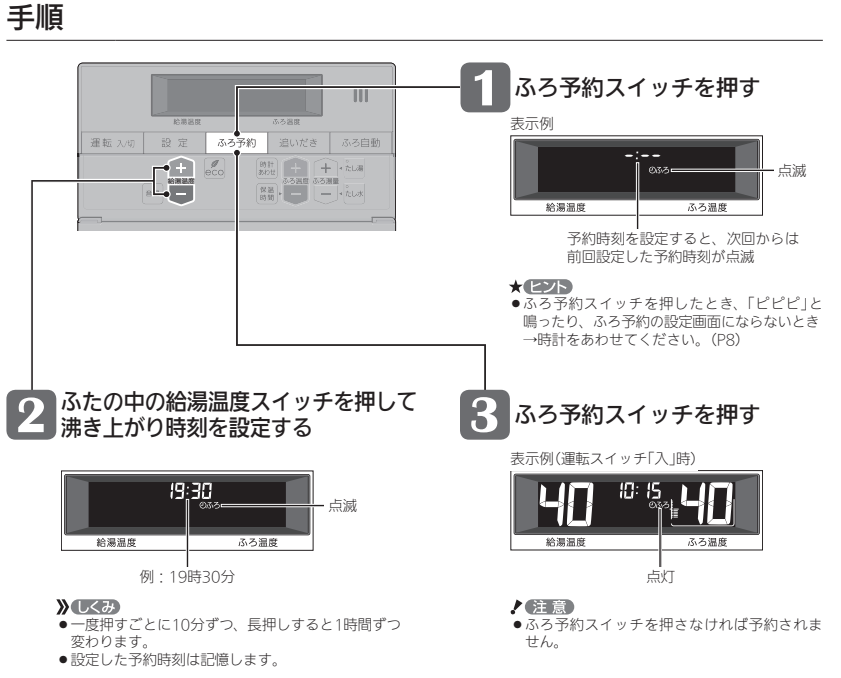

おふろ沸かしを予約する(つづき) <333物>

予約した時刻におふろが沸き上がるように、約30分~60分前に開始します

ふろ予約の場合は、入浴できる状態に近づいても音声でのお知らせはしません。

暖房する

### 暖房放熱器の運転スイッチを「入(切)」にすれば、 暖房を開始(停止)します

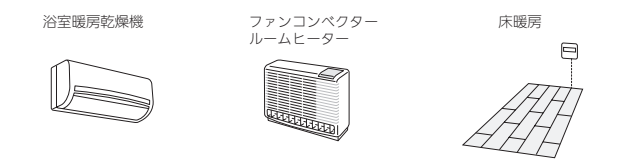

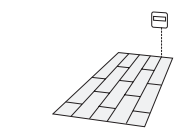

お

# 暖房する

①暖房する部屋の暖房放熱器の運転スイッチを「入」にする ②必要に応じて、暖房放熱器の温度などを調節する

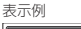

手順

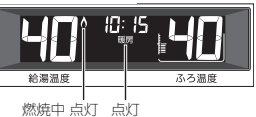

リモコンでの操作は不要です

### **》**しくみ

● 運転スイッチ「入」「切」どちらでも暖房「入」「切」ができます。

- ●パネルヒーターが併設されている場合は、パネルヒーターのバルブを開けておくと同時に暖房します。
- \* EZP

● 暖房放熱器の調節方法などについては、暖房放熱器側の取扱説明書に従ってください。

### ■ 暖房をやめたいとき

暖房放熱器の運転スイッチを「切」にする

《暖房表示消灯》

【ふろ自動 開始】

**》**しくみ

【沸き上がり】-

**》**しくみ

《 ふろ自動ランプ点滅 》《 燃焼中 炎マーク点灯 》

《ふろ自動ランプ点灯》《ふろ予約マーク消灯》

【自動保温・自動たし湯】※自動たし湯は全自動タイプのみ

■ ふろ自動が始まる前に、予約をやめたいとき

ふろ自動スイッチを押して「切」にする 《ふろ白動ランプ消灯》《ふろ予約マーク消灯》

ふろ予約スイッチでも「切」にすることができます。

ふろ予約スイッチを押して、予約を解除する

■ ふろ自動が始まったあとで、ふろ自動をやめたいとき

メロディと音声でお知らせします。

《 燃焼中 炎マーク点灯 》

《ふろ予約マーク消灯》

\* 125

●前円などの残り湯(水)があるときや、ふろ白動が始まったあとでお湯を使ったときは、沸き上がり時刻が遅くな る場合があります。

お知らせ

●暖房と、給湯または追いだき(ふろ自動含む)を同時に使うと、暖房能力が低下する場合があります。

# ふろ配管クリーンについて

- ●「ふろ配管クリーン」は、ふろ配管内に新しいお湯を流して、ふろ配管内の残り湯を押し出す機能です。
- ●熱洗浄機能付の給湯暖房機の場合は、熱めのお湯を流して、ふろ配管内についている皮脂などを落としやすくします。

# 自動ふろ配管クリーン /全自動タイプのみ

### 排水栓を抜く前に、条件1~3をすべて満たしているか確認する

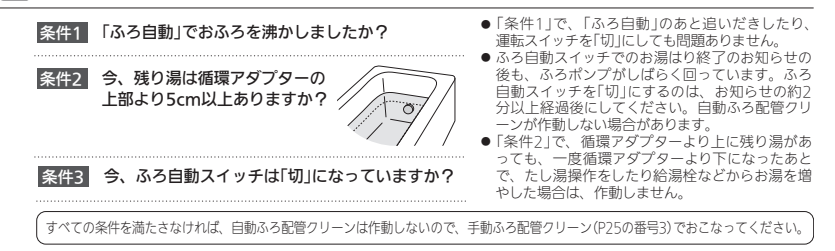

### 2 運転スイッチを押して「入」にする

### 3 排水栓を抜く

- ●次の場合は、条件が揃っていても自動ふろ配管クリーンがはたらかないことがあります。
   ・給湯やシャワーの使用中に排水栓を抜いたとき。
  - ・排水スピードが遅いとき。(例:浴槽の排水口が詰まっているなど)
- ●市販または洗濯機付属のふろ水ポンプなどで浴槽水をくみ上げた場合、浴槽水の減るスピードによっては、作動したりしなかったりすることがあります。

### 残り湯が循環アダプター付近になると【ふろ配管クリーン開始】

【熱洗浄機能がない給湯暖房機の場合】 機器がふろ設定温度のお湯を約4.5リットル<sup>®</sup>流 して、ふろ配管内の残り湯を押し出し、自動的 に止まります。

※ふろ配管が長い場合や給湯暖房機の種類によっては約7リットル

### 【熱洗浄機能付の給湯暖房機の場合】

機器が熱めのお湯を約7リットル流して、ふろ配 管内の残り湯を押し出し、自動的に止まります。 このとき、リモコンに「HCL」の表示が点滅して、 熱めのお湯が出ることをお知らせします。

燃焼中 点灯 ↓ 点灯 矢印が動きます 熱洗浄機能付の給湯暖房機の場合、「HCL」が点滅

- 残り湯が多いときなど、ふろ配管クリーンのお湯が出ているのが
- 見えない場合もあります。 ● 途中でふろ配管クリーンをやめたいときは、運転スイッチを押し
- て「切」にしてください。

# 手動ふろ配管クリーン /全自動タイプ・自動タイプ

- 全自動タイプで自動ふろ配管クリーンの条件を満たしていない場合や、自動タイプの場合は、浴槽の残り湯を排 水してから、P25の番号3の手順で手動でおこなってください。
- ●たし湯やたし水の操作(P16)でも、ふろ配管内の残り湯をお湯または水で流すことができます。

※熱洗浄機能付の給湯暖房機の場合でも、手動でふろ配管クリーンをした場合は、ふろ設定温度のお湯が流れます。 (「HCL」は表示しません)

### お知らせ 🛑

20

- ●配管を洗浄する機能ではありませんが、日常のお手入れとしてふろ配管クリーンを使うと、湯あかはたまりにくくなります。
- ●ふろ配管クリーン中に台所やシャワーでお湯を使うと、ふろ配管クリーンを中断します。お湯を使い終わると再開します。

# リモコンの音量を変更する <==>

●リモコンの以下の音量が変わります。

・スイッチを押したときに鳴る音(操作音)
 ・声によるお知らせ(音声ガイド)
 ・メロディ
 ●運転スイッチ「入」「切」どちらでも設定できます。

### 手順

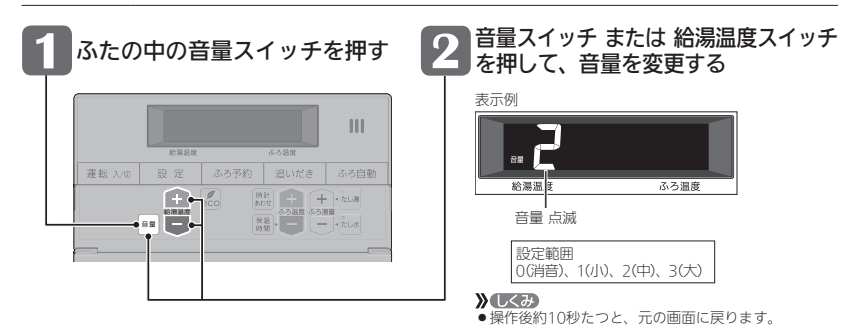

- ●「声によるお知らせ(音声ガイド)」のみ消したいとき → P25の番号
- ●「沸き上がりのお知らせ」のみ消したいとき → P26の番号14
- ●「沸き上がる前のお知らせ」のみ消したいとき → P27の番号28

「ecoスイッチ」でかんたんエコライフ

### 「ecoスイッチ」ひとつでできるエコって?

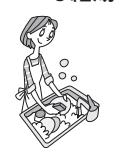

エコな給湯

### ひかえめ給湯量 節ガス 節水

シャワーや給湯栓から出るお湯の量を、通常より抑えます。どれくらいに抑 えるかは、お好みに合わせて調節できます。(P23)

### ひかえめ給湯温度 節ガス

リモコンの給湯温度表示はそのままで、シャワーや給湯栓のお湯を約1℃低 い温度で出します。不便に感じることなく節約ができます。

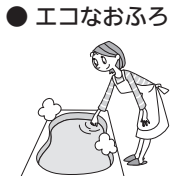

### エコふろ自動 節ガス

給湯暖房機が自動的に湯量やガスを最適に調節して、エコ効果の最も高い熱 効率でお湯はりをします。 ※お湯はりに少し時間がかかります。

### ひかえめお湯はり 節ガス 節水

リモコンのふろ湯量表示はそのままで、少しひかえめにお湯はりします。 全自動タイプ:約-1cm 自動タイプ:約-10リットル いつもと変わらない感覚で節約ができます。

### ひかえめふろ保温 節ガス

リモコンのふろ温度表示はそのままで、約1℃低い温度で保温します。また、 通常(エコ機能[切]中)より少し長めの間隔で追いだきをします。 ※保温性の高い浴槽をお使いの場合など、設置状況や使用環境により、充分な効果が 得られない場合があります。

### ● エコなリモコン もっと表示節電 節電

ふだんは使用後約10分で「表示の節電」になるところ、約1分で節電します。 ※エコ機能を「入」にしても、おふろの機能を使ったあとは約1時間で節電に入 ります。

# エコ機能で省エネ・節約する

手順

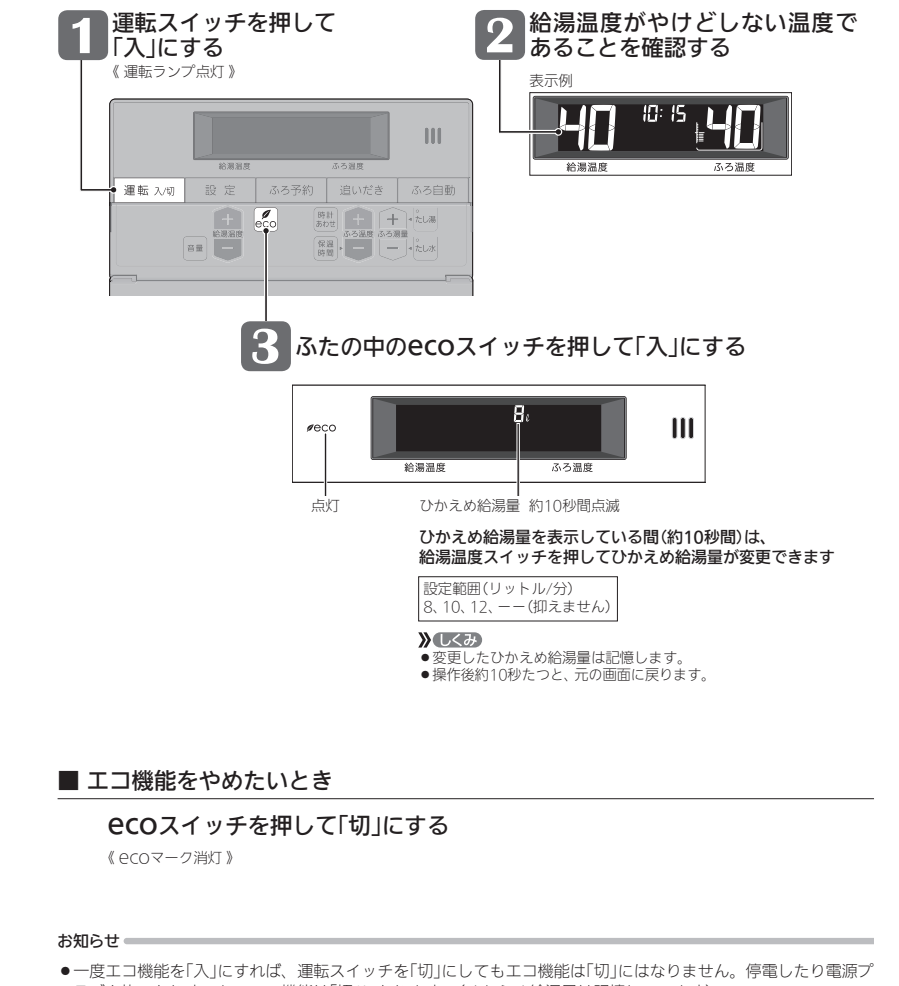

- ラグを抜いたりすると、エコ機能は「切」になります。(ひかえめ給湯量は記憶しています)
- ●お湯の使用中に、エコ機能を「切」にしないでください。高温のお湯が出る場合があります。

 ●給湯栓のレバーを完全にお湯側にして使用するのが、エコな給湯のコツです。(水側にレバーを傾けると、水が 混ざって設定した量より多く出ます)やけどしない温度に設定してください。

サーモスタット式混合水栓の場合は、最高温度側にして水が混ざらないようにしてください。
エコ機能の内容をお好みで変更する

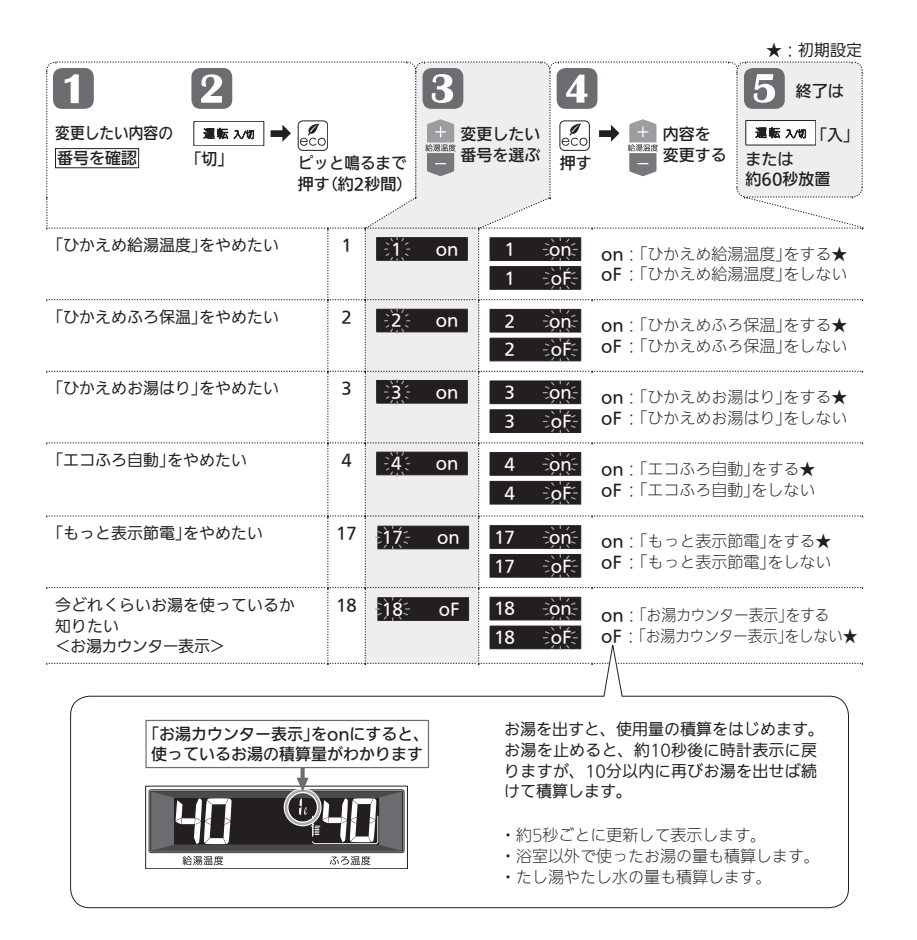

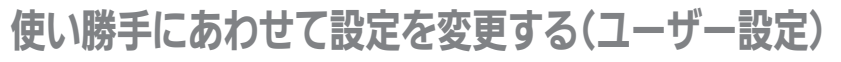

|                                                                    |                             |                                   | ★ : 初期設え                                                                                                    |
|--------------------------------------------------------------------|-----------------------------|-----------------------------------|----------------------------------------------------------------------------------------------------|
| 2 変更したい内容の 運転 A 番号を確認 「切」                                          | /⁄図 ➡ _ 設 定<br>ピッと!<br>押す(約 | は<br>場るまで<br>う2秒間)                | <ul> <li>Eしたい</li> <li>B 定</li> <li></li></ul>                                                                                                    |
| 声によるお知らせ(音声<br>ガイド)を消したい                                           | 1                           | on <u>1 ⊰ò</u> n<br><u>1 ⊰ò</u> f | on:あり★ oF:なし                                                                                                    |
| 表示の節電をやめたい<br>時計を<br>いつも表示させたい                                     | 2                           | 1 2 <u>1</u><br>5<br>2 3          | 1:表示の節電をする★<br>2:表示の節電をしない<br>3:表示の節電をしない/運転スイッチ「切」でも8<br>計を表示する                                                                                                    |
| ふろ配管クリーンを<br>手動でしたい                                                | 3                           | oF <u>3</u> う作                    | すぐにふろ配管クリーン開始<br>- (運転スイッチが「入」になります)                                                                                                    |
| 自動保温・自動たし湯の<br>時間を変更したい<br>自動保温・自動たし湯は<br>いらない<br>(自動たし湯は全自動タイプのみ) | 4                           | 4 4 0<br>5<br>4 9                 | 0:沸き上がり後、<br>自動保温・自動たし湯をしない<br><b>1~9</b> :1~9時間<br>(★:4                                                                                                    |
| 【全自動タイプの場合】<br>自動ふろ配管クリーンを<br>しないようにする<br>(または、するようにする)            | 5                           | 2 5 1<br>5<br>5 3                 | <ol> <li>1:自動ふろ配管クリーンをする<br/>運転スイッチ「切」時でも、自動ふろ配管クリー<br/>をします。(この場合は水で流します)</li> <li>2:運転スイッチ「入」時のみ、自動ふろ配管クリーンをする★</li> <li>3:自動ふろ配管クリーンをしない</li> </ol>                                                            |
| 【全自動タイプの場合】<br>沸き上がり後の自動たし<br>湯をしたくない(したい)                         | 6                           | on <u>6 ⊰ờ</u> n<br>6 ⊰ờf         | on:沸き上がり後、自動保温・自動たし湯をする;<br>oF:沸き上がり後、自動保温のみする                                                                                                    |
| リモコンの音量を<br>変えたい                                                   | 8                           | 2 8 0<br>5<br>8 3                 | 0: 消音<br>1:小<br>2:中★<br>3:大                                                                                                    |
| 給湯・シャワーの温度を<br>制限したい                                               | 11 <u>jî(</u> :             | 60 <u>11 ⊰32</u><br>{<br>11 ⊰60   | 上限の温度(°C):<br>32、35、37~48(1℃刻み)、50、55、60★                                                                                                    |
| おふろを早く沸かしたい                                                        | 12                          | on <u>12 ⇒òñ</u><br>12 ⇒òñ        | <ul> <li>on:給湯中はお湯はりを中断する★</li> <li>・お湯を使い終わると再開します。</li> <li>・中断した分、沸き上がりが遅くなります。</li> <li>oF:給湯とお湯はりを同時に使う</li> <li>・「の」設定時よりも早く沸き上がります。</li> <li>・お湯の出が悪くなることがあります。</li> <li>・給湯・シャワーは、ふろ温度のお湯が出ます。</li> </ul> |

使い勝手にあわせて設定を変更する(ユ

|                                                |        |                             | ···.                                      |                                                                                                    | ★:初期設定                                             |
|------------------------------------------------|--------|-----------------------------|-------------------------------------------|----------------------------------------------------------------------------------------------------|----------------------------------------------------|
| <b>1 2</b>                                     |        |                             | 3                                         | 4                                                                                                    | 5終了は                                               |
| 変更したい内容の 運転;<br>番号を確認 「切」                      | ∨10] ■ | ● 設定<br>ピッと鳴るまで<br>押す(約2秒間) | また。<br>変更し<br>です。<br>番号を                  | んたい<br>歴 定<br>→<br>中<br>→<br>・<br>本<br>本<br>内容を<br>・<br>・<br>本<br>・<br>・<br>本<br>・<br>、<br>変更す<br>・                                                                                        | <b>運転 240</b> 「入」<br>または<br>約60秒放置                 |
| 少し熱めに<br>追いだきしたい                               | 13     | ₹ <u>)</u> 3; 0  <br>       | 13 )<br>5<br>13 2<br>※それぞれの               | <ul> <li>0:浴槽のお湯の温度+約1℃</li> <li>1:浴槽のお湯の温度+約2℃</li> <li>2:浴槽のお湯の温度+約3℃</li> <li>温度まで沸かした時点で設定温度</li> </ul>                                                                                | まで追いだき★<br>まで追いだき<br>まで追いだき<br>まで追いだき<br>髪に達していなかっ |
| 沸き上がりのお知らせを<br>何度かしてほしい<br>沸き上がりのお知らせは<br>いらない | 14     | £ <u>74</u> € 1  <br>       | た場合には、<br>14<br>14<br>14<br>※追いだき保        | <ul> <li>設定温度まで沸かします。</li> <li>0:お知らせをしない</li> <li>1:お知らせを1回する★</li> <li>2:お知らせをくりかえす         <ul> <li>(1回目はメロディ+音声でお)<br/>おきに「ピピピ」+音声を5回く</li> <li>温時の追いだき完了のお知らせも</li> </ul> </li> </ul> | 町らせ、その後約1分<br>りかえし)<br>含みます。                       |
| 追いだき完了の<br>お知らせをしたい                            | 15     | 〕 <u>5</u> 5 oF             | 15 ÷òn:<br>15 ÷òf:                        | on:お知らせをする<br>oF:お知らせをしない★                                                                                                    |                                                    |
| 【対応する浴室暖房乾燥<br>機がある場合】<br>浴室乾燥が終了したのを<br>知りたい  | 17     | <u>ो7ंः</u> oF              | 17 -òní:<br>17 -òńf:-                     | on:浴室乾燥が終わったら、<br>oF:お知らせをしない★                                                                                                    | 音声でお知らせ                                            |
| 機器の水抜きをする                                      | 18     | <u>)18</u> ≑ oF             | 18<br>うた<br>を押す                           | 表示がonになり、すぐに機器の<br>※機器の水抜き中にoFを選択<br>きを中止します。                                                                                                    | D水抜き開始<br>すると機器の水抜                                 |
|                                                |        |                             | この設定だけ<br>必ず機器本体<br>さい。                   | では機器の水抜きはできません。<br>編の取扱説明書の「水抜きのしかた」‹                                                                                                    | のページをご覧くだ                                          |
| ユーザー設定を<br>初期設定に戻したい                           | 19     | <u>}ो9्</u> oF  <br>        | 19<br>・<br>ままま<br>を長押し<br>ピッと鳴るまで<br>約5秒間 | 表示がonになり、初期設定に見<br>※番号5「自動ふろ配管クリーン<br>の設定は、初期設定には戻り<br>※音量スイッチで変えた音量も初                                                                                                    | 戻る<br>/」と番号22「静音」<br>ません。<br>)期設定に戻ります。            |
| ふろ温度や沸き上がりの<br>温度を制限したい                        | 20     | <u>⊧20</u> € oF             | 20 -òf:<br>20 -33:<br>5<br>20 -48:        | oF:上限の温度は48℃★<br>(給湯暖房機の種類によっ<br>33~48:上限の温度は設定し                                                                                                    | ては50℃)<br>た値                                       |
| 暖房時の音が気になる<br><静音>                             | 22     | <u>≥22</u> = oF             | 22 ∹òn≍<br>22 ∹òr≍                        | on:暖房開始時の暖房能力を <sup></sup><br>る(リモコンに静音表示が<br>※冷え込みが厳しいときは<br>いことがあります。<br>oF:通常運転★                                                                                                    | 下げて運転音を下げ<br>点灯します)<br>は、あたたまりにく                   |

ーザー設定)(つづき)

|                                                 |                                      | ★:初期設定                                                                                                 |
|-------------------------------------------------|--------------------------------------|----------------------------------------------------------------------------------------------------|
| 12                                              |                                      | 3 4 5 <sup>終7は</sup>                                                                                   |
| 変更したい内容の <b>温</b> 転 x<br>番号を確認 「切」              | /図 ➡ <u>段 定</u><br>ピッと鳴るま<br>押す(約2秒間 | でで<br>す<br>数<br>型<br>数<br>型<br>数<br>2<br>数<br>数<br>数<br>数<br>数<br>数<br>数<br>数<br>数<br>数<br>数<br>数<br>数 |
| 【呼出スイッチ付きの増<br>設リモコンがある場合】<br>呼び出し音の種類を<br>変えたい | 27 27 1                              | 27       1: 呼び出し音1★         27       2: 呼び出し音2         ※呼出スイッチ付きの増設リモコンがない場合でも、この表示は出ます。               |
| 沸き上がる前の<br>お知らせはいらない                            | 28 <u>28</u> on                      | 28 0n: お知らせをする★<br>28 0F: のF: お知らせをしない                                                                 |

## 故障・異常かな?と思ったら

●機器本体編の取扱説明書の内容も併せてご覧ください。

#### 

#### リモコンの表示や画面など 2 運転ランプが点灯しない

■電源プラグが抜けている。 →電源プラグを確認する。

#### 時計表示が「-:--」になっている

● 停電のあとや電源プラグを抜いたあとは「-:--」になる場合があります。
 →時計をあわせ直す。(P8)

#### えまうの節電の状態にならない

- ■ユーザー設定の番号2が「2」か「3」になっている。
- →[1]にする。(P25)
- ■以下の場合、表示の節電はしません。
- ・給湯温度を60℃に設定中
- ふろ自動ランプ点灯中
- ふろ予約マーク点灯中
- ・ユーザー設定の番号22をonに設定中
- →異常ではありません。

日中でも低い気温が続いて凍結予防運転が連続してはたらいた場合、表示の節電にならないことがあります。

#### ➡異常ではありません。

#### 画面表示がいつのまにか消えている

リモコンの節電のため、「表示の節電」機能を備えています。お湯や暖房を使わないまま、またはスイッチを押さないまま約10分(おふろの機能を使った場合約1時間)たっと画面表示が消えます。
 \*エコ機能「入中は、約1分で表示が消えます。

⇒お湯や暖房を使ったり、スイッチを押すと、表示の 節電を解除します。

スイッチを押しても、そのスイッチの動作をしないときがある

 画面が消えているとき(表示の節電中)にスイッチを押 すと、ふろ予約スイッチや音量スイッチなど、スイッチ によっては表示の節電の解除のみするものがあります。
 →異常ではありません。

#### たし水なのに炎マークが出る

たし水の最後にお湯が約3リットル入るしくみになっています。このとき炎マークが出ます。
 →異常ではありません。

#### ? 🌆 マークが点灯している

■ 凍結予防のためポンプが作動しているときに点灯します。
 →異常ではありません。

#### 

 不具合が生じている可能性があります。
 →機器本体編の取扱説明書「リモコンに3桁の英数字が 点滅しているときく故障表示>」を確認し、必要な処 置をする。

#### ? …… が点滅している

熱洗浄機能付の給湯暖房機の場合、運転スイッチ「入」で自動ふる配管クリーンがはたらくと、「HCL」を表示して熱めのお湯が出ることをお知らせします。
 →異常ではありません。

#### (P24でお湯カウンター表示をするよう設定している場合) お湯カウンター表示が消えた

- お湯を止めると、約10秒後に時計表示に戻ります。 また、以下の場合は、表示が消えて積算がリセットし ます
- ょ 9。 • 運転スイッチを「切」にしたとき
- •お湯を止めて10分以上経過
- ふろ自動をしたとき
- ふろ配管クリーンをしたとき
- リモコンに故障表示が出たとき
- ➡異常ではありません。

#### (P24でお湯カウンター表示をするよう設定している場合) お湯を使ってないのにお湯カウンター表示が出る

- 以下の場合も、お湯カウンター表示が出ます。
   浴室以外でお湯を使ったとき
- ・ ・ たし湯
- たし水
- ・保温時の自動たし湯(全自動タイプのみ)
   →異常ではありません。

## マスイッチや表面のビニールが破れてきた、はがれてきた、、アき上がって空気が入っている

■表面のピニールは保護シートです。はがさずに使用してもはがして使用したもかまいません。はがさずに使用した場合は、よく触れる部分などが破れてきたりはがれてきたりしますが、そこからリモコンに水が入って改唱することはありません。

#### 温度が変えられない

- 🕜 給湯温度の設定がある温度以上、上げられない
  - ユーザー設定の番号11で、給湯・シャワーの温度を制 限している。
  - ➡給湯・シャワーの温度の上限の設定を確認する。(P25)
- ⑦ ふろ温度の設定がある温度以上、上げられない
  - ユーザー設定の番号20で、ふろ温度や沸き上がりの温度を制限している。
     →ふろ温度の上限の設定を確認する。(P26)
  - →ふう温度の上限の設定を確認する。

## ふろ配管クリーン

- 【自動タイプの場合】 自動ふろ配管クリーンがはたらかない
  - ■自動ではふろ配管クリーンはできません。
     →手動でおこなってください。(P25の番号3)

#### ②【全自動タイプの場合】 自動ふろ配管クリーンがはたらかない

- 自動ふろ配管クリーンのはたらく条件が揃っていない 可能性があります。
- →自動ふろ配管クリーンの条件を再確認の上、操作する。(P20)
- 以下の場合は、条件が揃っていても、自動ふろ配管ク リーンが作動しなかったり中断したりすることがあり ます。
- 給湯やシャワーの使用中に排水栓を抜いたとき。
- ・排水スピードが遅いとき。(例:浴槽の排水口が詰まっているなど)

→異常ではありません。

## (全自動タイプの場合)

排水栓を抜いていないのに、自動ふろ配管クリーンが はたらいた

・市販または洗濯機付属のふろ水ボンブなどで浴槽水を くみ上げた場合、排水栓を抜いたときに浴槽水が減る スピードと同じ程度の早さで浴槽水が減ると、はたら くことがあります。 →異常ではありません。

## 

機器本体編の取扱説明書の「故障・異常かな?と思ったら」の項目「設定したふろ湯量どおりに沸き上がらない」を確認しても、設定した湯量にならない場合は、下記の手順で水位のリセットをお試しください。 ※水位のリセットには30分以上かかります。途中で止めると水位のリセットができません。

## 手順

## 1 浴槽のお湯(水)を空にしてから、排水栓を閉める

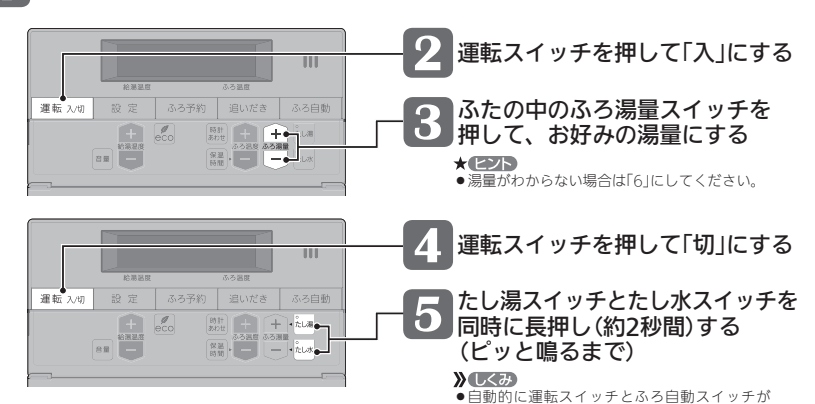

故障

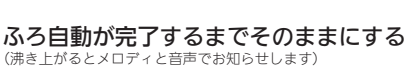

 注意
 途中でふろ自動スイッチの「入」「切」などはしない でください。

「入」になり、ふろ白動が始まります。

7 ふろ自動の完了後、それでも湯量がおかしい場合は、 販売店またはもよりの大阪ガスに連絡してください

## リモコン音声一覧

#### ●スイッチ操作をおこなったときの音声、スイッチ操作をしなくても出る音声について、一例を記載しています。

| 機器の動き    | 操作と条件            |                  | 音声(抜粋)                                |
|----------|------------------|------------------|---------------------------------------|
| 運転「入」    | 運転スイッチ「入」        | 給湯温度が55℃以下のとき    | (運転入音)                                |
|          |                  | 給湯温度が60℃のとき      | (運転入音)熱いお湯が出ます                        |
| 時計あわせ    | 時計あわせスイッチを<br>押す | 押したとき            | 時刻が変更できます<br>給湯温度スイッチで変更してください        |
|          |                  | 時計あわせ完了          | 設定しました                                |
| お湯の温度変更  | 給湯温度スイッチで変更      | 給湯温度55℃以下に変更     | 給湯温度を〇度に変更しました                        |
|          |                  | 給湯温度60℃に変更       | 熱いお湯が出ます<br>給湯温度を60度に変更しました           |
| ふろ自動     | ふろ自動スイッチ「入」      |                  | お湯はりをします<br>おふろの栓の閉め忘れに注意してください       |
|          | 沸き上がりが近づくと       |                  | (ピピピ)もうすぐおふろが沸きます                     |
|          | 沸き上がり            |                  | (沸き上がりメロディ)おふろが沸きました                  |
| 保温時間変更   | 保温時間スイッチを        | 押したとき            | おふろの保温時間を変更できます                       |
|          | 押9               | 1h~9hに変更すると      | 保温時間を○時間に変更しました                       |
|          |                  | oFに変更すると         | 保温なしに変更しました                           |
| ふろ温度変更   | ふろ温度スイッチで変更      |                  | おふろの温度を○度に変更しました                      |
| ふろ湯量変更   | ふろ湯量スイッチで変更      | 押したとき            | おふろの湯量を変更できます                         |
|          |                  | 変更すると            | おふろの湯量を○に変更しました                       |
| 追いだき     | 追いだきスイッチ「入」      |                  | 追いだきをします                              |
|          | 追いだきスイッチを長押し     | ,(追いだき保温)        | 追いだき後、保温します                           |
| たし湯      | たし湯スイッチ「入」       |                  | たし湯をします                               |
| たし湯量変更   | たし湯中に、           | 湯量点滅が消えたあとに押したとき | たし湯の量が変更できます                          |
|          | いつ病重スイッナで发史      | 変更すると            | たし湯の量が変更されました                         |
| たし水      | たし水スイッチ「入」       |                  | たし水をします                               |
| たし水量変更   | たし水中に、           | 湯量点滅が消えたあとに押したとき | たし水の量が変更できます                          |
|          | いろ海重ス1ッナで変更      | 変更すると            | たし水の量が変更されました                         |
| ふろ予約     | ふろ予約スイッチ「入」      |                  | ふろ自動の予約ができます<br>給湯温度スイッチで変更してください     |
|          | -<br>            | 時計あわせをしていなかったら   | (ピピピ)                                 |
|          | ふろ予約スイッチを押して     | 予約完了             | ふろ自動の予約を設定しました<br>おふろの栓の閉め忘れに注意してください |
| ふろ予約解除   |                  |                  | ふろ自動の予約を解除しました                        |
| ふろ配管クリーン | 開始時              |                  | おふろの配管クリーンを開始します                      |
| 音量変更     | 音量スイッチを押すと       |                  | 音量が変更できます                             |
|          | 音量スイッチまたは給湯温     | 腹スイッチで変更         | 音量を○に変更しました                           |
| エコ機能     | ecoスイッチ「入」       |                  | エコの設定をしました<br>給湯温度スイッチで変更してください       |
|          | ecoスイッチ「切」       |                  | エコの設定を解除しました                          |

## 設定範囲と初期設定

| 項目              | 初期設定  | 設定範囲                       |
|-----------------|-------|----------------------------|
| 給湯温度 ⟨℃⟩※1      | 40    | 32、35、37~48(1℃刻み)、50、55、60 |
| ふろ温度 ⟨℃⟩※1      | 40    | 33~48                      |
| 保温時間〈h(時間)〉     | 4     | oF(保温なし)、1、2、3、4、5、6、7、8、9 |
| ふろ湯量            | 6     | 1~11 **2                   |
| たし湯量〈リットル〉      | 20    | 10、20、40、60、80、100         |
| たし水量〈リットル〉      | 10    | 10、20、30、40、50、60          |
| リモコンの音量         | 2     | 0(消音)、1(小)、2(中)、3(大)       |
| ひかえめ給湯量〈リットル/分〉 | 8     | 8、10、12、(お湯の量は抑えません)       |
| 時計表示            | (未設定時 | ) - :                      |

#### ※1:給湯温度・ふろ温度は目安です。季節や配管の長さなどの条件によって、実際の温度とは異なります。

#### ※2:ふろ湯量の目安

| ふろ湯量表示                       | 1           | 2           | 3           | 4           | 5           | 6           | 7           | 8           | 9           | 10          | 11          |
|------------------------------|-------------|-------------|-------------|-------------|-------------|-------------|-------------|-------------|-------------|-------------|-------------|
| 全自動 「6」を基準とした<br>タイプ 水位(目安)★ | -10cm       | -8cm        | -6cm        | -4cm        | -2cm        | 基準          | +2cm        | +4cm        | +6cm        | +8cm        | +10cr       |
| 自動<br>タイプ 湯量(目安)             | 130<br>リットル | 140<br>リットル | 150<br>リットル | 165<br>リットル | 180<br>リットル | 200<br>リットル | 220<br>リットル | 245<br>リットル | 270<br>リットル | 300<br>リットル | 330<br>リットル |

★基準「6」の水位は、設置されている浴槽の形状などによって異なります。 ★水位の数値は目安です。浴槽の形状などによって、誤差が生じます。 ★循環アダプターの中心が浴槽底面から10cmの時の基準「6」の水位は、 約38cmです。

アフターサービス

- ●サービスおよび保証は機器本体に準じますので、機器本体編の取扱説明書・保証書をご覧ください。
- ●この取扱説明書と機器本体編の取扱説明書の「故障・異常かな?と思ったら」を調べていただき、なお異常のある ときは、販売店またはもよりの大阪ガスにご連絡ください。

(故障表示の内容や処置については、機器本体編の取扱説明書をご覧ください)

## **99**大阪ガス はじめに ご使用前に お湯・シャワー 給湯暖房機 取扱説明書 おふろ リモコン操作編 リモコン型番 暖房 238-N308型 エコ 台所リモコン 浴室リモコン その他の機能 $\bigcirc$ $\bigcirc$ $\bigcirc$ $\bigcirc$ 必要なとき \_ 困ったとき

## 大阪ガス株式会社

お問い合わせ先

別添 大阪ガスのお問い合わせ先 をご参照願います。

おねがい ガスくさいときは、ガス栓を閉め窓を全開にして(火気に注意して)、大阪ガスにご連絡ください。

SHB81213

ご参考

# この取扱説明書の見かた

このたびは大阪ガスのリモコンセットをお求めいただきまして、まことにありがとうございます。

- \*この取扱説明書をよくお読みになって、正しくご使用ください。なお、ご不明な点があれば販売店、またはもよりの 大阪ガスにお問い合わせください。
- \*この取扱説明書は別冊の機器本体編の取扱説明書(保証書付)と併せて、いつでもご覧になれるところに保管してください。

## リモコン操作に関する内容のみ記載しています

- \*給湯暖房機については、別冊の機器本体編の取扱説明書で説明していますので、併せてお読み ください。
- \*その他の別売品リモコンをお使いの場合は、それぞれの取扱説明書をご覧ください。

## お使いの製品の製品タイプを確認してください

\*この製品シリーズは、製品タイプ(全自動タイプ/自動タイプ)によって異なる機能があります。 機器本体編の取扱説明書[製品タイプ・製品の型番をご確認ください」をご確認のうえ、 必要なページをお読みください。

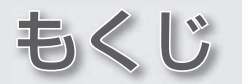

#### はじめに

| この取扱説明書の見かた・・・・・ 2                          |
|---------------------------------------------|
| もくじ                                         |
| こんなことができます                                  |
| <スイッチひとつでできること>・・・・・・ 4                     |
| こんなことができます                                  |
| <menuスイッチでできること> ・・・・・・ 5</menuスイッチでできること>  |
| こんな機能もついています・・・・・ 8                         |
| MENU操作の概要 · · · · · · · · · · · · · · · · 9 |
| 全自動タイプと自動タイプの特徴・違い・・・・・・10                  |
| 自動タイプで困ったときは・・・・・・・・・・・・・・・・・11             |
| 必ずお守りください(安全上の注意)・・・・・・12                   |
|                                             |

#### ご使用前に

| 各部のなまえとはたらき <浴室リモコン>・・・・・ | 14 |
|---------------------------|----|
| 各部のなまえとはたらき <台所リモコン>・・・・・ | 16 |
| 台所リモコンで時計を合わせる/時計を表示させる・・ | 18 |

#### お湯・シャワー

| お湯を出す・・・・・19               |
|----------------------------|
| お湯の温度を調節する・・・・・20          |
| お湯の温度を調節できないときは<優先切替>・・・21 |

#### おふろ

| おふろにお湯をためて沸かす <ふろ自動> ・・・・ 22   |
|--------------------------------|
| 残り湯を沸かし直す <ふろ自動> ・・・・・24       |
| 沸き上がりのふろ温度を調節する・・・・・26         |
| 沸き上がりのふろ湯量を調節する・・・・・27         |
| ぬるいおふろのお湯を沸かす <追いだき> 28        |
| おふろにお湯をたして増やす <たし湯> 30         |
| おふろに水をたしてぬるくする <たし水> 31        |
| 浴室から台所リモコンのチャイムを鳴らす <呼び出し>・・32 |
|                                |

#### 暖房

| 暖房する・・・・・     |         |
|---------------|---------|
| 暖房時の音が気になるときは | <静音> 34 |

#### エコ

| 「エコ設定」でかんたんエコライフ・・・・・・・・・・ | 35 |
|----------------------------|----|
| 「エコ設定」で省エネ・節約する・・・・・・・・・・・ | 37 |

#### その他の機能

| 浴室リモコンの表示を英語に変更する・・・・・39      |
|-------------------------------|
| 自動ふろ配管クリーンについて 全自動タイプ ·····40 |
| 手動でふろ配管クリーンをする・・・・・41         |
| リモコンの音量を変更する・・・・・42           |
| どれくらいお湯を使用しているか確認する・・・・・44    |

#### 必要なとき

| 使い勝手に合わせて設定を変更する<ユーザー設定>・・                 | 46 |
|--------------------------------------------|----|
| 機器の水抜き・・・・・・・・・・・・・・・・・・・・・・・・・・・・・・・・・・・・ | 50 |

#### 困ったとき

| 故障・異常かな?と思ったら・・・・・・51   |
|-------------------------|
| 設定したふろ湯量にならないときは        |
| (水位のリセット)全自動タイプ ・・・・・53 |
| アフターサービスについて            |

#### ご参考

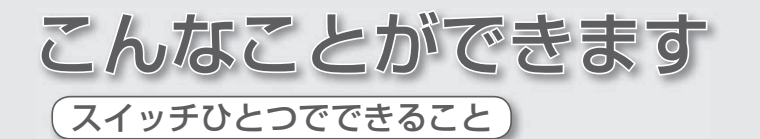

@P33

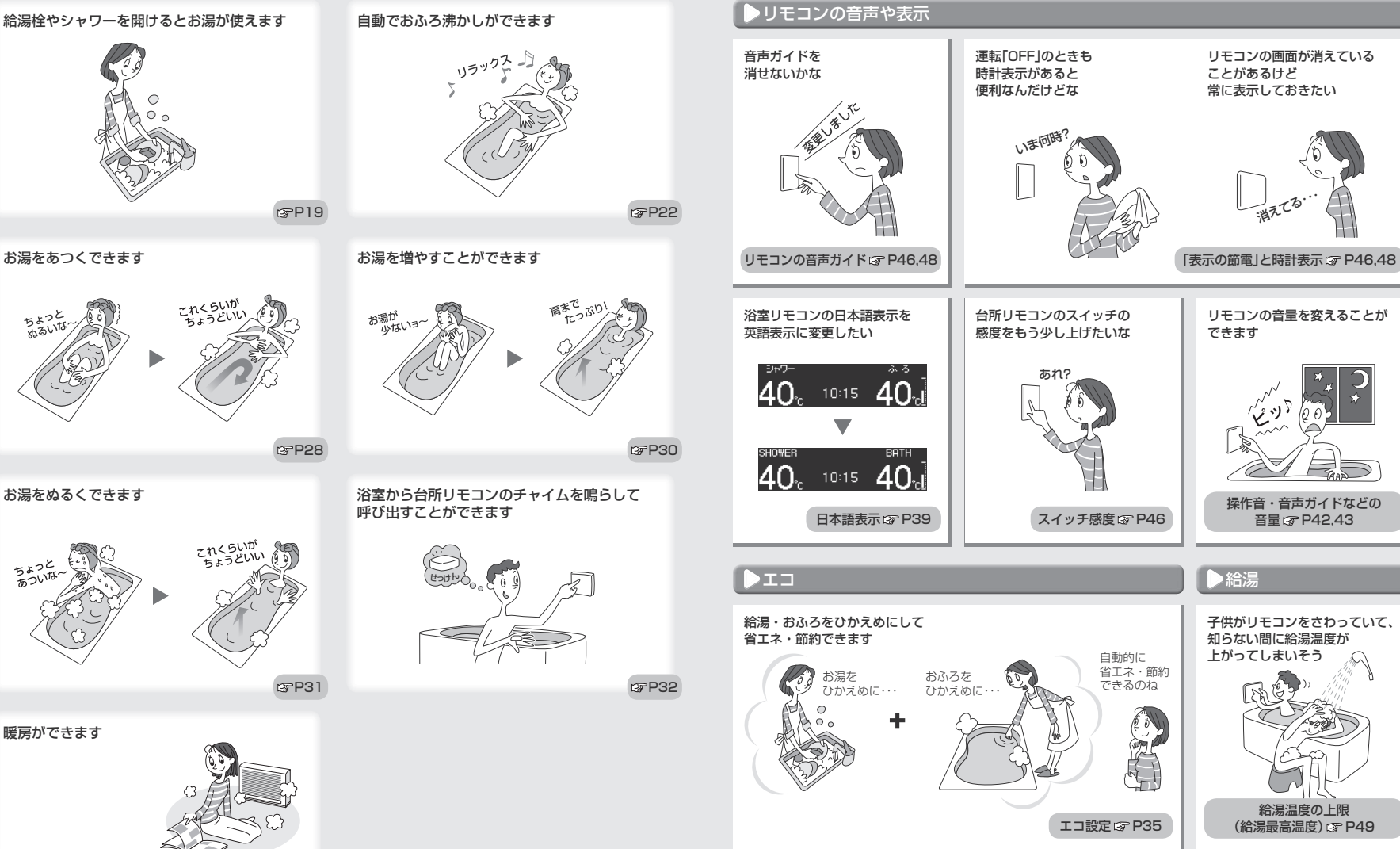

はじめに

こんなことができます

MENUスイッチでできること)

(つづく)

5

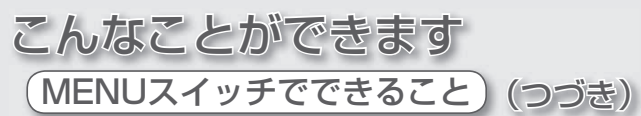

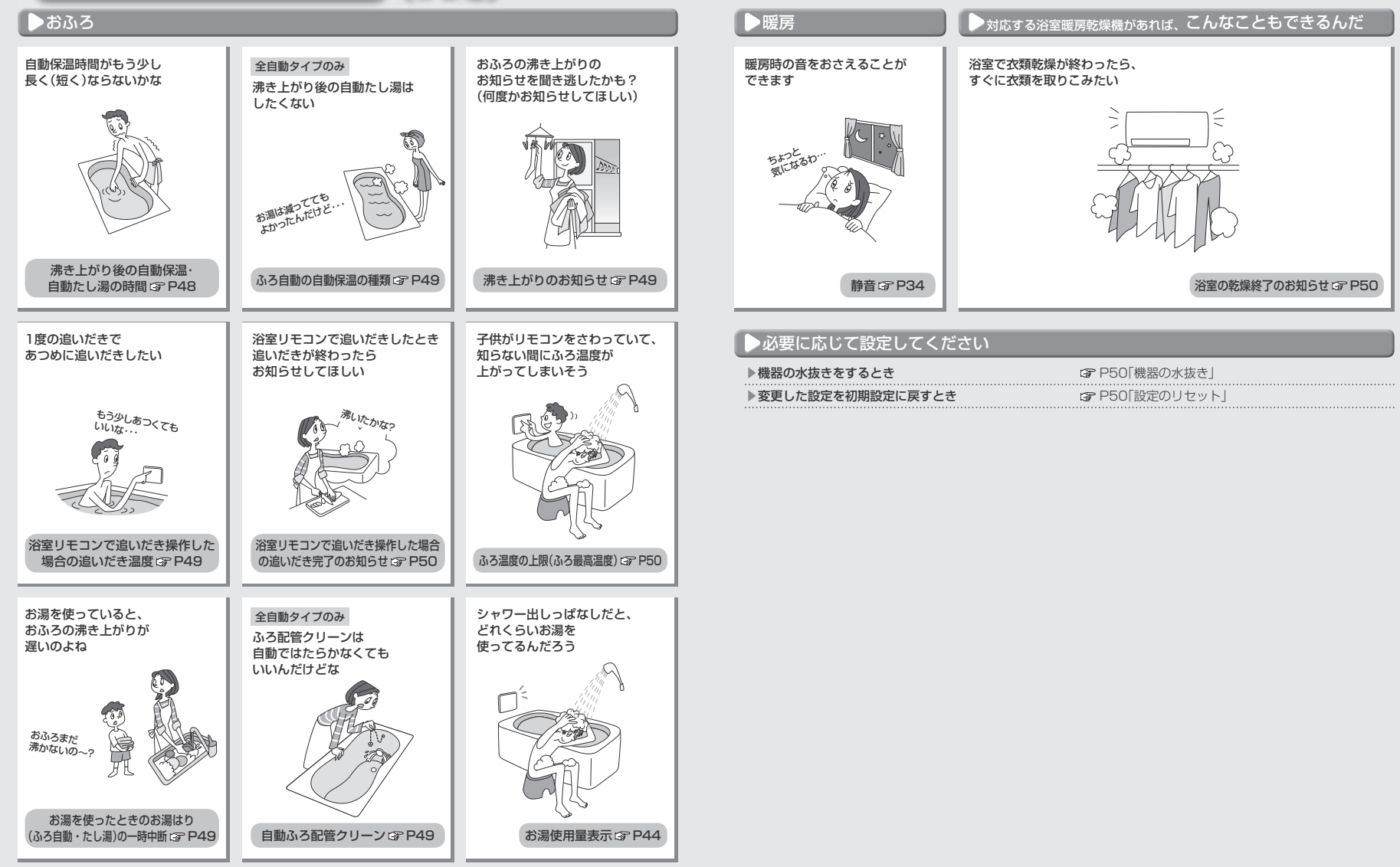

はじめに

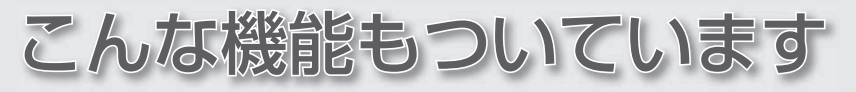

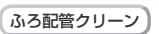

ふろ配管の残り湯を、新しいお湯で押し出します。

さらに「熱洗浄機能付」の給湯暖房機の場合は、熱めのお湯を流して、ふろ配管内についている皮脂などを落としやすくします。

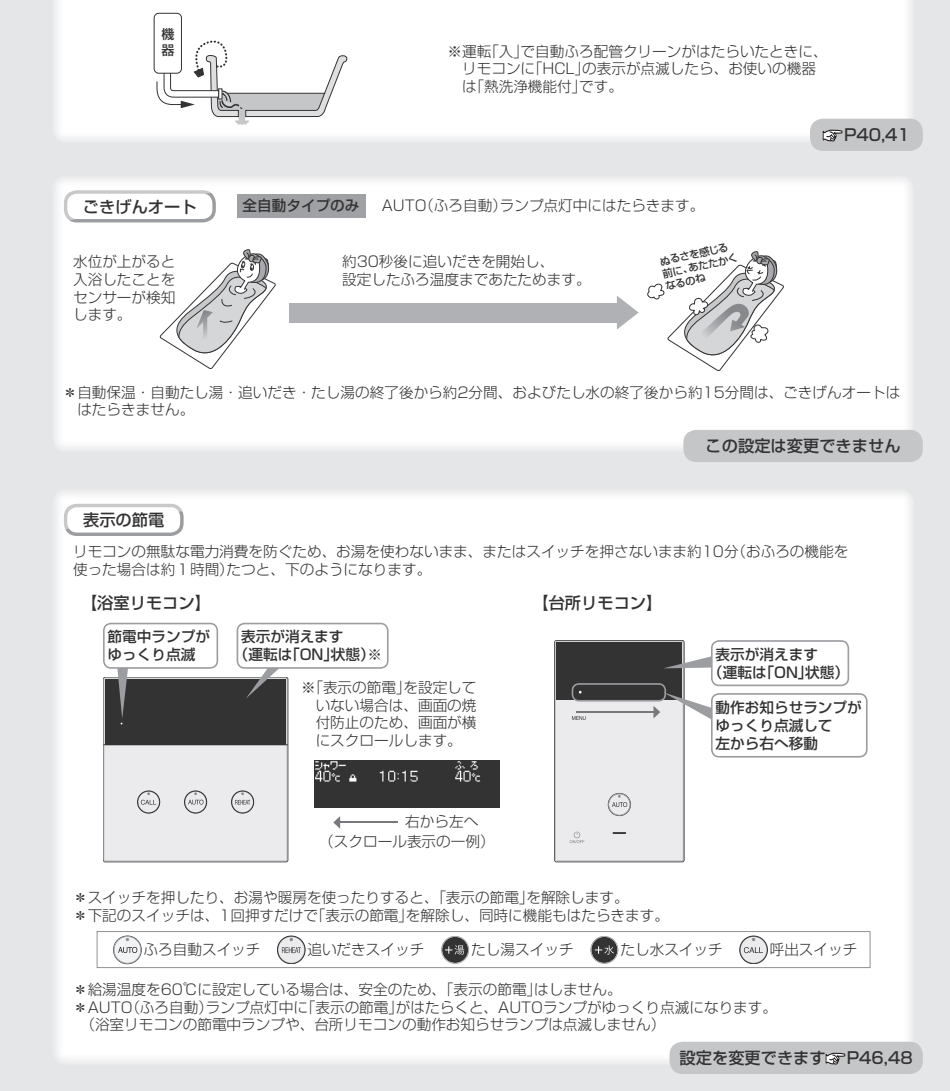

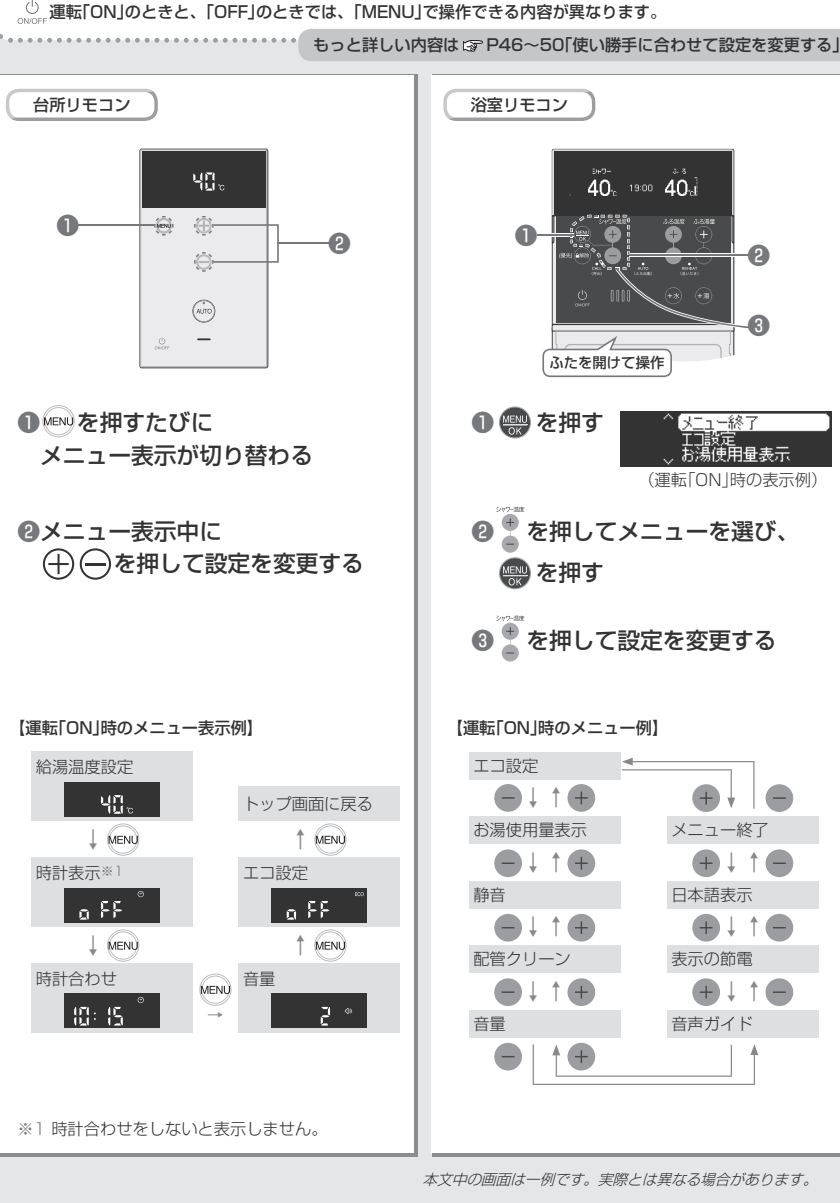

MENU 操作の 概要

40, 1900 40, 1 ふたを開けて操作 メニュー終了 お湯使用量表示 (運転[ON |時の表示例) を押してメニューを選び、 を押して設定を変更する 【運転「ON |時のメニュー例】 メニュー終 日本語表示 表示の筋雷 Đ 音声ガイド

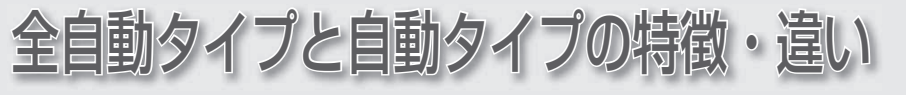

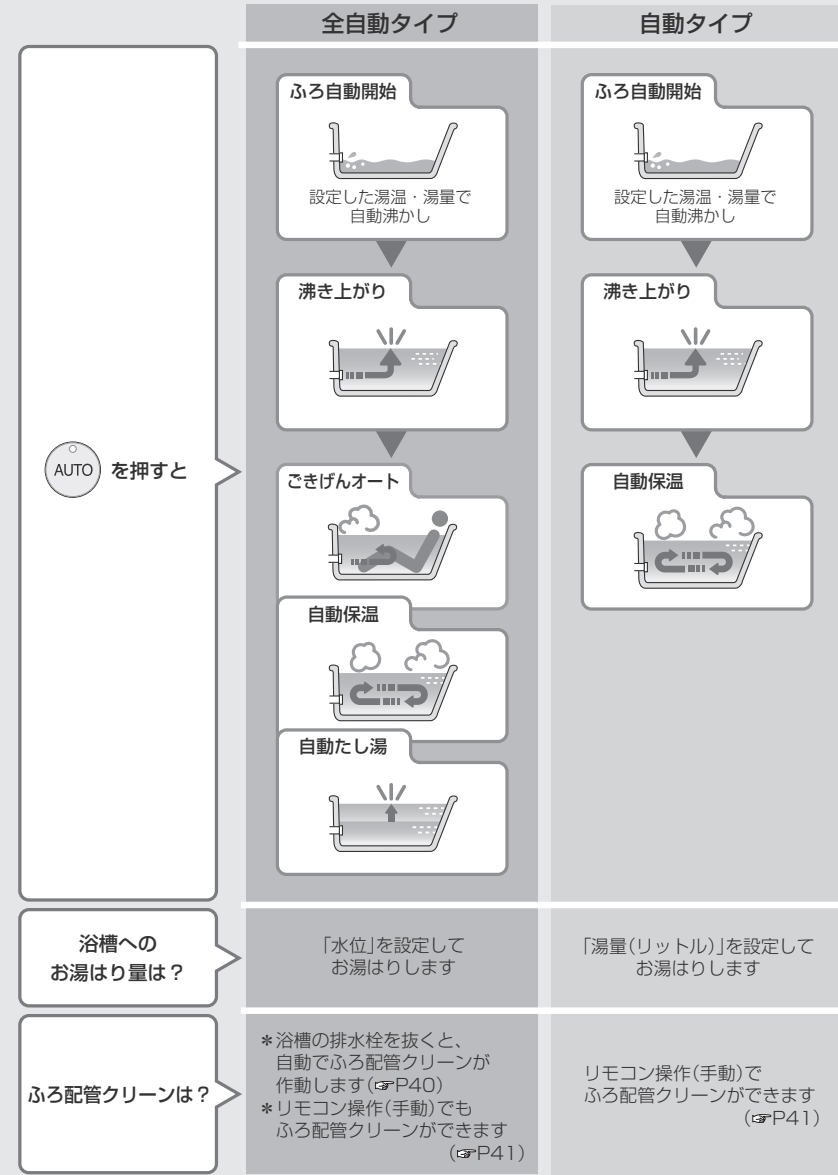

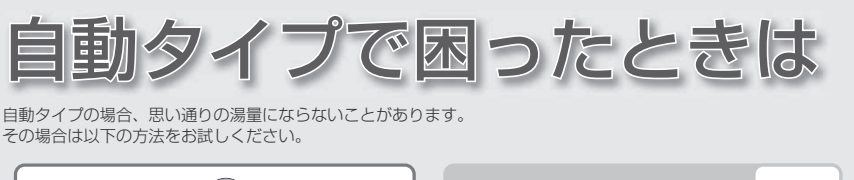

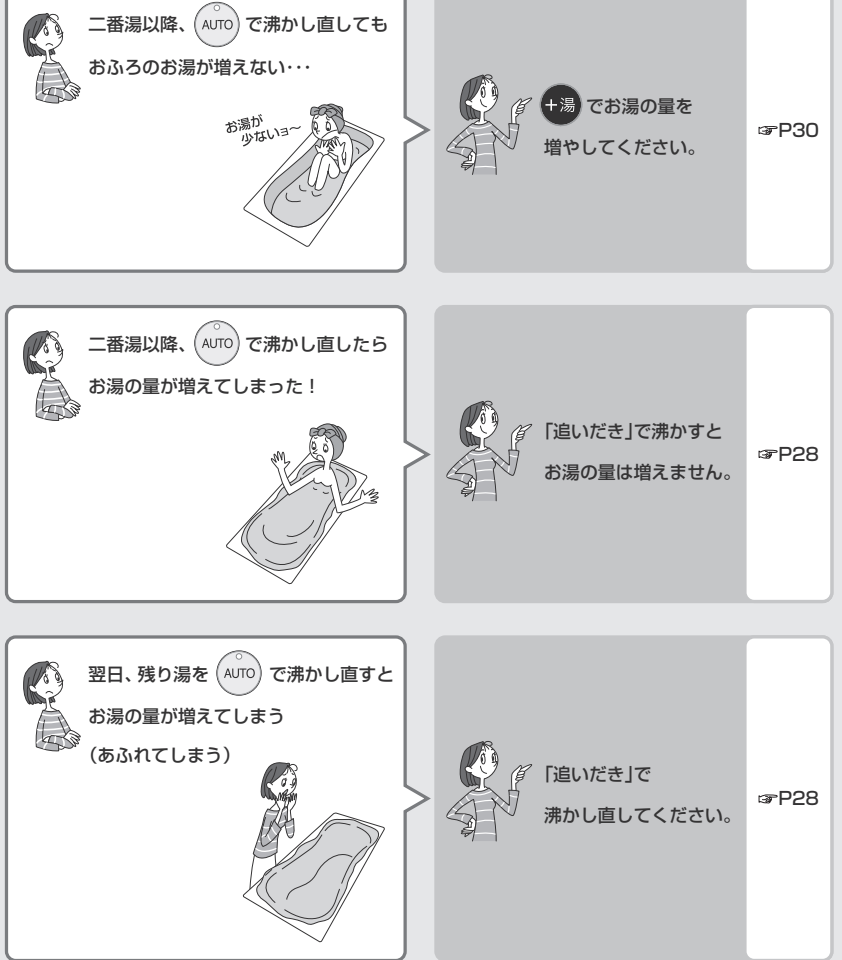

\*機器本体編の取扱説明書「故障・異常かな?と思ったら:設定したふろ湯量どおりに沸き上がらない」もご覧くだ さい。 はじめに

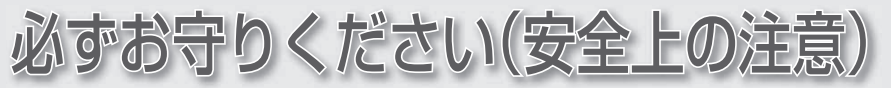

機器本体編の取扱説明書の内容も併せてお読みください。

お使いになる方や他の方への危害・財産への損害を未然に防止するために、つぎのような区分・表示をしています。 いずれも安全に関する重要な内容ですので、必ずお守りいただき、内容をよく理解して正しくお使いください。

| $\triangle$ | 警告 |  |
|-------------|----|--|
| Δ           | 计音 |  |

お願い

を切り替えたりしない

この表示を無視して誤った取り扱いをすると、人が死亡、重傷を負う可能性、または火災の 可能性が想定されます。

この表示を無視して誤った取り扱いをすると、人が軽傷を負う可能性や物的損害の発生が想 /!\**注**思 定されます。

安全に快適に使用していただくために、理解していただきたい内容です。

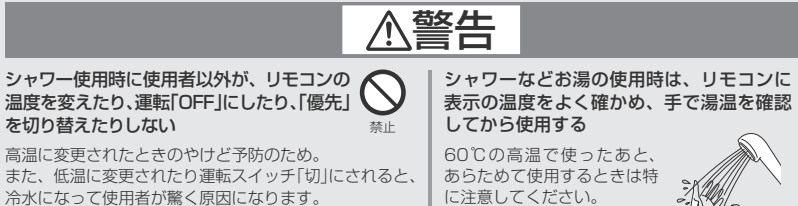

に注意してください。 やけど予防のため。

浴槽の湯温を手で確認してから入浴する

やけど予防のため。

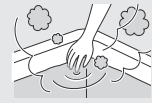

查迴注音

∕∧注意

#### リモコンには磁石を使用しています

磁石の力は非常に微弱ですが、ペースメーカーなど医療 機器を使用している方は、医師とご相談のうえ使用して ください。

#### スピーカーに耳を近づけない 大きな音が出る場合があり、聴覚障害などを

き起こす原因になります。

## お願い

台所リモコンは0℃~40℃の室温で、浴室リモコ 台所リモコンに水しぶきをかけない、蒸気を当てない ンは0℃~50℃の室温で使用する 炊飯器、電気ポットなどに注意。 故障の原因になります。

浴室リモコンを設置している浴室で、ドライサウナ を使用しない

ミストサウナを使用される場合も、50℃以下の室温で ご使用ください。

#### リモコンを分解しない

故障や、思わぬ事故の原因になります。

リモコンの掃除には、塩素系・酸性・アルカリ性の 洗剤や研磨剤入りの洗剤、ベンジン・シンナーなど の有機溶剤、メラミンスポンジを使用しない

変色・変形・傷・割れなどの原因になります。

故障の原因になります。

#### 浴室リモコンに故意に水をかけない

防水型ですが、多量の水は故障の原因になります。

浴室リモコンに、シャンプー・リンス・入浴剤など を故意にかけない

変色などの原因になります。

#### リモコンを子供がいたずらしないよう注意する

#### リモコンのふたに衝撃を与えない

リモコンのふたが破損する原因になります。 ふろふたを取り扱うときなどは、リモコンのふたに当た らないよう注意してください。

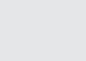

めに

# 各部のなまえとはたらき 浴室リモコン

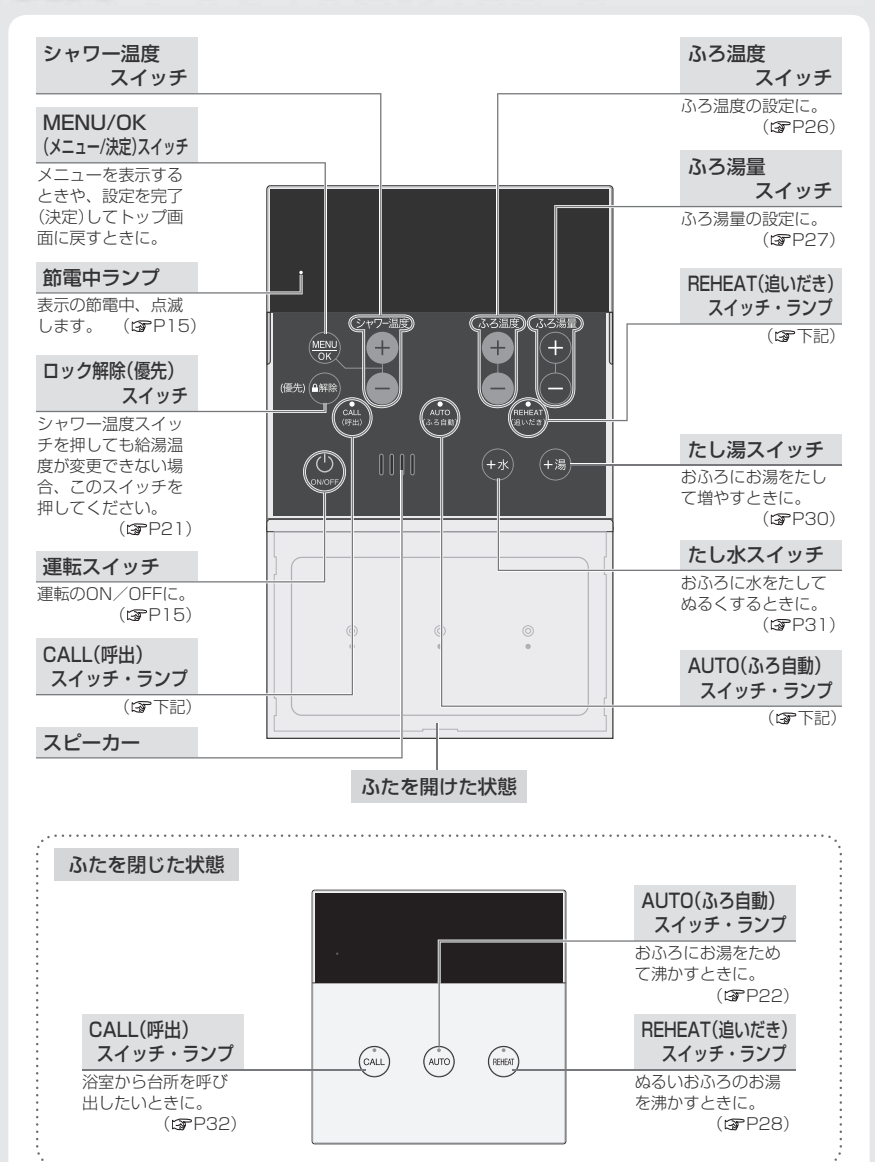

#### ■表示画面

| ロックマーク                    | heater(暖房)                               | 炎マーク                     |                | 静音マーク                     |
|---------------------------|------------------------------------------|--------------------------|----------------|---------------------------|
| このマークが点灯し                 | マーク                                      | 給湯・シャワ                   | フー・お           | 静音設定中に点灯し                 |
| ているときは、お湯                 | 暖房中に点灯します。                               | 湯はり・追い                   | ハだき・           | ます。 (母アP34)               |
| の温度が調節できま                 | ( <b>S</b> P33)                          | 保温または                    | 暖房など           |                           |
| せん。 (☞P21)                |                                          | 燃焼中に点り                   | けします。          |                           |
| シャワー・給湯                   |                                          | 500-                     | -              |                           |
| (SHOWER)表示                |                                          | ECO                      | -9             | 原結予防マーク                   |
|                           |                                          |                          |                | 凍結予防のためホン                 |
| 表示します。                    |                                          |                          | (BFP38)        | フか作動していると<br>きに点灯します。     |
| 高温(HOT!)表示                |                                          |                          |                |                           |
| お湯の温度を60℃に                |                                          |                          |                | ふろ(BATH)                  |
| 設定したときに表示                 |                                          |                          |                | 表示                        |
| します。 (3 <b>7</b> P20)     |                                          | i rata ra v              | ? Z            | 通常は「ふろ」を表示                |
| 经渠道度事金                    |                                          |                          |                | します。                      |
| 和物価皮衣小                    | -1 A A A T T T                           |                          | 10             |                           |
| (191] - 400)              |                                          | 0:15 ://                 | 4              | ふろ湯重日盛                    |
| 時計表示                      |                                          | ·                        |                | (例:6)                     |
| (例:午前10時15分)              |                                          |                          |                | ふろ温度表示                    |
| 運転「OFF」時は時計表              |                                          |                          |                | (例:40℃)                   |
| 示をしません。                   | ふろ目割                                     | HI 20                    | <b>8 781</b> : | 27.泪尽士二                   |
| ※ 建転  UFF」時でも<br>味まままたあまる |                                          | ¦;; L ≝—-}               |                | いつ海里衣小                    |
| 时司衣小をしこる<br>よう設定を亦再で      |                                          |                          | J              | いろ湯重の設定中に                 |
| きます。(377P48)              | 動作お知らせ表                                  | 7                        |                |                           |
|                           | (例                                       | :ふろ自動)                   |                | たし湯量/                     |
| 故障表示                      | *ふろ自動の進行度                                | 合を点灯し                    |                | たし水量表示                    |
| 不具合が生じたとき、                | てお知らせします                                 | 。( <b>37</b> P22) 「      |                | (例:20リットル)                |
| 故障表示をします。                 | *追いだき中(BPP28                             | 3)、たし湯中                  |                | たし湯量・たし水量                 |
| (                         | (BFP30)、/207K                            | 甲(BGFP31)、<br>20) - ごろある |                | を変更するときに点                 |
| <b>記</b> 明書)              |                                          | 21、131011                |                | 滅します。                     |
| 熱洗浄中表示                    | 目 目 10 日 10 日 10 日 10 日 10 日 10 日 10 日 1 | 240,41/IC                |                | (SFP30,31)                |
| HCL                       | MMM 0 0 9 8                              |                          |                |                           |
| 【熱洗浄機能付の給湯                | 客協いせいしまこ                                 |                          |                |                           |
| 暖房機の場合】                   | 从和小折小中衣小                                 |                          |                |                           |
| 目動ふろ配管クリーン                | 【ドレン三方弁式の給湯                              | 暖房機の場合                   | 上記の            | 表示画面は説明用です。<br>(第5の小能によって |
| 中、熱ののお湯か出て                | 炭縮水を冶至内に排水<br>↓ ます (☆ 幽聖士生)              | しているとさに京滅<br>Fの取扱部明書)    |                | 、 運転の状態によつて、<br>まテたします    |
| いゆこさに呆滅しまり。               | しまり。 (13) 成क平体                           | 冊0J収扱説明者)                | 夫はる:           | 衣小をします。                   |
|                           |                                          |                          |                |                           |
|                           |                                          |                          |                |                           |

#### ■運転「ON」にすると

ふたの中の 🕛 を押すと、表示画面が点灯して運転「ON」 になります。

運転「ON」にしたときに表示する画面を「トッブ画面」といい、給湯温度・時計・ふろ温度などを表示します。

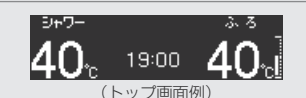

※表示の節電中はトップ画面が消灯するため、節電中ランプ(GPP14)が点滅して運転[ON]であることを お知らせします。

# 各部のなまえとはたらき (台所リモコン)

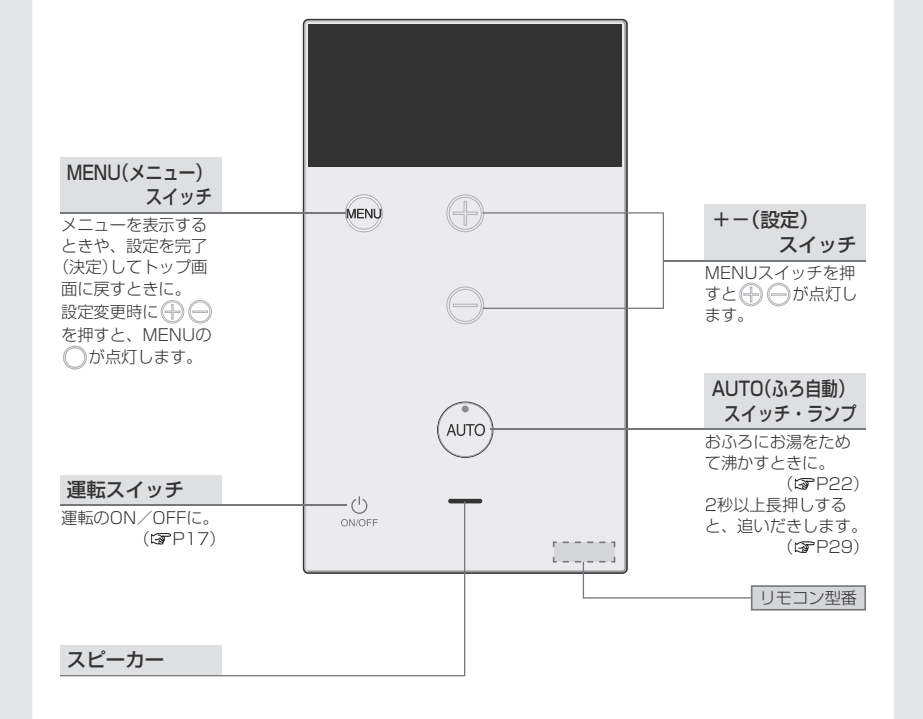

台所リモコンは静電スイッチ\*を採用しています。( (\*\*\*)を除く) 静電スイッチ\*は、ぬれた手や手袋をした状態・スイッチ以外の部分に触れた状態のとき、 スイッチ操作を受け付けない場合があります。 ※静電スイッチ…人体に帯びている静電気を検知するタッチスイッチです。

携帯電話やエレベータなどでよく使われています。

| ロックマーク                         |                                              | 炎マーク                      |
|--------------------------------|----------------------------------------------|---------------------------|
| このマークが点灯していると                  |                                              | 給湯・シャワー・お                 |
| きは、お湯の温度が調節でき                  |                                              | 湯はり・追いだき・                 |
| ません。 (SFP21)                   |                                              | 保温または暖房など<br>燃焼中に占灯します    |
| HOT!(高温)マーク(赤)                 |                                              |                           |
| お湯の温度を60℃に設定した                 |                                              | 時計マーク                     |
| ときに表示します。(GFP20)               |                                              | 時計合わせ中・時計<br>表示中に点灯します。   |
| heater(暖房)マーク                  |                                              | ( <b>B</b> P18)           |
| 暖房中に点灯します。<br>(PP33)           |                                              | ECOマーク                    |
| 海結予防マーク                        |                                              | エコ設定中に点灯し                 |
| 海結予防のためポンプが作動                  |                                              | ます。 (ISPP37)              |
| しているときに表示します。                  |                                              |                           |
|                                | 🕸 heater HOT! 🖴 👌 🛇 ECO                      | 소르                        |
| 給湯温度表示                         |                                              | 白里マーン                     |
| (例:40℃)                        |                                              | 百里変史中に品灯し<br>ます。 (13アP43) |
| ふろ温度表示                         |                                              |                           |
| 台所リモコンでふろ自動ス                   |                                              | REHEAI(追い/こさ)<br>マーク      |
| イッナを押したり、追いたさ<br>操作をすると、約10秒間。 |                                              | 追いだき中に占灯し                 |
| ふろ温度が点滅します。                    |                                              | 這いにと中に無人の<br>ます。 (GPP29)  |
| ( <b>G</b> P22,29)             |                                              |                           |
| 時計表示                           |                                              | 動作の知らせ                    |
| 時計表示設定をすると時計表                  |                                              | <u>ノノノ</u><br>ふろ白動の進行度合   |
| 示をします。 (GFP18)                 |                                              | を点灯してお知らせ                 |
| 故障表示                           |                                              | します。 (☞P22)               |
| 不具合が生じたとき、故障表                  | 凝縮水排水中表示 📳                                   | また、追いだき中(ほ)<br>P29) 呕び出し由 |
| 小でしより。<br>(☞機器本体編の取扱説明書)       | 【ドレン三方弁式の給湯暖房機の場合】                           | (愛P32)に点滅します。             |
| 執法净中表示 8 日                     | 凝縮水を浴室内に排水しているときに点<br>減します (12) 機器本体編の取扱説明書) |                           |
|                                |                                              |                           |
| 自動ふろ配管クリーン中、熱めの                | かれ 上記の表示画面は説明用で                              | ごす。                       |
| お湯が出ているときに点滅します                | す。 実際は、運転の状態によっ                              | て、異なる表示をします。              |

#### ■運転「ON Iにすると

=======

#### ○ ○ を押すと、表示画面が点灯して運転「ON」になります。

運転「ON」にしたときに表示する画面を「トップ画面」とい い、給湯温度などを表示します。

※表示の節電中はトップ画面が消灯するため、動作お知ら セランプ(GP上記)が点滅して、運転[ON]であることを お知らせします。

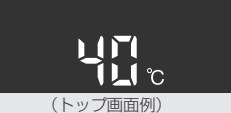

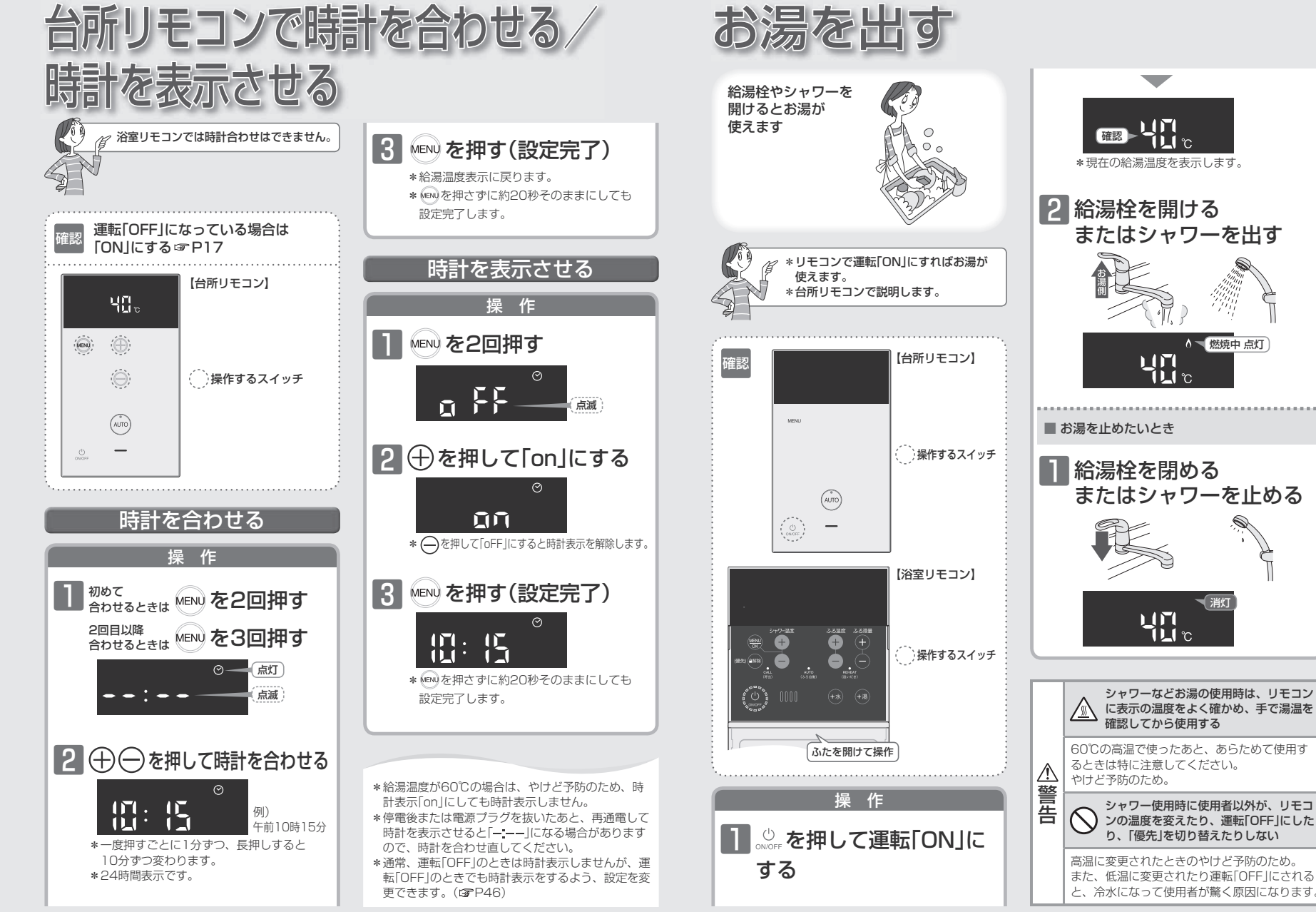

ご使用前に

お湯・シャワ

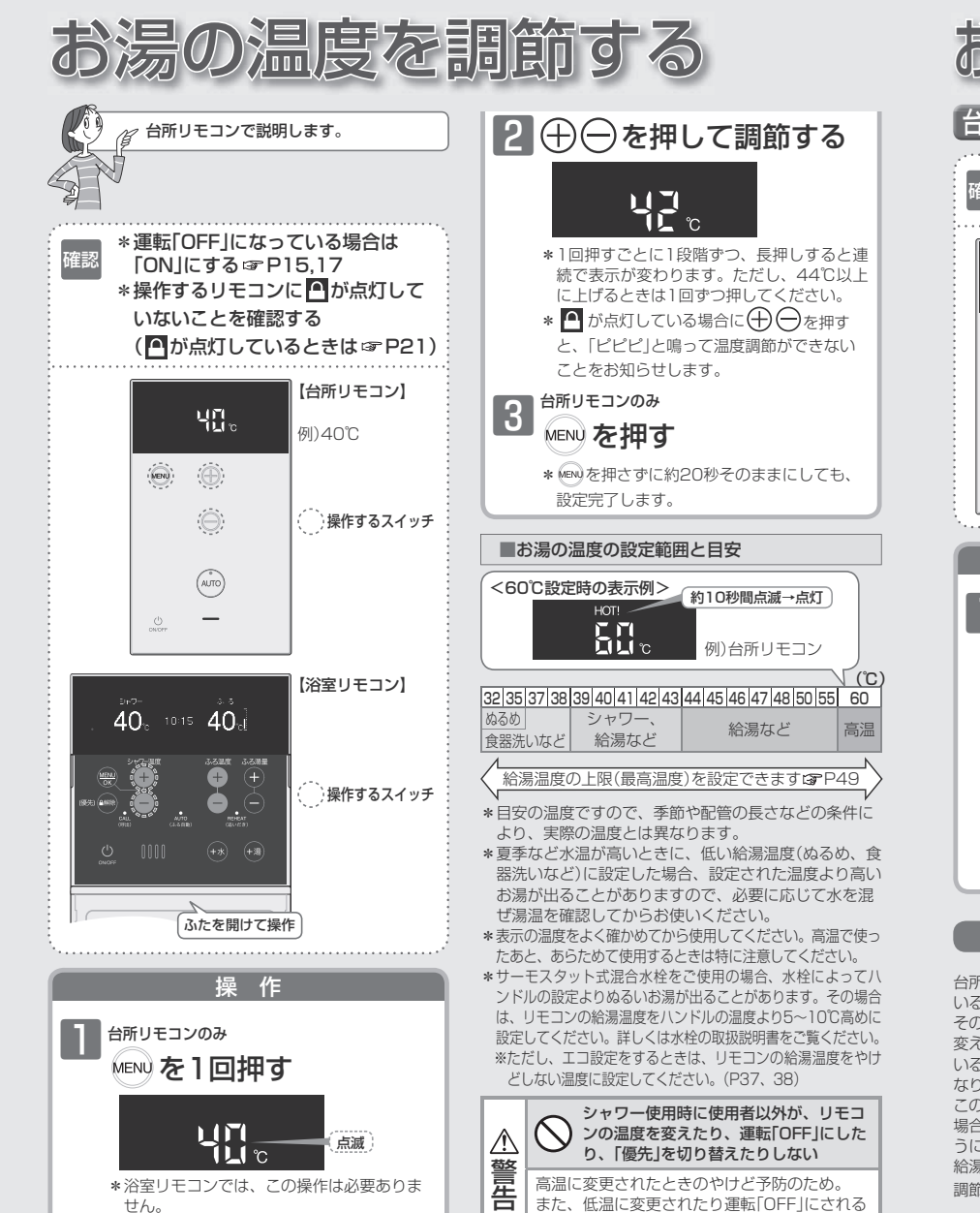

と、冷水になって使用者が驚く原因になります。

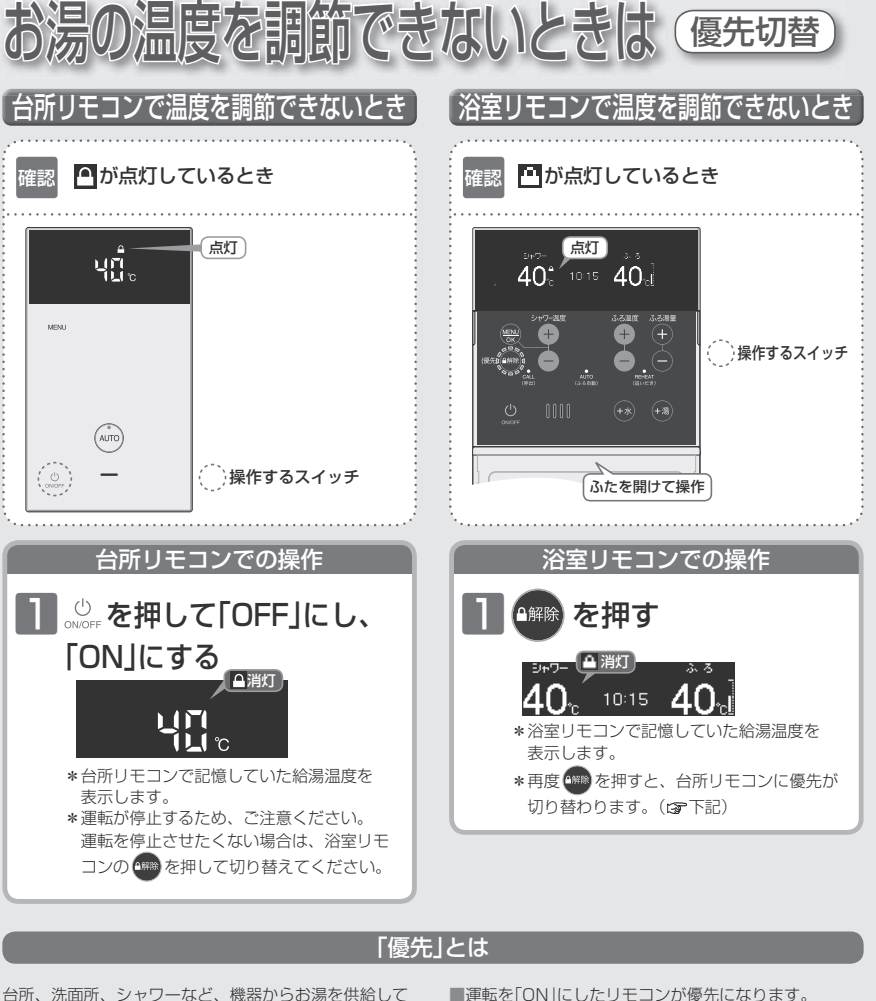

いるところには、同じ温度のお湯が出ます。

そのため、お湯を使っているときに他の人が給湯温度を 変えてしまうと、出ているお湯の温度が変わり、使って いる人がやけどをしたり、急に冷たくなって驚く原因に なります。

このような事故などを防ぐために、リモコンが複数ある 場合は一つのリモコンでしか給湯温度が変えられないよ うになっています。

給湯温度を調節できることを「優先」と呼び、給湯温度を 調節できないリモコンには、 
の が点灯します。

■運転を「ON Iにしたリモコンが優先になります。

■浴室リモコンの 🕮 を押して、リモコンの優先を切り 替えることができます。

シ ヤ

÷

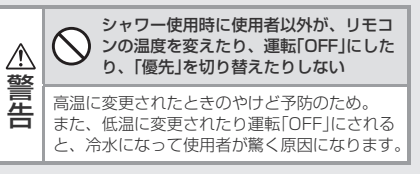

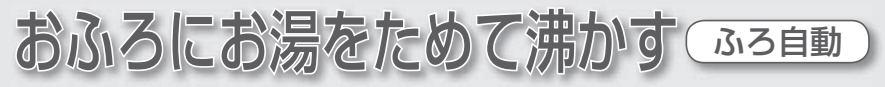

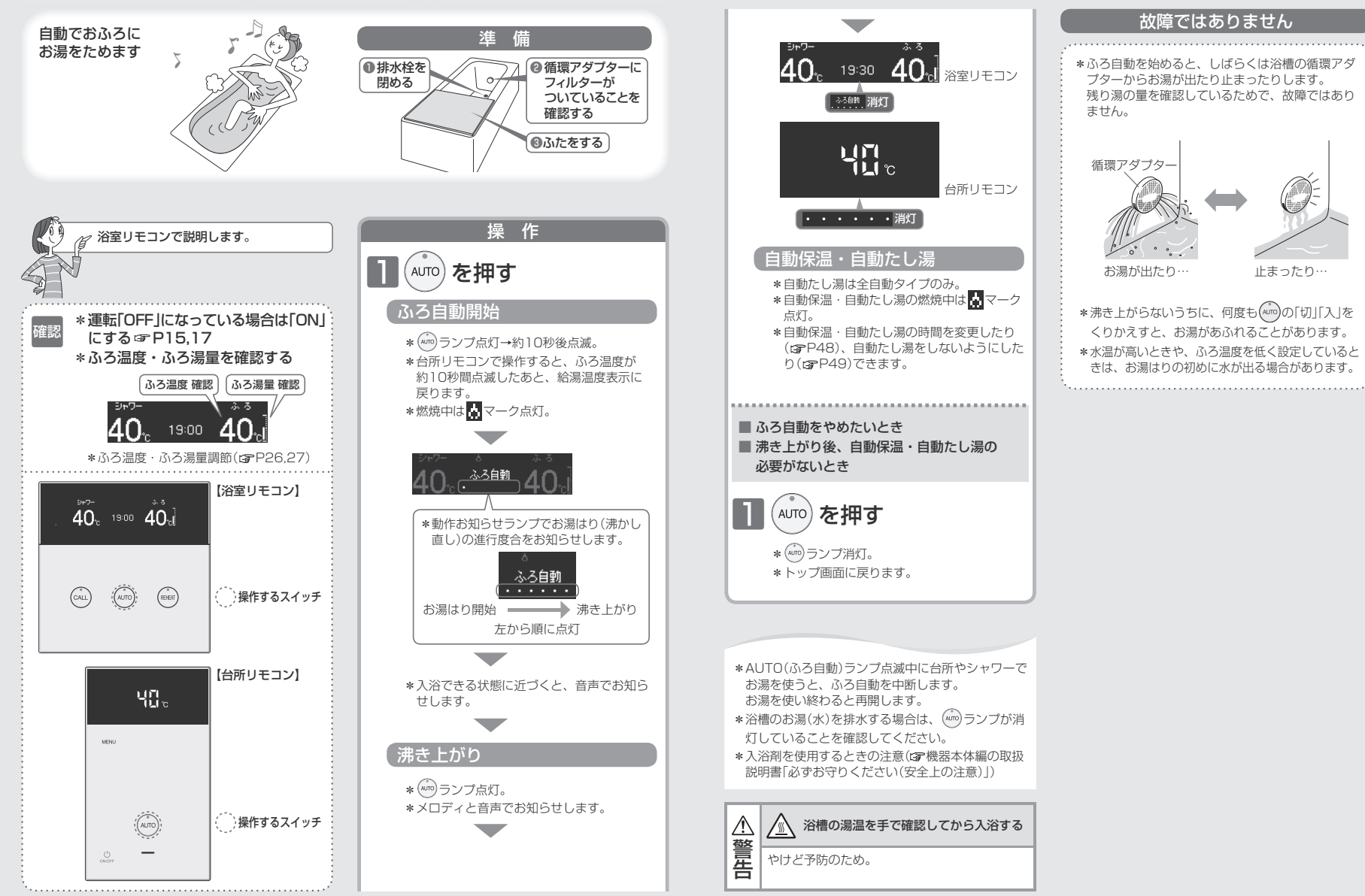

ふろろ

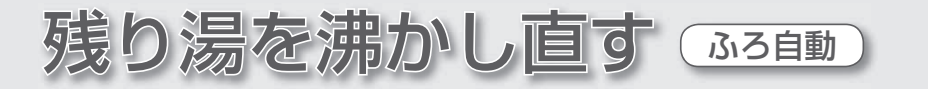

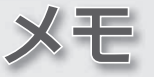

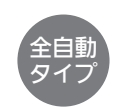

(AUTO) を押すだけで、 設定したふろ温度・ふろ湯量で 沸かし直しできます

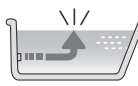

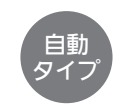

● 残り湯の量が充分あるとき(循環アダプターがかくれているとき) ➡「追いだき(P28)」で速かし直して の 湯量はそのまま の

➡ 「追いだき(P28)」で沸かし直して ください

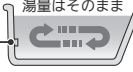

あふれにご注意

`残り湯

設定量

循環アダプター

※ Auro でも沸かし直しできますが、 沸き上がりの湯量がばらつき、あふれる 場合があります。
※ふろ設定温度と残り湯の温度が近い場合、 残り湯はそのままで沸かし直します。
※給湯暖房機の種類によっては、前回ふろ 自動スイッチで沸かしてから4時間以内の 場合、残り湯の量はそのままで沸かし直 します。

● 残り湯が循環アダプターより下にあるとき

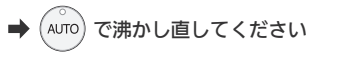

設定量分のお湯はりをするため、残り湯の 量だけ沸き上がりの量が増えますのであふ れにご注意ください。

\*残り湯を沸かし直す場合は、ふろ自動ではじめからお湯はりするよりも、沸き上がり時刻が遅くなります。(残り 湯の湯温によって異なります)

ふろ自動ではじめからお湯はりしたほうが、ガス消費量は少なくなりますが、残り湯を沸かし直す場合と比べ てそれほど大きな差はありません。

\*残り湯の沸かし直し(ふろ自動)と、給湯または暖房を同時に使うと、循環アダプターから出るお湯の温度が変化 したり、沸き上がりが遅くなったりする場合があります。

沸き上がりのふろ温度を調節する

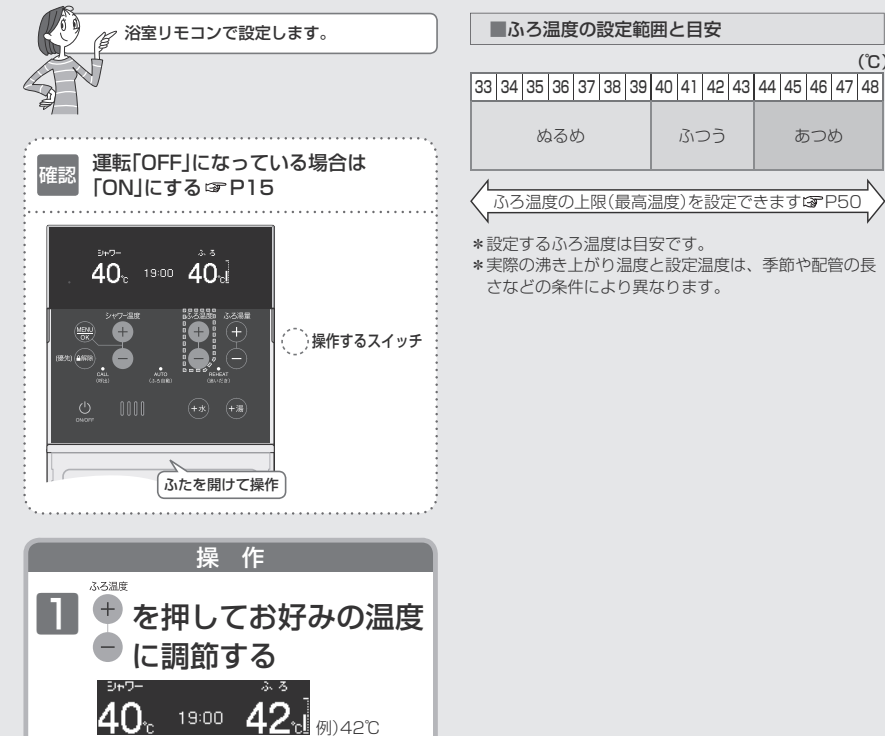

|  |  | ľ |
|--|--|---|
|  |  |   |
|  |  |   |

ふつう

(°C)

あつめ

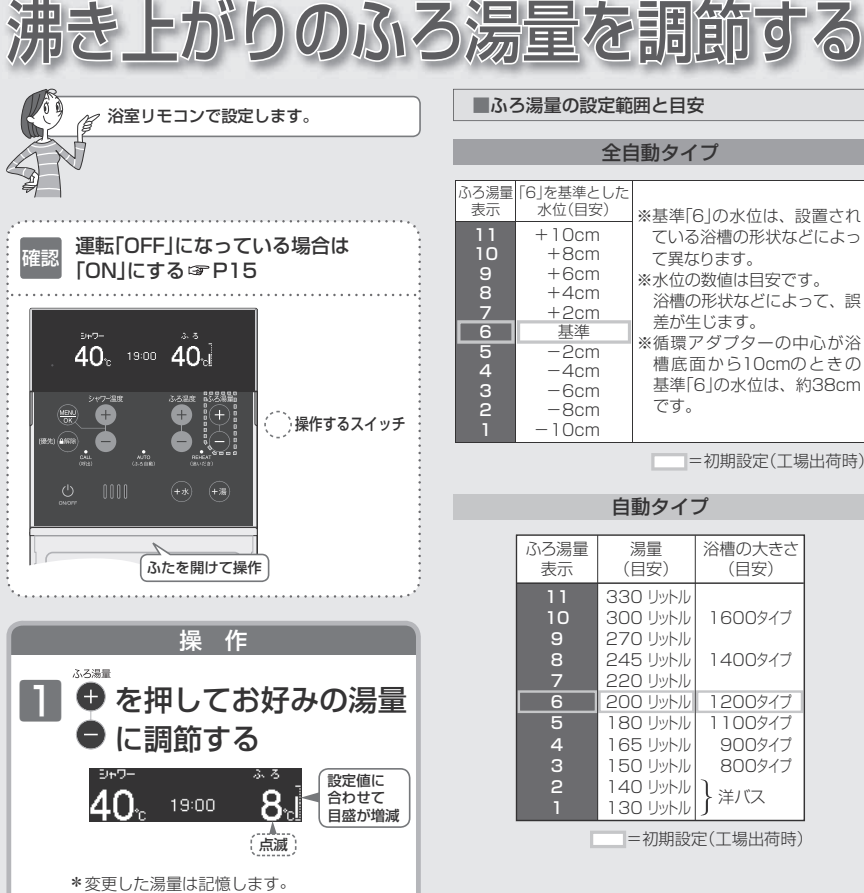

\*操作後約5秒たつと、元の画面に戻ります。

\*設定したふろ湯量どおりに沸き上がらないのはな ぜ?(こ)機器本体編の取扱説明書「故障・異常か な?と思ったら」)

おふろ

\*1回押すごとに1℃ずつ、長押しすると連続

ただし、46℃以上に上げるときは1回ずつ

で表示が変わります。

押してください。 \*変更した温度は記憶します。

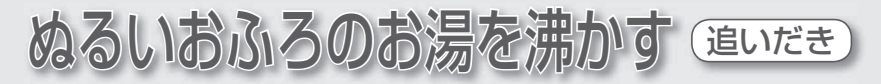

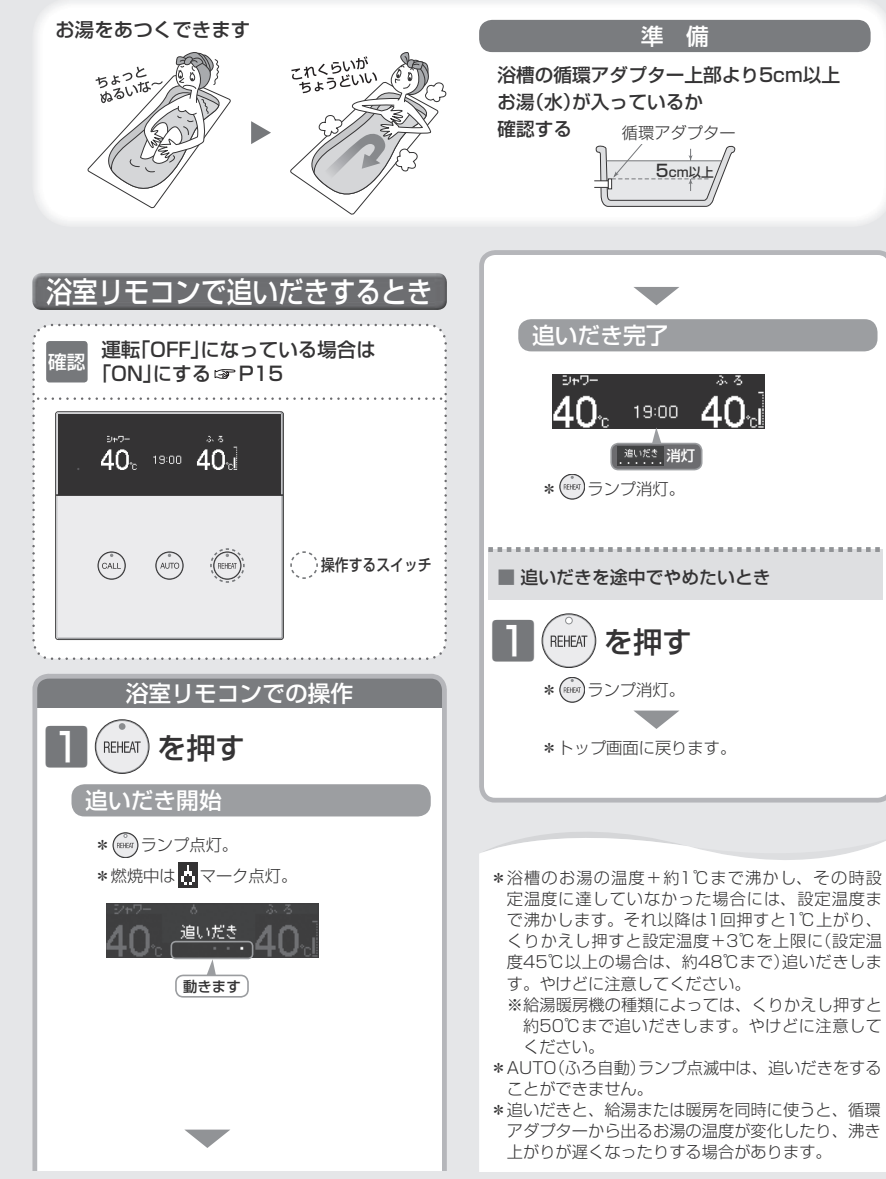

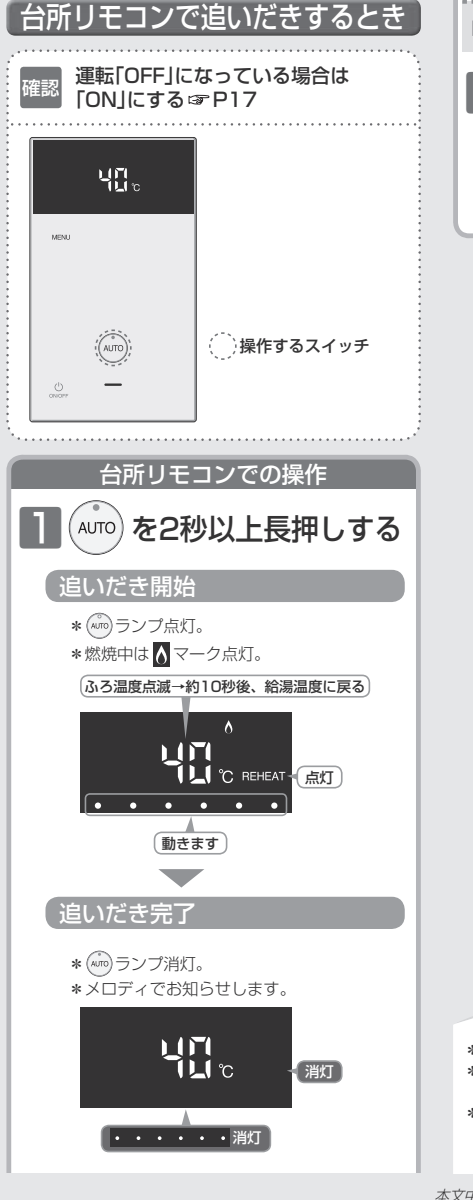

## ■ 追いだきを途中でやめたいとき AUTO を押す \* (m) ランブ消灯。 \* ふろ自動の保温中に、台所リモコンで追い だきをやめると、ふろ自動も終了します。

\* 設定したふろ温度まで追いだきします。 \* AUTO(ふろ自動)ランブ点滅中、点灯中は、追いだ きをすることができません。 \* 追いだきと、給湯または暖房を同時に使うと、循環 アダブターから出るお湯の温度が変化したり、沸き 上がりが遅くなったりする場合があります。

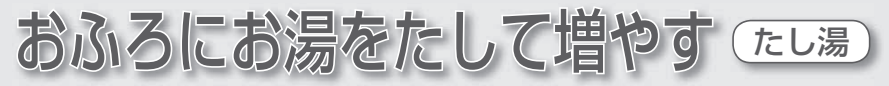

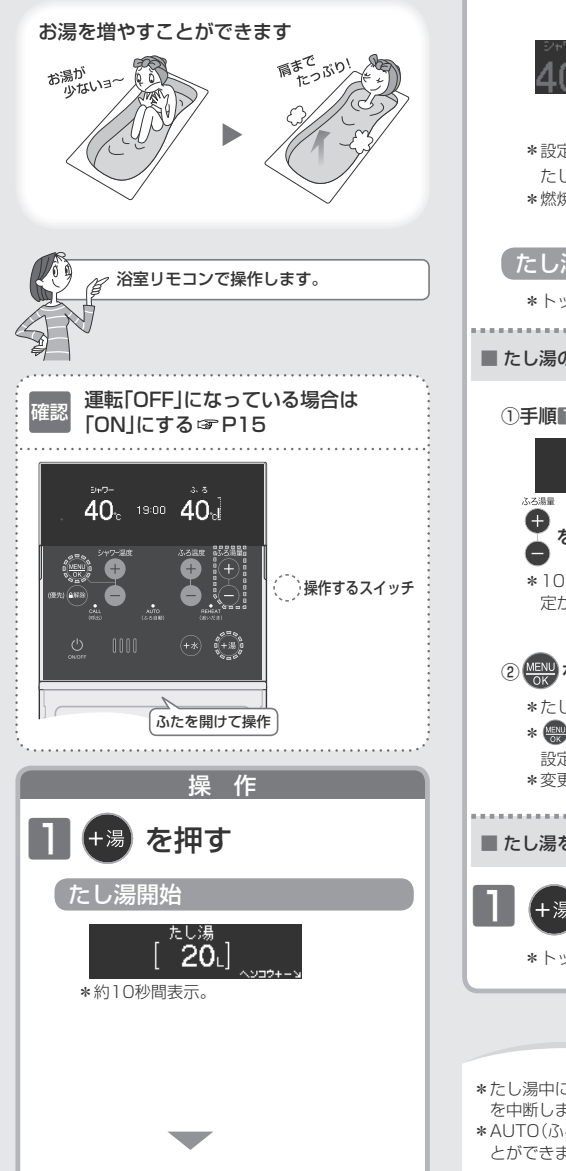

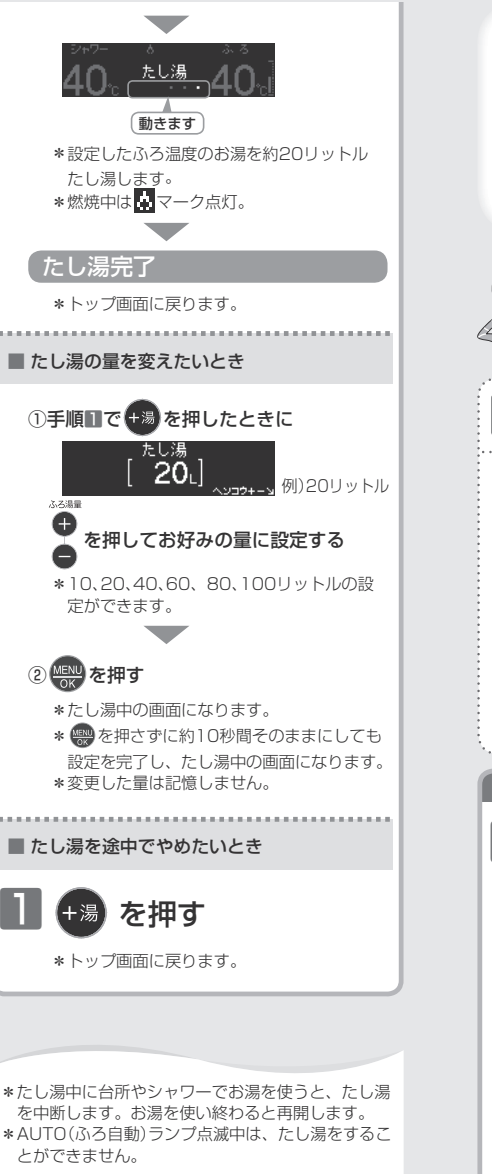

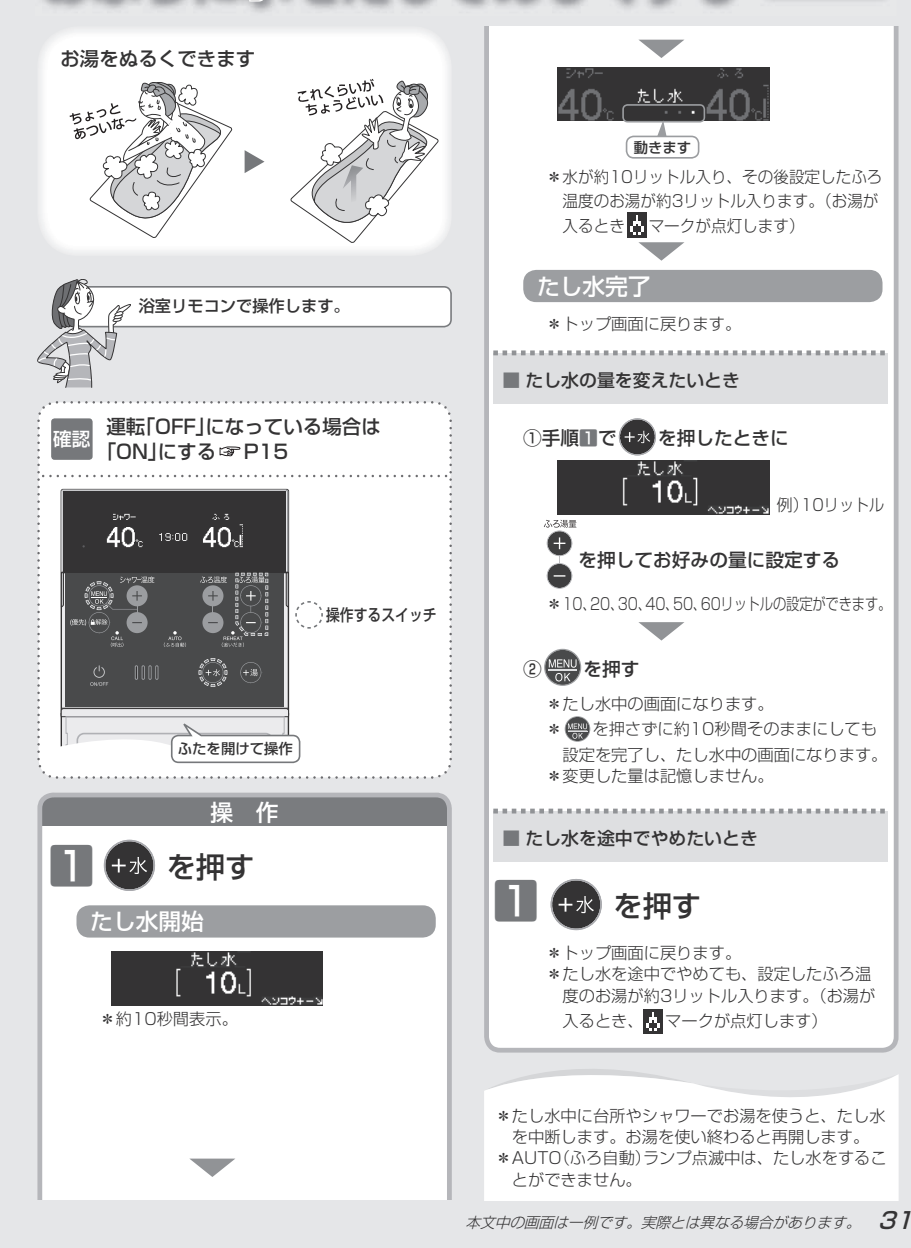

ふろろ

おふろに水をたしてぬるくする たし水

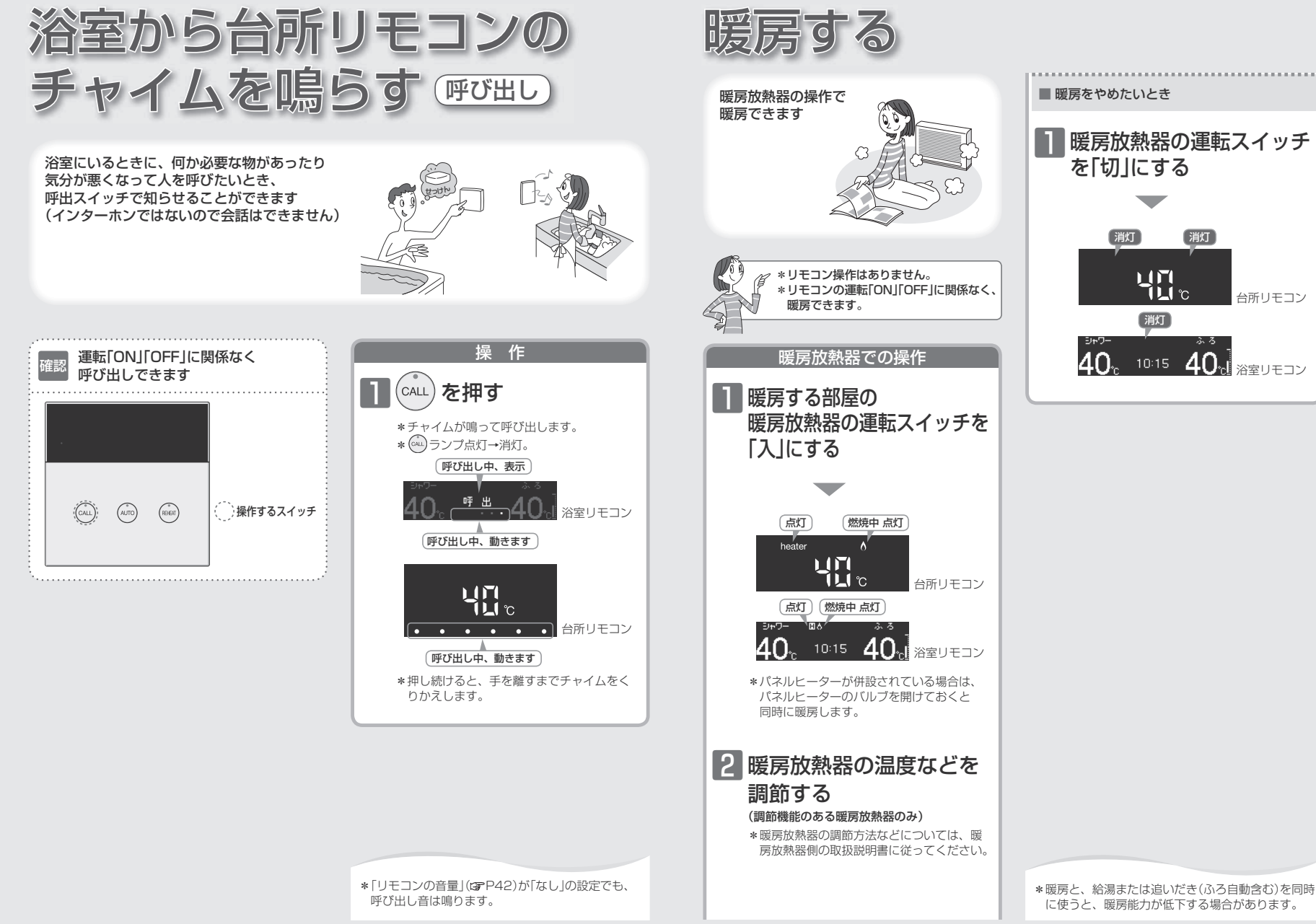

おふろ

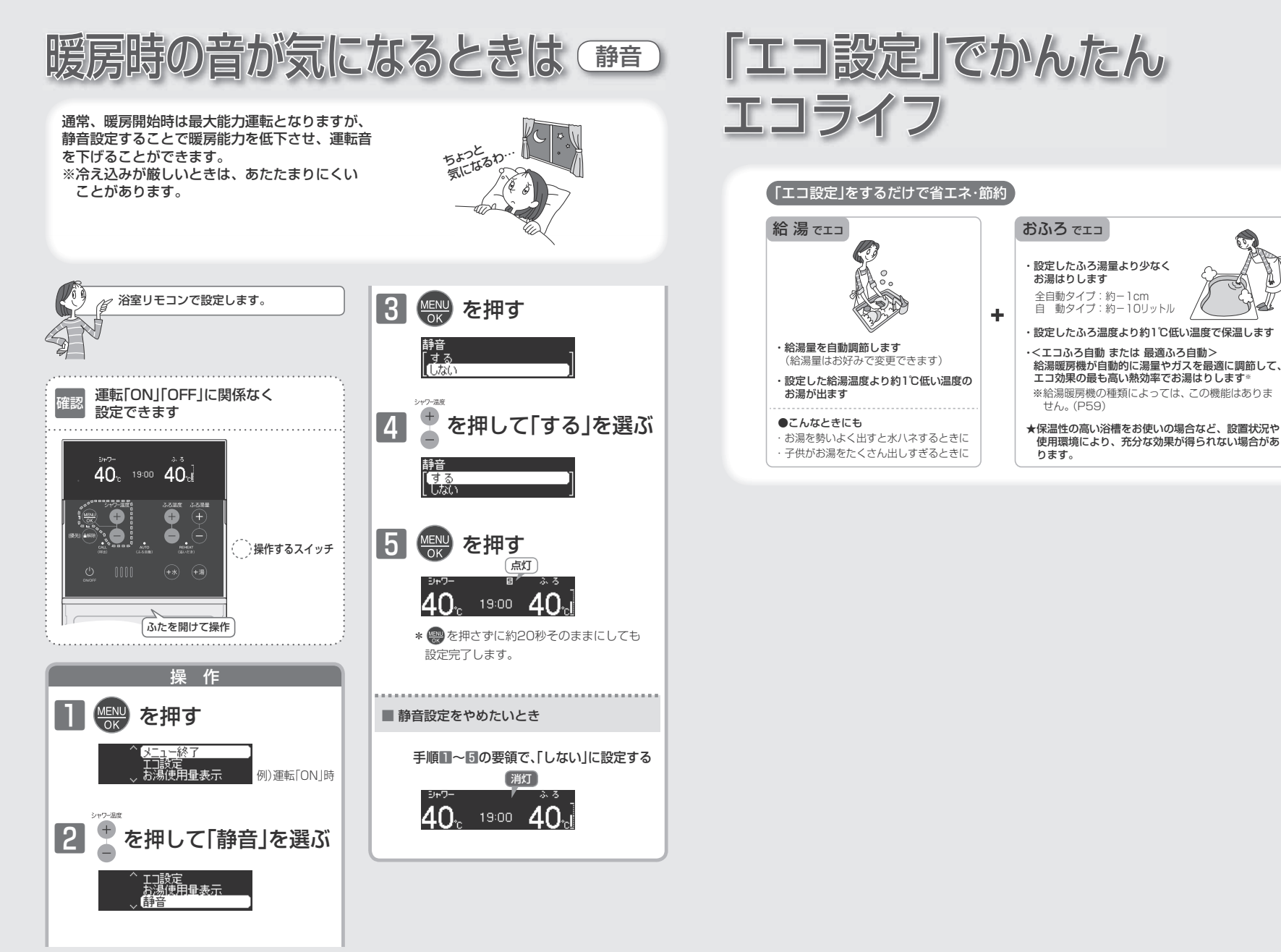

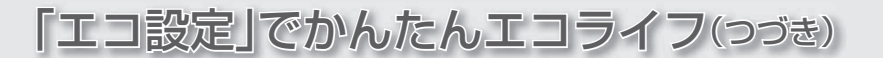

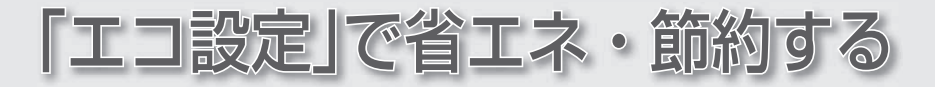

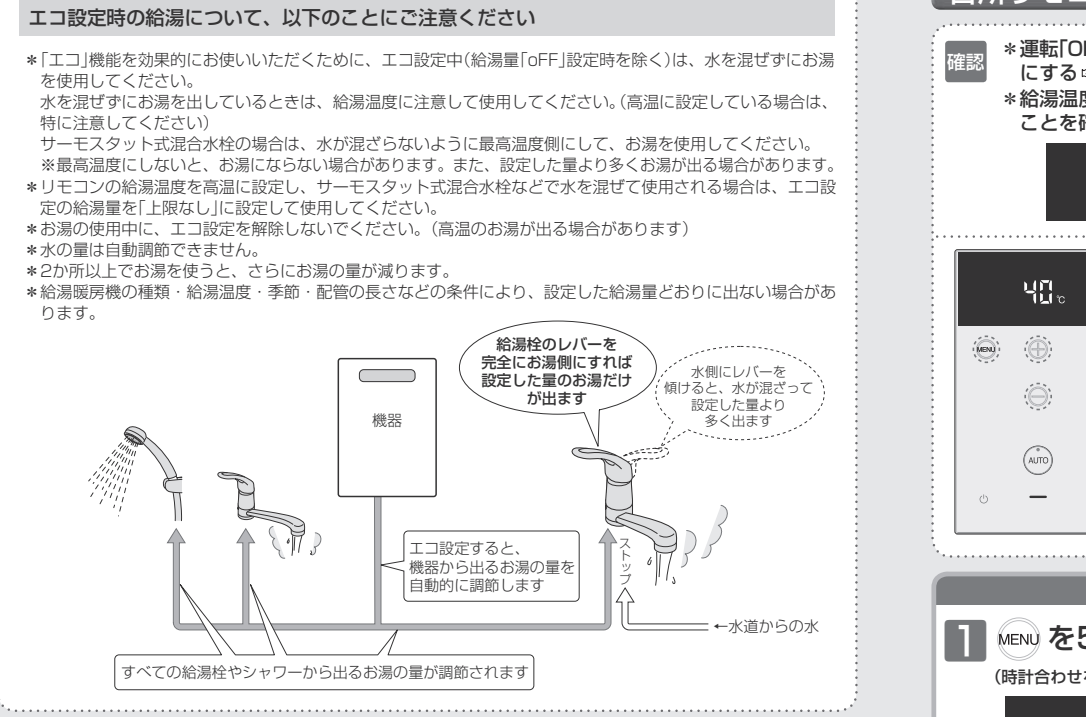

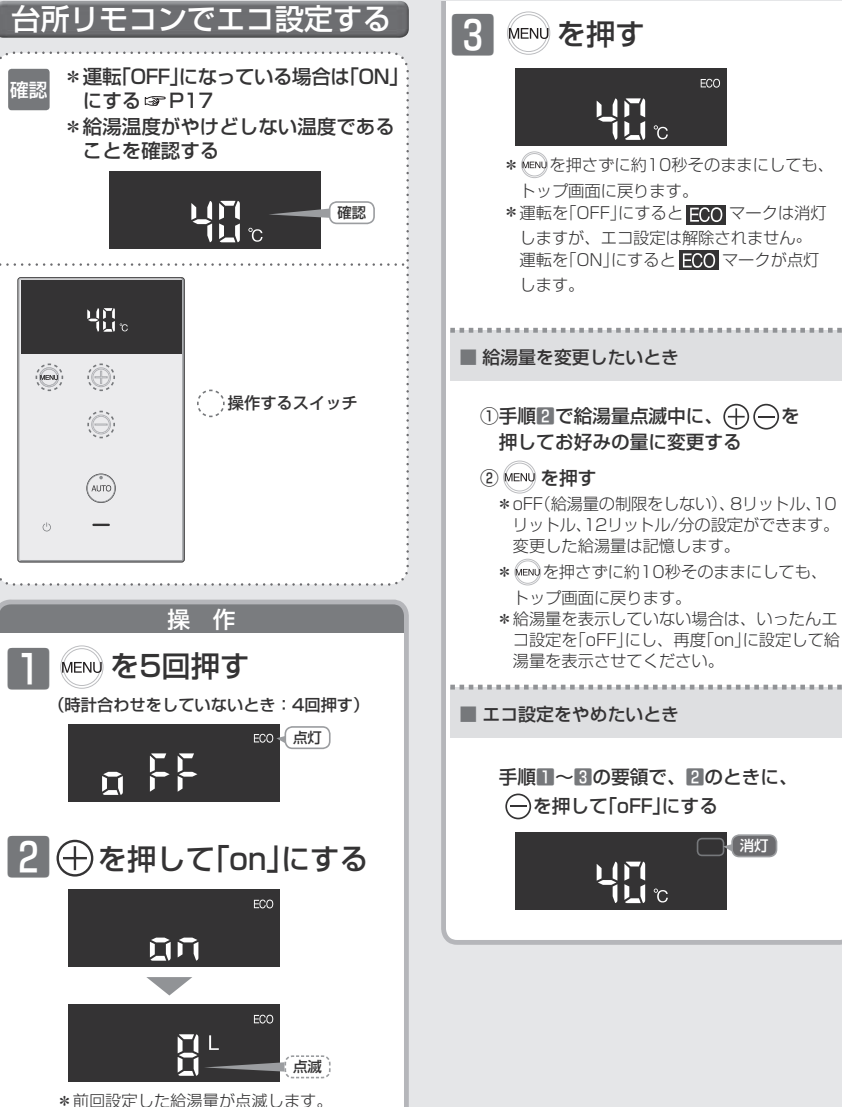

[エコ設定]で省エネ・節約する(つづき)

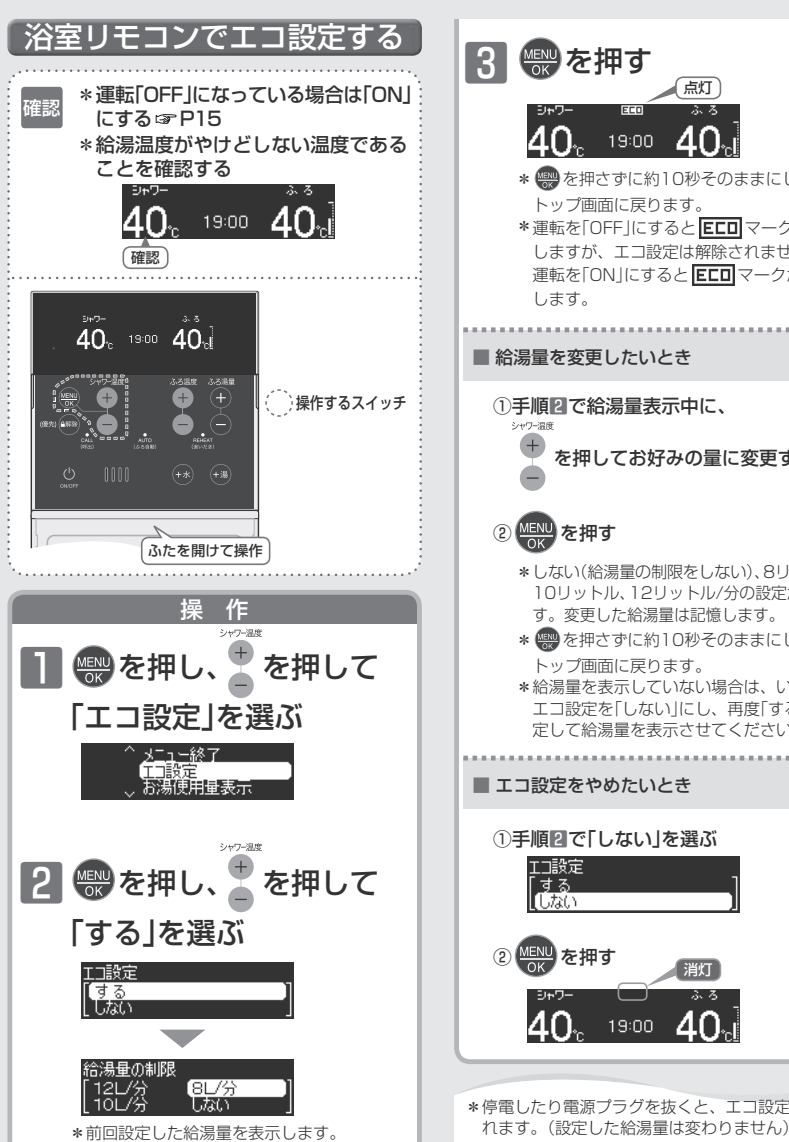

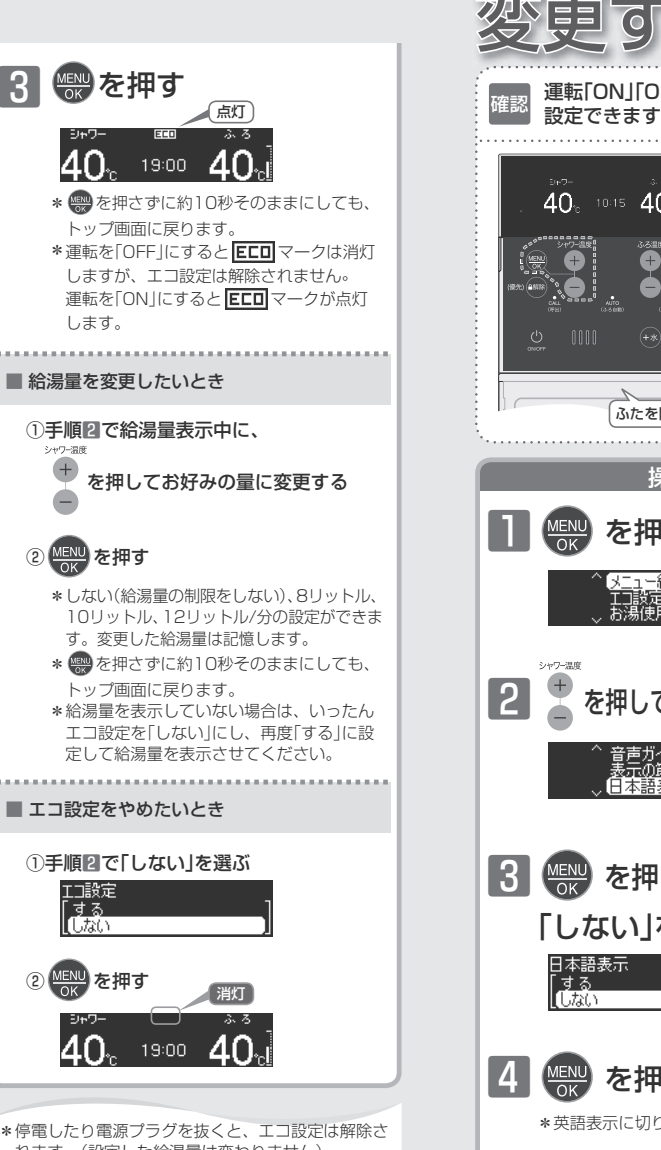

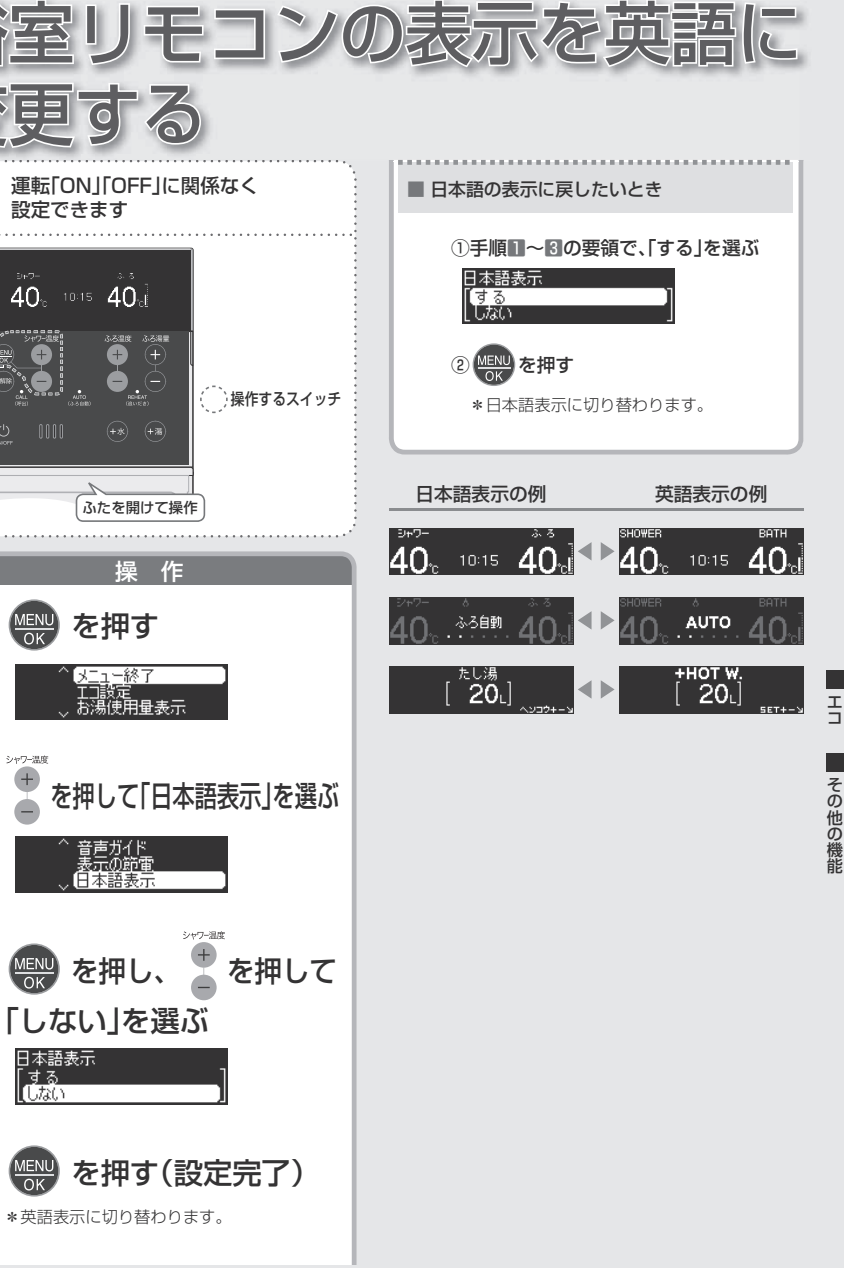

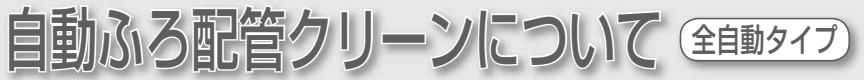

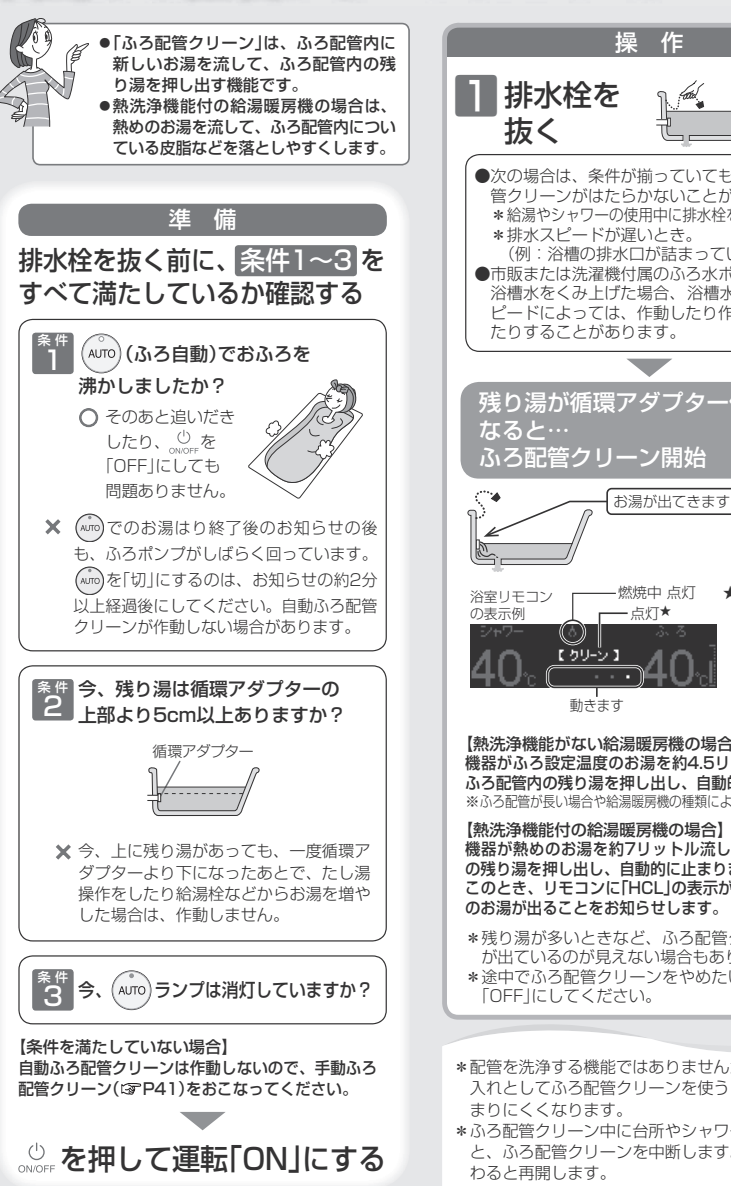

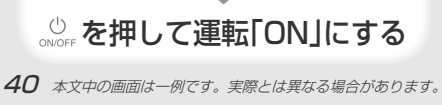

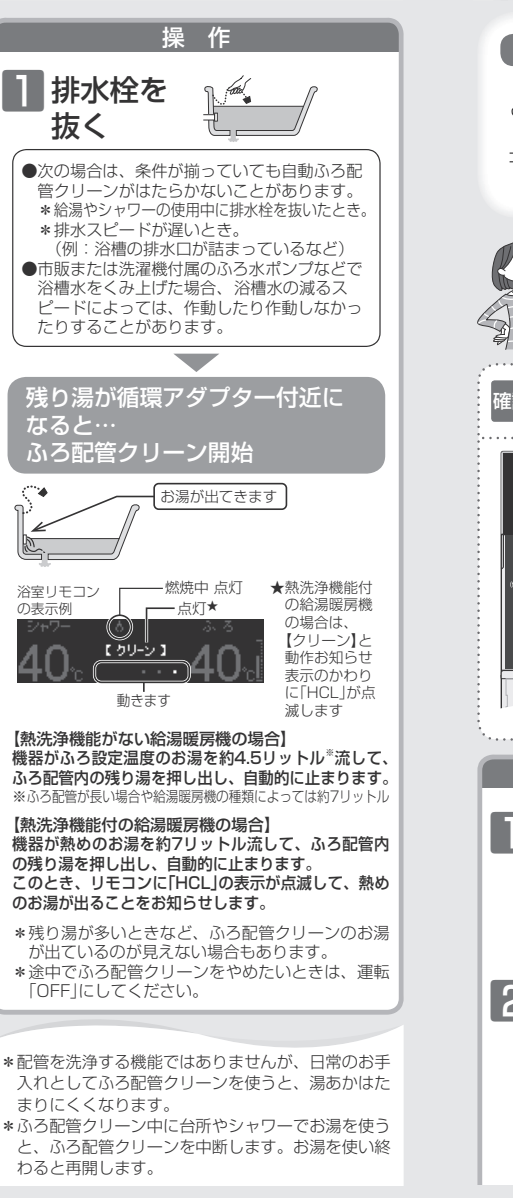

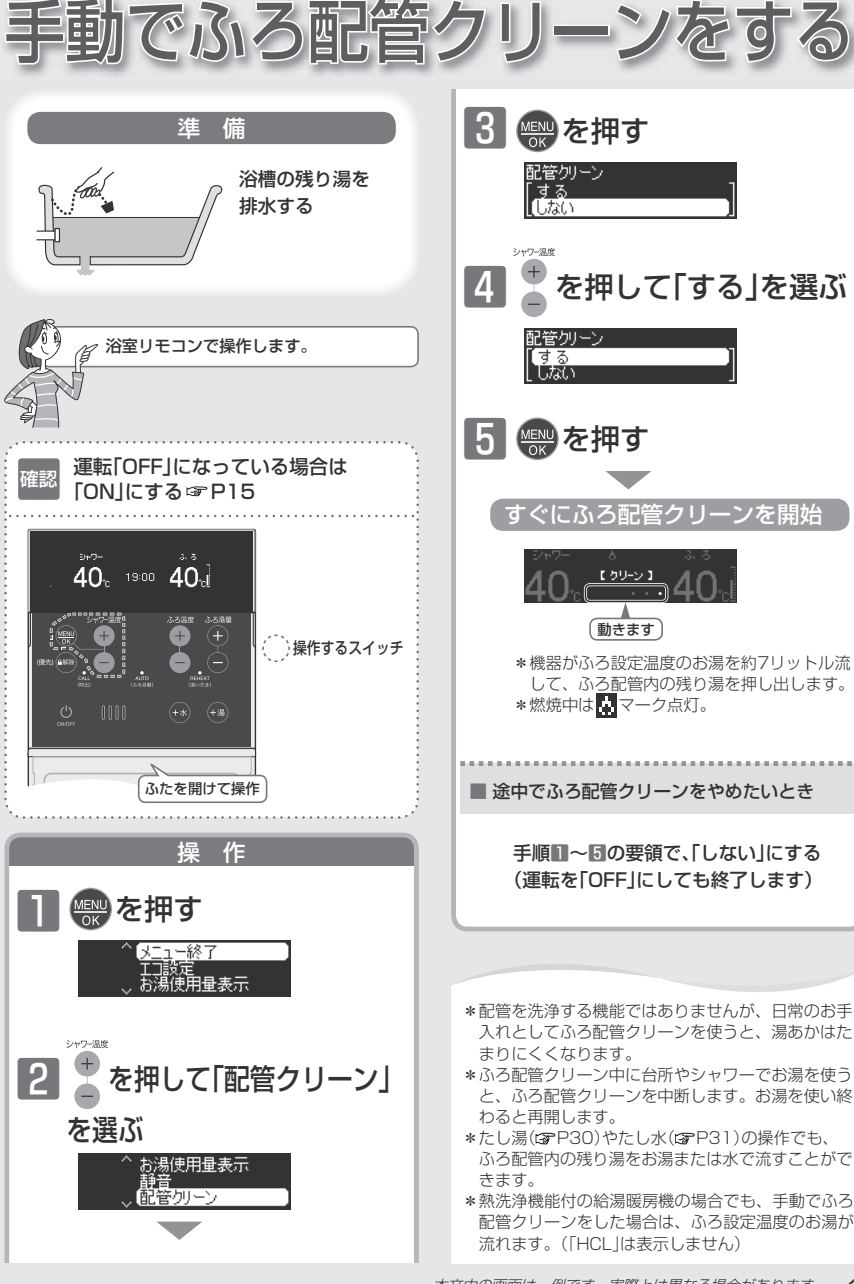

その他の機能

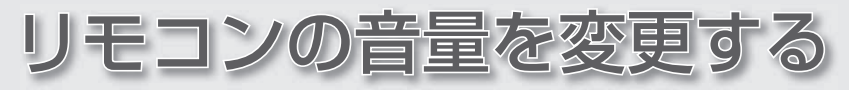

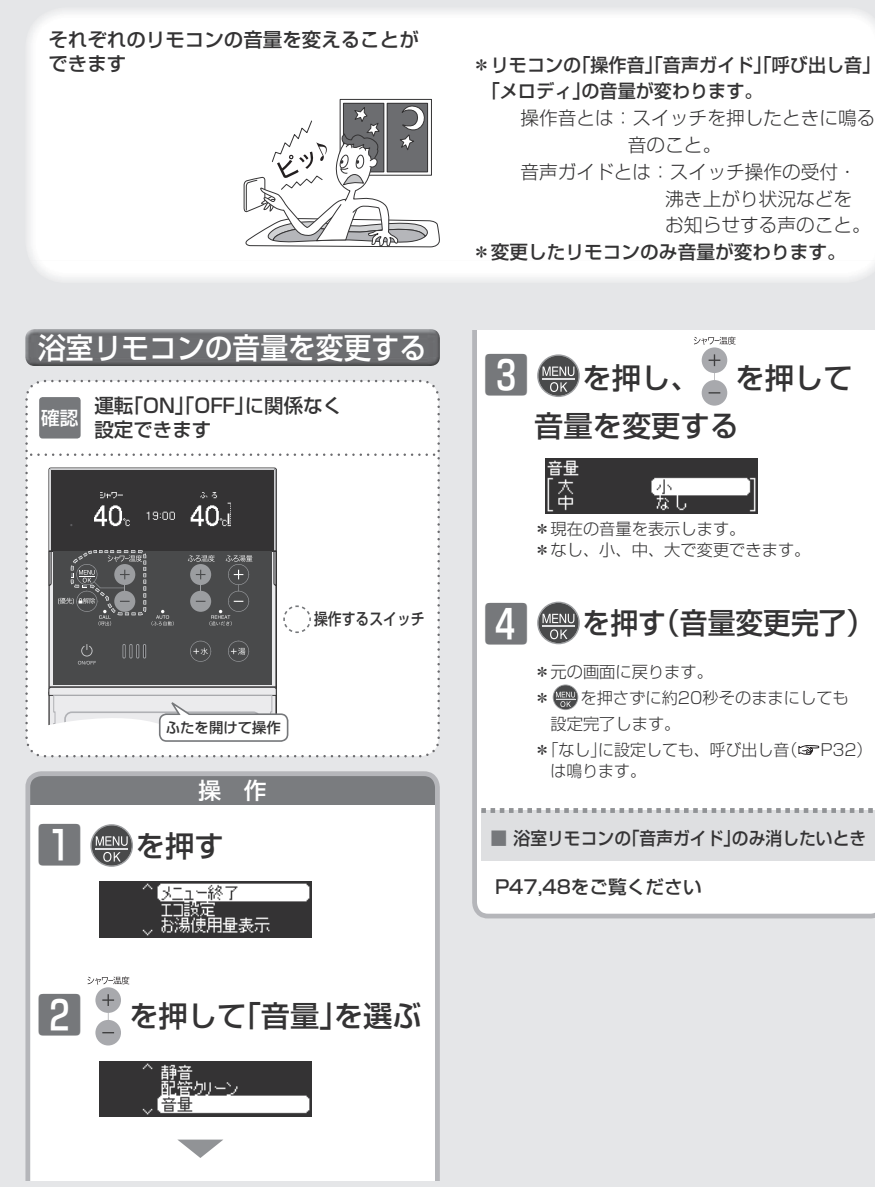

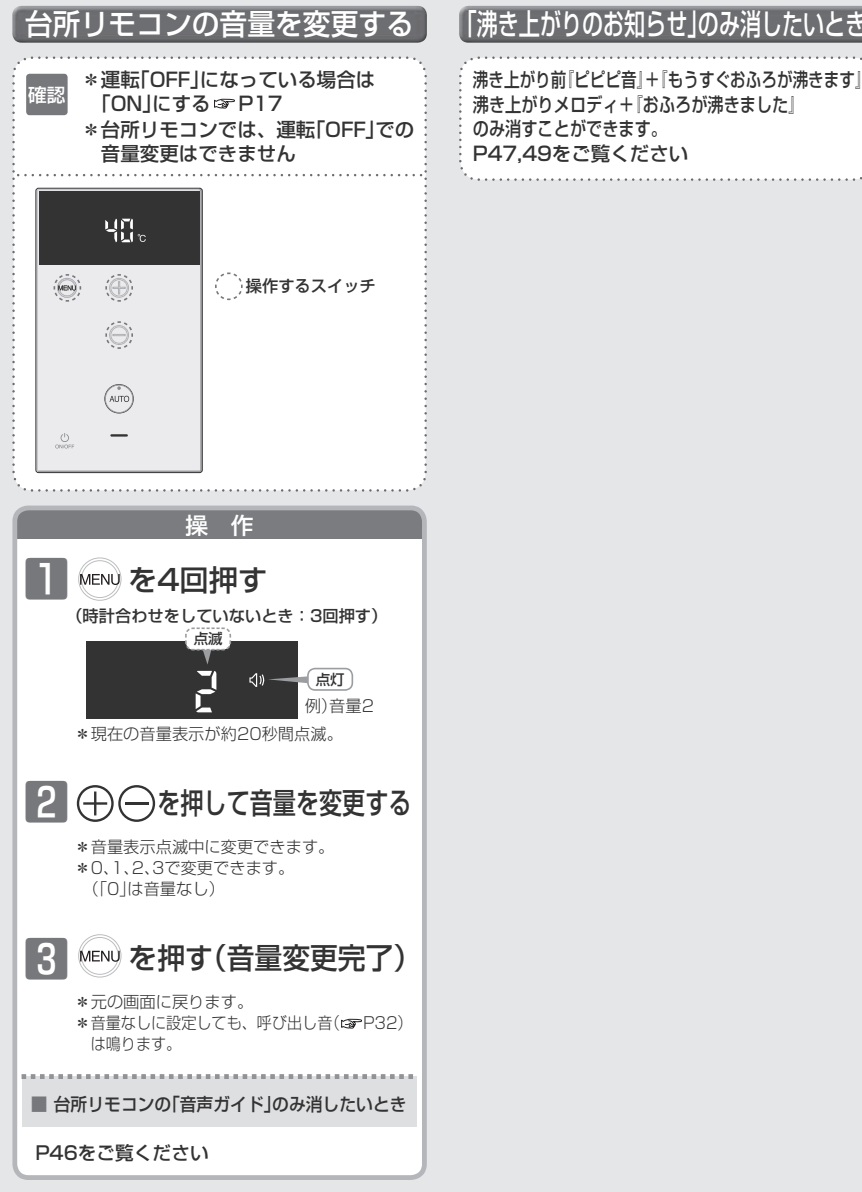

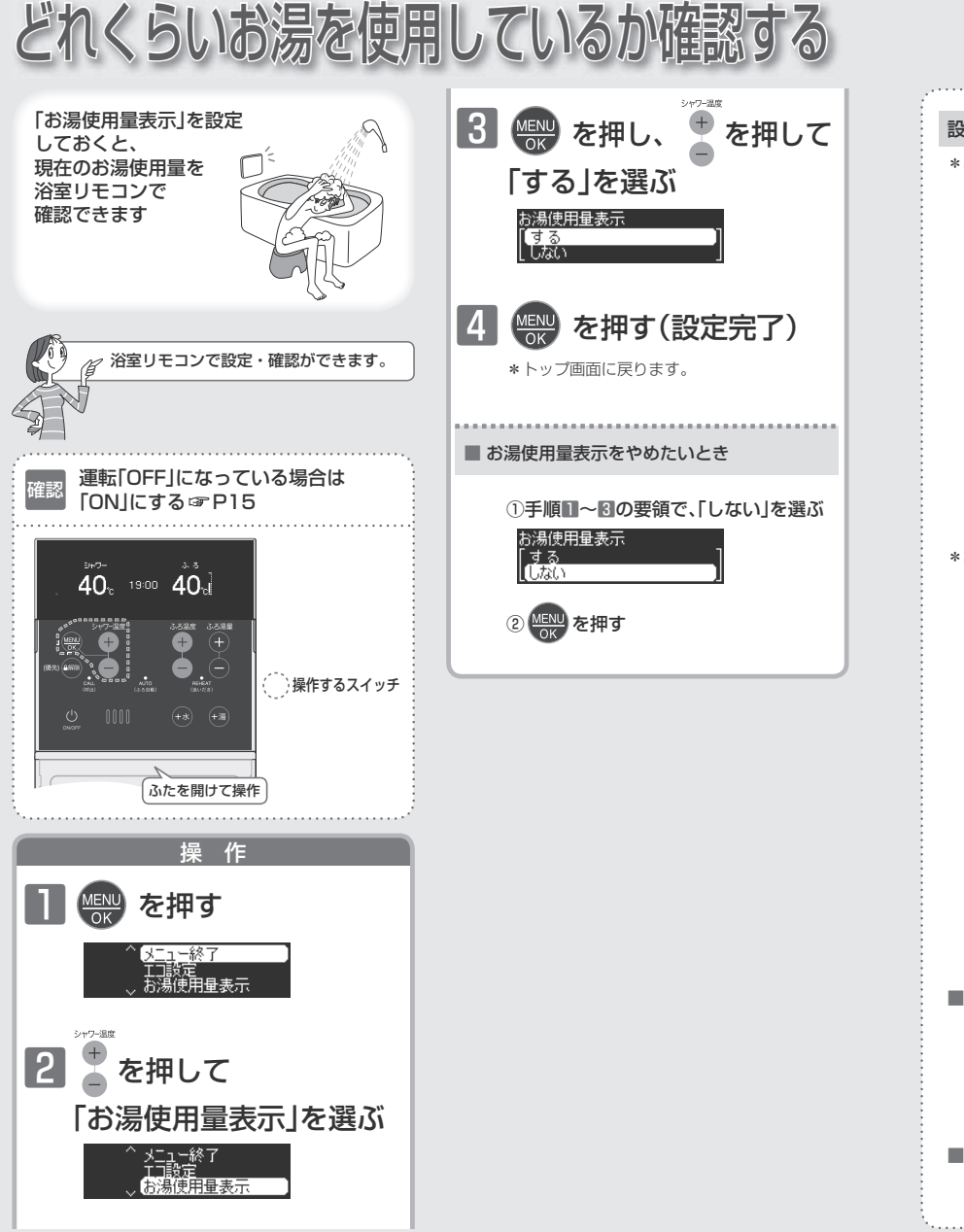

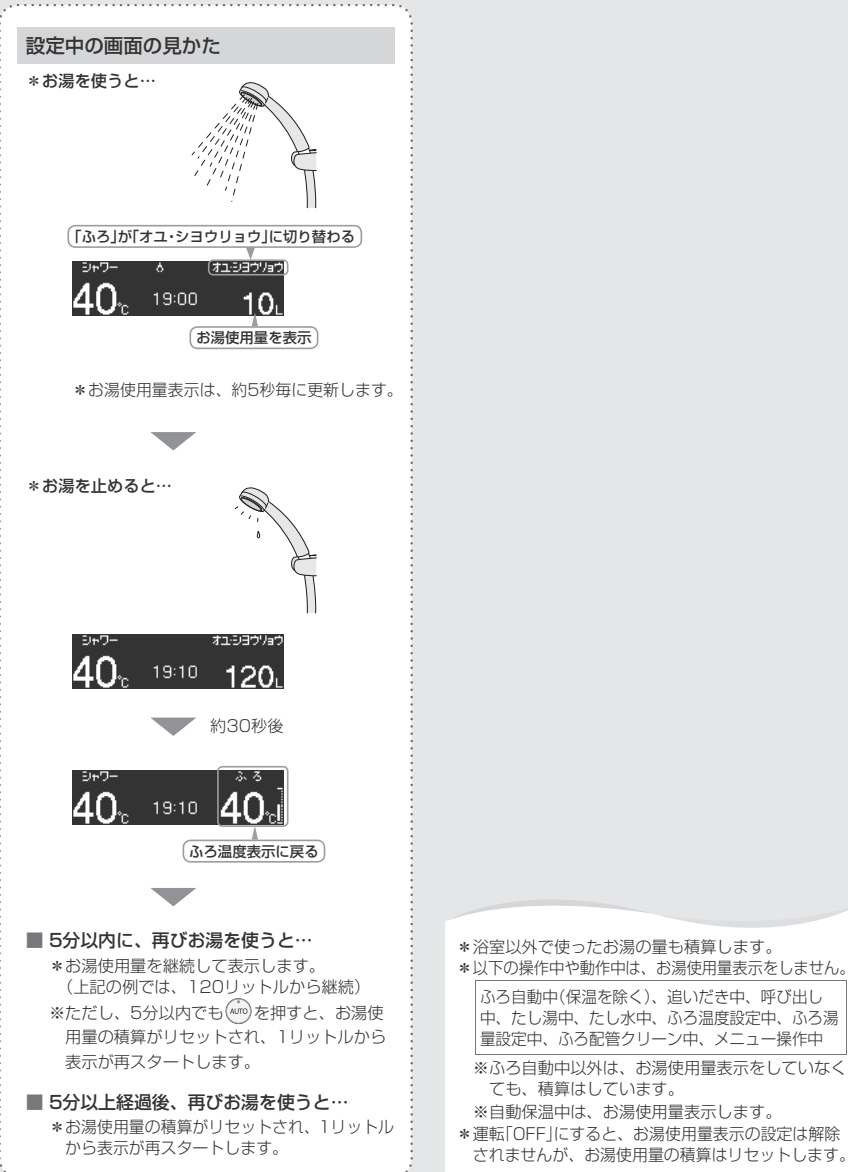

44 本文中の画面は一例です。実際とは異なる場合があります。

ても、積算はしています。

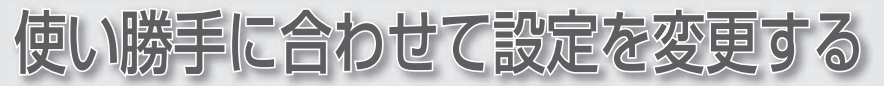

「MENU」スイッチを使えば、使い勝手に合わせて設定を変更することができます。 台所リモコン、浴室リモコン、それぞれのメニュー項目を選んで設定を変更してみましょう。

## 台所リモコンで設定を変更する

#### メニュー項目と操作方法

#### \*運転「ON」時と「OFF」時では、表示するメニュー項目 が異なります。

| メニュー項目      | 初期設定 | 初期化※1 | 参照ページ |
|-------------|------|-------|-------|
| ■運転「ON」時    |      |       |       |
| 給湯温度設定      | 40℃  | -     | 20    |
| 時計表示*2      | oFF  | -     | 18    |
| 時計合わせ       | -:   | -     | 18    |
| 音量          | 2    | 0     | 43    |
| エコ設定        | oFF  | -     | 37    |
| ■運転「OFF」時   |      |       |       |
| 1 (音声ガイド)   | on   | 0     | 46    |
| 2 (表示の節電)   | 1    | 0     | 8,46  |
| 24 (スイッチ感度) | 2    | 0     | 46    |

\*台所リモコンのメニュー項目は、英数字のみで表示します。 例)メニュー項目で「音量」を選んだ場合、設定中の数字「2」な どを表示します。

- ※1:「○」印は、浴室リモコンで「全設定初期化」(GPP50)を すると初期化されるメニュー項目です。
- ※2:時刻未設定時は、表示しません。

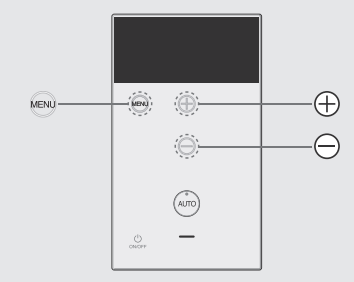

運転「ON」時の操作

● ● をくりかえし押し、メニュー項目を選ぶ
 ② ● ● を押して設定を変更する

#### 「運転「OFF」時の操作

### 運転「OFF」時のメニュー内容

運転「ON」時のメニューについては、P18~43の操作説 明で説明しています。

#### 台所リモコンの音声ガイド

台所リモコンの音声ガイドあり · なしを変更したいときに。

on:音声ガイドあり

oF:音声ガイドなし

## ⋛ 台所リモコンの「表示の節電」と時計表示

「表示の節電」によって表示が消えないようにしたいときや、運転「OFF」でも時計を表示させたいときなどに。

 表示の節電をする 運転「OFF」時は時計表示をしない

2:表示の節電をしない
 運転「OFF」時は時計表示をしない

3:表示の節電をしない
 運転「OFF」時でも時計表示をする

※時計表示するためには、時計表示設定(GP18)を する必要があります。

☆ 台所リモコンのスイッチ感度
 ☆ 重転スイッチ、 MENUスイッチ、
 ☆ スイッチの受付感度を変更したいときに。
 3:高い

**2**:標準

1:低い

# ユーザー設定

## 浴室リモコンで設定を変更する

### メニュー項目と操作方法

\*運転「ON」時と「OFF」時では、表示するメニュー項目 が異なります。

| メニュー項目       | 初期設定 | 初期化※1 | 参照ページ |
|--------------|------|-------|-------|
| ■運転「ON」時     |      |       |       |
| メニュー終了       | —    | —     | -     |
| エコ設定         | しない  | -     | 38    |
| お湯使用量表示      | しない  | -     | 44    |
| 静音           | しない  | -     | 34,48 |
| 配管クリーン       | しない  | -     | 41    |
| 音量           | 中    | 0     | 42,48 |
| 音声ガイド        | あり   | 0     | 48    |
| 表示の節電        | する   | 0     | 48    |
| 日本語表示        | する   | 0     | 39,48 |
| ■運転「OFF」時    |      |       |       |
| メニュー終了       | -    | -     | -     |
| 静音           | しない  | -     | 34,48 |
| 音量           | 中    | 0     | 42,48 |
| 音声ガイド        | あり   | 0     | 48    |
| 表示の節電        | する   | 0     | 48    |
| 日本語表示        | する   | 0     | 39,48 |
| ふろ保温時間       | 4時間  | 0     | 48    |
| 自動ふろ配管クリーン*2 | する2  | -     | 49    |
| ふろ自動保温設定*2   | 全自動  | 0     | 49    |
| 給湯最高温度       | 60°C | 0     | 49    |
| お湯はり一時中断     | する   | 0     | 49    |
| 追いだき温度       | 標準   | 0     | 49    |
| お湯はり完了報知     | ] 🖸  | 0     | 49    |
| 追いだき完了報知     | しない  | 0     | 50    |
| 乾燥終了報知*3     | しない  | 0     | 50    |
| 機器の水抜き       | しない  | -     | 50    |
| ふろ最高温度       | 標準   | 0     | 50    |
| 全設定初期化       | しない  | —     | 50    |

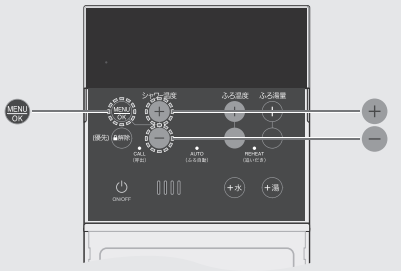

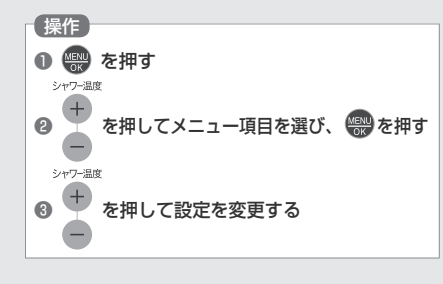

必要なとき

※1:「○」印は、「全設定初期化」(③P50)をすると初期化されるメニュー項目です。

※2:全自動タイプのみ表示します。

※3:対応する浴室暖房乾燥機がある場合に表示します。

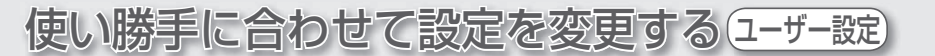

## 運転「OFF」時のメニュー内容

運転「ON」時のメニュー(「音声ガイド」「表示の節電」以外)については、P34~45の操作説明で説明しています。

| 語音<br>運転「ON」時でも設定できます                                                                                                    |                                                                                                    | 自動ふる配管クリーン                                                                                                    |                                                                                                    |
|----------------------------------------------------------------------------------------------------|----------------------------------------------------------------------------------------------------|----------------------------------------------------------------------------------------------------|----------------------------------------------------------------------------------------------------|
| <ul> <li>展する</li> <li>暖房時の運転音を下げる</li> <li>通常、暖房開始時は最大能力運転となりますが、静音<br/>設定することで暖房能力を低下させ、運転音を下げる<br/>ことができます。</li> <li>する:暖房運転時の音を静音にする<br/>しない:暖房運転時の音を静音にしない</li> </ul>                     | 表示の節電         運転「ONJ時でも設定できます           浴室リモコンの「表示の節電」と時計表示           活気の節電」によって表示が消えないようにしたいときため、           でする         :表示の節電をする<br>運転「OFF」時の時計表示をしない           しない・時計無         :表示の節電をしない<br>運転「OFF」時の時計表示をしない           しない・時計毎         :表示の節電をしない<br>運転「OFF」時の時計表示をしない           しない・時計年         :表示の節電をしない<br>運転「OFF」時の時計表示をしない | 全自動タイプのみ         自動ふろ配管クリーン         自動ふろ配管クリーンをしないように(するように)できます。         する1:自動ふろ配管クリーンをする<br>*運転[OFF]時でも、自動ふろ配管クリーンをします。(この場合は水で流します)         する2:運転[ON]時のみ、自動ふろ配管クリーンをする<br>しない:自動ふろ配管クリーンをしない      | <ul> <li>         お湯はり一時中断<br/>お湯を使ったときのお湯はり(ふろ自動・<br/>たし湯)の一時中断         する:給湯とお湯はり(ふろ自動・たし湯)を同時<br/>に使うと、お湯はりを中断します。         <ul> <li>*中断した分、湯き上がりが遅くなります。</li> </ul> </li> <li>         tも湯とお湯はり(ふろ自動・たし湯)を同時<br/>に使うこと、お湯はりを中断します。         <ul> <li>*中断した分、湯き上がりが遅くなります。</li> </ul> </li> <li>         tもした分、湯きしかりがしません         <ul> <li>*お湯の出が悪くなることがあります。</li> <li>*給湯・シャワーは、ふろ温度のお湯が出ます。</li> </ul> </li> </ul> |
|                                                                                                    |                                                                                                    | (这么有新/思想]]                                                                                                    |                                                                                                    |
| □里     〕 理転100,1時でも設定できます       浴室リモコンの音量       浴室リモコンの操作音・音声ガイド・呼び出し音・<br>メロディ(3P42)の音量を変更したいときに。       大       中       小       なし       *「なし」の設定でも、       ※「なし」の設定でも、   を押した場合の呼び出し音 は鳴ります。 | <ul> <li>日本語表示</li> <li>運転IONJ時でも設定できます</li> <li>浴室リモコンの日本語表示</li> <li>日本語表示を英語表示に変更したいときに。</li> <li>する:日本語表示</li> <li>しない:英語表示</li> </ul>                                                                                                    | <ul> <li>○○日 聖川未通設定</li> <li>全自動タイプのみ</li> <li>ふう自動の自動保温の種類</li> <li>沸き上がり後の自動たし湯をしたくない(したい)ときに。</li> <li>全自動 : 沸き上がり後、自動保温・自動たし湯<br/>をします</li> <li>保温のみ: 沸き上がり後、自動保温のみします<br/>(自動たし湯はしません)</li> </ul> | <ul> <li>(追いだき温度)</li> <li>浴室リモコンで追いだき操作した場合の追いだき温度</li> <li>少しあつめに追いだきしたいときに。</li> <li>+2C:浴槽のお湯の温度+約3℃まで沸かします</li> <li>+1C:浴槽のお湯の温度+約1℃まで沸かします</li> <li>標準:浴槽のお湯の温度+約1℃まで沸かします</li> <li>それぞれの温度まで沸かした時点で設定温度に達していなかった場合には、設定温度まで沸かします。</li> </ul>                                                                                                    |
| 辛吉ガイド  運転[ON 時でも設定できます                                                                                                    |                                                                                                    | 給温最高温度                                                                                                    |                                                                                                    |
| 治室リモコンの音声ガイド<br>浴室リモコンの音声ガイドあり・なしを変更したいときに。 あり/なし                                                                                                    |                                                                                                    | 給湯温度の上限<br>あついお湯が出ないようにしたいときなどに。<br>60℃<br>55℃<br>50℃<br>37℃~48℃(1℃きざみ)<br>35℃<br>32℃                                                                                                    | <ul> <li>         お湯はり完了報知<br/>沸き上がりのお知らせ     </li> <li>         沸き上がりのお知らせをしたくないときや、くりかえしたいときに。         <ul> <li></li></ul></li></ul>                                                                                                    |

(つづき)

48

必要なとき

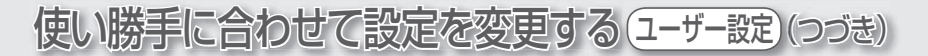

#### 追いだき完了報知

浴室リモコンで追いだき操作した場合の 追いだき完了のお知らせ

追いだき完了のお知らせをしたい(したくない)ときに。

する:追いだき完了のお知らせをする (浴室リモコン・台所リモコン両方でお知らせし ます) しない:追いだき完了のお知らせをしない

## ふろ最高温度

ふろ温度の上限

ふろ温度の設定や、沸き上がりの温度を制限したいと きに。

#### 標準

ふろ温度の上限=48℃ 追いだきをくりかえすと最高約48℃(給湯暖房機の種 類によっては50℃)まで沸き上がります。(☞P28)

33℃~48℃ ふろ温度の上限=設定した温度 追いだきしても、設定した温度以上にはなりません。

#### 乾燥終了報知

対応する浴室暖房乾燥機がある場合

浴室の乾燥終了のお知らせ

浴室の乾燥が終了したら、リモコンでお知らせ音を鳴 らしたいときに。

する: 浴室の乾燥が終了したら約10秒間「ピピッ ピピッ」と鳴ってお知らせします しない: 乾燥終了のお知らせはしません

#### 機器の水抜き

#### 機器の水抜き

機器の水抜きをするときに。 (G)機器本体編の取扱説明書「長期間使用しないとき (水抜きのしかた)」)

する/しない

全設定初期化 設定のリセット

変更したメニュー項目の設定を初期設定に戻します。 (☞P46,47「初期化」の○印の項目)

する/しない

# 故障・異常かな?と思ったら

機器本体編の取扱説明書の内容も併せてお読みください。

|       | こんなときは                                                                         | こんなことが考えられます                                                                                                    | 処置                                                                    |
|-------|--------------------------------------------------------------------------------|----------------------------------------------------------------------------------------------------|-----------------------------------------------------------------------|
|       | <br>ON/OFF を押しても                                                               | 停電している。                                                                                                    | 復旧を待つ。                                                                |
|       | 表示画面が点灯しない                                                                     | 電源プラグが抜けている。                                                                                                    | 電源プラグの確認を。                                                            |
|       | 時計表示が「:」に<br>なっている                                                             | 停電後または電源プラグを抜いたあと、再通電して時<br>計を表示させると「:」になる場合があります。                                                                                                    | 時計を合わせ直す。<br>☞P18                                                     |
|       | 表示の節電の状態にならない                                                                  | 「表示の節電」を「しない」設定になっている。                                                                                                    | ☞P46,48                                                               |
|       |                                                                                | 給湯温度を60℃に設定している場合や、AUTO(ふ<br>ろ自動)ランプ点灯中は、表示の節電はしません。                                                                                                    | 異常ではありません。                                                            |
|       |                                                                                | 日中でも低い気温が続いて凍結予防運転が連続し<br>てはたらいた場合、表示の節電にならないことがあ<br>ります。                                                                                                    | 異常ではありません。                                                            |
|       | 画面表示がいつのまにか<br>消えている                                                           | リモコンの節電のため、「表示の節電」機能を備えて<br>います。<br>お湯を使わないまま、またはスイッチを押さないま<br>ま約10分(おふろの機能を使った場合、約1時間)た<br>つと画面表示が消えます。                                                                                 | お湯を使ったり、スイッ<br>チを押すと、表示の節<br>電を解除します。                                 |
| J<br> | スイッチを押しても、<br>そのスイッチの動作をしない<br>(例)運転スイッチを押して<br>[OFF]にしたはずなのに、<br>切れていない など・・・ | 表示の節電中は、1回押すと表示の節電を解除し、もう<br>1回押すとそのスイッチの機能がはたらくスイッチと、<br>1回押すだけでそのスイッチの機能がはたらくスイッチ<br>があります。(運転[ON]「OFF」は、節電中ランプや動<br>作お知らせランプの点滅・消灯で確認してください)                                          | l≇P8                                                                  |
| /     | たし水なのに炎マークが出る                                                                  | たし水の最後にお湯が約3リットル入るしくみに<br>なっています。このとき炎マークが出ます。                                                                                                    | 異常ではありません。                                                            |
|       | リモコンのスイッチや表面の<br>ビニールが<br>破れてきた、はがれてきた、<br>浮き上がって空気が入っている                      | リモコンの表面には、出荷時に保護シート(表面に<br>傷などがつかないようにするためのもの)が貼って<br>あります。この保護シートは、はがさずに使用して<br>もはがして使用してもかまいません。保護シートを<br>はがさずに使用した場合は、よく触れる部分などが<br>破れてきたりはがれてきたりしますが、そこからリ<br>モコンに水が入って故障することはありません。 | 気になる場合は保護<br>シートをはがす。                                                 |
|       | リモコンに <mark>東</mark> マークが<br>点灯している                                            | 凍結予防のためポンプが作動しているときに点灯し<br>ます。                                                                                                    | 異常ではありません。                                                            |
|       | 時計表示部に3桁の英数字が<br>点滅している                                                        | 不具合が生じている可能性があります。                                                                                                    | 機器本体編の取扱説明<br>書「リモコンに3桁の英<br>数字が点滅していると<br>きく故障表示>」を確認<br>し、必要な処置をする。 |
|       | [HCL]が点滅している                                                                   | 熱洗浄機能付の給湯暖房機の場合、自動ふろ配管ク<br>リーンがはたらくと「HCL」を表示して、熱めのお湯<br>が出ることをお知らせします。                                                                                                    | 異常ではありません。                                                            |

(つづく)

困ったとき

# 故障・異常かな?と思ったら(っづき)

|         | こんなときは                                                     | こんなことが考えられます                                                                                                    | 処置                                      |
|---------|------------------------------------------------------------|----------------------------------------------------------------------------------------------------|-----------------------------------------|
| リモコン    | 【P44でお湯使用量表示をす<br>るよう設定している場合】<br>お湯使用量表示が消えた              | お湯を止めると、約10秒後に時計表示に戻ります。<br>また、以下の場合は、表示が消えて積算がリセット<br>します。<br>*運転「OFF」にしたとき<br>*お湯を止めて5分以上経過<br>*ふろ自動をしたとき<br>*リモコンに故障表示したとき | 異常ではありません。                              |
|         | 【P44でお湯使用量表示をす<br>るよう設定している場合】<br>お湯を使ってないのにお湯使<br>用量表示が出る | 以下の場合も、お湯使用量表示が出ます。<br>* 浴室以外でお湯を使ったとき<br>* 保温時の自動たし湯(全自動タイプのみ)                                                               | 異常ではありません。                              |
| 自動ふろ配管ク | 【全自動タイブの場合】<br>自動ふろ配管クリーンが<br>はたらかない                       | 自動ふろ配管クリーンのはたらく条件が揃ってい<br>ない可能性があります。                                                                                         | 自動ふろ配管クリーン<br>の手順を再確認の上、<br>操作する。 3アP40 |
|         |                                                            | 次の場合は、条件が揃っていても自動ふる配管ク<br>リーンがはたらかないことがあります。<br>* 給湯やシャワーの使用中に排水栓を抜いたとき。<br>*排水スピードが遅いとき。(例:浴槽の排水口が<br>詰まっているなど)              | 異常ではありません。                              |
|         |                                                            | 停電した。(停電後は、自動ふろ配管クリーンはは<br>たらきません)                                                                                            | 異常ではありません。                              |
| Ņ       |                                                            | 「自動ふろ配管クリーン」を「しない」設定になっている。                                                                                                   | s <b>∌</b> P49                          |
| レン      | 【全自動タイプの場合】<br>排水栓を抜いていないのに<br>自動ふろ配管クリーンが<br>はたらいた        | 市販または洗濯機付属のふろ水ボンブなどで浴槽<br>水をくみ上げた場合、排水栓を抜いたときに浴槽水<br>が減るスピードと同じ程度の早さで浴槽水が減る<br>と、はたらくことがあります。                                 | 異常ではありません。                              |
| その他     | 給湯栓から出るお湯の量が<br>少ない                                        | エコ設定(@P37,38)すると、給湯量が少なくなります。                                                                                                 | お好みに応じて給湯量を<br>変更する。☞P37,38             |
|         | ふろ自動の沸き上がりや<br>たし湯の完了が遅い                                   | エコ設定(☞P37,38)すると、省エネ優先でふろ<br>自動・たし湯をします。湯量や燃焼量を抑えながら<br>沸かすため、沸き上がりやたし湯完了が通常よりも<br>遅くなります。                                    | 異常ではありません。                              |

#### 【全自動タイプのみ】設定したふろ湯量にならないときは(水位のリセット)

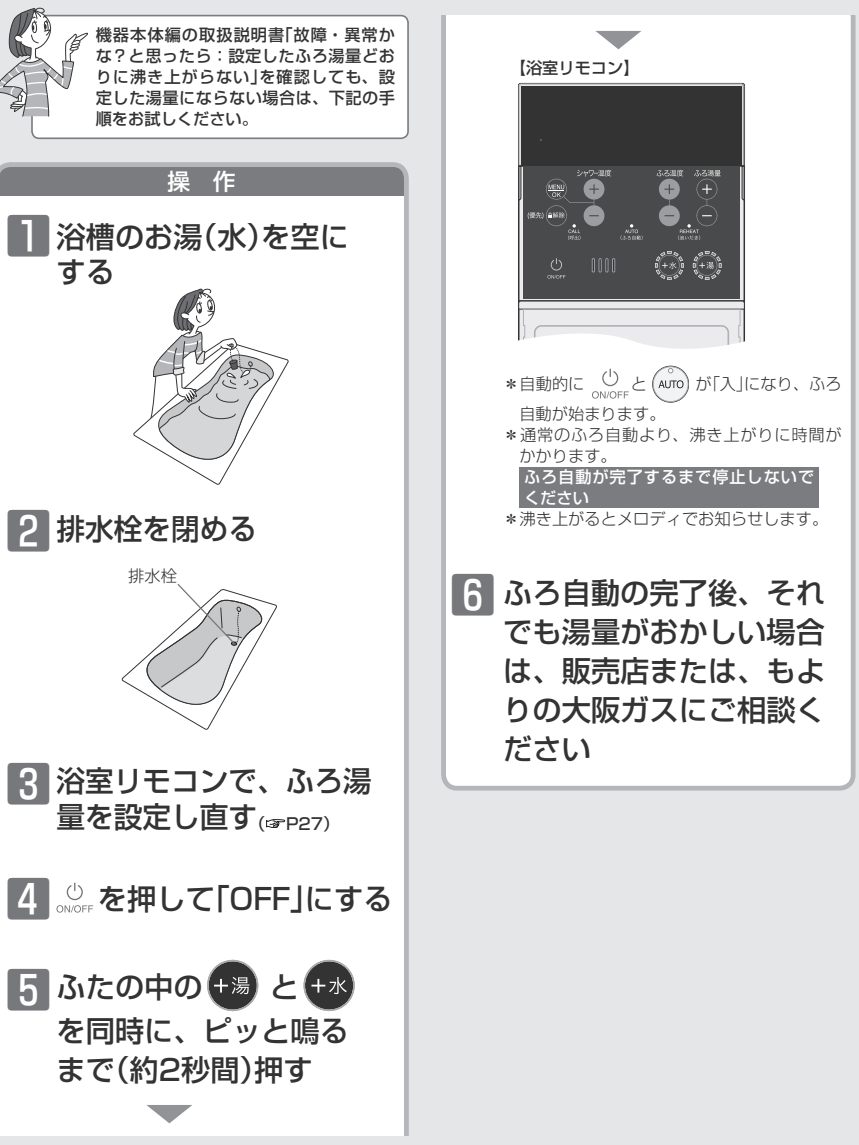

困ったとき

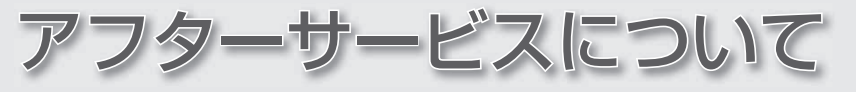

### サービスを依頼されるとき

- \*サービスおよび保証は機器本体に準じますので、機器本体編の取扱説明書・保証書をご覧ください。
- \*この取扱説明書と機器本体編の取扱説明書の「故障・異常かな?と思ったら」を調べていただき、なお異常のあるとき は、販売店または、もよりの大阪ガスにご連絡ください。

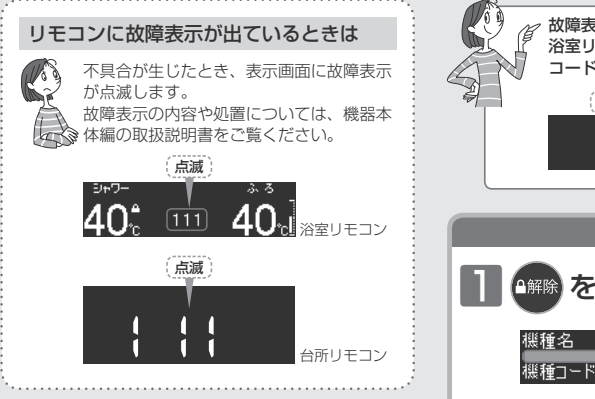

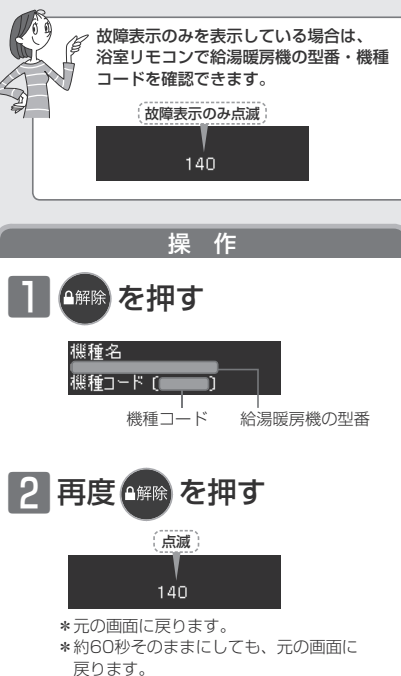

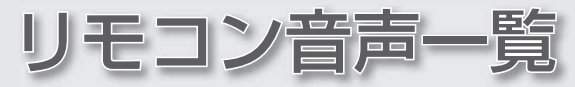

#### 操作の一例を記載しています。

| 操作                              | スイッチ                               | 条件など                     | 音声(抜粋)                          |
|---------------------------------|------------------------------------|--------------------------|---------------------------------|
| 運転「ON」                          | し<br><sub>ON/OFF</sub> を押す         | 給湯温度55℃以下のとき             | ۵                               |
|                                 |                                    | 給湯温度60℃のとき               | ♪ あついお湯が出ます                     |
| 台所リモコンで時計を<br>合わせる              | 運転「ON」時に MENU を3回(2回)押す            |                          | ♪ 時刻が変更できます                     |
| 【台所リモコン】                        | ⊕     で時刻設定     ○     □            |                          | ♪ 設定しました                        |
| お湯の温度を調節する                      | 【台所リモコン】                           |                          | ト 公月月中が亦下 スキキナ                  |
|                                 | 運転「ON」時に MENU を1回押す                |                          | 」) 紀湯温度が変更でさま 9                 |
|                                 |                                    | 給湯温度55℃以下に調節             | ♪ 給湯温度を○度に変更しました                |
|                                 |                                    | 給湯温度60℃に調節               | ♪ あついお湯が出ます<br>給湯温度を60度に変更しました  |
|                                 |                                    | が表示されて給湯温度<br>が変更できないとき  | ♪ (ピピピ)                         |
|                                 | 【浴室リモコン】                           |                          |                                 |
|                                 | シャワー温度                             | 給湯温度55℃以下に調節             | ♪ 給湯温度を○度に変更しました                |
|                                 | で温度調節                              | 給湯温度60℃に調節               | ♪ あついお湯が出ます<br>給湯温度を60度に変更しました  |
|                                 |                                    | ■が表示されて給湯温度<br>が変更できないとき | り (ビビビ)                         |
|                                 | 【浴室リモコン】                           |                          |                                 |
|                                 | で日を消灯                              |                          | ♪ 給湯温度が変更できます                   |
|                                 | で 🗋 を点灯                            |                          | ♪ 給湯温度が○度に変更されました               |
|                                 |                                    | 優先切替後、給湯温度が<br>60℃になったとき | ♪ あついお湯が出ます<br>給湯温度が60度に変更されました |
| おふろにお湯をためて                      | AUTO を押す                           |                          | ♪ お湯はりをします                      |
| 滞かす く ふろ 目動 >                   |                                    | 沸き上がりが近づくと               | ♪ (ピピピ)もうすぐおふろが沸きます             |
|                                 |                                    | 沸き上がり                    | ♪♪♪~ おふろが沸きました                  |
| 沸き上がりのふろ湯量<br>を調節する<br>【浴室リモコン】 | ☆る惑星 ・ で湯量調節                       |                          | ♪ おふろの湯量を設定しました                 |
| 沸き上がりのふろ温度<br>を調節する<br>【浴室リモコン】 | <sup>ふる温度</sup><br>+<br>-<br>で温度調節 |                          | ♪ おふろの温度を○度に変更しました              |

困ったとき

(つづく)

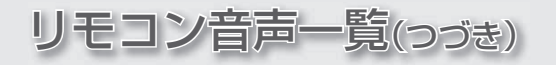

| 操作                                            | スイッチ                                                                          | 条件など       | 音声(抜粋)              |
|-----------------------------------------------|-------------------------------------------------------------------------------|------------|---------------------|
| ぬるいおふろのお湯を                                    | 【浴室リモコン】                                                                      |            |                     |
|                                               | REHEAT を押す                                                                    |            | ♪ 追いだきをします          |
|                                               | 【台所リモコン】                                                                      |            | ♪ 追いだきをします          |
|                                               | (AUTO) を長押しする                                                                 | 沸き上がりが近づくと | ♪ (ピピピ)もうすぐおふろが沸きます |
|                                               |                                                                               | 追いだき完了     | ♪♪♪~ おふろが沸きました      |
| おふろにお湯をたして<br>増やす<たし湯><br>「浴室リチョン/            | +湯 を押す                                                                        |            | ♪ たし湯をします           |
| 「石主りてコン」                                      | たし湯中に                                                                         |            | ♪ たし湯の量が変更されました     |
|                                               | ふろ湯量<br>でたし湯量調節                                                               |            |                     |
| おふろに水をたして<br>ぬるくする<たし水>                       | +水 を押す                                                                        |            | ♪ たし水をします           |
| 【冶主リモコン】                                      | たし水中に                                                                         |            | ♪ たし水の量が変更されました     |
|                                               | ふろ3温量<br>・<br>・<br>・<br>・<br>・<br>でたし水量調節                                     |            |                     |
| 浴室から台所リモコン<br>のチャイムを鳴らす<br><呼び出し><br>【浴室リモコン】 | CALL                                                                          |            | ♪♪♪~ おふろで呼んでいます     |
| 暖房時の音が気になる<br>ときは<静音><br>【浴室リモコン】             | シャク-温度<br>MENU<br>OK →<br>←<br>←<br>で「静音」→<br>MENU<br>OK                      |            | ♪ 設定が変更できます         |
|                                               | 「する」を選択                                                                       |            | ♪ 静音の設定をしました        |
| 「エコ設定」で省エネ・                                   | 【浴室リモコン】                                                                      |            | ♪ 設定が変更できます         |
| <u>م. ב ה</u> יוש                             | $MENU _ OK \rightarrow で「エコ設定」 → MENU _ OK _ OK _ OK _ OK _ OK _ OK _ OK _ O$ |            |                     |
|                                               | 「する」を選択し、給湯量を変更                                                               |            | ♪ 設定しました            |
|                                               | 【台所リモコン】                                                                      |            | ♪ 設定が変更できます         |
|                                               | MENU<br>OK<br>を5回押す                                                           |            |                     |
|                                               | <ul> <li>で「on」にし、給湯量を変更</li> </ul>                                            |            | ♪ 設定しました            |

| 操作                                  | スイッチ                                                                               | 条件など     | 音声(抜粋)           |
|-------------------------------------|------------------------------------------------------------------------------------|----------|------------------|
| 浴室リモコンの表示を<br>英語に変更する               | シャワー温度<br>MENU<br>OK → ← で「日本語表示」→ (HENU<br>OK                                     |          | ♪ 設定が変更できます      |
|                                     | 「しない」を選択                                                                           |          | ♪ 設定しました         |
| ふろ配管クリーン                            |                                                                                    | 開始時      | ♪ おふろの配管クリーンをします |
| リモコンの音量を変更<br>する                    | 【台所リモコン】<br>運転「ON」時に MENJ を4回押す                                                    |          | ♪ 音量が変更できます      |
|                                     | ●<br>○<br>で変更                                                                      |          | ♪ 設定しました         |
|                                     | [浴室リモコン]<br>$\downarrow_{T}$ (浴室リモコン]<br>$\downarrow_{T}$ (音量」→ (通知)<br>(K)<br>(K) |          | ♪ 音量が変更できます      |
|                                     | シャワー温度<br>で変更                                                                      |          | ♪ 設定しました         |
| どれくらいお湯を使用<br>しているか確認する<br>【浴室リモコン】 |                                                                                    |          |                  |
| 1/17 2 2 2 2 2                      | シャア-温<br>・<br>で「お湯使用量表示」→<br>のK                                                    |          | ♪ 設定が変更できます      |
|                                     | シャワー温度<br>・<br>・<br>・<br>・<br>・<br>・<br>・<br>・<br>・<br>・<br>・<br>・<br>・            | 「する」に設定  | ♪ 設定しました         |
|                                     | - Car                                                                              | 「しない」に設定 | ♪ 設定を解除しました      |

| 故障表示          | 音声(抜粋)           |
|---------------|------------------|
| (浴槽の排水栓の閉め忘れ) | ♪ おふろの栓を確認してください |

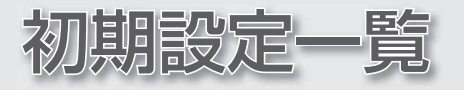

| 項目       | 初期設定   |
|----------|--------|
| 給湯温度     | 40°C   |
| ふろ温度     | 40°C   |
| ふろ湯量     | 6      |
| たし湯量     | 20リットル |
| たし水量     | 10リットル |
| エコ設定の給湯量 | 8リットル  |

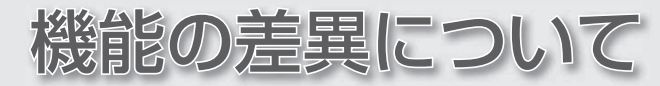

| ●下記型番の給湯暖房機をお使いの場合、右の機能に<br>対応していません。                                                                                                    | エコふろ自動 または最適ふろ自動<br>(P35)                           | 追いだき48℃<br>制御(P28)                |
|----------------------------------------------------------------------------------------------------|-----------------------------------------------------|-----------------------------------|
| 135-N170/N190/N490/N590型                                                                                                    | 左記型番の末尾にアルファベット<br>がついていている製品も、機能に<br>対応していません      |                                   |
| 135-N650/N652/N654/N655/N656型<br>135-N660/N662/N664/N665/N666型                                                                                                    | ただし、左記型番の末尾にC以降<br>のアルファベットがついている製<br>品は、機能に対応しています |                                   |
| 235-N011/N012/N014/N015/N016/N017型<br>235-N021/N022/N024/N025/N026/N027型<br>235-N031/N032/N034/N035/N036/N037型<br>235-N041/N042/N044/N045/N046/N047型<br>235-N050/N051/N052/N054/N056型<br>235-N060/N061/N062/N064/N066型<br>235-N080/N081/N082/N084/N086型<br>235-N080/N081/N082/N084/N086型<br>235-N671/N672/N674/N675/N676型<br>235-N681/N682/N684/N685/N686型 | ただし、左記型番の末尾にB以降<br>のアルファベットがついている製<br>品は、機能に対応しています | 追いだきをくりかえ<br>すと、約50℃まで<br>追いだきします |
| 235-N300/N400型<br>535-N018/N038/N068/N088型<br>535-N678/N688型                                                                                                    | ただし、左記型番の末尾にアル<br>ファベットがついている製品は、<br>機能に対応しています     |                                   |

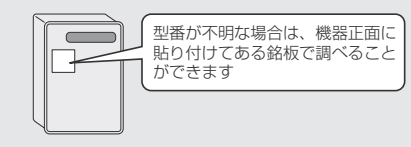

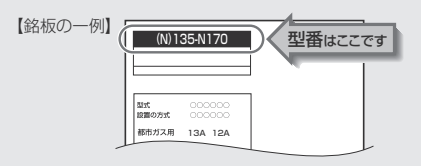

\* MENUで変更した項目の初期設定(SP P46,47)

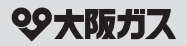

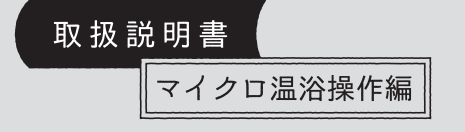

## 給湯暖房機 ガスふろ給湯器

リモコン型番 138-N081型 238-N354型 238-N355型

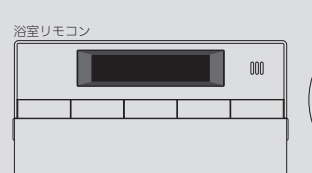

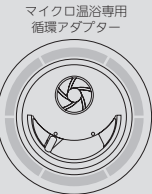

● もくじ ●

| はじめに                   | _\ |
|------------------------|----|
|                        | -7 |
| この取扱説明書の見かた・・・・・       | 2  |
| マイクロ温浴ってどんなもの?・・・・・・   | 2  |
| 必ずお守りください(安全上の注意)・・・・・ | 3  |
| 各部のなまえとはたらき・・・・・       | 4  |

#### 使いかた

| マイクロ温浴をする<温浴>・・・・・・  | 6 |
|----------------------|---|
| マイクロ温浴・おすすめ入浴法・・・・・・ | 8 |

#### 必要なとき

マイクロ温浴を しばらく使わなかったあとは・・・・・・ 9 循環アダプターのお手入れ・・・・・・ 9

## 

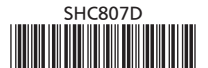

# この取扱説明書の見かた

このたびは大阪ガスのリモコンセットをお求めいただきまして、まことにありがとうございます。

- ●この取扱説明書をよくお読みになって、正しくご使用ください。なお、ご不明な点があれば販売店またはもよりの大阪ガスにお問い合わせください。
- ●この取扱説明書は、別冊の機器本体編の取扱説明書(保証書付)やリモコン操作編の取扱説明書と併せて、いつでもご覧になれるところに保管してください。

## マイクロ温浴に関する内容のみ記載しています

- ●マイクロ温浴に関する内容については、この取扱説明書をご覧ください。
- ●マイクロ温浴以外の内容については、機器本体編の取扱説明書やリモコン操作編の取扱説明書で説明していますので、併せてお読みください。

## 絵表示の説明

- ▶ しくみ リモコンや給湯暖房機・ガスふろ給湯器のしくみ
- ★**ヒント** 使いかたのヒント

## 文中の(P○)の数字は参照ページを表します

## 説明中のリモコン表示画面は一例です

●実際の表示画面は、設置状態や使用状況によって異なります。

# マイクロ温浴ってどんなもの?

マイクロ温浴専用循環アダプターによって、肉眼では見えにくい数十マイクロメートルの 微細な気泡を発生します。 微細な気泡が発生するときに、それよりも大きな気泡も一緒に出てきます。

マイクロ温浴をしている間、微細な気泡は浴槽のお湯全体に拡がっています。

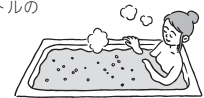

# 必ずお守りください(安全上の注意)

- ●この取扱説明書では、マイクロ温浴専用循環アダプターに関する内容を記載しています。機器本体編の取扱説明書やリモコン操作編の取扱説明書の内容も併せてご覧ください。
- ●お使いになる方や他の方への危害・財産への損害を未然に防止するために、つぎのような区分・表示をしています。 いずれも安全に関する重要な内容ですので、必ずお守りいただき、内容をよく理解して正しくお使いください。

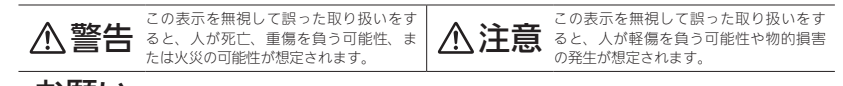

お願い 安全に快適に使用していただくために、理解していただきたい内容です。

●追いだき中や追いだき直後は、循環アダプターの

やけど予防のため。切替レバーを切り替えるときは、必

ず追いだきスイッチを「切」にし、循環アダプターから熱

いお湯が出ないことを確認してから切り替えてくださ

●循環アダプターの穴や切替レバーのすきまに、指

切替レバーを切り替えない(触らない)

## <u>小警告</u>

い。

∕∖注意

を入れない

思わぬ事故の原因になります。

高温注音

禁止

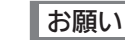

#### ●マイクロ温浴をしないときは、必ず循環アダプターの切替 レバーを「normal」(左)側にする

マイクロ温浴以外のときに切替レバーを[bubble](右)側のまま で使用しても、機器が故障することはありませんが、以下のよ うな現象が起きる場合があります。

- 温浴スイッチを「入」にしていないのに、ふろ運転や凍結予防のためポンプが作動したときも気泡が出る
- ふろ自動や追いだきに時間がかかる
   自動タイプの場合、残り湯をふろ自動で沸かし直すと、設定
- ふろ自動のとき、循環アダプターから音がする

#### ●切替レバーは、確実にレバーが止まる位置まで動かす(途 中の位置で止めない)

気泡が出なかったり、正常におふろ沸かしや追いだきができな い場合があります。

#### ●循環アダプターの穴や切替レバーのすきまに、物を入れた りタオルなどでふさいだりしない

おふろ沸かしやマイクロ温浴ができません。 機器の故障の原因になります。

2
# 各部のなまえとはたらき

## ● 浴室リモコン<別売品>

● リモコン型番:138-N081型、238-N354型、238-N355型 (リモコン型番は、台所リモコンのふたの表面に記載しています)

各スイッチは押して操作します。スイッチを押すと操作音や音声(操作の内容)でお知らせします。 ※マイクロ温浴に関するスイッチの説明のみ記載しています。

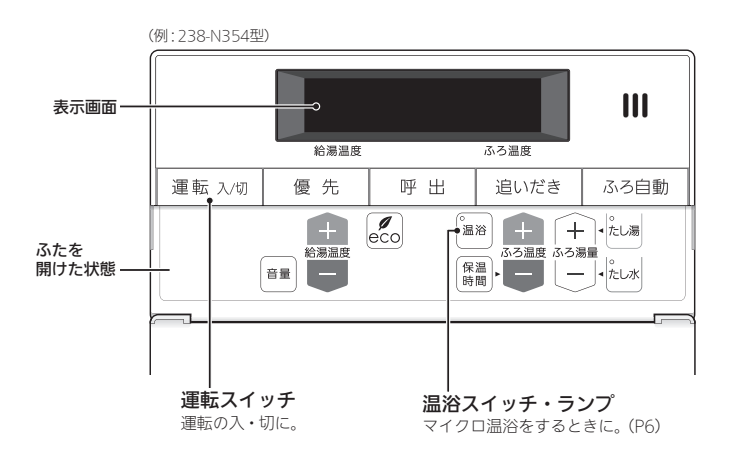

## ● マイクロ温浴専用循環アダプター

浴槽に取り付けられています。 ※この取扱説明書では、「循環アダプター」として説明しています。

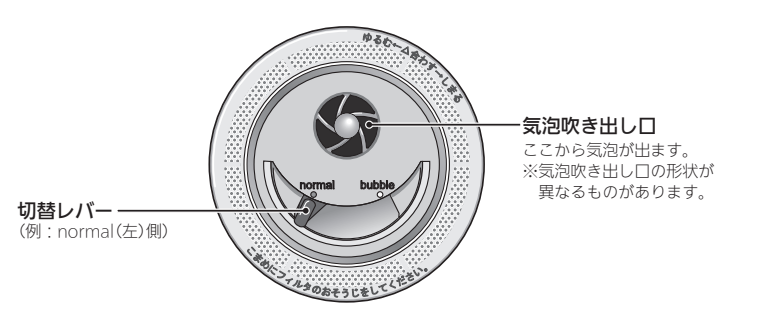

## 

# マイクロ温浴をする <温浴>

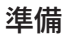

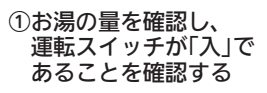

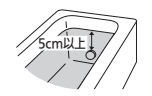

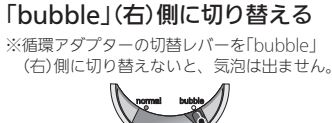

②循環アダプターの切替レバーを

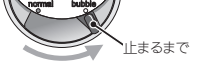

#### \* ヒント

 あるろの配管が冷えていると、マイクロ温浴の開始時に出てくる配管内のお湯(水)によって、最初の水流が冷たく 感じたり、おふろのお湯が少し冷めたりすることがあります。
不快に感じる場合は、マイクロ温浴をする前に追いだきをしておくと改善されます。

小伏に感しる場合は、マイクロ温浴をする則に追いたさをしておくと改善されます。

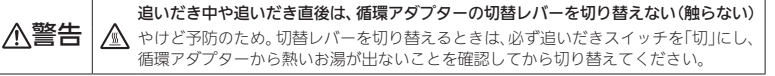

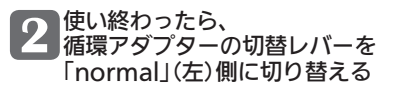

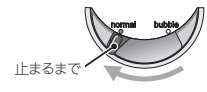

## ■ 手動でマイクロ温浴をやめたいとき

温浴スイッチを押して「切」にする 《温浴ランプ消灯》

その後マイクロ温浴を使わない場合は 循環アダプターの切替レバーを「normal」(左)側に切り替えてください。

## 手順

# イクロ温浴をする〈温浴〉

マ

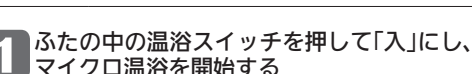

《温浴ランプ点灯》

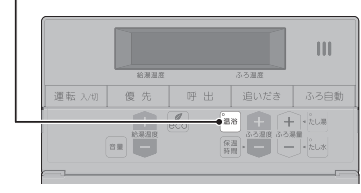

#### 【マイクロ温浴 開始】

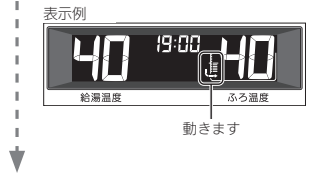

ふろ自動ランプ点滅中は、マイクロ温浴はできません。

》 しくみ

» しくみ

- ●循環アダプターから気泡が出ます。
- ●追いだき中・たし湯中・たし水中にマイクロ温浴をす
- ると、追いだき・たし湯・たし水は停止します。 ●マイクロ温浴中にふろ自動・追いだき・たし湯・たし
- 水をすると、マイクロ温浴は停止します。

#### 【約10分たつと、自動的にマイクロ温浴 停止】

《 温浴ランプ消灯 》

## ┃購入・設置後、最初にマイクロ温浴をするときは、気泡の出かたを確認してください

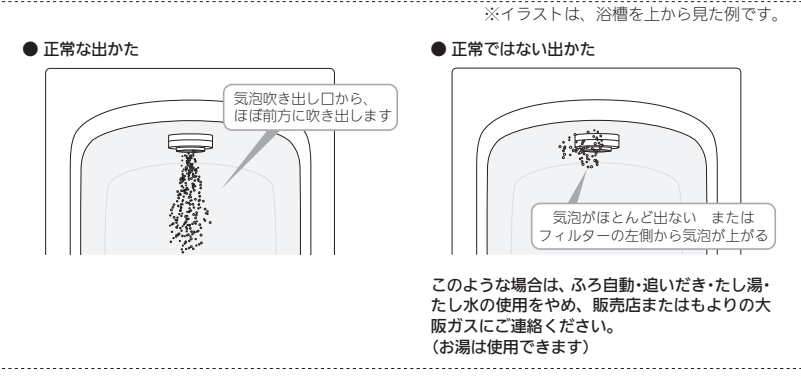

#### お知らせ 🧰

●マイクロ温浴をしばらく使わないと、にごったお湯が出る場合があるので、1週間に1回程度はマイクロ温浴を 作動させてください。

マイクロ温浴・おすすめ入浴法

●お湯の温度、季節、浴室の構造などの条件によっては、ご希望の体感が得られない場合があります。 ●あたたまりかたや体感などには個人差があります。ふろ設定温度・入浴時間を、体感や体調に合わせて調節して お楽しみください。

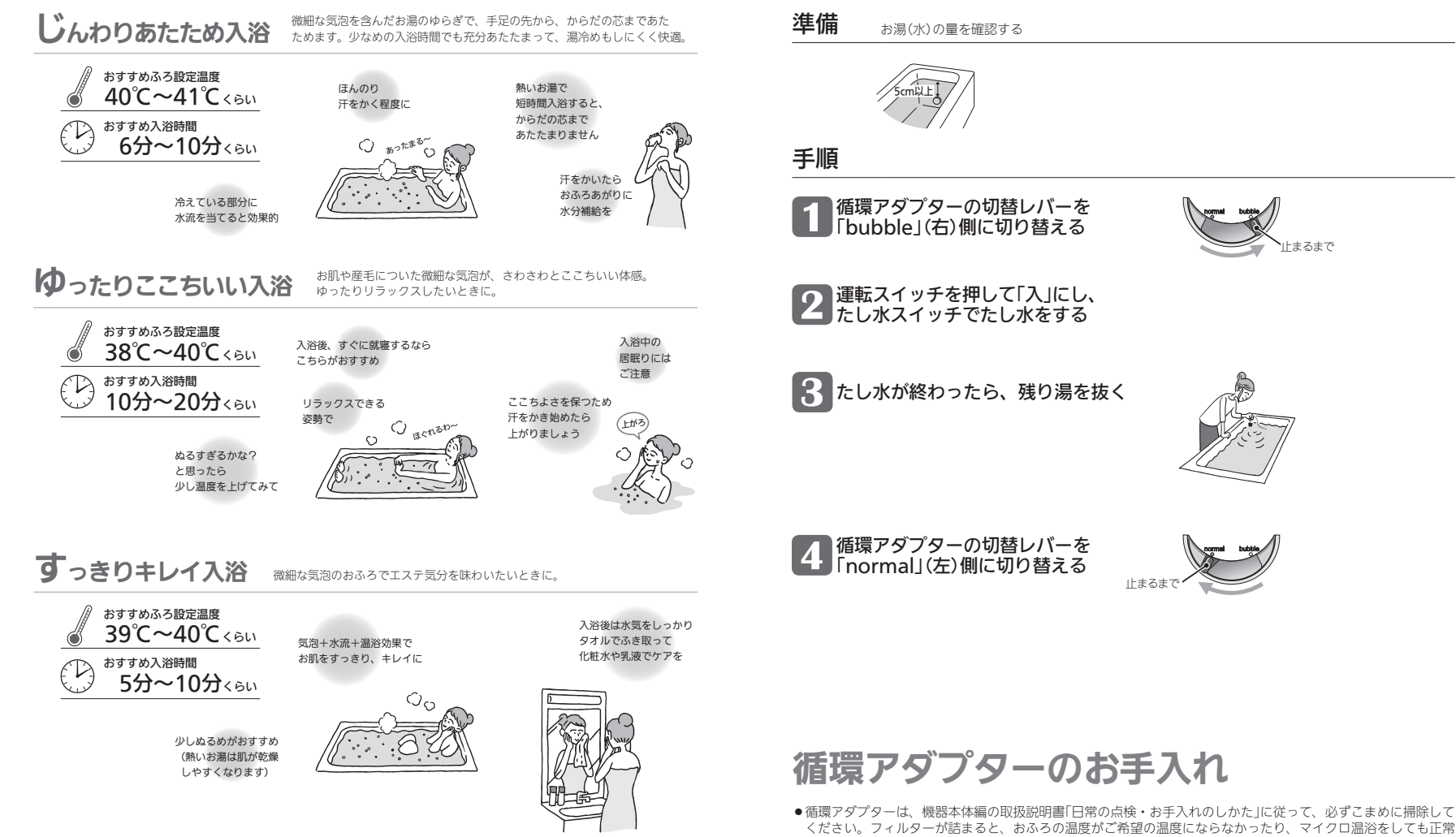

# マイクロ温浴をしばらく使わなかったあとは

●マイクロ温浴をしばらく使わないと、次回使用時ににごったお湯が出る原因になりますので、残り湯を抜く前に 下記の処置をしてください。 ※新しくお湯はりした状態ではしないでください。

に気泡が出なかったりする原因になります。

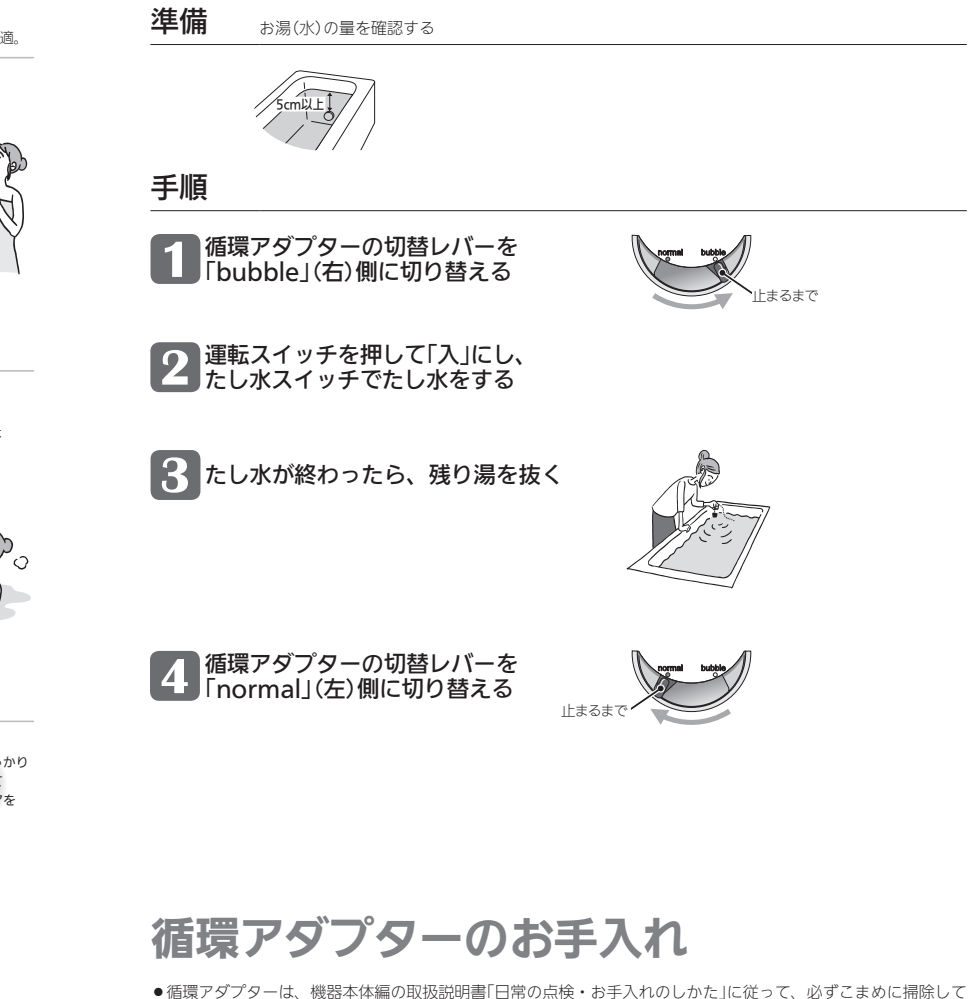

8

# 故障・異常かな?と思ったら

#### ●マイクロ温浴に関する内容のみ記載していますので、機器本体編の取扱説明書やリモコン操作編の取扱説明書の 内容も併せてご覧ください。

絵表示の説明

🕐 : こんなときは(状況) 🛛 ■ : こんなことが考えられます(原因) 🛛 → : こうしてください(処置)

#### ? 気泡が出ない

■循環アダプターの切替レバーが「normal」(左)側になっ ていると、気泡は出ません。

⇒切替レバーを「bubble」(右)側に切り替える。 ●冬場など、循環アダプターの吸気配管の内部に残った 水が凍結した場合は、気泡が出なくなります。

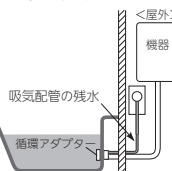

→気温の上昇により自然に解凍するのを待つか、販 売店またはもよりの大阪ガスにご相談ください。 ■ 浴槽の循環アダプターのフィルターにゴミや毛髪が詰

まっている。 →機器本体編の取扱説明書「日常の点検・お手入れのし

かた」を参考に、循環アダプターの掃除をする。 断水している。(断水時はマイクロ湯浴はできません) ⇒復旧を待つ。

#### ⑦ 気泡が見えない、出ているのかどうかわからない

 気泡が微細なため、見えにくくなっています。 →異常ではありません。(P2)

#### 🕐 いつもより気泡が少ない

■浴槽のお湯の量が多いと、気泡が少なく見えることが あります.

→異常ではありません。 いつもと同じお湯の量でも気泡が少ない場合は、販 売店またはもよりの大阪ガスにご連絡ください。

#### 2 温浴スイッチを「入」にしてもすぐに気泡が出ない

■追いだき直後やしばらくマイクロ温浴をしなかったあ と、温浴スイッチを押して「入」にすると、気泡が出る のが少し遅れることがあります。 →異常ではありません。

#### ?マイクロ温浴のしはじめが冷たく感じる マイクロ温浴をしたら浴槽のお湯が少し冷めた

 マイクロ温浴の開始時に、ふろ配管内にたまったお湯 (水)が浴槽に排出されます。そのため、このお湯(水) が冷たいと感じたり、お湯が少し冷めることがありま す。(排出されるお湯(水)の量は、配管の長さにより異 なります)

#### →異常ではありません。

マイクロ温浴をする前に追いだきするか、温浴スイッ チを押して「入」にし、しばらくしてからお湯に浸かる。

#### 🕜 温浴スイッチを「切」にしてもすぐに止まらない

■ 温浴スイッチを押して「切」にしたあと、約50秒ポンフ が作動する場合があります。 →異常ではありません。

#### ⑦ 温浴スイッチを「入」にしていないのに気泡が出る

■循環アダプターの切替レバーが「bubble」(右)側になっ ているときにふろ運転をすると、気泡が出ます。凍結 予防のためポンプが作動したときも気泡が出ます。 →マイクロ温浴をしないときは、切替レバーを「normal」 (左)側に切り替える。

#### おふろ沸かしや追いだきに時間がかかる

- ■循環アダプターの切替レバーが「bubble」(右)側になっ ているときにふろ自動や追いだきをすると、時間がか かります.
- ⇒マイクロ温浴をしないときは、切替レバーを「normal」 (左)側に切り替える。

#### |残り湯を「ふろ自動」で沸かし直すと、設定したふろ湯量 までお湯はりしない

 【ガスふろ給湯器(自動タイプ)をお使いの場合】 循環アダプターの切替レバーが「bubble」(右)側になっ ているときに残り湯を「ふろ自動」で沸かし直すと、設 定したふろ湯量までお湯はりしない場合があります。 ➡マイクロ温浴をしないときは、切替レバーを「normal」 (左)側に切り替える。

#### 水から沸かし直すと、浴槽のお湯の上と下で温度差がある

■温浴スイッチを押して「入」にし、気泡の出かたを確認 してください。P7を参照して、気泡がほとんど出なかっ たりフィルターの横から出ている場合は、ふろ配管の 接続に問題がある可能性があります。

#### →販売店またはもよりの大阪ガスにご連絡ください。

#### ② 追いだきすると設定したふろ温度にならない

- ■切替レバーを「bubble」(右)側にして追いだきすると、 お湯が正常に循環しないため、設定温度まで沸き上が らないことがあります。
  - ⇒切替レパーを「normal」(左)側に切り替えてから追 いだきする。
- ■温浴スイッチを押して「入」にし、気泡の出かたを確認 してください。P7を参照して、気泡がほとんど出なかっ たりフィルターの横から出ている場合は、ふろ配管の 接続に問題がある可能性があります。
- ⇒販売店またはもよりの大阪ガスにご連絡ください。

#### ふろ自動のとき循環アダプターからいつもと違う音が オマ する

- ■切替レバーを「bubble」(右)側にしてふろ自動をする と、気泡吹き出し口からお湯が出て「シュー」「ブジュブ ジュ」などの音がします。
- ⇒切替レバーを「normal」(左)側に切り替えてからふろ 自動をする。

#### マイクロ温浴のときシューと音が聞こえる

■微細な気泡を発生させるための、空気を取り込む装置 が設置されています。その装置が浴室内に設置されて いる場合、空気を取り込む音が聞こえます。 ➡異常ではありません。

#### 【給湯暖房機をお使いの場合】 床暖房の床面の温度が下がった

■床暖房とマイクロ温浴を同時に使用すると、床面の温 度が下がることがあります。 →異常ではありません。 マイクロ温浴をやめると改善します。

# リモコン音声一覧

●マイクロ温浴に関する内容のみ記載しています。その他の内容については、リモコン操作編の取扱説明書をご覧 ください。

| 機器の動き  | 操作と条件     | 音声(抜粋) |
|--------|-----------|--------|
| マイクロ温浴 | 温浴スイッチ「入」 | 開始します  |
|        | 温浴スイッチ「切」 | 停止します  |

アフターサービス

- ●サービスおよび保証は機器本体に準じますので、機器本体編の取扱説明書・保証書をご覧ください。
- ●この取扱説明書と機器本体編の取扱説明書やリモコン操作編の取扱説明書の「故障・異常かな?と思ったら」を調 べていただき、なお異常のあるときは、販売店またはもよりの大阪ガスにご連絡ください。 (故障表示の内容や処置については、機器本体編の取扱説明書をご覧ください)

IJ

Ê

シ音

声

·\_\_\_

覧

*ד* 

7

Ż

÷

え

# 大阪ガス株式会社

お問い合わせ先

別添 大阪ガスのお問い合わせ先 をご参照願います。

おねがい ガスくさいときは、ガス栓を閉め窓を全開にして (火気に注意して)、大阪ガスにご連絡ください。